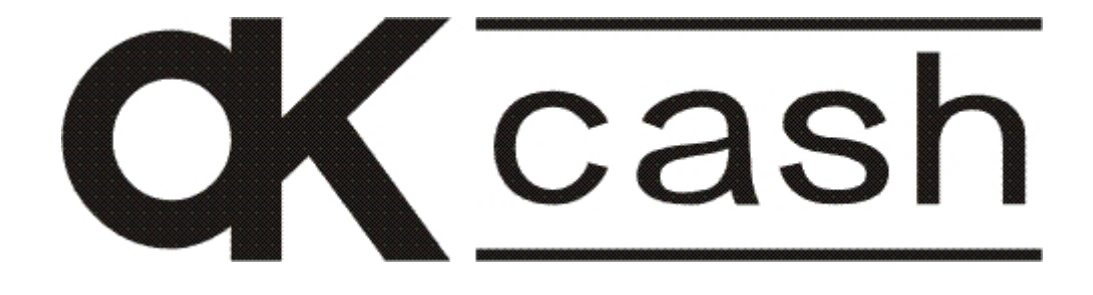

# MANUALE UTENTE

ONES.LY AYONYY E, INLENZIONYTVIENLE BIYNCY

# INFORMAZIONI IMPORTANTI SULLA SICUREZZA E SULLA SALUTE

#### Sicurezza

Osservare le seguenti precauzioni durante l'uso dell'apparecchio.

- Prima di eseguire qualsiasi operazione di manutenzione sul registratore, prendere visione di tutte le avvertenze riguardanti la sicurezza contenute in questo manuale e rispettarle scrupolosamente.
- Non esporre l'apparecchio vicino a sorgenti di calore e non lasciarlo mai all'interno di un veicolo sotto il sole.
- Non avvicinare all'apparecchio saldatori, candele, sigarette, sigari ecc. accesi.
- Non installare mai l'apparecchio mentre è in corso un temporale.
- Evitare di far cadere liquidi o oggetti all'interno dell'apparecchio.
- Per la pulizia dell'apparecchio usare un panno morbido eventualmente imbevuto con una quantità modesta di liquido di pulizia per carrozzerie di computer. Non usare mai alcool, acetone o qualsiasi altro solvente. Evitare comunque, nel caso si usino bombolette spray, di spruzzare tale prodotto direttamente sulla carrozzeria.

#### Batteria

Un utilizzo improprio della batteria può causare il surriscaldamento o l'esplosione della batteria. L'eventuale liquido rilasciato è corrosivo, può essere tossico, può causare ustioni agli occhi ed alla pelle, ed è dannoso se ingerito. **Per ridurre il rischio di lesioni:** 

- Tenere le batterie lontano dalla portata dei bambini.
- Non riscaldare, aprire, forare o manomettere le batterie, nè smaltirle gettandole sul fuoco.
- Non riscaldare, aprire, forare o manomettere le batterie, nè smaltirle gettandole sul fuoco.

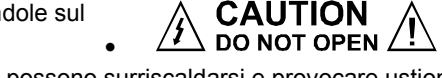

- Evitare il contatto di oggetti metallici con i terminali delle batterie, in quanto possono surriscaldarsi e provocare ustioni, o esplodere.
- In caso di fuoruscita di liquidi, rimuovere la batteria con cautela, evitando che il liquido venga a contatto con pelle o vestiti: in tal caso, sciacquare immediatamente con acqua le parti esposte.

#### Smaltimento

Questo simbolo presente sul prodotto e sulle batterie indica che non è possibile smaltire il prodotto e le batterie in esso contenute insieme a rifiuti domestici.

E' responsabilità dell'utente individuare un punto di raccolta appropriato per il riciclaggio delle batterie e delle apparecchiature elettroniche.

#### Riparazioni

Non tentare di smontare, riparare, manomettere o modificare componenti delle schede elettroniche o dispositivi di alimentazione, in quanto potrebbe presentarsi il rischio di scosse elettriche o altri pericoli.

#### Pericolo di soffocamento

L'imballaggio di questo prodotto è costituito anche di buste in materiale plastico. Per evitare pericoli di soffocamento, tali buste sono microforate, ma è comunque opportuno tenerle fuori dalla portata dei bambini.

Inoltre, questo prodotto contiene componenti di piccole dimensioni che potrebbero costituire un pericolo di soffocamento per bambini piccoli. Se disassemblati, tenere questi componenti lontano dalla portata dei bambini.

#### Nastro adesivo

Su questo dispositivo e sul suo imballaggio è utilizzato del nastro adesivo. NON riutilizzarlo su oggetti antichi o oggetti di valore insostituibile. Dopo tale uso, la rimozione del nastro adesivo potrebbe danneggiare il rivestimento estetico e/o lasciare residui di colla.

#### Dichiarazione di conformità alle direttive UE

Il presente prodotto è conforme ai requisiti essenziali e ad altre indicazioni in materia specificate nelle direttive 2004/108/EEC, 2006/95/EEC, se applicabili.

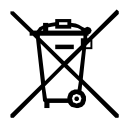

(F

# Indice

| INFORMAZIONI IMPORTANTI SULLA SICUREZZA E SULLA SALUTE               | 3  |
|----------------------------------------------------------------------|----|
| Sicurezza                                                            | 3  |
| Batteria                                                             | 3  |
| Smaltimento                                                          | 3  |
| Riparazioni                                                          | 3  |
| Pericolo di soffocamento                                             | 3  |
| Nastro adesivo                                                       | 3  |
| Dichiarazione di conformità alle direttive UE                        | 3  |
| Indice                                                               | 4  |
| Introduzione                                                         | 17 |
| Generalità                                                           | 17 |
| Installazione                                                        | 17 |
| Danni che richiedono l'intervento del servizio di assistenza tecnica | 17 |
| Libretto di dotazione                                                | 17 |
| Carta termica                                                        | 17 |
|                                                                      |    |
| Sezioni del manuale                                                  | 18 |
| Caratteristiche principali                                           | 19 |
| Gestione tavoli e servizi                                            | 22 |
| Gestione ticket                                                      | 23 |
| Descrizione fisica e funzionale                                      | 25 |
| Involucro                                                            | 25 |
| Protezioni                                                           | 25 |
| Batteria tampone                                                     | 25 |
| Stampante                                                            | 25 |
| Accensione                                                           | 25 |
| Stampante                                                            | 26 |
| Sostituzione della carta nella stampante                             | 26 |
| Dispositivo Giornale di Fondo Elettronico – DGFE                     | 26 |
| Memoria fiscale                                                      | 27 |
| Batteria                                                             | 28 |
| Informazioni Generali                                                | 28 |
| Ricarica della Batteria                                              | 28 |
| Tastiera                                                             | 29 |
| Funzioni veloci - tasto premuto per 1 secondo                        | 30 |
| Display                                                              | 31 |
| Messaggi di errore                                                   | 31 |
| Programmazioni                                                       | 33 |
| Istruzioni generali                                                  | 33 |
| Note generali                                                        | 33 |
| Informazioni utili                                                   | 33 |
| Programmazione tramite PC                                            | 34 |
|                                                                      |    |

| Programmazione della data e dell'ora                   | 35 |
|--------------------------------------------------------|----|
| Ora solare / legale                                    | 35 |
| Modifica della data                                    | 36 |
| Modifica dell'ora                                      | 37 |
| Programmazione dei codici di accesso                   |    |
| Nuovo codice di sicurezza                              |    |
| Nuovo codice di accesso alla memoria fiscale e al DGFE | 39 |
| Programmazione dei caratteri alfanumerici              | 40 |
| Uso dei tasti numerici                                 | 40 |
| Programmazione degli alfa                              | 41 |
| Programmazione dell'intestazione                       | 42 |
| Note generali                                          | 42 |
| Sequenza di programmazione                             | 43 |
| Numero di righe di intestazione                        | 44 |
| Formato di stampa di ogni riga                         | 45 |
| Descrizioni                                            | 46 |
| Programmazione delle aliquote IVA                      | 47 |
| Inserimento di una nuova aliquota                      | 48 |
| Modifica di un'aliquota esistente                      | 49 |
| Programmazione dei gruppi merceologici                 | 50 |
| Note generali                                          | 50 |
| Sequenza di programmazione                             | 51 |
| Codice del gruppo merceologico                         | 52 |
| Numero di righe di descrizione                         | 53 |
| Formato di stampa di ogni riga                         | 54 |
| Descrizioni                                            | 55 |
| Grafica di cortesia                                    | 56 |
| Programmazione dei reparti                             | 57 |
| Note generali                                          | 57 |
| Stampa della programmazione esistente                  | 58 |
| Sequenza di programmazione                             | 59 |
| Codice del reparto                                     | 60 |
| Gruppo merceologico                                    | 61 |
| Numero di righe di descrizione                         | 62 |
| Formato di stampa di ogni riga                         | 63 |
| Descrizioni                                            | 64 |
| Prezzo prefissato                                      | 65 |
| Gruppo IVA                                             | 66 |
| Battuta unica                                          | 67 |
| Disabilitazione sconti e maggiorazioni                 | 68 |
| Modificatore associato                                 | 69 |
| Applicabilità del modificatore associato               | 70 |
| Limite massimo di impostazione del prezzo              | 71 |
| Messaggio associato                                    | 72 |
| Valore di ogni punto fedeltà                           | 73 |
| Descrizione libera aggiuntiva                          | 74 |
| Prezzi listini                                         | 75 |
| Programmazione del prezzo dei reparti                  | 76 |
| Programmazione degli articoli                          | 77 |
| Note generali                                          | 77 |

| Stampa della programmazione esistente        |     |
|----------------------------------------------|-----|
| Stampa degli articoli sottoscorta            |     |
| Sequenza di programmazione                   |     |
| Codice dell'articolo                         |     |
| Reparto di appartenenza                      |     |
| Numero di righe di descrizione               |     |
| Formato di stampa di ogni riga               |     |
| Descrizioni                                  |     |
| Prezzo prefissato                            |     |
| Battuta unica                                |     |
| Disabilitazione sconti e maggiorazioni       |     |
| Modificatore associato                       |     |
| Applicabilità del modificatore associato     |     |
| Giacenza                                     |     |
| Prezzo libero                                |     |
| Limite massimo di impostazione del prezzo    |     |
| Articolo associato                           |     |
| Messaggio associato                          |     |
| Descrizione libera aggiuntiva                |     |
| Prezzi listini                               |     |
| Programmazione del prezzo degli articoli     |     |
| Programmazione della giacenza degli articoli |     |
| Disabilitazione degli articoli               |     |
| Riabilitazione degli articoli                |     |
| Programmazione dei modificatori              |     |
| Note generali                                |     |
| Sequenza di programmazione                   |     |
| Codice del modificatore                      |     |
| Numero di righe di descrizione               |     |
| Formato di stampa di ogni riga               |     |
| Descrizioni                                  |     |
| Specie                                       |     |
| Valore o percentuale prefissata              |     |
| Тіро                                         | 110 |
| Limite massimo di impostazione               | 111 |
| Programmazione dei tipi di pagamento         | 112 |
| Note generali                                |     |
| Sequenza di programmazione                   | 113 |
| Codice del tipo di pagamento                 |     |
| Numero di righe di descrizione               | 115 |
| Formato di stampa di ogni riga               | 116 |
| Descrizioni                                  | 117 |
| Abilitazione ticket                          |     |
| Cliente                                      | 119 |
| Memorizza                                    | 120 |
| Programmazione delle forme di pagamento      | 121 |
| Note generali                                | 121 |
| Stampa della programmazione esistente        | 122 |
| Sequenza di programmazione                   | 123 |
| Codice del pagamento                         |     |

| Numero di righe di descrizione                            |  |
|-----------------------------------------------------------|--|
| Formato di stampa di ogni riga                            |  |
| Descrizioni                                               |  |
| Tipo di pagamento di appartenenza                         |  |
| Aggiornamento CID                                         |  |
| Apertura cassetto                                         |  |
| Limite massimo di impostazione                            |  |
| Limite massimo di resto                                   |  |
| Rientro ticket                                            |  |
| Ticket associato                                          |  |
| Valore ticket                                             |  |
| Richiesta cliente                                         |  |
| Credito                                                   |  |
| Memorizza                                                 |  |
| Non riscosso                                              |  |
| Valuta                                                    |  |
| Limiti massimi per pagamenti in contanti                  |  |
| Programmazione degli operatori                            |  |
| Note generali                                             |  |
| Dichiarazione dell'operatore                              |  |
| Sequenza di programmazione                                |  |
| Codice dell'operatore                                     |  |
| Numero di righe di descrizione                            |  |
| Formato di stampa di ogni riga                            |  |
| Descrizioni                                               |  |
| Scontrino unico                                           |  |
| Apprendimento                                             |  |
| Logo grafico                                              |  |
| Grafica di cortesia                                       |  |
| Programmazione del codice di accesso dell'operatore       |  |
| Prima programmazione del codice di accesso dell'operatore |  |
| Modifica di un codice di accesso già programmato          |  |
| Abilitazione della stampa dell'operatore                  |  |
| Programmazione dei messaggi di cortesia                   |  |
| Note generali                                             |  |
| Seguenza di programmazione                                |  |
| Codice del messaggio                                      |  |
| Numero di righe di descrizione                            |  |
| Formato di stampa di ogni riga                            |  |
| Descrizioni                                               |  |
| Messaggio associato                                       |  |
| Abilitazione del messaggio di cortesia                    |  |
| Abilitazione del messaggio per i tallons                  |  |
| Messaggi di cortesia da visualizzare in attesa            |  |
| Messaggio variabile per fasce orarie                      |  |
| Programmazione dei clienti                                |  |
| Note generali                                             |  |
| Stampa della programmazione esistente                     |  |
| Stampa selettiva                                          |  |
| Stampa dei documenti da fatturare                         |  |
| ,                                                         |  |

| Cancellazione di un documento                           | 171 |
|---------------------------------------------------------|-----|
| Sequenza di programmazione                              | 172 |
| Codice del cliente                                      | 173 |
| Numero di righe di descrizione                          | 174 |
| Formato di stampa di ogni riga                          | 175 |
| Descrizioni                                             | 176 |
| Modificatore associato                                  | 177 |
| Applicabilità del modificatore associato                | 178 |
| Buono sconto                                            | 179 |
| Soglia per buono sconto                                 |     |
| Zona                                                    |     |
| IVA                                                     |     |
| Importo libero                                          |     |
| Limite giornaliero di spesa                             |     |
| Punti per sconto                                        |     |
| Modificatore associato ai punti                         |     |
| Abilitazione gestione clienti per zona                  |     |
| Programmazione della zona corrente                      |     |
| Abilitazione gestione punti fedeltà                     |     |
| Programmazione del valore di ogni punto fedeltà         |     |
| Disabilitazione clienti                                 |     |
| Programmazione delle valute                             |     |
| Note generali                                           | 193 |
| Sequenza di programmazione                              |     |
| Codice della valuta                                     |     |
| Numero di righe di descrizione                          |     |
| Formato di stampa di ogni riga                          |     |
| Descrizioni                                             |     |
| Abilitazione                                            |     |
| Valore del cambio                                       |     |
| Numero di decimali                                      |     |
| Programmazione della gestione della grafica             |     |
| Stampa del logo grafico sui tallons                     |     |
| Stampa del logo grafico per San Valentino               |     |
| Stampa del logo grafico per il periodo natalizio        |     |
| Stampa del logo grafico per il periodo pasquale         |     |
| Stampa del logo grafico                                 |     |
| Stampa di un disegno grafico                            |     |
| Stampa di un disegno grafico periodico                  |     |
| Abilitazione logo grafico variabile per fasce orarie    |     |
| Programmazione codici logo per fasce orarie             |     |
| Abilitazione disegno grafico variabile per fasce orarie |     |
| Programmazione codici disegni per fasce orarie          |     |
| Stampa di tutte le grafiche                             |     |
| Programmazione delle opzioni                            |     |
| Abilitazione gestione QR code                           |     |
| Stampa del dettaglio IVA                                |     |
| Stampante interna per fatture                           |     |
| Abilitazione gestione clienti per zona                  |     |
| Abilitazione gestione tavoli e servizi                  |     |

| Eco con protocollo XON-XOFF                                    | .220 |
|----------------------------------------------------------------|------|
| Stampa dei dati gestionali nella chiusura giornaliera          | .221 |
| Visualizzazione del sub-totale in transazione                  | .222 |
| Visualizzazione della virgola                                  | .223 |
| Articoli diretti in tastiera                                   | .224 |
| Abilitazione gestione punti fedeltà                            | .225 |
| Invio codici XON-XOFF con protocollo XON-XOFF                  | .226 |
| Apertura cassetto immediata                                    | .227 |
| Eco delle righe di stampa al PC                                | .228 |
| Richiesta del cliente su fattura                               | .229 |
| Stampa progressivo per gestione elimina code                   | .231 |
| Spegnimento dopo chiusura giornaliera automatica               | .232 |
| Abilitazione IVA ad incorporo                                  | .233 |
| Abilitazione gestione listini                                  | .234 |
| Invio dei dati dello scontino con protocollo XON-XOFF          | .235 |
| Gestione degli sconti                                          | .236 |
| Gestione delle maggiorazioni                                   | .237 |
| Azzeramento tavoli e servizi                                   | .238 |
| Gestione dei gruppi                                            | .239 |
| Dettaglio fatture su cliente                                   | .240 |
| Abilitazione logo grafico variabile per fasce orarie           | .241 |
| Abilitazione disegno grafico variabile per fasce orarie        | .242 |
| Stampa ora su fatture e ricevute fiscali                       | .243 |
| Codice del cliente sulla descrizione                           |      |
| Stampa del dettaglio IVA nello scontrino parlante              | .245 |
| Richiesta del sub-totale in pagamento                          | .246 |
| Stampa QR code nei documenti per tavoli e servizi              | .248 |
| Disabilitazione clienti                                        | .249 |
| Impostazione dei prezzi senza decimali                         | .250 |
| Abilitazione della stampa dell'operatore                       | .251 |
| Stampa del numero di pezzi venduti                             | .252 |
| Stampa fatture senza scontrino                                 | .253 |
| Stampa dettaglio IVA su ricevute fiscali                       | .255 |
| Visualizzazione del totale giornaliero con codice di sicurezza | .256 |
| Stampa tallon per resto ticket                                 | .257 |
| Programmazione gestione peso con codici EAN                    | .258 |
| Stampa IVA su singole voci delle fatture                       | .259 |
| Programmazione funzione di reso su tasto MENO                  | .260 |
| Azzeramento automatico dei reparti                             | .261 |
| Azzeramento automatico degli articoli                          | .262 |
| Azzeramento automatico dell'operatore corrente                 | .263 |
| Azzeramento automatico delle fasce orarie                      | .264 |
| Azzeramento automatico delle forme di pagamento                | .265 |
| Azzeramento automatico dei ticket                              | .266 |
| Azzeramento automatico dei gruppi                              | .267 |
| Visualizzazione operatore                                      | .268 |
| Apertura cassetto anche in transazione                         | .269 |
| Programmazione codifica codici da bilancia                     | .270 |
| Abilitazione azzeramento di tutti gli operatori                | .271 |
| Intestazione ad inizio ricevuta                                | .272 |

| Abilitazione stampa saldo cliente su fattura                    | 273 |
|-----------------------------------------------------------------|-----|
| Importi delle fatture sui non riscossi                          | 274 |
| Abilitazione stampa totale solo scontrini                       | 275 |
| Stampa intestazione su stampante esterna                        | 276 |
| Chiusura giornaliera automatica                                 | 277 |
| Visualizzazione del separatore delle migliaia                   | 278 |
| Stampa del dettaglio IVA nel rapporto giornaliero               | 279 |
| Stampa dell'avviso di effettuare la chiusura giornaliera        | 281 |
| Gestione tallons                                                | 282 |
| Gestione tallons separati                                       | 284 |
| Gestione tallons per gruppi merceologici                        | 285 |
| Omissione richiesta della data nelle fatture riepilogative      | 286 |
| Richiesta del cambio ora dopo la chiusura giornaliera           | 287 |
| Stampa dell'intestazione sul DGFE                               | 288 |
| Apertura del cassetto alla fine dei pagamenti                   | 289 |
| Stampa tallon per ritiro merce                                  | 290 |
| Stampa fincatura su stampante esterna                           | 291 |
| Stampa quantità decimale su fatture e ricevute fiscali          | 292 |
| Stampa matricola su fatture e ricevute fiscali                  | 293 |
| Stampa appendice con protocollo XON-XOFF                        | 294 |
| Programmazione delle porte di comunicazione                     | 295 |
| Programmazione della gestione peso                              | 298 |
| Programmazione gestione peso con codici EAN                     | 298 |
| Programmazione codici differenziati                             | 299 |
| Programmazione opzioni del peso con codici EAN                  | 300 |
| Programmazione della gestione della stampante esterna           | 301 |
| Programmazione prima riga utile                                 | 301 |
| Programmazione ultima riga utile                                | 302 |
| Programmazione numeri progressivi di fattura e ricevuta fiscale | 303 |
| Programmazione numero di copie di fattura                       | 304 |
| Abilitazione stampa saldo cliente su fattura                    | 305 |
| Abilitazione importi fatture su non riscossi                    | 306 |
| Abilitazione stampa totale solo scontrini                       | 307 |
| Stampa intestazione su stampante esterna                        | 308 |
| Stampa fincatura su stampante esterna                           | 309 |
| Numero messaggio di cortesia su stampante esterna               | 310 |
| Messaggi di cortesia per stampante esterna                      | 311 |
| Numero di righe di descrizione                                  | 312 |
| Descrizioni                                                     | 313 |
| Messaggio associato                                             | 314 |
| Programmazione della gestione tavoli e servizi                  | 315 |
| Abilitazione gestione tavoli e servizi                          | 315 |
| Azzeramento tavoli e servizi                                    | 316 |
| Programmazione numero massimo di tavoli                         | 317 |
| Stampa dei tavoli e servizi aperti                              | 318 |
| Chiusura dei tavoli e servizi aperti                            | 318 |
| Programmazione della gestione di 2D code                        | 319 |
| Abilitazione gestione QR code                                   | 319 |
| Numero messaggio da codificare                                  | 320 |
| Numero del messaggio da stampare con il QR code                 | 321 |

| Programmazione numero progressivo di documento di trasporto.       323         Programmazione tempo di test       324         Programmazione tempo di test       325         Visualizzazioni       329         Visualizzazione del numero fiscale       329         Visualizzazione del totale giornaliero.       330         Visualizzazione del totale giornaliero.       331         Visualizzazione del totale giornaliero.       333         Visualizzazione del totale giornaliero.       333         Visualizzazione della descrizione di un articolo       333         Visualizzazione della descrizione di un articolo       333         Visualizzazione della descrizione di un articolo       333         Comportamento fiscale       335         Comportamento fiscale       335         Comportamento fiscale       336         Esempi di scontrino – IVA inclusa nel prezzo       336         Esempi di scontrino – IVA non inclusa nel prezzo       336         Selezione ilistini       337         Vendite su reparto       339         Ripetizione di una vendita su reparto       339         Reparto a prezzo prefissato       340         Battuta unica e prezzo prefissato       340         Disattivazione momentanea dell'opzione battuta unica       341 <th>Programmazione messaggio di chiamata per assistenza tecnica</th> <th></th> | Programmazione messaggio di chiamata per assistenza tecnica |     |
|----------------------------------------------------------------------------------------------------|-------------------------------------------------------------|-----|
| Programmazione numero ultimi scontrini da stampare per DGFE                                                                                                    | Programmazione numero progressivo di documento di trasporto |     |
| Programmazione tempo di test                                                                                                    | Programmazione numero ultimi scontrini da stampare per DGFE |     |
| Visualizzazione del numero fiscale     329       Visualizzazione del DGFE residuo     330       Visualizzazione del totale giornaliero     331       Visualizzazione del totale giornaliero     332       Visualizzazione della descrizione di un articolo     332       Visualizzazione della data dell'ora in attesa     333       Visualizzazione della data dell'ora in attesa     333       Informazioni generali     335       Comportamento fiscale     335       Formato scontrino     336       Esempio di scontrino – IVA inclusa nel prezzo     336       Esempio di scontrino – IVA non inclusa nel prezzo     336       Selezione listini     337       Vendite su reparto     339       Ripetizione di una vendita su reparto     339       Ripetizione di una vendita su reparto     339       Ripetizione di una vendita su reparto     340       Battuta unica e prezzo prefissato     340       Disattivazione momentanea del limite massimo     341       Vendite a prezzo prefissato     342       Vendite a prezzo prefissato     343       Battuta unica     343       Battuta unica     343       Battuta unica     344       Correzione ultima voce     343       Battuta unica     343       Battuta unica     344 <tr< th=""><th>Programmazione tempo di test</th><th></th></tr<>                                                      | Programmazione tempo di test                                |     |
| Visualizzazione del DGFE residuo                                                                                                    | Vigualizzazioni                                             | 220 |
| Visualizzazione del DGFE residue                                                                                                    | Visualizzazione del numero fiscale                          |     |
| Visualizzatione del totale giornaliero       331         Visualizzazione del prezzo di un articolo       332         Visualizzazione del da date dell'ora in attesa       333         Visualizzazione del adate dell'ora in attesa       334         Transazioni       335         Informazioni generali       335         Comportamento fiscale       335         Formato scontrino       336         Esempi di scontrino – IVA inclusa nel prezzo       336         Esempi di scontrino – IVA non inclusa nel prezzo       336         Selezione listini       337         Vendite su reparto       338         Ripetzione di una vendita su reparto       339         Reparto a prezzo prefissato       340         Battuta unica       340         Battuta unica e prezzo prefissato       340         Disattivazione momentanea dell'opzione battuta unica       341         Disattivazione momentanea dell'inite massimo       342         Vendite a prezzo prefissato       343         Vendite a prezzo prefissato       344         Vendite a prezzo prefissato       342         Vendite a prezzo prefissato       343         Stormo di una vocce precedente       343         Gorrezioni       343                                                                                                    |                                                             |     |
| Visualizzazione dei prezzo di un articolo       332         Visualizzazione della descrizione di un articolo       333         Visualizzazione della data e dellora in attesa       334         Transazioni       335         Informazioni generali       335         Comportamento fiscale       335         Formato scontrino       336         Esempi di scontrini       336         Esempi di scontrino – IVA non inclusa nel prezzo       336         Selezione listini       337         Vendite su reparto       338         Ripetizione di una vendita su reparto       339         Reparto a prezzo prefissato       340         Battuta unica       340         Disattivazione momentanea dell'opzione battuta unica       341         Vendite sull'articolo       342         Vendite a prezzo prefissato       342         Vendite a prezzo prefissato       342         Vendite a prezzo prefissato       342         Vendite a prezzo prefissato       343         Vendite a prezzo prefissato       342         Vendite a prezzo prefissato       343         Vendite a prezzo prefissato       344         Correzioni       343         Vendite a prezzo prefissato       344                                                                                                    | Visualizzazione del totale giornaliero                      |     |
| Visualizzatione della descritzione di un articolo                                                                                                    | Visualizzazione del prozze di un articolo                   |     |
| Visualizzazione della data e dell'ora in attesa.       334         Transazioni       335         Informazioni generali.       335         Siromato scontrino       336         Formato scontrino       336         Esempi di scontrino – IVA inclusa nel prezzo.       336         Esempi di scontrino – IVA non inclusa nel prezzo.       336         Selezione listini.       337         Vendite su reparto.       338         Ripetizione di una vendita su reparto.       338         Ripetizione di una vendita su reparto.       339         Battuta unica       340         Battuta unica o prezzo prefissato.       340         Disattivazione momentanea dell'opzione battuta unica.       341         Vendite a prezzo prefissato.       342         Vendite a prezzo prefissato.       342         Vendite a prezzo prefissato.       343         Stattuta unica       343         Vendite a prezzo prefissato.       344         Vendite a prezzo prefissato.       343         Vendite a prezzo prefissato.       343         Vendite a prezzo prefissato.       344         Vendite a prezzo prefissato.       343         Vendite a prezzo inforco.       344         Vendite a prezzo inforco.                                                                                                    | Visualizzazione della deserizione di un articele            |     |
| Transazioni       335         Informazioni generali       335         Comportamento fiscale       335         Formato scontrino       336         Esempi di scontrinio       336         Esempi di scontrino – IVA inclusa nel prezzo.       336         Selezione listini       337         Vendite su reparto.       338         Ripetizione di una vendita su reparto.       338         Ripetizione di una vendita su reparto.       339         Reparto a prezzo prefissato       340         Battuta unica       341         Disattivazione momentanea del l'opzione battuta unica.       341         Disattivazione momentanea del l'imite massimo.       342         Vendite a prezzo prefissato       342         Vendite a prezzo prefissato       343         Vendite a prezzo prefissato       342         Vendite a prezzo prefissato       343         Vendite a prezzo prefissato       343         Vendite a prezzo libero       342         Vendite a prezzo libero       343         Vendite a prezzo libero       344         Correzioni       343         Vendite con codice a barre       343         Vendite con codice a barre       343         Vendite con                                                                                                    | Visualizzazione della data e dell'ora in attesa             |     |
| Transazioni       335         Informazioni generali       335         Comportamento fiscale       335         Formato scontrino       336         Esempi di scontrini       336         Esempi di scontrinio – IVA inclusa nel prezzo.       336         Selezione listini.       337         Vendite su reparto.       338         Ripetizione di una vendita su reparto.       338         Ripetizione di una vendita su reparto.       339         Reparto a prezzo prefissato       340         Battuta unica       340         Battuta unica       341         Disattivazione momentanea dell'opzione battuta unica.       341         Vendite a prezzo prefissato       342         Vendite a prezzo prefissato       342         Vendite a prezzo prefissato       342         Vendite a prezzo prefissato       343         Battuta unica       343         Satturazione momentanea del limite massimo       341         Vendite a prezzo prefissato       342         Vendite a prezzo prefissato       343         Sattuta unica       343         Battuta unica       343         Battuta unica       343         Correzione ultima voce       344 <th></th> <th></th>                                                                                                    |                                                             |     |
| Informazioni generali       335         Comportamento fiscale       335         Formato scontrino       336         Esempi di scontrino – IVA inclusa nel prezzo       336         Esempio di scontrino – IVA non inclusa nel prezzo       336         Selezione listini       337         Vendite su reparto       338         Ripetizione di una vendita su reparto       338         Ripetizione di una vendita su reparto       339         Reparto a prezzo prefissato       340         Battuta unica       340         Battuta unica e prezzo prefissato       340         Disattivazione momentanea dell'opzione battuta unica       341         Vendite sull'articolo       342         Vendite a prezzo prefissato       342         Vendite a prezzo prefissato       342         Vendite a prezzo prefissato       343         Sattuta unica       343         Vendite a prezzo prefissato       344         Vendite a prezzo prefissato       342         Vendite a prezzo prefissato       343         Correzione ultima voce       344         Correzione ultima voce       343         Garrezioni       344         Correzione ultima voce       344         Storno                                                                                                    | Transazioni                                                 |     |
| Comportamento fiscale       335         Formato scontrino       336         Esempi di scontrino – IVA inclusa nel prezzo       336         Esempio di scontrino – IVA non inclusa nel prezzo       336         Selezione listini       337         Vendite su reparto       338         Ripetizione di una vendita su reparto       338         Ripetizione di una vendita su reparto       339         Reparto a prezzo prefissato       340         Battuta unica       340         Battuta unica e prezzo prefissato       340         Disattivazione momentanea dell'opzione battuta unica       341         Disattivazione momentanea del limite massimo       341         Vendite a prezzo prefissato       342         Vendite a prezzo libero       342         Vendite a prezzo libero       343         Battuta unica       343         Correzioni       343         Correzioni       343         Correzioni       344         Correzioni       343         Quantità intere       343         Quantità intere       344         Correzioni       344         Correzioni       344         Quantità decimale       347         Quantità                                                                                                    | Informazioni generali                                       |     |
| Formato scontrino       336         Esempi di scontrino – IVA inclusa nel prezzo.       336         Esempio di scontrino – IVA non inclusa nel prezzo.       336         Selezione listini.       337         Vendite su reparto.       338         Ripetizione di una vendita su reparto.       338         Ripetizione di una vendita su reparto.       339         Reparto a prezzo prefissato.       340         Battuta unica       340         Disattivazione momentanea dell'opzione battuta unica.       341         Disattivazione momentanea del limite massimo.       341         Vendite a prezzo prefissato       342         Vendite a prezzo prefissato       342         Vendite a prezzo prefissato       342         Vendite a prezzo prefissato       342         Vendite a prezzo prefissato       343         Storne di una vendita sull'articolo       343         Storne di una vendita sull'articolo       343         Vendite on cocice a barre       343         Correzioni       344         Correzioni       344         Correzioni       344         Moltiplicazioni       347         Quantità intere       347         Quantità intere       347                                                                                                    | Comportamento fiscale                                       |     |
| Esempi di scontrini       336         Esempi di scontrino – IVA non inclusa nel prezzo                                                                                                    | Formato scontrino                                           |     |
| Esempio di scontrino – IVA inclusa nel prezzo       336         Esempio di scontrino – IVA non inclusa nel prezzo       336         Selezione listini       337         Vendite su reparto       338         Ripetizione di una vendita su reparto       339         Reparto a prezzo prefissato       340         Battuta unica       340         Battuta unica e prezzo prefissato       340         Disattivazione momentanea dell'opzione battuta unica       341         Disattivazione momentanea del limite massimo       341         Vendite a prezzo prefissato       342         Vendite a prezzo prefissato       342         Vendite a prezzo prefissato       343         Selezione di una vendita sull'articolo       342         Vendite a prezzo libero       343         Battuta unica       343         Vendite con codice a barre       343         Correzione ultima voce       344         Correzione ultima voce       344         Correzione ultima voce       344         Reso       346         Moltiplicazioni       347         Quantità dicimale       347         Annullamento transazione       348         Pagamenti       349         Pagamenti                                                                                                    | Esempi di scontrini                                         |     |
| Esempio di scontrino – IVA non inclusa nel prezzo.       336         Selezione listini       337         Vendite su reparto.       338         Ripetizione di una vendita su reparto       339         Reparto a prezzo prefissato.       340         Battuta unica       340         Disattivazione momentanea dell'opzione battuta unica.       341         Disattivazione momentanea dell'opzione battuta unica.       341         Vendite a prezzo prefissato       342         Vendite a prezzo prefissato       342         Vendite a prezzo prefissato       342         Vendite a prezzo prefissato       342         Vendite a prezzo prefissato       342         Vendite a prezzo prefissato       342         Vendite a prezzo prefissato       343         Vendite a prezzo libero       343         Vendite con codice a barre       343         Vendite con codice a barre       343         Vendite con codice a barre       344         Correzioni       344         Correzioni ultima voce       344         Storno di una voce precedente       345         Reso       346         Moltiplicazioni       347         Quantità decimale       347         Quantità                                                                                                    | Esempio di scontrino – IVA inclusa nel prezzo               |     |
| Selezione listini.                                                                                                    | Esempio di scontrino – IVA non inclusa nel prezzo           |     |
| Vendite su reparto.       338         Ripetizione di una vendita su reparto       339         Reparto a prezzo prefissato.       340         Battuta unica.       340         Battuta unica e prezzo prefissato       340         Disattivazione momentanea dell'opzione battuta unica.       341         Disattivazione momentanea del limite massimo.       341         Vendite sull'articolo       342         Vendite a prezzo prefissato       342         Vendite a prezzo ibero       342         Vendite a prezzo libero       342         Ripetizione di una vendita sull'articolo       343         Sattuta unica       343         Vendite con codice a barre       343         Correzioni       343         Correzioni       344         Correzione ultima voce       344         Storno di una voce precedente       345         Reso.       346         Moltiplicazioni       347         Quantità intere       347         Quantità ciemale       347         Pagamento in contanti con calcolo del resto       349         Pagamento in contanti con calcolo del resto       349         Pagamento in contanti con calcolo del resto       350         Altri pagamen                                                                                                    | Selezione listini                                           |     |
| Ripetizione di una vendita su reparto       339         Reparto a prezzo prefissato       340         Battuta unica       340         Battuta unica e prezzo prefissato       340         Disattivazione momentanea dell'opzione battuta unica       341         Disattivazione momentanea dell'opzione battuta unica       341         Disattivazione momentanea dell'opzione battuta unica       341         Disattivazione momentanea dell'opzione battuta unica       342         Vendite sull'articolo       342         Vendite a prezzo prefissato       342         Vendite a prezzo prefissato       343         Statuta unica       343         Vendite a prezzo libero       342         Ripetizione di una vendita sull'articolo       343         Vendite con codice a barre       343         Correzioni       344         Correzioni       344         Correzione ultima voce       344         Storno di una voce precedente       345         Reso       346         Mottiplicazioni       347         Quantità intere       349         Pagamenti       349         Pagamenti       349         Pagamenti       351         Pagamenti       352                                                                                                    | Vendite su reparto                                          |     |
| Reparto a prezzo prefissato340Battuta unica340Battuta unica e prezzo prefissato340Disattivazione momentanea dell'opzione battuta unica341Disattivazione momentanea del limite massimo341Vendite sull'articolo342Vendite a prezzo prefissato342Vendite a prezzo prefissato342Vendite a prezzo prefissato343Battuta unica343Vendite con codice a barre343Correzioni344Correzione ultima voce344Storno di una voce precedente345Reso346Moltiplicazioni347Quantità decimale347Quantità decimale349Pagamento in contanti con calcolo del resto349Pagamento composto352Pagamento conticket355Pagamento condice a code355Scontrino parlante QR code355Scontrino parlante con codice fiscale del cliente355                                                                                                    | Ripetizione di una vendita su reparto                       |     |
| Battuta unica340Battuta unica e prezzo prefissato340Disattivazione momentanea dell'opzione battuta unica341Disattivazione momentanea del limite massimo341Vendite sull'articolo342Vendite a prezzo prefissato342Vendite a prezzo libero342Ripetizione di una vendita sull'articolo343Battuta unica343Vendite con codice a barre343Correzioni344Correzione ultima voce344Storno di una voce precedente345Reso346Mottiplicazioni347Quantità intere348Pagamento in contanti con calcolo del resto349Pagamento in contanti con calcolo del resto349Credito350Altri pagamenti351Pagamento composto352Pagamento composto352Pagamento in valuta351Pagamento conticket355Scontrino parlante con codice fiscale del cliente355                                                                                                    | Reparto a prezzo prefissato                                 |     |
| Battuta unica e prezzo prefissato                                                                                                    | Battuta unica                                               |     |
| Disattivazione momentanea dell'opzione battuta unica                                                                                                    | Battuta unica e prezzo prefissato                           |     |
| Disattivazione momentanea del limite massimo                                                                                                    | Disattivazione momentanea dell'opzione battuta unica        |     |
| Vendite sull'articolo.342Vendite a prezzo prefissato.342Vendite a prezzo libero.342Ripetizione di una vendita sull'articolo.343Battuta unica.343Vendite con codice a barre.343Correzioni.344Correzione ultima voce.344Storno di una voce precedente.345Reso.346Moltiplicazioni.347Quantità intere.347Quantità intere.347Annullamento transazione.348Pagamenti.349Pagamenti.349Pagamenti.349Pagamenti.349Pagamenti.351Pagamento in contanti con calcolo del resto.352Pagamento composto.352Pagamento in valuta.351Pagamento in valuta.354Pagamento in valuta.354Pagamento in valuta.355Scontrino parlante con codice fiscale del cliente.356                                                                                                    | Disattivazione momentanea del limite massimo                |     |
| Vendite a prezzo prefissato342Vendite a prezzo libero342Ripetizione di una vendita sull'articolo343Battuta unica343Vendite con codice a barre343Correzioni344Correzione ultima voce344Storno di una voce precedente345Reso346Moltiplicazioni347Quantità intere347Quantità intere347Quantità decimale347Pagamenti349Pagamenti349Pagamenti349Credito350Altri pagamenti351Pagamento composto352Pagamento in valuta353Pagamento in valuta354Pagamento in valuta353Pagamento composto352Pagamento in valuta353Pagamento in valuta353Pagamento in valuta353Pagamento con ticket353Pagamento in valuta354Pagamento in valuta353Pagamento in valuta354Pagamento in valuta354Pagamento in valuta354Pagamento in valuta354Pagamento in valuta355Scontrino parlante con codice fiscale del cliente356                                                                                                    | Vendite sull'articolo                                       |     |
| Vendite a prezzo libero.342Ripetizione di una vendita sull'articolo.343Battuta unica.343Vendite con codice a barre.343Correzioni.344Correzione ultima voce.344Storno di una voce precedente.345Reso.346Moltiplicazioni.347Quantità intere.347Quantità decimale.347Annullamento transazione.348Pagamenti.349Credito.350Altri pagamenti.351Pagamento composto.352Pagamento con ticket.353Pagamento in valuta.354Pagamento in valuta.355Scontrino parlante con codice fiscale del cliente.356                                                                                                    | Vendite a prezzo prefissato                                 |     |
| Ripetizione di una vendita sull'articolo.343Battuta unica.343Vendite con codice a barre.343Correzioni.344Correzione ultima voce.344Storno di una voce precedente.345Reso.346Moltiplicazioni.347Quantità intere.347Quantità decimale.347Annullamento transazione.348Pagamenti.349Pagamenti.349Credito.350Altri pagamenti.351Pagamento composto.352Pagamento con ticket.353Pagamento in valuta.354Pagamento in valuta.355Scontrino parlante con codice fiscale del cliente.356                                                                                                    | Vendite a prezzo libero                                     |     |
| Battuta unica343Vendite con codice a barre343Correzioni344Correzione ultima voce344Storno di una voce precedente345Reso346Moltiplicazioni347Quantità intere347Quantità intere347Annullamento transazione348Pagamenti349Credito350Altri pagamenti351Pagamento in contanti con calcolo del resto352Pagamento composto352Pagamento composto352Pagamento con ticket353Pagamento in valuta354Pagamento in valuta354Pagamento composto352Pagamento composto352Pagamento con ticket353Pagamento in valuta354Pagamento in valuta354Pagamento con ticket353Scontrino parlante con codice fiscale del cliente356                                                                                                    | Ripetizione di una vendita sull'articolo                    |     |
| Vendite con codice a barre343Correzioni344Correzione ultima voce344Storno di una voce precedente345Reso346Moltiplicazioni347Quantità intere347Quantità decimale347Annullamento transazione348Pagamenti349Pagamento in contanti con calcolo del resto349Credito350Altri pagamenti351Pagamento composto352Pagamento con ticket353Pagamento in valuta354Pagamento in valuta354Scontrino parlante con codice fiscale del cliente356                                                                                                    | Battuta unica                                               |     |
| Correzioni344Correzione ultima voce344Storno di una voce precedente345Reso346Moltiplicazioni347Quantità intere347Quantità decimale347Quantità decimale347Annullamento transazione348Pagamenti349Pagamento in contanti con calcolo del resto349Credito350Altri pagamenti351Pagamento composto352Pagamento con ticket353Pagamento in valuta354Pagamento in valuta354Pagamento in valuta355Scontrino parlante con codice fiscale del cliente356                                                                                                    | Vendite con codice a barre                                  |     |
| Correzione ultima voce344Storno di una voce precedente345Reso.346Moltiplicazioni347Quantità intere347Quantità decimale347Annullamento transazione348Pagamenti349Pagamento in contanti con calcolo del resto349Credito.350Altri pagamenti351Pagamento composto352Pagamento composto352Pagamento in valuta354Pagamento in valuta353Scontrino parlante con codice fiscale del cliente356                                                                                                    | Correzioni                                                  |     |
| Storno di una voce precedente345Reso.346Moltiplicazioni347Quantità intere347Quantità decimale347Annullamento transazione348Pagamenti349Pagamento in contanti con calcolo del resto349Credito.350Altri pagamenti351Pagamento composto352Pagamento con ticket353Pagamento in valuta354Pagamento con ticket353Scontrino parlante con codice fiscale del cliente356                                                                                                    | Correzione ultima voce                                      |     |
| Reso346Moltiplicazioni347Quantità intere347Quantità decimale347Quantità decimale347Annullamento transazione348Pagamenti349Pagamento in contanti con calcolo del resto349Credito350Altri pagamenti351Pagamento composto352Pagamento con ticket353Pagamento in valuta354Pagamento in valuta354Scontrino parlante con codice fiscale del cliente356                                                                                                    | Storno di una voce precedente                               |     |
| Moltiplicazioni347Quantità intere347Quantità decimale347Quantità decimale347Annullamento transazione348Pagamenti349Pagamento in contanti con calcolo del resto349Credito350Altri pagamenti351Pagamento composto352Pagamento con ticket353Pagamento in valuta354Pagamento tramite QR code355Scontrino parlante con codice fiscale del cliente356                                                                                                    | Reso                                                        |     |
| Quantità intere                                                                                                    | Moltiplicazioni                                             |     |
| Quantità decimale.347Annullamento transazione.348Pagamenti.349Pagamento in contanti con calcolo del resto.349Credito.350Altri pagamenti.351Pagamento composto.352Pagamento con ticket.353Pagamento in valuta.354Pagamento tramite QR code.355Scontrino parlante con codice fiscale del cliente.356                                                                                                    | Quantità intere                                             |     |
| Annullamento transazione       348         Pagamenti       349         Pagamento in contanti con calcolo del resto       349         Credito       350         Altri pagamenti       351         Pagamento composto       352         Pagamento in valuta       353         Pagamento in valuta       354         Pagamento tramite QR code       355         Scontrino parlante con codice fiscale del cliente       356                                                                                                    | Quantità decimale                                           |     |
| Pagamenti                                                                                                    | Annullamento transazione                                    |     |
| Pagamento in contanti con calcolo del resto       .349         Credito       .350         Altri pagamenti       .351         Pagamento composto       .352         Pagamento con ticket       .353         Pagamento in valuta       .354         Pagamento tramite QR code       .355         Scontrino parlante con codice fiscale del cliente       .356                                                                                                    | Pagamenti                                                   |     |
| Credito                                                                                                    | Pagamento in contanti con calcolo del resto                 |     |
| Altri pagamenti       .351         Pagamento composto       .352         Pagamento con ticket       .353         Pagamento in valuta       .354         Pagamento tramite QR code       .355         Scontrino parlante con codice fiscale del cliente       .356                                                                                                    | Credito                                                     |     |
| Pagamento composto       .352         Pagamento con ticket       .353         Pagamento in valuta       .354         Pagamento tramite QR code       .355         Scontrino parlante con codice fiscale del cliente       .356                                                                                                    | Altri pagamenti                                             |     |
| Pagamento con ticket       .353         Pagamento in valuta       .354         Pagamento tramite QR code       .355         Scontrino parlante con codice fiscale del cliente       .356                                                                                                    | Pagamento composto                                          |     |
| Pagamento in valuta                                                                                                    | Pagamento con ticket                                        |     |
| Pagamento tramite QR code                                                                                                    | Pagamento in valuta                                         |     |
| Scontrino parlante con codice fiscale del cliente                                                                                                    | Pagamento tramite QR code                                   |     |
|                                                                                                    | Scontrino parlante con codice fiscale del cliente           |     |

| Rimborso per reso merce                               |     |
|-------------------------------------------------------|-----|
| Stampa di una ricevuta fiscale                        |     |
| Stampa di una fattura                                 |     |
| Stampa di una fattura riepilogativa del cliente       |     |
| Stampa di una fattura riepilogativa dei ticket        |     |
| Stampa di uno scontrino accompagnatorio               |     |
| Stampa di un documento di trasporto                   |     |
| Pagamento credito di un cliente                       |     |
| Stampa di uno scontrino con cliente                   |     |
| Carico e scarico punti di un cliente                  |     |
| Stampa del QR code per sostituzione merce             |     |
| Visualizzazione del totale degli ultimi due scontrini |     |
| Gestione tavoli e servizi                             |     |
| Apertura di un tavolo o di un servizio                |     |
| Richiamo di un tavolo o di un servizio                |     |
| Finalizzazione di un tavolo o di un servizio          |     |
| Chiusura di un tavolo o di un servizio                |     |
|                                                       |     |
| Sconti e maggiorazioni                                |     |
| Sconti                                                |     |
| Sconto percentuale sull'articolo                      |     |
| Sconto percentuale prefissato sull'articolo           |     |
| Sconto percentuale sul sub-totale                     |     |
| Sconto percentuale prefissato sul sub-totale          |     |
| Sconto in ammontare sull'articolo                     |     |
| Sconto in ammontare sul sub-totale                    |     |
| Maggiorazioni                                         |     |
| Maggiorazione percentuale sull'articolo               |     |
| Maggiorazione percentuale prefissata sull'articolo    |     |
| Maggiorazione percentuale sul sub-totale              |     |
| Maggiorazione percentuale prefissata sul sub-totale   |     |
| Maggiorazione in ammontare sull'articolo              |     |
| Maggiorazione in ammontare sul sub-totale             |     |
| Correzione di uno sconto o di una maggiorazione       |     |
| Versamento e prelievo                                 |     |
| Versamento in cassa                                   |     |
| Prelievo dalla cassa                                  |     |
| Rapporti                                              |     |
| Stato della memoria fiscale                           |     |
| Memoria fiscale prossima all'esaurimento              |     |
| Memoria fiscale esaurita                              |     |
| Rapporti giornalieri                                  |     |
| Sequenza per rapporto di lettura                      |     |
| Sequenza per rapporto di lettura e azzeramento        |     |
| Rapporti dei Reparti                                  |     |
| Sequenza per rapporto di lettura                      |     |
| Seguenza per rapporto di lettura e azzeramento        |     |
| Sequenza per rapporto di azzeramento senza stampa     | 303 |
| Rapporti degli articoli                               | 394 |
| -rr                                                   |     |

| Sequenza per rapporto di lettura                  |     |
|---------------------------------------------------|-----|
| Sequenza per rapporto di lettura e azzeramento    |     |
| Sequenza per rapporto di azzeramento senza stampa |     |
| Rapporti periodici                                |     |
| Sequenza per rapporto di lettura                  |     |
| Sequenza per rapporto di lettura e azzeramento    |     |
| Rapporti dell'operatore corrente                  |     |
| Sequenza per rapporto di lettura                  |     |
| Sequenza per rapporto di lettura e azzeramento    |     |
| Rapporti per fasce orarie                         |     |
| Sequenza per rapporto di lettura                  |     |
| Sequenza per rapporto di lettura e azzeramento    |     |
| Rapporti periodici dei reparti                    |     |
| Sequenza per rapporto di lettura                  |     |
| Sequenza per rapporto di lettura e azzeramento    |     |
| Rapporti periodici degli articoli                 |     |
| Sequenza per rapporto di lettura                  |     |
| Sequenza per rapporto di lettura e azzeramento    |     |
| Rapporti dei gruppi                               |     |
| Sequenza per rapporto di lettura                  | 401 |
| Sequenza per rapporto di lettura e azzeramento    | 401 |
| Rapporti delle forme di pagamento                 |     |
| Sequenza per rapporto di lettura                  |     |
| Sequenza per rapporto di lettura e azzeramento    |     |
| Rapporti di un cliente                            |     |
| Sequenza per rapporto di lettura                  | 403 |
| Sequenza per rapporto di lettura e azzeramento    |     |
| Rapporti di tutti i clienti                       |     |
| Sequenza per rapporto di lettura                  |     |
| Sequenza per rapporto di lettura e azzeramento    |     |
| Rapporti di tutti i clienti per zona              |     |
| Sequenza per rapporto di lettura                  |     |
| Sequenza per rapporto di lettura e azzeramento    |     |
| Rapporti periodici delle forme di pagamento       |     |
| Sequenza per rapporto di lettura                  |     |
| Sequenza per rapporto di lettura e azzeramento    |     |
| Rapporti di tutti gli operatori                   | 410 |
| Sequenza per rapporto di lettura                  | 410 |
| Sequenza per rapporto di lettura e azzeramento    |     |
| Rapporti dei ticket                               |     |
| Sequenza per rapporto di lettura                  |     |
| Sequenza per rapporto di lettura e azzeramento    |     |
| Rapporti periodici dei ticket                     |     |
| Sequenza per rapporto di lettura                  |     |
| Sequenza per rapporto di lettura e azzeramento    |     |
| Rapporti della giacenza degli articoli            |     |
| Sequenza per rapporto di lettura                  |     |
| Sequenza per rapporto di lettura e azzeramento    | 413 |
| DGFE                                              |     |

| Lettura DGFE - completa                                      | 416 |
|--------------------------------------------------------------|-----|
| Lettura DGFE - completa tra due date                         | 417 |
| Lettura DGFE - dati fiscali tra due date                     | 418 |
| Lettura DGFE - chiusure tra due date                         | 419 |
| Lettura DGFE - per data tra due scontrini                    | 420 |
| Lettura DGFE - per data e numero scontrino                   | 421 |
| Lettura DGFE - ultimi scontrini                              |     |
| Lettura DGFE - fatture tra due date                          | 423 |
| Lettura DGFE - per data e numero fattura                     |     |
| Lettura DGFE - per data tra due fatture                      | 425 |
| Lettura DGFE - dati non fiscali tra due date                 | 426 |
| Lettura DGFE - scontrini tra due date                        | 427 |
| Rapporti di memoria fiscale                                  |     |
| Memoria fiscale esaurita                                     |     |
| Rapporto di memoria fiscale - completo                       | 430 |
| Rapporto di memoria fiscale - tra due date                   |     |
| Rapporto di memoria fiscale - cumulativo tra due date        |     |
| Rapporto di memoria fiscale - tra due azzeramenti            |     |
| Rapporto di memoria fiscale - cumulativo tra due azzeramenti |     |
|                                                              | 405 |
| Caratteristiche techiche                                     |     |
| Esempi di stampa                                             | 437 |
| Interruzione                                                 | 437 |
| Fiscalizzazione                                              | 437 |
| Azzeramenti rimanenti                                        | 437 |
| Memoria fiscale esaurita                                     | 437 |
| Interruzione rapporto                                        | 437 |
| Informazioni relative al DGFE                                | 437 |
| Stampa normale                                               |     |
| Stampa in mezza altezza                                      |     |
| Stampa in doppia altezza                                     |     |
| Stampa in doppia larghezza                                   |     |
| Stampa in doppia altezza e larghezza                         | 438 |
| Programmazione dei reparti                                   | 439 |
| Programmazione degli articoli                                |     |
| Programmazione delle forme di pagamento                      | 441 |
| Programmazione dei clienti                                   |     |
| Scontrino di vendita – IVA inclusa nel prezzo                | 443 |
| Scontrino di vendita – IVA non inclusa nel prezzo            | 443 |
| Scontrino di vendita con codice fiscale                      | 444 |
| Vendita su reparto                                           | 445 |
| Prezzo prefissato su reparto                                 | 445 |
| Ripetizione su reparto                                       |     |
| Vendita sull'articolo                                        | 447 |
| Prezzo prefissato sull'articolo                              | 447 |
| Vendita – correzioni                                         |     |
| Vendita – moltiplicazioni                                    | 449 |
| Vendita – pagamenti                                          | 449 |
| Vendita – pagamenti con correzioni                           | 450 |
| Vendita – pagamenti con calcolo del resto                    | 450 |

| Vendita – sconto percentuale sull'articolo                           | 451 |
|----------------------------------------------------------------------|-----|
| Vendita – sconto percentuale sul sub-totale                          | 451 |
| Vendita – sconto in ammontare sull'articolo                          | 452 |
| Vendita – sconto in ammontare sul sub-totale                         | 452 |
| Vendita – maggiorazione percentuale sull'articolo                    | 453 |
| Vendita – maggiorazione percentuale sul sub-totale                   | 453 |
| Vendita – maggiorazione in ammontare sull'articolo                   | 454 |
| Vendita – maggiorazione in ammontare sul sub-totale                  | 454 |
| Vendita – correzione di uno sconto o di una maggiorazione            | 455 |
| Vendita – tavoli e servizi                                           | 455 |
| Vendita – stampa fattura con scontrino                               | 456 |
| Rimborso per reso merce                                              | 457 |
| Annullamento transazione                                             | 457 |
| Versamento                                                           | 458 |
| Prelievo                                                             | 458 |
| Pagamenti in valuta                                                  | 459 |
| Pagamento credito di un cliente                                      | 459 |
| Scarico punti di un cliente                                          | 460 |
| Rapporto giornaliero di lettura                                      | 461 |
| Rapporto giornaliero di lettura e azzeramento                        | 462 |
| Rapporto di lettura dei reparti                                      | 463 |
| Rapporto di lettura e azzeramento dei reparti                        | 464 |
| Rapporto di lettura degli articoli                                   | 465 |
| Rapporto di lettura e azzeramento degli articoli                     | 466 |
| Rapporto periodico di lettura                                        | 467 |
| Rapporto periodico di lettura e azzeramento                          | 468 |
| Rapporto di lettura dell'operatore corrente                          | 469 |
| Rapporto di lettura e azzeramento dell'operatore corrente            | 470 |
| Rapporto di lettura per fasce orarie                                 | 471 |
| Rapporto di lettura e azzeramento per fasce orarie                   | 472 |
| Rapporto periodico di lettura dei reparti                            | 473 |
| Rapporto periodico di lettura e azzeramento dei reparti              | 474 |
| Rapporto periodico di lettura degli articoli                         | 475 |
| Rapporto periodico di lettura e azzeramento degli articoli           | 476 |
| Rapporto di lettura dei gruppi                                       | 477 |
| Rapporto di lettura e azzeramento dei gruppi                         | 478 |
| Rapporto di lettura delle forme di pagamento                         | 479 |
| Rapporto di lettura e azzeramento delle forme di pagamento           | 479 |
| Rapporto di lettura di un cliente                                    | 480 |
| Rapporto di lettura e azzeramento di un cliente                      | 480 |
| Rapporto di lettura di tutti i clienti                               | 481 |
| Rapporto di lettura e azzeramento di tutti i clienti                 | 482 |
| Rapporto di lettura di tutti i clienti per zona                      | 483 |
| Rapporto di lettura e azzeramento di tutti i clienti per zona        | 484 |
| Rapporto periodico di lettura delle forme di pagamento               | 485 |
| Rapporto periodico di lettura e azzeramento delle forme di pagamento | 485 |
| Rapporto di lettura di tutti gli operatori                           | 486 |
| Rapporto di lettura e azzeramento di tutti gli operatori             | 487 |
| Rapporto di lettura dei ticket                                       | 488 |
| Rapporto di lettura e azzeramento dei ticket                         | 489 |
|                                                                      |     |

| Rapporto periodico di lettura dei ticket                   |      |
|------------------------------------------------------------|------|
| Rapporto periodico di lettura e azzeramento dei ticket     |      |
| Lettura DGFE complete tre due dete                         |      |
| Lettura DGFE doti fiacoli tra due date                     |      |
| Lettura DGFE dati liscali tra due date                     |      |
| Lettura DCFE per data tra dua acoptrini                    |      |
| Lettura DCFE per data e numero acontrino                   |      |
| Lettura DGFE ultimi scontrini                              |      |
| Lettura DGFE fatture tra due date                          | 507  |
| Lettura DGFE per data e numero fattura                     | 508  |
| Lettura DGFE per data tra due fatture                      | 508  |
| Lettura DGFE pon fiscali tra due date                      | 510  |
| Lettura DGFE scontrini tra due date                        | 511  |
| Rannorto di memoria fiscale completo                       | 512  |
| Rapporto di memoria fiscale tra due date                   | 513  |
| Rapporto cumulativo di memoria fiscale tra due date        | 514  |
| Rapporto di memoria fiscale tra due azzeramenti            | 515  |
| Rapporto cumulativo di memoria fiscale tra due azzeramenti |      |
|                                                            |      |
| Funzioni veioci                                            |      |
| rasto premuto per i secondo                                |      |
| Funzioni                                                   |      |
| Funzioni operative                                         |      |
| Impostazioni – Stampe - Visualizzazioni                    |      |
| Abilitazioni                                               |      |
| Rapporti di lettura                                        |      |
| Rapporti di lettura ed azzeramento                         |      |
| Programmazioni                                             |      |
| Rapporti di lettura della memoria fiscale                  |      |
| Rapporti di lettura del DGFE                               |      |
| Programmazione facilitata                                  |      |
| Sequenze operative                                         |      |
| Parametri delle linee seriali                              |      |
| Caratteristiche Tecniche                                   |      |
|                                                            | E 40 |

# Introduzione

### Generalità

Il registratore di cassa è conforme alle disposizioni di legge in materia di misuratori fiscali.

L'involucro dell'apparecchio è composto di due insiemi di parti in plastica accoppiate tramite incastri meccanici, che realizzano un unicum serrato e reso inaccessibile mediante un'unica vite di fissaggio posta dalla parte superiore e protetta dal sigillo fiscale. L'apparecchio non presenta all'esterno parti metalliche comunicanti con l'interno che possano favorire disturbi dovuti alle scariche elettrostatiche.

Il registratore offre una grande varietà di utili funzioni in grado di soddisfare ogni esigenza del punto vendita: vendite su reparti e articoli liberi o prefissati, aliquote IVA, ripetizione articolo, battuta unica, doppio scontrino, moltiplicazione, sconti e maggiorazioni, liberi o prefissati, in ammontare ed in percentuale, moltiplicazione con tre decimali, resi e correzioni, differenti forme di pagamento, versamenti e prelievi, rapporti di lettura e scrittura e molte altre funzioni.

Il registratore è dotato di porte per il collegamento al PC, ad uno scanner laser o flash, ad una tastiera remota, ad una stampante esterna o ad una bilancia.

### Installazione

Il registratore può essere installato in qualsiasi ambiente senza particolari accorgimenti. È sufficiente, per garantire un'adeguata ventilazione, che intorno all'apparecchio vi sia uno spazio libero di almeno 5 cm e che non sia collocato nelle immediate vicinanze di sorgenti di calore. È anche bene evitare l'irraggiamento solare diretto e l'esposizione a spruzzi d'acqua.

## Evitare di usare l'apparecchio e soprattutto di maneggiare l'adattatore o inserire la spina nella presa rete con le mani bagnate.

Collegare il registratore ad una linea di alimentazione con protezione da 10A.

## Danni che richiedono l'intervento del servizio di assistenza tecnica

Rivolgersi sempre al servizio di assistenza tecnica nei seguenti casi:

- Caduta di oggetti o di liquido all'interno dell'apparecchio.
- Esposizione accidentale dell'apparecchio alla pioggia.
- · Comportamento anomalo dell'apparecchio.
- Caduta dell'apparecchio o danneggiamento della carrozzeria.

### Libretto di dotazione

Il **Libretto di Dotazione**, consegnato insieme al registratore di cassa, è parte integrante dell'apparecchio misuratore fiscale ed è conforme alle relative disposizioni di legge (L. 26.01.83 n.18 – D.M. 23.03.83 e successive modifiche e integrazioni). La sua tenuta e corretta conservazione sono a cura ed a carico dell'utente. I dati da registrare sul **Libretto di Dotazione** sono:

- Da parte del tecnico installatore: Dati relativi alla prima installazione. Ogni successivo intervento di manutenzione.
- Da parte dell'utente:

Data ed ora della chiamata per interventi tecnici.

In caso di furto o di smarrimento del Libretto di Dotazione, l'utente dovrà immediatamente:

- Inoltrare denuncia alle autorità competenti.
- Richiedere un duplicato al fornitore del registratore di cassa.

## Carta termica

Il registratore di cassa deve **obbligatoriamente** utilizzare carta termica omologata rispondente alle specifiche emanate dal Ministero delle Finanze (Prot. n. 450276/90 del 20.04.90 e succ. modificazioni e variazioni). Ogni rotolo di tale tipo di carta deve riportare, lungo il margine o sul retro, il numero del provvedimento d'approvazione e la data di scadenza.

# Sezioni del manuale

Questo manuale contiene informazioni e procedure per l'installazione, la programmazione, l'uso e la manutenzione del registratore. Vi preghiamo di leggerlo con attenzione prima di usare il registratore, e di consultarlo ogni volta in caso di dubbio.

Le sezioni del manuale sono le seguenti.

#### Caratteristiche principali

Fornisce un riepilogo delle caratteristiche prestazionali della macchina.

#### Descrizione fisica e funzionale

Fornisce una descrizione fisica generale della macchina e della sua funzionalità di base.

#### Programmazione

Descrive come personalizzare la macchina programmando parametri ed opzioni.

#### Visualizzazioni

Illustra cosa è possibile visualizzare durante la normale operatività.

#### Transazioni

Spiega come usare il registratore in transazione.

#### Rapporti

Fornisce istruzioni per la stampa dei rapporti sulle vendite giornaliere, periodiche, divise per reparto, per articolo, per fasce orarie o per operatore.

Descrive inoltre come stampare le letture generali e parziali dei dati contenuti nella memoria fiscale e nel DGFE.

#### Installazione e manutenzione

Contiene le procedure di installazione dell'apparecchio. Descrive la manutenzione preventiva e periodica. Descrive anche i sintomi d'errore, le possibili cause d'errore e le probabili soluzioni.

#### Esempi di stampa

Fornisce esempi delle stampe delle transazioni e dei rapporti.

#### Programmazione facilitata

Descrive come programmare la macchina in modo semplice ed intuitivo, senza necessità di definire le singole operazioni.

#### Sequenze operative

Riassume le principali sequenze operative.

#### Appendici

Forniscono un riassunto delle funzioni principali e i dati tecnici.

# Caratteristiche principali

#### Scontrino

Logo grafico di intestazione ad alta risoluzione.

13 righe di intestazione.

32 caratteri per linea.

Caratteri maiuscoli e minuscoli.

40 .. 50 linee /sec [ scontrino standard in mezzo secondo ].

Logo grafico di cortesia ad alta risoluzione.

Messaggio di cortesia [ fino a 1.300 righe ].

Carta: 57 mm - 35 .. 90 metri.

Caricamento carta facilitato [ easy loading ].

#### Limiti operativi

Sul singolo item: 9.999.999,99.

Sul reparto: 9.999.999,99.

Sull'articolo: 9.999.999,99.

Sullo scontrino: 19.999.999,99.

Numero massimo di scontrini al giorno: 30.000.

Massimo giornaliero per ogni aliquota IVA: 19.999.999,99.

Gran totale massimo: 1.400.000.000.000,00.

#### Giornale elettronico

Totale scontrini gestiti: 4.000.000.

Totale linee di stampa memorizzate: 80.000.000 pari a 10.000 rotoli di carta da 35 metri.

Tempo massimo di ricerca: 0.1 sec.

#### Intestazione

13 righe di descrizione di 32 caratteri per un totale di 416 caratteri.

Per ciascuna riga è definibile: singola altezza, mezza altezza, doppia altezza, doppia larghezza o doppia altezza e larghezza.

#### Operatori

Totale: 1.000.

Codici: qualunque codice tra 1 e 99.999.999.999 [ 14 cifre utili ].

Descrizione: 8 righe di 26 caratteri per un totale di 208 caratteri.

Per ciascuna riga è definibile: singola altezza o mezza altezza.

Codice di accesso: qualunque codice tra 0 e 99.999.999 [ 8 cifre utili ].

Nessun limite al numero di cambi codice di accesso.

#### Clienti

Totale: 100.000.

Codici: qualunque codice tra 1 e 99.999.999.999.999 [ 14 cifre utili ].

Descrizione: 8 righe di 26 caratteri per un totale di 208 caratteri.

Per ciascuna riga è definibile: singola altezza o mezza altezza.

Tempo massimo di ricerca: 0.002 sec.

#### IVA

Totale: 9.

Codici: qualunque codice tra 1 e 9 [ 1 cifra utile].

#### Gruppi merceologici

#### Totale: 1.000.

Codici: qualunque codice tra 1 e 99.999.999.999 [ 14 cifre utili ].

Descrizione: 8 righe di 26 caratteri per un totale di 208 caratteri.

Per ciascuna riga è definibile: singola altezza o mezza altezza.

Tempo massimo di ricerca: 0.002 sec.

#### Reparti

Totale: 50.000.

Codici: qualunque codice tra 1 e 99.999.999.999 [ 14 cifre utili ].

Descrizione: 8 righe di 26 caratteri per un totale di 208 caratteri.

Per ciascuna riga è definibile: singola altezza o mezza altezza.

Tempo massimo di ricerca: 0.002 sec.

#### Articoli

Totale: 200.000.

Codici: qualunque codice tra 1 e 9.999.999.999.999 [ 16 cifre utili ].

Descrizione: 8 righe di 26 caratteri per un totale di 208 caratteri.

Per ciascuna riga è definibile: singola altezza o mezza altezza.

Tempo massimo di ricerca: 0.002 sec.

Ogni articolo è concatenabile con un altro articolo fino ad un massimo di 100.

Sono valide tutte le sequenze parziali e le concatenazioni intermedie.

Ogni articolo fa riferimento ad un reparto.

Ogni reparto fa riferimento ad un gruppo e ad una aliquota IVA.

Tempo massimo di ricerca: 0.002 sec.

#### Modificatori

Totale: 99.

Codici: qualunque codice tra 1 e 99 [ 2 cifre utili ].

Descrizione: 8 righe di 26 caratteri per un totale di 208 caratteri.

Per ciascuna riga è definibile: singola altezza o mezza altezza.

#### Tipi di pagamento

Totale: 26.

Codici: qualunque codice tra 2 e 26 [ 2 cifre utili ].

Descrizione: 8 righe di 26 caratteri per un totale di 208 caratteri.

Per ciascuna riga è definibile: singola altezza o mezza altezza.

#### Forme di pagamento

Totale: 99.

Codici: qualunque codice tra 2 e 99 [ 2 cifre utili ].

Descrizione: 8 righe di 26 caratteri per un totale di 208 caratteri.

Per ciascuna riga è definibile: singola altezza o mezza altezza.

Ogni forma di pagamento fa riferimento ad un tipo di pagamento.

Ogni forma di pagamento può fare riferimento ad una valuta.

#### Valute

Totale: 99.

Codici: qualunque codice tra 2 e 99 [ 2 cifre utili ].

Descrizione: 8 righe di 26 caratteri per un totale di 208 caratteri.

Per ciascuna riga è definibile: singola altezza o mezza altezza.

Logo grafico di intestazione e/o di cortesia ad alta risoluzione

Totale: 2.000.

Codici: qualunque codice tra 1 e 2.000.

Risoluzione: orizzontale: 8 dot / mm - verticale : 8 linee / mm.

Dimensioni: orizzontale: 48 mm max - verticale : 50 mm max.

Tempo di stampa: 0.1 sec min. - 0.4 sec max.

#### Messaggi di cortesia

Totale: 10.000.

Codici: qualunque codice tra 1 e 99.999.999.999.999 [ 14 cifre utili ].

13 righe di descrizione di 32 caratteri per un totale di 416 caratteri.

Per ciascuna riga è definibile: singola altezza, mezza altezza, doppia altezza, doppia larghezza o doppia altezza e larghezza.

Ogni messaggio è concatenabile con un altro messaggio fino ad un massimo di 100.

Sono valide tutte le sequenze parziali e le concatenazioni intermedie.

#### Messaggi per stampante esterna

Totale: 500.

Codici: qualunque codice tra 1 e 99.999.999.999.999 [ 14 cifre utili ].

Descrizione: 13 righe di 32 caratteri per un totale di 416 caratteri.

# Gestione tavoli e servizi

Gestione abilitabile / disabilitabile

Totale tavoli e servizi gestiti: 4.000

| Totale tavoli:                   | max 4.000                 |
|----------------------------------|---------------------------|
| Totale servizi:                  | max 4.000 – totale tavoli |
| Voci per ogni tavolo o servizio: | max <b>50</b>             |

[definibile in modo dinamico ad inizio operazioni, dopo la fase di azzeramento]

Attribuzione automatica del numero del servizio. Accesso diretto, tramite numero di riferimento, al tavolo ed al servizio. Tempo di ricerca: 0.002 sec.

Possibilità di:

- variare le voci
- aggiornare le voci
- cancellare le voci
- aggiungere voci
- effettuare sconti
- effettuare maggiorazioni

su qualunque tavolo o servizio in essere.

Possibilità di chiudere in qualunque momento il tavolo o il servizio, indipendentemente dall'emissione di un documento fiscale, con annullamento automatico dei dati relativi.

Possibilità di ristampa e aggiornamento dei dati di qualunque tavolo o servizio in essere.

Possibilità di stampare, in qualunque momento la lista di tutti i tavoli e servizi in essere, con evidenza del totale cumulativo corrente dei tavoli e servizi annullati.

Stampa del conto di qualunque tavolo o servizio in essere, selezionando se emissione di:

- scontrino fiscale
- ricevuta fiscale
- fattura

con cancellazione automatica dei dati relativi al tavolo o al servizio.

Possibilità di:

- variare le voci
- aggiornare le voci
- cancellare le voci
- aggiungere voci
- effettuare sconti
- effettuare maggiorazioni
- annullare interamente i dati

su qualunque conto da stampare al momento del pagamento.

Possibilità di azzeramento, in qualunque momento, di tutti i dati relativi ai tavoli ed ai servizi. Possibilità di azzeramento automatico alla mezzanotte, contestualmente alla chiusura giornaliera, di tutti i dati relativi ai tavoli ed ai servizi.

Abilitazione / disabilitazione dell'azzeramento automatico di tutti i tavoli e servizi al momento della chiusura giornaliera.

# Gestione ticket

Nel registratore, ogni forma di pagamento è associata ad un tipo di pagamento, il cui totale viene aggiornato da tutti i pagamenti che fanno riferimento a quel tipo di pagamento.

Il registratore gestisce

- 26 tipi di pagamento
- 99 forme di pagamento

Per una completa ed esaustiva gestione dei ticket, è sufficiente programmare:

un tipo di pagamento dedicato ai ticket

[tutte le forme di pagamento associate a questo tipo di pagamento, sono considerate ticket].

e, per ogni tipologia di ticket, due forme di pagamento, associate allo stesso tipo di pagamento:

- la prima relativa al ticket, che riporta il valore nominale del ticket
- la seconda che associa il resto del pagamento, fatto con il ticket, con il ticket stesso

Il valore dei ticket utilizzati va ad aggiornare il **totale ticket**. Il valore del resto del ticket va ad aggiornare il **totale ticket sospesi**. [il totale ticket sospesi ha valore solo gestionale, non fiscale].

Nei rapporto fiscale di chiusura giornaliera, il totale dei ticket compare sotto la voce

#### CORRISPETTIVI NON RISCOSSI

e viene scritto in memoria fiscale.

Nel rapporto dell'operatore, nel rapporto delle forme di pagamento e nel rapporto storico delle forme di pagamento compare il

- totale dei ticket, fiscale
- totale dei ticket sospesi
- totale del venduto reale con i ticket

Se abilitato, il totale dei ticket aggiorna anche il CID (denaro nel cassetto).

[E' consigliabile abilitare tale opzione: in caso di visita fiscale il denaro presente nel cassetto viene normalmente controllato, e, se parte dell'incasso è in ticket, è opportuno dimostrarlo!].

Il registratore gestisce anche la fattura riepilogativa per i ticket acquisiti. Il documento emesso è una regolare fattura. Nei rapporto fiscale di chiusura giornaliera, il totale delle fatture emesse relative ai ticket compare sotto la voce

#### NON RISC.FATTURATI

e viene scritto in memoria fiscale.

Inoltre, nei DATI NON FISCALI, viene evidenziato, tra l'altro, il

#### NETTO CORRISP.

ovvero il totale reale netto da riportare sul libro dei corrispettivi, ed il

#### **NETTO FATTURE**

ovvero il totale netto deille fatture.

GREELY SYCHUY E, MIENKIONYTWEMLE BIYWCY

# Descrizione fisica e funzionale

# Involucro

L'involucro del registratore è stato realizzato in conformità alle disposizioni di legge che ne prevedono l'inaccessibilità e la protezione mediante un'unica vite protetta dal sigillo fiscale.

Il connettore di alimentazione, i connettori di collegamento alle porte di comunicazione ed il connettore del cassetto si trovano nella parte inferiore del registratore.

# Protezioni

### Batteria tampone

Il display indica l'eventuale scarica al di sotto del limite prescritto della batteria di protezione dei dati fiscali, come illustrato nelle pagine seguenti.

In caso di alterazione dei dati, il registratore emette un allarme acustico (tre suoni lunghi, seguiti da tre corti e da altri tre lunghi – il codice SOS nell'alfabeto Morse) e si blocca. In questo caso, non tentare altre operazioni e chiamare il servizio di assistenza tecnica.

### Stampante

Il registratore si blocca quando la stampante è disconnessa dalla scheda principale; in questo caso viene visualizzato il messaggio a fianco:

Il registratore si blocca e visualizza il precedente messaggio anche quando:

- La temperatura della stampante è troppo alta
- La temperatura della stampante è troppo bassa
- La temperatura dell'ambiente è maggiore di 60 °C
- La temperatura dell'ambiente è minore di -30°C

L'esaurimento della carta e l'apertura del cover stampante è segnalato sul display con il messaggio:

Il registratore interrompe tutte le operazioni fino al tasto C stampante. dopo il reinserimento della carta e la chiusura del coperchio

# Accensione

Accendere il registratore premendo il tasto

Il display mostra uno zero (attesa) o l'ultimo messaggio memorizzato prima dello spegnimento.

Œ

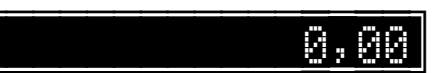

#### In caso di interruzione dell'alimentazione, il registratore salva automaticamente il contenuto della memoria. Al ritorno dell'alimentazione e dopo la riaccensione, il registratore riprende a funzionare dal punto in cui si era interrotto.

In caso di interruzione durante la stampa, alla riaccensione il registratore stampa il messaggio riportato a pag. 437, quindi ripete la stampa dell'ultima riga, se non stampata completamente, e riprende la normale operatività.

## ERRORE STAMPANTE

## Stampante

Il registratore è dotato di una stampante termica per lo scontrino.

La stampante è dotata di un sensore di fine carta in modo da bloccare l'operatività del registratore durante il fine carta. La scritta TOTALE di transazione ed il relativo IMPORTO sono sempre rappresentati in doppia altezza. Il registratore fornisce un ampio insieme di caratteri. I caratteri sono programmabili usando direttamente i tasti della tastiera come successivamente illustrato.

## Sostituzione della carta nella stampante

#### Può essere utilizzata solo carta termica omologata.

Quando si verifica l'esaurimento della carta e quando è aperto il coperchio stampante, sul display appare il messaggio a fianco e tutte le operazioni vengono interrotte.

STAMPANTE

- Aprire il coperchio della stampante.
- Rimuovere il vecchio rotolo.
- Disporre il nuovo rotolo nel suo alloggiamento.
- Estrarre la carta dal rotolo ed appoggiarla sul bordo della stampante.
- Richiudere il coperchio della stampante.

# Dispositivo Giornale di Fondo Elettronico – DGFE

Il registratore è dotato di un Dispositivo per il Giornale di Fondo Elettronico (DGFE), basato su una memory card con la capacità di memorizzare fino a **4.000.000** di scontrini.

Il registratore memorizza su tale supporto, contestualmente alla stampa, tutti i dati, sia quelli di rilevanza fiscale che i non fiscali.

Il registratore, una volta fiscalizzato, non permette operazioni fiscali finché il DGFE non viene inizializzato.

In fase di inizializzazione, nel DGFE vengono memorizzati:

- Il numero del DGFE, che è un numero crescente, a partire da 1, assegnato automaticamente dal registratore e contemporaneamente memorizzato anche nella memoria fiscale. Il numero massimo è 112.
- Il numero di serie del registratore.
- La data e l'ora dell'inizializzazione (APERTURA) del DGFE, che vengono anche memorizzate nella memoria fiscale.

Il DGFE può essere scritto solo dal registratore che lo ha inizializzato e solo se il numero del DGFE è uguale a quello corrente riportato in memoria fiscale, altrimenti può essere solo letto.

Il DGFE può essere letto da qualunque registratore compatibile con quello che lo ha inizializzato.

Quando viene inizializzato un altro DGFE, la data e l'ora di chiusura del precedente vengono memorizzate nella memoria fiscale. Se il numero del DGFE è differente da quello corrente o se il DGFE è stato inizializzato da un altro registratore, il dispositivo è considerato di sola lettura e qualunque scrittura è inibita.

Nel rapporto di chiusura giornaliera vengono stampate le informazioni relative al DGFE, tra cui anche il SIGILLO FISCALE, che è un codice di controllo generato automaticamente in funzione del numero del DGFE, del numero di serie del registratore, del numero di azzeramento fiscale e dei dati fiscali stampati.

Fare riferimento agli esempi di stampa a pag. 437.

Per i rapporti di lettura del DGFE, fare riferimento agli esempi di stampa a partire da pag. 486.

## Memoria fiscale

A decorrere da almeno 60 chiusure prima del completamento della memoria fiscale, viene stampato il messaggio a pag. 437 su tutti gli scontrini di chiusura giornaliera.

Viene inoltre visualizzato il messaggio di errore:

Al completamento della memoria fiscale il misuratore interrompe il suo funzionamento normale dopo la stampa del messaggio a pag. 437.

Viene inoltre visualizzato il messaggio di errore:

L'unica operazione permessa è la stampa della lettura di memoria fiscale. Sono inoltre previsti i seguenti messaggi di errore relativi al non corretto funzionamento della memoria fiscale:

Superato il numero massimo ammesso di ripristini funzionali:

Errore di memoria fiscale.

Se il registratore produce una qualsiasi segnalazione riguardante la memoria fiscale, chiamare immediatamente il servizio di assistenza tecnica. Non tentare di riparare il registratore da soli.

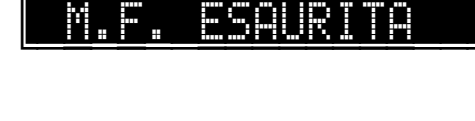

ΤŅ

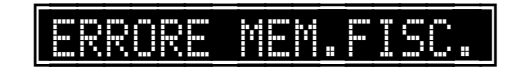

# Batteria

## Informazioni Generali

Il registratore è dotato di una batteria di alimentazione ricaricabileche provvede alla protezione dei dati in memoria. Deve essere presentie e carica perché il registratore possa funzionare.

I seguenti messaggi forniscono informazioni riguardanti lo stato della carica della batteria:

Batteria completamente scarica: il registratore non può operare

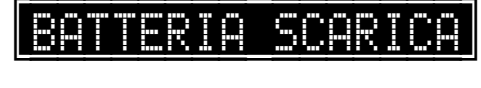

Batteria sotto carica: il registratore non può essere ancora usato

# BATT.IN RICARICA

### Ricarica della Batteria

Il registratore è completo di adattatore di rete per la ricarica della batteria dall'alimentazione esterna.

#### Usare esclusivamente l'Adattatore di Rete fornito con la macchina.

Quando la batteria è completamente scarica, il registratore non è funzionante, anche se collegato all'alimentazione esterna, finché la batteria non è almeno parzialmente ricaricata. Tale operazione può richiedere anche 2-3 ore.

- Non usare la macchina e non toccare l'Adattatore di Rete con le mani bagnate.
- Alla prima installazione, tenere in carica il registratore per almeno 8 ore. Questa carica iniziale è essenziale per garantire un corretto funzionamento dell'apparecchio per un lungo tempo.
- La batteria viene ricaricata anche quando la macchina è spenta.
- Evitare di lasciar scaricare completamente la batteria. È opportuno tenere il registratore sempre collegato alla rete tramite il suo adattatore, o almeno lasciarlo sempre in carica durante la notte.

## Tastiera

Tutte le funzioni del registratore sono eseguite immettendo dati e sequenze di controllo tramite la tastiera. Il tasto di accensione dell'apparecchio è quello in alto a sinistra.

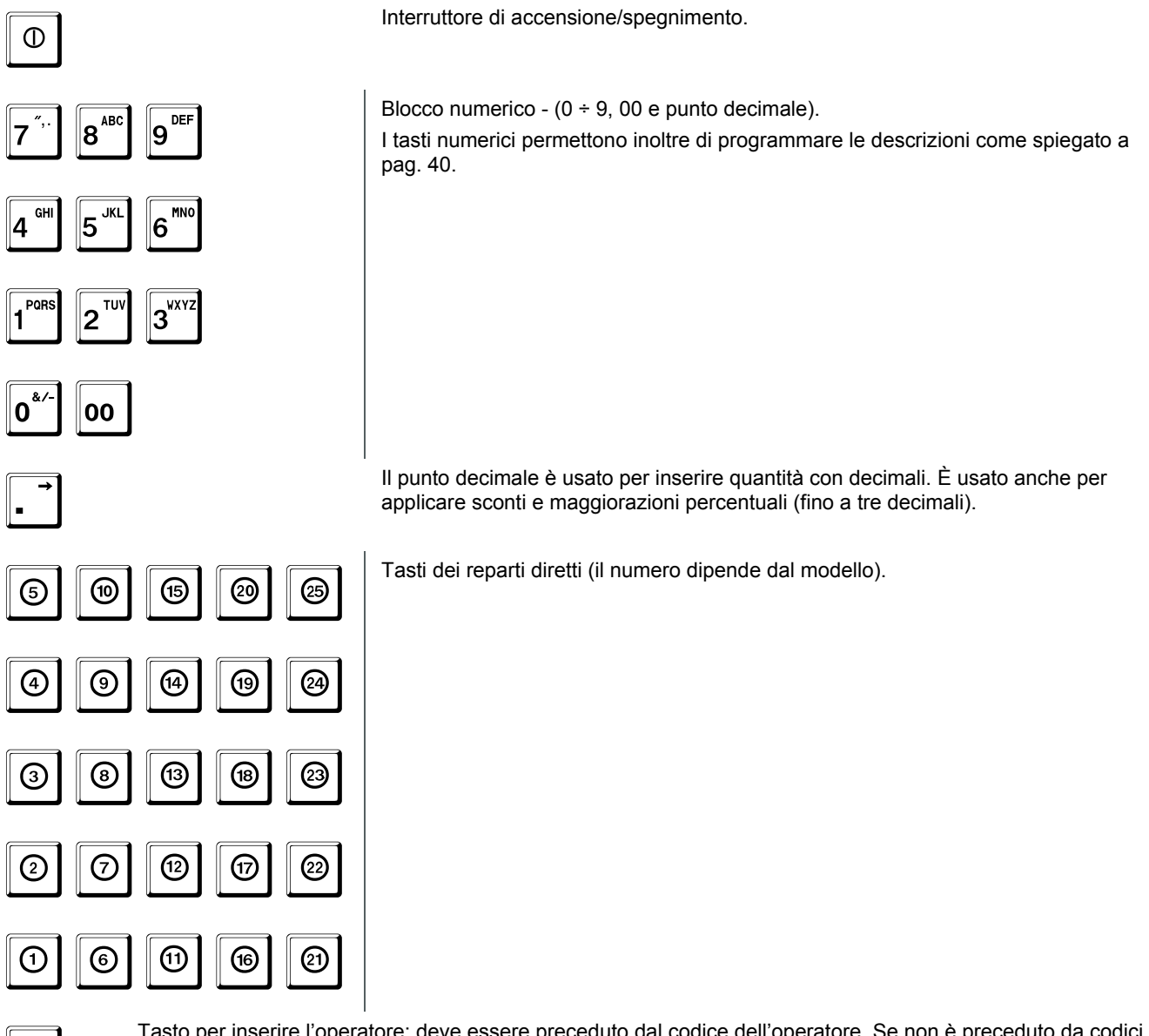

Tasto per inserire l'operatore: deve essere preceduto dal codice dell'operatore. Se non è preceduto da codici numerici, attiva il menù di programmazione.

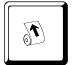

OP

Tasto di avanzamento carta.

Far avanzare la carta solo con questo tasto, non tirarla mai a mano.

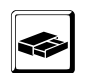

Questo tasto permette di aprire il cassetto in qualsiasi momento al di fuori di una transazione. È attivo solo dopo la dichiarazione di un operatore.

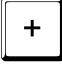

Fuori transazione, serve per attivare la funzione di versamento, seguito da un ammontare e da un tasto di pagamento.

In transazione, è usato per la funzione di maggiorazione.

È inoltre usato in programmazione per modificare le impostazioni esistenti.

Tenuto premuto per circa 1 sec permette di visualizzare l'importo degli ultimi due scontrini emessi.

| _         | Fuori transazione, serve per attivare la funzione di prelievo, seguito da un ammontare e da un tasto di pagamento.                                                                                                    |
|-----------|----------------------------------------------------------------------------------------------------|
|           | In transazione, è usato per la funzione di sconto, di correzione o, premuto due volte, permette di effettuare un reso.                                                                                                    |
|           | È inoltre usato in programmazione per modificare le impostazioni esistenti.                                                                                                    |
|           | Tenuto premuto per circa 1 sec permette di scaricare i punti di un cliente, se è attiva la gestione punti fedeltà.                                                                                                    |
| %         | Questo tasto permette di inserire sconti o maggiorazioni in percentuale sull'articolo o sul sub-totale.                                                                                                    |
| ×         | Questo tasto permette di definire quantità vendute differenti da 1.                                                                                                    |
| REPARTO   | Le vendite su un generico reparto vengono fatte inserendo il numero del reparto seguito da questo tasto.                                                                                                    |
| PLU       | Le vendite su un articolo vengono fatte inserendo il numero dell'articolo seguito da questo tasto. Permette anche di confermare un codice a barre inserito a mano.                                                                                |
| С         | Cancellazione. Annulla ogni immissione numerica prima che sia stata confermata da un tasto di reparto, di pagamento ecc. Consente inoltre di interrompere la stampa dei rapporti e della programmazione.                                          |
|           | Inoltre permette di uscire dalla maggior parte delle condizioni di errore e di abbandonare le funzioni di prelievo e versamento.                                                                                                    |
|           | All'interno di una transazione il tasto ha due funzioni:                                                                                                    |
| PR        | <ul> <li>se viene battuto dopo la richiesta di sub-totale, annulla la transazione.</li> </ul>                                                                                                    |
|           | <ul> <li>se battuto dopo un'immissione numerica vale come tasto PREZZO: è pertanto seguito dal codice di<br/>REPARTO, PAGAMENTO o ARTICOLO, purché quest'ultimo sia stato precedentemente programmato<br/>con l'opzione prezzo libero.</li> </ul> |
|           | Fuori transazione permette di visualizzare la data e l'ora.                                                                                                    |
| SUB-TOT   | Permette di visualizzare il sub-totale corrente di transazione e di visualizzare il resto, se preceduto da un<br>importo.                                                                                                    |
|           | Fuori transazione permette di accedere a tutte le funzioni, le programmazioni ed i rapporti.                                                                                                    |
|           | È inoltre impiegato in programmazione come tasto di conferma.                                                                                                    |
| TOTALE    | Tasto per pagamento in CONTANTI. Permette inoltre di uscire dalla programmazione e di gestire le funzioni di prelievo e versamento.                                                                                                    |
| CREDITO   | Tasti per pagamenti con carte di credito. Permette anche, come gli altri tasti di pagamento, di gestire le funzioni di prelievo e versamento.                                                                                                    |
| PAGAMENTO | Tasto per indirizzare in modo indiretto le forme di pagamento, inserendo il numero della forma di pagamento seguito da questo tasto. Permette anche, come gli altri tasti di pagamento, di gestire le funzioni di prelievo e versamento.          |
| Ο         | Tasto per emettere uno scontrino con codice fiscale (solo su alcuni medelli).                                                                                                    |

# Funzioni veloci - tasto premuto per 1 secondo Fare riferimento a pag. 517.

# Display

Il registratore ha due display, uno per l'operatore e l'altro per il cliente. I due display sono identici e presentano le stesse informazioni in modo incrementale: ognuno ha una linea di 16 caratteri.

## 1234567890123456

| Messaggi di errore |                                                                   |                                                                                                    |
|--------------------|-------------------------------------------------------------------|----------------------------------------------------------------------------------------------------|
|                    | Fine carta                                                        | Genera inoltre un segnale acustico.                                                                                                    |
|                    | oppure<br>errore stampante                                        | Se si tratta di fine carta, introdurre la carta.                                                                                                    |
|                    | enere etampante.                                                  | Se, invece, il problema è dovuto all'apertura del coperchio, provvedere alla sua chiusura.                                                                                                    |
|                    |                                                                   | Successivamente premere il tasto C.                                                                                                    |
| SEQUENZA ERRATA    | Sequenza errata.                                                  | Premere il tasto C e battere la sequenza corretta.                                                                                                    |
| IMPORTO ERRATO     | Importo errato.                                                   | Questo messaggio può verificarsi quando si vende<br>a prezzo nullo o si annullano vendite che hanno<br>portato a valori negativi. In tal caso, reinserire la<br>vendita annullata, dopo aver rimosso la condizione<br>di errore con il tasto C. |
| [MOD. NON AMMESSO] | Sconto o<br>maggiorazione<br>non ammessi.                         | Si verifica quando si tenta di effettuare uno sconto<br>o una maggiorazione ed è stata programmata<br>l'opzione sconto o maggiorazione non ammesso.                                                                                             |
|                    |                                                                   | Premere il tasto C per continuare.                                                                                                    |
| SUPERAM.LIMITI     | Superamento limite<br>di capacità.                                | È stato immesso un importo che ha portato al superamento dei limiti di capacità.                                                                                                    |
|                    |                                                                   | Premere il tasto C quindi annullare la vendita che ha provocato il messaggio d'errore.                                                                                                    |
|                    |                                                                   | Chiudere la transazione non appena possibile.                                                                                                    |
| OPER.NON AMMESSA   | Operazione non ammessa.                                           | È stata richiesta una funzione non esistente o non ammessa nello stato corrente.                                                                                                    |
|                    |                                                                   | Premere il tasto C per continuare.                                                                                                    |
| INSERIRE OPERAT.   | Inserire il codice<br>dell'operatore.                             | Ad inizio lavoro, il registratore chiede di inserire il codice dell'operatore.                                                                                                    |
|                    |                                                                   | La sequenza è 1 OP (operatore 1) eventualmente seguita dal codice di sicurezza dell'operatore, se programmato.                                                                                                    |
| PROGRAMM. ERRATA   | In transazione è<br>referenziato un valore<br>non corretto.       | Controllare la programmazione.                                                                                                    |
| FORTOE EDDATA      | Inserito codice nullo.                                            | È stato immesso un codice uguale a 0.                                                                                                    |
|                    |                                                                   | Premere il tasto C, quindi reinserire il codice corretto.                                                                                                    |
| [COD. INESISTENTE] | In programmazione è<br>referenziato un codice<br>non programmato. | Controllare la programmazione.                                                                                                    |
| DATI INESISTENTI   | Dati inesistenti<br>su DGFE.                                      | Non esistono i dati richiesti su DGFE.                                                                                                    |

| FINE CARTA SLIP         | Fine carta su<br>stampante esterna.                    | Introdurre la carta.                                                                                                    |
|-------------------------|--------------------------------------------------------|----------------------------------------------------------------------------------------------------|
|                         | Errore stampante                                       | Indica un errore generico della stampante.                                                                                                    |
| <u>erruke blif fk.</u>  | esterna.                                               | Se il messaggio persiste, rivolgersi al servizio di assistenza tecnica.                                                                                                    |
| Receir counterr         | DGFE di sola lettura.                                  | Il DGFE inserito è diverso da quello corrente.                                                                                                    |
| Dare: Dono Leil.        |                                                        | Sono ammesse solo operazioni di lettura.                                                                                                    |
| DGFE NON APERTO         | DGFE non aperto.                                       | Rivolgersi immediatamente al servizio di<br>assistenza tecnica per effettuare l'apertura del<br>DGFE.                                                                                                    |
| DGFE IN ESAURIM.        | DGFE prossimo<br>all'esaurimento.                      | Rivolgersi immediatamente al servizio di assistenza tecnica.                                                                                                    |
|                         |                                                        | Il messaggio appare quando manca meno dell'1,00% all'esaurimento completo del DGFE.                                                                                                    |
| ERRORE SU DEFE          | Errore nel DGFE.                                       | Rivolgersi immediatamente al servizio di assistenza tecnica.                                                                                                    |
| DGFE NON VALIDO         | DGFE non valido.                                       | Rivolgersi immediatamente al servizio di assistenza tecnica.                                                                                                    |
| DGFE ASSENTE            | DGFE assente.                                          | Rivolgersi immediatamente al servizio di assistenza tecnica.                                                                                                    |
| DGFE: MAX APERT.        | Superato il numero<br>massimo di aperture<br>del DGFE. | Rivolgersi immediatamente al servizio di assistenza tecnica.                                                                                                    |
|                         | Memoria fiscale                                        | Rivolgersi al servizio di assistenza tecnica.                                                                                                    |
| <u>n.r. in comurin.</u> | prossima<br>all'esaurimento.                           | Il messaggio appare quando mancano meno di 60<br>chiusure all'esaurimento completo della memoria<br>fiscale.                                                                                                    |
| M.F. ESAURITA           | Memoria fiscale<br>esaurita.                           | Rivolgersi immediatamente al servizio di<br>assistenza tecnica.<br>L'unica operazione ammessa dal registratore, dopo<br>aver rimosso la condizione di errore con il tasto C,<br>è la stampa del contenuto della memoria fiscale. |
| SUPER. NUM. INIT        | Superato il massimo<br>di inizializzazioni.            | Rivolgersi immediatamente al servizio di assistenza tecnica.                                                                                                    |
| M.F. ERRORE             | Errore nella memoria<br>fiscale.                       | Rivolgersi immediatamente al servizio di assistenza tecnica.                                                                                                    |
| M.F. DISCONNESSA        | Memoria fiscale<br>disconnessa.                        | Rivolgersi immediatamente al servizio di assistenza tecnica.                                                                                                    |

# Programmazioni

### Istruzioni generali

Le sequenze di programmazione sono basate su un identico schema, che prevede l'immissione di un codice di accesso seguito da uno di sicurezza e quindi, a seconda dei casi, l'inserimento di descrizioni, l'impostazione di valori o l'attivazione/disattivazione di determinate opzioni; il tutto confermato dal tasto SUB-TOT.

## Note generali

- Con il tasto TOTALE è possibile interrompere in qualsiasi momento una programmazione e ritornare allo stato di attesa.
- Per tutte le programmazioni delle varie opzioni, una volta confermato il valore inserito con il tasto SUB-TOT, il sistema ritorna automaticamente in attesa e mostra 0,00 sulla destra del display.
- Il tasto C annulla qualsiasi valore inserito PRIMA che sia stato battuto SUB-TOT.

## Informazioni utili

- Nel programmare le descrizioni, se viene superato il massimo numero di caratteri ammesso, il sistema emette un segnale acustico e cancella i caratteri inseriti fino a quel momento. È pertanto necessario iniziare nuovamente la loro programmazione.
- Se si tenta di programmare un valore non consentito per una determinata funzione (per esempio un gruppo IVA inesistente) il sistema produce un segnale acustico, il valore immesso non viene accettato ed il sistema rimane in attesa di un valore valido o del tasto TOTALE per interrompere la programmazione.
- Se si cerca di programmare una funzione non ammessa, per esempio perché non si sono precedentemente eseguiti i previsti rapporti di azzeramento, viene prodotto un segnale acustico seguito da un messaggio di errore.
- Se si tenta di entrare in una funzione di programmazione senza aver concluso l'operazione precedente, per esempio una transazione non finalizzata da un tasto di pagamento, una richiesta di rapporto, ecc., viene prodotto un segnale acustico seguito da un messaggio di errore.
- Alcune funzioni di programmazione richiedono un azzeramento giornaliero o altri rapporti di azzeramento. Per ulteriori informazioni sul contenuto e il formato dei rapporti, fare riferimento al capitolo Rapporti a pag. 389.

# Programmazione tramite PC

Il registratore è collegabile al PC e la programmazione può essere agevolmente svolta usando uno specifico programma con una interfaccia grafica.

Fare riferimento al centro di assistenza tecnica per maggiori informazioni sui programmi disponibili in ambiente Windows.

Sono disponibili su richiesta i programmi di comunicazione, la documentazione e i cavi di collegamento.

## Programmazione della data e dell'ora

Il sistema accetta qualsiasi data da 01.01.2000 al 31.12.2099 e ogni ora da 00:00:00 a 23:59:59. La nuova data e la nuova ora, possono essere solo successive o coincidenti con l'ultima registrata in memoria fiscale e sul DGFE.

## Ora solare / legale

La macchina cambia automaticamente l'ora da:

- ora solare a ora legale l'ultima domenica di marzo.
- ora legale a ora solare l'ultima domenica di ottobre.

Il passaggio da ora solare a ora legale è effettuato alle 02.00 aumentando l'orario di 2 ore rispetto al fuso orario di Greenwich (GMT+2).

Il passaggio da ora legale a ora solare è effettuato alle 03.00 diminuendo l'orario di 1 ora rispetto al fuso orario di Greenwich (GMT+1).

#### Ogni cambiamento di data e ora comporta un controllo automatico se si è in periodo di ora solare o legale.

Se la data inserita è:

- l'ultima domenica di marzo: la macchina non accetta valori dell'ora compresi tra le 02:00:00 e le 02:59:59, poiché questa ora non esiste.
- l'ultima domenica di ottobre: la macchina interpreta valori dell'ora compresi tra le 02:00:00 e le 02:59:59 come ora legale, poiché alle 03:00:00 l'ora diventa le 02:00:00.

### Modifica della data

La data può essere cambiata solo dopo una chiusura fiscale giornaliera.

La sequenza seguente mostra la procedura per inserire una nuova data. Nell'esempio, la data viene cambiata da 21.04.2012 a 22.04.2012. Il formato è del tipo GG-MM-AA [giorno – mese – anno ]. Per lasciare la data invariata è sufficiente battere nuovamente SUB-TOT.

Registratore in attesa.

0,00

2

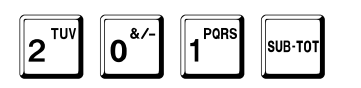

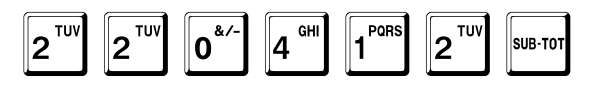

|  | <br><u>ZZ041</u> Z |
|--|--------------------|

-Qd.

2

- Mai

2

SUB-TOT

Battere nuovamente SUB-TOT per confermare la nuova data.

Se invece viene battuto il tasto C sarà possibile inserire una data diversa.

A questo punto il sistema passa alla programmazione dell'ora.
## Modifica dell'ora

#### L'ora può essere cambiata solo dopo una chiusura fiscale giornaliera.

La sequenza seguente mostra la procedura per inserire una nuova ora. Nell'esempio, l'ora viene cambiata da 13:32:53 a 13:55:00. Il formato è del tipo HH-MM-SS [ora – minuto – secondo ]. Per lasciare l'ora invariata è sufficiente battere nuovamente SUB-TOT .

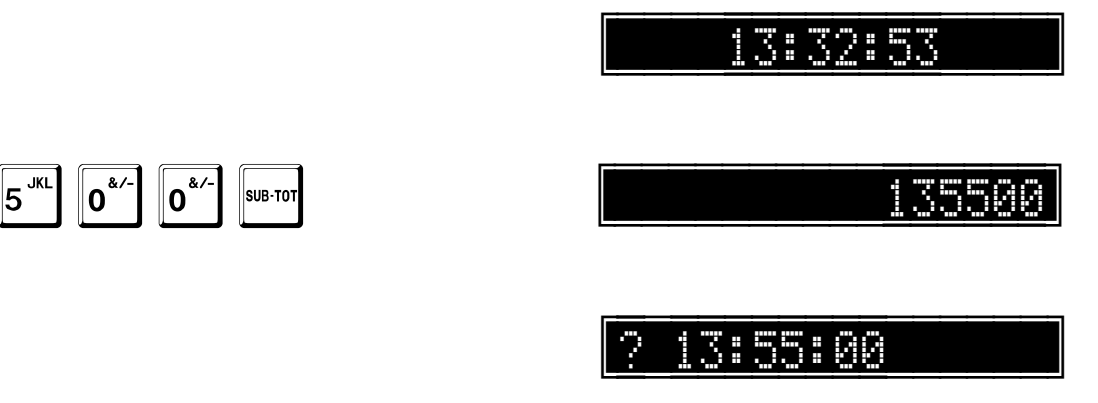

Battere nuovamente SUB-TOT per confermare la nuova ora.

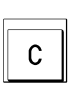

SUB-TOT

1 PORS

Se invece viene battuto il tasto C sarà possibile inserire un'ora diversa.

Alla fine, il registratore torna in attesa.

5<sup>JKL</sup>

3<sup>wxyz</sup>

# Programmazione dei codici di accesso

#### Nuovo codice di sicurezza

Molte funzioni del registratore, come i rapporti di azzeramento, la programmazione ecc. sono protette da un codice di sicurezza.

La funzione seguente mostra come modificare il codice di sicurezza.

#### Nel manuale viene sempre mostrato il codice di default: 12321.

Il codice può essere qualunque numero composto da 1 a 8 cifre, con un valore da 0 a 99.999.999. Gli zeri prima del numero non sono significativi, cioè 0001 significa 1. Per disabilitare. il codice di sicurezza, è sufficiente programmarlo a 0.

Registratore in attesa.

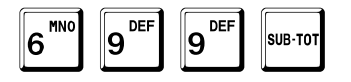

Viene chiesto il codice di sicurezza.

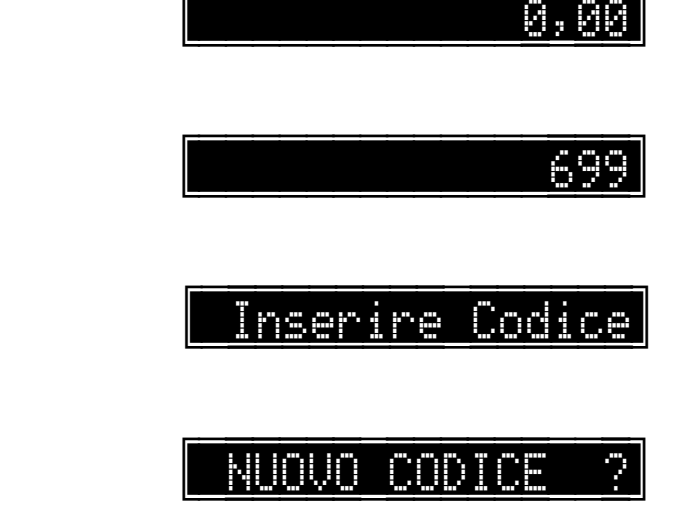

1 PORS 3<sup>WXY2</sup> 2<sup>TU</sup> 2<sup>TUV</sup> SUB-TO 1

Dopo l'inserimento dell'attuale codice di sicurezza, il registratore richiede

PQR

- l'inserimento del nuovo codice, •
- la sua conferma, inserendolo una seconda volta. .

Nell'esempio il nuovo codice è 45654.

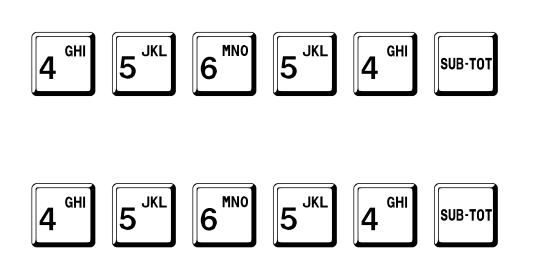

Alla fine, il registratore torna in attesa.

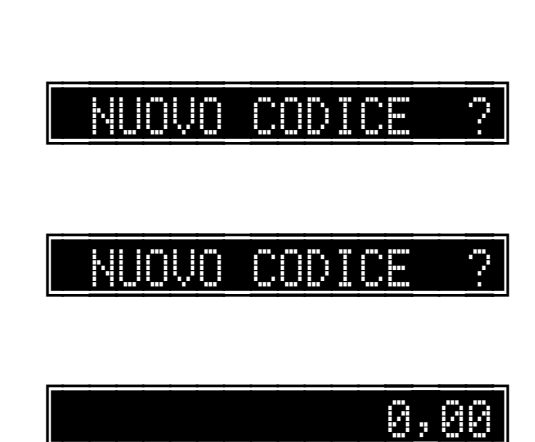

# Nuovo codice di accesso alla memoria fiscale e al DGFE

I rapporti di memoria fiscale sono protetti da un codice, che per default è uguale al codice di sicurezza (12321). La funzione seguente mostra come modificare il codice di accesso alla memoria fiscale.

Il codice può essere qualunque numero composto da 1 a 8 cifre, con un valore da 0 a 99999999. Gli zeri prima del numero non sono significativi, cioè 0001 significa 1. Per disabilitare. il codice di accesso alla memoria fiscale, è sufficiente programmarlo a 0.

Registratore in attesa.

9<sup>DEF</sup>

2<sup>™</sup>

7

1 PORS

9<sup>DEF</sup>

Viene chiesto il codice di sicurezza.

3

SUB-TO

0,00 799 Inserire Codice NUOVO CODICE ?

Dopo l'inserimento del codice di accesso alla memoria fiscale, il registratore richiede

SUB-TOT

- l'inserimento del nuovo codice,
- la sua conferma, inserendolo una seconda volta.

2<sup>TUV</sup>

Nell'esempio il nuovo codice è 45654.

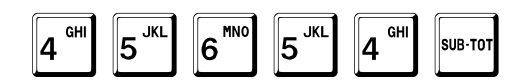

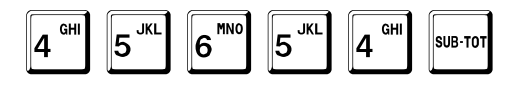

Alla fine, il registratore torna in attesa.

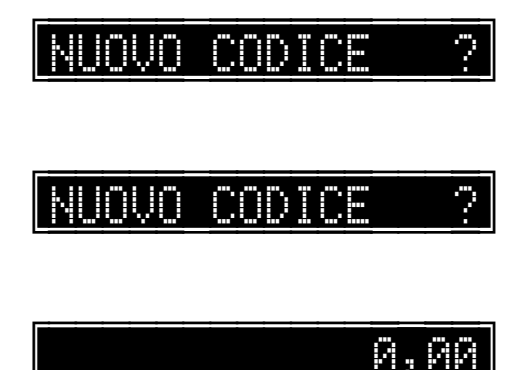

# Programmazione dei caratteri alfanumerici

# Uso dei tasti numerici

Tutte le funzioni di programmazione di messaggi alfanumerici possono essere effettuati usando i codici rappresentati su ogni tasto numerico.

A ogni tasto numerico sono associati le seguenti lettere e simboli:

| 8 <sup>ABC</sup>        | A   | В   | С | 8 | а | b | С | À | Á | Â | à | á  | â |   |   |   |   |
|-------------------------|-----|-----|---|---|---|---|---|---|---|---|---|----|---|---|---|---|---|
| 9 <sup>DEF</sup>        | D   | Е   | F | 9 | d | е | f | È | É | Ê | è | é  | ê |   |   |   |   |
| 4 GHI                   | G   | н   | I | 4 | g | h | i | Ì | Í | Î | Ì | í  | î |   |   |   |   |
| 5 <sup>JKL</sup>        | J   | к   | L | 5 | j | k | Ι |   |   |   |   |    |   |   |   |   |   |
| 6 <sup>mno</sup>        | Μ   | Ν   | 0 | 6 | m | Ν | 0 | Ò | Ó | Ô | Ò | Ó  | Ô |   |   |   |   |
| 1 <sup>PORS</sup>       | Ρ   | Q   | R | S | 1 | р | q | r | S |   |   |    |   |   |   |   |   |
| <b>2</b> <sup>TUV</sup> | т   | U   | V | 2 | t | u | v | Ù | Ú | Û | ù | ú  | û |   |   |   |   |
| 3 <sup>WXYZ</sup>       | W   | х   | Y | Z | 3 | w | х | у | z |   |   |    |   |   |   |   |   |
| 0*/-                    | 0   | &   | / | - | + | % | ( | ) | * | [ | ] | =  | < | > | { | } | ١ |
| 7 <sup>",.</sup>        | 7   | •   |   | , |   | : | ; | ! | ? | @ | # | \$ |   | ۸ | - | Ι |   |
| →<br>■                  | SPA | ZIO |   |   |   |   |   |   |   |   |   |    |   |   |   |   |   |

Il punto decimale è utilizzato per inserire una lettera differente ma sullo stesso tasto oppure per inserire degli spazi.

# Programmazione degli alfa

Per programmare, ad esempio, la descrizione di un reparto come BAR, inserire:

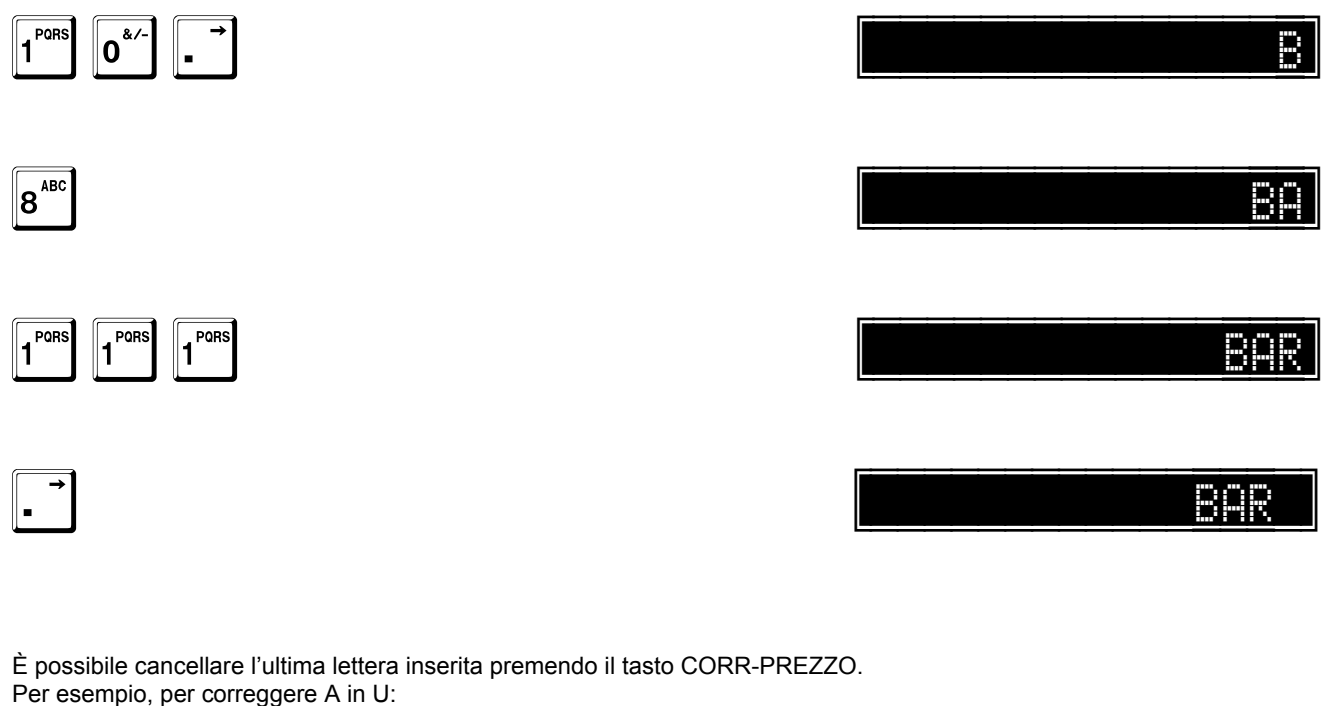

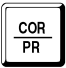

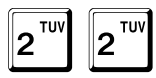

Per inserire più di uno spazio, utilizzare il tasto del punto decimale. Per esempio, per inserire A, 3 Spazi, A:

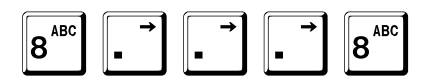

# Programmazione dell'intestazione

#### Funzioni:

• Programmazione dell'intestazione.

#### Note generali

#### Descrizione

13 righe di 32 caratteri per un totale di 416 caratteri. Per ciascuna riga è definibile:

- singola altezza
- mezza altezza
- doppia altezza
- doppia larghezza
- doppia altezza e larghezza

#### L'intestazione è registrata su memoria fiscale e viene sempre stampata.

Nei registratori di cassa fiscalizzati l'intestazione è programmabile solo dal servizio di assistenza tecnica.

## Sequenza di programmazione

Le linee di intestazione possono essere programmate usando la procedura a pag. 40.

Programmata una linea, occorre confermarla con il tasto SUB-TOT, avanzando così automaticamente alla successiva. Se si vuole centrare la riga, terminare con il tasto + (PIU) al posto del tasto SUB-TOT.

I caratteri programmati appaiono via via sul display ed ogni linea programmata viene anche stampata. Una volta completata la programmazione di tutte le linee, la stampa termina automaticamente.

Registratore in attesa.

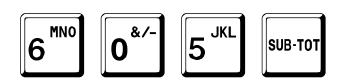

Viene chiesto il codice di sicurezza.

|  | Ins | erire | Codice |  |
|--|-----|-------|--------|--|
|--|-----|-------|--------|--|

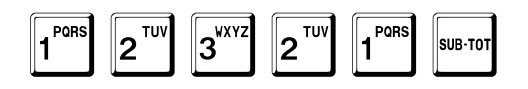

A tal punto il sistema passa alla programmazione del numero di righe di intestazione.

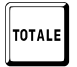

In qualunque momento è possibile uscire dalla programmazione con il tasto TOTALE.

## Numero di righe di intestazione

## Righe N.

Viene chiesto il numero di righe da stampare L'esempio mostra come programmare a 5 le righe di intestazione da stampare.

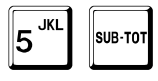

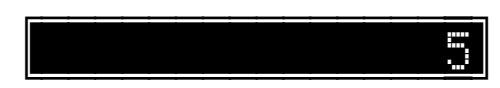

Il display mostra il valore inserito solo fino alla conferma con il tasto SUB-TOT. A tal punto il sistema passa alla programmazione del formato di stampa di ogni riga.

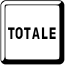

In qualunque momento è possibile uscire dalla programmazione con il tasto TOTALE.

#### Formato di stampa di ogni riga

Per ogni riga è possibile definire il formato di stampa:

- 0: normale [esempio a pag. 438].
- 1: mezza altezza [esempio a pag. 438].
- 2: doppia altezza [esempio a pag. 438].
- 3: doppia larghezza [esempio a pag. 438].
- 4: doppia altezza e larghezza [esempio a pag. 438].

Attenzione: se si scelgono le opzioni che prevedono la doppia larghezza, la descrizione viene troncata se la sua lunghezza è maggiore della capacità di stampa.

L'esempio mostra come programmare la prima riga in doppia altezza

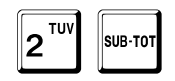

e la seconda in altezza normale.

| 0*/- | SUB-TO |
|------|--------|

<u>2 Tipo Stampa</u>

ipo Stampa

Il display mostra il valore inserito solo fino alla conferma con il tasto SUB-TOT. Dopodiché mostra la programmazione della riga successiva e così via fino all'ultima.

A tal punto il sistema passa alla programmazione delle descrizioni.

TOTALE

In qualunque momento è possibile uscire dalla programmazione con il tasto TOTALE.

#### Descrizioni

Il seguente esempio mostra in chiaro la sola programmazione delle prime due lettere S and U di SUPERMERCATO, seguendo la procedura dettagliata a pag. 40.

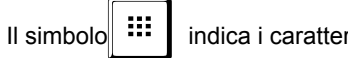

indica i caratteri successivi.

Il display mostra i caratteri inseriti entro il limite di capacità del display ed in ogni caso finché non viene battuto il tasto SUB-TOT.

Se si vuole centrare la riga, terminare con il tasto + (PIU) al posto del tasto SUB-TOT.

| $\begin{array}{ c c c c c c c c c c c c c c c c c c c$ | + |
|--------------------------------------------------------|---|
|--------------------------------------------------------|---|

|  |  |  |  |  |  | R |  |  | R | C |  |  | 0 |
|--|--|--|--|--|--|---|--|--|---|---|--|--|---|
|--|--|--|--|--|--|---|--|--|---|---|--|--|---|

ĊĆ.

Dopodiché mostra la programmazione esistente sulla seconda riga e così via fino all'ultima. Una volta confermata l'ultima riga, il sistema esce dalla programmazione e torna in attesa.

Alla fine, il registratore torna in attesa.

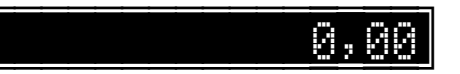

# Programmazione delle aliquote IVA

#### Funzioni:

- Inserimento di una nuova aliquota.
- Modifica di un'aliquota esistente.

# Prima di effettuare la programmazione delle aliquote IVA, è necessario eseguire la chiusura giornaliera (501 SUB-TOT).

Queste funzioni permettono di programmare fino a 9 aliquote IVA.

Fare riferimento alla programmazione dei reparti e degli articoli per associare questi ultimi ad uno specifico gruppo IVA.

#### Le aliquote IVA debbono essere programmate definendo un numero a 4 cifre con le ultime due indicanti i decimali.

Non va inserito il punto decimale. Per esempio, per programmare un'aliquota del 21% battere 2100.

I due esempi seguenti mostrano:

- Il primo, come assegnare un valore di 21,00% alla prima aliquota; dopodiché il sistema passerà alla seconda aliquota e così via.
- Il secondo, come modificare un valore dell'aliquota già programmata, usando i tasti + (PIU) o (MENO).

## Inserimento di una nuova aliquota

Registratore in attesa.

0\*/ MNC 6

Viene chiesto il codice di sicurezza.

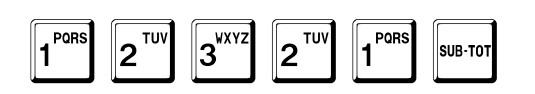

Nell'esempio è programmato un valore di 21.00%.

| 2 <sup>TUV</sup> | 1 PORS | 0*/- | 0*/- | SUB-TOT |
|------------------|--------|------|------|---------|
|------------------|--------|------|------|---------|

| Il display mostra il nuovo | o valore inserito fi | nché non viene b | attuto il tasto SUB-TOT. |
|----------------------------|----------------------|------------------|--------------------------|

Dopodiché mostra le aliquote IVA da 2 a 9 che potranno essere programmate con analoghe modalità.

TOTALE

In qualunque momento è possibile uscire dalla programmazione con il tasto TOTALE.

A questo punto il sistema richiede il codice dell'aliquota che deve essere esclusa dalla gestione fidelity. I reparti e gli articoli con questa aliquota non concorrono alla gestione punti o prepagati. L'esempio mostra come programmare il codice 8.

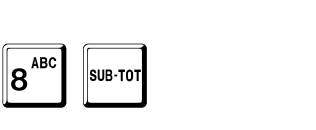

Alla fine, il registratore torna in attesa.

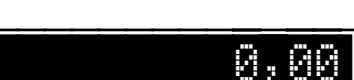

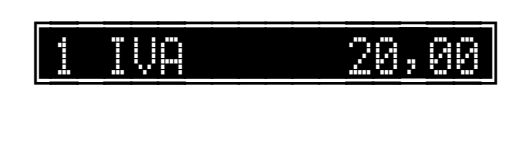

Inserire Codice

Й

A, AA

6P

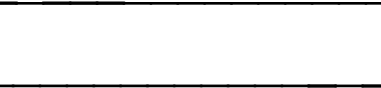

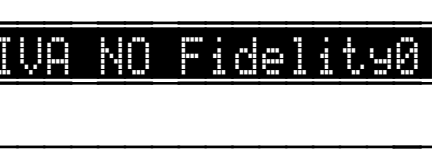

# Modifica di un'aliquota esistente

L'esempio mostra come modificare un valore del 20,00% in 21,00%, utilizzando il tasto + (PIU).

0\*/-1 PORS 0\*′ +

Dopodiché passa alla seconda aliquota, ad esempio

0\*--1 PORS 0\*/-

Dopodiché mostra le aliquote IVA da 3 a 9 che potranno essere programmate con analoghe modalità.

IVA 4,00

0,0

Alla fine, il registratore torna in attesa.

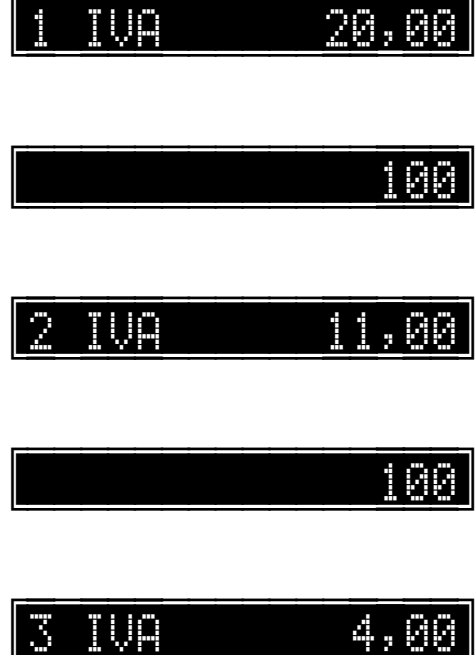

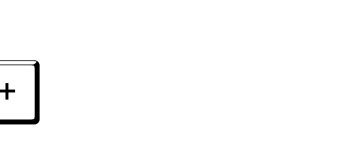

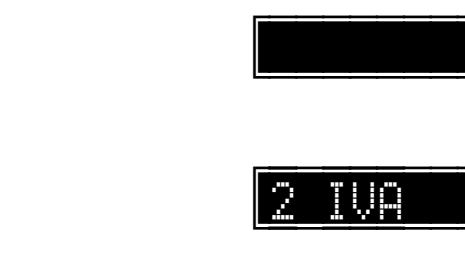

# Programmazione dei gruppi merceologici

Funzioni:

• Programmazione dei gruppi merceologici.

#### Note generali

Il registratore gestisce 1.000 gruppi merceologici.

Per ogni gruppo si definisce:

#### Codice

Qualunque codice tra 1 e 99.999.999.999.999 [14 cifre utili].

#### Descrizione

8 righe di 26 caratteri ciascuna per un totale di 208 caratteri.

Per ciascuna riga è definibile:

- singola altezza
- mezza altezza

Grafica

# Sequenza di programmazione

Registratore in attesa.

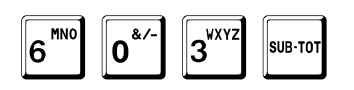

Viene chiesto il codice di sicurezza.

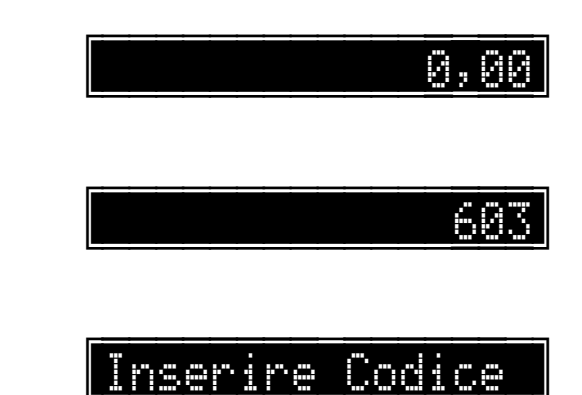

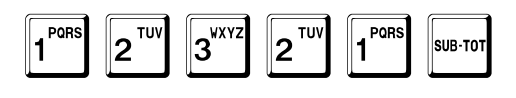

A tal punto il sistema passa alla programmazione del codice del gruppo.

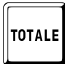

In qualunque momento è possibile uscire dalla programmazione con il tasto TOTALE.

## Codice del gruppo merceologico

Viene chiesto il numero del gruppo che si vuole programmare, nell'esempio il gruppo 137.

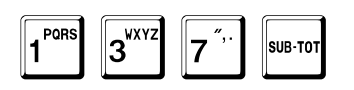

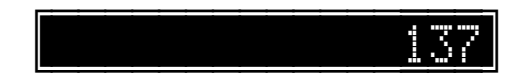

Gruppo

Il display mostra il nuovo gruppo inserito finché non viene battuto il tasto SUB-TOT. A tal punto il sistema passa alla programmazione del numero di righe di descrizione.

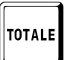

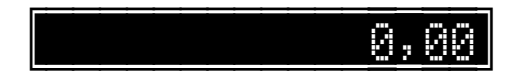

## Numero di righe di descrizione

Per la descrizione possono essere programmate fino a **8** righe di **26** caratteri ciascuna. L'esempio mostra come programmare a 1 le righe di descrizione.

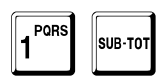

Righe N. 1

Il display mostra il valore inserito solo fino alla conferma con il tasto SUB-TOT. A tal punto il sistema passa alla programmazione del formato di stampa di ogni riga.

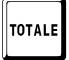

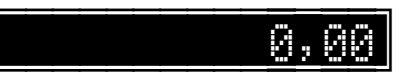

## Formato di stampa di ogni riga

Per ogni riga, tranne l'ultima, è possibile definire il formato di stampa:

- 0 : stampa normale.
- 1 : stampa in mezza altezza.

L'esempio mostra come programmare la riga in altezza normale.

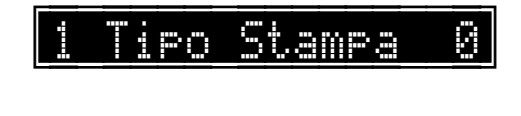

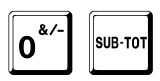

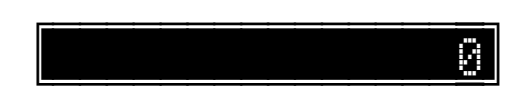

Il display mostra il valore inserito solo fino alla conferma con il tasto SUB-TOT. A tal punto il sistema passa alla programmazione delle descrizioni.

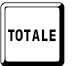

In qualunque momento è possibile uscire dalla programmazione con il tasto TOTALE.

#### Descrizioni

Possono essere programmate descrizioni lunghe fino a 26 caratteri.

L'esempio mostra come programmare la prima descrizione BAR.

Seguire la procedura dettagliata a pag. 40.

Il display mostra i caratteri inseriti entro il limite di capacità del display ed in ogni caso finché non viene battuto il tasto SUB-TOT. Se si vuole centrare la riga, terminare con il tasto + (PIU) al posto del tasto SUB-TOT.

Dopodiché mostra la programmazione esistente sulle righe successive, in funzione del loro numero, e così via fino all'ultima. Se si è programmato a 1 il numero di righe, viene mostrata solo una riga.

A tal punto il sistema passa alla richiesta del gruppo successivo.

Impostare il numero del gruppo che si vuole programmare, ad esempio

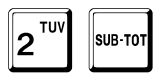

oppure premere

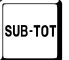

per uscire dalla programmazione.

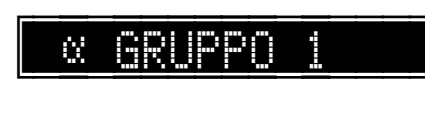

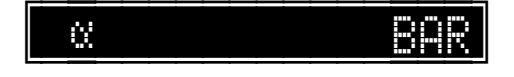

? Gruppo

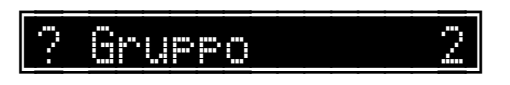

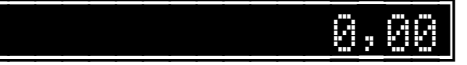

### Grafica di cortesia

È possibile associare al gruppo merceologic0 una grafica di cortesia, da stampare sul tallon.

Viene chiesto il numero della grafica. ica 3<sup>WXYZ</sup> SUB-TO 3 Il display mostra il valore inserito finché non viene battuto il tasto SUB-TOT. In qualunque momento è possibile uscire dalla 0,00 TOTALE programmazione con il tasto TOTALE. A tal punto il sistema passa alla richiesta del gruppo successivo. Gruppo 7 Impostare il numero del gruppo che si vuole programmare, ad esempio 2<sup>TUV</sup> 2 Gruppo SUB-TOT oppure premere per uscire dalla programmazione. 0,00 SUB-TOT

# Programmazione dei reparti

Funzioni:

- Stampa della programmazione esistente.
- Programmazione dei reparti.

### Note generali

Il registratore gestisce 100.000 reparti.

Per ogni reparto si definisce:

Codice

Qualunque codice tra 1 e 99.999.999.999.999 [14 cifre utili].

Gruppo merceologico di riferimento

Descrizione

8 righe di 26 caratteri ciascuna per un totale di 208 caratteri.

- Per ciascuna riga è definibile:
- singola altezza
- mezza altezza

Prezzo prefissato

Gruppo IVA di riferimento

Battuta unica

Abilitazione / disabilitazione sconti e maggiorazioni

Tipo di sconto o maggiorazione associato in automatico

Criterio di applicabilità del modificatore associato

Valore massimo accettato durante la vendita

Messaggio associato

Valore dei punti fedeltà

Descrizione libera aggiuntiva

Prezzo listino 1

Prezzo listino 2

Prezzo listino 3

Prezzo listino 4

# Stampa della programmazione esistente

Registratore in attesa.

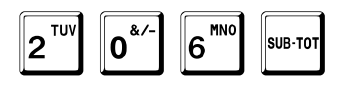

286

Fare riferimento all'esempio di stampa a pag. 439.

Alla fine, il registratore torna in attesa.

0,00

0<u>,</u>00

# Sequenza di programmazione

Registratore in attesa.

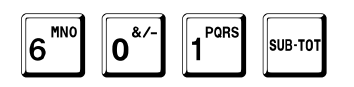

Viene chiesto il codice di sicurezza.

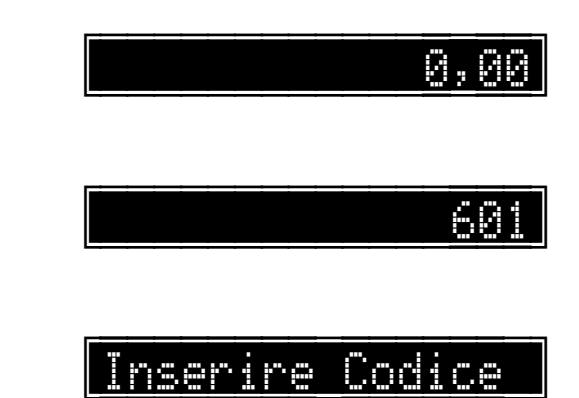

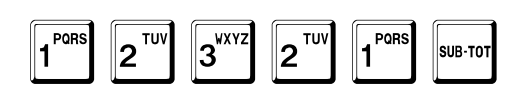

A tal punto il sistema passa alla programmazione del codice del reparto.

TOTALE

In qualunque momento è possibile uscire dalla programmazione con il tasto TOTALE.

## Codice del reparto

Viene chiesto il codice del reparto che si vuole programmare, nell'esempio il reparto 1.

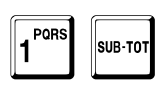

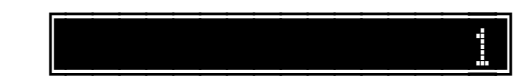

Rep.

Il display mostra il valore inserito finché non viene battuto il tasto SUB-TOT. A tal punto il sistema passa alla programmazione del gruppo merceologico di appartenenza.

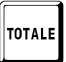

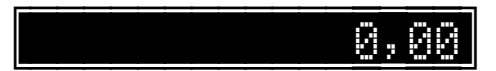

### Gruppo merceologico

Attenzione: la programmazione non viene accettata se il gruppo non è già stato programmato.

L'esempio mostra come assegnare il reparto 1 al gruppo 2.

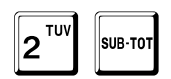

Il display mostra il valore inserito finché non viene battuto il tasto SUB-TOT. A tal punto il sistema passa alla programmazione del numero di righe di descrizione.

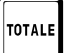

In qualunque momento è possibile uscire dalla programmazione con il tasto TOTALE.

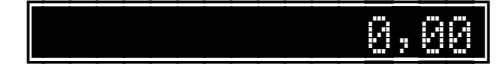

2

## Numero di righe di descrizione

Per la descrizione possono essere programmate fino a **8** righe di **26** caratteri ciascuna. L'esempio mostra come programmare a 2 le righe di descrizione.

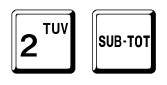

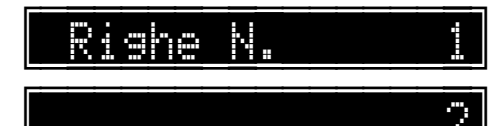

Il display mostra il valore inserito finché non viene battuto il tasto SUB-TOT. A tal punto il sistema passa alla programmazione del formato di stampa di ogni riga.

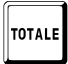

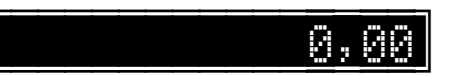

### Formato di stampa di ogni riga

Per ogni riga, tranne l'ultima, è possibile definire il formato di stampa:

- 0 : stampa normale.
- 1 : stampa in mezza altezza.

L'esempio mostra come programmare

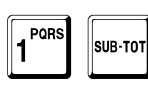

la prima riga in mezza altezza

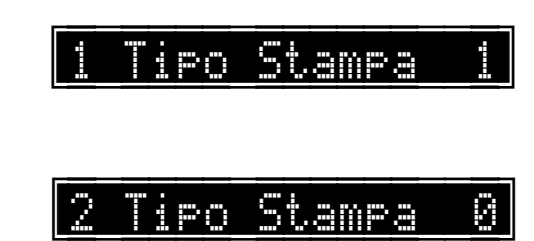

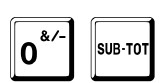

e la seconda riga in altezza normale.

Il display mostra il valore inserito finché non viene battuto il tasto SUB-TOT. A tal punto il sistema passa alla programmazione delle descrizioni.

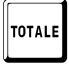

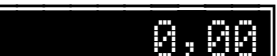

#### Descrizioni

Possono essere programmate descrizioni lunghe fino a 26 caratteri.

L'esempio mostra come programmare la descrizione BEVANDE.

Seguire la procedura dettagliata a pag. 40.

Il display mostra i caratteri inseriti entro il limite di capacità del display ed in ogni caso finché non viene battuto il tasto SUB-TOT. Se si vuole centrare la riga, terminare con il tasto + (PIU) al posto del tasto SUB-TOT.

e la seconda descrizione CALDE.

Seguire la procedura dettagliata a pag. 40.

Il display mostra la descrizione inserita solo fino alla conferma con il tasto SUB-TOT. A tal punto il sistema passa alla programmazione del prezzo prefissato.

TOTALE

In qualunque momento è possibile uscire dalla programmazione con il tasto TOTALE.

0,00

Û.

0Ľ REPARTO

## Prezzo prefissato

Sono programmabili 9 cifre inclusi i decimali.

Normalmente il punto decimale non deve essere inserito, a meno che non sia abilitata la funzione a pag. 250.

L'esempio mostra come sostituire un prezzo prefissato di 10,00 con 12,00.

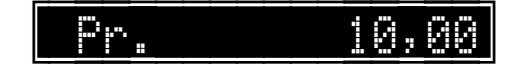

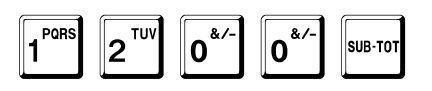

1200

Il display mostra il valore inserito solo fino alla conferma con il tasto SUB-TOT. A tal punto il sistema passa alla programmazione del gruppo IVA.

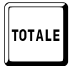

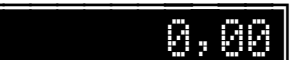

## Gruppo IVA

Ciascun reparto è associato ad un gruppo IVA, che può essere scelto tra uno dei 9 previsti. Il valore effettivo dell'aliquota viene programmato con la funzione 607 SUB-TOT descritta a pag. 47.

L'esempio mostra come assegnare il reparto 1 al gruppo IVA 2.

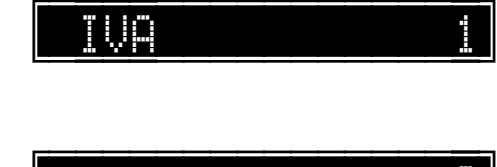

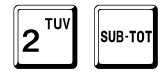

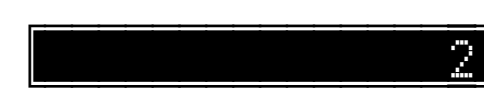

Il display mostra il valore inserito solo fino alla conferma con il tasto SUB-TOT. A tal punto il sistema passa alla programmazione dell'opzione battuta unica.

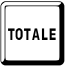

In qualunque momento è possibile uscire dalla programmazione con il tasto TOTALE.

#### Battuta unica

Questa opzione

- abilita (1)
- disabilita (0)

#### la battuta unica.

Quando questa opzione è abilitata ed il registratore è in attesa, premendo il relativo tasto di reparto si ottiene una **finalizzazione in contanti automatica della transazione**, cioè non è necessario premere un tasto di pagamento.

L'esempio mostra come abilitare l'opzione.

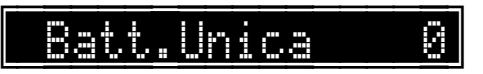

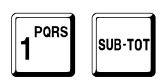

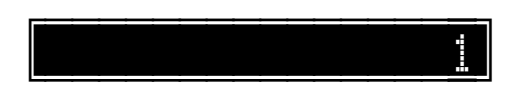

Il display mostra il valore inserito solo fino alla conferma con il tasto SUB-TOT. A tal punto il sistema passa alla programmazione dell'opzione disabilitazione sconti e maggiorazioni.

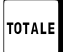

In qualunque momento è possibile uscire dalla programmazione con il tasto TOTALE.

### Disabilitazione sconti e maggiorazioni

Questa opzione

- abilita (0)
- disabilita (1)

l'applicazione di sconti e maggiorazioni sul reparto.

L'esempio mostra come attivare la disabilitazione.

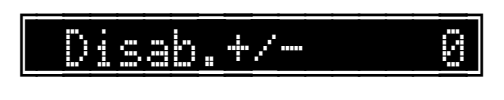

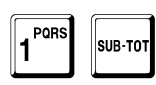

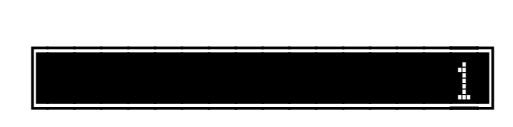

Il display mostra il valore inserito solo fino alla conferma con il tasto SUB-TOT. A tal punto il sistema passa alla programmazione del codice dell'eventuale modificatore associato.

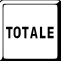

In qualunque momento è possibile uscire dalla programmazione con il tasto TOTALE.

#### Modificatore associato

È possibile associare al reparto un modificatore, di tipo sconto o maggiorazione, da applicare automaticamente durante la vendita.

# Assicurarsi di assegnare un valore prefissato al modificatore associato, altrimenti in fase di vendita viene segnalato errore.

L'esempio mostra come associare uno sconto prefissato.

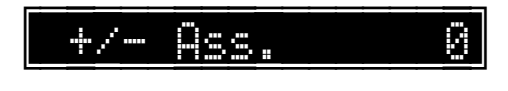

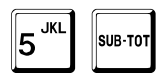

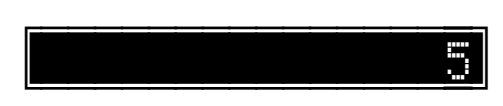

Il display mostra il valore inserito solo fino alla conferma con il tasto SUB-TOT.

Se è stato programmato un modificatore associato, il sistema passa alla programmazione dell'applicabilità del modificatore associato.

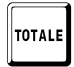

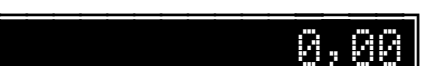

### Applicabilità del modificatore associato

È possibile scegliere se il modificatore associato è applicabile

- 0 : solo ai clienti.
- 1 : sempre a tutti.

L'esempio mostra come impostare il modificatore associato sempre a tutti.

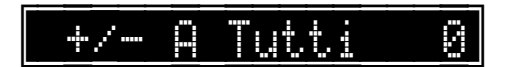

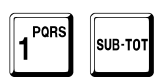

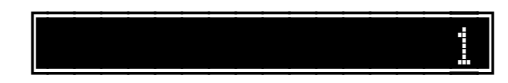

Il display mostra il valore inserito solo fino alla conferma con il tasto SUB-TOT. A tal punto il sistema passa alla programmazione del limite massimo di impostazione del prezzo.

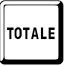

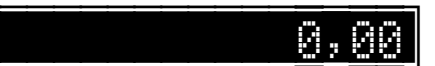

## Limite massimo di impostazione del prezzo

È possibile impostare il valore massimo accettato sul reparto.

Se il valore è uguale a **0**, il limite è il massimo impostabile, ovvero 9.999.999,99.

L'esempio mostra come impostare un massimo pari a 100,00.

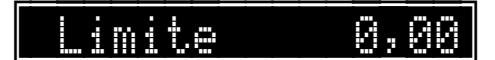

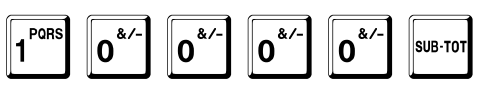

Il display mostra il valore inserito solo fino alla conferma con il tasto SUB-TOT. A tal punto il sistema passa alla programmazione del messaggio associato.

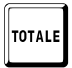

In qualunque momento è possibile uscire dalla programmazione con il tasto TOTALE.

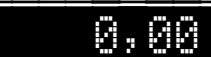

10000

#### Messaggio associato

È possibile associare al reparto un messaggio da stampare dopo la riga della vendita.

La lunghezza massima dei messaggi stampabili durante una transazione è 26: la descrizione viene troncata se la sua lunghezza è maggiore.

Assicurarsi di programmare il messaggio associato, altrimenti in fase di vendita viene segnalato errore.

L'esempio mostra come associare il messaggio 3.

Mess.Ass. Ø

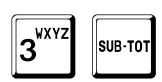

3

Il display mostra il valore inserito solo fino alla conferma con il tasto SUB-TOT.

A tal punto, se è attiva l'opzione generale di gestione punti descritta a pag. 225, il sistema passa alla programmazione del valore dei punti fedeltà.
### Valore di ogni punto fedeltà

Il seguente campo è richiesto solo se è attiva l'opzione generale di gestione punti descritta a pag. 225.

È possibile associare ad ogni reparto il valore di ogni punto fedeltà da assegnare.

1 Punto: 0,00

Viene chiesto il valore in euro di ogni punto, ad esempio 1 punto ogni 5,00 euro:

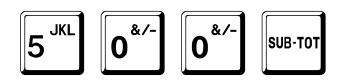

5,00

Il display mostra il valore inserito solo fino alla conferma con il tasto SUB-TOT. A tal punto il sistema passa alla programmazione dell'opzione descrizione aggiuntiva.

TOTALE

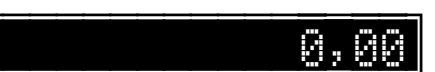

## Descrizione libera aggiuntiva

Questa opzione

- abilita (1)
- disabilita (0)

la richiesta di una riga di descrizione in fase di vendita.

L'esempio mostra come attivare l'abilitazione.

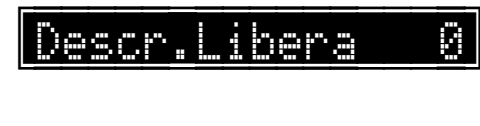

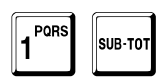

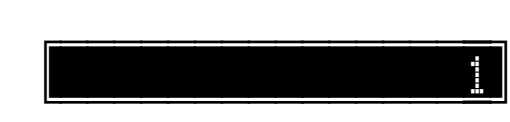

Il display mostra il valore inserito solo fino alla conferma con il tasto SUB-TOT. A tal punto, se è attiva l'opzione generale di gestione listini descritta a pag. 234, il sistema passa alla programmazione dei prezzi dei listini.

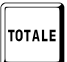

In qualunque momento è possibile uscire dalla programmazione con il tasto TOTALE.

### Prezzi listini

1 PORS

2<sup>TU</sup>

3<sup>wxy;</sup>

0\*′

0\*/

I seguenti campi sono richiesti solo se è attiva l'opzione generale di gestione listini descritta a pag. 234.

Sono previsti 4 differenti prezzi, oltre a quello di base programmato a pag. 65. Per selezionare i vari listini vedere a pag. 337. Sono programmabili 9 cifre inclusi i decimali. Normalmente il punto decimale non deve essere inserito, a meno che non sia abilitata la funzione a pag. 250.

L'esempio mostra come programmare i prezzi dei listini.

0\*′

0\*/

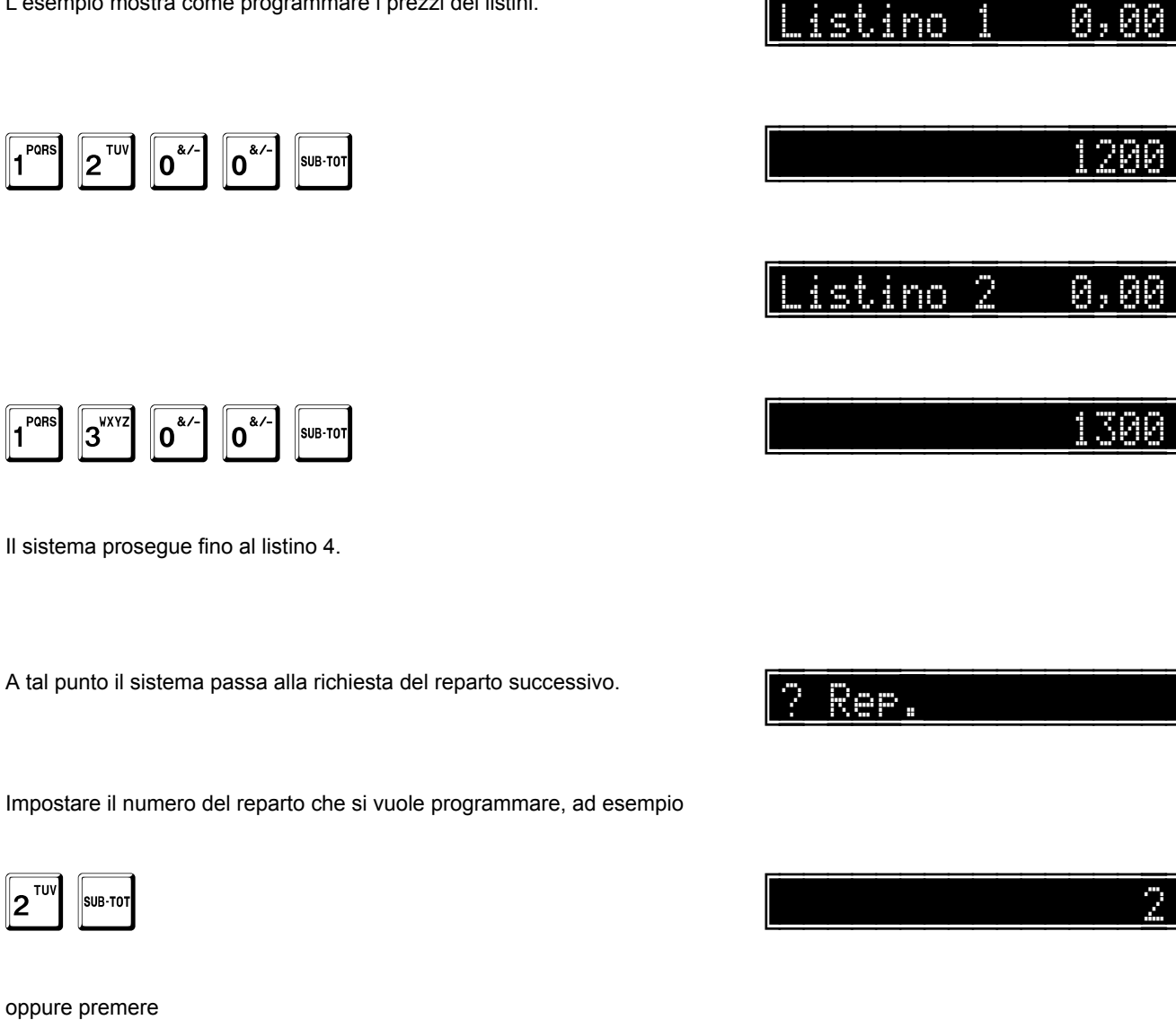

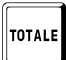

2<sup>TUV</sup>

SUB-TO

oppure premere

per uscire dalla programmazione.

# Programmazione del prezzo dei reparti

Registratore in attesa. 0,00 0<sup>\*/</sup> MNC GH APK 4 6 SUB-TOT Viene chiesto il codice di sicurezza. Inserire Codice 3<sup>WXY2</sup> 2<sup>TUV</sup> 2<sup>TU</sup> Pr. PQRS PQR 1 SUB-TO 1 Viene chiesto il codice del reparto che si vuole programmare, nell'esempio il reparto 1. 1 PORS SUB-TOT Viene visualizzata la descrizione del reparto. Per confermare: REPARTO 7 SUB-TOT Sono programmabili 9 cifre inclusi i decimali. Normalmente il punto decimale non deve essere inserito, a meno che non sia abilitata la funzione a pag. 250. L'esempio mostra come programmare un prezzo prefissato. 0,00 8<sup>ABC</sup> 0\*/ 5<sup>\_\_\_\_\_</sup> 8 SUB-TOT Il display mostra il valore inserito solo fino alla conferma con il tasto SUB-TOT. A tal punto il sistema passa alla richiesta del reparto successivo. Pr. ReP.

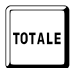

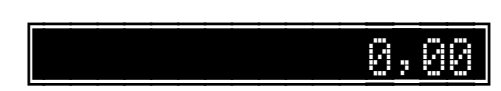

# Programmazione degli articoli

### Funzioni:

- Stampa della programmazione esistente degli articoli.
- Stampa degli articoli sottoscorta.
- Programmazione degli articoli.
- Programmazione del prezzo degli articoli.
- Programmazione della giacenza degli articoli.
- Disabilitazione di un articolo.
- Abilitazione di un articolo disabilitato.

### Note generali

Il registratore gestisce 200.000 articoli.

Per ogni articolo si definisce:

Codice

Qualunque codice tra 1 e 9.999.999.999.999.999 [16 cifre utili].

Reparto di appartenenza

Descrizione

8 righe di 26 caratteri ciascuna per un totale di 208 caratteri.

- Per ciascuna riga è definibile:
- singola altezza
- mezza altezza

Prezzo prefissato

Battuta unica

Abilitazione / disabilitazione sconti e maggiorazioni

Tipo di sconto o maggiorazione associato in automatico

Criterio di applicabilità del modificatore associato

Giacenza

Prezzo libero

Valore massimo accettato durante la vendita

Articolo associato

Ogni articolo è concatenabile con un altro articolo fino ad un massimo di 100.

Messaggio associato

Ogni messaggio è concatenabile con un altro messaggio fino ad un massimo di 100. Sono valide tutte le sequenze parziali e le concatenazioni intermedie.

Descrizione libera aggiuntiva

Prezzo listino 1

Prezzo listino 2

Prezzo listino 3

Prezzo listino 4

# Stampa della programmazione esistente

Registratore in attesa.

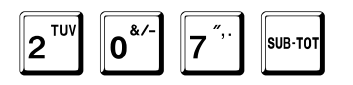

207

Fare riferimento all'esempio di stampa a pag. 440.

Alla fine, il registratore torna in attesa.

0,00

0<u>,</u>00

# Stampa degli articoli sottoscorta

Registratore in attesa. 0,00 2<sup>TUV</sup> 2<sup>TUV</sup>  $\mathcal{I}\mathcal{I}$ GHI 4 SUB-TO Viene chiesto il codice di sicurezza. 1 PORS 1 PORS 2<sup>TUV</sup> 2<sup>TUV</sup> 3<sup>wxyz</sup> SUB-TOT Il sistema chiede il reparto di appartenenza. Rep. · ? 2<sup>TUV</sup> SUB-TO Il sistema chiede la quantità minima. Giac.Min. 0,000 Inserire sempre il valore con tre decimali. 1 PORS 0\*/ 0\*/ 0 0.4 10,00 SUB-TOT

A tal punto il sistema stampa tutti gli articoli appartenenti al reparto richiesto, con giacenza inferiore o ugaule a quella impostata.

| TOTALE |
|--------|
|--------|

|  |  | 0 | 2 | 0 |  |
|--|--|---|---|---|--|
|  |  |   |   |   |  |

# Sequenza di programmazione

Registratore in attesa.

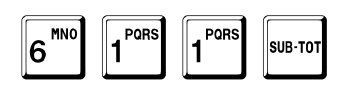

Viene chiesto il codice di sicurezza.

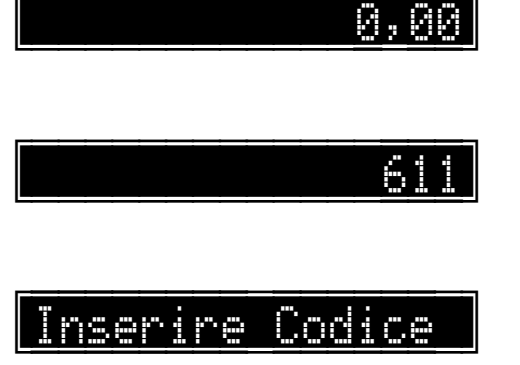

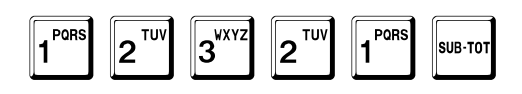

A tal punto il sistema passa alla programmazione del codice dell'articolo.

TOTALE

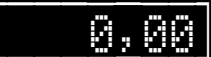

### Codice dell'articolo

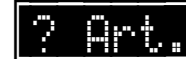

Viene chiesto il codice dell'articolo che si vuole programmare, nell'esempio l'articolo 123456789.

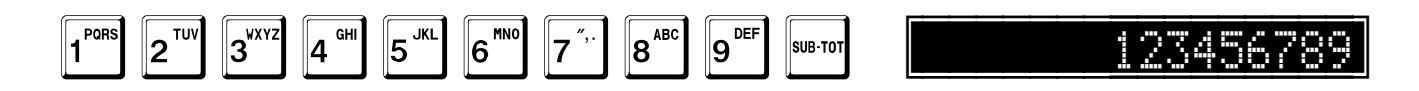

Il display mostra il valore inserito finché non viene battuto il tasto SUB-TOT. A tal punto il sistema passa alla programmazione del reparto di appartenenza.

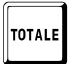

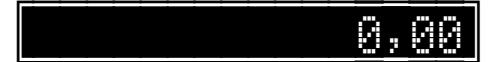

### Reparto di appartenenza

### La programmazione non viene accettata se il reparto non è già stato programmato.

Notare che, mentre per ogni reparto è programmato direttamente il gruppo IVA di riferimento, ogni articolo è associato ad un reparto e quindi, indirettamente, al gruppo IVA del reparto stesso.

L'esempio mostra come assegnare l'articolo al reparto 2.

| Re |      |  |  |
|----|------|--|--|
|    | <br> |  |  |

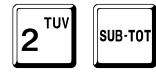

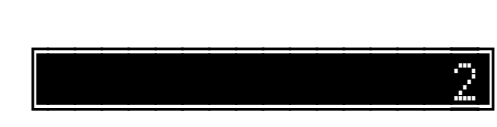

Il display mostra il valore inserito finché non viene battuto il tasto SUB-TOT. A tal punto il sistema passa alla programmazione del numero di righe di descrizione.

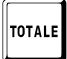

In qualunque momento è possibile uscire dalla programmazione con il tasto TOTALE.

# Numero di righe di descrizione

Possono essere programmate fino a 8 righe di descrizione di 26 caratteri ciascuna.

L'esempio mostra come programmare a 2 le righe di descrizione.

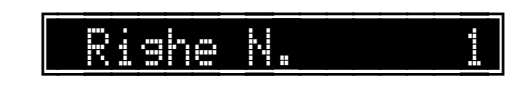

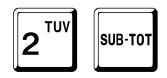

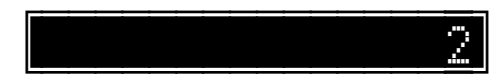

Il display mostra il valore inserito finché non viene battuto il tasto SUB-TOT. A tal punto il sistema passa alla programmazione del formato di stampa di ogni riga.

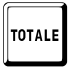

In qualunque momento è possibile uscire dalla programmazione con il tasto TOTALE.

### Formato di stampa di ogni riga

Per ogni riga, tranne l'ultima, è possibile definire il formato di stampa:

- 0 : stampa normale.
- 1 : stampa in mezza altezza.

L'esempio mostra come programmare

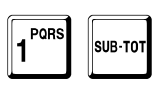

la prima riga in mezza altezza

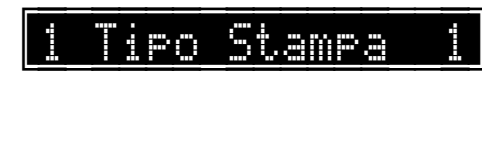

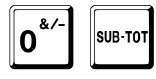

e la seconda riga in altezza normale.

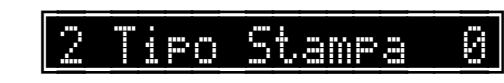

Il display mostra il valore inserito finché non viene battuto il tasto SUB-TOT. A tal punto il sistema passa alla programmazione delle descrizioni.

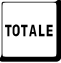

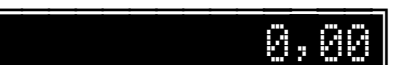

### Descrizioni

Possono essere programmate descrizioni lunghe fino a 26 caratteri.

L'esempio mostra come programmare la descrizione CAFFÈ.

Seguire la procedura dettagliata a pag. 40.

Il display mostra i caratteri inseriti entro il limite di capacità del display ed in ogni caso finché non viene battuto il tasto SUB-TOT. Se si vuole centrare la riga, terminare con il tasto + (PIU) al posto del tasto SUB-TOT.

E la seconda descrizione MACCHIATO.

Seguire la procedura dettagliata a pag. 40.

Il display mostra la descrizione inserita solo fino alla conferma con il tasto SUB-TOT. A tal punto il sistema passa alla programmazione del prezzo prefissato.

In qualunque momento è possibile uscire dalla programmazione con il tasto TOTALE.

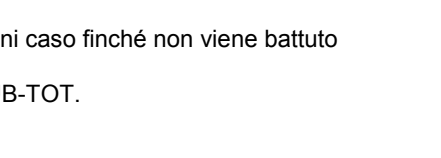

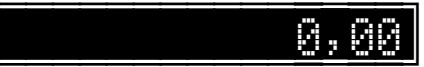

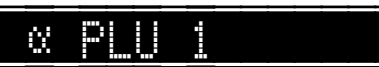

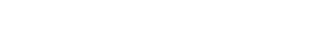

Û.

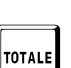

## Prezzo prefissato

Sono programmabili 9 cifre inclusi i decimali.

Normalmente il punto decimale non deve essere inserito, a meno che non sia abilitata la funzione a pag. 250.

L'esempio mostra come programmare un prezzo prefissato.

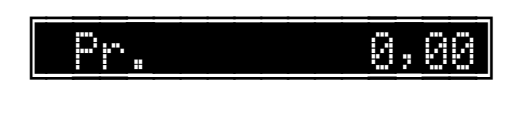

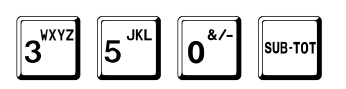

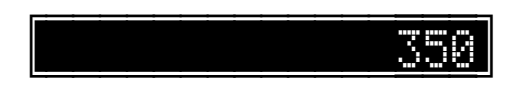

Il display mostra il valore inserito solo fino alla conferma con il tasto SUB-TOT. A questo punto il sistema passa alla programmazione dell'opzione battuta unica.

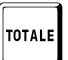

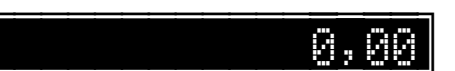

### Battuta unica

Questa opzione

- abilita (1)
- disabilita (0)

### la battuta unica.

Quando questa opzione è abilitata ed il registratore è in attesa, selezionando il relativo articolo si ottiene una **finalizzazione in contanti automatica della transazione**, cioè non è necessario premere un tasto di pagamento.

L'esempio mostra come abilitare l'opzione.

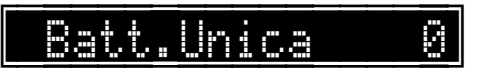

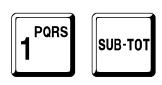

Il display mostra il valore inserito solo fino alla conferma con il tasto SUB-TOT. A tal punto il sistema passa alla programmazione dell'opzione disabilitazione sconti e maggiorazioni.

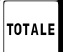

In qualunque momento è possibile uscire dalla programmazione con il tasto TOTALE.

### Disabilitazione sconti e maggiorazioni

Questa opzione

- abilita (0)
- disabilita (1)

l'applicazione di sconti e maggiorazioni sull'articolo.

L'esempio mostra come attivare la disabilitazione.

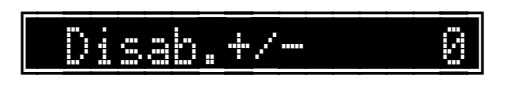

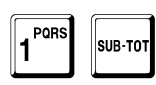

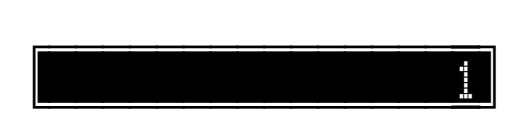

Il display mostra il valore inserito solo fino alla conferma con il tasto SUB-TOT. A tal punto il sistema passa alla programmazione del codice dell'eventuale modificatore associato.

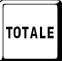

In qualunque momento è possibile uscire dalla programmazione con il tasto TOTALE.

### Modificatore associato

È possibile associare all'articolo un modificatore, tipo sconto o maggiorazione, da applicare automaticamente durante la vendita.

Se uguale a zero, viene applicato quello del reparto di appartenenza, se programmato.

# Assicurarsi di assegnare un valore prefissato al modificatore associato, altrimenti in fase di vendita viene segnalato errore.

L'esempio mostra come associare uno sconto prefissato.

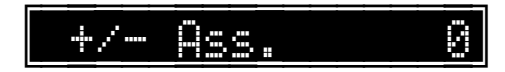

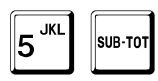

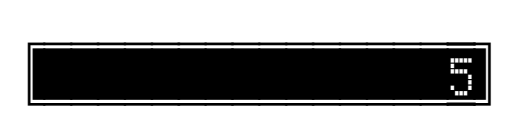

Il display mostra il valore inserito solo fino alla conferma con il tasto SUB-TOT.

Se è stato programmato un modificatore associato, il sistema passa alla programmazione dell'applicabilità del modificatore associato.

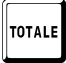

In qualunque momento è possibile uscire dalla programmazione con il tasto TOTALE.

## Applicabilità del modificatore associato

È possibile scegliere se il modificatore associato è applicabile

- 0 : solo ai clienti.
- 1 : sempre a tutti.

L'esempio mostra come impostare il modificatore associato sempre a tutti.

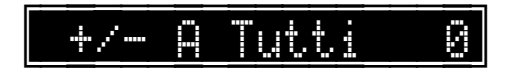

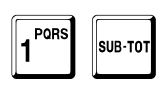

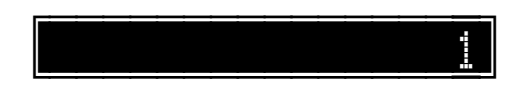

Il display mostra il valore inserito solo fino alla conferma con il tasto SUB-TOT. A tal punto il sistema passa alla programmazione della giacenza.

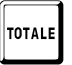

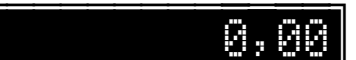

### Giacenza

### La giacenza è sempre con tre decimali. Per programmare 10 è quindi necessario battere 10000.

È possibile programmare per ciascun articolo una quantità iniziale che verrà automaticamente scalata con le vendite. Con la stessa funzione è altresì possibile aggiornare la giacenza di magazzino.

L'esempio mostra come impostare una giacenza pari a 20,000.

Il display mostra la quantità esistente sempre con tre decimali (10,000 significa 10).

Per sovrascrivere una quantità esistente (inserire sempre il valore con tre decimali):

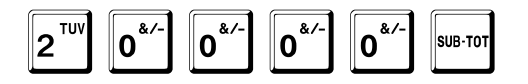

Si può modificare una quantità esistente sommando o sottraendo un valore.

L'esempio mostra come modificare una quantità esistente (inserire sempre il valore con tre decimali):

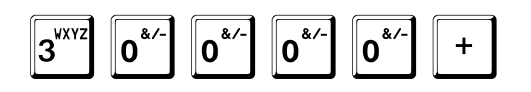

oppure

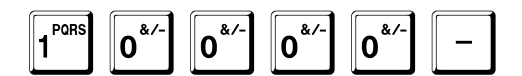

Il display mostra il valore inserito solo fino alla conferma con il tasto SUB-TOT. A tal punto il sistema passa alla programmazione dell'opzione prezzo libero.

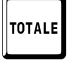

In qualunque momento è possibile uscire dalla programmazione con il tasto TOTALE.

<u>0,00</u>

10,00

9000

20,

SP PP

10000

Giac.

biac.

pagina 91 di 548

### Prezzo libero

Questa opzione

- abilita (0)
- disabilita (1)

### il prezzo libero.

Quando abilitata, questa opzione permette di vendere sull'articolo selezionato inserendo liberamente il prezzo durante la transazione.

L'esempio mostra come abilitare questa opzione.

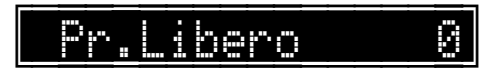

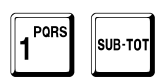

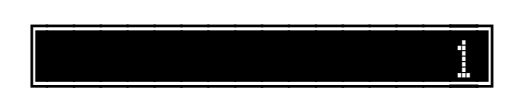

Il display mostra il valore inserito solo fino alla conferma con il tasto SUB-TOT. A tal punto il sistema passa alla programmazione del limite massimo di impostazione del prezzo.

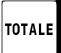

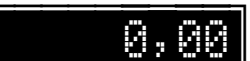

### Limite massimo di impostazione del prezzo

È possibile impostare il valore massimo accettato sull'articolo.

Se il valore è uguale a zero, il limite massimo è quello del reparto di appartenenza.

L'esempio mostra come impostare un massimo pari a 100,00.

Limite 0,00

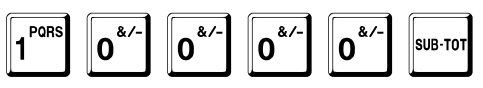

Il display mostra il valore inserito solo fino alla conferma con il tasto SUB-TOT. A tal punto il sistema passa alla programmazione del codice dell'articolo associato.

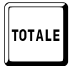

In qualunque momento è possibile uscire dalla programmazione con il tasto TOTALE.

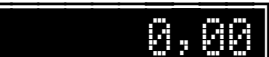

10000

### Articolo associato

È possibile associare all'articolo un altro articolo e così via, fino ad un massimo di 100.

### Assicurarsi di programmare l'articolo associato, altrimenti in fase di vendita viene segnalato errore.

L'esempio mostra come associare l'articolo 36802.

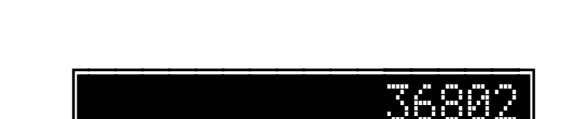

Ass.

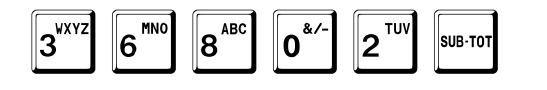

Il display mostra il valore inserito solo fino alla conferma con il tasto SUB-TOT. A tal punto il sistema passa alla programmazione del messaggio associato.

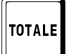

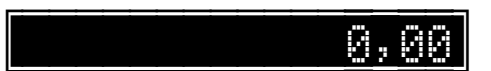

### Messaggio associato

È possibile associare all'articolo un messaggio da stampare dopo la riga della vendita. Se uguale a zero, viene stampato quello del reparto di appartenenza, se programmato.

La lunghezza massima dei messaggi stampabili durante una transazione è 26: la descrizione viene troncata se la sua lunghezza è maggiore.

Assicurarsi di programmare il messaggio associato, altrimenti in fase di vendita viene segnalato errore.

L'esempio mostra come associare il messaggio 3.

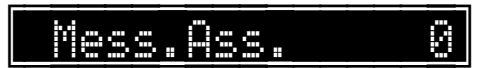

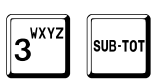

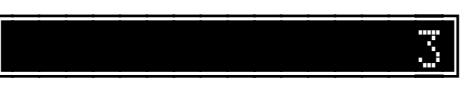

Il display mostra il valore inserito solo fino alla conferma con il tasto SUB-TOT.

## Descrizione libera aggiuntiva

Questa opzione

- abilita (1)
- disabilita (0)

la richiesta di una riga di descrizione in fase di vendita.

L'esempio mostra come attivare l'abilitazione.

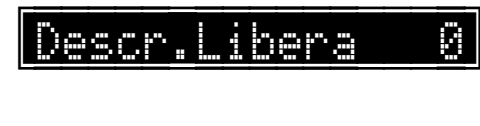

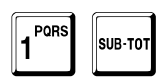

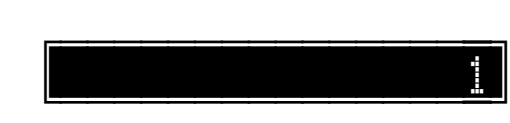

Il display mostra il valore inserito solo fino alla conferma con il tasto SUB-TOT. A tal punto, se è attiva l'opzione generale di gestione listini descritta a pag. 234, il sistema passa alla programmazione dei prezzi dei listini.

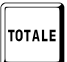

In qualunque momento è possibile uscire dalla programmazione con il tasto TOTALE.

### Prezzi listini

I seguenti campi sono richiesti solo se è attiva l'opzione generale di gestione listini descritta a pag. 234.

Sono previsti 4 differenti prezzi, oltre a quello di base programmato a pag. 86. Per selezionare i vari listini vedere a pag. 337. Sono programmabili 9 cifre inclusi i decimali. Normalmente il punto decimale non deve essere inserito, a meno che non sia abilitata la funzione a pag. 250.

L'esempio mostra come programmare i prezzi dei listini.

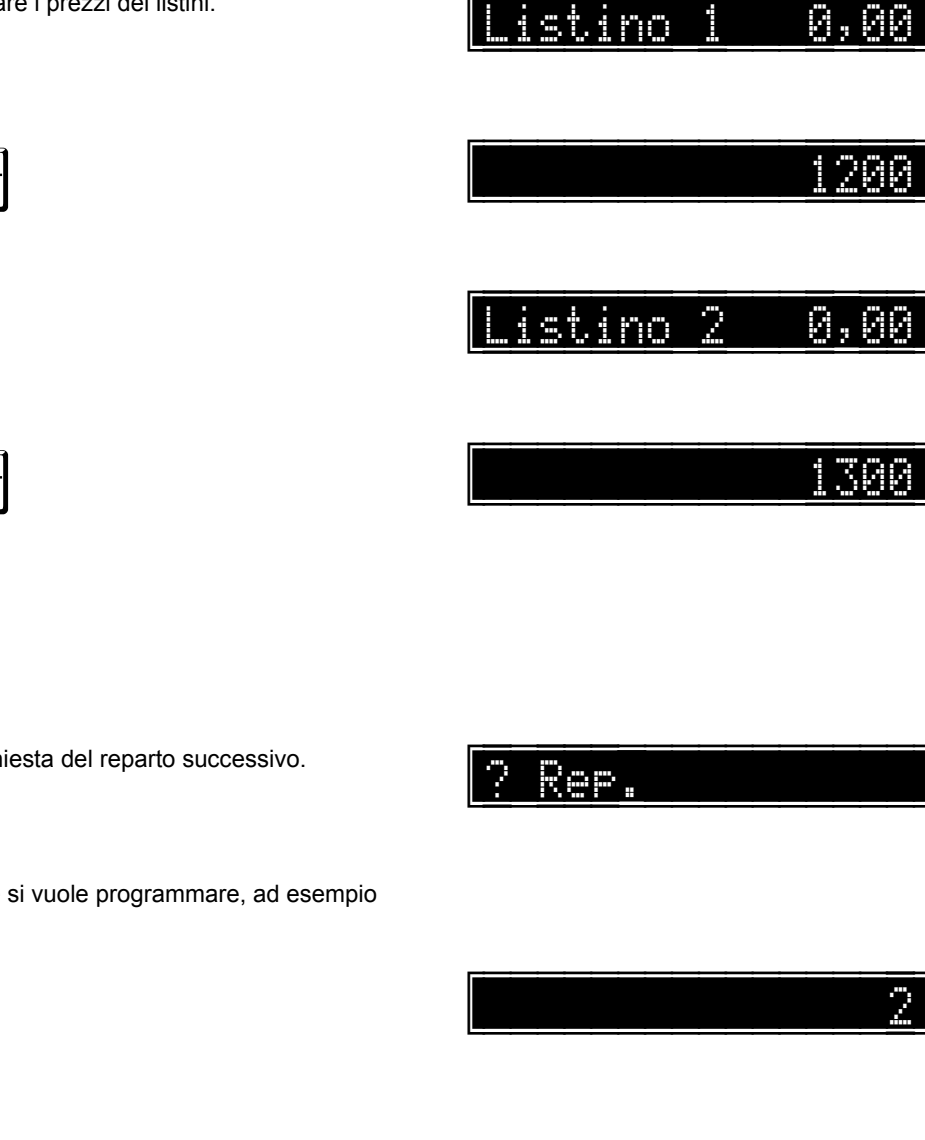

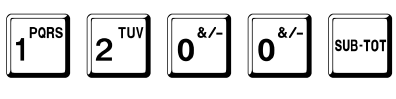

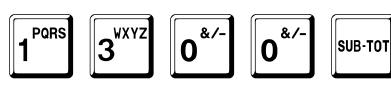

Il sistema prosegue fino al listino 4.

A tal punto il sistema passa alla richiesta del reparto successivo.

Impostare il numero del reparto che si vuole programmare, ad esempio

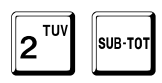

oppure premere

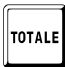

per uscire dalla programmazione.

## Programmazione del prezzo degli articoli

Registratore in attesa.

MNC τυ POR 2 6 SUB-TO

Viene chiesto il codice di sicurezza.

3<sup>wxy2</sup> 2<sup>\_\_\_\_</sup> 2<sup>TU</sup>

Viene chiesto il codice dell'articolo che si vuole programmare, nell'esempio l'articolo 12304567.

| 1 PORS | 2 <sup>TUV</sup> | 3 <sup>WXYZ</sup> | 0*- | 4 <sup>GHI</sup> | 5 <sup>JKL</sup> | 6 <sup>MN0</sup> | 7″,. | SUB-TOT |
|--------|------------------|-------------------|-----|------------------|------------------|------------------|------|---------|
|--------|------------------|-------------------|-----|------------------|------------------|------------------|------|---------|

PQR

1

SUB-TO

Viene visualizzata la descrizione dell'articolo. Per confermare:

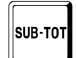

PORS

1

Sono programmabili 9 cifre inclusi i decimali.

Normalmente il punto decimale non deve essere inserito, a meno che non sia abilitata la funzione a pag. 250.

L'esempio mostra come programmare un prezzo prefissato.

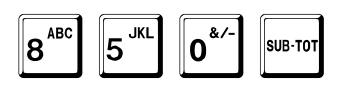

Il display mostra il valore inserito solo fino alla conferma con il tasto SUB-TOT.

A tal punto il sistema passa alla richiesta dell'articolo successivo.

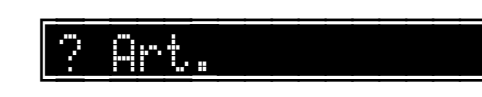

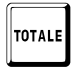

In qualunque momento è possibile uscire dalla programmazione con il tasto TOTALE.

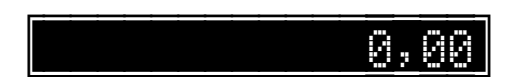

Panino

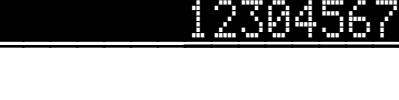

Й,

10

0.Q0

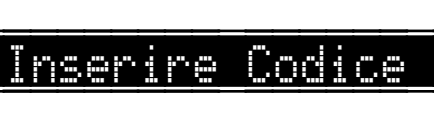

## Programmazione della giacenza degli articoli

Registratore in attesa.

| 6 <sup>mno</sup> 1 <sup>pars</sup> | 3 <sup>wxyz</sup> | SUB-TOT |
|------------------------------------|-------------------|---------|
|------------------------------------|-------------------|---------|

Viene chiesto il codice di sicurezza.

 1
 2
 VV
 3
 2
 VV
 1
 PORS
 SUB-TOT

Viene chiesto il codice dell'articolo che si vuole programmare, nell'esempio l'articolo 12304567.

| 1 PORS | <b>2</b> <sup>TUV</sup> | 3 <sup>wxyz</sup> | 0*/- | 4 <sup>GHI</sup> | 5 <sup>JKL</sup> | 6 <sup>MN0</sup> | 7 <sup>",.</sup> | SUB-TOT |
|--------|-------------------------|-------------------|------|------------------|------------------|------------------|------------------|---------|
|        |                         |                   |      |                  |                  |                  |                  |         |

Viene visualizzata la descrizione dell'articolo. Per confermare:

| SUB-TOT |
|---------|
|---------|

TOTALE

La giacenza è sempre con tre decimali. Per programmare 10 è quindi necessario battere 10000.

L'esempio mostra come impostare una giacenza pari a 20,000.

Il display mostra la quantità esistente sempre con tre decimali (10,000 significa 10). Per sovrascrivere una quantità esistente (**inserire sempre il valore con tre decimali**):

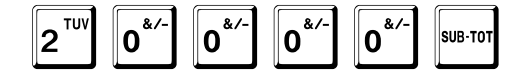

Il display mostra il valore inserito solo fino alla conferma con il tasto SUB-TOT.

A tal punto il sistema passa alla richiesta dell'articolo successivo.

| In qualunque momento è possibile uscire dalla |
|-----------------------------------------------|
| programmazione con il tasto TOTALE.           |

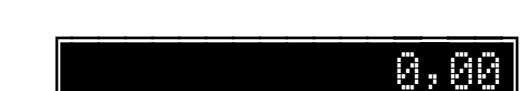

üret, "

12304

А.АА

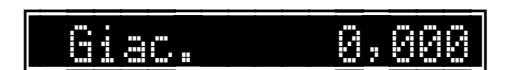

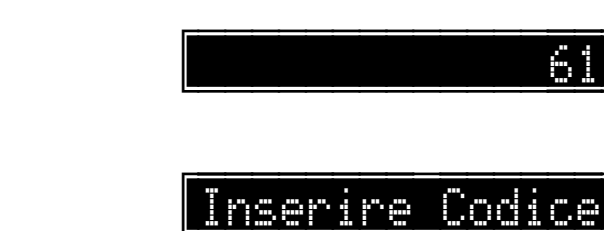

7

<u> Popp</u>

## Disabilitazione degli articoli

Questa funzione richiede l'azzeramento tramite la funzione 503 (vedi pag. 394).

Un articolo disabilitato è considerato inesistente, quindi non è accettato in transazione e non è considerato nei rapporti e nelle programmazioni. L'unica funzione accettata è la seguente, permettendone la riabilitazione.

La disabilitazione non altera i dati programmati (descrizioni, prezzo, opzioni, ecc.): in caso di riabilitazione, vengono ripristinati tutti i valori precedentemente programmati.

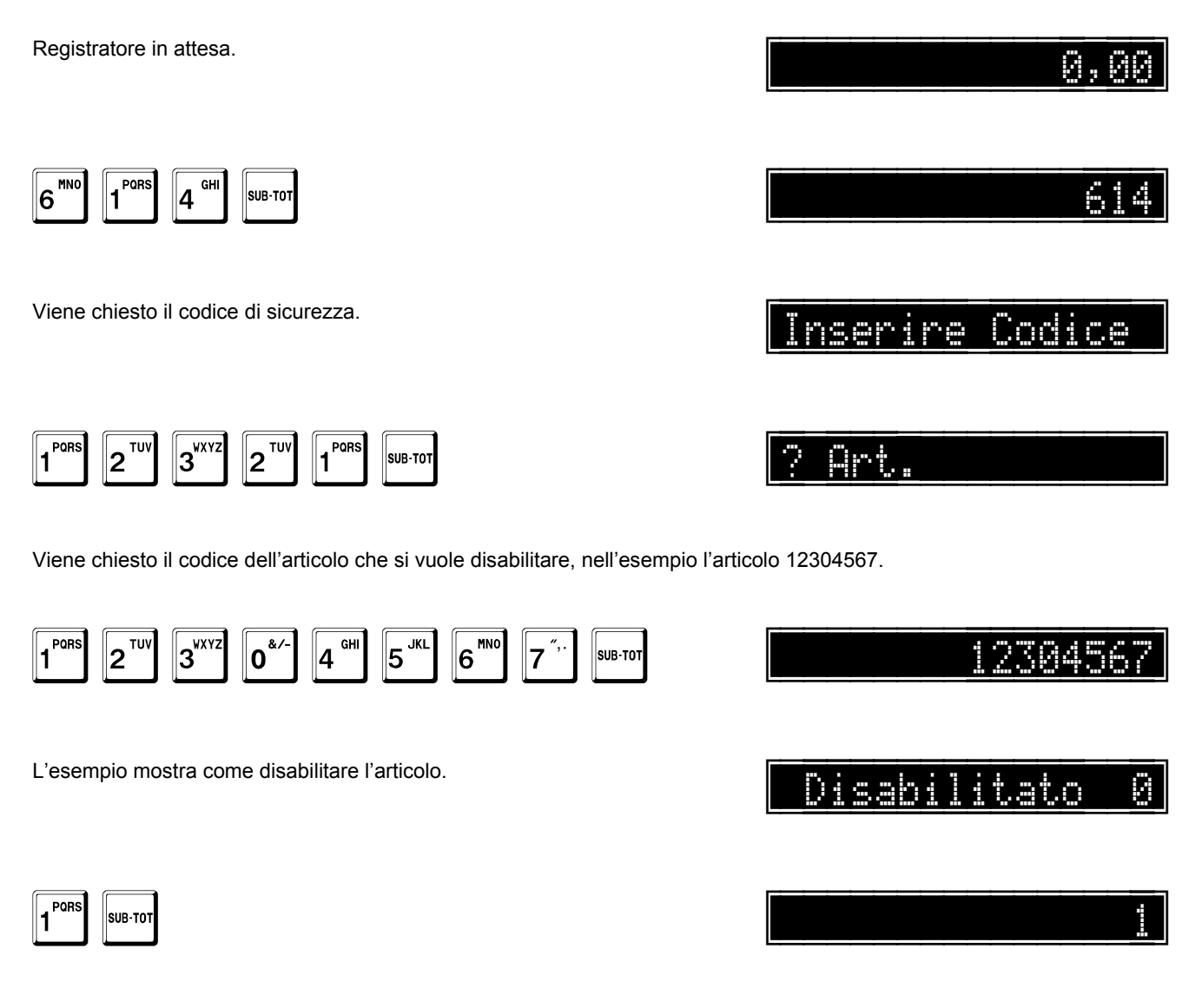

Il display mostra il valore inserito solo fino alla conferma con il tasto SUB-TOT.

A tal punto il sistema passa alla richiesta dell'articolo successivo.

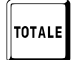

In qualunque momento è possibile uscire dalla programmazione con il tasto TOTALE.

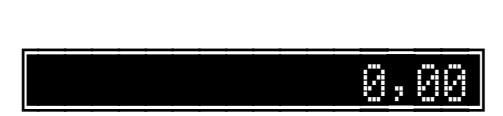

- r~

### Riabilitazione degli articoli Registratore in attesa. 0,00 6<sup>mnc</sup> PQR GH 61 4 SUB-TO Viene chiesto il codice di sicurezza. Inserire Codice 3<sup>wxyz</sup> 1 PORS 1 PORS 2<sup>TU\</sup> 2<sup>TUV</sup> SUB-TOT Qrt Viene chiesto il codice dell'articolo che si vuole riabilitare, nell'esempio l'articolo 12304567. 1 PORS 3<sup>WXY2</sup> 2<sup>TU\</sup> 0\*′ GH JK MN 4 5 6 SUB-TO1 930a 7 L'esempio mostra come riabilitare l'articolo. Disabilitato 0\*′ 2 SUB-TOT Il display mostra il valore inserito solo fino alla conferma con il tasto SUB-TOT. A tal punto il sistema passa alla richiesta dell'articolo successivo. In qualunque momento è possibile uscire dalla 0,00

TOTALE

programmazione con il tasto TOTALE.

# Programmazione dei modificatori

### Note generali

Il registratore gestisce **99** modificatori.

Il sistema prevede diversi tipi di modificatori: i primi 6 hanno una funzione prefissata, i rimanenti possono essere sconti o maggiorazioni.

| Tipo Modificatore | Tipo | Modificatore |
|-------------------|------|--------------|
|-------------------|------|--------------|

- 1 Versamento
- 2 Prelievo
- 3 Annullamento
- 4 Reso
- 5 Sconto
- 6 Maggiorazione
- 7 Sconto/maggiorazione
- 8 Sconto/maggiorazione
- ... ...
- 99 Sconto/maggiorazione

Per ogni modificatore si definisce:

Codice

Qualunque codice tra 1 e 99 [2 cifre utili].

Descrizione

8 righe di 26 caratteri ciascuna per un totale di 208 caratteri.

Per ciascuna riga è definibile:

- singola altezza
- mezza altezza

Specie

Valore

Tipo

Limite massimo accettato durante la vendita

# Sequenza di programmazione

Registratore in attesa.

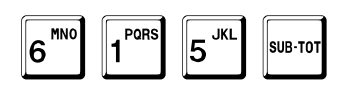

Viene chiesto il codice di sicurezza.

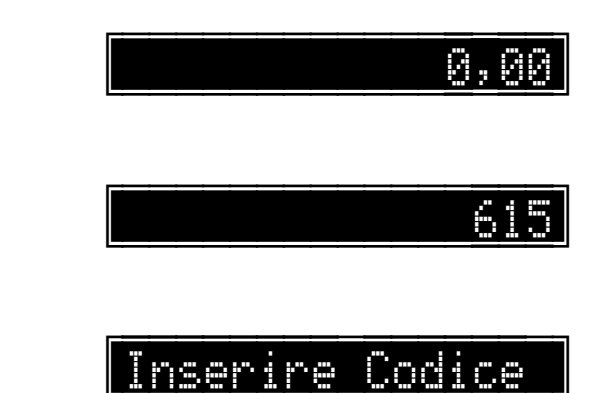

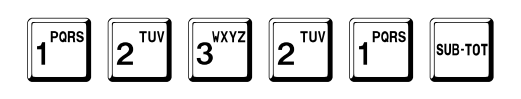

A tal punto il sistema passa alla programmazione del codice del modificatore.

TOTALE

In qualunque momento è possibile uscire dalla programmazione con il tasto TOTALE.

### Codice del modificatore

# ? Modificatore

Viene chiesto il numero del modificatore che si vuole programmare, nell'esempio il 5.

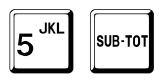

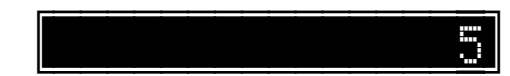

Il display mostra il valore inserito finché non viene battuto il tasto SUB-TOT. A tal punto il sistema passa alla programmazione del numero di righe di descrizione.

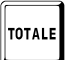

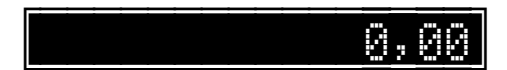

### Numero di righe di descrizione

Possono essere programmate fino a 8 righe di descrizione di 26 caratteri ciascuna.

L'esempio mostra come programmare a 1 le righe di descrizione.

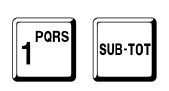

Righe N. 1

Il display mostra il valore inserito finché non viene battuto il tasto SUB-TOT. A tal punto il sistema passa alla programmazione del formato di stampa di ogni riga.

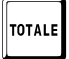

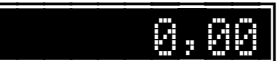

## Formato di stampa di ogni riga

Per ogni riga, tranne l'ultima, è possibile definire il formato di stampa:

- 0 : stampa normale.
- 1 : stampa in mezza altezza.

L'esempio mostra come programmare la riga in altezza normale.

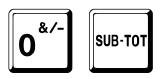

1 Tipo Stampa 0

Il display mostra il valore inserito finché non viene battuto il tasto SUB-TOT. A tal punto il sistema passa alla programmazione delle descrizioni.

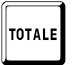

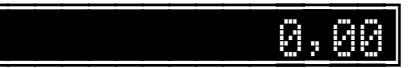

### Descrizioni

Possono essere programmate descrizioni lunghe fino a 26 caratteri.

L'esempio mostra come programmare la descrizione ABBUONO.

Seguire la procedura dettagliata a pag. 40.

Il display mostra i caratteri inseriti entro il limite di capacità del display ed in ogni caso finché non viene battuto il tasto SUB-TOT. Se si vuole centrare la riga, terminare con il tasto + (PIU) al posto del tasto SUB-TOT.

A tal punto il sistema passa alla programmazione della percentuale prefissata.

TOTALE

In qualunque momento è possibile uscire dalla programmazione con il tasto TOTALE.

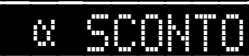

0,00

ABBUONN

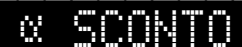

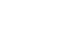

K cash Manuale Utente - Rev. 2.2

## Specie

Se si stanno programmando modificatori con codice maggiore di 6, il sistema chiede la specie:

- 0 : Percentuale
- 1 : In ammontare

L'esempio mostra come programmare un modificatore in ammontare.

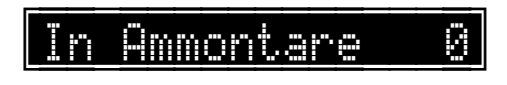

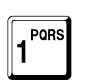

SUB-TOT

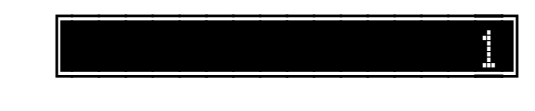

Il display mostra il valore inserito solo fino alla conferma con il tasto SUB-TOT. A tal punto il sistema passa alla programmazione del valore.

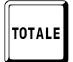

In qualunque momento è possibile uscire dalla programmazione con il tasto TOTALE.
### Valore o percentuale prefissata

Nel caso di sconti e maggiorazioni, se l'opzione precedente è abilitata, è poissibile programmare il valore

L'esempio mostra come impostare un massimo pari a 30,00.

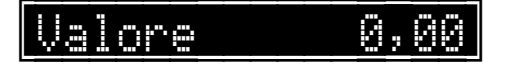

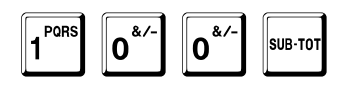

Il display mostra il valore inserito solo fino alla conferma con il tasto SUB-TOT.

#### Altrimenti, è possibile programmare una percentuale prefissata.

È possibile prefissare solo percentuali intere da 0 a 99.

Le percentuali programmate valgono sia applicate sul sub-totale che sulle singole voci di transazione.

Notare che, mentre i valori di sconti e maggiorazioni introdotti manualmente possono avere fino a tre decimali, quelli prefissati possono avere solo valori interi.

L'esempio mostra una programmazione di un valore prefissato del 5%.

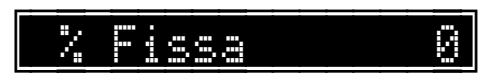

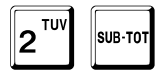

Il display mostra il valore inserito finché non viene battuto il tasto SUB-TOT. A tal punto il sistema passa alla programmazione del tipo.

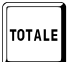

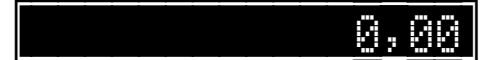

### Tipo

Se si stanno programmando modificatori con codice maggiore di 6, il sistema chiede il tipo:

- 0 : Maggiorazione
- 1 : Sconto

L'esempio mostra come programmare uno sconto.

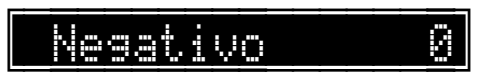

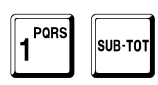

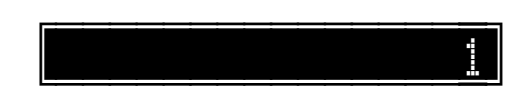

Il display mostra il valore inserito solo fino alla conferma con il tasto SUB-TOT. A tal punto il sistema passa alla programmazione del limite massimo di impostazione.

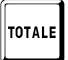

In qualunque momento è possibile uscire dalla programmazione con il tasto TOTALE.

### Limite massimo di impostazione

È possibile impostare il valore massimo accettato sul modificatore.

Se il valore è uguale a 0, non è applicato alcun limite.

L'esempio mostra come impostare un massimo pari a 30,00.

Limite 0,00

ZAAA

3<sup>VXYZ</sup> 0<sup>&/-</sup> 0<sup>&/-</sup> sub-tot

Il display mostra il valore inserito solo fino alla conferma con il tasto SUB-TOT.

A tal punto il sistema passa alla richiesta del modificatore successivo.

Impostare il codice che si vuole programmare, ad esempio

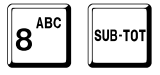

oppure premere

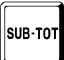

per uscire dalla programmazione.

? Modificatore

8

# Programmazione dei tipi di pagamento

Ogni forma di pagamento è associata ad un tipo di pagamento, il cui totale viene aggiornato dai totali di tutti i pagamenti che fanno riferimento a quel tipo.

Il tipo di pagamento 1 è dedicato ai CONTANTI e non è programmabile.

### Note generali

Il registratore gestisce 26 Tipi di pagamenti.

Per ogni tipo di pagamento si definisce:

Codice

Qualunque codice tra 2 e 26 [2 cifre utili].

Descrizione

8 righe di 26 caratteri ciascuna per un totale di 208 caratteri.

- Per ciascuna riga è definibile:
- singola altezza

mezza altezza

Abilitazione ticket

Cliente

Memorizza

## Sequenza di programmazione

Registratore in attesa.

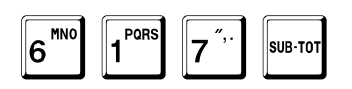

Viene chiesto il codice di sicurezza.

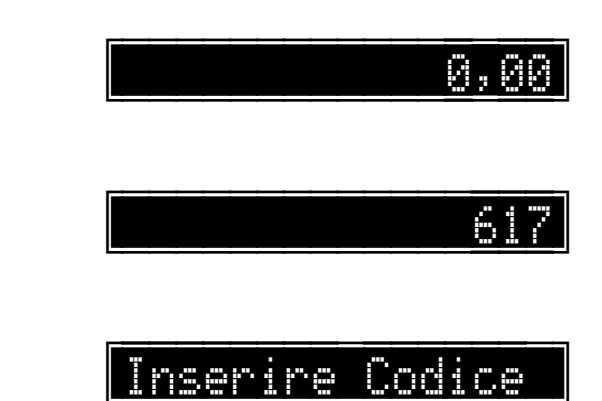

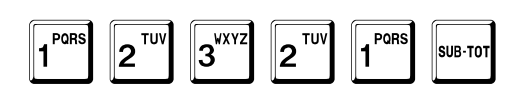

A tal punto il sistema passa alla programmazione del codice del tipo di pagamento.

TOTALE

In qualunque momento è possibile uscire dalla programmazione con il tasto TOTALE.

## Codice del tipo di pagamento

Viene chiesto il numero del tipo di pagamento da programmare, nell'esempio il 2 (il primo è fisso a CONTANTI e non è programmabile).

Il display mostra il valore inserito finché non viene battuto il tasto SUB-TOT. A tal punto il sistema passa alla programmazione del numero di righe di descrizione.

In qualunque momento è possibile uscire dalla

programmazione con il tasto TOTALE.

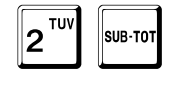

TOTALE

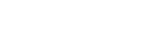

0,00

2

<u>? Tipo Pag</u>.

### Numero di righe di descrizione

Possono essere programmate fino a 8 righe di descrizione.

L'esempio mostra come programmare a 1 le righe di descrizione.

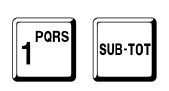

Righe N. 1

Il display mostra il valore inserito finché non viene battuto il tasto SUB-TOT. A tal punto il sistema passa alla programmazione del formato di stampa di ogni riga.

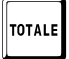

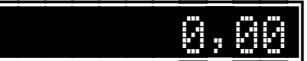

## Formato di stampa di ogni riga

Per ogni riga, tranne l'ultima, è possibile definire il formato di stampa:

- 0 : stampa normale.
- 1 : stampa in mezza altezza.

L'esempio mostra come programmare la riga in altezza normale.

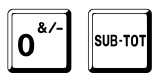

1 Tipo Stampa 0

Il display mostra il valore inserito finché non viene battuto il tasto SUB-TOT. A tal punto il sistema passa alla programmazione delle descrizioni.

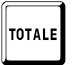

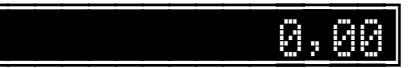

### Descrizioni

Possono essere programmate descrizioni lunghe fino a 26 caratteri.

L'esempio mostra come programmare la descrizione BUONI PASTO.

Seguire la procedura dettagliata a pag. 40.

Il display mostra i caratteri inseriti entro il limite di capacità del display ed in ogni caso finché non viene battuto il tasto SUB-TOT. Se si vuole centrare la riga, terminare con il tasto + (PIU) al posto del tasto SUB-TOT.

A tal punto il sistema passa alla programmazione dell'opzione abilitazione ticket.

TOTALE

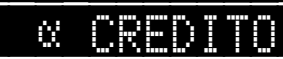

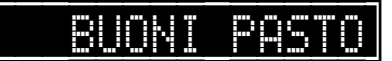

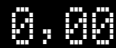

### Abilitazione ticket

Tale opzione

- abilita (1)
- disabilita (0)

la gestione dei ticket.

I pagamenti associati a questo tipo, sono considerati ticket, buoni pasto o convenzioni.

L'esempio mostra come abilitare questa opzione.

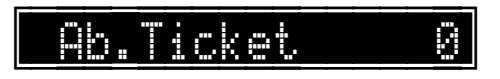

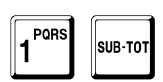

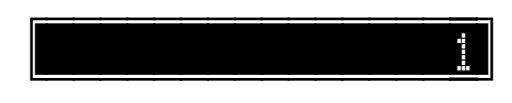

Il display mostra il valore inserito finché non viene battuto il tasto SUB-TOT.

Se questa opzione è stata abilitata, viene richiesto il codice cliente.

K cash Manuale Utente – Rev. 2.2

### Cliente

Se questo tipo di pagamento è stato programmato come ticket, viene richiesto il cliente associato per la successiva fatturazione.

L'esempio mostra come assegnare il cliente 5.

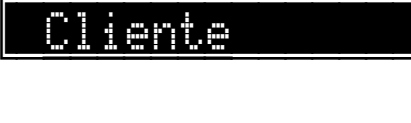

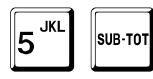

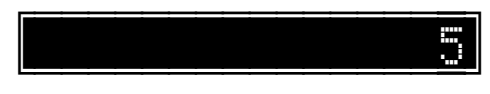

Il display mostra il valore inserito solo fino alla conferma con il tasto SUB-TOT.

Se questa opzione è stata abilitata, viene richiesta l'opzione memorizza.

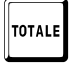

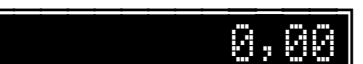

### Memorizza

Se questo tipo di pagamento è stato programmato come ticket, viene richiesto se abilitare l'opzione di memorizzazione dei ticket per la successiva fatturazione.

Questa opzione

- abilita (1) .
- disabilita (0) .

la memorizzazione dei ticket.

L'esempio mostra come abilitare l'opzione.

## Memorizza

Tipo Pag.

0

0,00

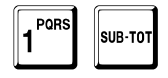

2

Il display mostra il valore inserito solo fino alla conferma con il tasto SUB-TOT.

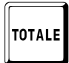

In qualunque momento è possibile uscire dalla programmazione con il tasto TOTALE.

A tal punto il sistema passa alla richiesta del tipo successivo.

Impostare il codice che si vuole programmare, ad esempio

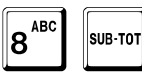

oppure premere

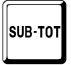

per uscire dalla programmazione.

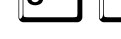

# Programmazione delle forme di pagamento

Ogni forma di pagamento è associata ad un tipo di pagamento, il cui totale viene aggiornato dai totali di tutti i pagamenti che fanno riferimento a quel tipo.

La forma di pagamento 1 è dedicata ai CONTANTI e non è programmabile.

### Note generali

Non riscosso Valuta

Il registratore gestisce 99 forme di pagamento.

Per ogni forma di pagamento si definisce: Codice Qualunque codice tra 2 e 99 [2 cifre utili]. Descrizione 8 righe di 26 caratteri ciascuna per un totale di 208 caratteri. Per ciascuna riga è definibile: singola altezza • mezza altezza Tipo di pagamento di appartenenza Aggiornamento CID Apertura cassetto Limite massimo Limite massimo di resto Rientro ticket Valore ticket Richiesta cliente Credito Memorizza

## Stampa della programmazione esistente

Registratore in attesa.

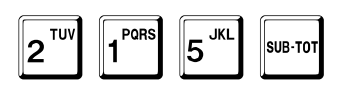

215

Fare riferimento all'esempio di stampa a pag. 441.

Alla fine, il registratore torna in attesa.

0,00

0<u>,</u>00

## Sequenza di programmazione

Registratore in attesa.

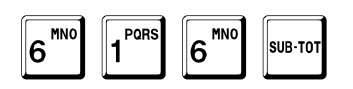

Viene chiesto il codice di sicurezza.

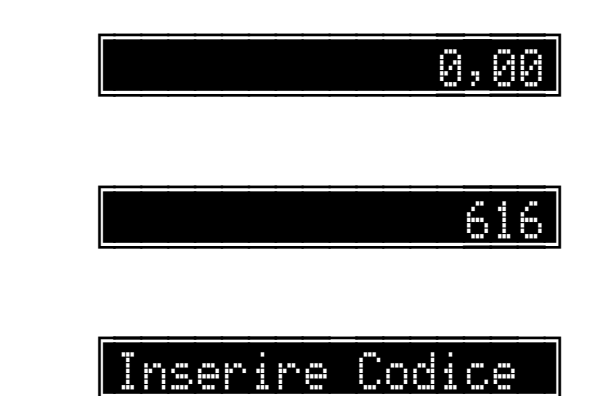

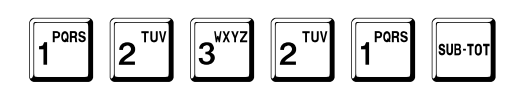

A tal punto il sistema passa alla programmazione del codice del pagamento.

TOTALE

In qualunque momento è possibile uscire dalla programmazione con il tasto TOTALE.

## Codice del pagamento

? Pagamento

Viene chiesto il numero del pagamento da programmare, nell'esempio il 2 (il primo è fisso a CONTANTI e non è programmabile).

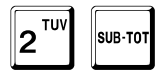

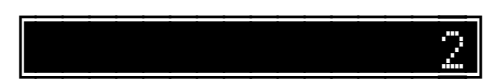

Il display mostra il valore inserito finché non viene battuto il tasto SUB-TOT. A tal punto il sistema passa alla programmazione del numero di righe di descrizione.

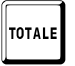

In qualunque momento è possibile uscire dalla programmazione con il tasto TOTALE.

### Numero di righe di descrizione

Possono essere programmate fino a 8 righe di descrizione.

L'esempio mostra come programmare a 1 le righe di descrizione.

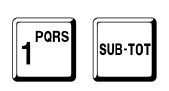

Righe N. 1

Il display mostra il valore inserito finché non viene battuto il tasto SUB-TOT. A tal punto il sistema passa alla programmazione del formato di stampa di ogni riga.

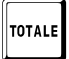

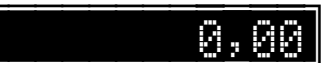

## Formato di stampa di ogni riga

Per ogni riga, tranne l'ultima, è possibile definire il formato di stampa:

- 0 : stampa normale.
- 1 : stampa in mezza altezza.

L'esempio mostra come programmare la riga in altezza normale.

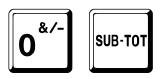

1 Tipo Stampa 0

Il display mostra il valore inserito finché non viene battuto il tasto SUB-TOT. A tal punto il sistema passa alla programmazione delle descrizioni.

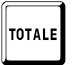

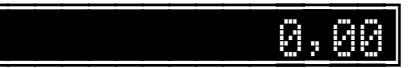

### Descrizioni

Possono essere programmate descrizioni lunghe fino a 26 caratteri.

L'esempio mostra come programmare la descrizione CARTA SI.

Seguire la procedura dettagliata a pag. 40.

Il display mostra i caratteri inseriti entro il limite di capacità del display ed in ogni caso finché non viene battuto il tasto SUB-TOT. Se si vuole centrare la riga, terminare con il tasto + (PIU) al posto del tasto SUB-TOT.

A tal punto il sistema passa alla programmazione del tipo di pagamento di appartenenza.

TOTALE

In qualunque momento è possibile uscire dalla programmazione con il tasto TOTALE.

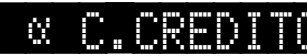

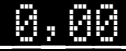

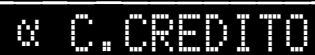

## Tipo di pagamento di appartenenza

L'esempio mostra come assegnare il pagamento al tipo 4.

# Tipo Pag. 0

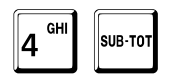

4

Il display mostra il valore inserito finché non viene battuto il tasto SUB-TOT. A tal punto il sistema passa alla programmazione dell'opzione aggiornamento CID.

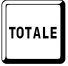

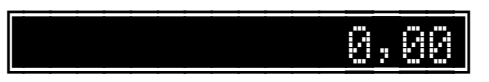

### Aggiornamento CID

Questa opzione

- abilita (1)
- disabilita (0)

#### l'aggiornamento CID.

Quando questa opzione è abilitata, qualunque importo pagato con questa forma di pagamento aggiorna il totale dei contanti nel cassetto (CID = Cash In Drawer).

L'esempio mostra come abilitare l'opzione.

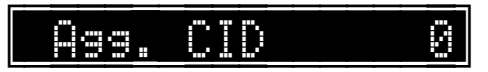

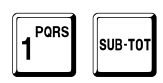

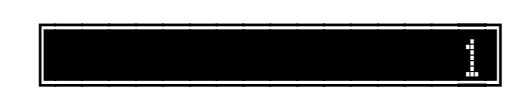

Il display mostra il valore inserito solo fino alla conferma con il tasto SUB-TOT. A tal punto il sistema passa alla programmazione dell'opzione apertura cassetto.

TOTALE

In qualunque momento è possibile uscire dalla programmazione con il tasto TOTALE.

### Apertura cassetto

Questa opzione

- abilita (1)
- disabilita (0)

#### l'apertura cassetto.

Quando questa opzione è abilitata, con questa forma di pagamento viene aperto automaticamente il cassetto.

L'esempio mostra come abilitare l'opzione.

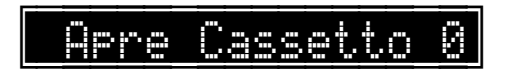

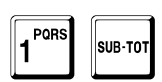

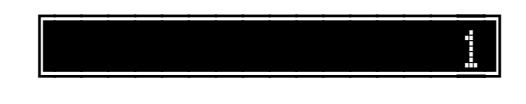

Il display mostra il valore inserito solo fino alla conferma con il tasto SUB-TOT. A tal punto il sistema passa alla programmazione del limite massimo di impostazione.

TOTALE

In qualunque momento è possibile uscire dalla programmazione con il tasto TOTALE.

### Limite massimo di impostazione

È possibile impostare il valore massimo accettato sulla forma di pagamento.

Se il valore è uguale a 0, non è applicato alcun limite.

L'esempio mostra come impostare un massimo pari a 100,00.

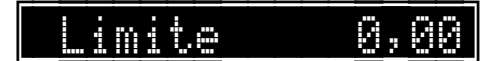

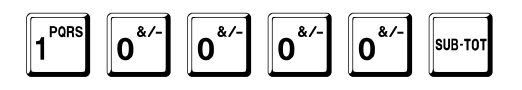

Il display mostra il valore inserito solo fino alla conferma con il tasto SUB-TOT. A tal punto il sistema passa alla programmazione del limite massimo di resto.

TOTALE

In qualunque momento è possibile uscire dalla programmazione con il tasto TOTALE.

0,00

10000

### Limite massimo di resto

È possibile impostare il valore massimo di resto sulla forma di pagamento.

Se il valore è uguale a 0, non è applicato alcun limite.

L'esempio mostra come impostare un massimo pari a 90,00.

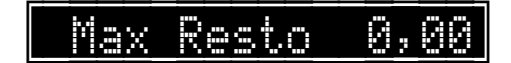

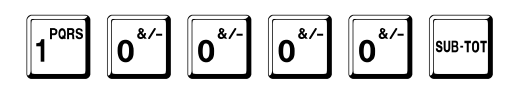

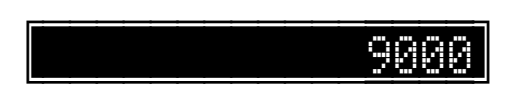

Il display mostra il valore inserito solo fino alla conferma con il tasto SUB-TOT. A tal punto il sistema passa alla programmazione dell'opzione successiva.

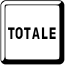

In qualunque momento è possibile uscire dalla programmazione con il tasto TOTALE.

### **Rientro ticket**

Se il tipo cui fa riferimento questo pagamento è stato programmato come ticket (fare riferimento a pag. 118), viene richiesto se questo pagamento deve essere considerato un rientro del resto di un ticket non completamente consumato.

Questa opzione

- abilita (1)
- disabilita (0)

la gestione rientro ticket.

Quando questa opzione è abilitata, con questa forma di pagamento è possibile utilizzare il resto di un ticket non completamente consumato.

L'esempio mostra come abilitare l'opzione.

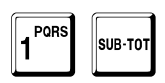

Rientro Ticket

Il display mostra il valore inserito solo fino alla conferma con il tasto SUB-TOT.

Se questa opzione è stata abilitata, il sistema passa alla richiesta del ticket associato.

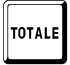

In qualunque momento è possibile uscire dalla programmazione con il tasto TOTALE.

### Ticket associato

Se è stata abilitata l'opzione di rientro ticket, il sistema passa alla richiesta del ticket associato.

Assicurarsi di programmare il pagamento associato, altrimenti in fase di vendita viene segnalato errore.

L'esempio mostra come associare il pagamento 3.

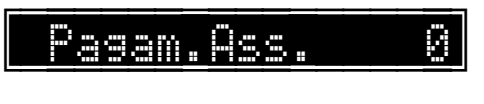

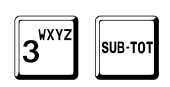

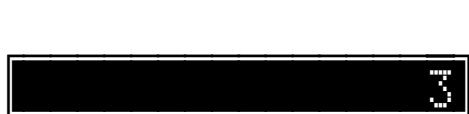

Il display mostra il valore inserito solo fino alla conferma con il tasto SUB-TOT.

Se questa opzione è stata abilitata, il sistema passa alla richiesta del ticket associato.

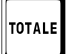

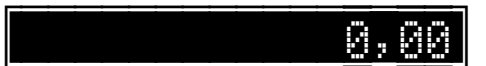

### Valore ticket

Se il tipo cui fa riferimento questo pagamento è stato programmato come ticket (fare riferimento a pag. 118) e **non** è stata abilitata l'opzione di rientro ticket, viene richiesto il valore del ticket.

L'esempio mostra come programmare un valore di 3,50.

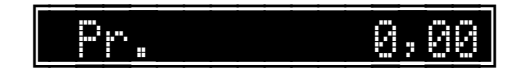

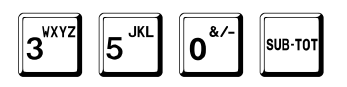

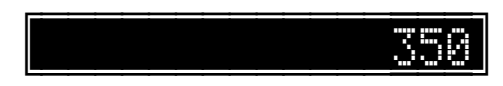

Il display mostra il valore inserito solo fino alla conferma con il tasto SUB-TOT.

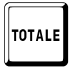

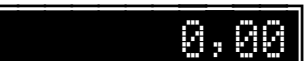

### **Richiesta cliente**

Se il tipo cui fa riferimento questo pagamento **non** è stato programmato come ticket (fare riferimento a pag. 118), viene richiesto se questo pagamento è legato alla gestione clienti.

Questa opzione

- abilita (1)
- disabilita (0)

la richiesta cliente.

Quando questa opzione è abilitata, con questa forma di pagamento viene attivata la gestione clienti, con le funzioni di addebito, accredito e punti fedeltà.

L'esempio mostra come abilitare l'opzione.

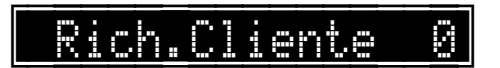

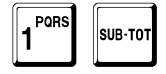

Il display mostra il valore inserito solo fino alla conferma con il tasto SUB-TOT.

Se questa opzione è stata abilitata, viene richiesta l'opzione credito.

TOTALE

In qualunque momento è possibile uscire dalla programmazione con il tasto TOTALE.

### Credito

Questa opzione

- abilita (1)
- disabilita (0)

la gestione crediti.

Quando questa opzione è abilitata, questa forma di pagamento è considerata una vendita a credito.

L'esempio mostra come abilitare l'opzione.

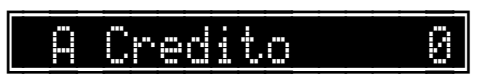

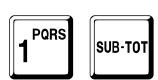

Il display mostra il valore inserito solo fino alla conferma con il tasto SUB-TOT.

TOTALE

In qualunque momento è possibile uscire dalla programmazione con il tasto TOTALE.

### Memorizza

Se questa forma di pagamento è stato programmata con le opzioni richiesta cliente ed a credito, viene richiesto se abilitare l'opzione di memorizzazione dei documenti per la successiva fatturazione.

Questa opzione

- abilita (1)
- disabilita (0)

la memorizzazione dei documenti.

L'esempio mostra come abilitare l'opzione.

Memorizza

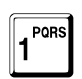

SUB-TOT

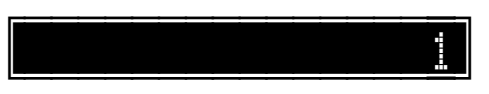

Il display mostra il valore inserito solo fino alla conferma con il tasto SUB-TOT.

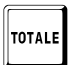

In qualunque momento è possibile uscire dalla programmazione con il tasto TOTALE.

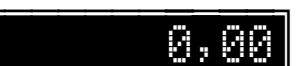

0

#### Non riscosso

Se questa forma di pagamento è stato programmata con l'opzione a credito, viene richiesto se la forma di pagamento deve essere considerata come non riscosso.

Questa opzione

- abilita (1)
- disabilita (0)

SUB-TOT

l'aggiornamento su totali non riscossi.

L'esempio mostra come abilitare l'opzione.

Non Riscosso 0

Il display mostra il valore inserito solo fino alla conferma con il tasto SUB-TOT.

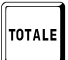

1 PORS

In qualunque momento è possibile uscire dalla programmazione con il tasto TOTALE.

### Valuta

Se non sono state abilitate l'opzione ticket e l'opzione cliente, il sistema passa alla programmazione dell'opzione valuta.

L'esempio mostra come programmare il pagamento in valuta.

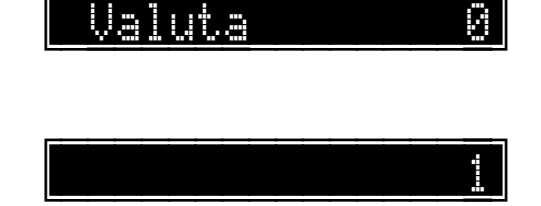

| 1 PORS | SUB-TOT |
|--------|---------|
| L .    |         |

Il display mostra il valore inserito solo fino alla conferma con il tasto SUB-TOT.

A tal punto il sistema passa alla richiesta del pagamento successivo.

Impostare il codice che si vuole programmare, ad esempio

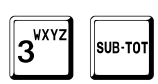

oppure premere

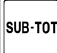

per uscire dalla programmazione.

\_\_\_\_\_<u>``</u>

Pagamento

2

## Limiti massimi per pagamenti in contanti

È possibile impostare il valore massimo accettato sulla forma di pagamento in contanti.

Se il valore è uguale a 0, non è applicato alcun limite.

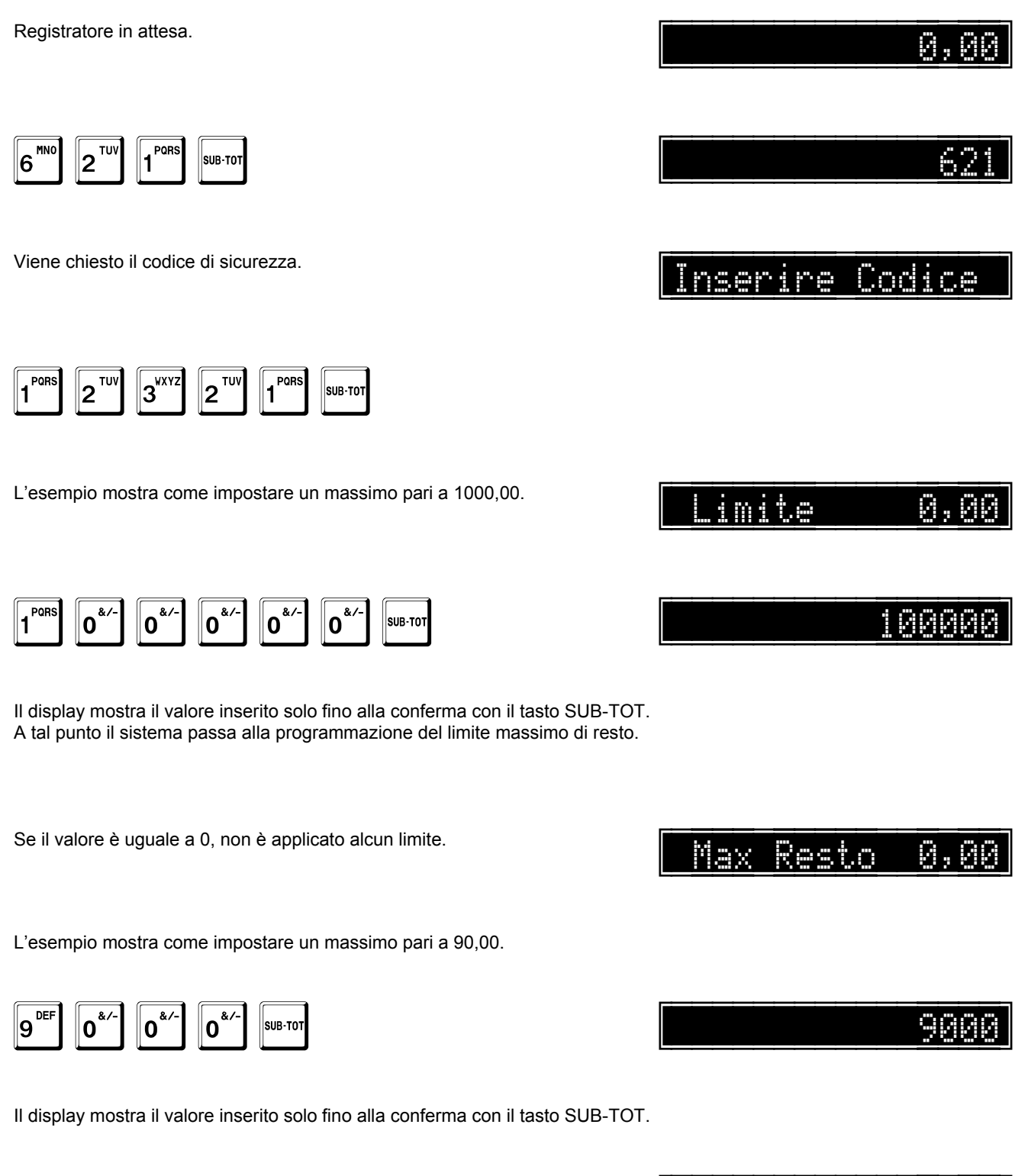

Alla fine, il registratore torna in attesa.

# Programmazione degli operatori

#### Funzioni:

- Dichiarazione dell'operatore.
- Programmazione dell'operatore.
- Programmazione del codice di accesso dell'operatore.
- Abilitazione della stampa dell'operatore.

### Note generali

Per eseguire una transazione o operazioni di gestione del cassetto, è necessario che precedentemente sia stato dichiarato un operatore.

Il registratore gestisce 1.000 operatori.

Per ogni operatore si definisce:

Codice

Qualunque codice tra 1 e 99.999.999.999.999 [14 cifre utili].

Descrizione

8 righe di 26 caratteri ciascuna per un totale di 208 caratteri.

Per ciascuna riga è definibile:

- singola altezza
- mezza altezza

Scontrino unico

Apprendimento

Logo grafico

Grafica

Ogni operatore può definire un proprio codice di accesso:

Codice di accesso

Qualunque codice tra 0 e 99.999.999 [8 cifre utili]. Nessun limite al numero di cambi codice.

## Dichiarazione dell'operatore

La sequenza per dichiarare un operatore è:

Registratore in attesa.

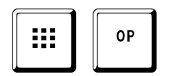

Alla fine, il registratore torna in attesa.

dove

....

è il codice di identificazione dell'operatore.

Se è stato definito un codice di accesso dell'operatore, il registratore ne richiede l'inserimento.

Tale dichiarazione resta valida finché non viene annullata con la sequenza  $\mathbf{0}^{*'}$ 

a **0**<sup>&/-</sup>

OP

o finché non viene immesso un

0,0

nuovo codice operatore.

Se è attiva l'opzione disabilitazione automatica dell'operatore, descritta a pag. 149, tale dichiarazione resta valida solo per la successiva transazione.

Il codice operatore, ed il nome eventualmente programmato, appaiono sullo scontrino subito dopo l'intestazione, se abilitata la relativa opzione di stampa a pag. 155.

Per ogni operatore, la programmazione include:

- Otto righe di descrizione, ognuna fino a 26 caratteri alfanumerici.
- Codici di accesso; qualsiasi numero da 0 a 99.999.999.

Per rimuovere un codice di accesso dell'operatore è sufficiente programmarlo a 0.

## Sequenza di programmazione

Registratore in attesa.

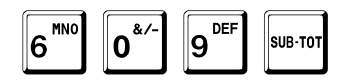

Viene chiesto il codice di sicurezza.

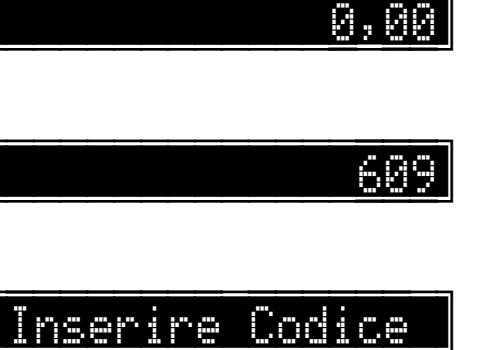

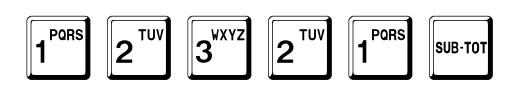

A tal punto il sistema passa alla programmazione del codice dell'operatore.

TOTALE

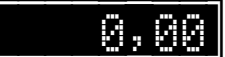
### Codice dell'operatore

Viene chiesto il codice dell'operatore da programmare, ad esempio 1:

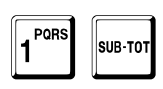

Operatore

2

Il display mostra il valore inserito finché non viene battuto il tasto SUB-TOT. A tal punto il sistema passa alla programmazione del numero di righe di descrizione.

TOTALE

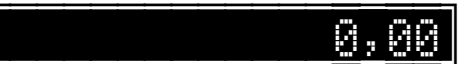

#### Numero di righe di descrizione

Possono essere programmate fino a 8 righe di descrizione.

L'esempio mostra come programmare a 1 le righe di descrizione.

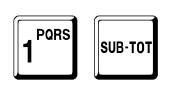

Righe N. 1

Il display mostra il valore inserito finché non viene battuto il tasto SUB-TOT. A tal punto il sistema passa alla programmazione del formato di stampa di ogni riga.

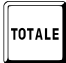

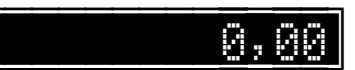

### Formato di stampa di ogni riga

Per ogni riga, tranne l'ultima, è possibile definire il formato di stampa:

- 0 : stampa normale.
- 1 : stampa in mezza altezza.

L'esempio mostra come programmare la riga in altezza normale.

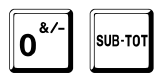

1 Tipo Stampa 0

Il display mostra il valore inserito finché non viene battuto il tasto SUB-TOT. A tal punto il sistema passa alla programmazione delle descrizioni.

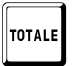

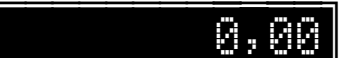

#### Descrizioni

Possono essere programmate descrizioni lunghe fino a 26 caratteri.

L'esempio mostra come programmare la descrizione CARLO.

Seguire la procedura dettagliata a pag. 40.

Ŭ.

Il display mostra i caratteri inseriti entro il limite di capacità del display ed in ogni caso finché non viene battuto il tasto SUB-TOT. Se si vuole centrare la riga, terminare con il tasto + (PIU) al posto del tasto SUB-TOT.

A tal punto il sistema passa alla programmazione dell'opzione scontrino unico.

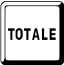

In qualunque momento è possibile uscire dalla programmazione con il tasto TOTALE.

#### Scontrino unico

Questa opzione

- abilita (1)
- disabilita (0)

lo scontrino unico.

Quando questa opzione è abilitata, a fine transazione viene disabilitato automaticamente l'operatore.

L'esempio mostra come abilitare l'opzione.

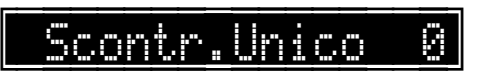

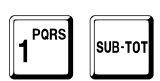

Il display mostra il valore inserito solo fino alla conferma con il tasto SUB-TOT.

A tal punto il sistema passa alla programmazione dell'opzione appendimento.

TOTALE

In qualunque momento è possibile uscire dalla programmazione con il tasto TOTALE.

#### Apprendimento

Questa opzione

- abilita (1)
- disabilita (0)

lo stato di apprendimento dell'operatore corrente.

È possibile associare ad un operatore lo stato di apprendimento. In tale stato sono consentite tutte le operazioni, tranne i rapporti di azzeramento. Nessun aggiornamento, né di dati fiscali né di quelli non fiscali, viene effettuato. Nella stampa, gli spazi bianchi sono sostituiti dal carattere ?.

L'esempio mostra come abilitare l'opzione.

# <u>Apprendimento</u>0

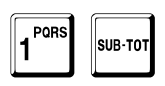

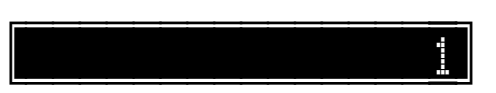

Il display mostra il valore inserito solo fino alla conferma con il tasto SUB-TOT.

A tal punto il sistema passa alla programmazione del numero dell'eventuale logo grafico.

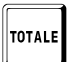

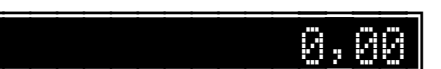

### Logo grafico

È' possibile associare ad un operatore un logo grafico.

Viene chiesto il numero del logo.

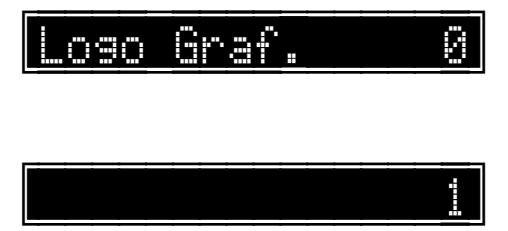

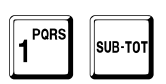

Il display mostra il valore inserito finché non viene battuto il tasto SUB-TOT. A tal punto il sistema passa alla programmazione del numero dell'eventuale grafico di cortesia.

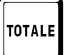

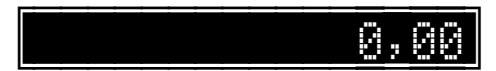

#### Grafica di cortesia

È possibile associare ad un operatore una grafica di cortesia.

Viene chiesto il numero della grafica.

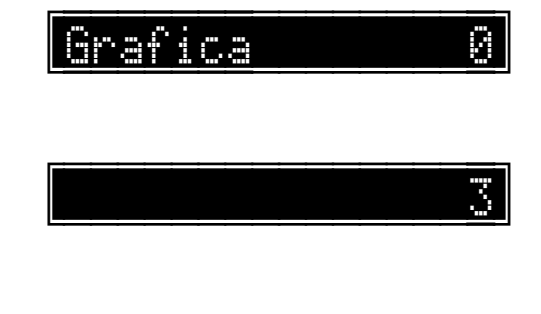

0,00

2

Il display mostra il valore inserito finché non viene battuto il tasto SUB-TOT.

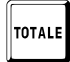

3<sup>wxyz</sup>

SUB-TOT

In qualunque momento è possibile uscire dalla programmazione con il tasto TOTALE.

? Operatore

Impostare il codice che si vuole programmare, ad esempio

A tal punto il sistema passa alla richiesta dell'operatore successivo.

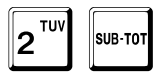

oppure premere

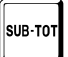

per uscire dalla programmazione.

### Programmazione del codice di accesso dell'operatore

Ogni operatore può programmare un proprio codice di accesso che sarà richiesto ogni volta che viene eseguita la dichiarazione dell'operatore.

Il codice di accesso dell'operatore può essere variato quante volte si vuole. La procedura è diversa a seconda che si tratti della prima programmazione o di una modifica successiva.

Il codice di accesso dell'operatore può essere qualsiasi numero da 1 a 99.999.999. Gli zeri prima del numero non sono significativi, cioè 0001 equivale a 1.

Per disabilitare il codice di accesso dell'operatore è sufficiente programmarlo a 0.

#### Prima programmazione del codice di accesso dell'operatore

L'esempio mostra come programmare il codice 25698:

SUB-TO

Registratore in attesa.

2<sup>TU</sup>

5 <sup>JK</sup>

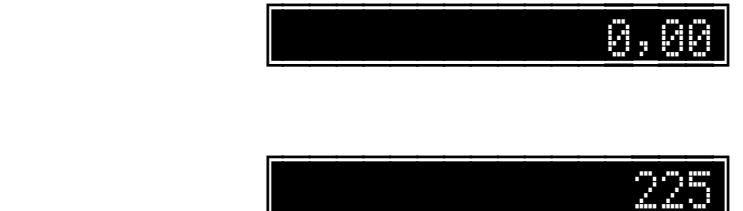

Viene chiesto il codice dell'operatore da programmare, ad esempio:

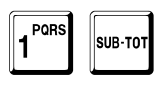

2<sup>TUV</sup>

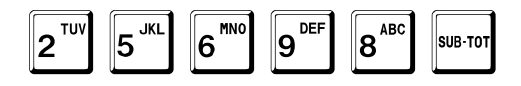

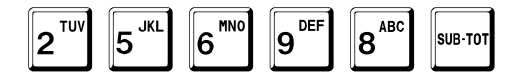

Alla fine, il registratore torna in attesa.

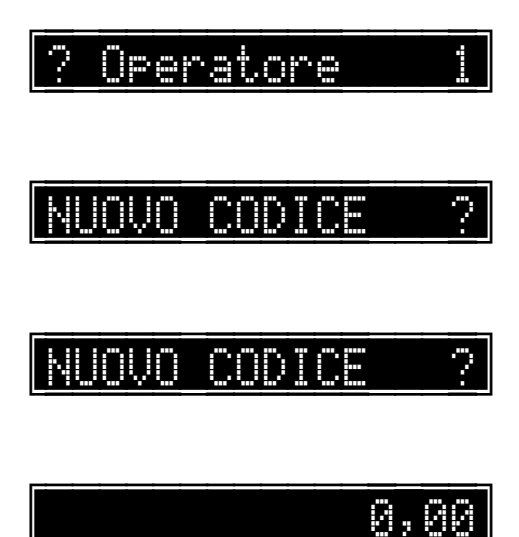

### Modifica di un codice di accesso già programmato

Registratore in attesa.

2<sup>TUV</sup> 2<sup>TUV</sup> 5<sup>JKL</sup> SUB-TOT

Viene chiesto il codice dell'operatore da programmare, ad esempio:

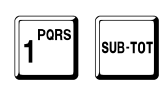

Operatore 2

nserire Codice

0,00

Viene chiesto il codice dell'operatore 1 da programmare, già programmato a 25698, ed attende il nuovo codice, ad esempio:

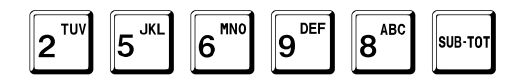

Si attende il nuovo codice, ad esempio:

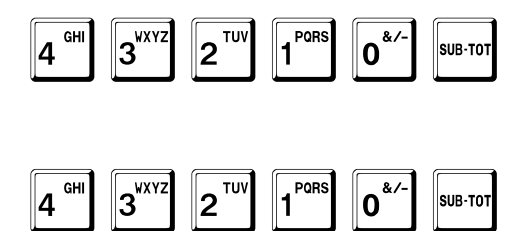

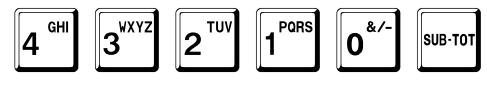

Alla fine, il registratore torna in attesa.

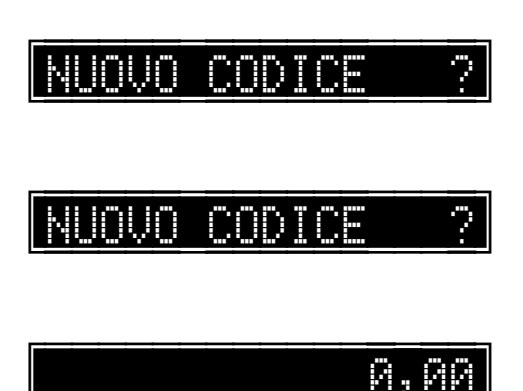

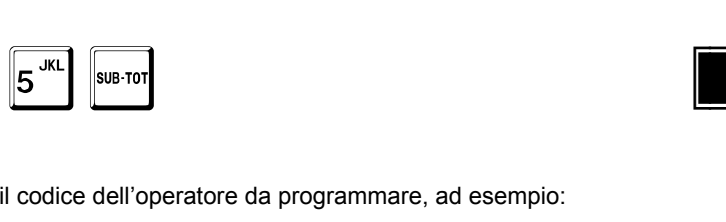

### Abilitazione della stampa dell'operatore

Questa opzione

- abilita (1) •
- disabilita (0) •

la stampa, dopo le linee di intestazione, del numero e della descrizione dell'operatore corrente.

Registratore in attesa.

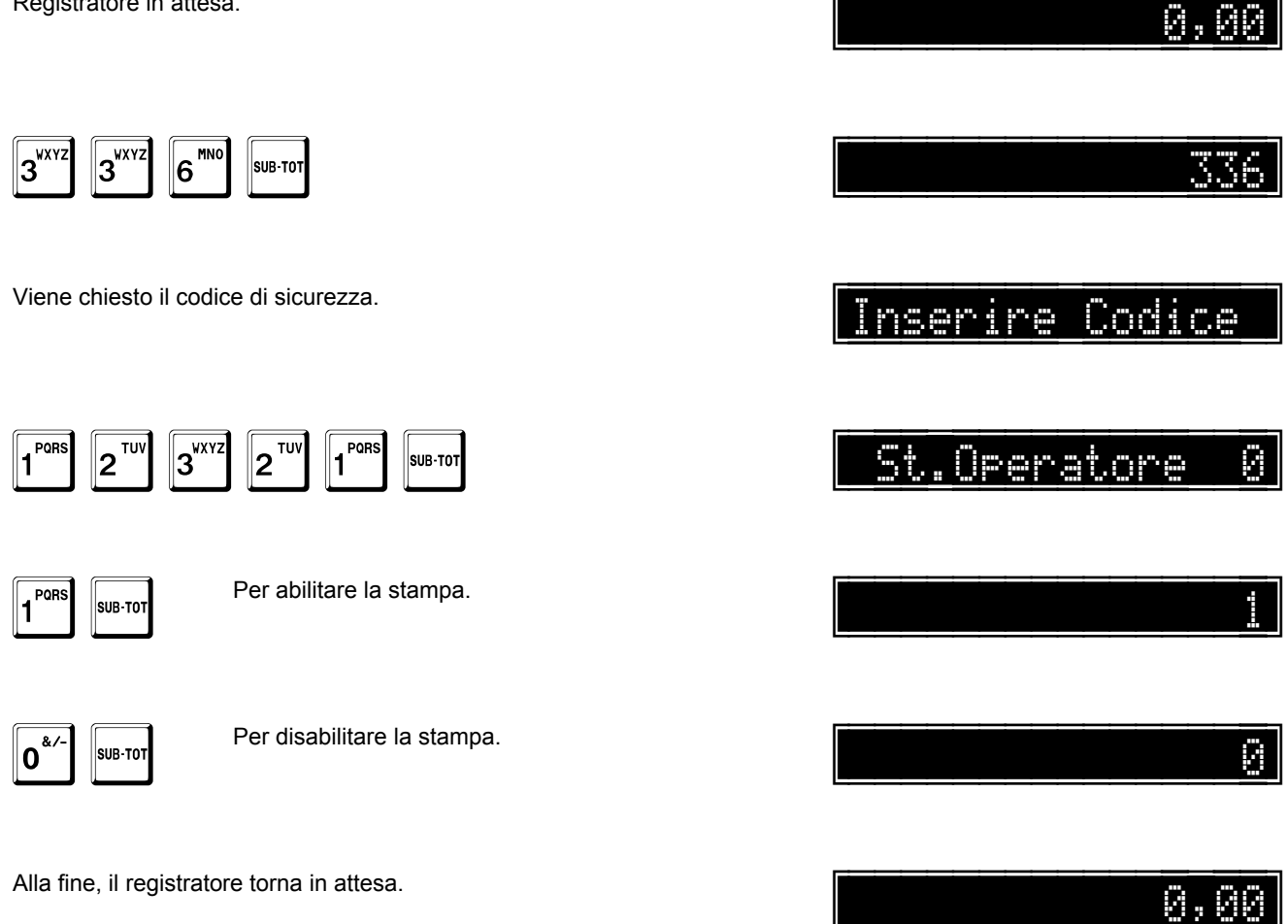

# Programmazione dei messaggi di cortesia

#### Funzioni:

- Messaggio di cortesia.
- Abilitazione del messaggio di cortesia.
- Messaggi di cortesia da visualizzare in attesa.
- Messaggio variabile per fasce orarie.

#### Note generali

Il registratore gestisce 10.000 messaggi.

Per ogni messaggio si definisce:

Codice

Qualunque codice tra 1 e 99.999.999.999.999 [14 cifre utili].

Descrizione

13 righe di 32 caratteri per un totale di 416 caratteri.

- Per ciascuna riga è definibile:
  - singola altezza
  - mezza altezza
  - doppia altezza
- doppia larghezza
- doppia altezza e larghezza

Messaggio associato

Ogni messaggio è concatenabile con un altro messaggio fino ad un massimo di 100. Sono valide tutte le sequenze parziali e le concatenazioni intermedie.

#### Il messaggio di cortesia appare in fondo allo scontrino solo se

- il registratore è fiscalizzato.
- è stata attivata la relativa opzione abilita messaggio di cortesia.

### Sequenza di programmazione

Registratore in attesa.

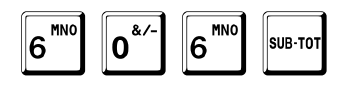

Viene chiesto il codice di sicurezza.

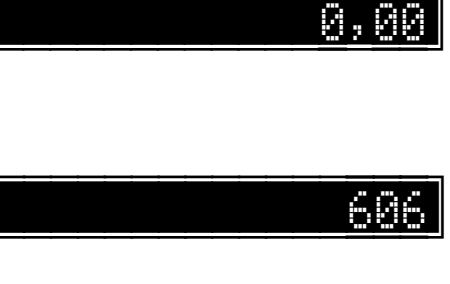

### Inserire Codice

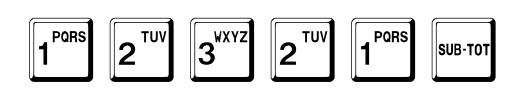

A tal punto il sistema passa alla programmazione del codice del messaggio.

TOTALE

In qualunque momento è possibile uscire dalla programmazione con il tasto TOTALE.

### Codice del messaggio

Viene chiesto il numero del messaggio che si vuole programmare, nell'esempio il numero 1.

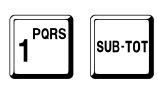

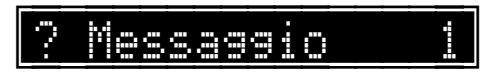

Messaggio

7

Il display mostra il codice inserito finché non viene battuto il tasto SUB-TOT. A tal punto il sistema passa alla programmazione del numero di righe di descrizione.

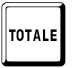

In qualunque momento è possibile uscire dalla programmazione con il tasto TOTALE.

### Numero di righe di descrizione

Viene chiesto il numero di righe da stampare.

Righe N.

Possono essere programmate fino a tredici righe di descrizione. L'esempio mostra come programmare a 2 le righe di descrizione da stampare.

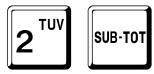

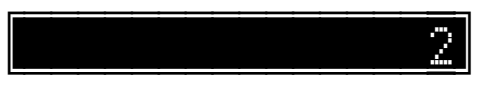

Il display mostra il valore inserito solo fino alla conferma con il tasto SUB-TOT. A tal punto il sistema passa alla programmazione del formato di stampa di ogni riga.

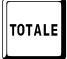

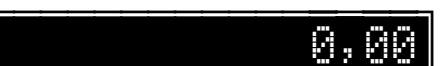

#### Formato di stampa di ogni riga

Per ogni riga è possibile definire il formato di stampa:

- 0 normale [esempio a pag. 438].
- 1 mezza altezza [esempio a pag. 438 ].
- 2 doppia altezza [esempio a pag. 438].
- 3 doppia larghezza [esempio a pag. 438].
- 4 doppia altezza e larghezza [esempio a pag. 438].

Attenzione: se si scelgono le opzioni che prevedono la doppia larghezza, la descrizione viene troncata se la sua lunghezza è maggiore della capacità di stampa.

L'esempio mostra come programmare la prima riga in doppia altezza

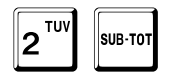

e la seconda in altezza normale.

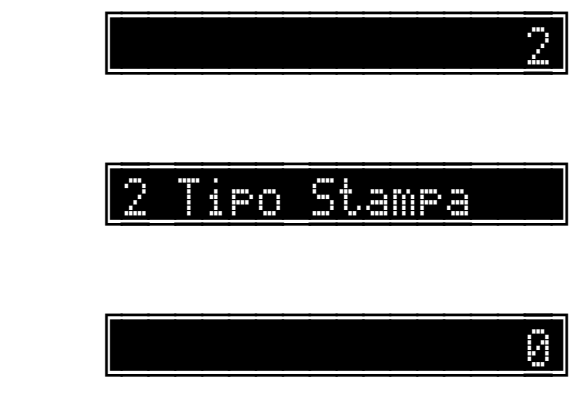

ipo Stampa

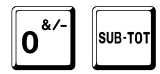

Il display mostra il valore inserito solo fino alla conferma con il tasto SUB-TOT. Dopodiché mostra la programmazione della riga successiva e così via fino all'ultima.

A tal punto il sistema passa alla programmazione delle descrizioni.

TOTALE

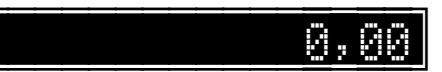

#### Descrizioni

Il display mostra la programmazione corrente. È possibile programmare un nuovo messaggio o lasciarlo inalterato premendo SUB-TOT.

Il seguente esempio mostra la programmazione di un nuovo messaggio, ARRIVEDERCI, in luogo dell'esistente BUON NATALE.

Se si vuole centrare la riga, terminare con il tasto + (PIU) al posto del tasto SUB-TOT.

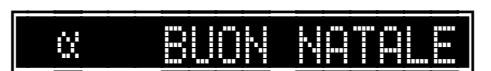

Seguire la procedura dettagliata a pag. 40.

#### ARRIVERCI

0,00

Il display mostra i caratteri inseriti entro il limite di capacità del display ed in ogni caso finché non viene battuto il tasto SUB-TOT. Se si vuole centrare la riga, terminare con il tasto + (PIU) al posto del tasto SUB-TOT.

Dopodiché mostra la programmazione esistente sulla seconda riga e così via fino all'ultima. A tal punto il sistema passa alla programmazione del codice del messaggio associato.

TOTALE

#### Messaggio associato

È possibile associare al messaggio un altro messaggio, fino ad un massimo di 100 concatenazioni.

Assicurarsi di programmare il messaggio associato, altrimenti in fase di stampa viene segnalato errore.

L'esempio mostra come associare il messaggio 36802.

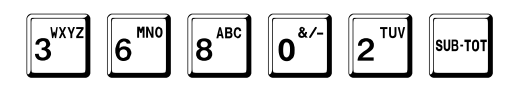

Il display mostra il valore inserito solo fino alla conferma con il tasto SUB-TOT.

A tal punto il sistema passa alla richiesta del messaggio successivo.

Impostare il codice del messaggio che si vuole programmare, ad esempio

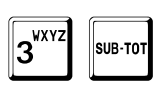

oppure premere

SUB-TOT

per uscire dalla programmazione.

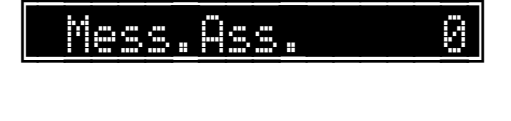

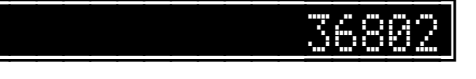

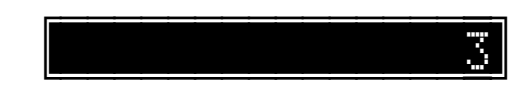

? Messaggi<u>o</u>

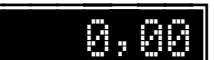

### Abilitazione del messaggio di cortesia

Registratore in attesa. 0,00 1 PORS 6<sup>MN0</sup> 0. 61 Ø SUB-TOT Viene chiesto il codice di sicurezza. Inserire Codice 1 PORS 2<sup>TUV</sup> 2<sup>TUV</sup> 3<sup>wxyz</sup> Messaggio SUB-TOT

Viene chiesto il codice del messaggio che si vuole stampare, ad esempio 3. Se si vuole disabilitarne la stampa, è sufficiente programmare 0.

**B**<sup>WXYZ</sup> SUB-TOT

Alla fine, il registratore torna in attesa.

### Abilitazione del messaggio per i tallons

Registratore in attesa. 0,00 3<sup>wxyz</sup> 6<sup>MN0</sup> 0.4/-630 SUB-TOT Viene chiesto il codice di sicurezza. nserire Codice 3<sup>WXYZ</sup> 1 PORS 1 PORS 2<sup>TUV</sup> 2<sup>TUV</sup> Mess.x Tallons SUB-TOT

Viene chiesto il codice del messaggio che si vuole stampare, ad esempio 5. Se si vuole disabilitarne la stampa, è sufficiente programmare 0.

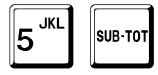

Alla fine, il registratore torna in attesa.

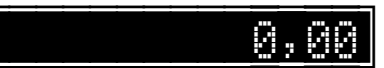

### Messaggi di cortesia da visualizzare in attesa

È possibile programmare fino a 10 differenti messaggi, da 16 caratteri ciascuno, da visualizzare in attesa.

Registratore in attesa.

6<sup>MNO</sup> 1<sup>PORS</sup> 8<sup>ABC</sup> SUB-TOT

Viene chiesto il codice di sicurezza.

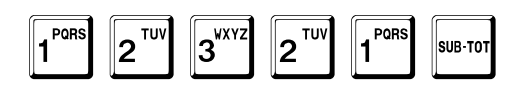

Viene visualizzato il primo messaggio, programmato per default BUONA GIORNATA. Per confermarlo, premere SUB-TOT. Viene visualizzato il messaggio successivo.

SUB-TOT

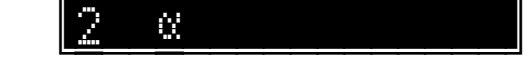

L'esempio mostra come programmare il secondo messaggio BUON POMERIGGIO.

Seguire la procedura dettagliata a pag. 40.

BUON POMERIGGIO

A tal punto il sistema passa alla programmazione del messaggio successivo e così via fino alla fine.

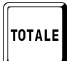

In qualunque momento è possibile uscire dalla programmazione con il tasto TOTALE.

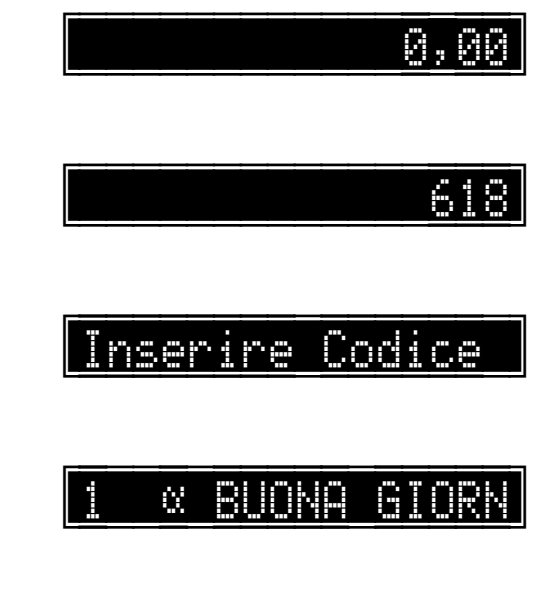

## Messaggio variabile per fasce orarie

Il registratore offre la possibilità di visualizzare un messaggio personalizzato variabile a seconda della fascia oraria.

Registratore in attesa.

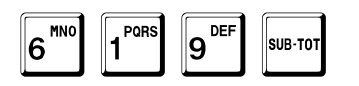

Viene chiesto il codice di sicurezza.

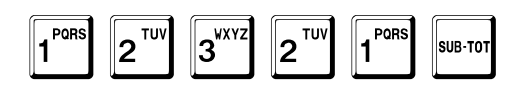

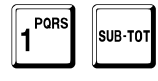

Il sistema prosegue con la successiva fascia, dalle ore 01 alle ore 02, nell'esempio è programmato il messaggio 2.

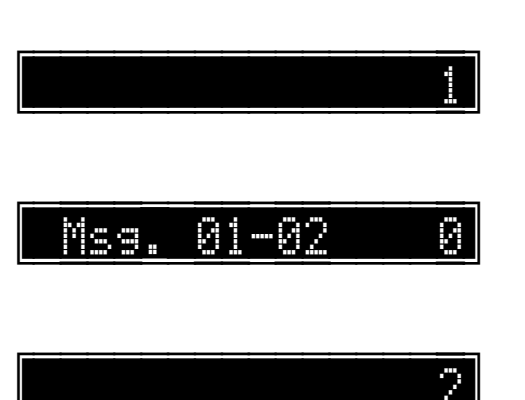

Inserire Codice

00-

- 61

Meg.

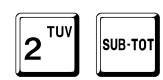

Il sistema prosegue con le successive fasce orarie, e così via fino all'ultima.

Alla fine, il registratore torna in attesa.

0,00

0,0

619

## Programmazione dei clienti

Funzioni:

- Clienti.
- Abilitazione gestione clienti per zona.
- Programmazione della zona corrente.
- Abilitazione gestione punti fedeltà.
- Programmazione del valore di ogni punto fedeltà.
- Disabilitazione clienti

#### Note generali

Il registratore gestisce 35.000 clienti.

Per ogni cliente si definisce:

Codice

Qualunque codice tra 1 e 9.999.999.999.999.999 [16 cifre utili].

Descrizione

8 righe di 26 caratteri ciascuna per un totale di 208 caratteri.

- Per ciascuna riga è definibile:
- singola altezza
- mezza altezza

Modificatore associato Criterio di applicabilità del modificatore associato Buono sconto Soglia per buono sconto Zona Iva Importo libero Limite di spesa giornaliero Punti per sconto Modificatore associato ai punti

## Stampa della programmazione esistente

Registratore in attesa.

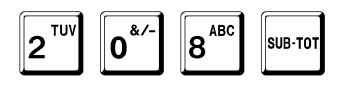

298

Fare riferimento all'esempio di stampa a pag. 442.

Alla fine, il registratore torna in attesa.

0,00

0<u>,</u>00

### Stampa selettiva

| Registratore in attesa.                                          | 0,00    |
|------------------------------------------------------------------|---------|
| 2 <sup>TUV</sup> 1 <sup>PORS</sup> SUB-TOT                       | 211     |
| Il registratore chiede il nome, completo o parziale, da cercare. |         |
| L'esempio mostra come cercare tutti i clienti con nome ROSSI.    | X ROSSI |

Questa funzione è sconsigliata se il numero di clienti gestiti è elevato, in quanto la ricerca può essere molto lenta.

Il registratore stampa il codice e la prima riga di descrizione di tutti i clienti che soddisfano il criterio di ricerca.

Alla fine, il registratore torna in attesa.

| _ | _ | _ | _ | _ | _ | _ | _ | _ | _ | _ | _ | _ | _ | _  | _ | _ |
|---|---|---|---|---|---|---|---|---|---|---|---|---|---|----|---|---|
|   |   |   |   |   |   |   |   |   |   |   |   |   |   |    | • |   |
|   |   |   |   |   |   |   |   |   |   |   |   | 1 | - | P. | 1 |   |
|   |   |   |   |   |   |   |   |   |   |   |   |   |   |    |   |   |

## Stampa dei documenti da fatturare

Registratore in attesa.

| 2 <sup>TUV</sup> 2 <sup>TUV</sup> | 0*/- | SUB-TOT |
|-----------------------------------|------|---------|
|-----------------------------------|------|---------|

Viene chiesto il codice del cliente, nell'esempio il cliente 1.

Il registratore chiede la data iniziale.

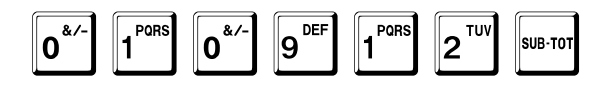

Il registratore chiede la data finale.

|  | 3 <sup>wxyz</sup> | 0*- | 0*/- | 9 <sup>DEF</sup> | 1 PORS | <b>2</b> <sup>TUV</sup> | SUB-TOT |
|--|-------------------|-----|------|------------------|--------|-------------------------|---------|
|--|-------------------|-----|------|------------------|--------|-------------------------|---------|

Il registratore stampa tutti i documenti del cliente che soddisfano il criterio di ricerca.

Alla fine, il registratore torna in attesa.

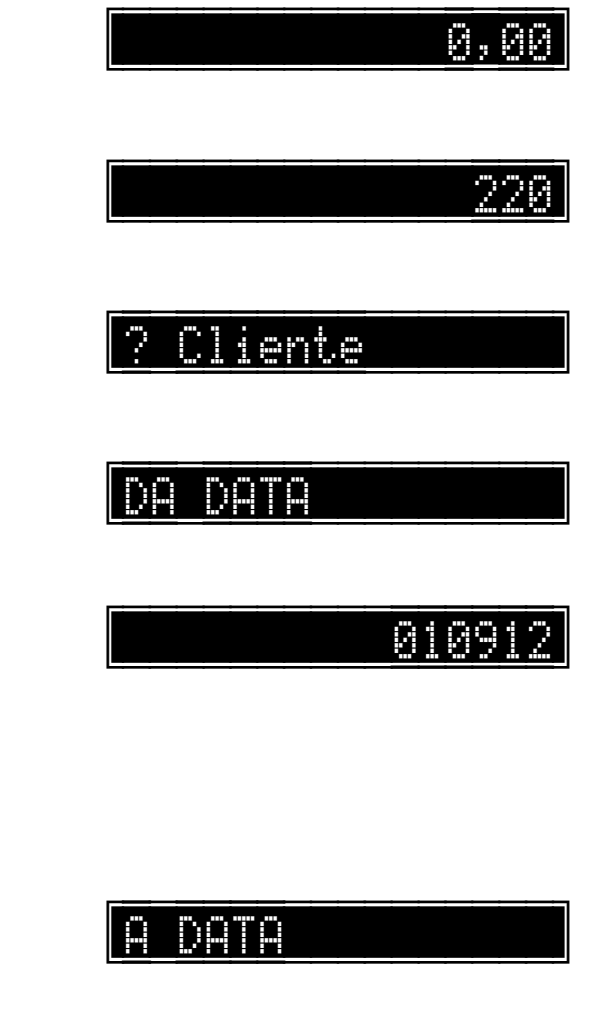

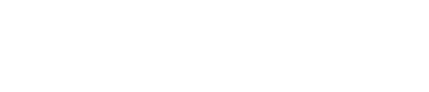

30091

2

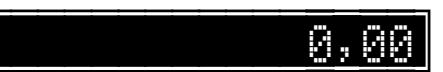

### Cancellazione di un documento

Registratore in attesa.

2<sup>TUV</sup> 2<sup>TUV</sup> 1<sup>PORS</sup> SUB-TOT

Viene chiesto il codice del cliente, nell'esempio il cliente 1.

Il registratore chiede il numero del documento.

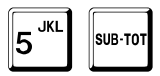

Il registratore cancella il documento specificato.

Alla fine, il registratore torna in attesa.

NUMERO

Cliente

2

2

0,00

5

0,00

22

### Sequenza di programmazione

Registratore in attesa.

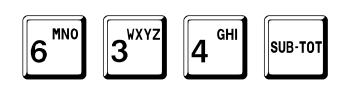

Viene chiesto il codice di sicurezza.

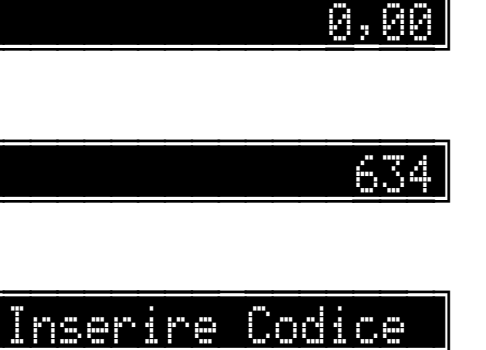

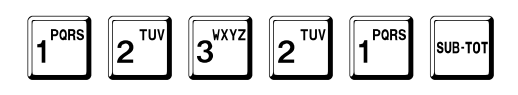

A tal punto il sistema passa alla programmazione del codice del cliente.

TOTALE

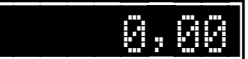

#### Codice del cliente

### ? Cliente

Viene chiesto il codice del cliente che si vuole programmare, nell'esempio il cliente 1.

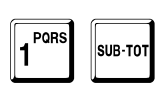

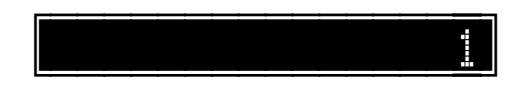

Il display mostra il valore inserito finché non viene battuto il tasto SUB-TOT. A tal punto il sistema passa alla programmazione del numero di righe di descrizione.

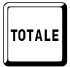

In qualunque momento è possibile uscire dalla programmazione con il tasto TOTALE.

#### Numero di righe di descrizione

Possono essere programmate fino a 8 righe di descrizione di 26 caratteri ciascuna.

L'esempio mostra come programmare a 1 le righe di descrizione.

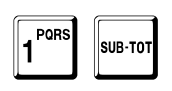

Righe N. 1

Il display mostra il valore inserito finché non viene battuto il tasto SUB-TOT. A tal punto il sistema passa alla programmazione del formato di stampa di ogni riga.

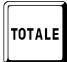

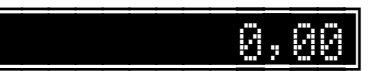

### Formato di stampa di ogni riga

Per ogni riga, tranne l'ultima, è possibile definire il formato di stampa:

- 0 : stampa normale.
- 1 : stampa in mezza altezza.

L'esempio mostra come programmare la riga in altezza normale.

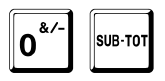

1 Tipo Stampa Ø

Il display mostra il valore inserito finché non viene battuto il tasto SUB-TOT. A tal punto il sistema passa alla programmazione delle descrizioni.

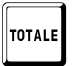

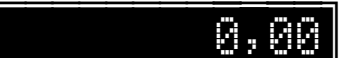

#### Descrizioni

il tasto SUB-TOT.

TOTALE

Possono essere programmate descrizioni lunghe fino a 26 caratteri.

L'esempio mostra come programmare la descrizione MARIO ROSSI.

Seguire la procedura dettagliata a pag. 40.

Il display mostra i caratteri inseriti entro il limite di capacità del display ed in ogni caso finché non viene battuto

A tal punto il sistema passa alla programmazione del modificatore associato.

Se si vuole centrare la riga, terminare con il tasto + (PIU) al posto del tasto SUB-TOT.

In qualunque momento è possibile uscire dalla programmazione con il tasto TOTALE.

0,00

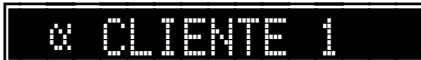

MARIO ROSSI

**CK** cash

#### Modificatore associato

È possibile associare al cliente un modificatore, tipo sconto o maggiorazione, da applicare automaticamente a fine transazione.

Se uguale a zero, nessun modificatore viene applicato.

## Assicurarsi di assegnare un valore prefissato al modificatore associato, altrimenti in fase di vendita viene segnalato errore.

L'esempio mostra come associare lo sconto prefissato.

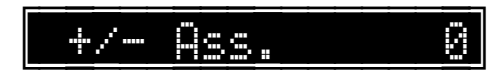

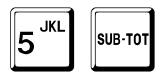

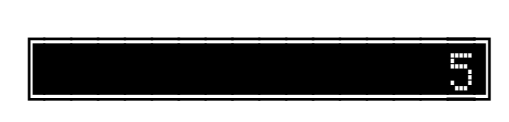

Il display mostra il valore inserito solo fino alla conferma con il tasto SUB-TOT. A tal punto il sistema passa alla programmazione del criterio di applicabilità del modificatore associato.

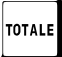

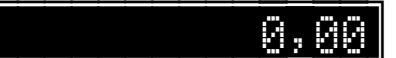

### Applicabilità del modificatore associato

È possibile scegliere se il modificatore associato è applicabile

- 0 : sempre.
- 1 : solo nella fattura riepilogativa.

L'esempio mostra come impostare il modificatore associato solo alle fatture riepilogativa.

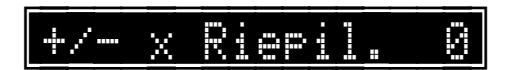

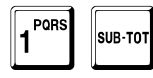

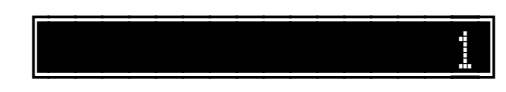

Il display mostra il valore inserito solo fino alla conferma con il tasto SUB-TOT. Se questa opzione non è attiva, il sistema passa all'opzione buono sconto.

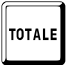

In qualunque momento è possibile uscire dalla programmazione con il tasto TOTALE

#### Buono sconto

Questa opzione

- abilita (1)
- disabilita (0)

la stampa, al superamento di una soglia di importo, di un buono sconto da utilizzare in futuro, con relativo aggiornamento della quantità di punti.

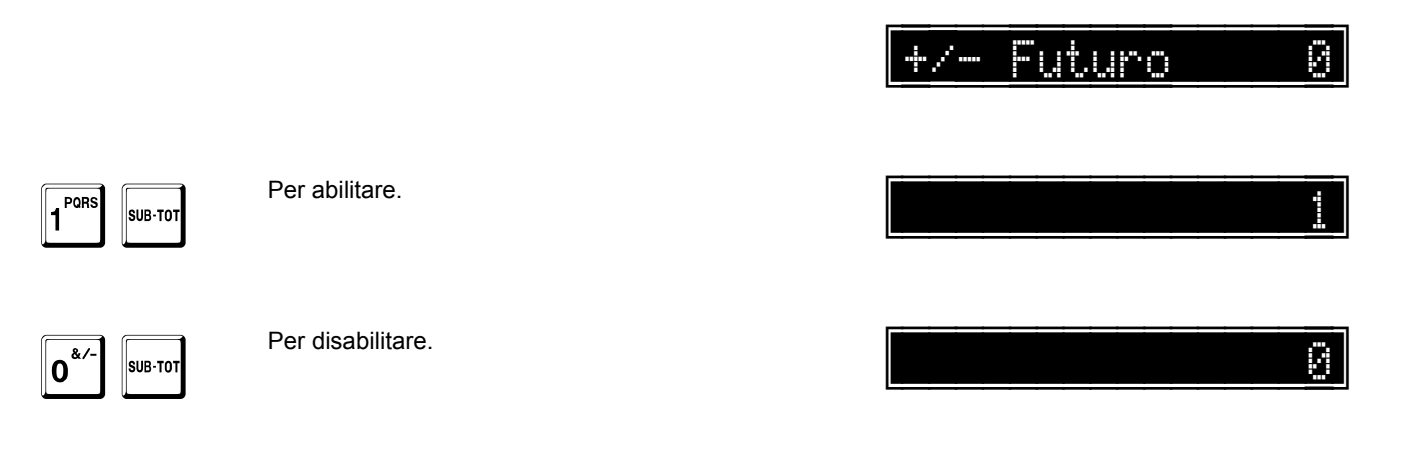

Il display mostra il valore inserito solo fino alla conferma con il tasto SUB-TOT.

A tal punto, se questa opzione è attiva, il sistema passa alla programmazione dellla soglia di importo.

TOTALE

In qualunque momento è possibile uscire dalla programmazione con il tasto TOTALE

#### Soglia per buono sconto

Con questo campo si programma il valore in euro, oltre il quale emettere un buono sconto.

Nell'esempiio, 35,00 euro.

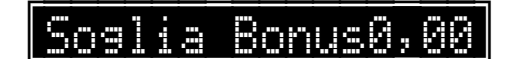

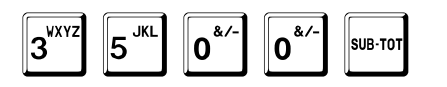

3500

Il display mostra il valore inserito solo fino alla conferma con il tasto SUB-TOT. A tal punto, se è attiva la relativa opzione a pag. 187, il sistema passa alla programmazione della zona.

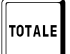

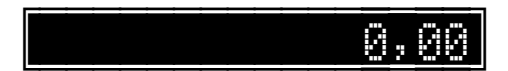
### Zona

Possono essere definite fino a 9999 zone.

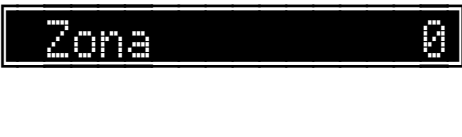

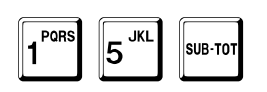

15

Il display mostra il valore inserito finché non viene battuto il tasto SUB-TOT. A tal punto il sistema passa alla programmazione dell' aliquota IVA di riferimento. **C** Cash Manuale Utente – Rev. 2.2

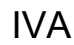

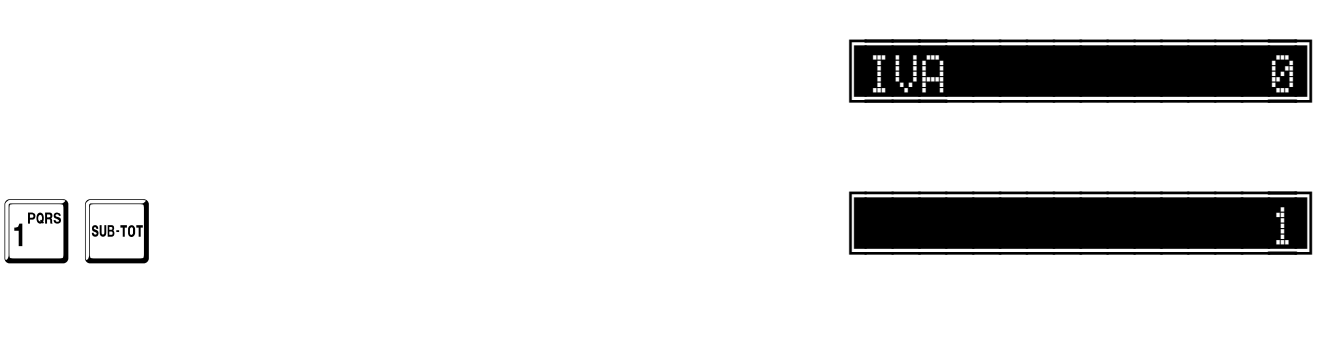

Il display mostra il valore inserito finché non viene battuto il tasto SUB-TOT. A tal punto il sistema passa alla programmazione dell'opzione importo libero.

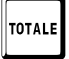

In qualunque momento è possibile uscire dalla programmazione con il tasto TOTALE

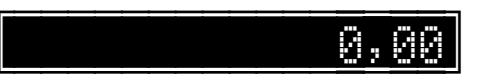

### Importo libero

È possibile escludere il controllo sull'importo prepagato:

- 0 : non sono permesse vendite che portino in negativo l'importo prepagato.
- 1 : sono permesse vendite che vadano a credito.

L'esempio mostra come impostare l'importo libero.

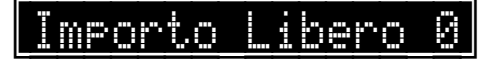

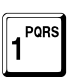

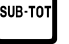

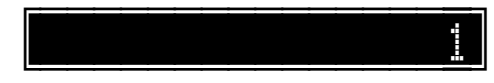

Il display mostra il valore inserito solo fino alla conferma con il tasto SUB-TOT. A tal punto il sistema passa alla programmazione del limite giornaliero di spesa.

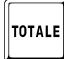

In qualunque momento è possibile uscire dalla programmazione con il tasto TOTALE

### Limite giornaliero di spesa

E' possibile definire un limite giornaliero di spesa con prepagati.

Ad esempio, 12,00. L'eventiuale importo eccedente deve essera pagato in contanti e non detratto dalla carta.

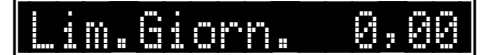

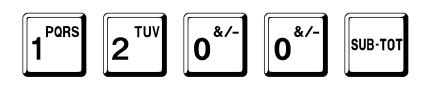

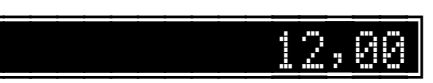

Il display mostra il valore inserito finché non viene battuto il tasto SUB-TOT. A tal punto il sistema passa alla programmazione del valore dei punti per lo sconto.

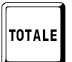

In qualunque momento è possibile uscire dalla programmazione con il tasto TOTALE

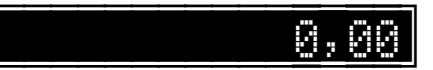

### Punti per sconto

E' possibile definire un valore di punti per il quale applicare uno sconto.

Ad esempio:

## Punti x Sconto 0

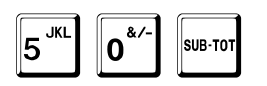

50

Il display mostra il valore inserito solo fino alla conferma con il tasto SUB-TOT. A tal punto il sistema passa alla programmazione dello sconto associato.

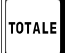

In qualunque momento è possibile uscire dalla programmazione con il tasto TOTALE

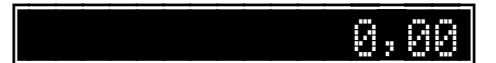

### Modificatore associato ai punti

È possibile definire lo sconto da applicare automaticamente al raggiungimento di un valore di punti, con conseguente scarico degli stessi.

# Assicurarsi di assegnare un valore prefissato al modificatore associato, altrimenti in fase di vendita viene segnalato errore.

L'esempio mostra come associare lo sconto prefissato 8.

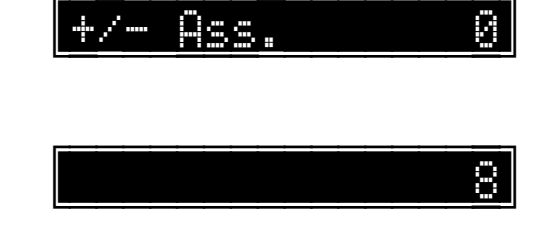

Il display mostra il valore inserito solo fino alla conferma con il tasto SUB-TOT.

A tal punto il sistema passa alla programmazione del cliente successivo.

Impostare il numero del cliente che si vuole programmare, ad esempio

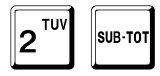

8 ABC

SUB-TOT

oppure premere

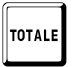

per uscire dalla programmazione.

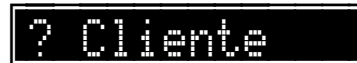

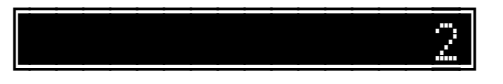

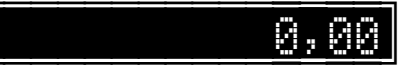

## Abilitazione gestione clienti per zona

Questa opzione

- abilita (0) •
- disabilita (1) •

la gestione dei clienti per zona.

Registratore in attesa.

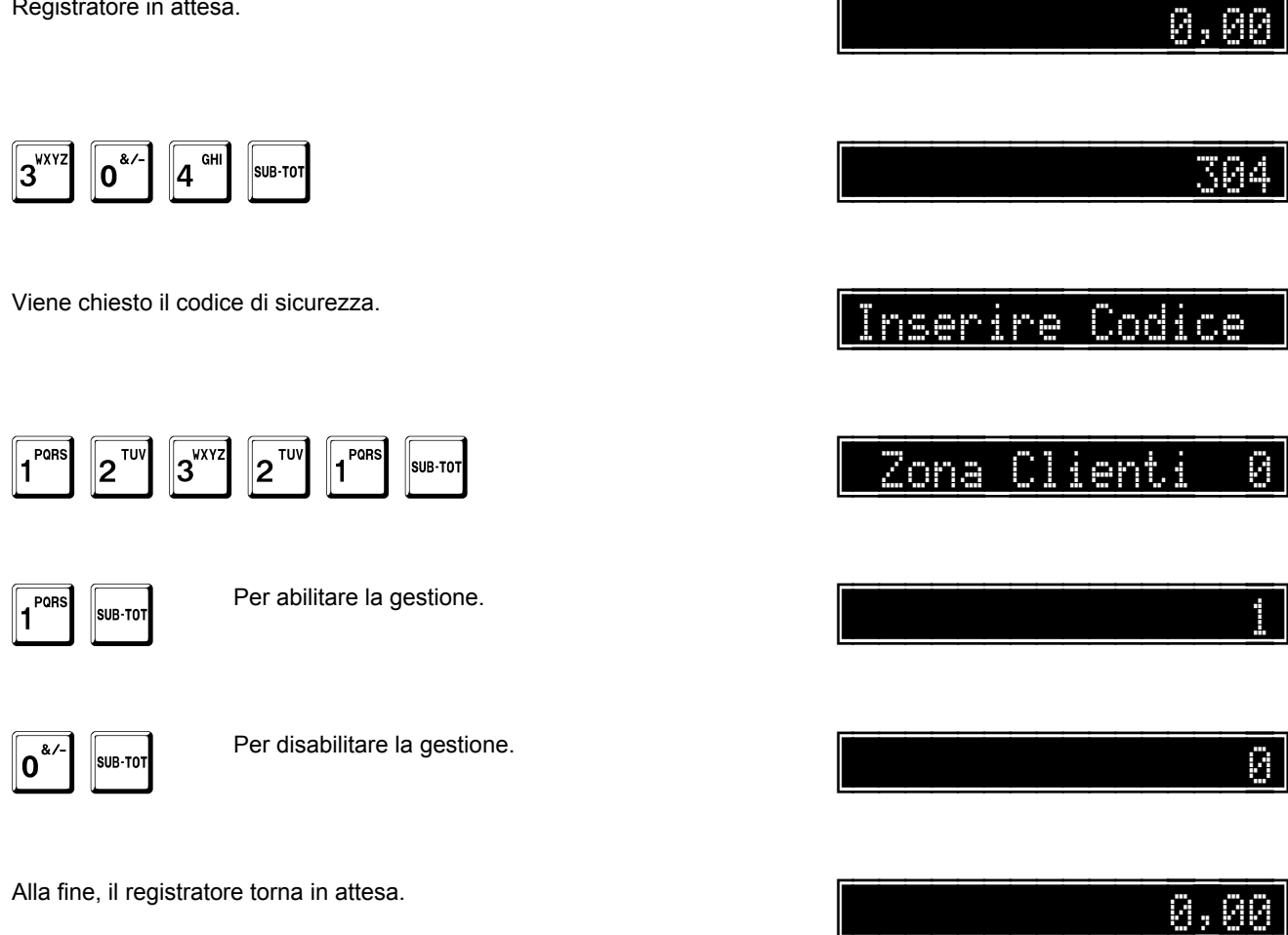

# Programmazione della zona corrente

Registratore in attesa.

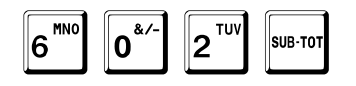

Viene chiesto il codice di sicurezza.

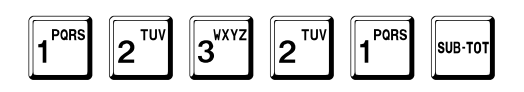

Viene chiesta la zona che si vuole impostare (0..9999), 4 nell'esempio.

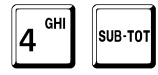

Il display mostra il valore inserito finché non viene battuto il tasto SUB-TOT.

Alla fine, il registratore torna in attesa.

0,00

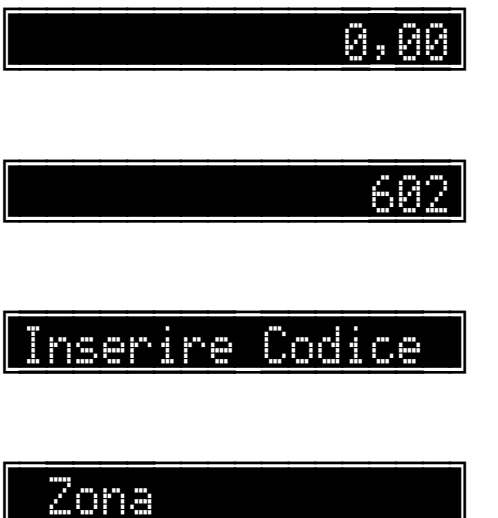

4

### Abilitazione gestione punti fedeltà

Questa opzione

- abilita (0) •
- disabilita (1) •

la gestione dei punti fedeltà quando si vende con opzione richiesta cliente.

Registratore in attesa.

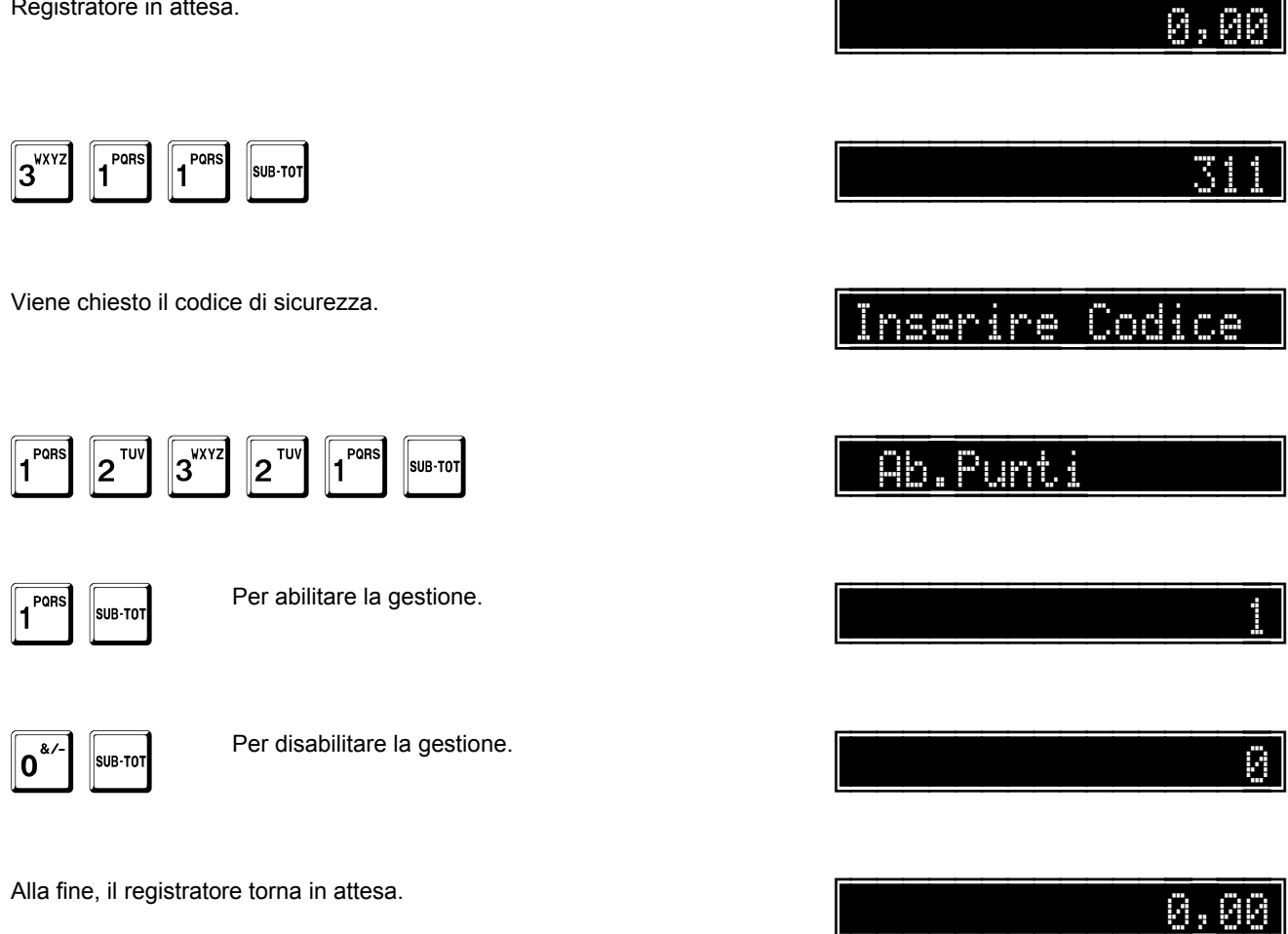

# Programmazione del valore di ogni punto fedeltà

| Registratore in attesa.                                                                                                   | 0,00                                        |
|----------------------------------------------------------------------------------------------------|---------------------------------------------|
| 6 <sup>MNO</sup> 2 <sup>TUV</sup> 6 <sup>MNO</sup> SUB-TOT                                                                | 626                                         |
| Viene chiesto il codice di sicurezza.                                                                                     | Inserire Codice                             |
| 1 PORS 2 TUV 3 VXYZ 2 TUV 1 SUB-TOT                                                                                       | 1 Punto:                                    |
| Viene chiesto il valore in euro di ogni punto, ad esempio 1 punto ogni 5,00 euro                                          | :                                           |
| 5 <sup>JKL</sup> 0 <sup>&amp;/-</sup> sub-tot                                                                             | 5,00                                        |
| È anche possibile definire un giorno della settimana in cui i punti raddoppiano, inserendo ora un valore diverso da zero. | Punti Doppi 0                               |
| Impostando 1 si sceglie la domenica, 2 il lunedì, 3 il martedì e così via fino a 7 p<br>mercoledì:                        | per il sabato. Nell'esempio viene scelto il |
| 4 GHI SUB-TOT                                                                                                    | 4                                           |
| È anche possibile programmare il fattore moltiplicativo, che di base vale 2.                                              |                                             |
| L'esempio mostra come programmare il valore 3, per avere punti tripli.                                                    | Fattore 2                                   |
| SUB-TOT                                                                                                    | 3                                           |

È anche possibile definire una soglia oltre la quale assegnare un bonus in punti, ad esempio, ogni 1000 punti

| logi | 18  | bonus | 0    |
|------|-----|-------|------|
|      |     |       |      |
|      |     |       |      |
|      | : : |       | 1000 |

alore Bonus

Punti A Tutti

.....

. .

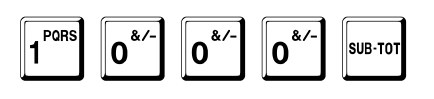

se ne assegnano 50.

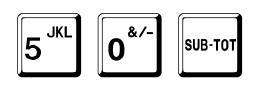

È anche possibile programmare il calcolo dei punti ad ogni scontrino, non solo ai clienti.

1 SUB-TOT

Il display mostra il valore inserito finché non viene battuto il tasto SUB-TOT.

Alla fine, il registratore torna in attesa.

0,00

0

50

### Disabilitazione clienti

Un cliente disabilitato è considerato inesistente, quindi non è accettato in transazione e non è considerato nei rapporti. L'unica funzione accettata è la programmazione, permettendone la riabilitazione.

La disabilitazione non altera i dati programmati (descrizioni, opzioni, ecc.): in caso di riabilitazione, vengono ripristinati tutti i valori precedentemente programmati.

Questa opzione

- abilita (0)
- disabilita (1)

tutti i clienti.

Registratore in attesa.

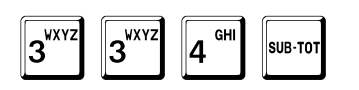

Viene chiesto il codice di sicurezza.

| 1 <sup>PQRS</sup> | <b>2</b> <sup>TUV</sup> | 3 <sup>wxyz</sup> | <b>2</b> <sup>TUV</sup> | 1 PORS | SUB-TOT |
|-------------------|-------------------------|-------------------|-------------------------|--------|---------|
|-------------------|-------------------------|-------------------|-------------------------|--------|---------|

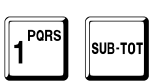

Per disabilitare i clienti.

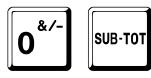

Per riabilitare i clienti.

Alla fine, il registratore torna in attesa.

<u>Inserire Codice</u> Disab.Clienti

0,00

0

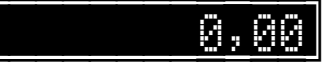

# Programmazione delle valute

### Note generali

Il registratore gestisce 99 valute.

Per ogni valuta si definisce:

Codice Qualunque codice tra 1 e 99 [2 cifre utili]. Descrizione 8 righe di 26 caratteri ciascuna per un totale di 208 caratteri. Per ciascuna riga è definibile: • singola altezza

mezza altezza

Abilitazione Valore del cambio Numero di decimali

# Prima di effettuare la programmazione delle valute, è necessario eseguire l'azzeramento giornaliero e quello degli operatori.

Ogni forma di pagamento può fare riferimento ad una valuta: fare riferimento alla procedura descritta a pag. 138 per assegnare una valuta a una forma di pagamento.

### Sequenza di programmazione

Prima di effettuare la programmazione delle valute, è necessario eseguire l'azzeramento giornaliero e quello degli operatori.

Registratore in attesa.

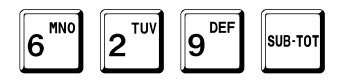

Viene chiesto il codice di sicurezza.

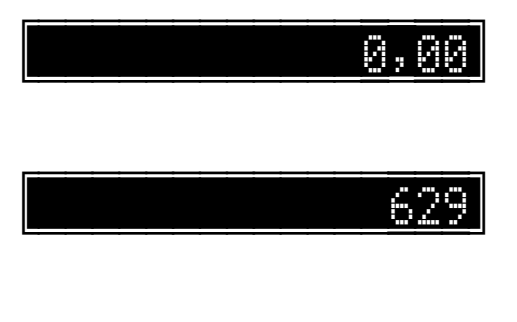

Inserire Codice

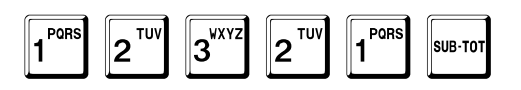

A tal punto il sistema passa alla programmazione del codice della valuta.

TOTALE

In qualunque momento è possibile uscire dalla programmazione con il tasto TOTALE.

### Codice della valuta

## ? Valuta

Viene chiesto il codice della valuta che si vuole programmare, 1 nell'esempio.

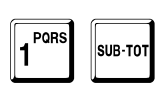

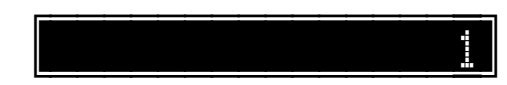

Il display mostra il valore inserito finché non viene battuto il tasto SUB-TOT. A tal punto il sistema passa alla programmazione del numero di righe di descrizione.

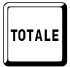

In qualunque momento è possibile uscire dalla programmazione con il tasto TOTALE.

### Numero di righe di descrizione

Possono essere programmate fino a 8 righe di descrizione di 26 caratteri ciascuna.

L'esempio mostra come programmare a 1 le righe di descrizione.

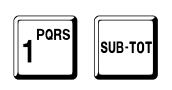

Righe N. 1

Il display mostra il valore inserito finché non viene battuto il tasto SUB-TOT. A tal punto il sistema passa alla programmazione del formato di stampa di ogni riga.

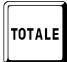

In qualunque momento è possibile uscire dalla programmazione con il tasto TOTALE.

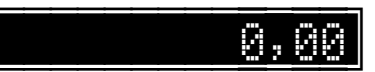

### Formato di stampa di ogni riga

Per ogni riga, tranne l'ultima, è possibile definire il formato di stampa:

- 0 : stampa normale.
- 1 : stampa in mezza altezza.

L'esempio mostra come programmare la riga in altezza normale.

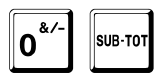

1 Tipo Stampa Ø

Il display mostra il valore inserito finché non viene battuto il tasto SUB-TOT. A tal punto il sistema passa alla programmazione delle descrizioni.

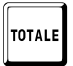

In qualunque momento è possibile uscire dalla programmazione con il tasto TOTALE.

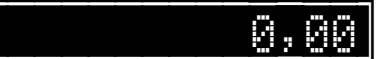

### Descrizioni

Possono essere programmate descrizioni lunghe fino a 26 caratteri.

L'esempio mostra come programmare la descrizione USD.

Seguire la procedura dettagliata a pag. 40.

|  | USD |
|--|-----|

ÛČ.

Il display mostra i caratteri inseriti entro il limite di capacità del display ed in ogni caso finché non viene battuto il tasto SUB-TOT. Se si vuole centrare la riga, terminare con il tasto + (PIU) al posto del tasto SUB-TOT.

A tal punto il sistema passa alla programmazione dell'abilitazione.

TOTALE

In qualunque momento è possibile uscire dalla programmazione con il tasto TOTALE.

### Abilitazione

Porre a 1 questo campo per abilitare la prima valuta, altrimenti lasciarlo a 0.

## Abil.Valuta 0

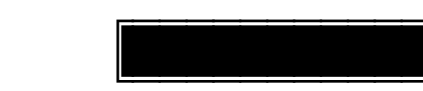

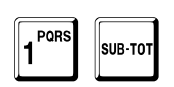

Il display mostra il valore inserito finché non viene battuto il tasto SUB-TOT. A tal punto il sistema passa alla programmazione del valore del cambio.

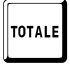

In qualunque momento è possibile uscire dalla programmazione con il tasto TOTALE.

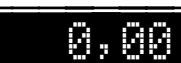

### Valore del cambio

Nell'esempio 1 euro = 1,3890 USD, come valore intero.

# Valore Ø

13890

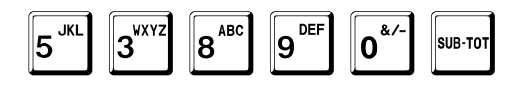

Il display mostra il valore inserito finché non viene battuto il tasto SUB-TOT. A tal punto il sistema passa alla programmazione del numero di decimali.

TOTALE

In qualunque momento è possibile uscire dalla programmazione con il tasto TOTALE.

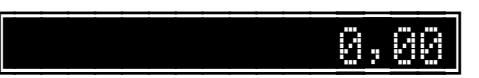

### Numero di decimali

Nell'esempio di USD è 2.

### A tal punto il sistema passa alla richiesta della valuta successiva.

Impostare il codice della valuta che si vuole programmare, ad esempio

Il display mostra il valore inserito solo fino alla conferma con il tasto SUB-TOT.

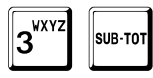

oppure premere

SUB-TOT

per uscire dalla programmazione.

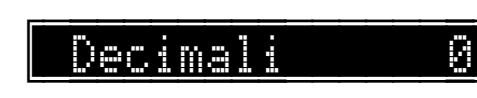

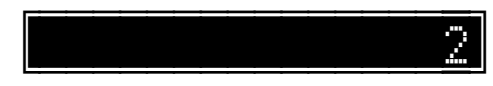

? Valuta

\_\_\_\_<u>3</u>

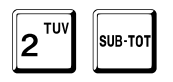

# Programmazione della gestione della grafica

Le successive programmazioni presuppongono che la grafica sia già stata programmata, in caso contrario viene generato un errore.

## Stampa del logo grafico sui tallons

Il registratore offre la possibilità di stampare ad inizio dei tallons un logo. La seguente funzione permette di abilitare la stampa del grafico scelto.

Registratore in attesa.

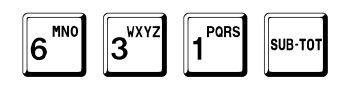

Viene chiesto il codice di sicurezza.

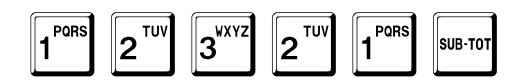

L'esempio mostra l'abilitazione del grafico n. 2. 0 indica nessuna stampa.

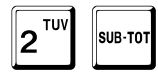

2

Inserire Codice

lon

Gr.Tal

Il display mostra il valore inserito finché non viene battuto il tasto SUB-TOT.

Alla fine, il registratore torna in attesa.

# 0,00

0,00

### Stampa del logo grafico per San Valentino

Il registratore offre la possibilità di stampare ad inizio transazione, prima dell'intestazione, un logo grafico per il periodo di San Valentino (15 giorni prima e 2 giorni dopo il giorno di San Valentino). La seguente funzione permette di abilitare la stampa del grafico scelto.

| Registratore in attesa.                                                                         | 0,00            |
|-------------------------------------------------------------------------------------------------|-----------------|
| 6 <sup>mno</sup> 3 <sup>vxyz</sup> 5 <sup>jkl</sup> sub-tot                                     | 635             |
| Viene chiesto il codice di sicurezza.                                                           | Inserire Codice |
| 1 <sup>PORS</sup> 2 <sup>TUV</sup> 3 <sup>VXYZ</sup> 2 <sup>TUV</sup> 1 <sup>PORS</sup> SUB-TOT |                 |
| L'esempio mostra l'abilitazione del grafico n. 2.<br>0 indica nessuna stampa.                   |                 |
|                                                                                                 | 2               |

Il display mostra il valore inserito finché non viene battuto il tasto SUB-TOT.

Alla fine, il registratore torna in attesa.

2

0,00

2

### Stampa del logo grafico per il periodo natalizio

Il registratore offre la possibilità di stampare ad inizio transazione, prima dell'intestazione, un logo grafico per il periodo natalizio (15 giorni prima e dopo il 25 dicembre).

La seguente funzione permette di abilitare la stampa del grafico scelto.

Registratore in attesa.

3<sup>wxy2</sup>

6<sup>MNC</sup>

Viene chiesto il codice di sicurezza.

SUB-TO

6<sup>MN0</sup>

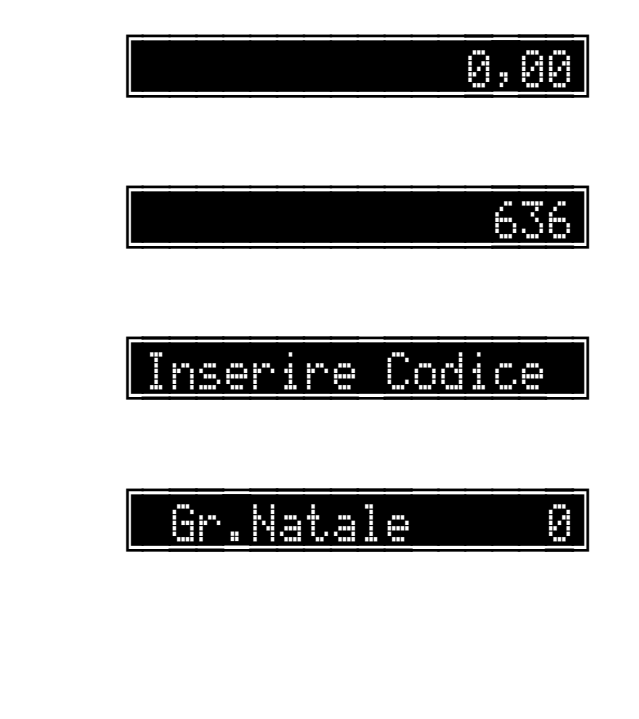

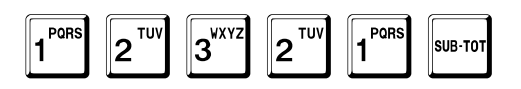

L'esempio mostra l'abilitazione del grafico n. 5. 0 indica nessuna stampa.

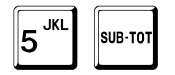

Il display mostra il valore inserito finché non viene battuto il tasto SUB-TOT.

Alla fine, il registratore torna in attesa.

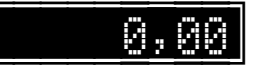

.

## Stampa del logo grafico per il periodo pasquale

Il registratore offre la possibilità di stampare ad inizio transazione, prima dell'intestazione, un logo grafico per il periodo pasquale (15 giorni prima e 2 giorni dopo il giorno di Pasqua, **calcolato automaticamente**). La seguente funzione permette di abilitare la stampa del grafico scelto.

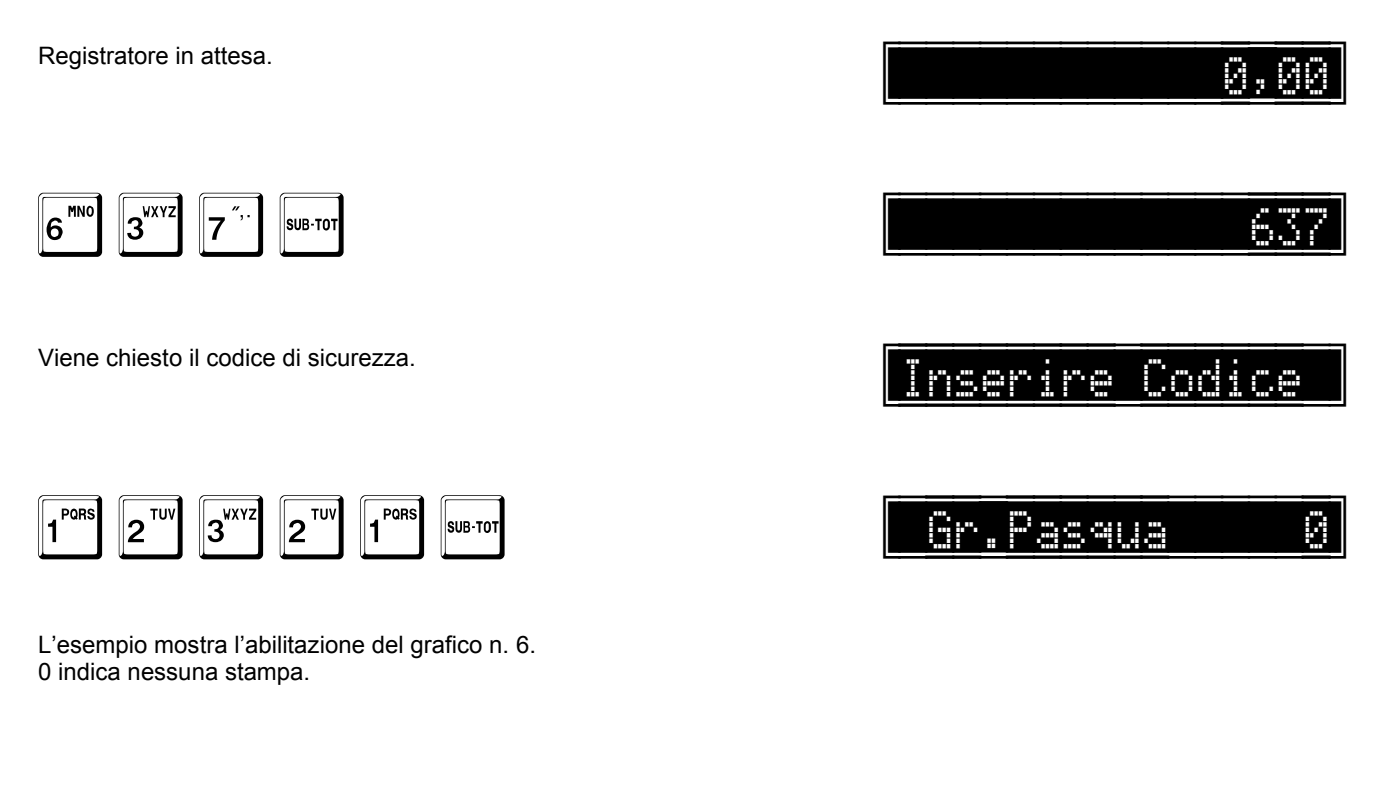

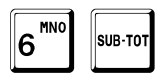

Il display mostra il valore inserito finché non viene battuto il tasto SUB-TOT.

Alla fine, il registratore torna in attesa.

6

Ø,ØØ

## Stampa del logo grafico

Il registratore offre la possibilità di stampare ad inizio transazione, prima dell'intestazione, un logo grafico personalizzato. La seguente funzione permette di abilitare la stampa del grafico scelto.

Registratore in attesa.

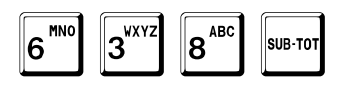

Viene chiesto il codice di sicurezza.

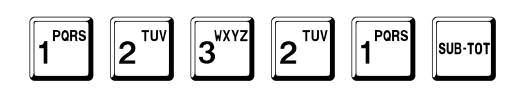

L'esempio mostra l'abilitazione del grafico n. 1. 0 indica nessuna stampa.

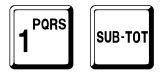

Il display mostra il valore inserito finché non viene battuto il tasto SUB-TOT.

Alla fine, il registratore torna in attesa.

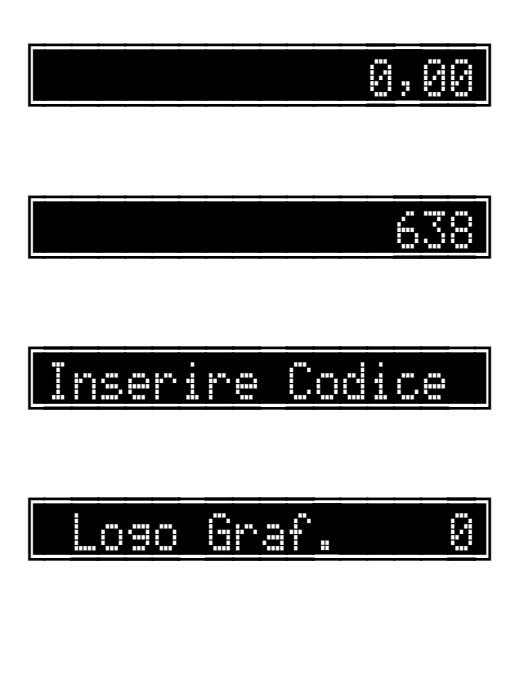

## Stampa di un disegno grafico

Il registratore offre la possibilità di stampare, a fine transazione e dopo il logotipo fiscale, un disegno grafico personalizzato. La seguente funzione permette di abilitare la stampa del disegno scelto.

#### Il disegno appare in fondo allo scontrino solo se il registratore è fiscalizzato.

| Registratore in attesa.                                                        | 0,00            |
|--------------------------------------------------------------------------------|-----------------|
| 6 <sup>MNO</sup> 3 <sup>WXYZ</sup> 9 <sup>DEF</sup> SUB-TOT                    | 639             |
| Viene chiesto il codice di sicurezza.                                          | Inserire Codice |
| 1 2 TUV 1 SUB-TOT                                                              | Grafico 0       |
| L'esempio mostra l'abilitazione del grafico n. 25.<br>0 indica nessuna stampa. |                 |

2<sup>TUV</sup> 5<sup>JKL</sup> SUB-TOT

Il display mostra il valore inserito finché non viene battuto il tasto SUB-TOT.

Alla fine, il registratore torna in attesa.

<u>0,00</u>

## Stampa di un disegno grafico periodico

Il registratore offre la possibilità di stampare, a fine transazione e dopo il logotipo fiscale, un disegno grafico personalizzato per un determinato periodo.

La seguente funzione permette di abilitare la stampa del disegno scelto.

Il disegno appare in fondo allo scontrino solo se il registratore è fiscalizzato.

| Registratore in attesa.                                                                         | 0,00            |
|-------------------------------------------------------------------------------------------------|-----------------|
| 6 <sup>MNO</sup> 4 <sup>GHI</sup> 0 <sup>&amp;/-</sup> SUB-TOT                                  | 640             |
| Viene chiesto il codice di sicurezza.                                                           | Inserire Codice |
| 1 <sup>PORS</sup> 2 <sup>TUV</sup> 3 <sup>VXYZ</sup> 2 <sup>TUV</sup> 1 <sup>PORS</sup> SUB-TOT | Grafico Ø       |
| L'esempio mostra l'abilitazione del grafico n. 12.<br>0 indica nessuna stampa.                  |                 |
| 1 <sup>PORS</sup> 2 <sup>TUV</sup> SUB-TOT                                                      | 12              |
| Il registratore attende l'inserimento del giorno e del mese iniziale, nel formato<br>GGMM.      | DA DATA         |
| Il registratore attende l'inserimento del giorno e del mese finale, nel formato<br>GGMM.        | A DALA          |
| Il display mostra il valore inserito finché non viene battuto il tasto SUB-TOT.                 |                 |
|                                                                                                 |                 |

0,00

Alla fine, il registratore torna in attesa.

## Abilitazione logo grafico variabile per fasce orarie

Il registratore offre la possibilità di stampare ad inizio transazione, prima dell'intestazione, un logo grafico personalizzato variabile a seconda della fascia oraria.

La seguente funzione permette di abilitare questa opzione.

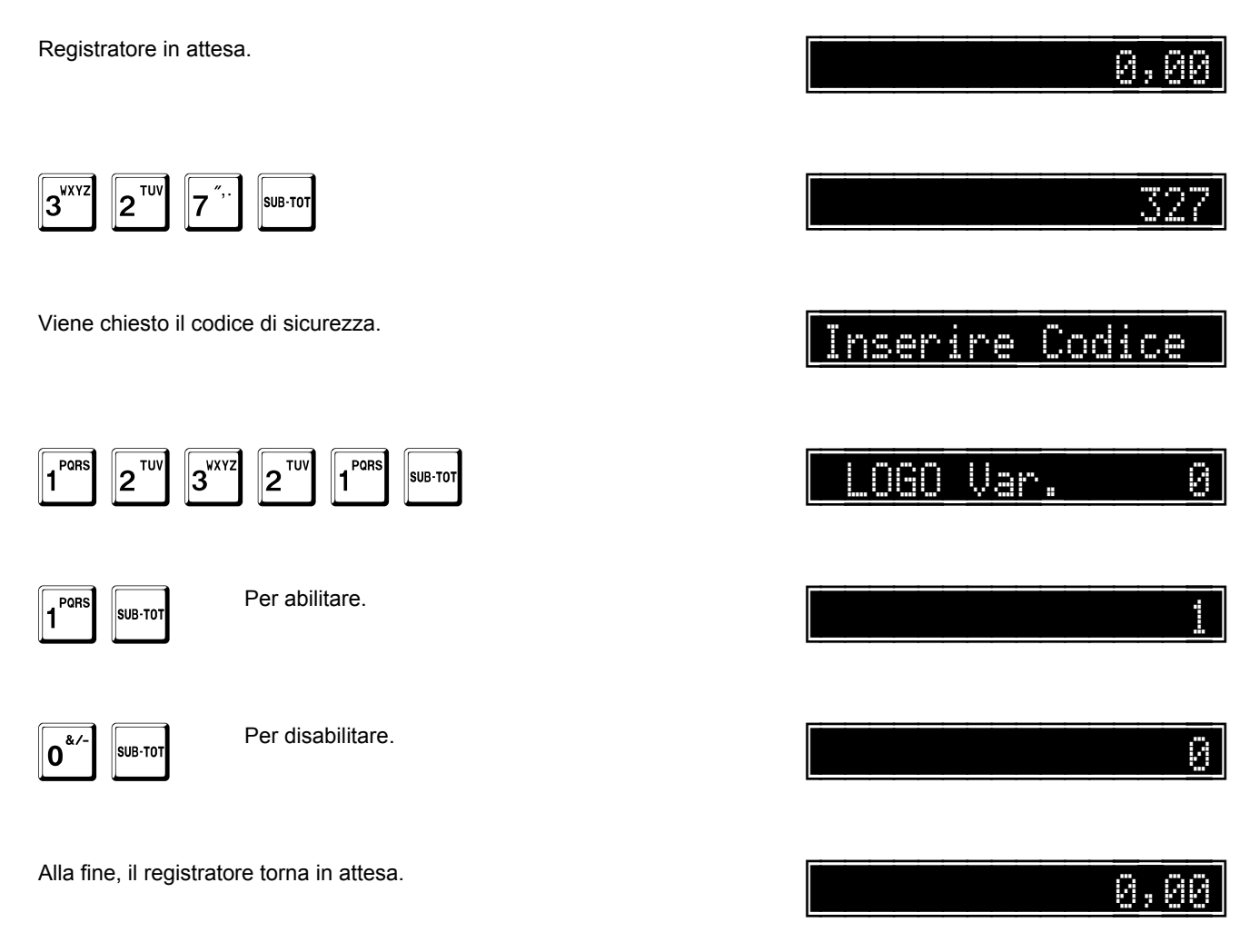

### Programmazione codici logo per fasce orarie

Questa funzione permette di programmare un logo grafico per ogni fascia oraria.

Registratore in attesa.

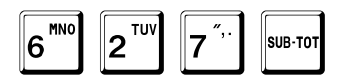

Viene chiesto il codice di sicurezza.

1 PORS 3<sup>WXYZ</sup> 2<sup>TUV</sup> 2<sup>TU</sup> PQR SUB-TOT 1

Viene richiesto l'inserimento del codice del logo per la fascia dalle ore 00 alle ore 01, nell'esempio 10.

TOTALE

In qualunque momento è possibile uscire dalla programmazione con il tasto TOTALE.

0\* POR SUB-TO 1

Il sistema prosegue con la successiva fascia oraria.

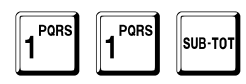

Il sistema prosegue con le successive fasce orarie, e così via fino all'ultima.

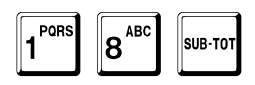

Alla fine, il registratore torna in attesa.

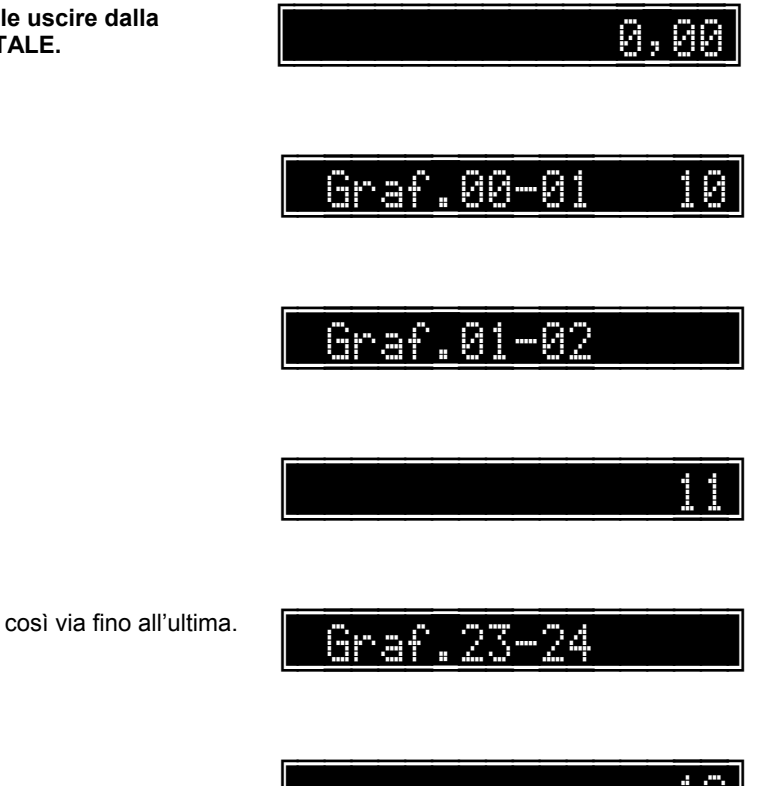

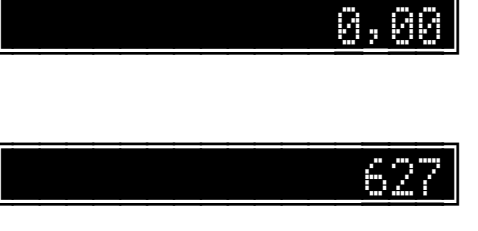

Inserire Codice

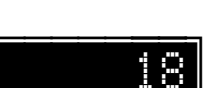

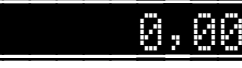

## Abilitazione disegno grafico variabile per fasce orarie

Il registratore offre la possibilità di stampare, a fine transazione e dopo il logotipo fiscale, un disegno grafico personalizzato variabile a seconda della fascia oraria.

La seguente funzione permette di abilitare questa opzione.

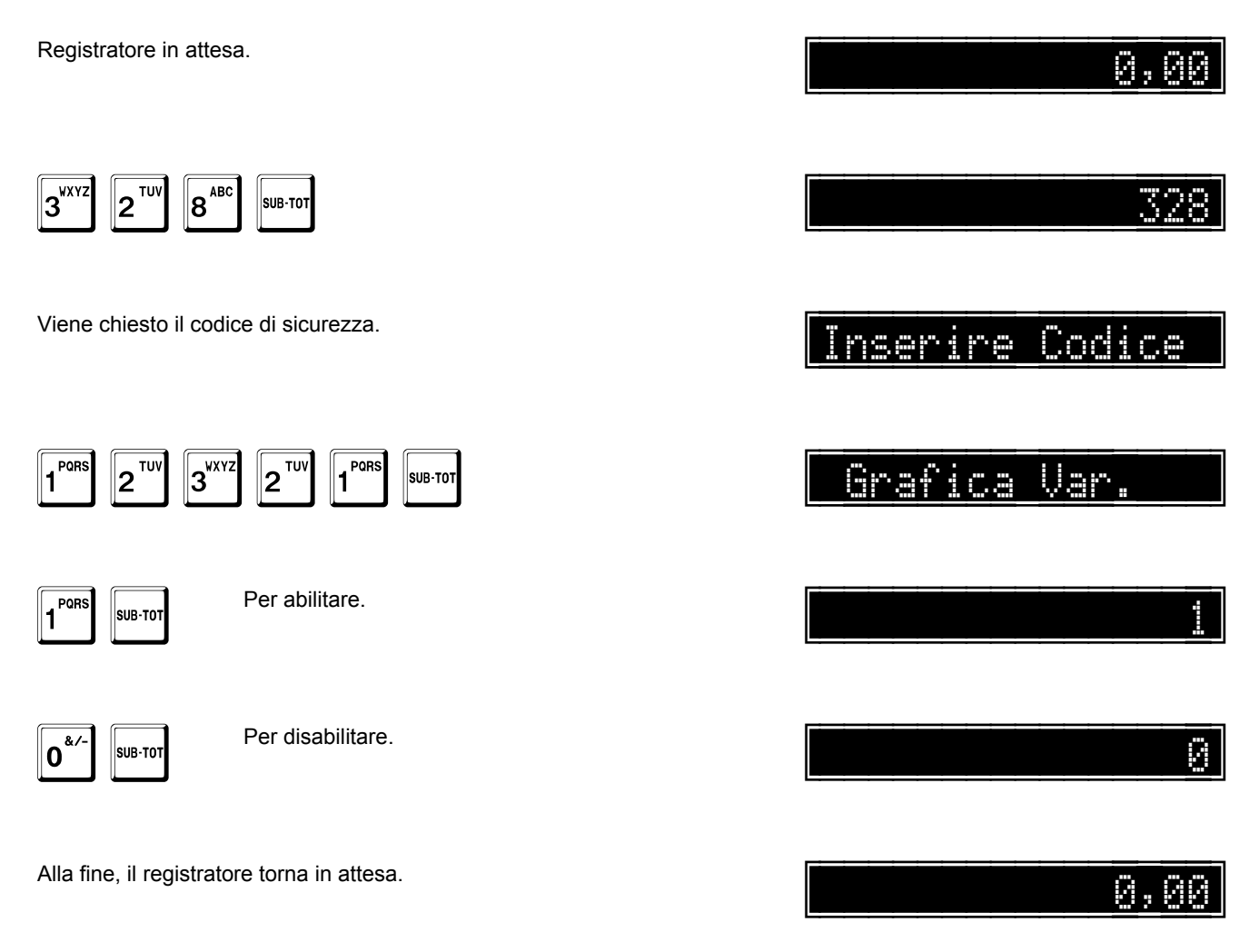

### Programmazione codici disegni per fasce orarie

Questa funzione permette di programmare un disegno grafico per ogni fascia oraria.

Registratore in attesa.

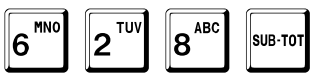

Viene chiesto il codice di sicurezza.

1 PORS 3<sup>WXY2</sup> 2<sup>TUV</sup> 2<sup>TU</sup> PQR SUB-TOT 1

Viene richiesto l'inserimento del codice del disegno per la fascia dalle ore 00 alle ore 01, nell'esempio 10.

TOTALE

In qualunque momento è possibile uscire dalla programmazione con il tasto TOTALE.

0\* POR SUB-TO 1

Il sistema prosegue con la successiva fascia oraria.

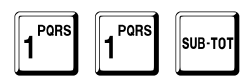

Il sistema prosegue con le successive fasce orarie, e così via fino all'ultima.

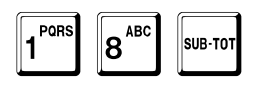

Alla fine, il registratore torna in attesa.

|  | <br> | <br> | <br> | <br> | <br> |   |   |   |  |
|--|------|------|------|------|------|---|---|---|--|
|  |      |      |      |      |      | 0 | : | 0 |  |

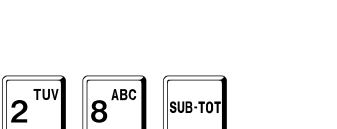

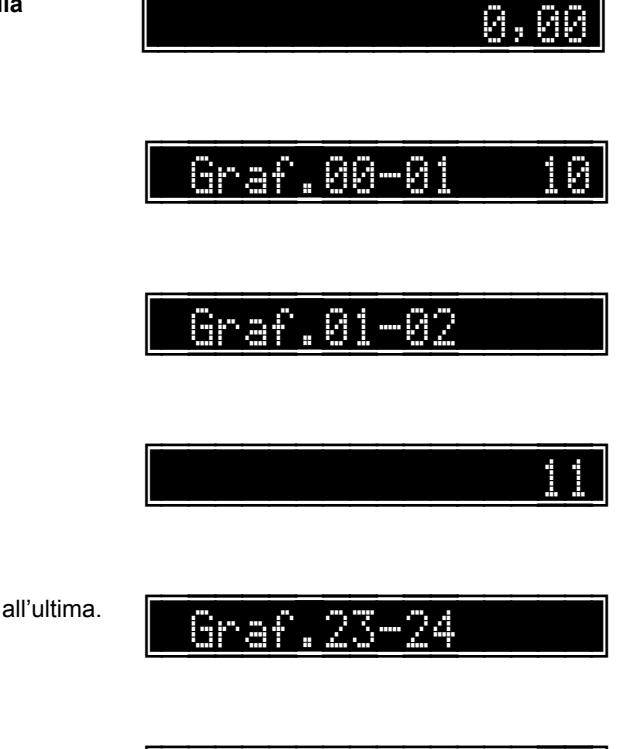

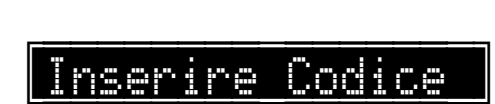

## Stampa di tutte le grafiche

Registratore in attesa.

2<sup>TUV</sup> 0<sup>&/-</sup> 5<sup>JKL</sup> SUB-TOT

. . . . . . . . .

<u>0,00</u>

205

Il sistema stampa tutte le grafiche programmate.

Alla fine, il registratore torna in attesa.

# Programmazione delle opzioni

Abilitazione gestione QR code

Il sistema prevede un certo numero di opzioni che possono essere programmate per modificare alcuni comportamenti gestionali.

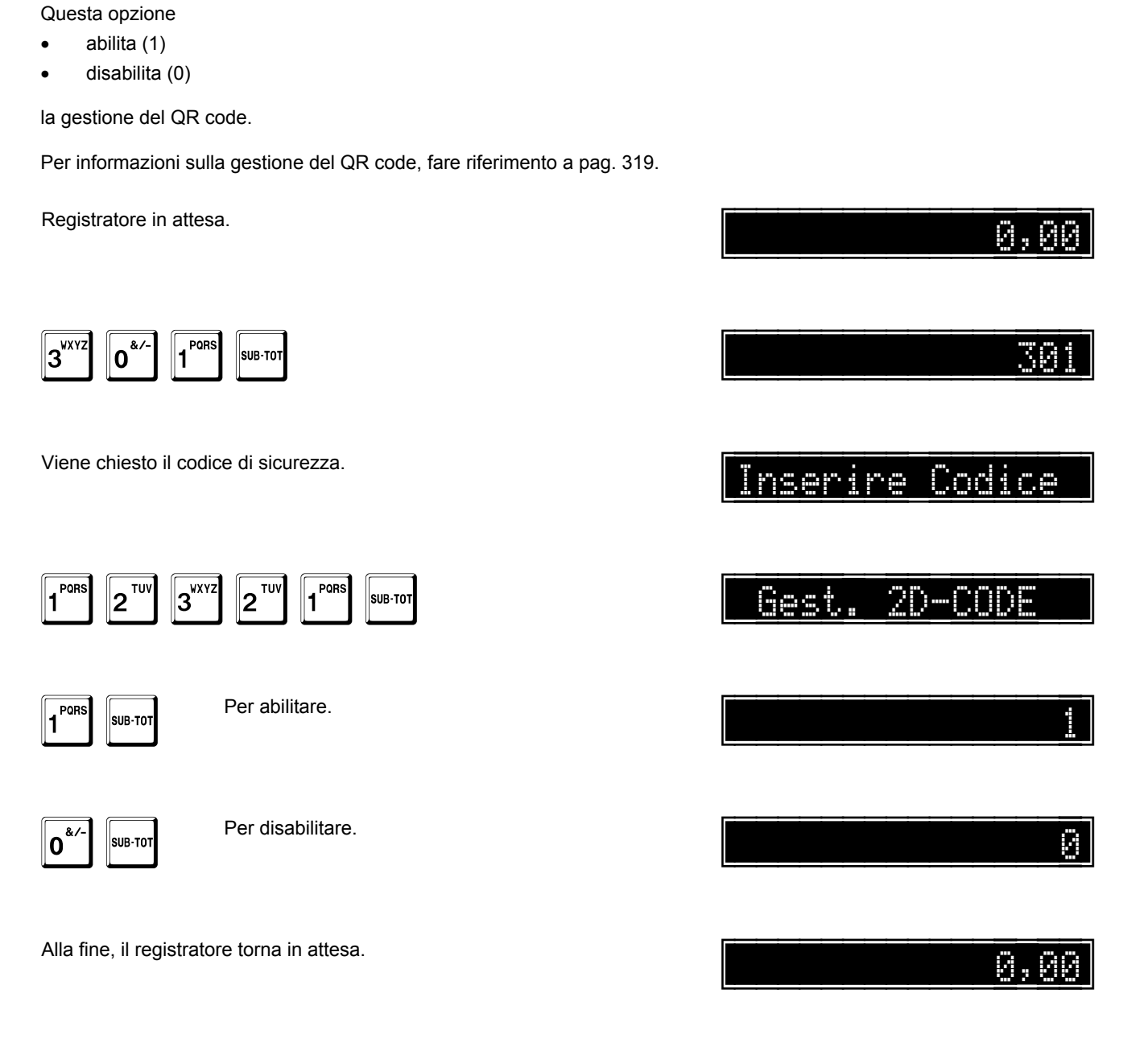

## Stampa del dettaglio IVA

Questa opzione

- abilita (1) •
- disabilita (0) •

la stampa del dettaglio dell'IVA a fine transazione.

Registratore in attesa.

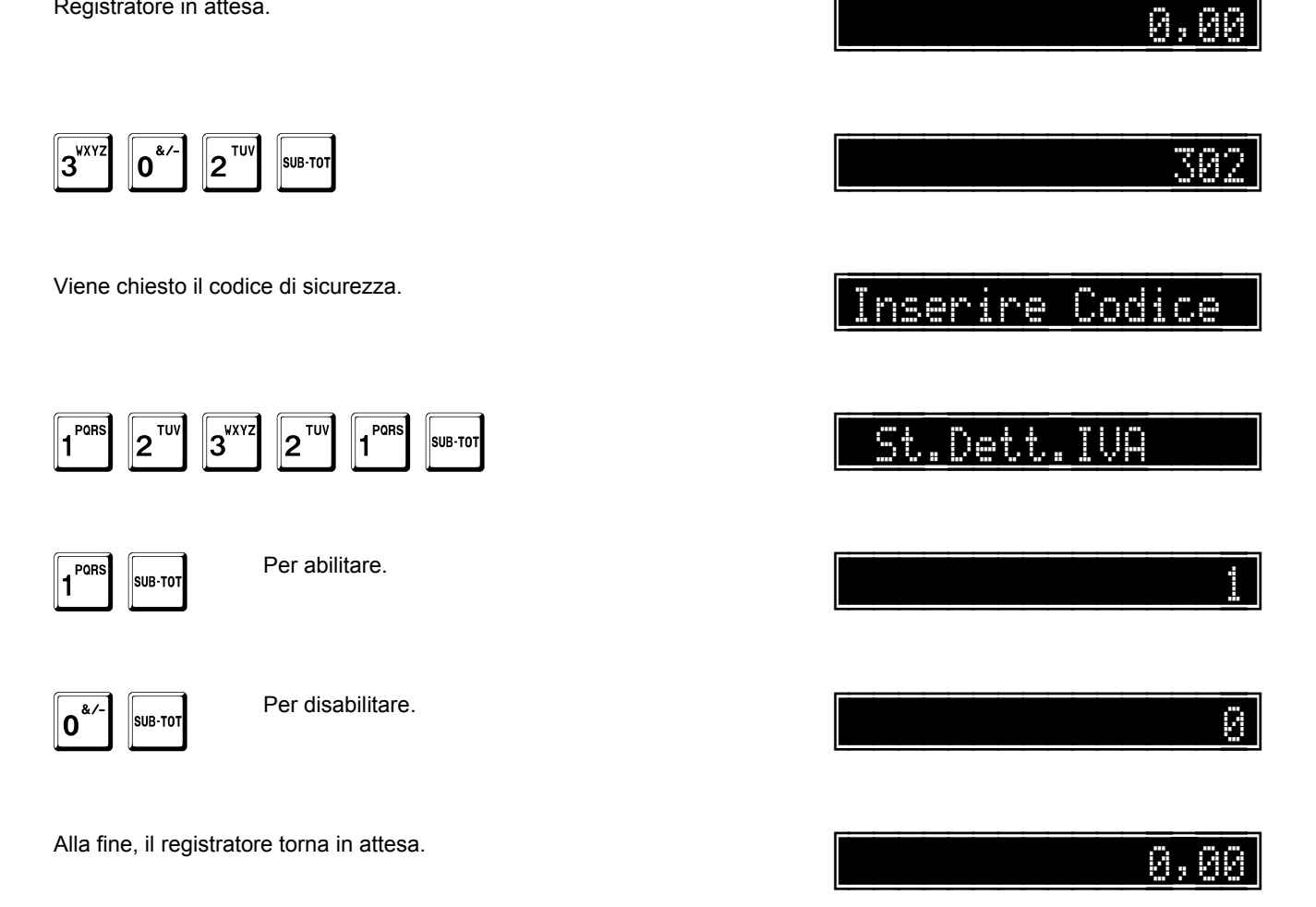

### Stampante interna per fatture

Questa opzione

- abilita (1)
- disabilita (0)

la stampa della fattura sulla stampante interna.

Registratore in attesa.

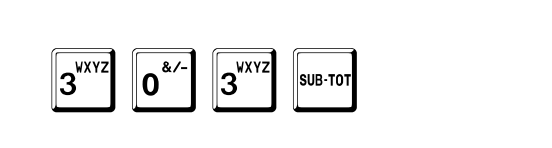

Viene chiesto il codice di sicurezza.

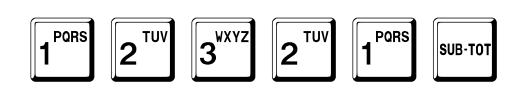

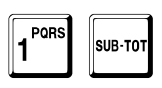

Per abilitare.

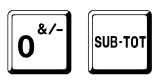

Per disabilitare.

Alla fine, il registratore torna in attesa.

Inserire Codice

0

0,00

0,00

30
# Abilitazione gestione clienti per zona

Questa opzione

- abilita (0)
- disabilita (1)

la gestione dei clienti per zona.

Per informazioni sulla gestione dei clienti, fare riferimento a pag. 167.

Registratore in attesa.

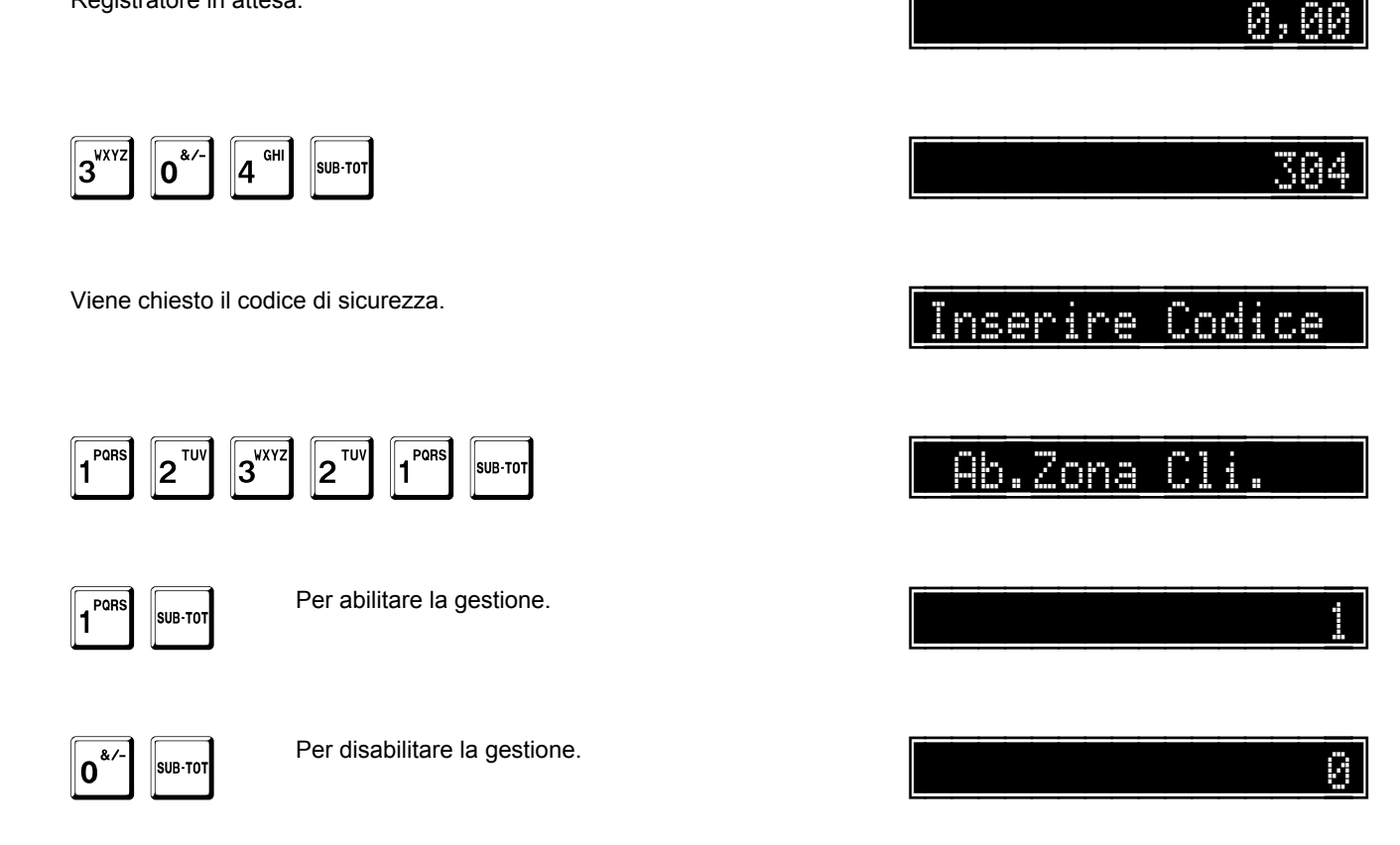

Alla fine, il registratore torna in attesa.

0, 00

#### Abilitazione gestione tavoli e servizi

Questa opzione

- abilita (1)
- disabilita (0)

la gestione dei tavoli e dei servizi.

Per informazioni sulla gestione dei tavoli e dei servizi, fare riferimento a pag. 361.

Registratore in attesa.

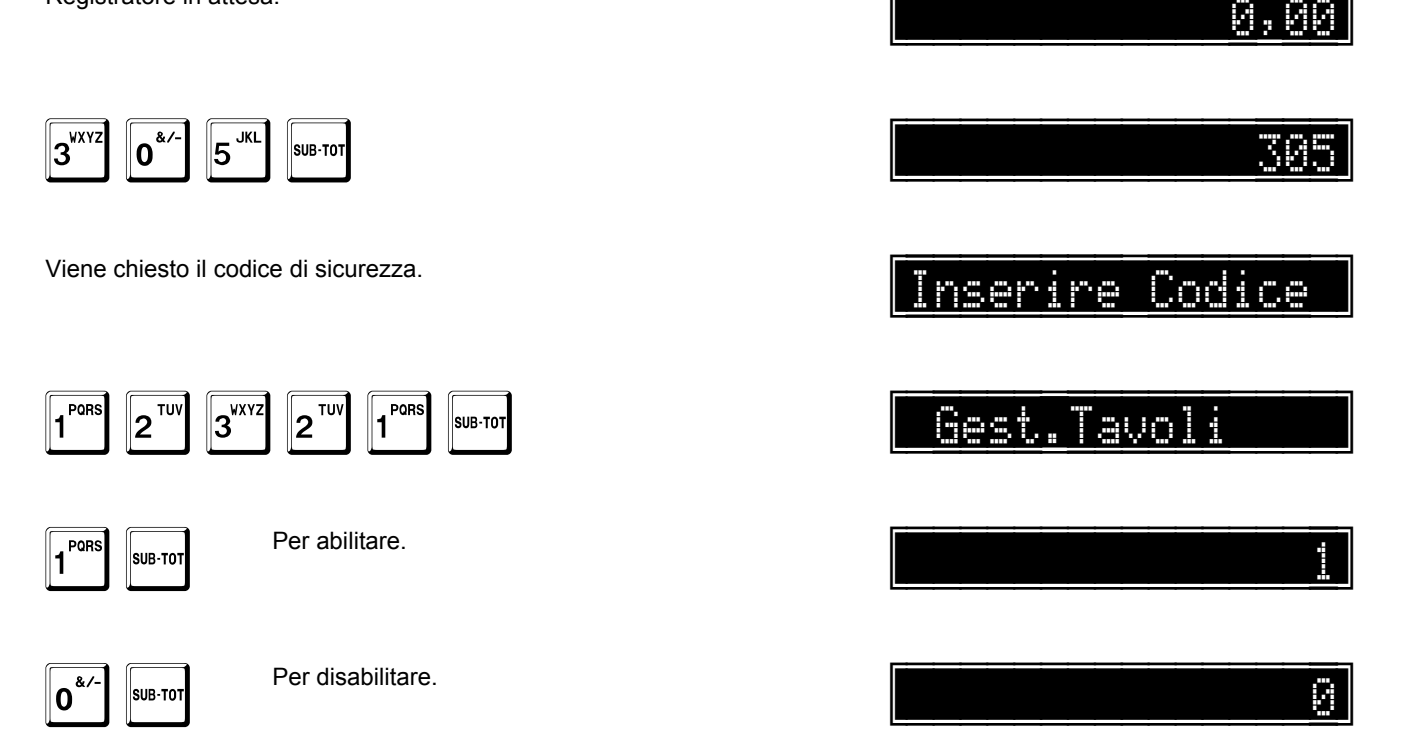

A questo punto, il sistema passa alla programmazione dell'opzione del formato di stampa (normale o doppia altezza).

Questa opzione

- abilita (1)
- disabilita (0)

la stampa in formato normale.

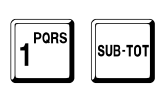

0\*

Per abilitare.

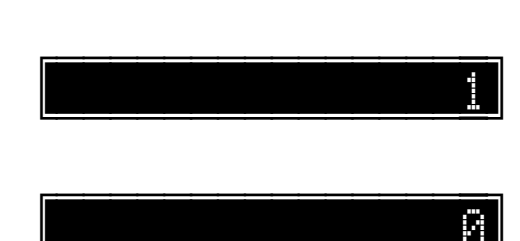

Stampa Normale

0

Per disabilitare.

A questo punto, il sistema passa alla programmazione dell'opzione stampa su stampante esterna. Questa opzione

- abilita (1)
- disabilita (0)

SUB-TOT

la stampa su stampante esterna.

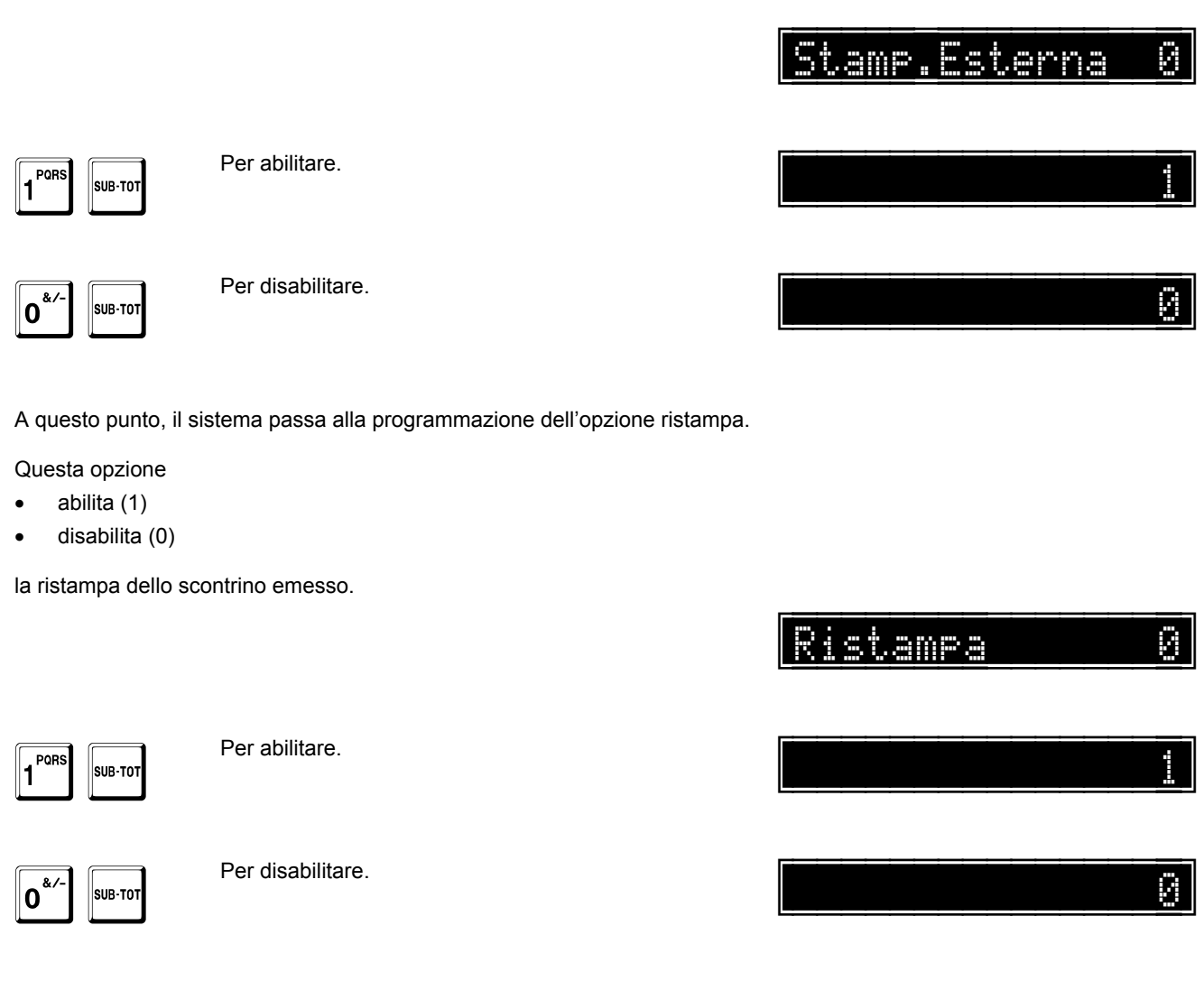

Alla fine, il registratore torna in attesa.

0,00

# Eco con protocollo XON-XOFF

Questa opzione

- abilita (1)
- disabilita (0)

l'invio dell'eco durante il collegamento tramite il protocollo XON-XOFF.

Registratore in attesa.

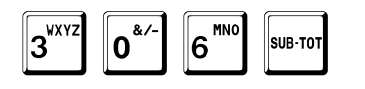

Viene chiesto il codice di sicurezza.

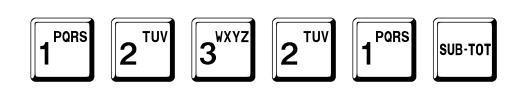

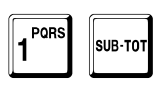

Per abilitare.

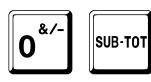

Per disabilitare.

Alla fine, il registratore torna in attesa.

Inserire Codice

0,00

0,00

30

# Stampa dei dati gestionali nella chiusura giornaliera

Questa opzione

- abilita (1) •
- disabilita (0) .

la stampa solo dei dati fiscali nella chiusura giornaliera, escludendo i dati gestionali.

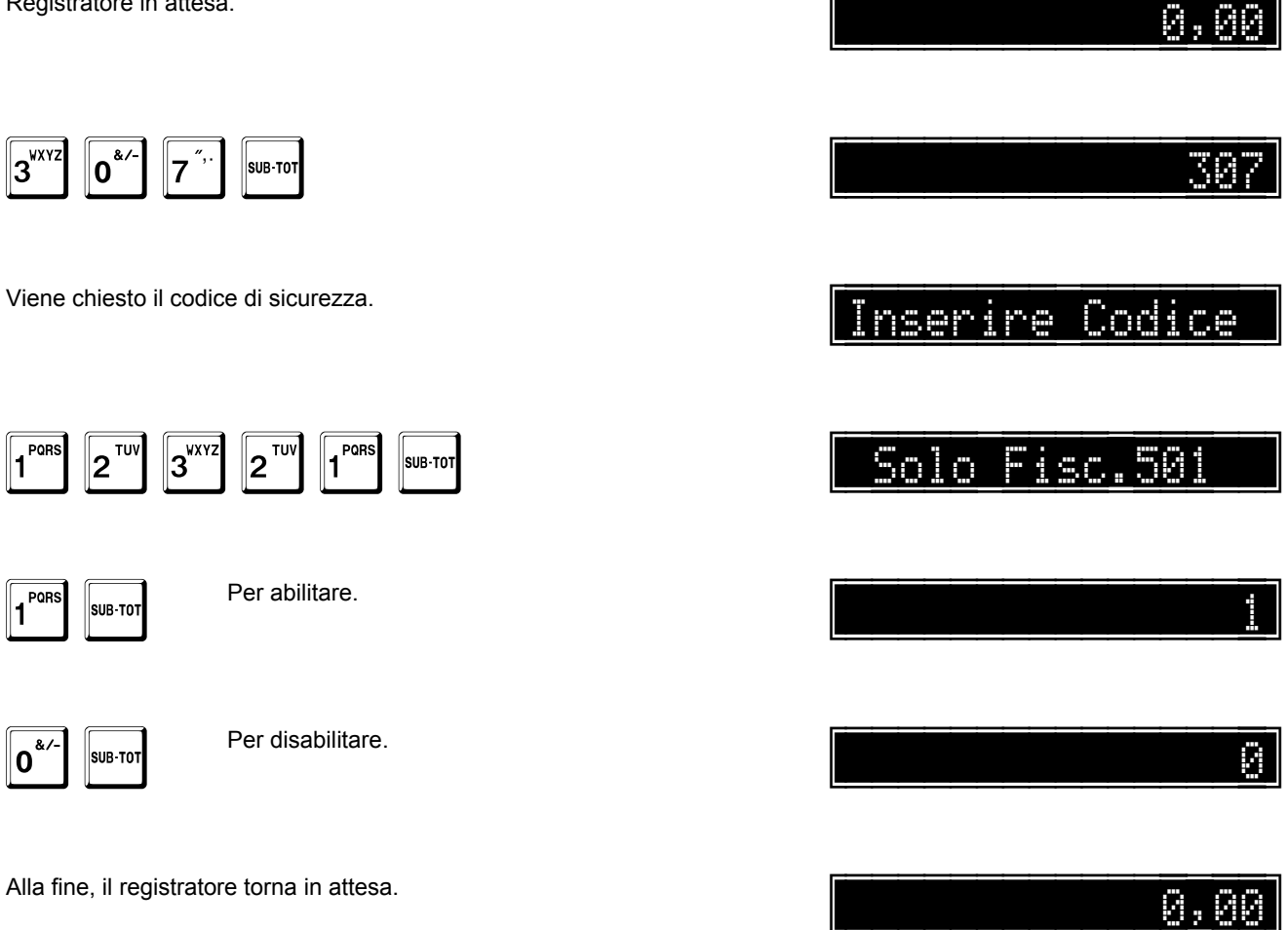

## Visualizzazione del sub-totale in transazione

Questa opzione

- abilita (1)
- disabilita (0)

la visualizzazione, durante la vendita, del sub-totale.

Registratore in attesa.

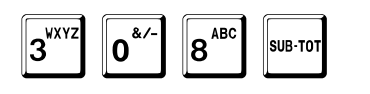

Viene chiesto il codice di sicurezza.

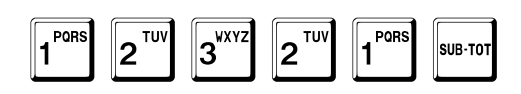

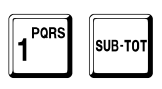

Per abilitare.

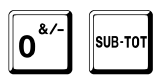

Per disabilitare.

Alla fine, il registratore torna in attesa.

Inserire Codice

\_\_\_\_0

0,00

30

0,00

# Visualizzazione della virgola

Questa opzione

- abilita (1) •
- disabilita (0) •

la visualizzazione della virgola, durante l'inserimento di un valore numerico.

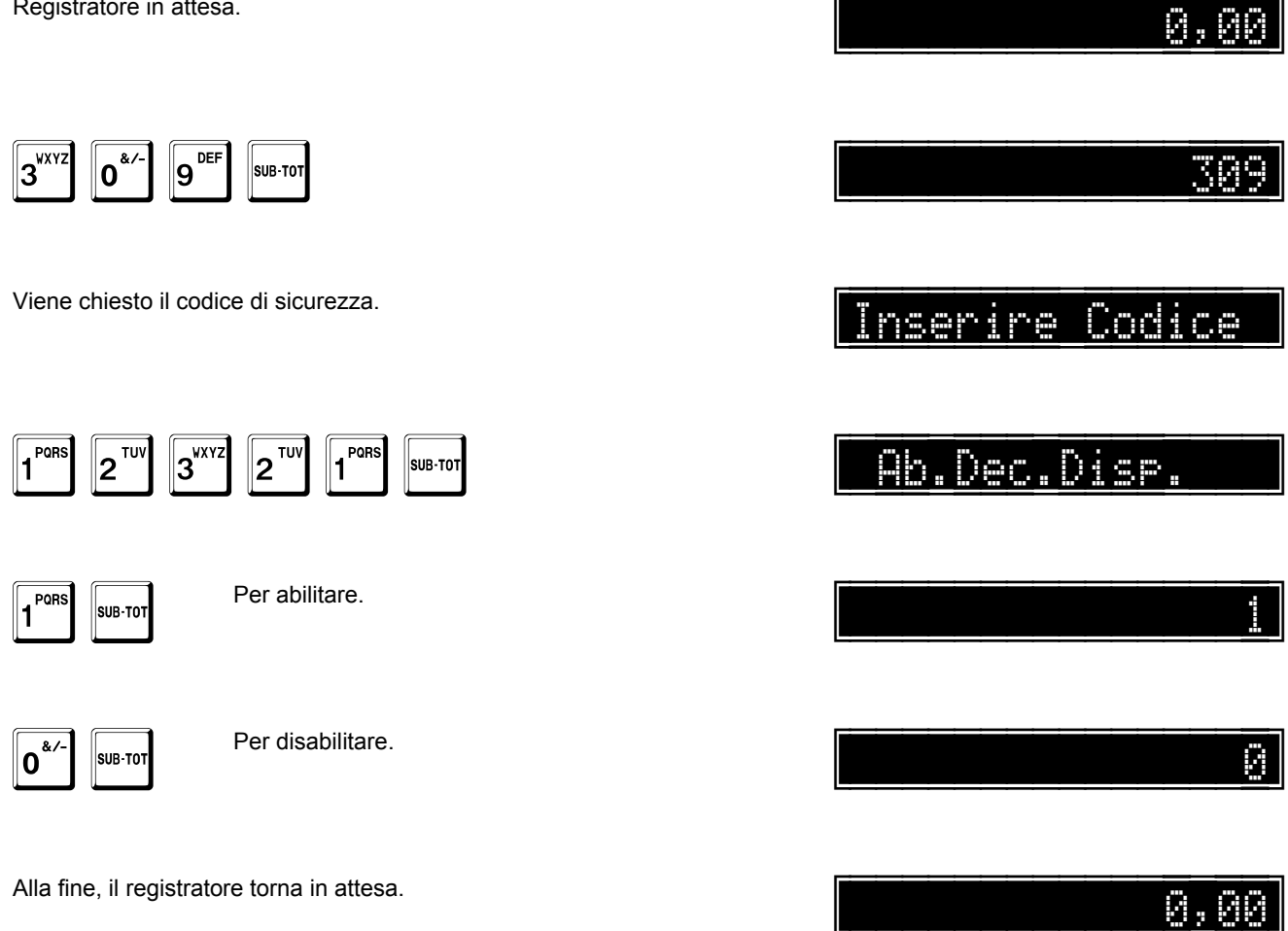

## Articoli diretti in tastiera

Questa opzione

- abilita (1) •
- disabilita (0) •

la funzione che permette di avere in tastiera i primi articoli diretti, al posto dei reparti.

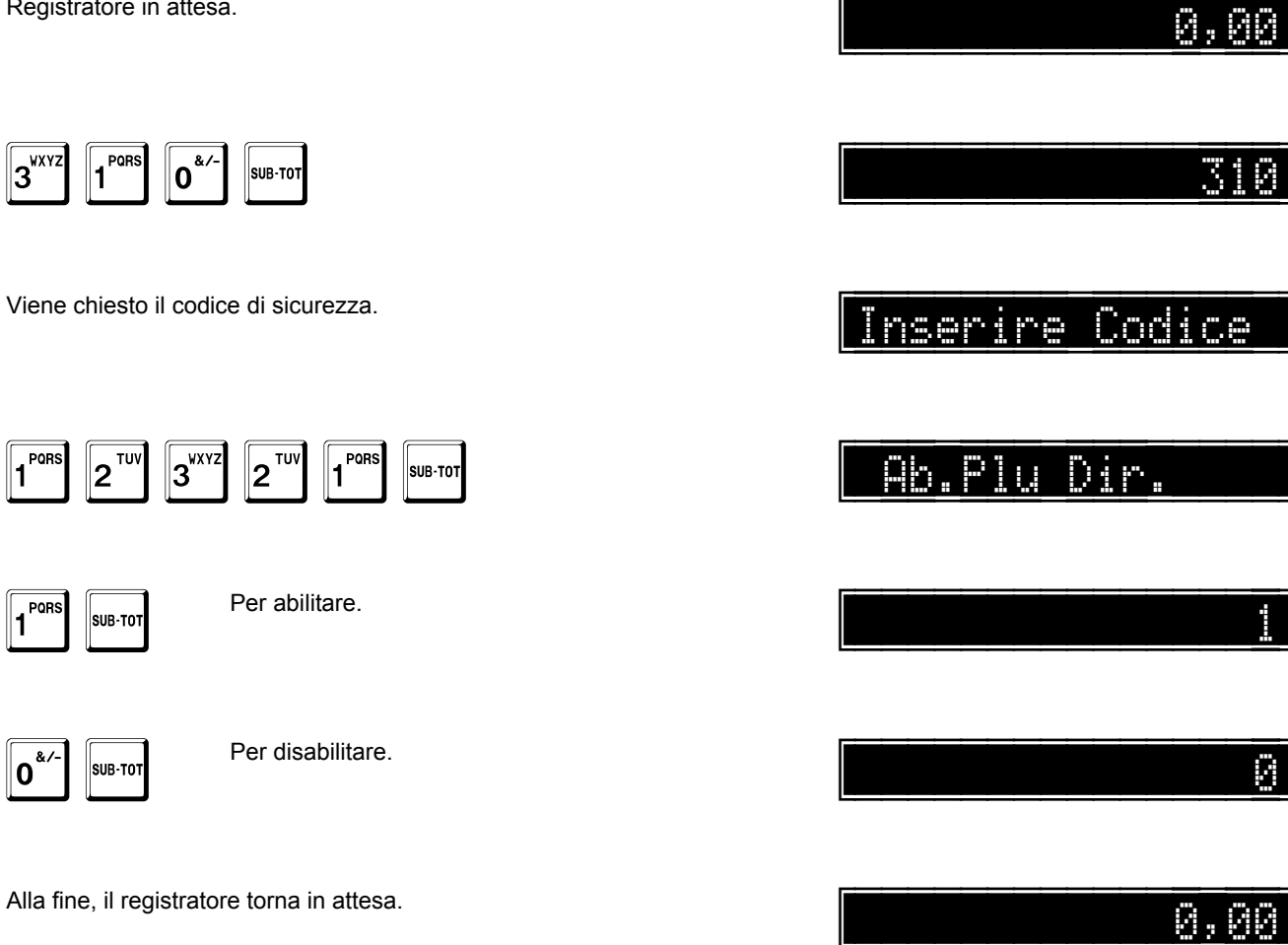

# Abilitazione gestione punti fedeltà

Questa opzione

- abilita (0)
- disabilita (1)

la gestione dei punti fedeltà quando si vende con opzione richiesta cliente.

Per ulteriori informazioni, fare riferimento a pag. 189.

Registratore in attesa.

| 3 <sup>WXYZ</sup> | 1 PORS | 1 <sup>PQRS</sup> | SUB-TOT |
|-------------------|--------|-------------------|---------|
|-------------------|--------|-------------------|---------|

Viene chiesto il codice di sicurezza.

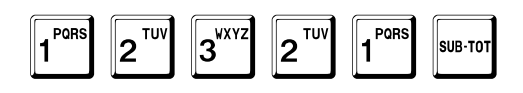

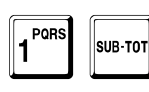

Per abilitare la gestione.

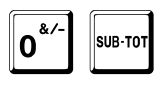

Per disabilitare la gestione.

A questo punto, il sistema passa alla programmazione dell'opzione punti su reparto.

Questa opzione

- abilita (1)
- disabilita (0)

la gestione dei punti legata ai reparti.

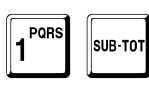

Per abilitare.

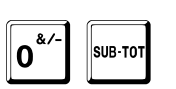

Per disabilitare.

Alla fine, il registratore torna in attesa.

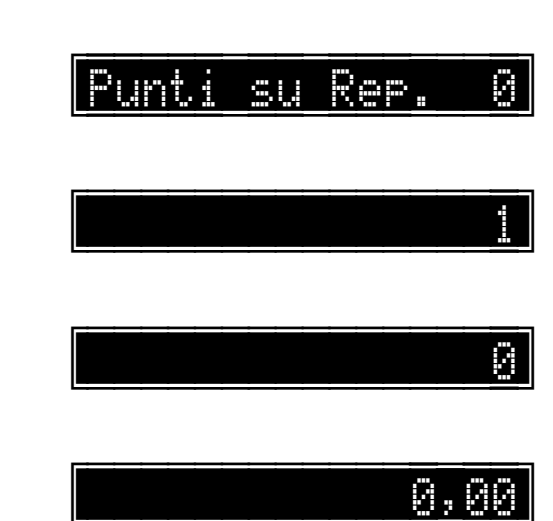

0,00

Ø

nserire Codice

Ab.Punti

0,00

0

0,00

nserire Codice

NÜ

# Invio codici XON-XOFF con protocollo XON-XOFF

Questa opzione

- abilita (1)
- disabilita (0)

l'esclusione dell'invio dei codici XON e XOFF, quando è attivo il protocollo XON-XOFF.

Registratore in attesa.

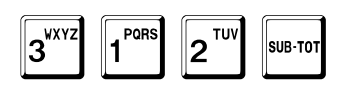

Viene chiesto il codice di sicurezza.

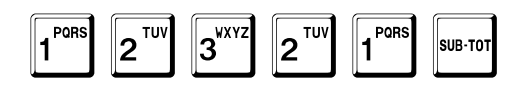

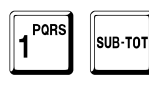

Per disabilitare l'invio.

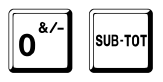

Per abilitare l'invio.

A questo punto, il sistema passa alla programmazione dell'opzione disabilita gestione clienti con il protocollo XON-XOFF.

Questa opzione

abilita (1) •

disabilita (0) .

l'esclusione della gestione dei clienti durante le vendite con protocollo XON-XOFF.

|                       |                           | NO_Cli_XonXof |
|-----------------------|---------------------------|---------------|
| 1 SUB-TOT             | Per disabilitare l'invio. |               |
| SUB-TOT               | Per abilitare l'invio.    | 8             |
| Alla fine, il registr | ratore torna in attesa.   | a.a.a         |

# Apertura cassetto immediata

Questa opzione

- abilita (1) •
- disabilita (0) •

l'apertura immediata del cassetto.

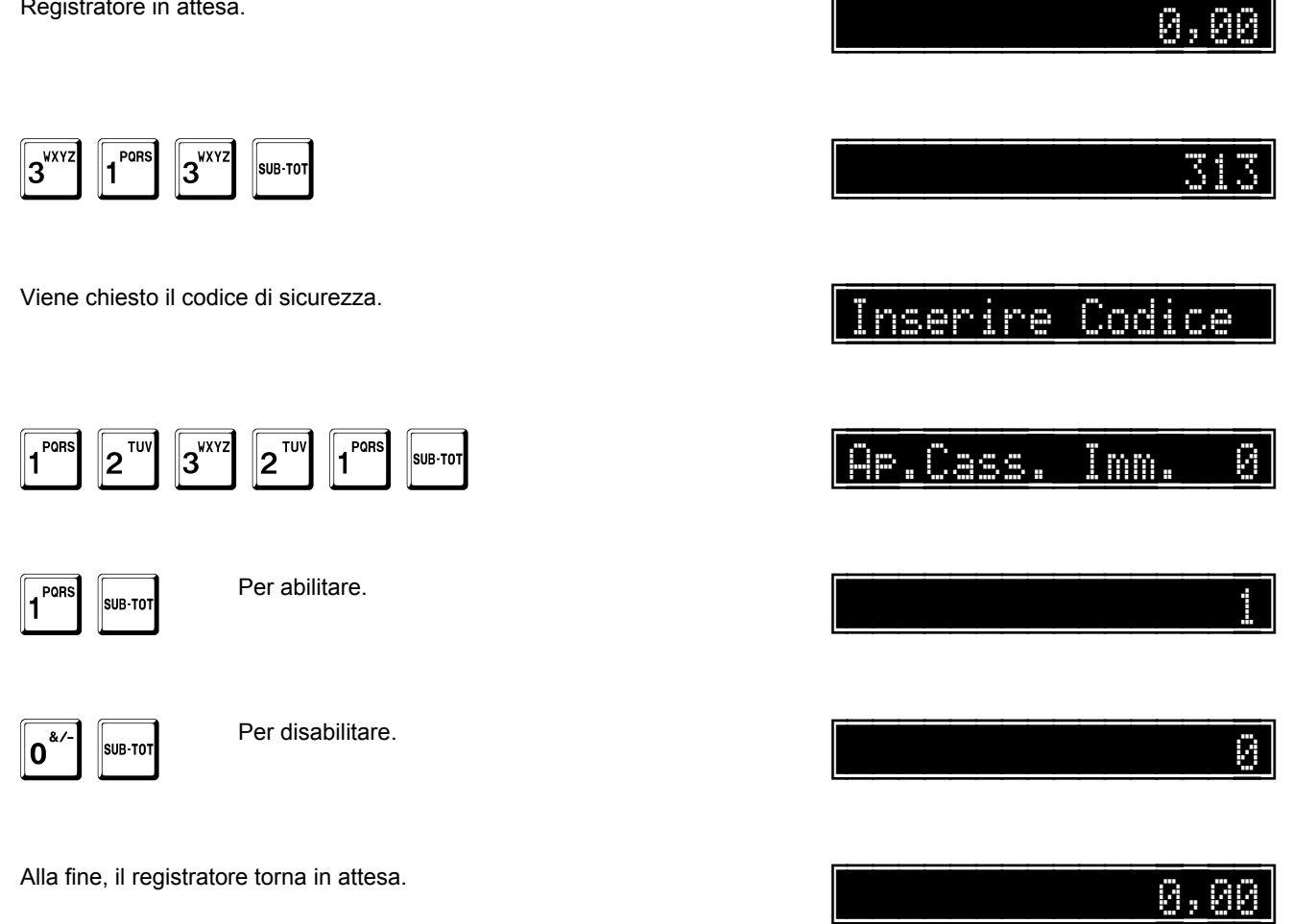

# Eco delle righe di stampa al PC

Questa opzione

- abilita (1) •
- disabilita (0) •

l'eco delle righe di stampa al PC.

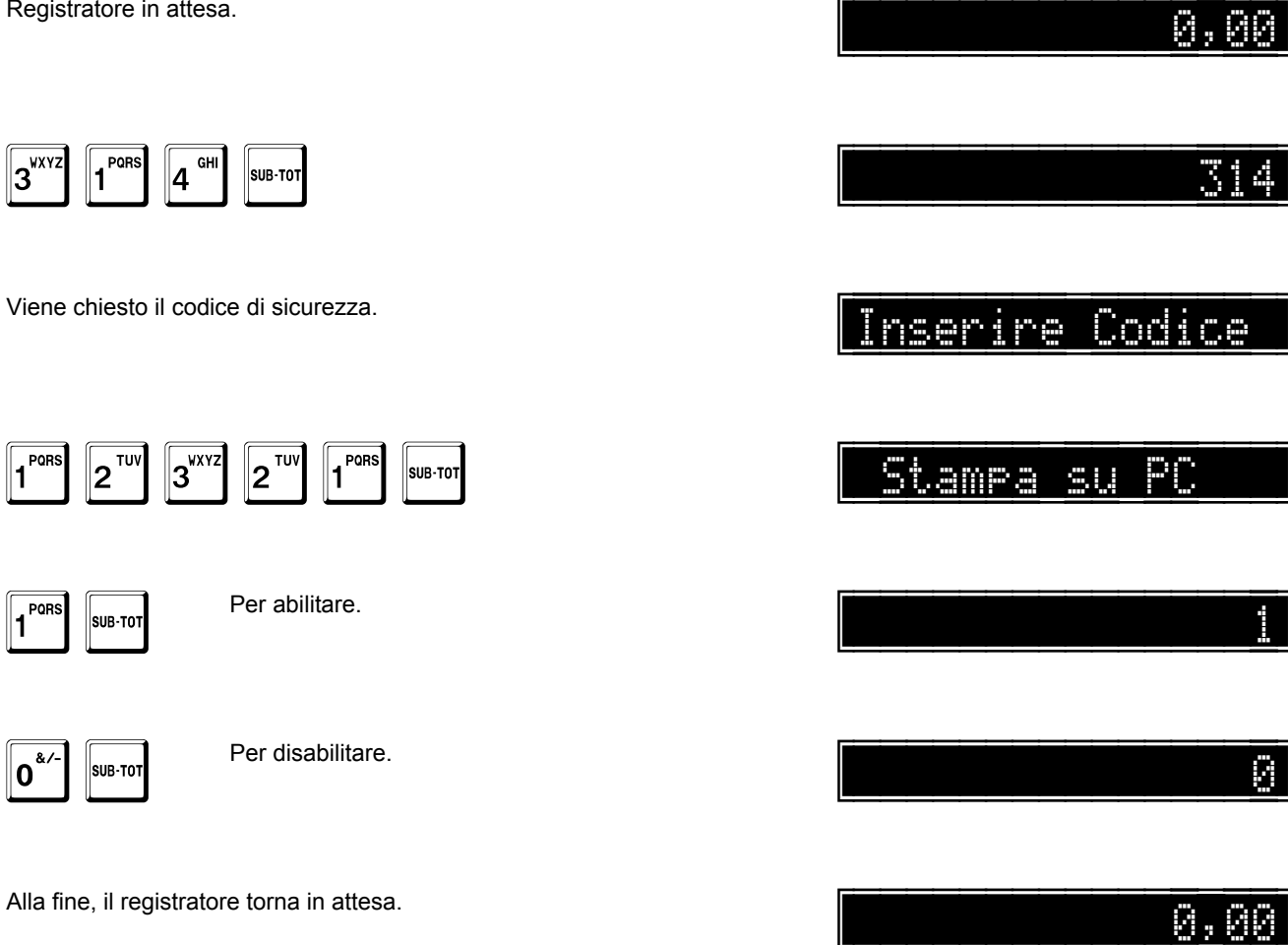

#### Richiesta del cliente su fattura

Questa opzione

- abilita (1) •
- disabilita (0) •

la richiesta automatica del cliente durante l'emissione di una fattura.

Registratore in attesa.

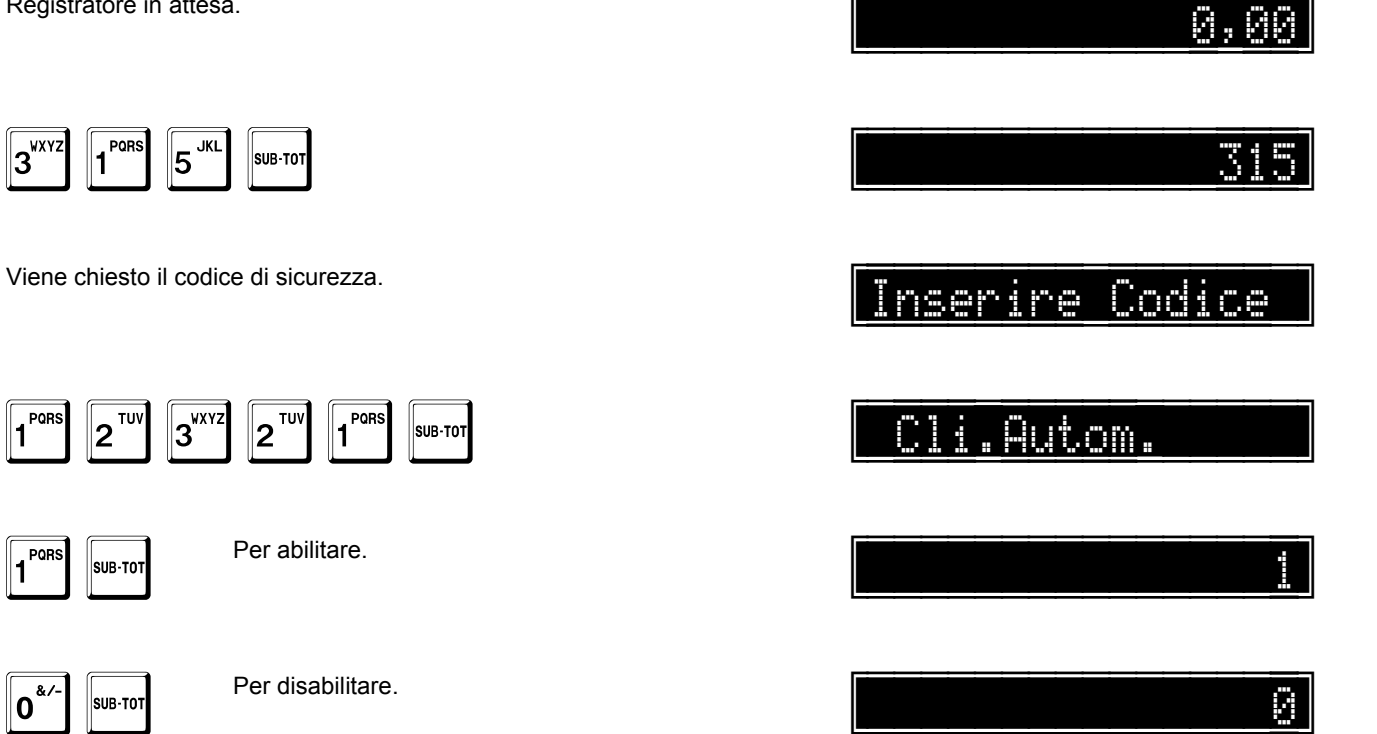

A questo punto, il sistema passa alla programmazione dell'opzione richiesta cliente nello scontrino parlante.

Questa opzione

abilita (1) •

1

disabilita (0) •

la richiesta del cliente, in alternativa al codice fiscale, durante lo scontrino parlante.

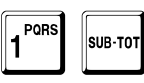

Per abilitare.

| 1    |         |
|------|---------|
| 0*/- | SUB-TOT |

Per disabilitare.

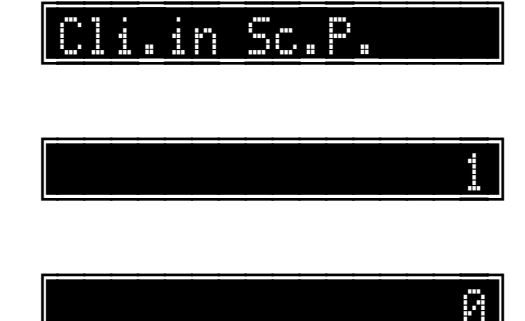

A questo punto, il sistema passa alla programmazione dell'opzione destinazione.

Questa opzione

• abilita (1)

1 PORS

0.4/-

1 PORS

0.4/-

• disabilita (0)

SUB-TOT

SUB-TOT

la richiesta della destinazione.

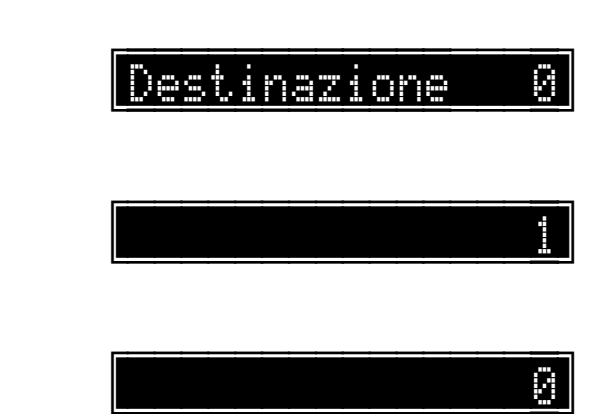

A questo punto, il sistema passa alla programmazione dell'opzione conferma cliente.

Questa opzione

- abilita (1)
- disabilita (0)

SUB-TOT

SUB-TOT

Alla fine, il registratore torna in attesa.

la richiesta della conferma nella selezione di un cliente.

Per abilitare.

Per disabilitare.

Per abilitare.

Per disabilitare.

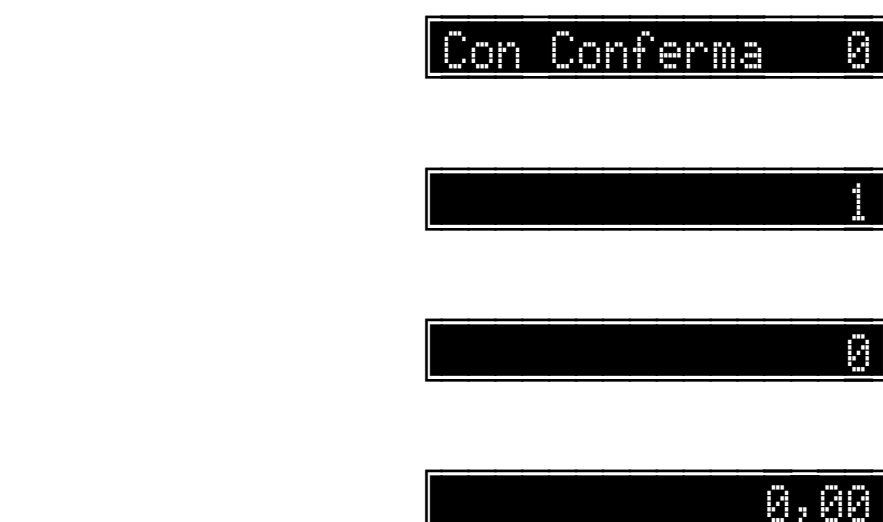

## Stampa progressivo per gestione elimina code

Questa opzione

- abilita (1) •
- disabilita (0) •

la stampa, a fine scontrino, del numero progressivo per la gestione elimina code.

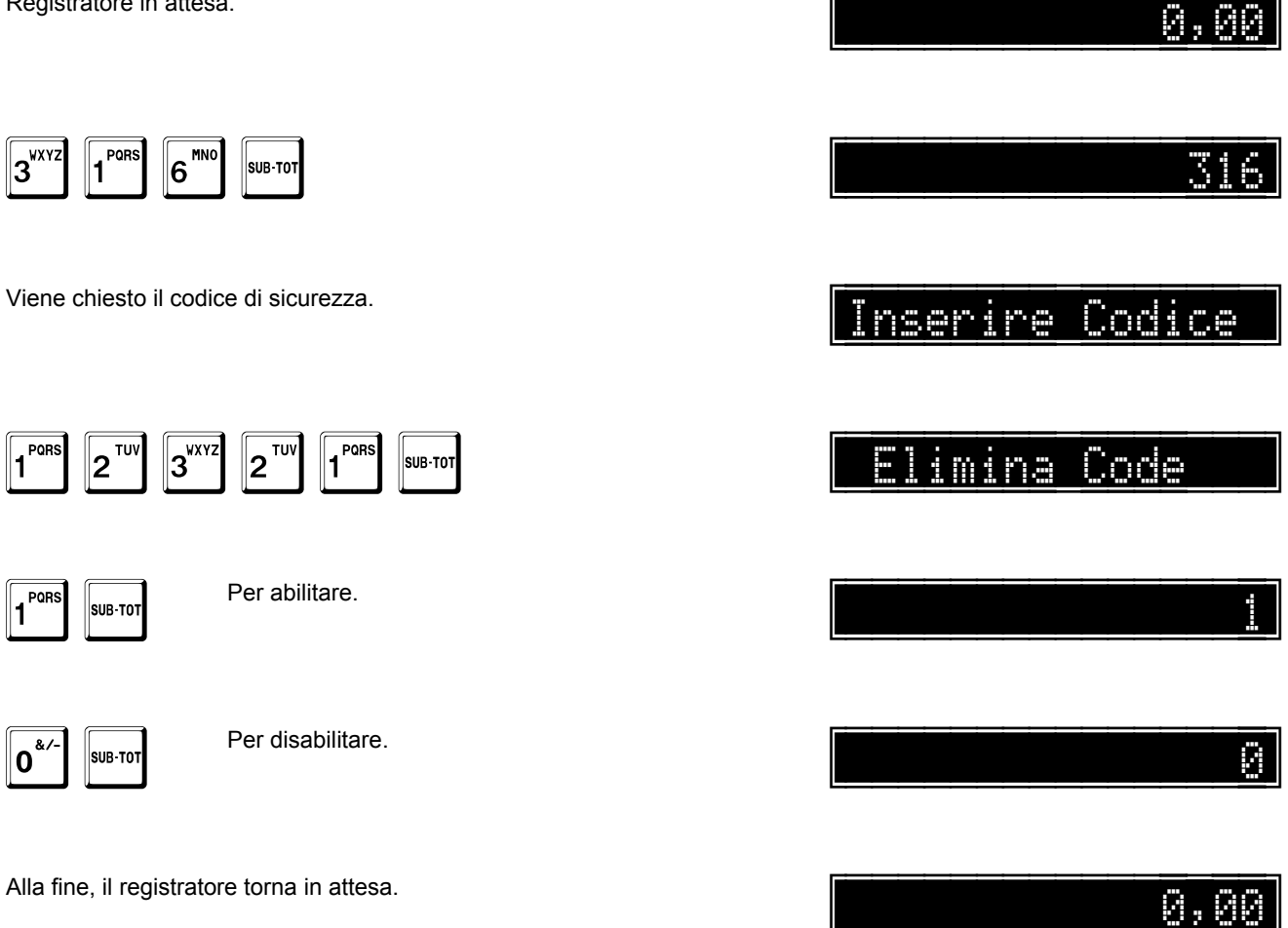

# Spegnimento dopo chiusura giornaliera automatica

Questa opzione

- abilita (1) •
- disabilita (0) .

lo spegnimento dopo l'esecuzione automatica della chiusura giornaliera.

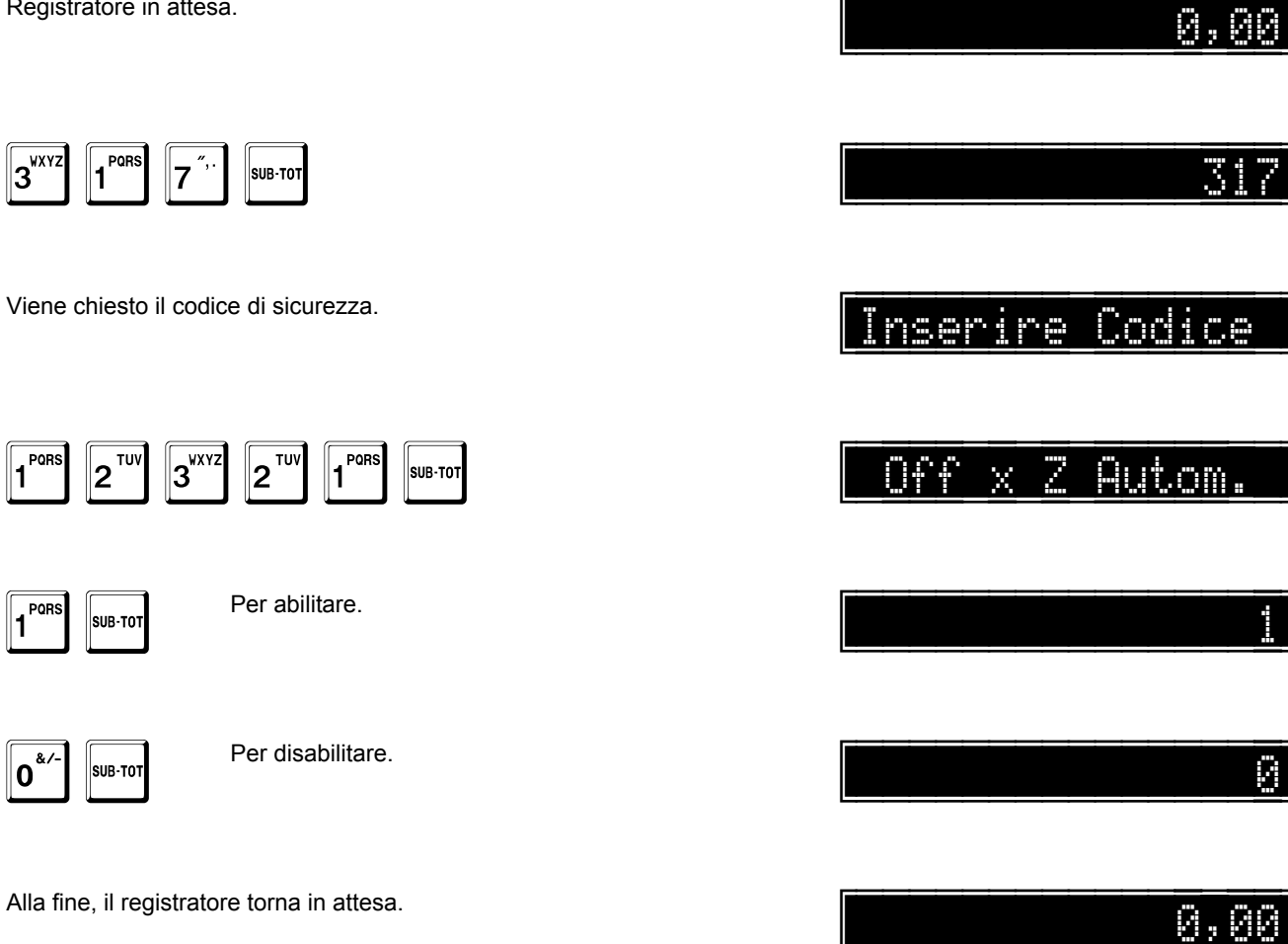

# Abilitazione IVA ad incorporo

Eseguire un rapporto di chiusura giornaliera (501 SUB-TOT) prima di variare questa opzione.

Questa opzione

- abilita (1) •
- disabilita (0) •

il calcolo dell'IVA ad incorporo (IVA NON INCLUSA nel prezzo). Se disabilitata, si torna al regime a scorporo (IVA INCLUSA nel prezzo).

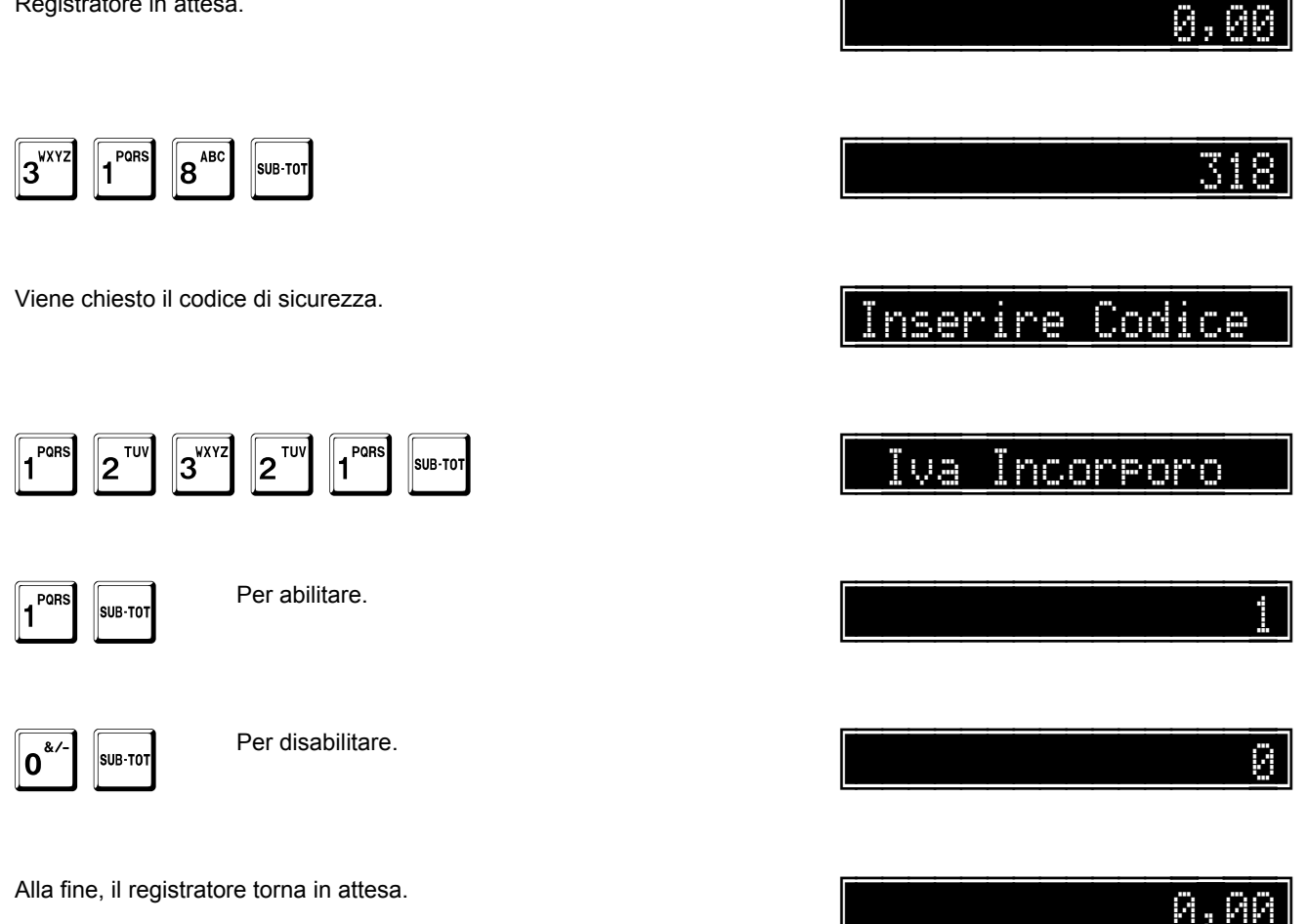

#### Abilitazione gestione listini

Questa opzione

- abilita (1)
- disabilita (0)

la gestione dei listini su reparti e articoli.

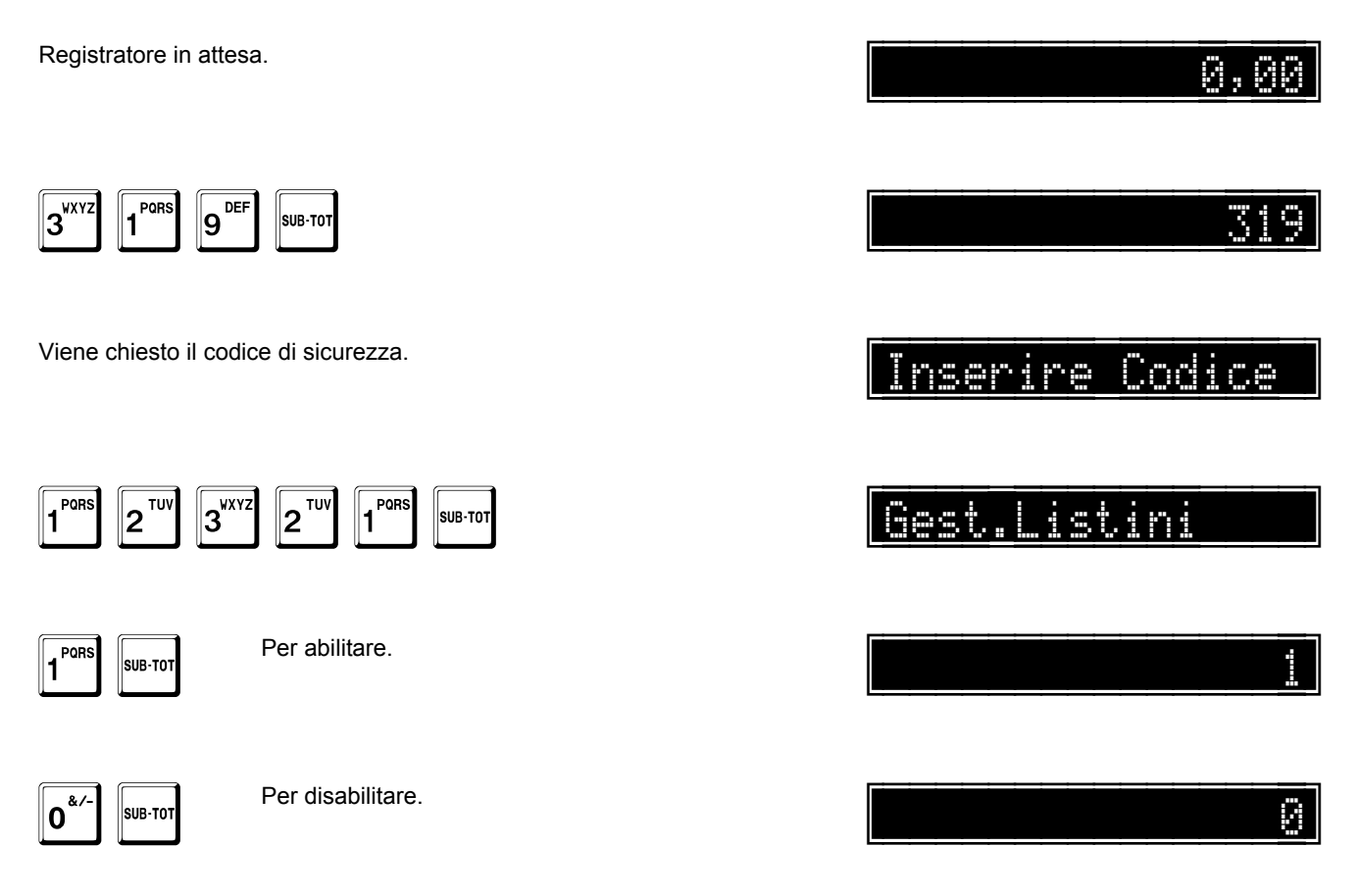

A questo punto, se la gestione è stata abilitata, il sistema passa alla programmazione dell'opzione battuta unica.

Questa opzione

- abilita (1)
- disabilita (0)

#### la battuta unica.

Quando questa opzione è abilitata il cambio listino vale solo per il successivo scontrino, al termine del quale viene riabilitato il listino di base.

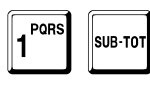

Per abilitare.

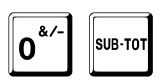

Per disabilitare.

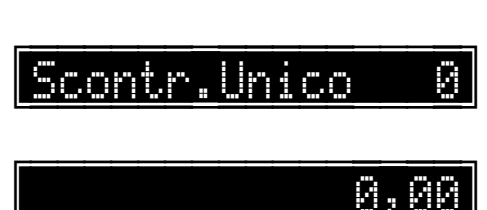

Scontr.Unico

Alla fine, il registratore torna in attesa.

# Invio dei dati dello scontino con protocollo XON-XOFF

Questa opzione

- abilita (1)
- disabilita (0)

l'invio dei dati di chiusura dello scontrino (data, ora e numero di scontrino) alla fine delle transazioni eseguite tramite protocollo XON-XOFF.

Registratore in attesa.

|                                                                 | 0,88            |
|-----------------------------------------------------------------|-----------------|
| 3 <sup>VXYZ</sup> 2 <sup>TUV</sup> 0 <sup>&amp;/-</sup> SUB-TOT | 320             |
| Viene chiesto il codice di sicurezza.                           | Inserire Codice |
| 1 2 1 1 SUB-TOT                                                 | TX Data & Sc.   |
| Pors SUB-TOT Per abilitare.                                     |                 |
| Per disabilitare.                                               | 0               |
| Alla fine, il registratore torna in attesa.                     | 0,00            |

.....

......

# Gestione degli sconti

Questa opzione

- abilita (1) •
- disabilita (0) •

il blocco degli sconti.

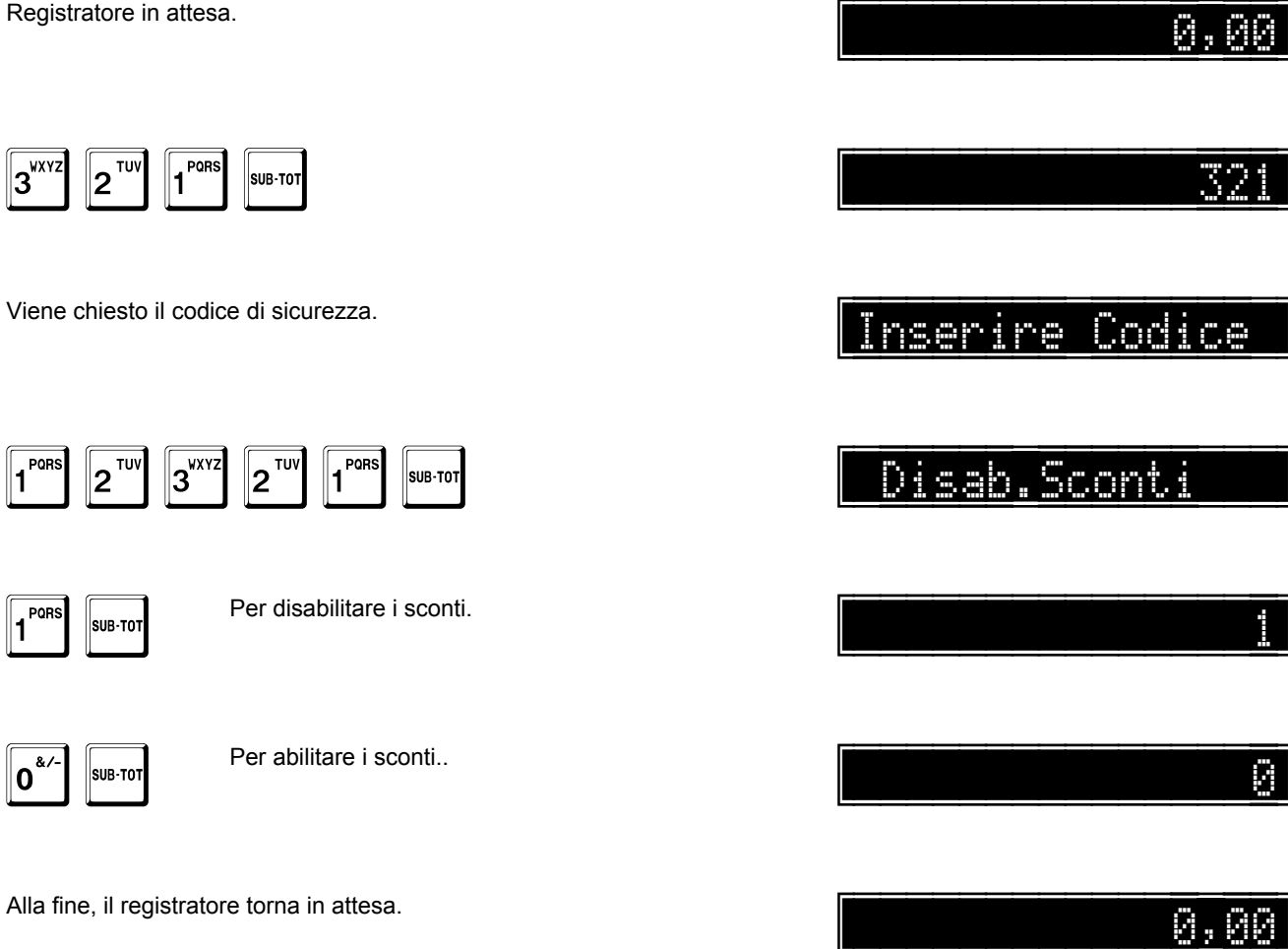

# Gestione delle maggiorazioni

Questa opzione

- abilita (1) •
- disabilita (0) •

il blocco delle maggiorazioni.

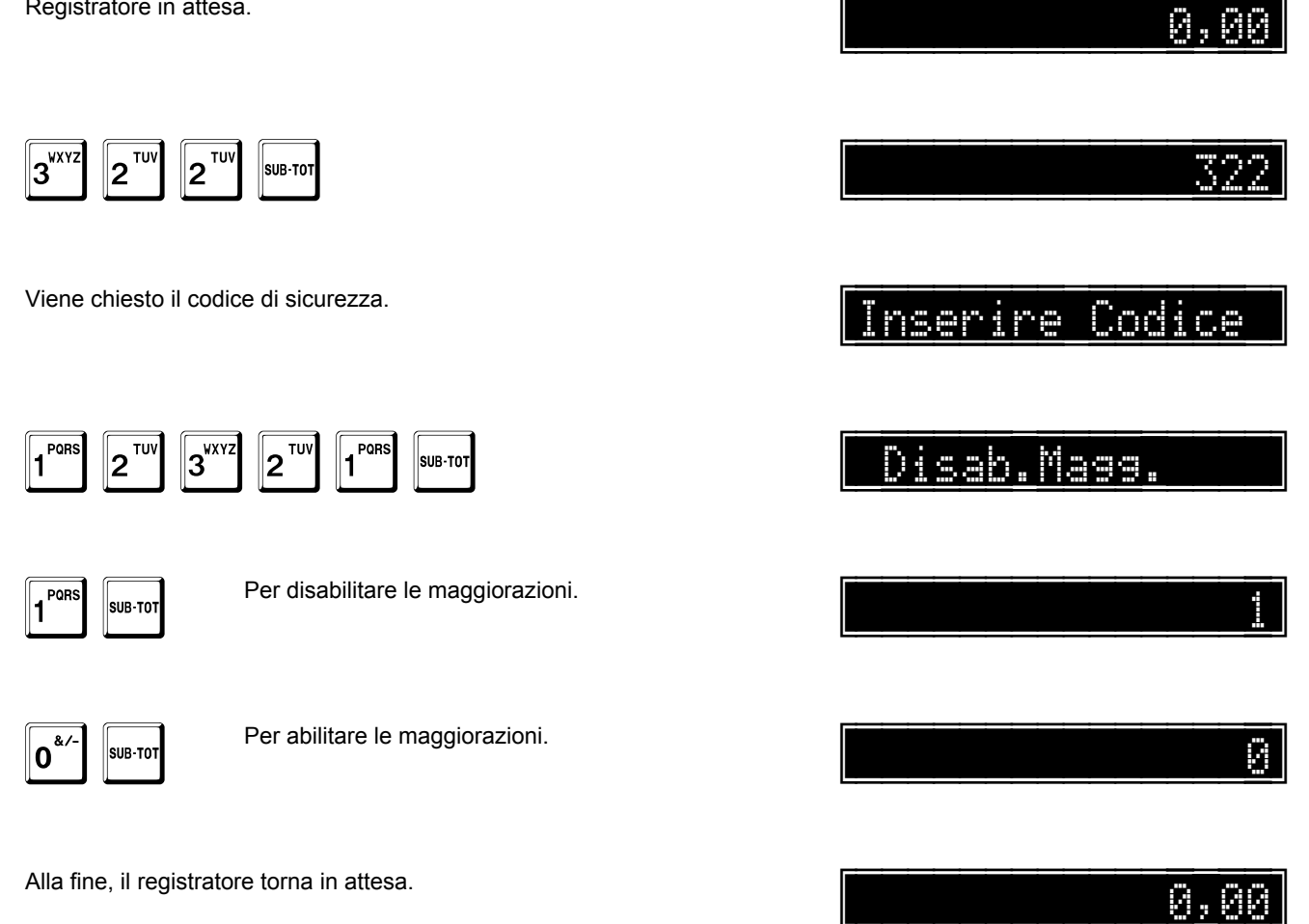

#### Azzeramento tavoli e servizi

Questa opzione

- abilita (1)
- disabilita (0)

il matenimento dei tavoli e dei servizio aperti, dopo la chiusura giornaliera.

La situazione normale prevede questa opzioe a **0** e quindi l'azzeramento, dopo la chiusura giornaliera, di tutti i tavoli e servizi ancora aperti.

Registratore in attesa.

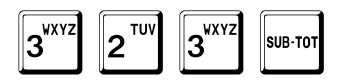

Viene chiesto il codice di sicurezza.

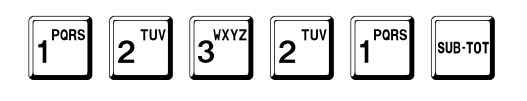

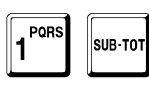

Per abilitare.

**O**<sup>&/-</sup> SUB-TOT

Per disabilitare.

Alla fine, il registratore torna in attesa.

323 Inserire Codice NO Z Tavoli 1

0,00

0,00

# Gestione dei gruppi

Questa opzione

- abilita (1) •
- disabilita (0) •

il blocco della gestione dei gruppi.

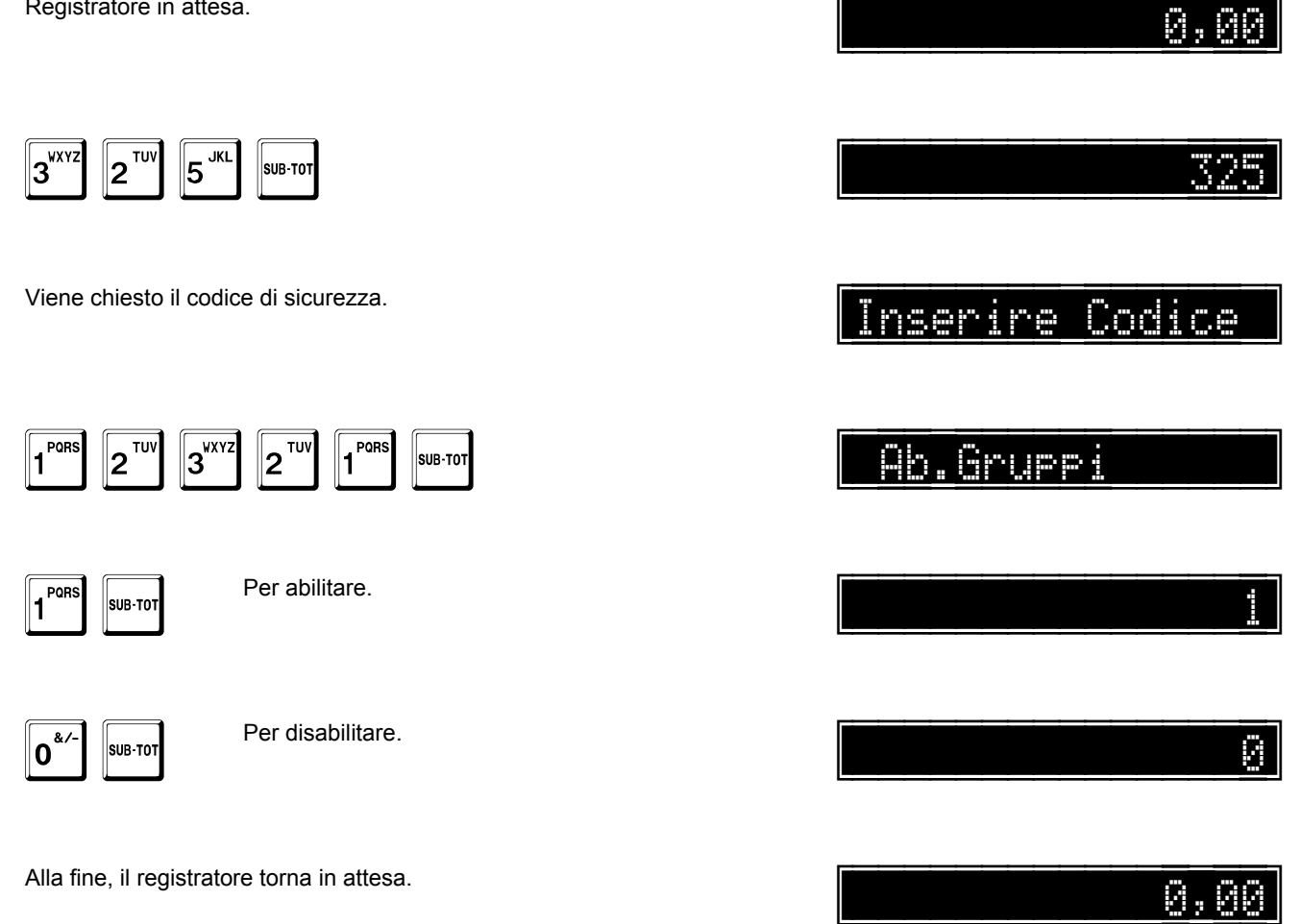

# Dettaglio fatture su cliente

Questa opzione

- abilita (1)
- disabilita (0)

la memorizzazione del numero di ogni fattura emessa per ogni cliente.

Registratore in attesa.

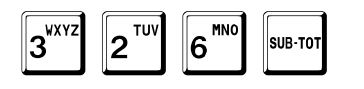

Viene chiesto il codice di sicurezza.

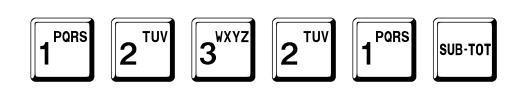

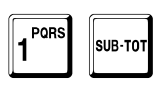

Per abilitare.

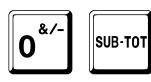

Per disabilitare.

Alla fine, il registratore torna in attesa.

Inserire Codice Dettaglio Ft.

\_\_\_\_\_8

0,00

0,00

# Abilitazione logo grafico variabile per fasce orarie

Il registratore offre la possibilità di stampare ad inizio transazione, prima dell'intestazione, un logo grafico personalizzato variabile a seconda della fascia oraria.

La seguente funzione permette di abilitare questa opzione.

Per informazioni sulla gestione della grafica, fare riferimento a pag. 202.

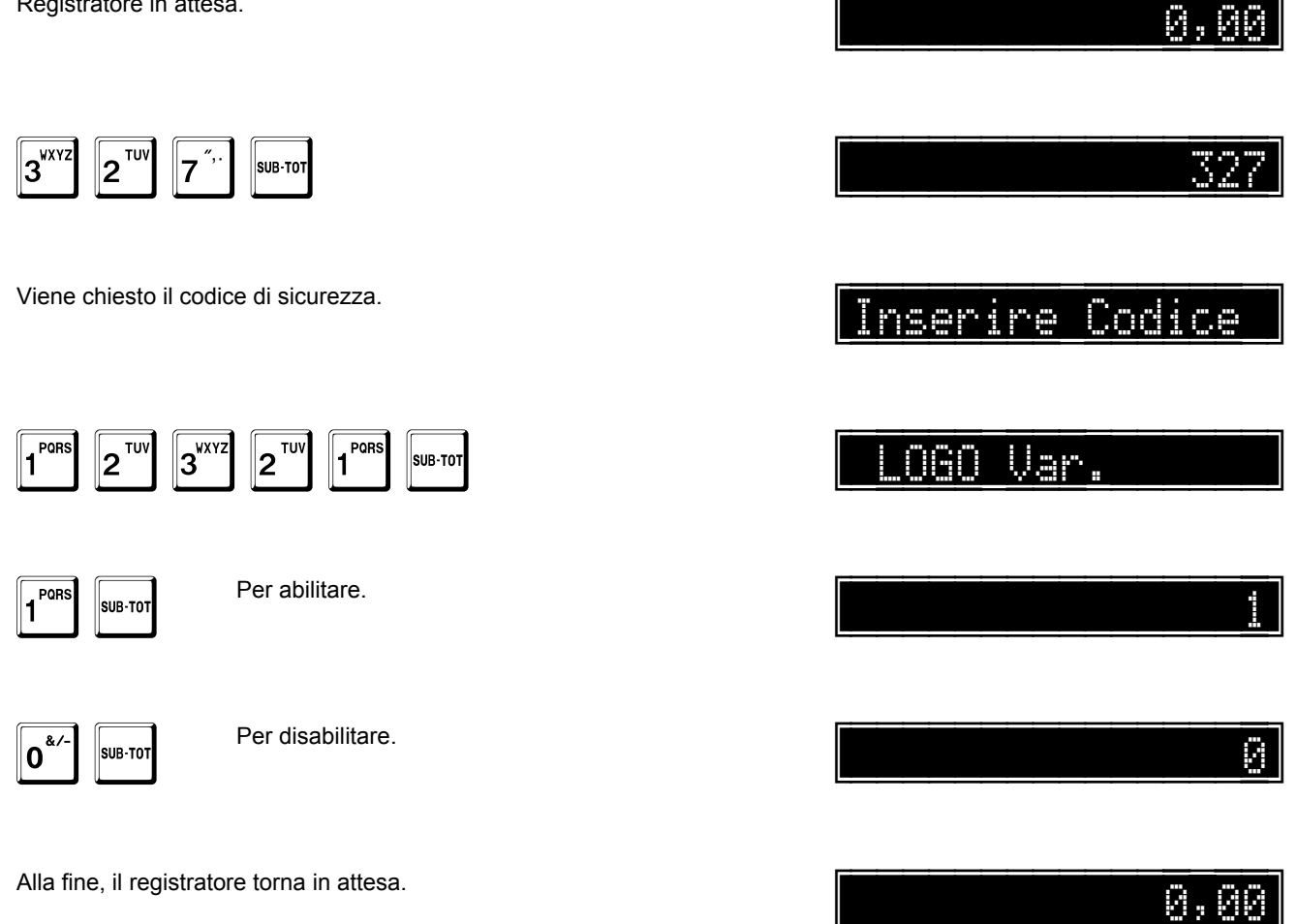

# Abilitazione disegno grafico variabile per fasce orarie

Il registratore offre la possibilità di stampare, a fine transazione e dopo il logotipo fiscale, un disegno grafico personalizzato variabile a seconda della fascia oraria.

La seguente funzione permette di abilitare questa opzione.

Per informazioni sulla gestione della grafica, fare riferimento a pag. 202.

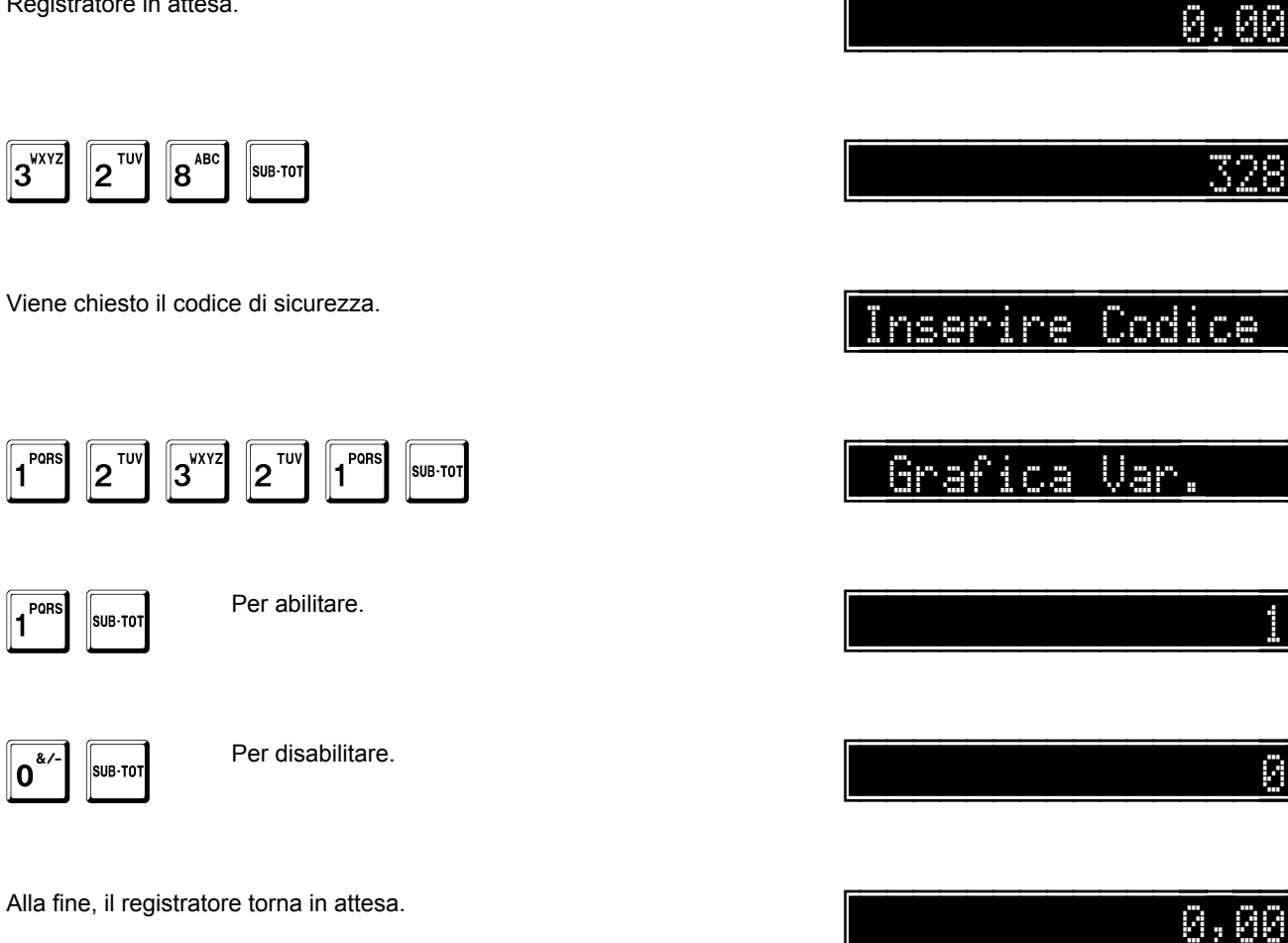

# Stampa ora su fatture e ricevute fiscali

Questa opzione

- abilita (1) •
- disabilita (0) •

l'omissione della stampa dell'ora su fatture e ricevute fiscali.

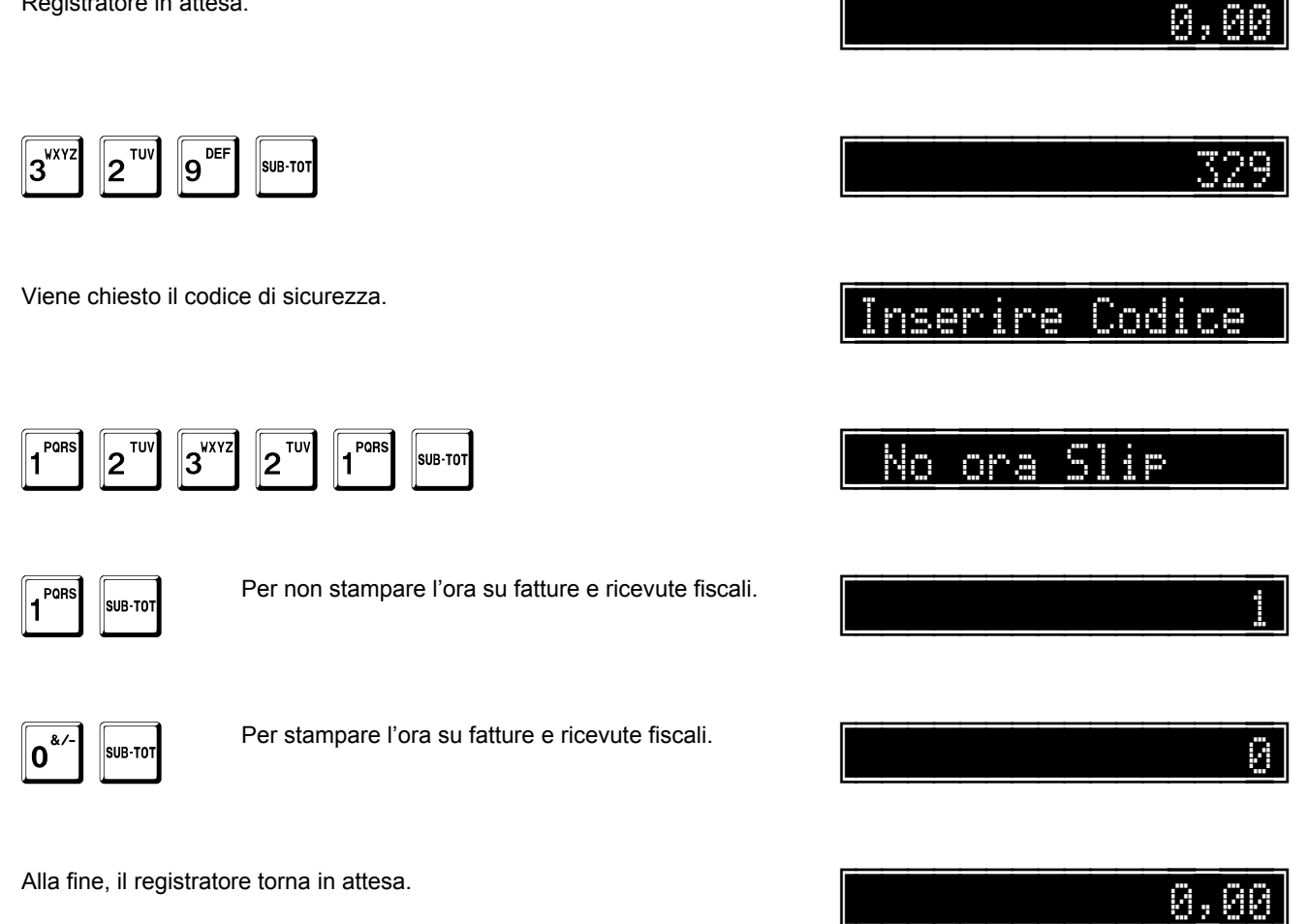

# Codice del cliente sulla descrizione

Questa opzione

- abilita (1)
- disabilita (0)

l'inserimento di un codice sulla prima riga di descrizione di ogni cliente.

Per informazioni sulla gestione dei clienti, fare riferimento a pag. 167.

Registratore in attesa.

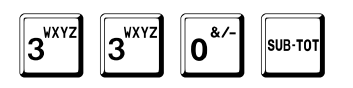

Viene chiesto il codice di sicurezza.

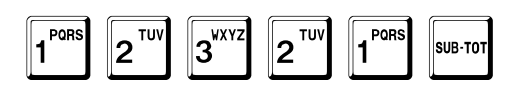

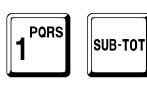

Per abilitare.

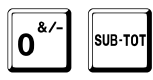

Per disabilitare.

Alla fine, il registratore torna in attesa.

|          |     | ļ    | 3,00 |
|----------|-----|------|------|
|          |     |      | 330  |
| Inser    | ire | Codi | ce   |
| Cod.     | SU  | Cli. |      |
|          |     |      | tr   |
|          |     |      | 0    |
| <b>.</b> |     |      |      |

# Stampa del dettaglio IVA nello scontrino parlante

Questa opzione

- abilita (1) •
- disabilita (0) •

la stampa del dettaglio IVA durante uno scontrino parlante (vedi pag. 356).

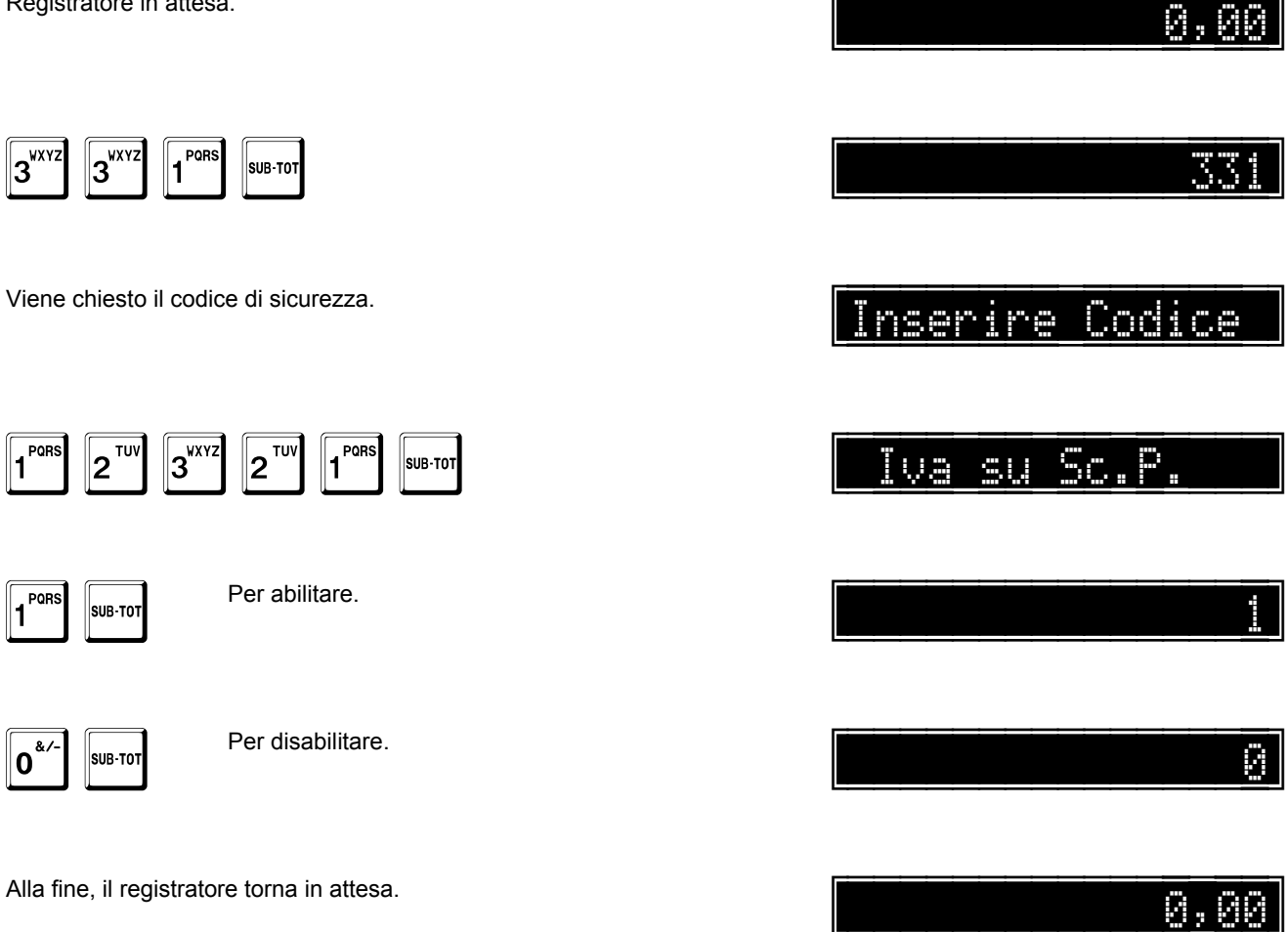

#### Richiesta del sub-totale in pagamento

Questa opzione

- abilita (1) •
- disabilita (0) .

l'obbligo della richiesta del sub-totale prima del pagamento.

Registratore in attesa.

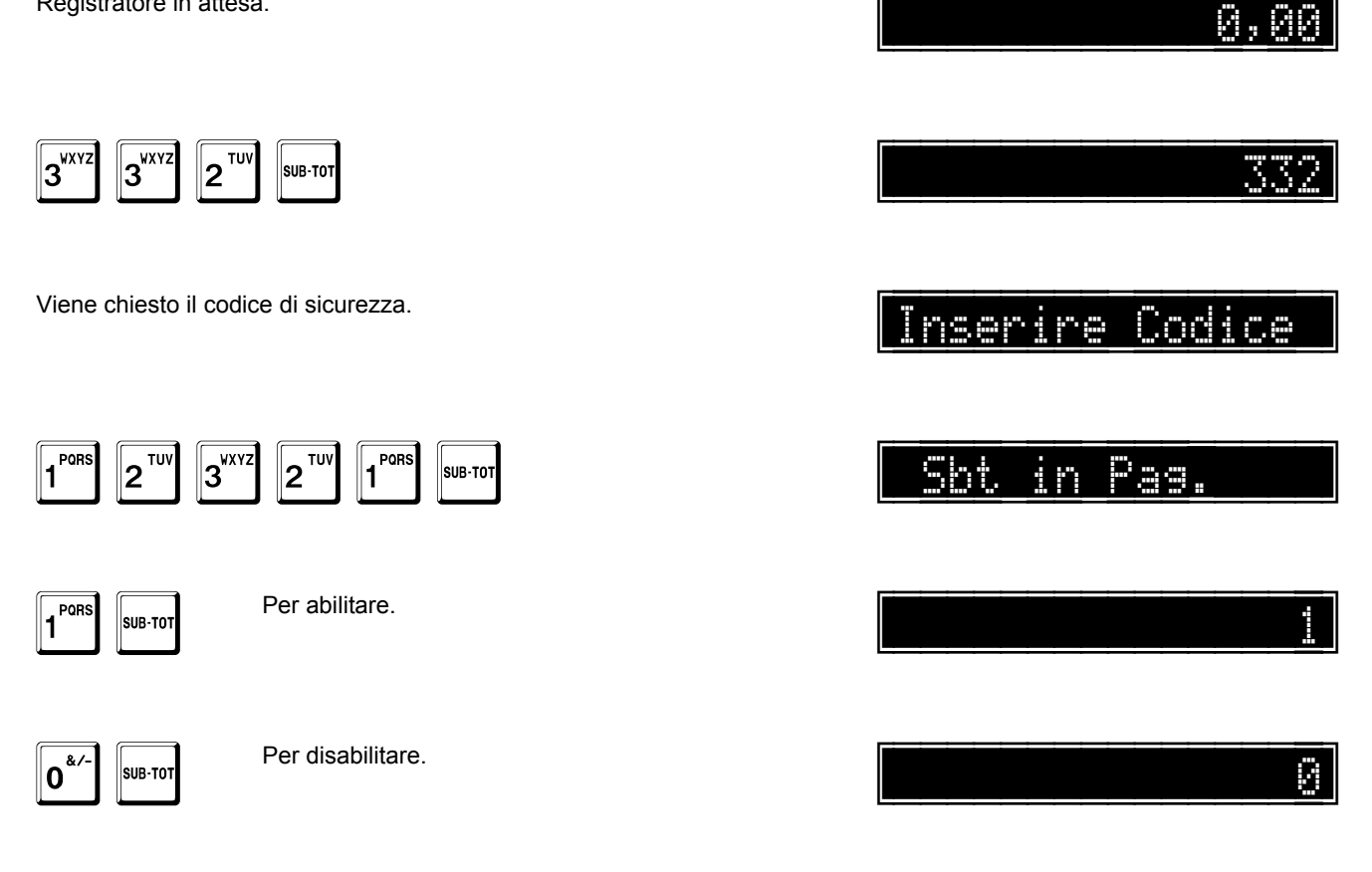

A questo punto, il sistema passa alla programmazione dell'opzione stampa subtotale.

Questa opzione

- abilita (1) •
- disabilita (0) •

la stampa del subtotale in transazione, quando è premuto il tasto SUB-TOT.

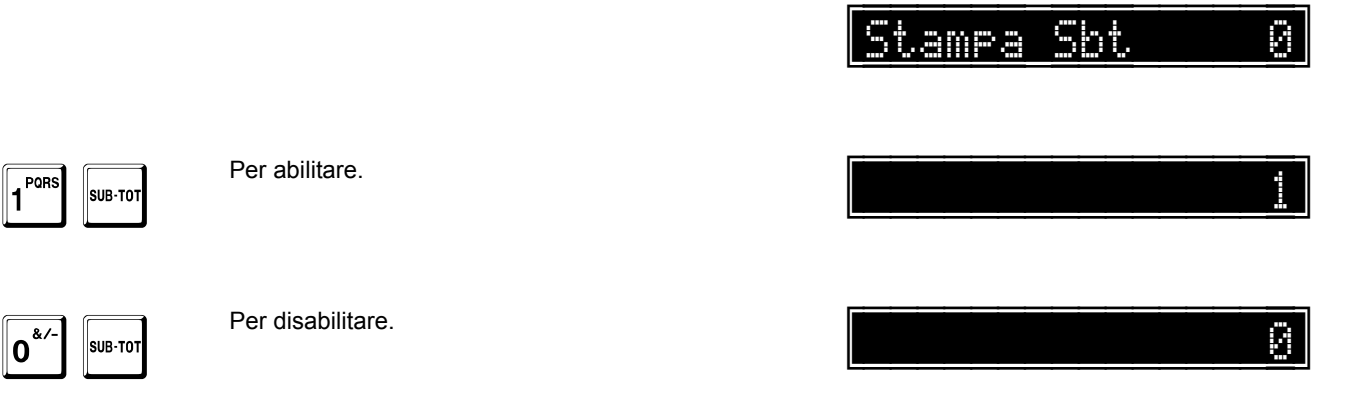

A questo punto, il sistema passa alla programmazione dell'opzione obbligo importo pagamento.

Questa opzione

- abilita (1)
- disabilita (0)

l'obbligo della dichiarazione dell'importo durante i pagamenti.

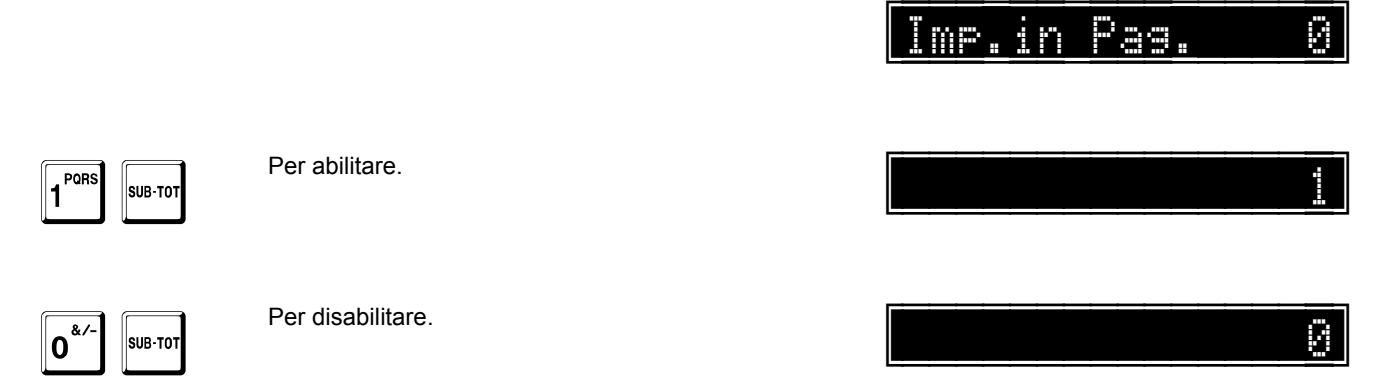

A questo punto, il sistema passa alla programmazione dell'opzione stampa subtotale evidenziata.

Questa opzione

- abilita (1)
- disabilita (0)

la stampa evidenziata del subtotale, quando è premuto il tasto SUB-TOT.

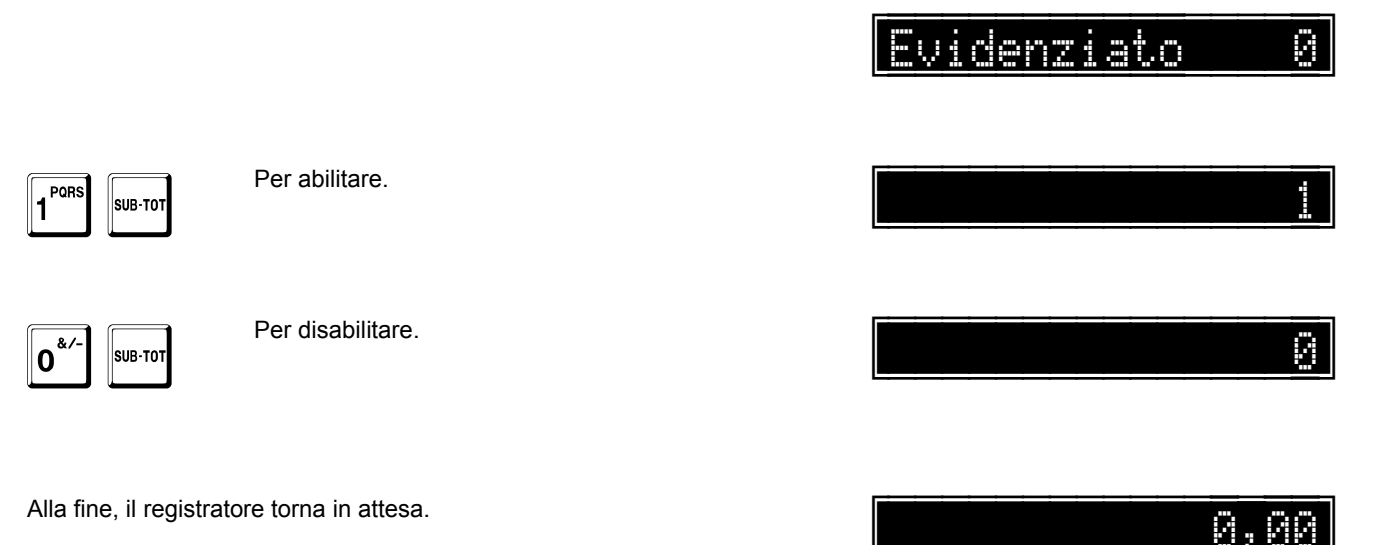

# Stampa QR code nei documenti per tavoli e servizi

Questa opzione

- abilita (1) •
- disabilita (0) .

la stampa del QR code anche nei documenti non fiscali stampati per ordinazioni ai tavoli o servizi.

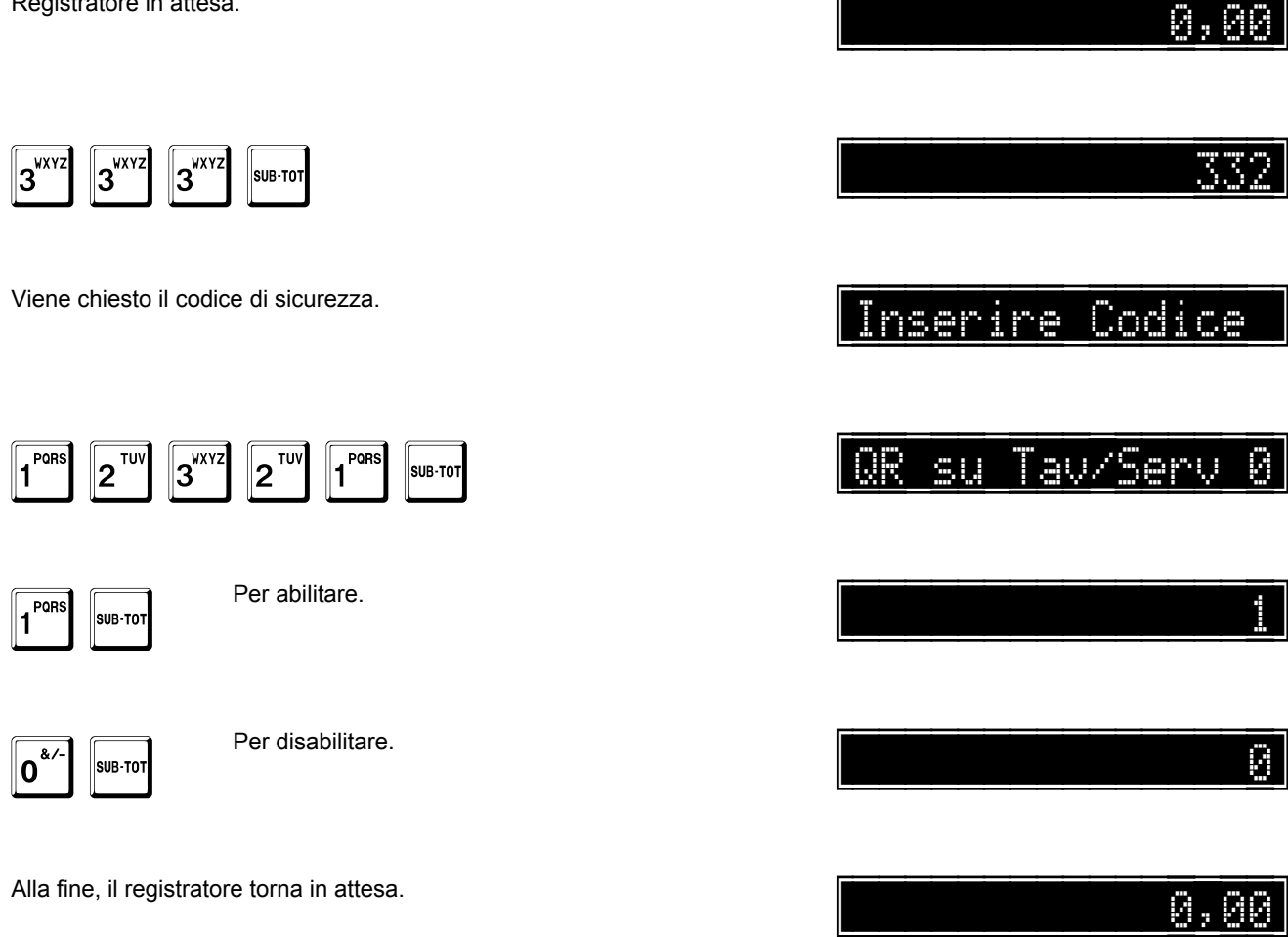

#### Disabilitazione clienti

Questa opzione

- abilita (0)
- disabilita (1)

tutti i clienti.

Per ulteriori informazioni, fare riferimento a pag. 192.

Registratore in attesa.

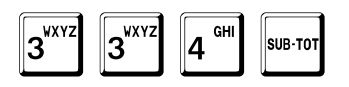

Viene chiesto il codice di sicurezza.

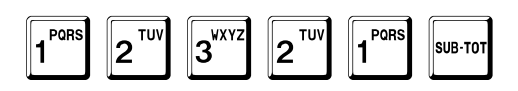

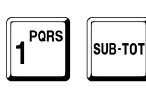

Per disabilitare i clienti.

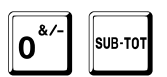

Per abilitare e/o riabilitare i clienti.

Alla fine, il registratore torna in attesa.

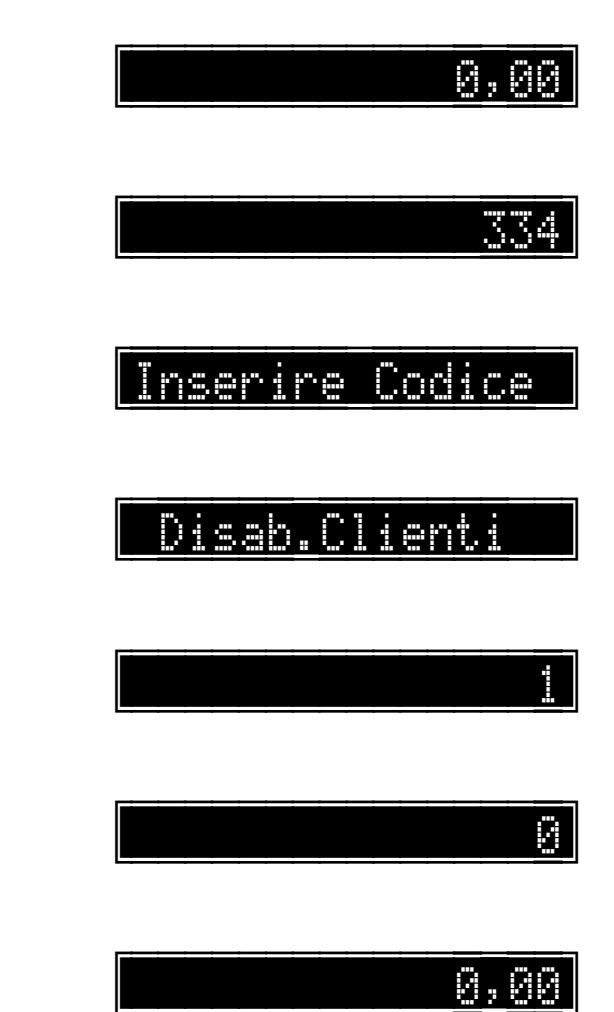

## Impostazione dei prezzi senza decimali

Questa opzione

- abilita (1)
- disabilita (0)

l'impostazione dei prezzi senza inserire i decimali.

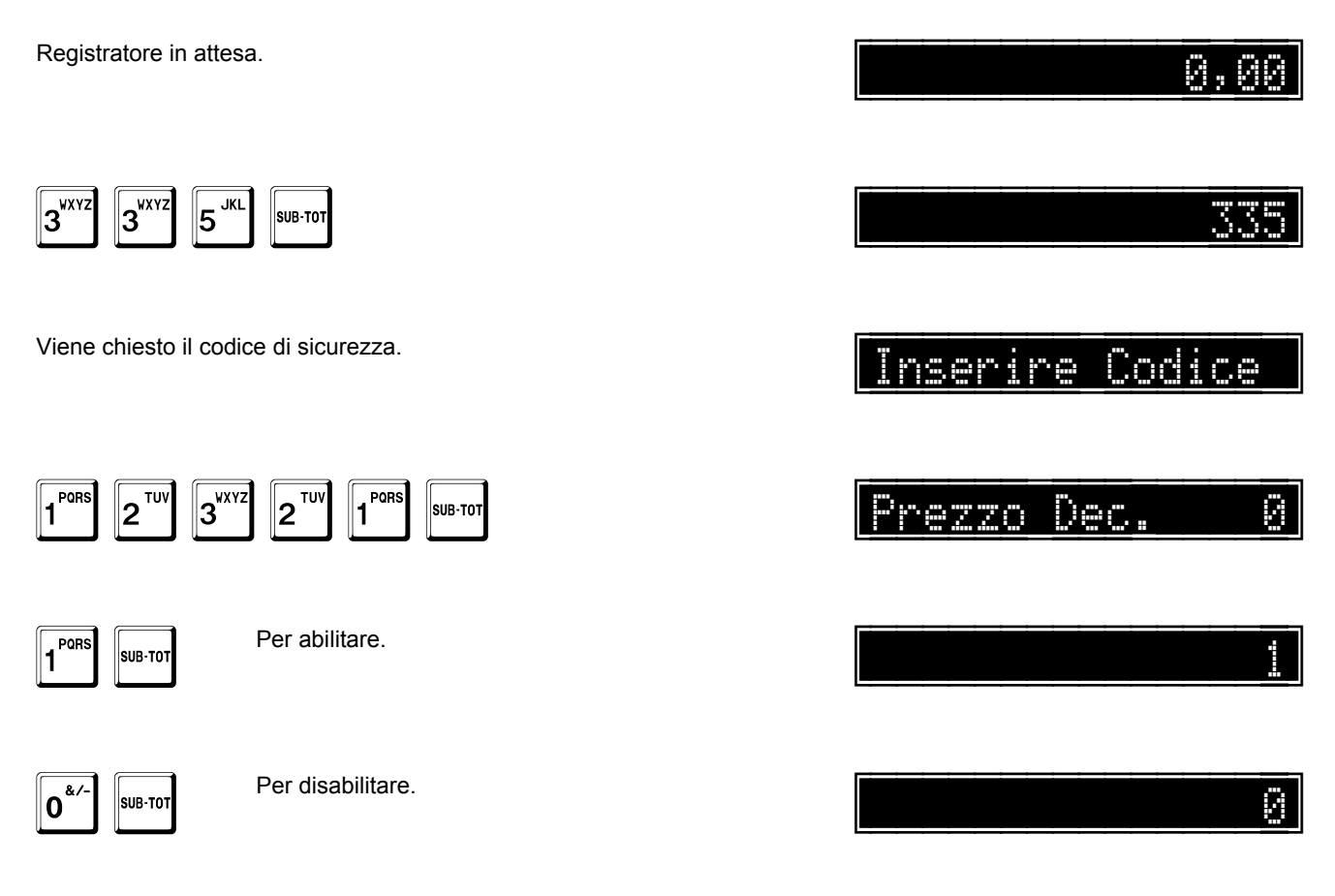

A questo punto, il sistema passa alla programmazione dell'opzione inserimento giacenza intera.

Questa opzione

- abilita (1)
- disabilita (0)

l'inserimento della giacenza degli articoli senza decimali.

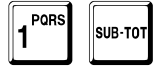

Per abilitare.

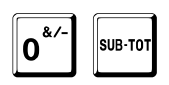

Per disabilitare.

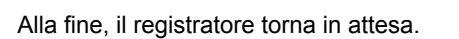

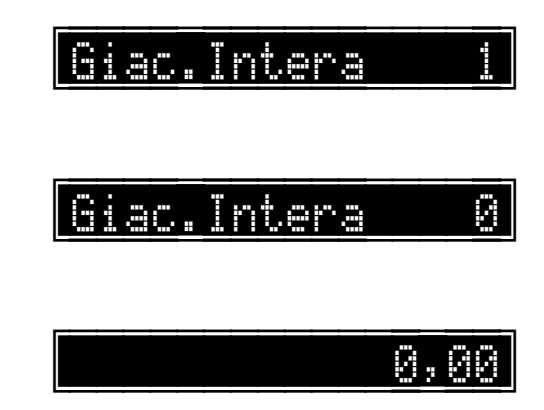

## Abilitazione della stampa dell'operatore

Questa opzione

- abilita (1)
- disabilita (0)

la stampa, dopo le linee di intestazione, del numero e della descrizione dell'operatore corrente.

Per informazioni sulla gestione degli operatori, fare riferimento a pag. 142.

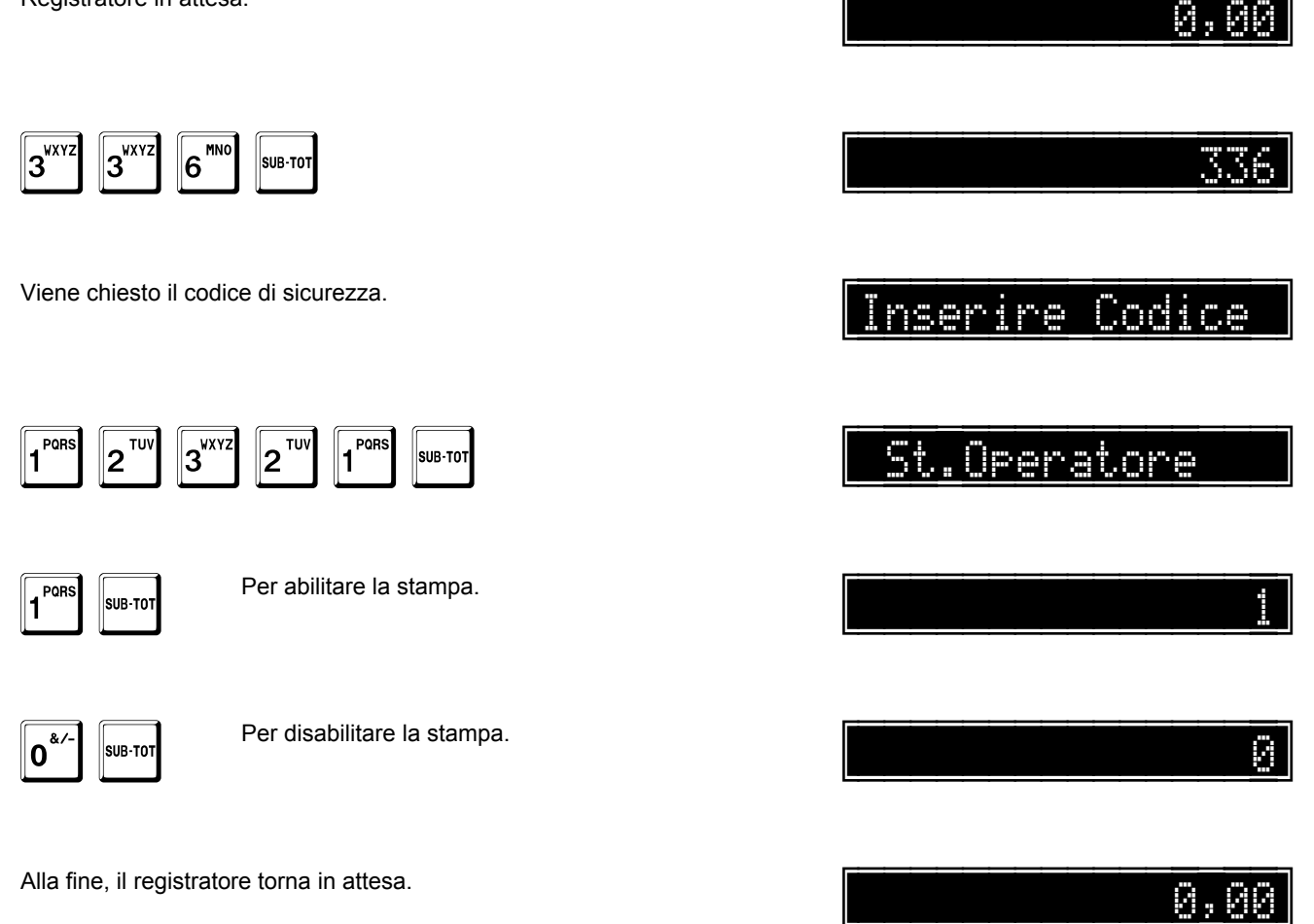

# Stampa del numero di pezzi venduti

Questa opzione

- abilita (1) •
- disabilita (0) •

la stampa a fine scontrino del numero di pezzi venduti.

Registratore in attesa.

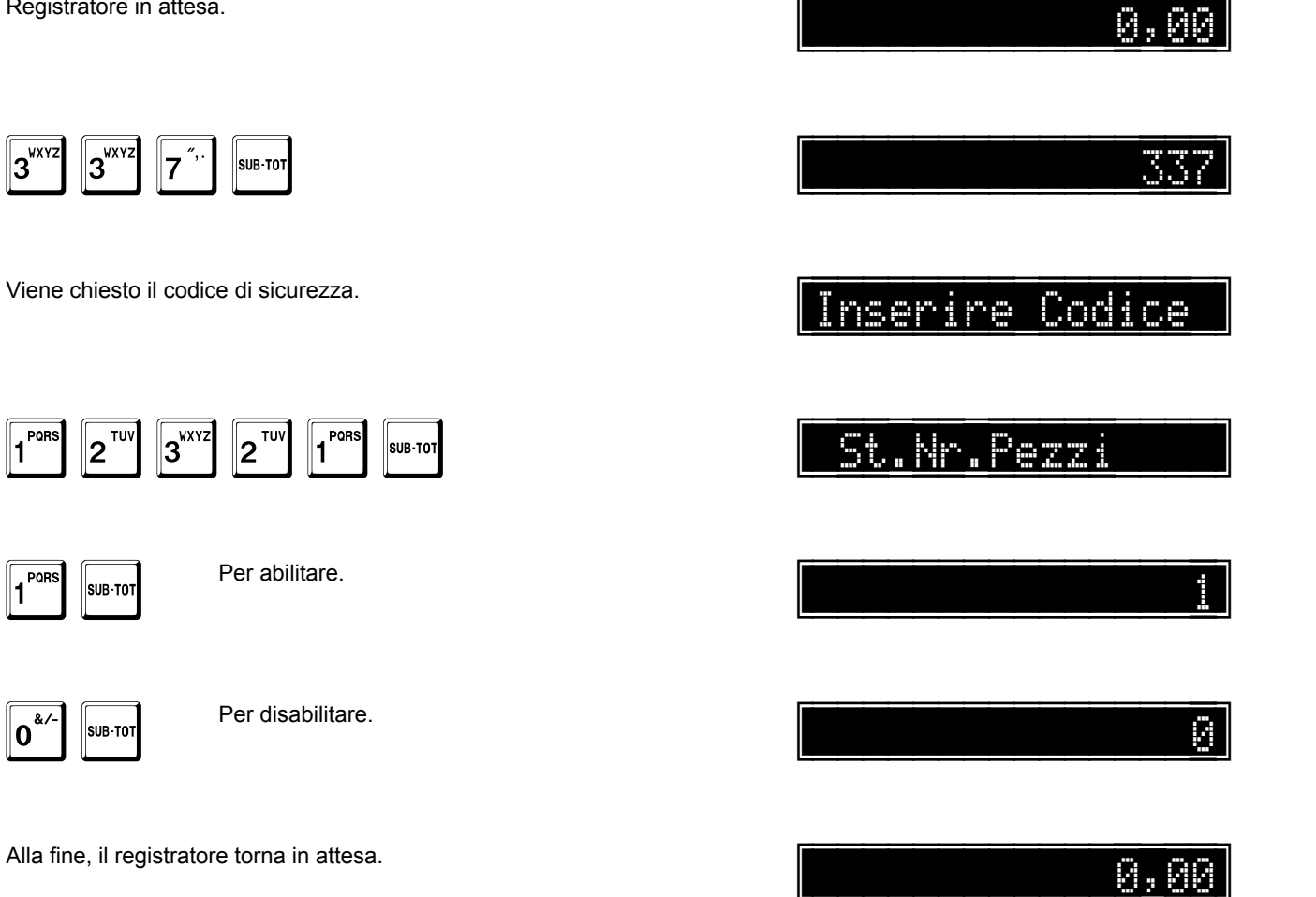

pagina 252 di 548
### Stampa fatture senza scontrino

Questa opzione

- abilita (1)
- disabilita (0)

la stampa delle fatture senza emettere lo scontrino.

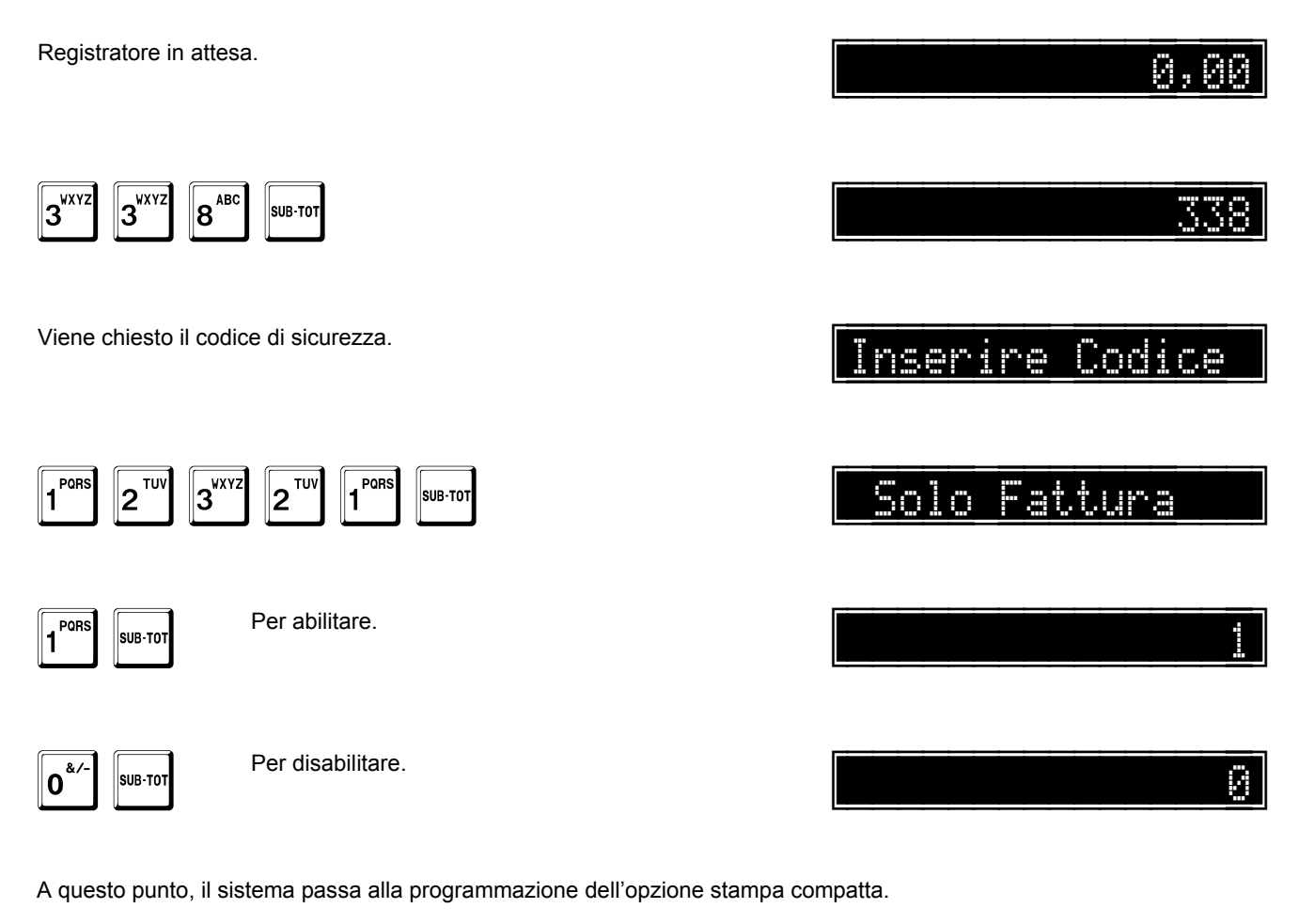

Questa opzione

- abilita (1)
- disabilita (0)

la stampa delle voci in fattura, quando possibile, su una riga.

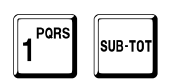

Per abilitare.

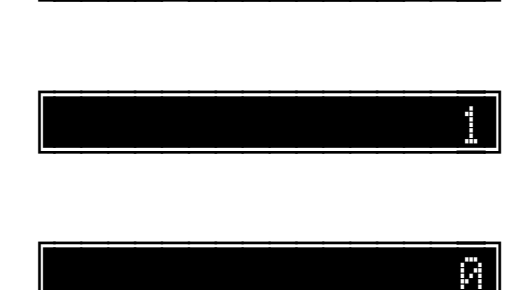

ip Compatta

S 1

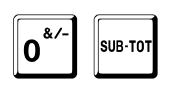

Per disabilitare.

A questo punto, il sistema passa alla programmazione dell'opzione stampa fattura immediata.

Й

Questa opzione

- abilita (1)
- disabilita (0)

la stampa della fattura contemporaneamente all'immissione delle vendite.

| Ft.      | Immediata | Q |
|----------|-----------|---|
|          |           |   |
|          |           |   |
| <u> </u> |           |   |
|          |           | 0 |
|          |           |   |
|          |           |   |

0,00

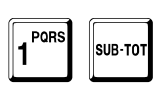

Per abilitare.

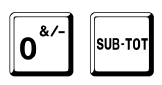

Per disabilitare.

Alla fine, il registratore torna in attesa.

# Stampa dettaglio IVA su ricevute fiscali

Questa opzione

- abilita (1) •
- disabilita (0) •

la stampa del dettaglio dell'IVA sulle ricevute fiscali.

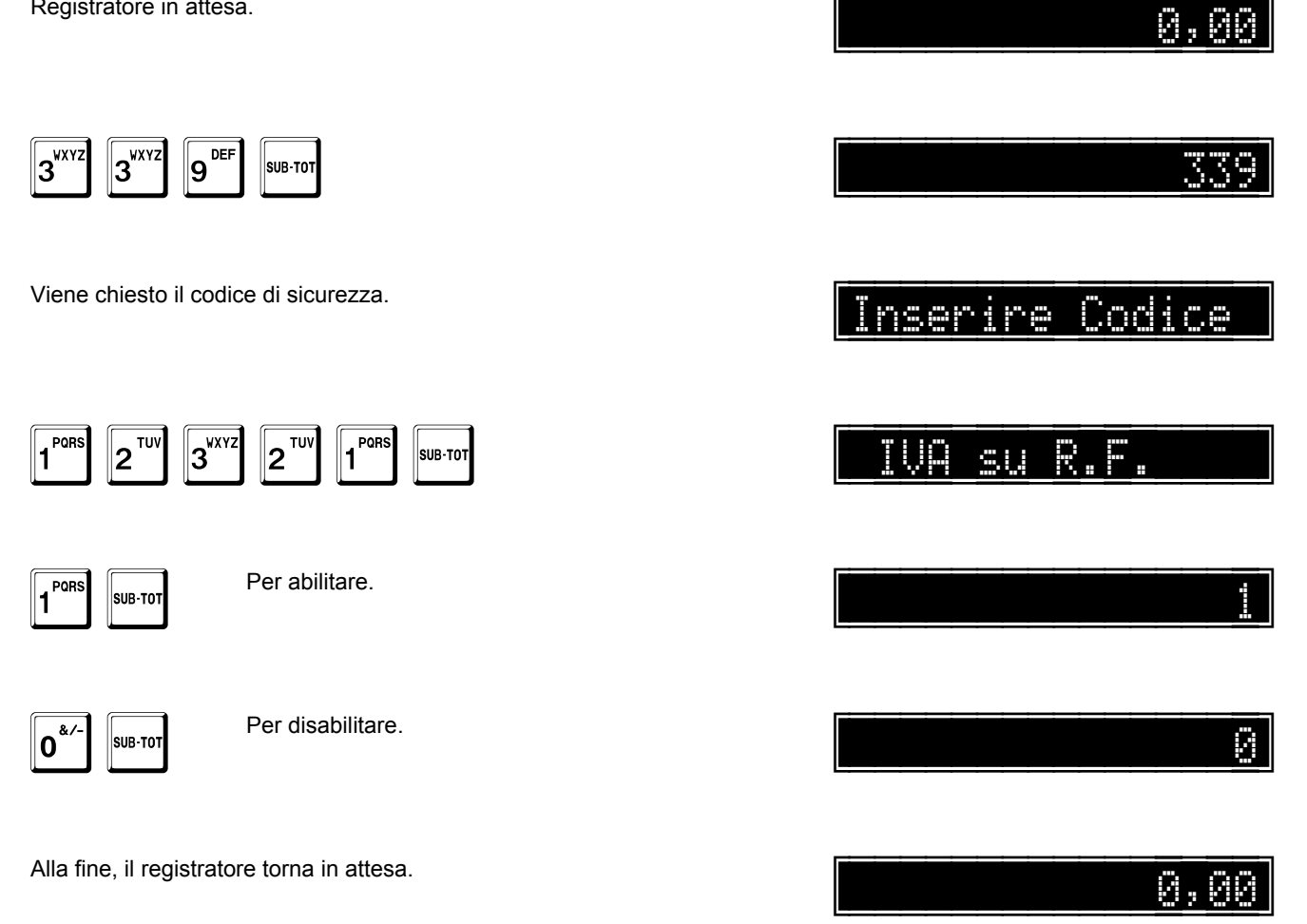

## Visualizzazione del totale giornaliero con codice di sicurezza

Questa opzione

- abilita (1) •
- disabilita (0) .

la visualizzazione del totale giornaliero senza codice di sicurezza, tramite la funzione a pag. 331.

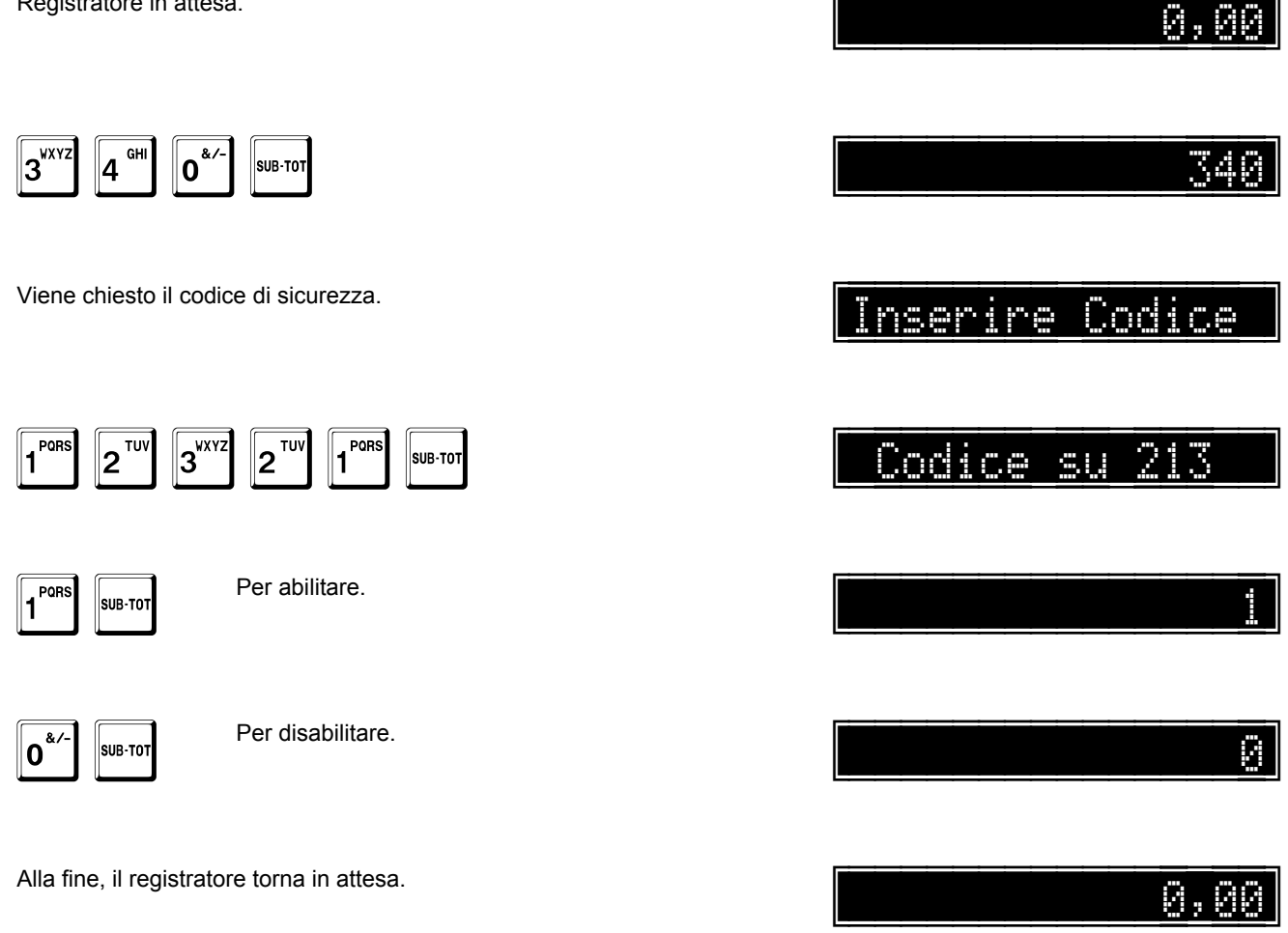

## Stampa tallon per resto ticket

Questa opzione

- abilita (1) •
- disabilita (0) •

la stampa di un tallon dopo l';emissione di uno scontrino con resto ticket.

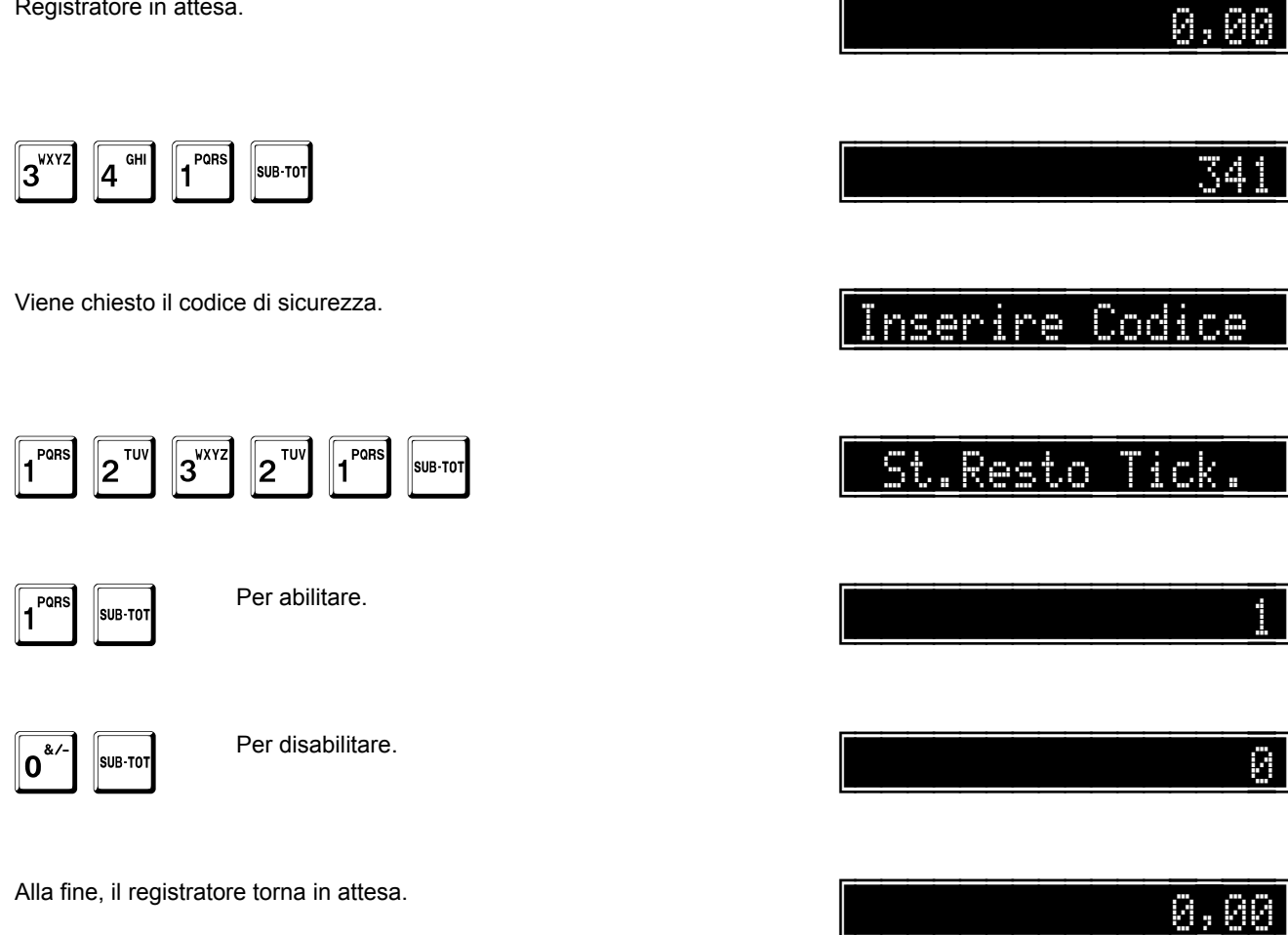

### Programmazione gestione peso con codici EAN

Questa opzione

- abilita (1)
- disabilita (0)

la gestione del peso da bilancia con codici EAN.

Per informazioni sulla gestione peso, fare riferimento a pag. 298.

Registratore in attesa.

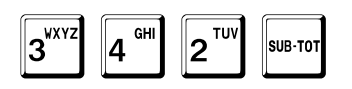

Viene chiesto il codice di sicurezza.

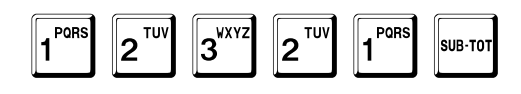

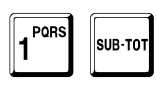

Per abilitare.

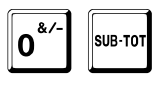

Per disabilitare.

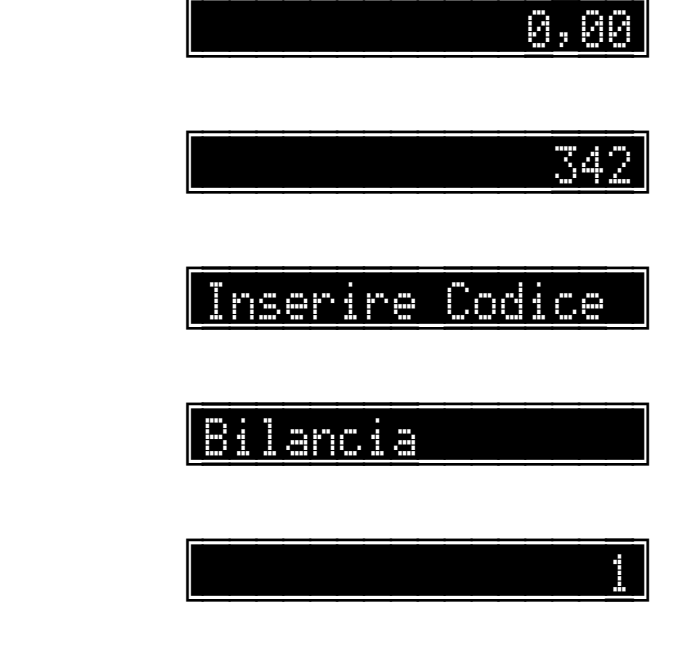

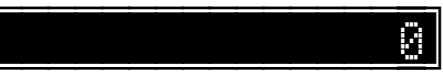

A questo punto, il sistema passa alla programmazione dell'opzione lettura da scanner continua.

- Questa opzione
- abilita (1)
- disabilita (0)

la lettura del codice da scanner in modo continuo.

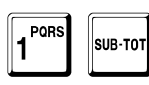

Per abilitare.

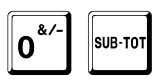

Per disabilitare.

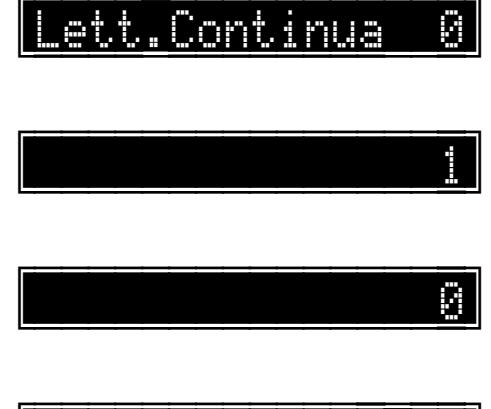

Alla fine, il registratore torna in attesa.

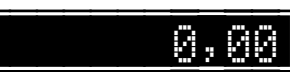

## Stampa IVA su singole voci delle fatture

Questa opzione

- abilita (1) •
- disabilita (0) •

la stampa dell'IVA sulle singole voci delle fatture.

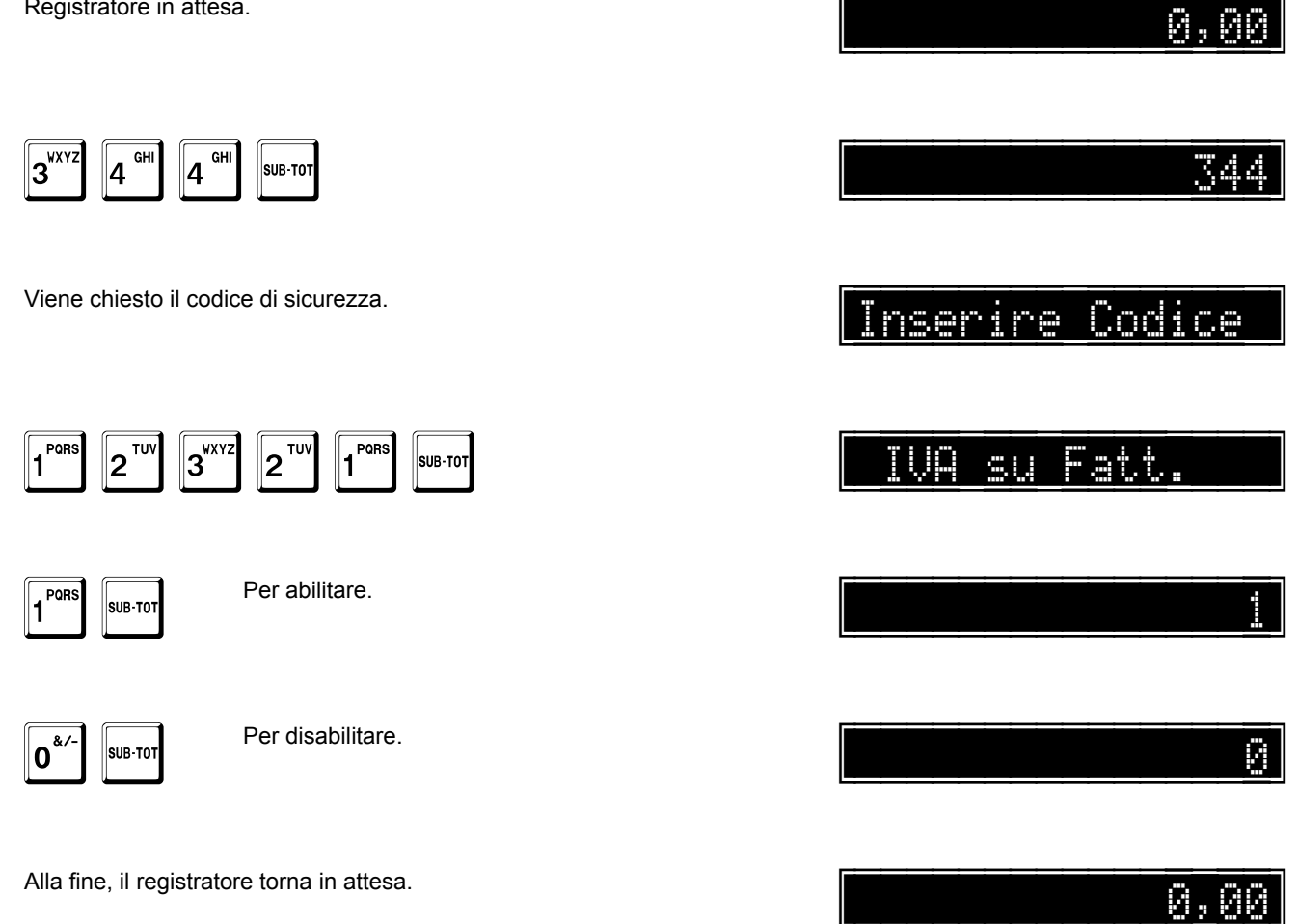

# Programmazione funzione di reso su tasto MENO

Questa opzione

- abilita (1)
- disabilita (0)

l'esecuzione della funzione di reso sul tasto MENO.

La situazione normale prvede questa opzione a **0**, e quindi il tasto ha il significato di correzione; premuto due volte, assume il significato di reso. Quando questa opzione è programmata a **1**, il tasto ha prima il significato di reso e, premuto due volte, assume il significato di correzione.

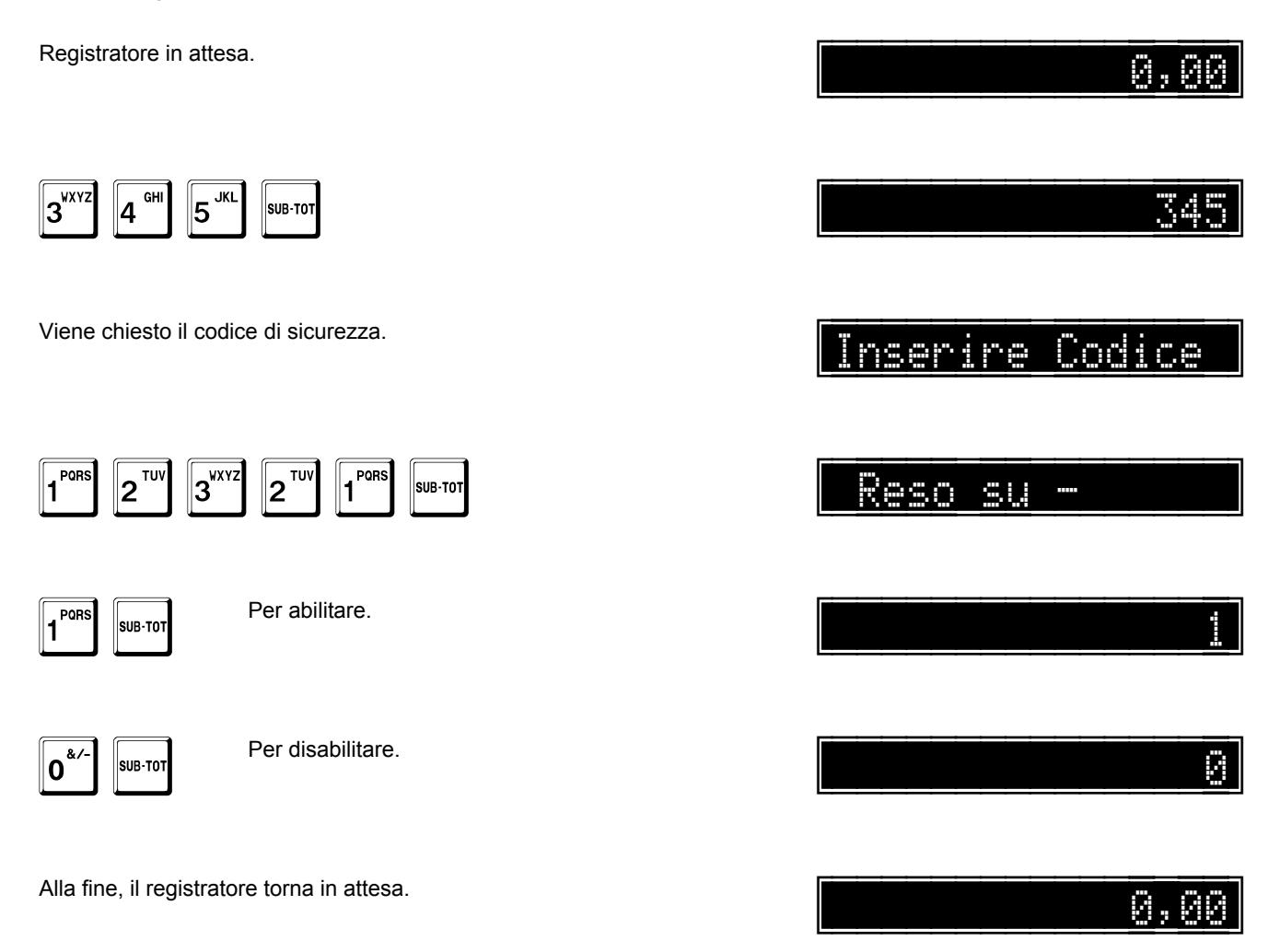

## Azzeramento automatico dei reparti

Questa opzione

- abilita (1) •
- disabilita (0) •

l'emissione automatica del rapporto di azzeramento dei reparti prima della chiusura giornaliera.

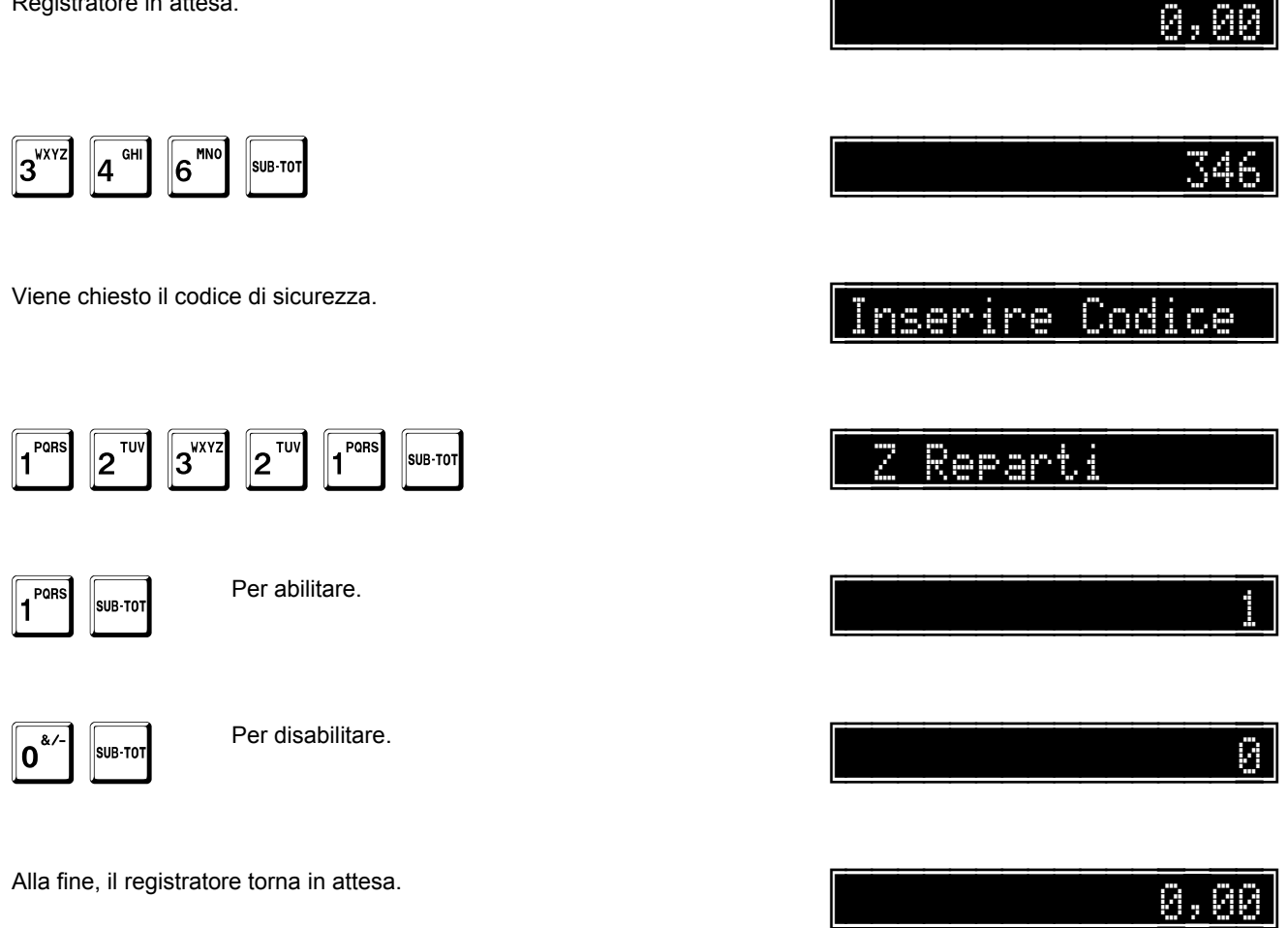

## Azzeramento automatico degli articoli

Questa opzione

- abilita (1) •
- disabilita (0) •

l'emissione automatica del rapporto di azzeramento degli articoli prima della chiusura giornaliera.

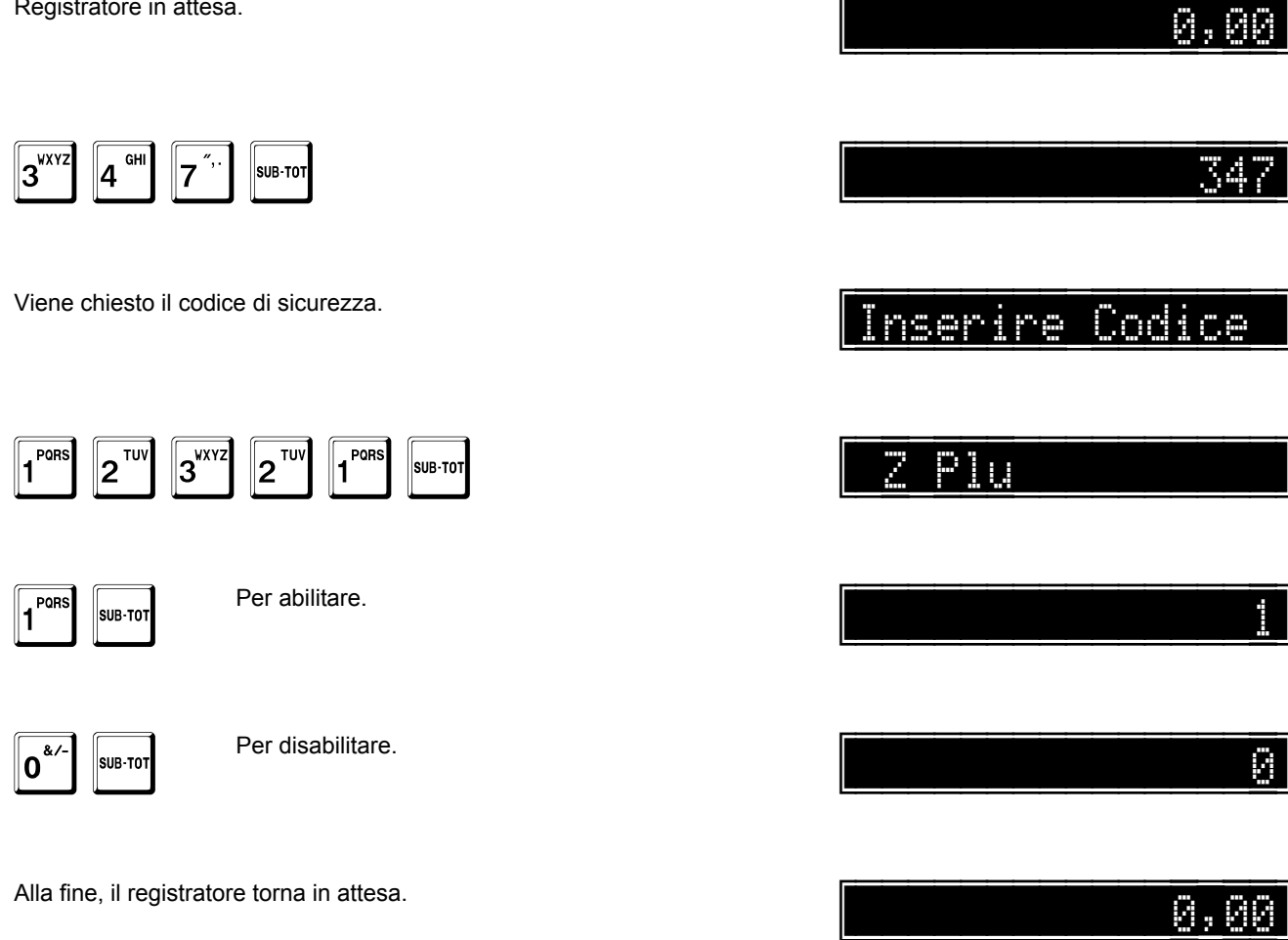

## Azzeramento automatico dell'operatore corrente

Questa opzione

- abilita (1) •
- disabilita (0) •

l'emissione automatica del rapporto di azzeramento dell'operatore corrente prima della chiusura giornaliera.

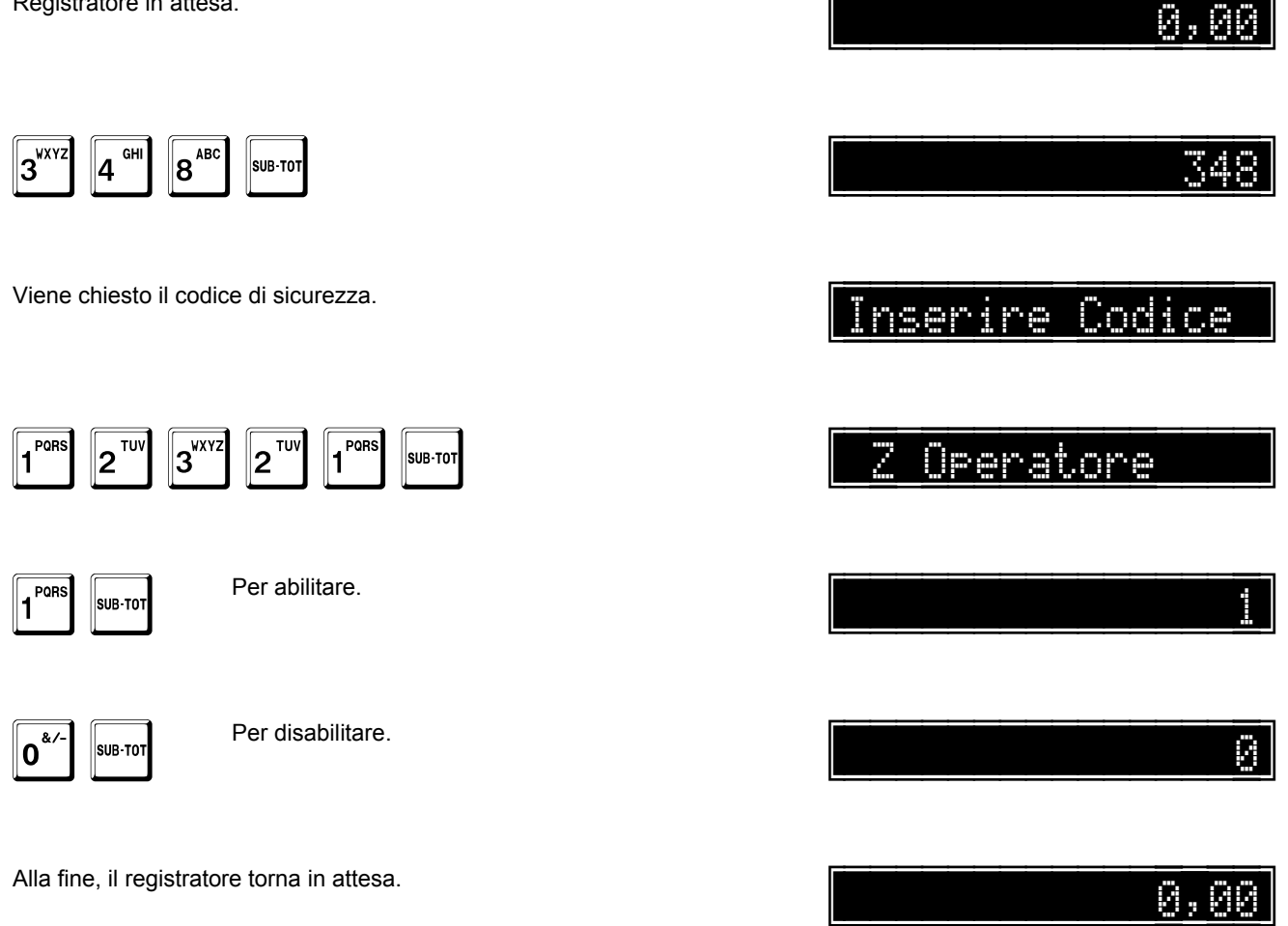

## Azzeramento automatico delle fasce orarie

Questa opzione

- abilita (1) •
- disabilita (0) •

l'emissione automatica del rapporto di azzeramento delle fasce orarie prima della chiusura giornaliera.

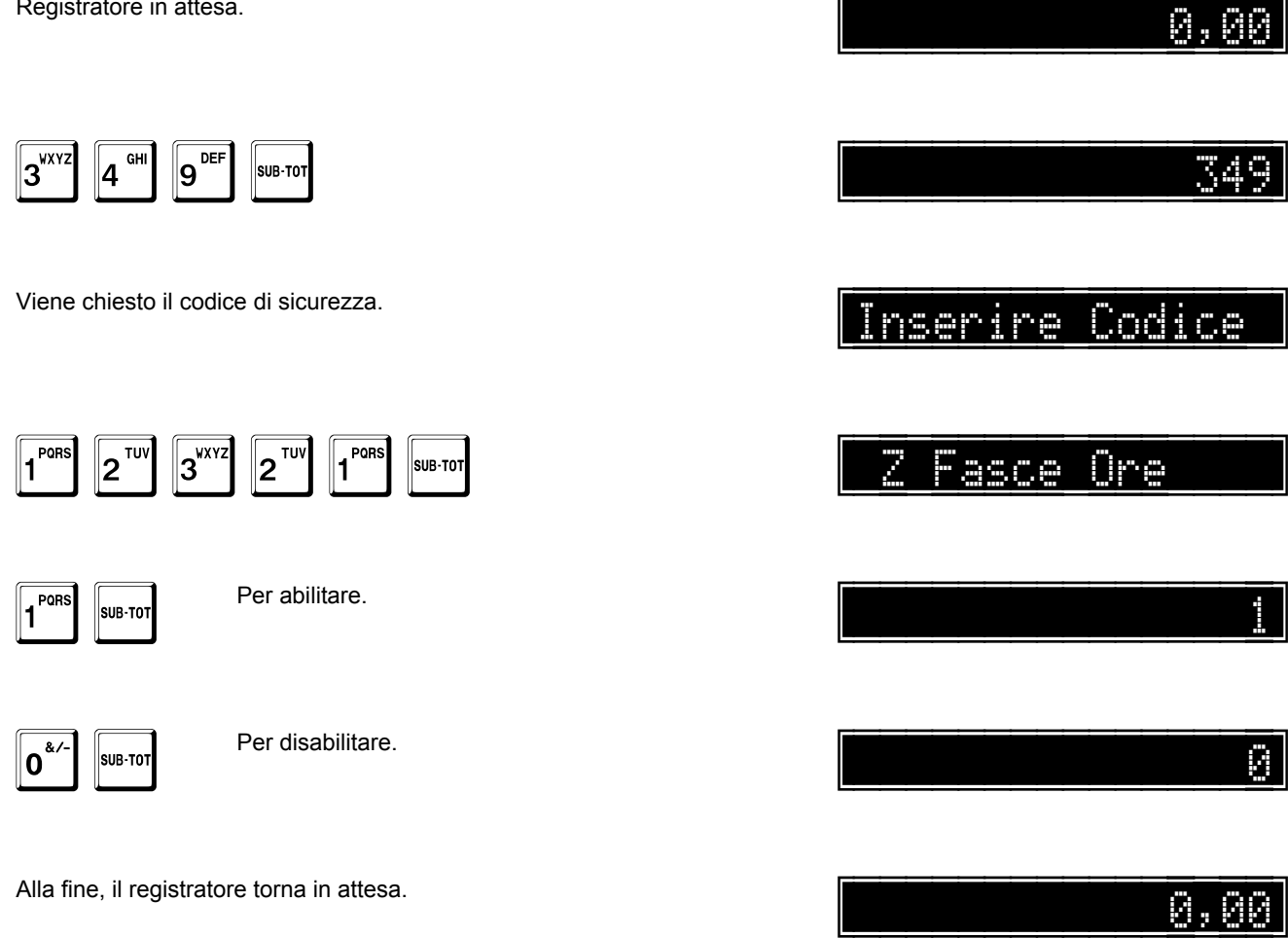

## Azzeramento automatico delle forme di pagamento

Questa opzione

- abilita (1) •
- disabilita (0) .

l'emissione automatica del rapporto di azzeramento delle forme di pagamento prima della chiusura giornaliera.

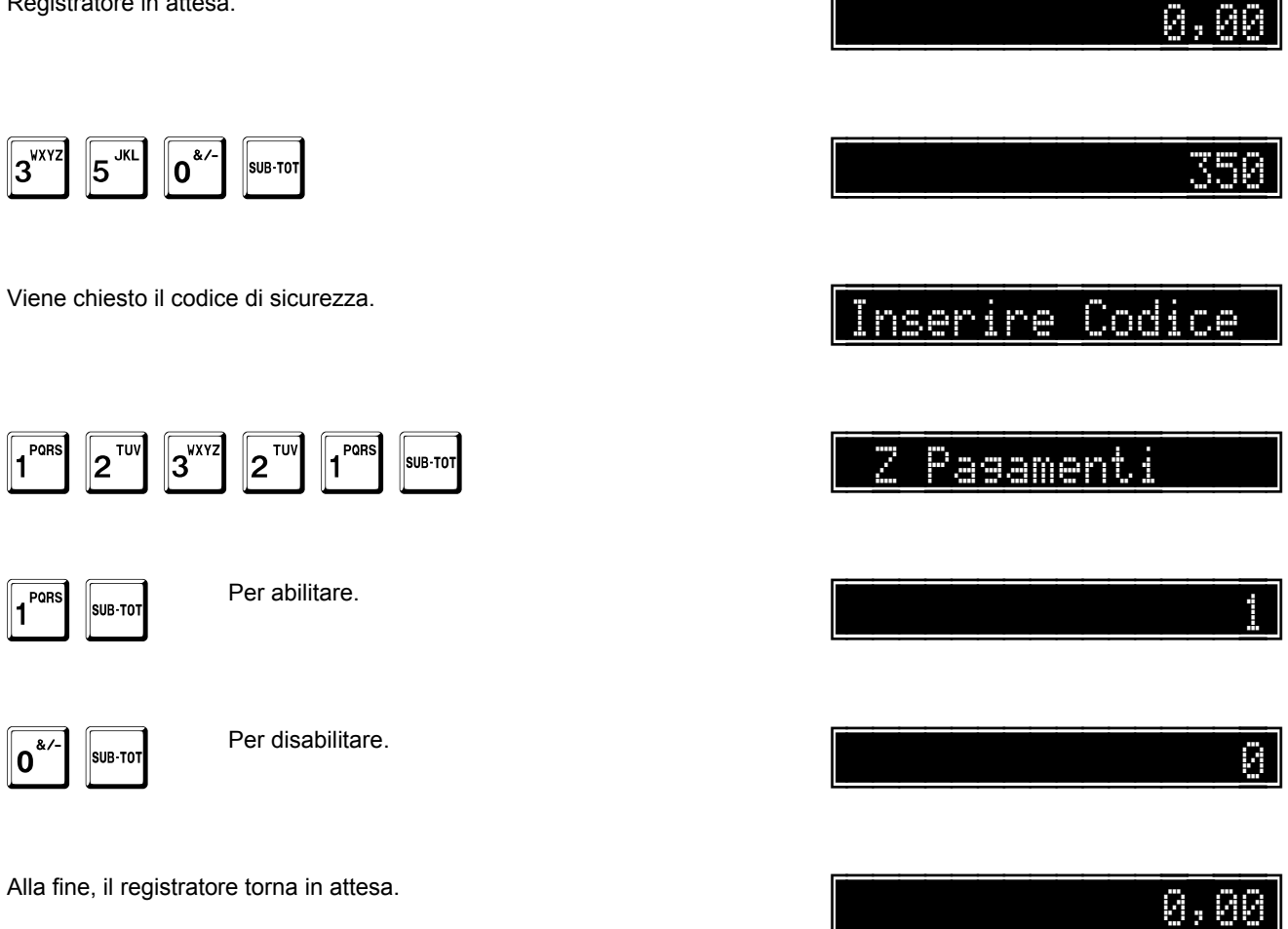

#### Azzeramento automatico dei ticket

Questa opzione

- abilita (1) •
- disabilita (0) •

l'emissione automatica del rapporto di azzeramento dei ticket prima della chiusura giornaliera.

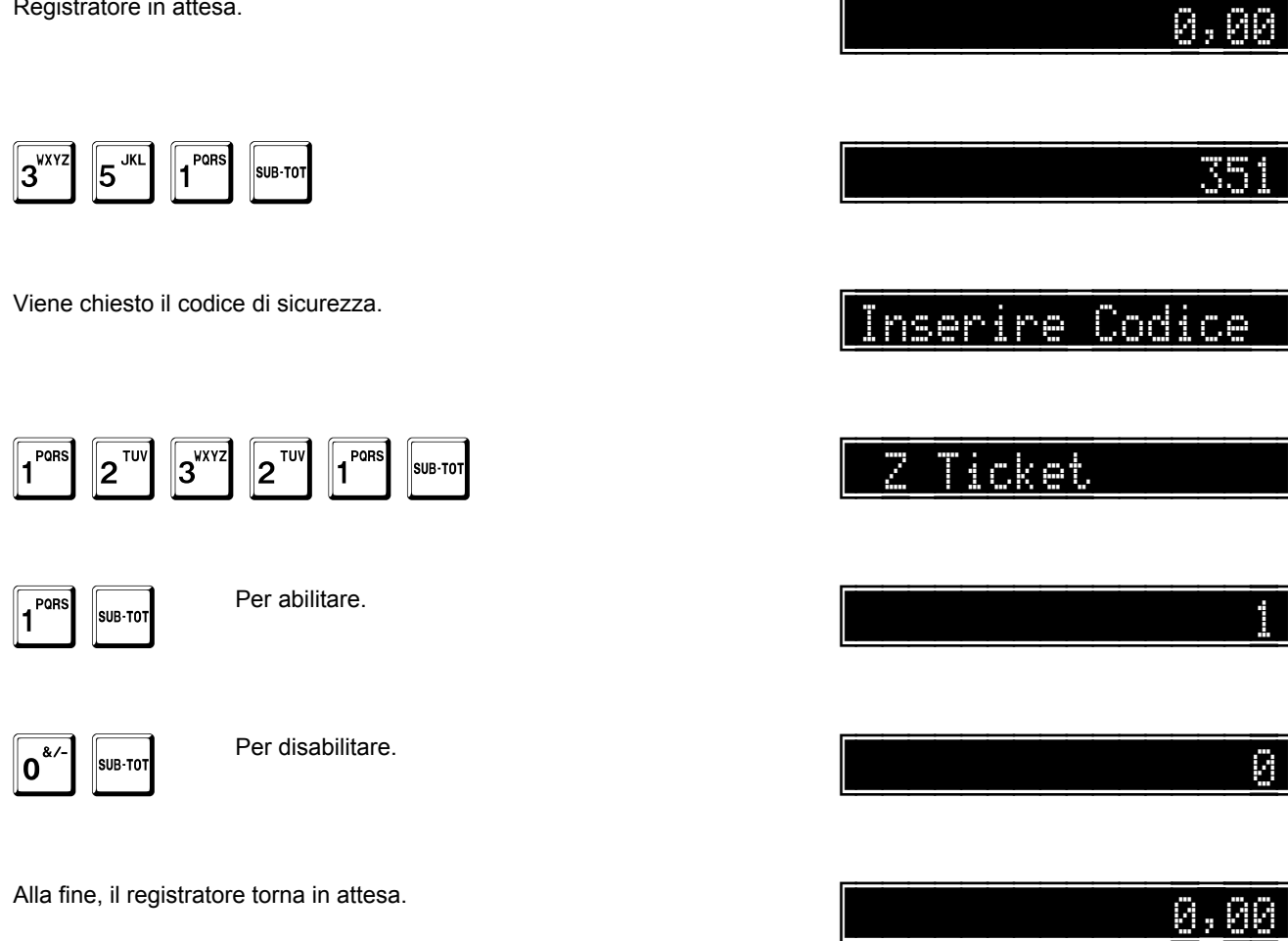

## Azzeramento automatico dei gruppi

Questa opzione

- abilita (1) •
- disabilita (0) •

l'emissione automatica del rapporto di azzeramento dei gruppi prima della chiusura giornaliera.

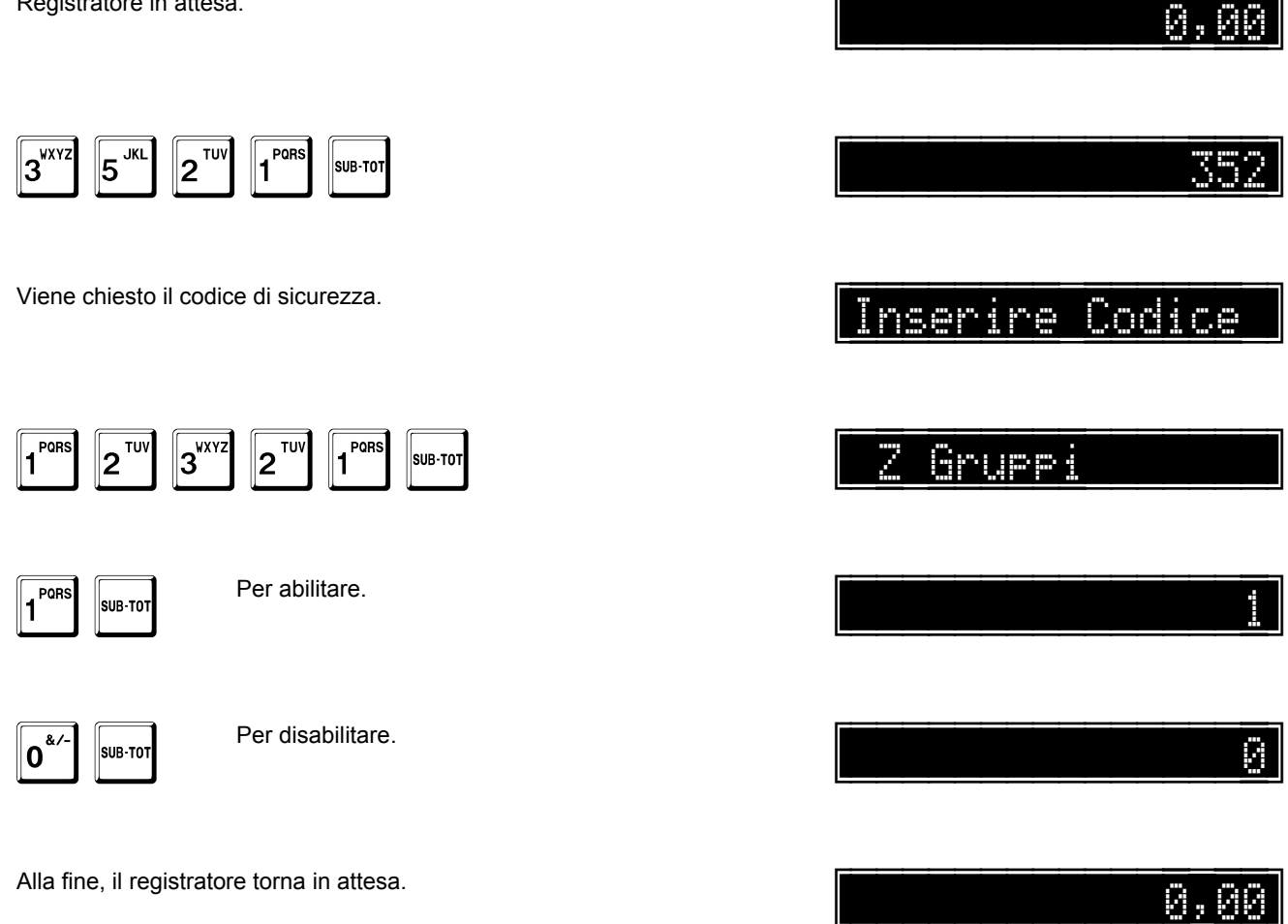

## Visualizzazione operatore

Questa opzione

- abilita (1) •
- disabilita (0) •

la visualizzazione dell'operatore, per circa 3 sec, al momento del suo inserimento.

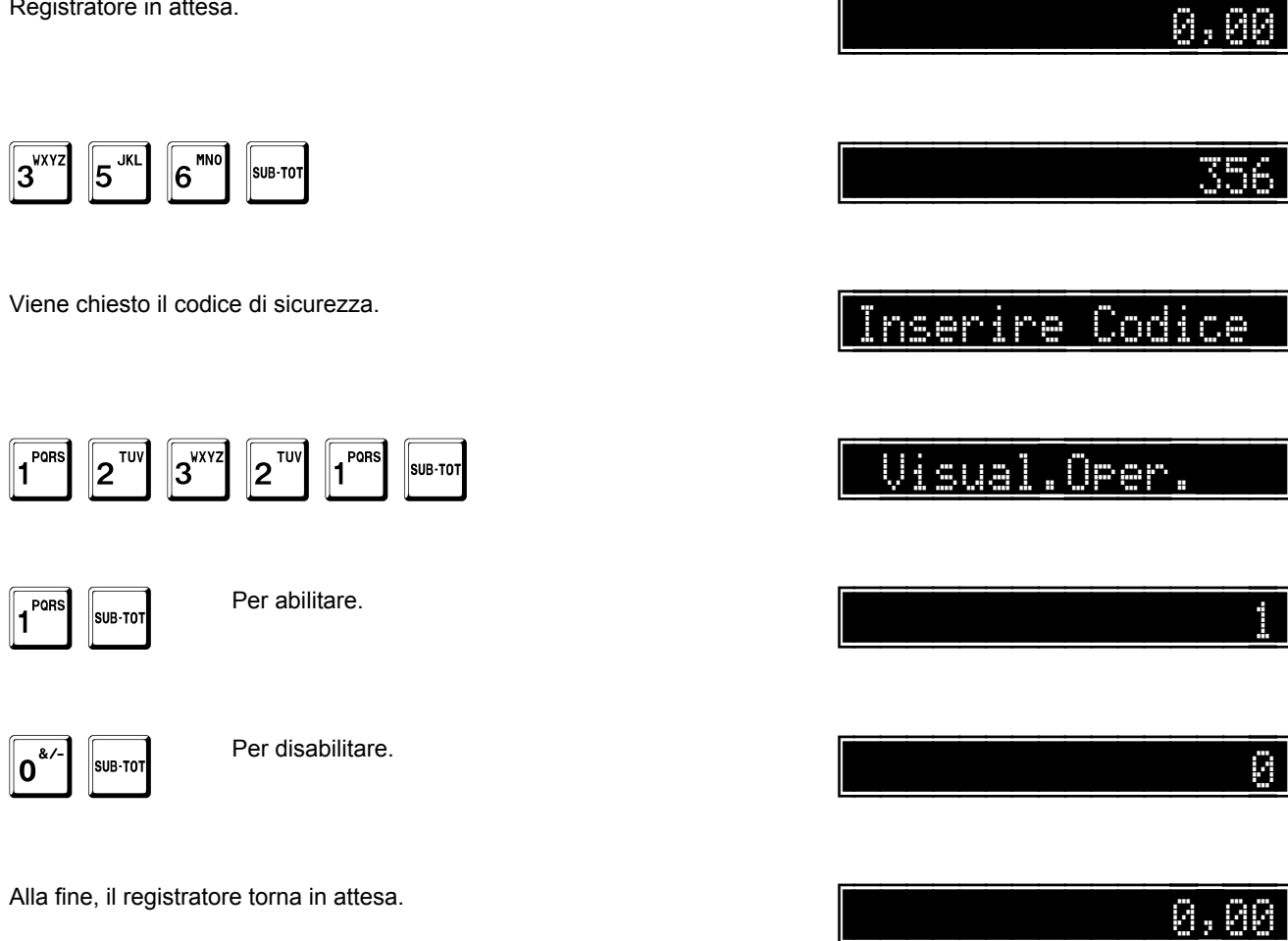

# Apertura cassetto anche in transazione

Questa opzione

- abilita (1) •
- disabilita (0) •

l'apertura del cassetto anche in transazione.

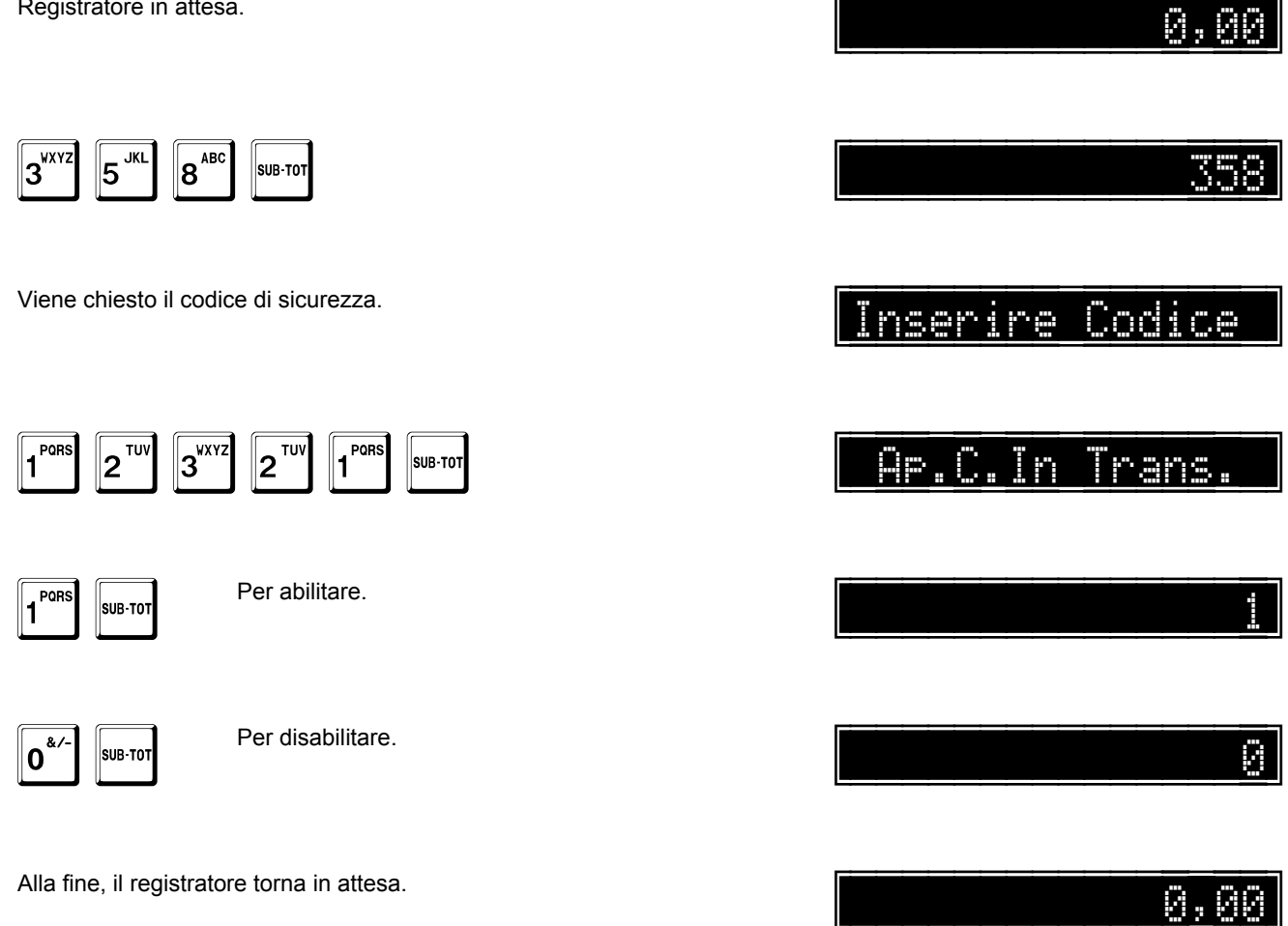

## Programmazione codifica codici da bilancia

Questa opzione

- abilita (1)
- disabilita (0)

la codifica dei dati da bilancia con codici EAN. Quando questa opzione è a **0**, sono validi i dati dell'aricolo programmati sul sistema. Quando questa opzione è a **1**, sono validi i dati acquisiti da bilancia.

Registratore in attesa.

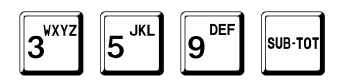

Viene chiesto il codice di sicurezza.

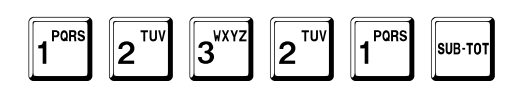

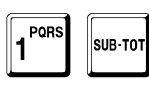

Per abilitare.

**O**<sup>&/-</sup> SUB-TOT

Per disabilitare.

Alla fine, il registratore torna in attesa.

359 Inserire Codice Codici Bil.

0,00

0,00

## Abilitazione azzeramento di tutti gli operatori

Questa opzione

- abilita (1) •
- disabilita (0) •

l'azzeramento di tutti gli operatori.

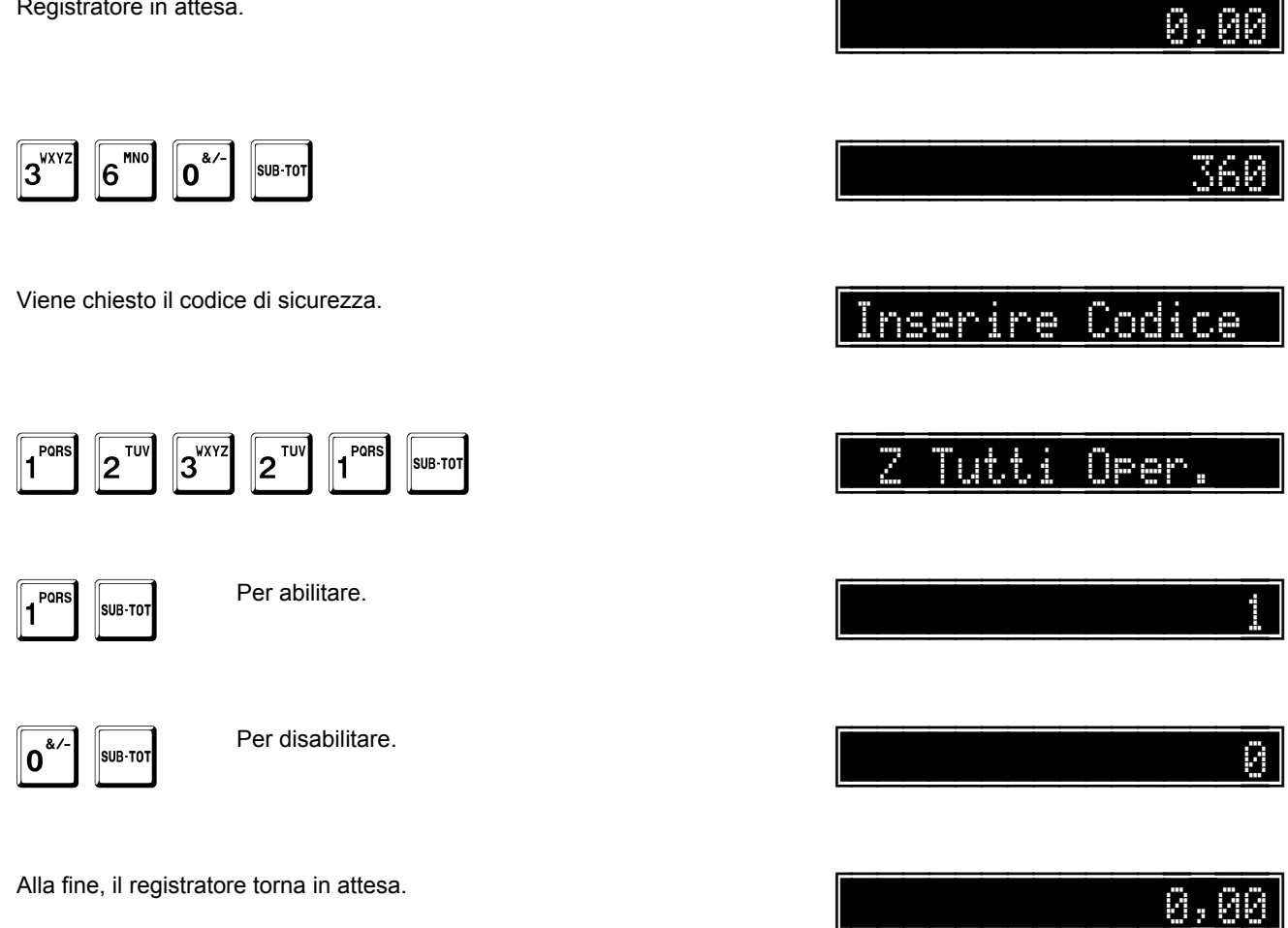

#### Intestazione ad inizio ricevuta

Questa opzione

- abilita (1) •
- disabilita (0) •

la stampa dell'intestazione ad inizio ricevuta, saltando le righe bianche dopo l'intestazione.

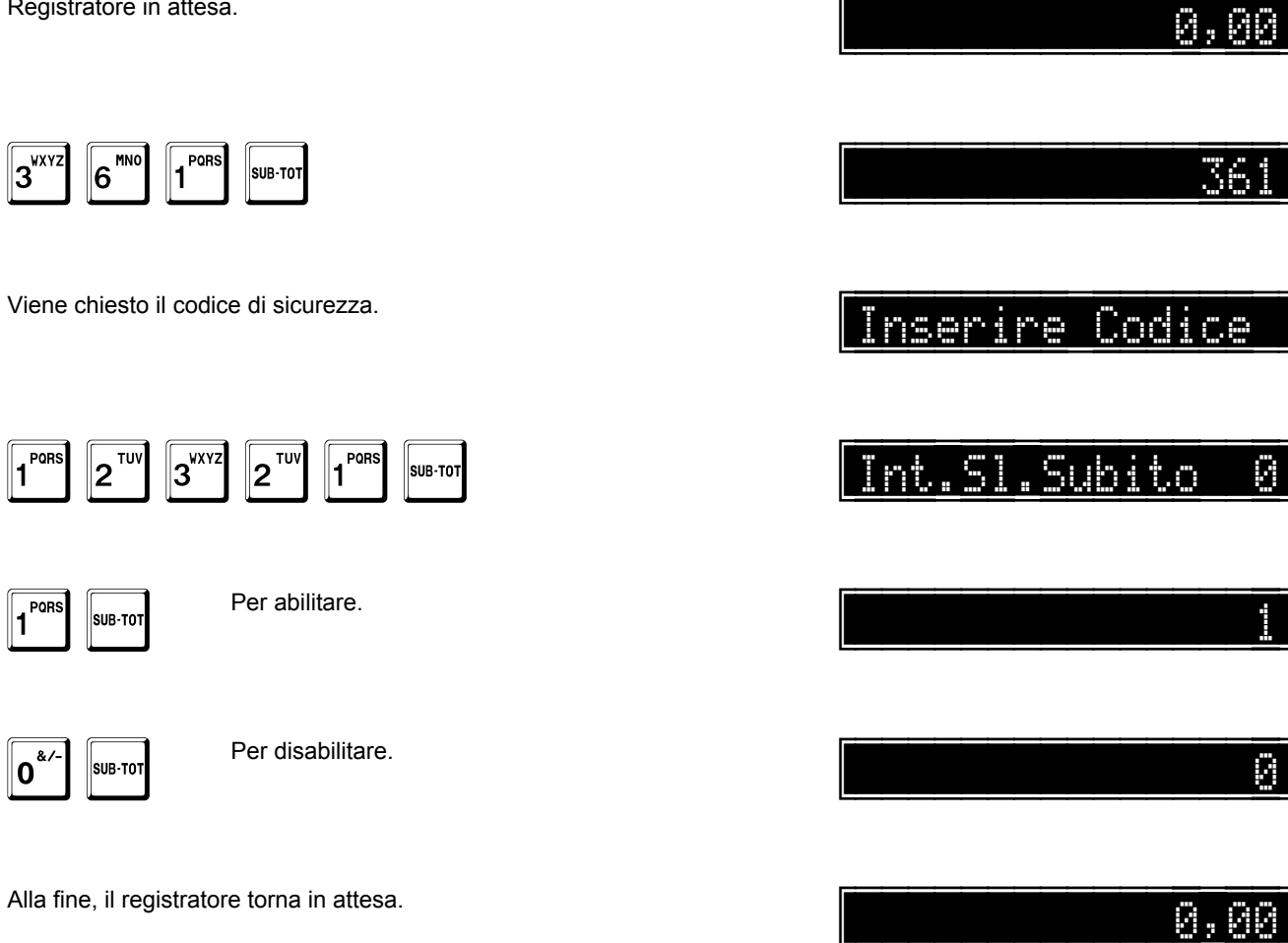

## Abilitazione stampa saldo cliente su fattura

Questa opzione

- abilita (1) •
- disabilita (0) •

la stampa del saldo del cliente a fine fattura.

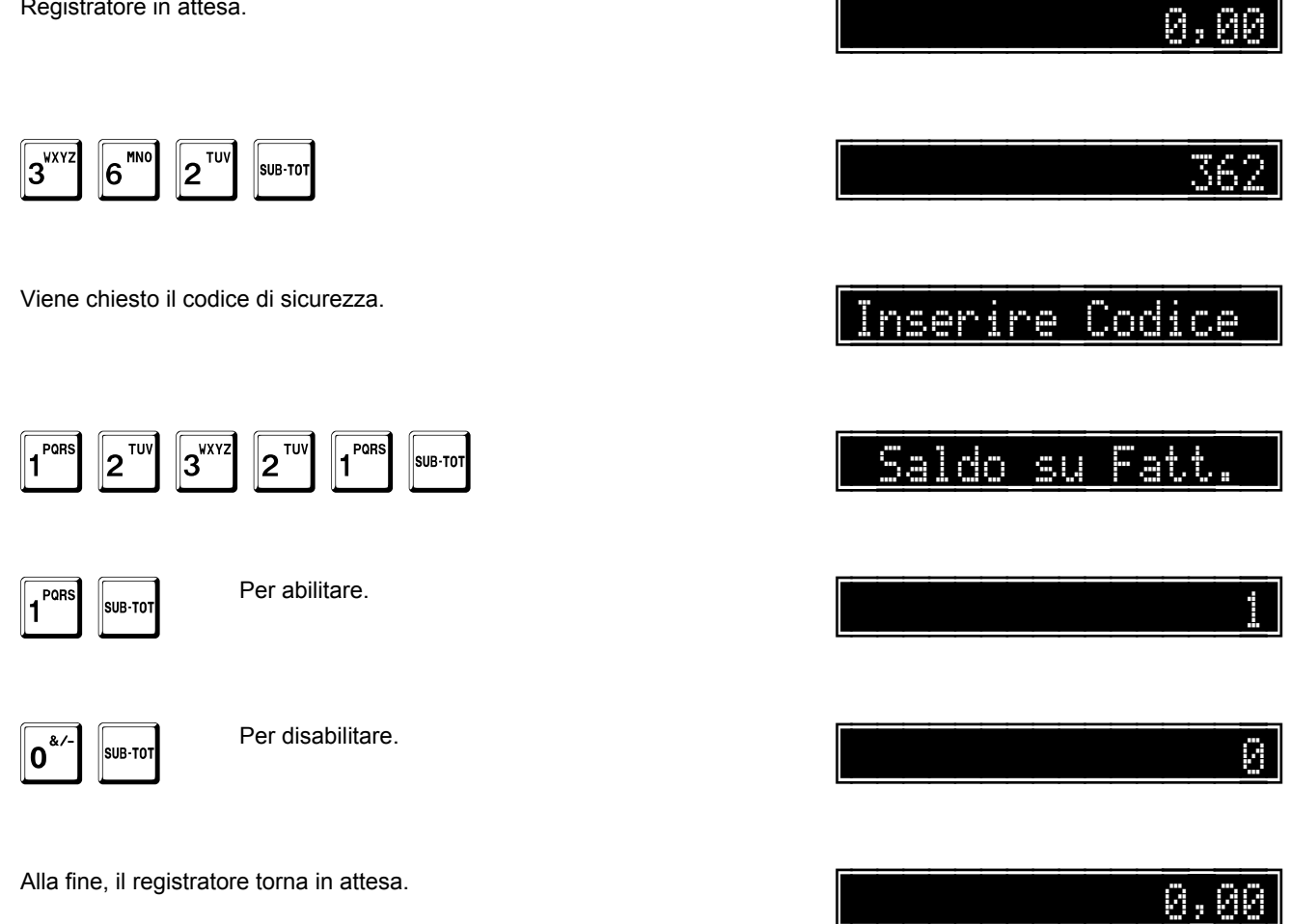

## Importi delle fatture sui non riscossi

Questa opzione

- abilita (1)
- disabilita (0)

l'aggiornamento del totale dei non riscossi con gli importi delle fatture.

Registratore in attesa.

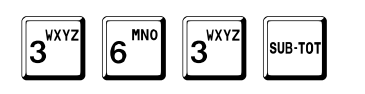

Viene chiesto il codice di sicurezza.

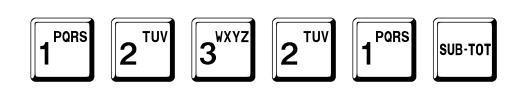

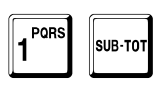

Per abilitare.

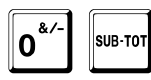

Per disabilitare.

Alla fine, il registratore torna in attesa.

Inserire Codice Fatt.su Non R.

\_\_\_\_\_0

0,00

0,00

# Abilitazione stampa totale solo scontrini

Questa opzione

- abilita (1)
- disabilita (0)

la stampa nella chiusura giornaliera del totale giornaliero relativo all'emissione dei soli scontrini di vendita, escludendo il contributo di fatture o ricevute fiscali.

Registratore in attesa.

| 3 <sup>VXYZ</sup> 6 <sup>MNO</sup> 4 <sup>GHI</sup> SUB-TOT | 364             |
|-------------------------------------------------------------|-----------------|
| Viene chiesto il codice di sicurezza.                       | Inserire Codice |
| 1 2 TUV 3 2 TUV 1 SUB-TOT                                   | StTotSc.        |
| PORS SUB-TOT Per abilitare.                                 |                 |
| <b>O</b> <sup>&amp;/-</sup> SUB-TOT Per disabilitare.       | 8               |
| Alla fine, il registratore torna in attesa.                 | 0,00            |

0,00

### Stampa intestazione su stampante esterna

Questa opzione

- abilita (1) •
- disabilita (0) .

la stampa dell'intestazione del registratore durante l'emissione di una fattura o ricevuta fiscale.

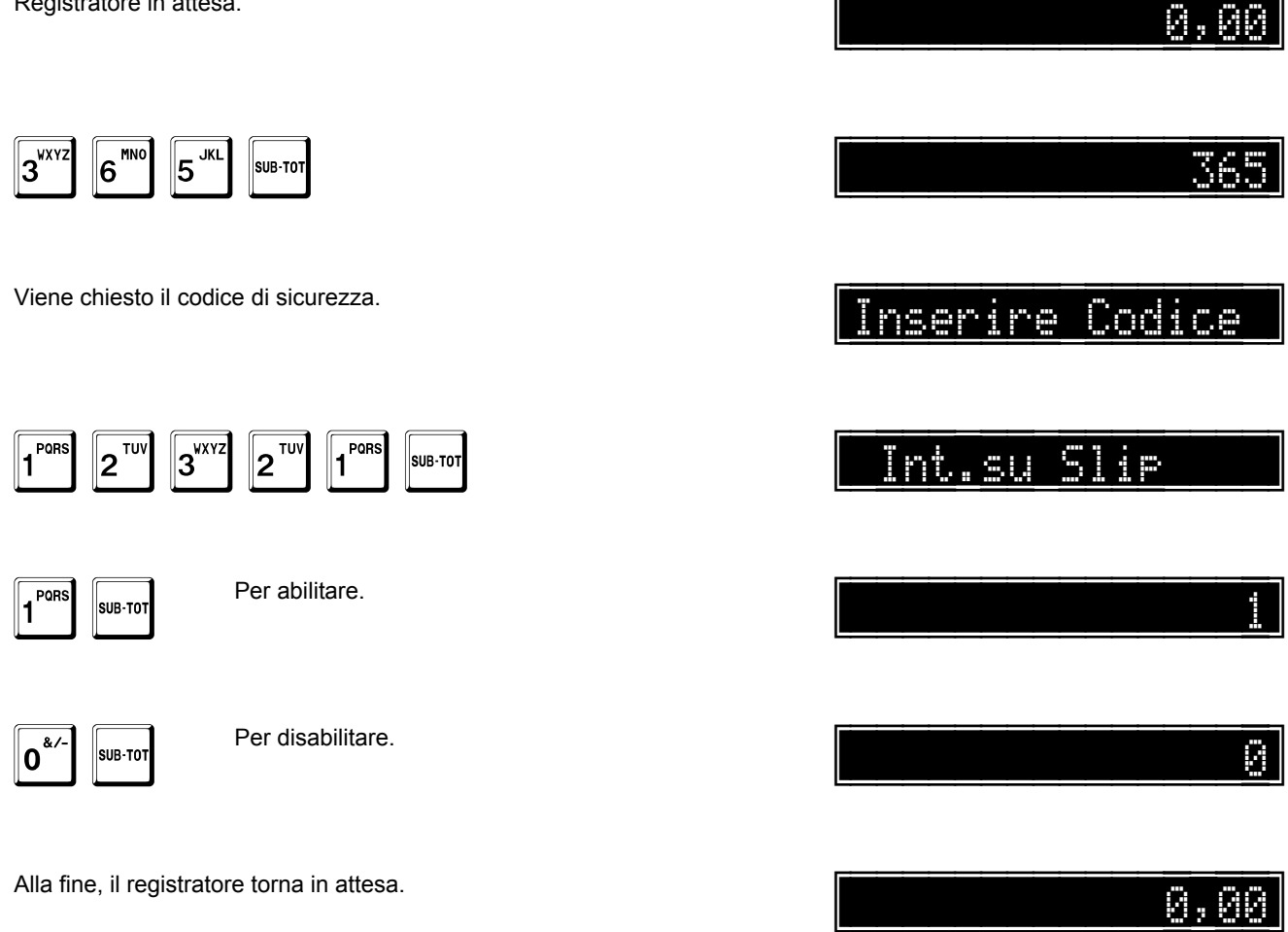

## Chiusura giornaliera automatica

Questa opzione

- abilita (1) •
- disabilita (0) •

l'esecuzione automatica della chiusura giornaliera al cambio di giorno.

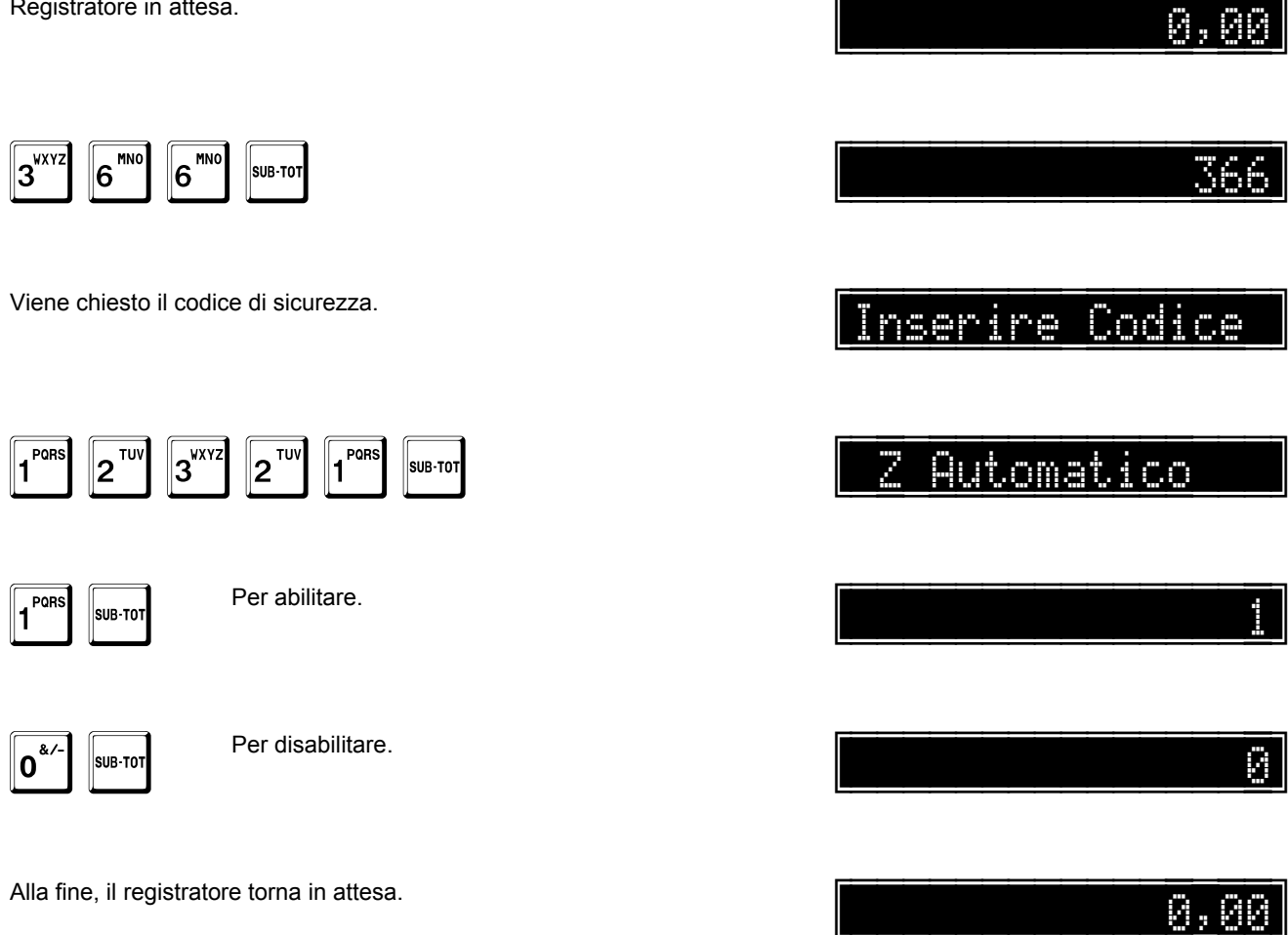

#### Visualizzazione del separatore delle migliaia

Questa opzione

- abilita (1)
- disabilita (0)

la visualizzazione degli importi senza separatore delle migliaia.

Registratore in attesa.

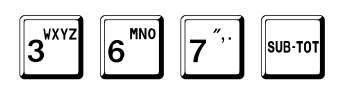

Viene chiesto il codice di sicurezza.

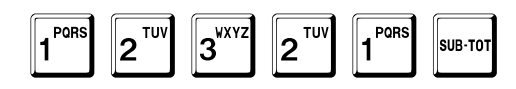

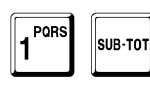

Per abilitare.

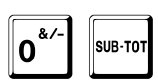

Per disabilitare.

A questo punto, il sistema passa alla programmazione dell'opzione esclusione del messaggio di cortesia su display.

Questa opzione

- abilita (1)
- disabilita (0)

l'esclusione della visualizzazione del messaggio di cortesia in ettesa.

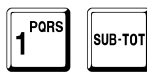

Per abilitare.

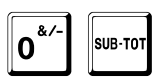

Per disabilitare.

Alla fine, il registratore torna in attesa.

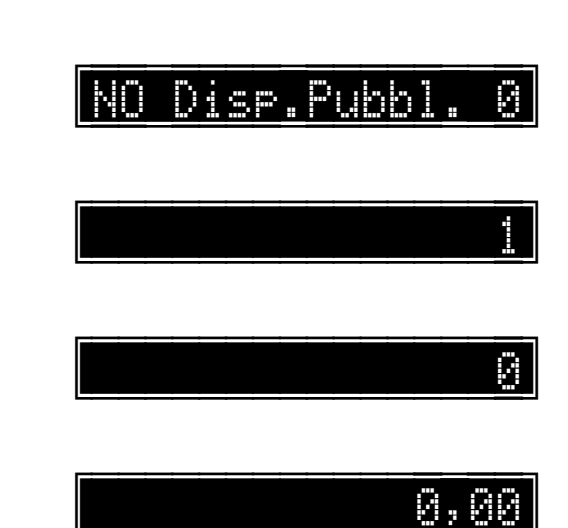

nserire Codice

No Sep.Migl

0,00

0

### Stampa del dettaglio IVA nel rapporto giornaliero

Questa opzione

- abilita (1)
- disabilita (0)

l'esclusione della stampa del dettaglio dei totali IVA nel rapporto giornaliero.

Registratore in attesa.

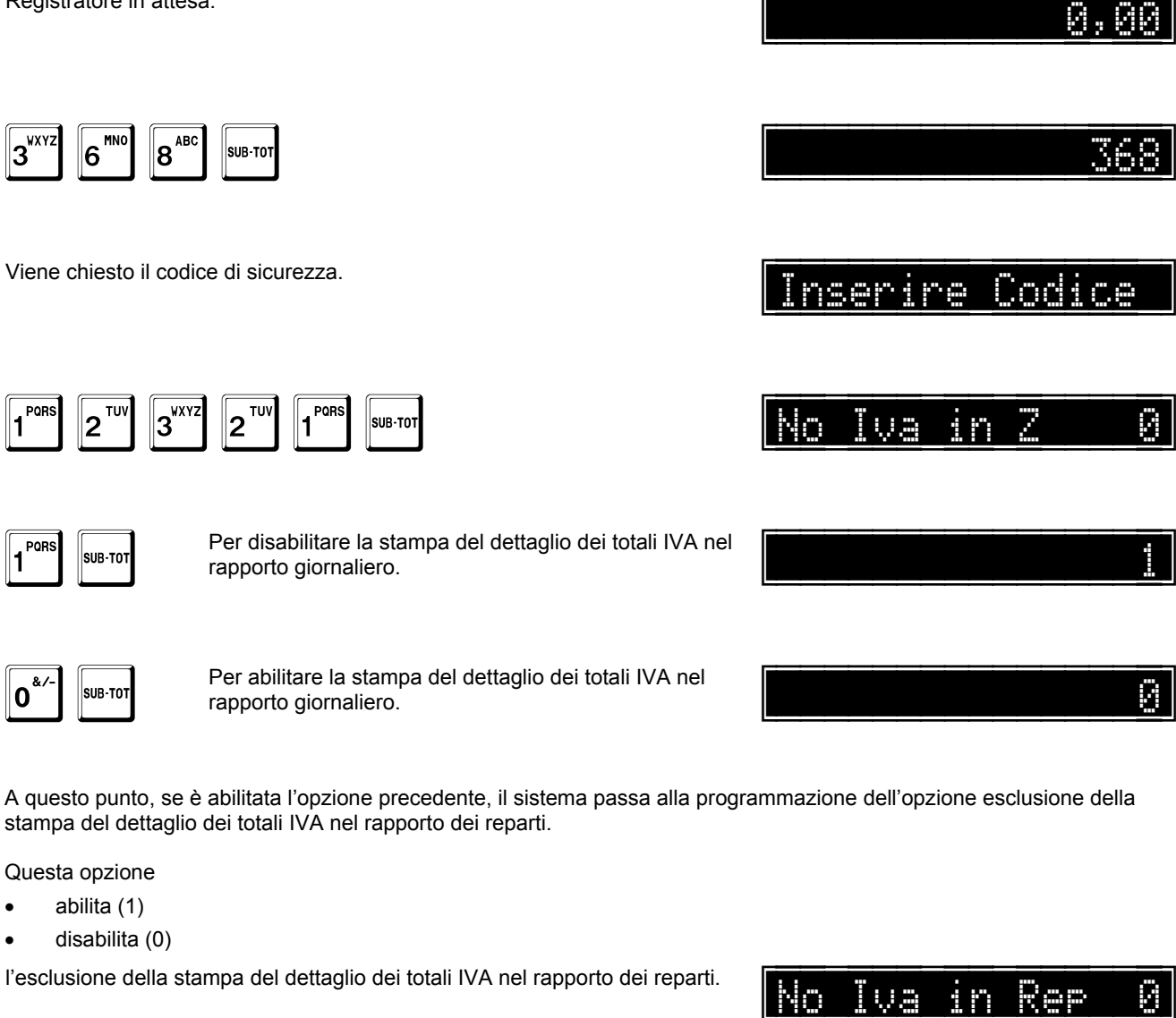

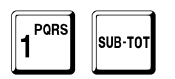

Per abilitare.

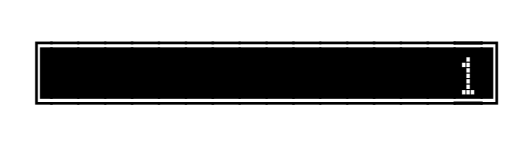

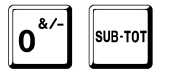

Per disabilitare.

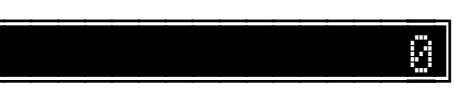

A questo punto, se non è abilitata l'opzione di esclusione della stampa del dettaglio dei totali IVA nel rapporto giornaliero, il sistema passa alla programmazione dell'opzione della stampa del dettaglio dei totali IVA relativi a sole fatture e ricevute fiscali.

Questa opzione

- abilita (1)
- disabilita (0)

la stampa del dettaglio dei totali IVA relativi a sole fatture e ricevute fiscali nel rapporto giornaliero.

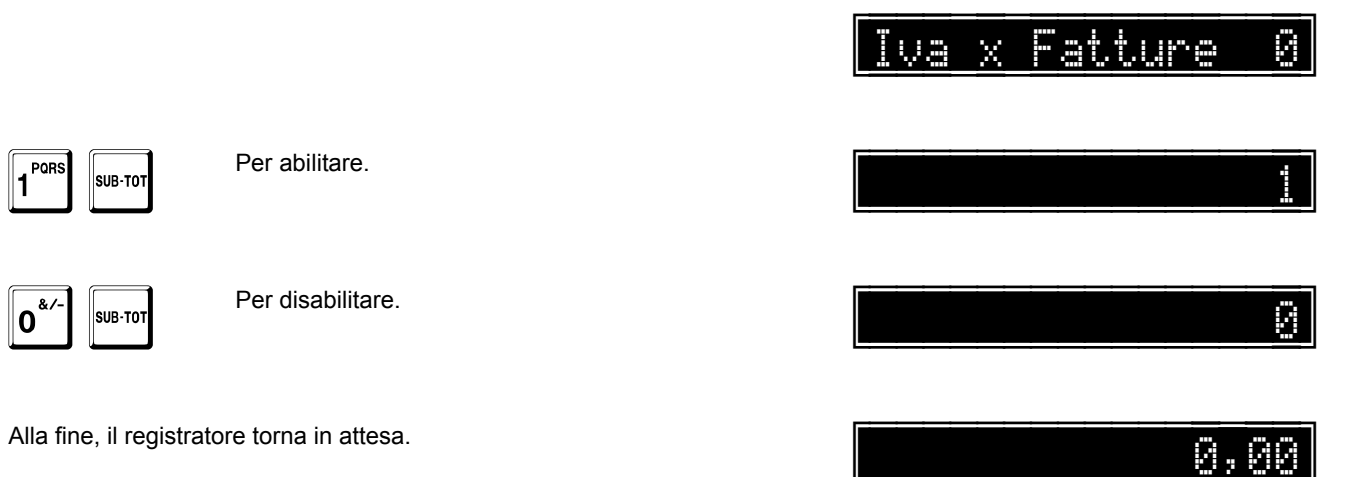

## Stampa dell'avviso di effettuare la chiusura giornaliera

Questa opzione

- abilita (1) •
- disabilita (0) •

la stampa del messaggio di avviso per effettuare il rapporto di chiusura giornaliera.

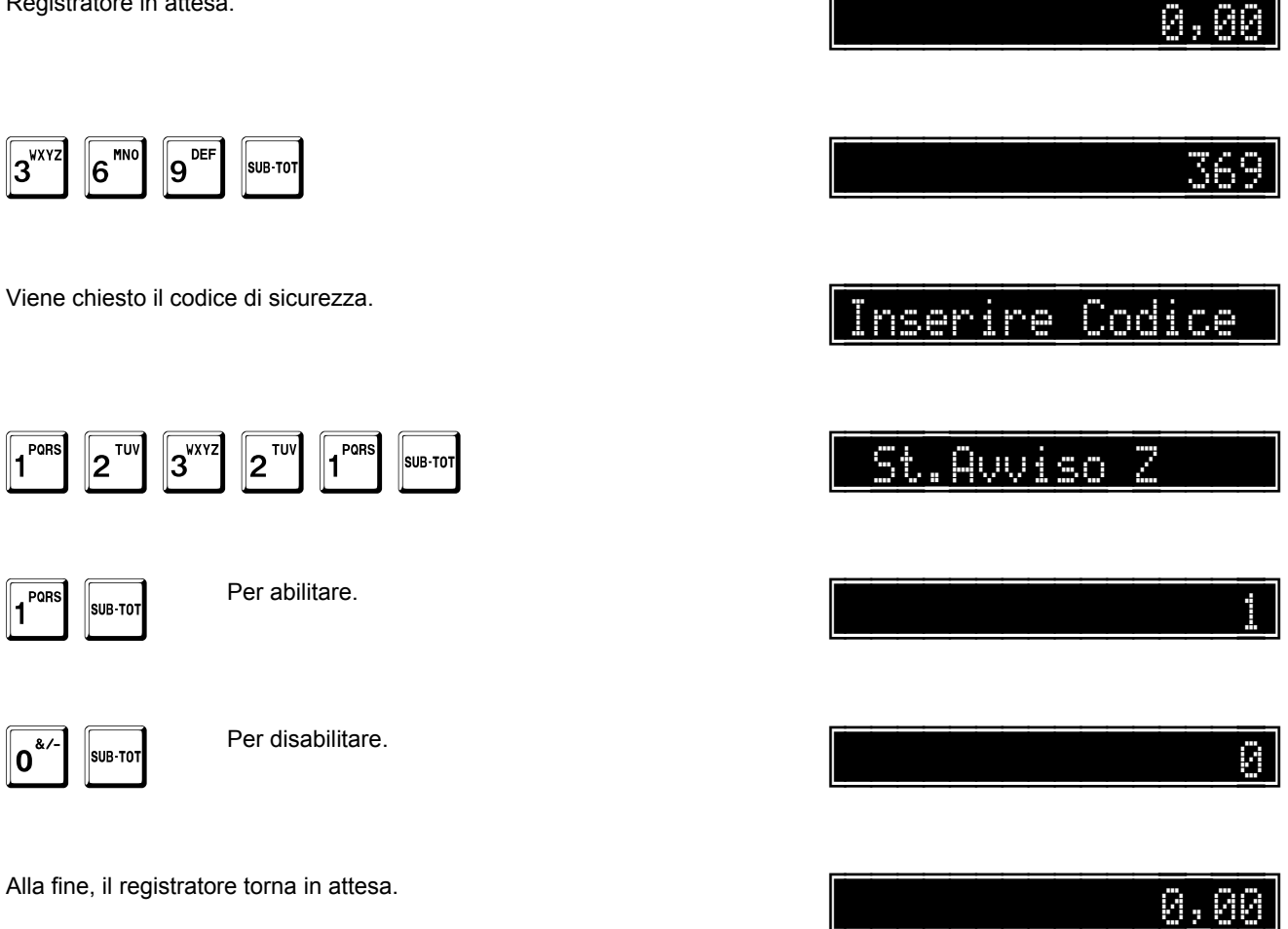

## Gestione tallons

Questa opzione

- abilita (1) •
- disabilita (0) •

la stampa dei tallons a fine scontrino.

Registratore in attesa.

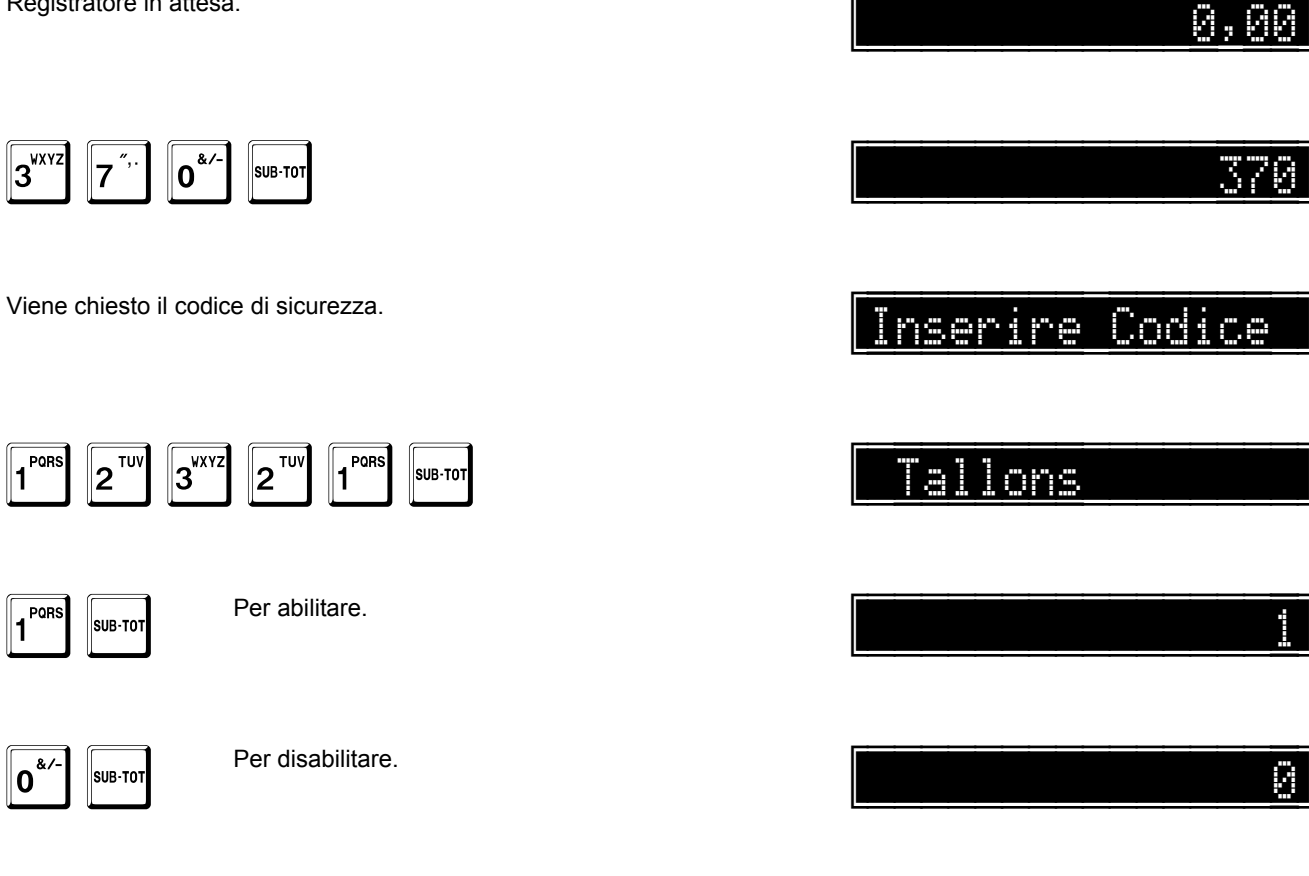

A questo punto, il sistema passa alla programmazione dell'opzione stampa intestazione.

Questa opzione

- abilita (1) •
- disabilita (0) ٠

la stampa dell'intestazione all'inizio dei tallons.

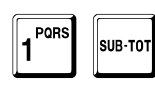

Per abilitare.

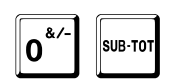

Per disabilitare.

| Con | Intestaz.                                                                                                    |
|-----|----------------------------------------------------------------------------------------------------|
|     |                                                                                                    |
|     |                                                                                                    |
|     |                                                                                                    |
|     | e de la companya de la companya de la companya de la companya de la companya de la companya de la companya de la |

A questo punto, il sistema passa alla programmazione dell'opzione stampa evidenziata.

Questa opzione

- abilita (1)
- disabilita (0)

la stampa evidenziata dei tallons.

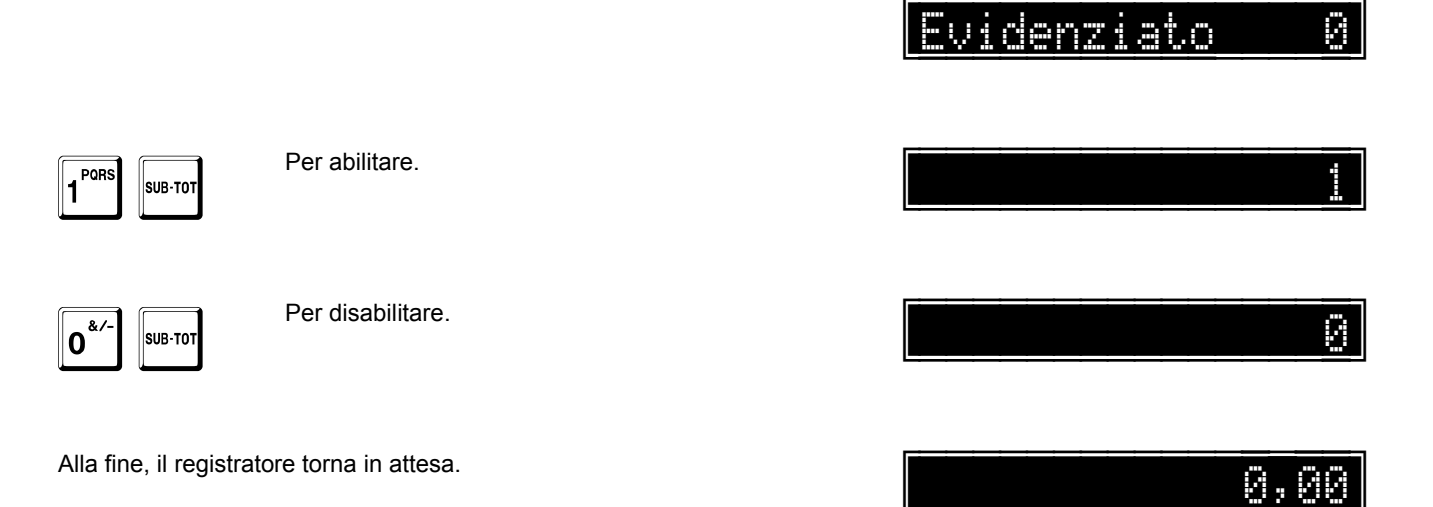

# Gestione tallons separati

Questa opzione

- abilita (1)
- disabilita (0)

la stampa di un tallon per ogni singola vendita a fine scontrino.

Registratore in attesa.

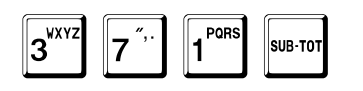

Viene chiesto il codice di sicurezza.

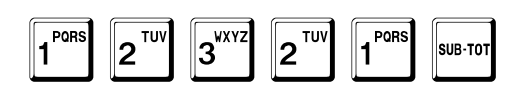

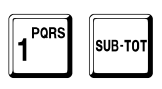

Per abilitare.

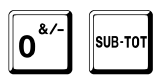

Per disabilitare.

Alla fine, il registratore torna in attesa.

Inserire Codice

\_\_\_\_0

0,00

0,00

. ``

## Gestione tallons per gruppi merceologici

Questa opzione

- abilita (1) •
- disabilita (0) •

la stampa di tallons raggruppati per gruppi merceologici a fine scontrino.

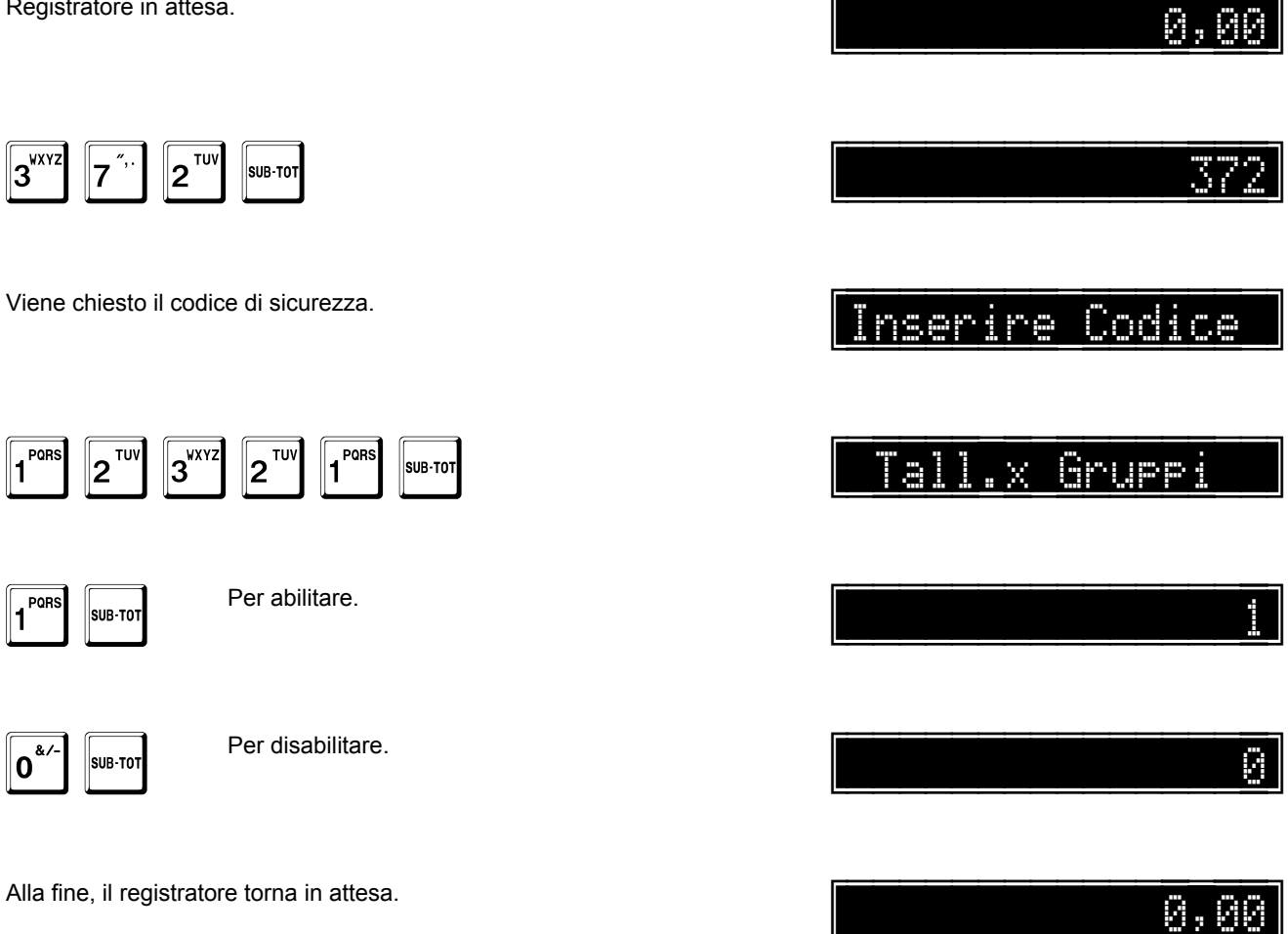

## Omissione richiesta della data nelle fatture riepilogative

Questa opzione

- abilita (1)
- disabilita (0)

l'omissione della richiesta della data nelle fatture riepilogative.

Registratore in attesa.

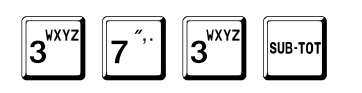

Viene chiesto il codice di sicurezza.

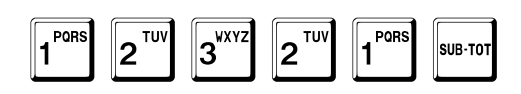

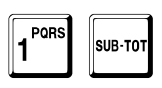

Per abilitare.

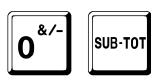

Per disabilitare.

Alla fine, il registratore torna in attesa.

<u>373</u> Inserire Codice NO Data su FTR Ø

0,00

0,00

## Richiesta del cambio ora dopo la chiusura giornaliera

Questa opzione

- abilita (1) •
- disabilita (0) •

la richiesta in automatico del cambio dell'ora alla fine del rapporto di chiusura giornaliera.

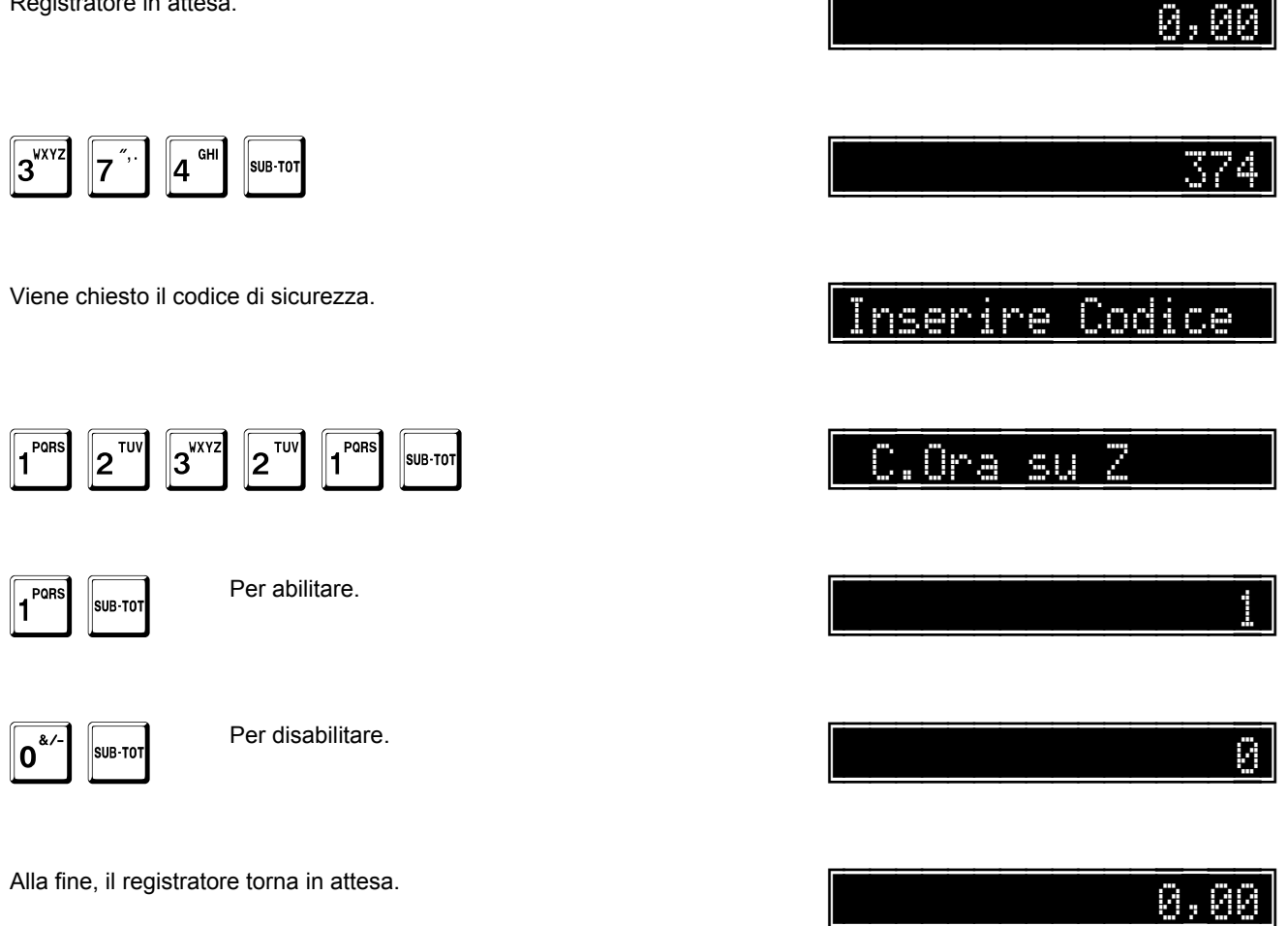

### Stampa dell'intestazione sul DGFE

Questa opzione

- abilita (1) •
- disabilita (0) .

la registrazione dell'intestazione del registratore sul DGFE.

Registratore in attesa.

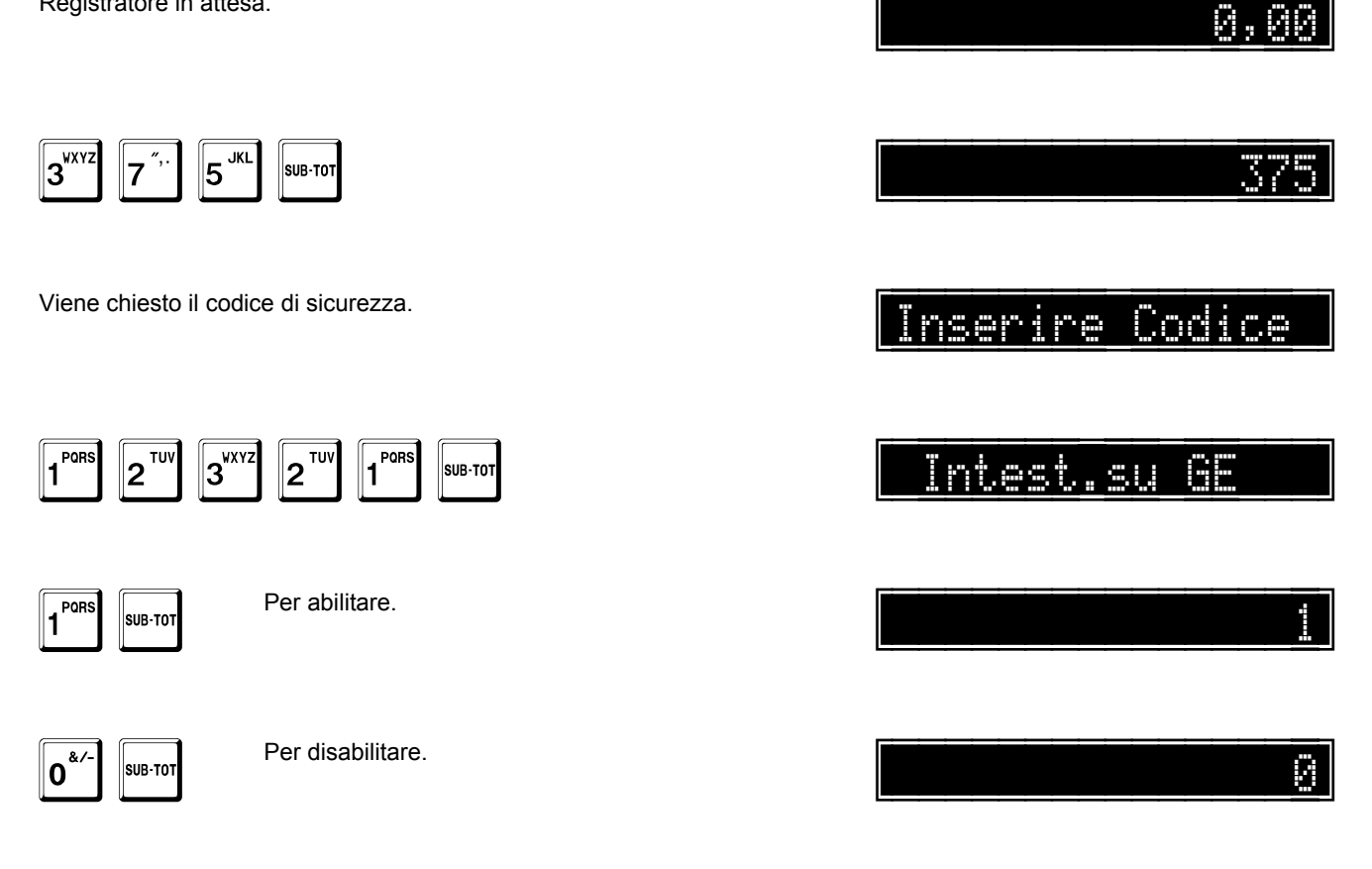

A questo punto, il sistema passa alla programmazione dell'opzione stampa compatta.

Questa opzione

- abilita (1) .
- disabilita (0) •

la stampa compatta, senza righe bianche.

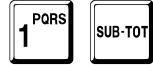

Per abilitare.

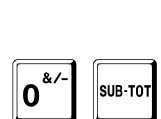

Per disabilitare.

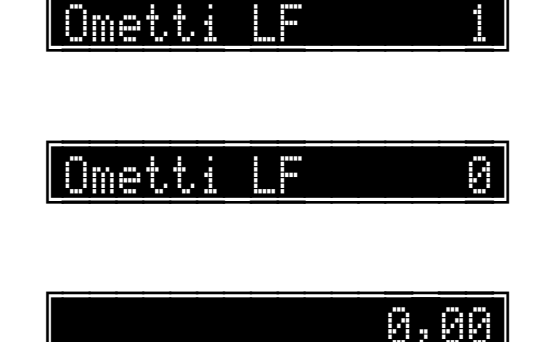

Alla fine, il registratore torna in attesa.
## Apertura del cassetto alla fine dei pagamenti

Questa opzione

- abilita (1) •
- disabilita (0) .

l'apertura del cassetto al completamento dei pagamenti, nel caso di pagamenti composti. La situazione normale prevede l'apertura del cassetto subito dopo il primo pagamento effettuato.

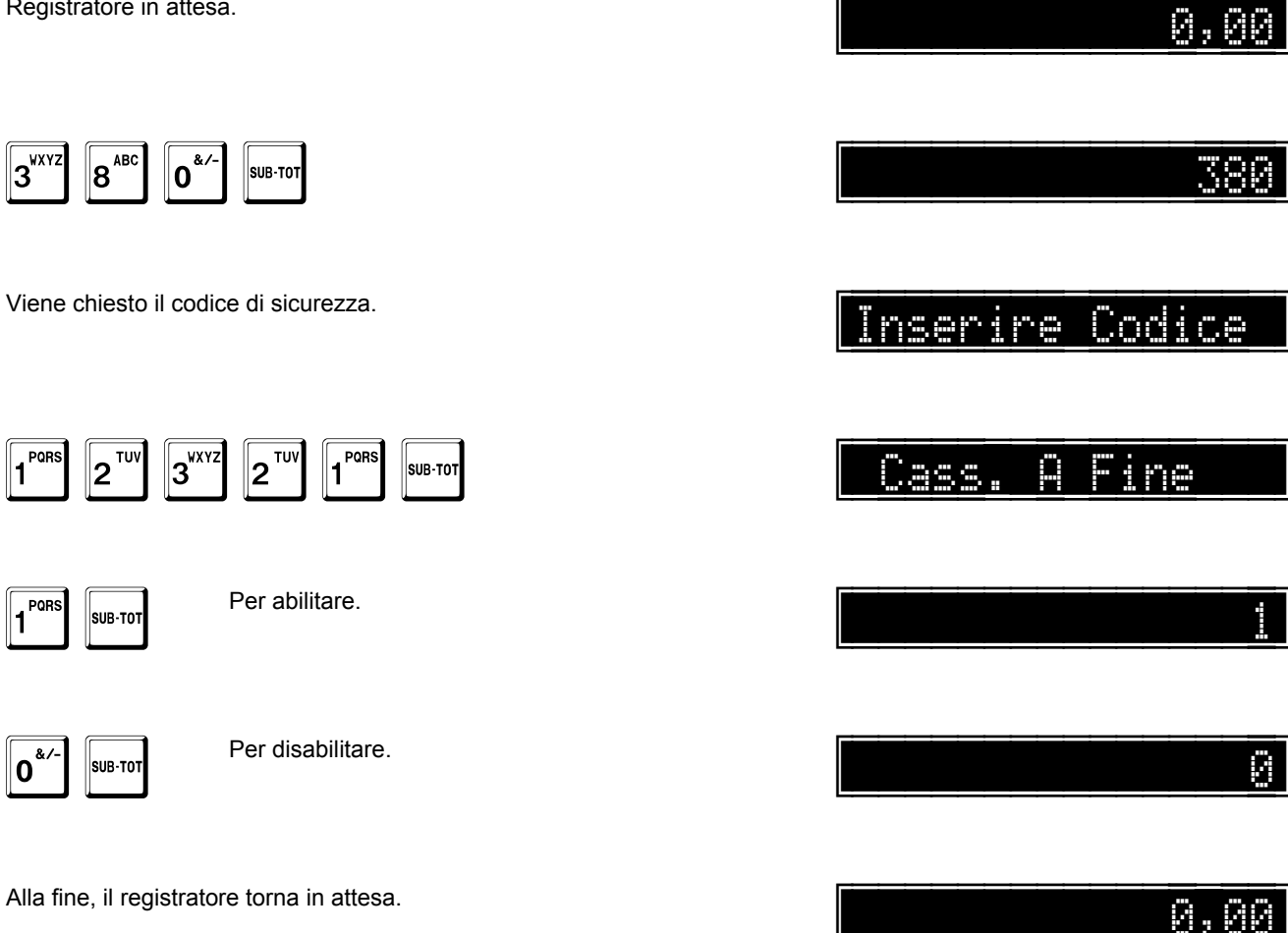

## Stampa tallon per ritiro merce

Questa opzione

- abilita (1) •
- disabilita (0) •

la stampa di un tallon per il ritiro merce.

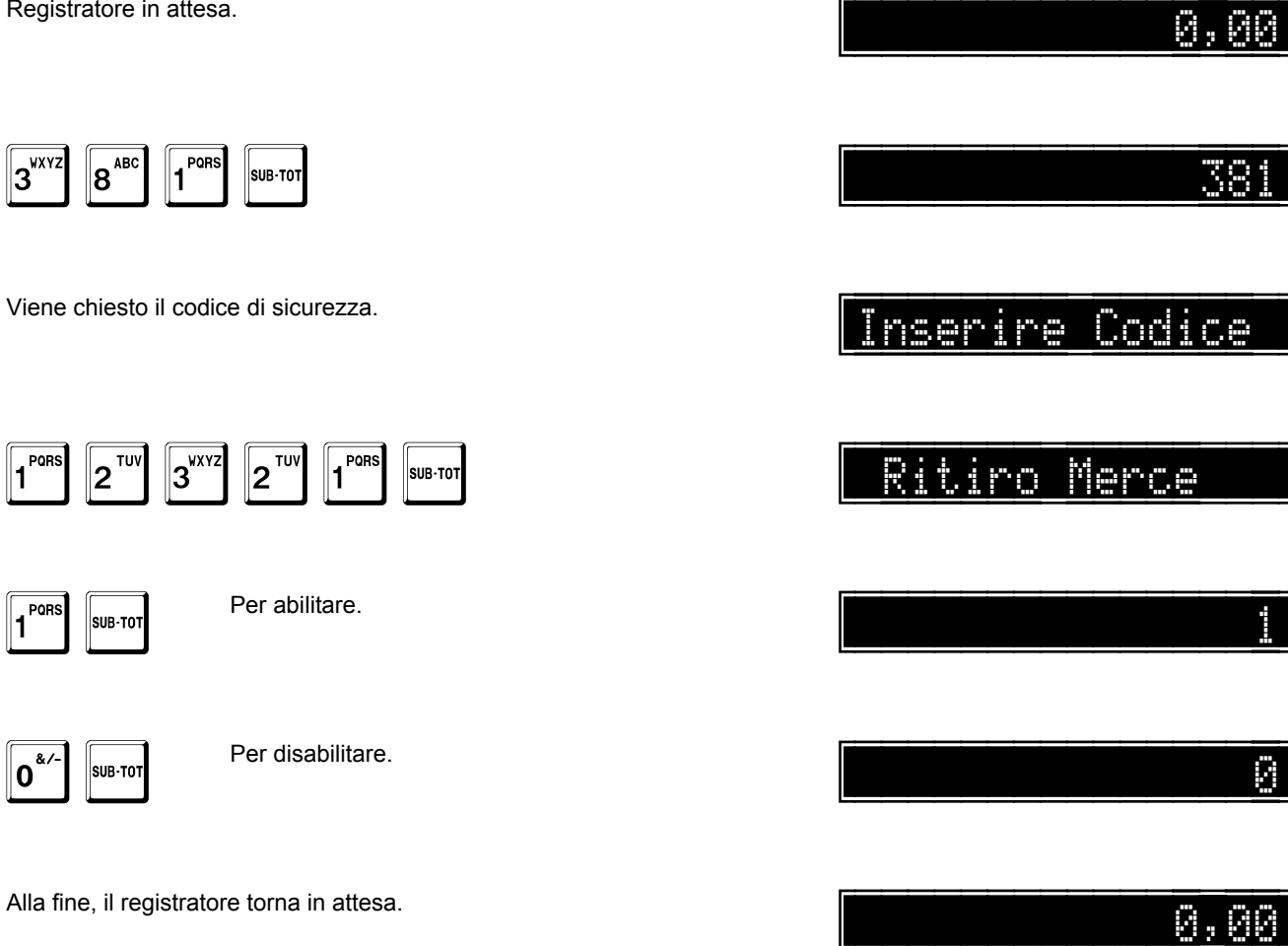

### Stampa fincatura su stampante esterna

Questa opzione

- abilita (1) •
- disabilita (0) •

la stampa della fincatura alla fine di una fattura.

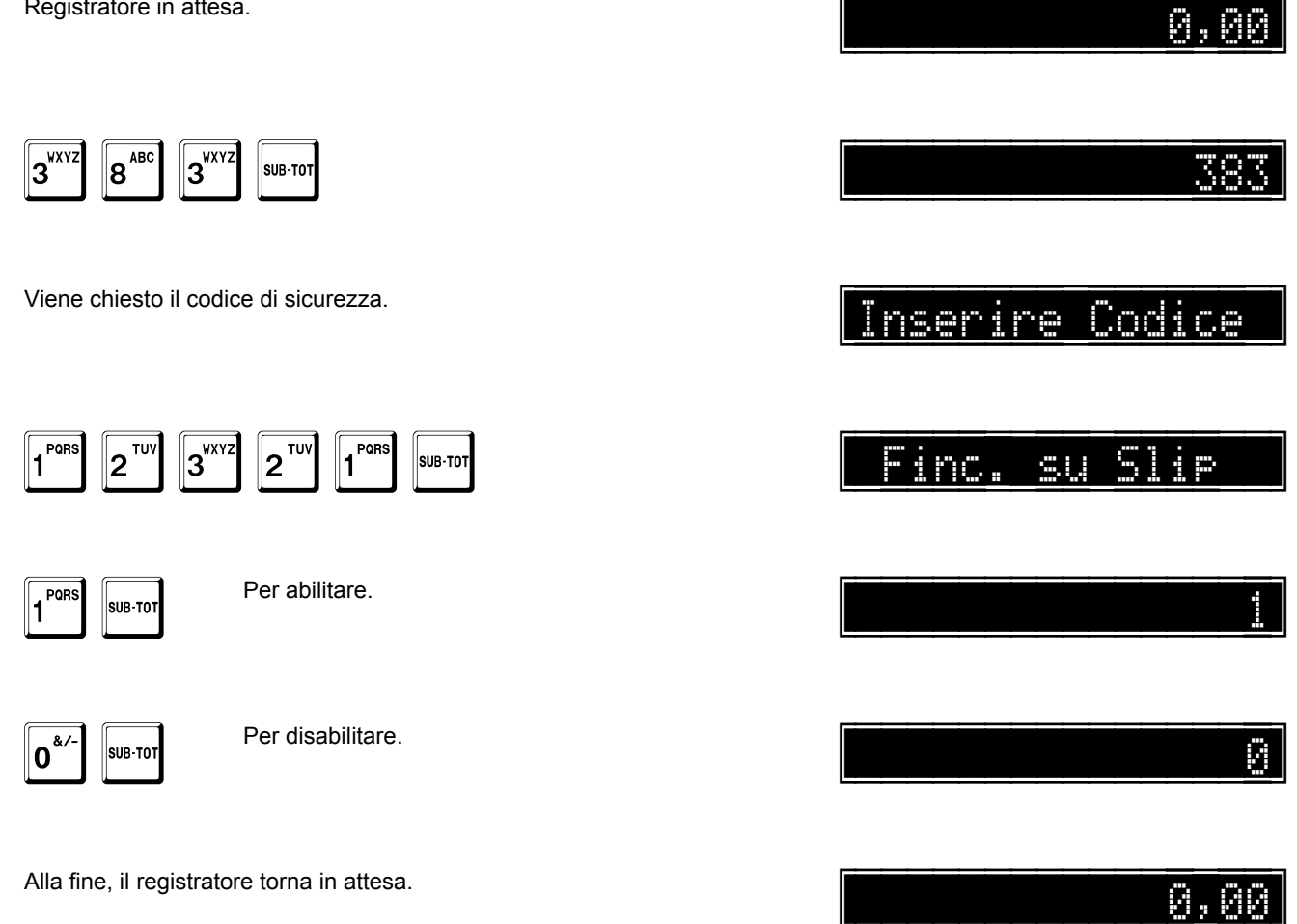

## Stampa quantità decimale su fatture e ricevute fiscali

Questa opzione

- abilita (1) •
- disabilita (0) .

la stampa della quantità con tre decimali all'interno di una fattura o una ricevuta fiscale.

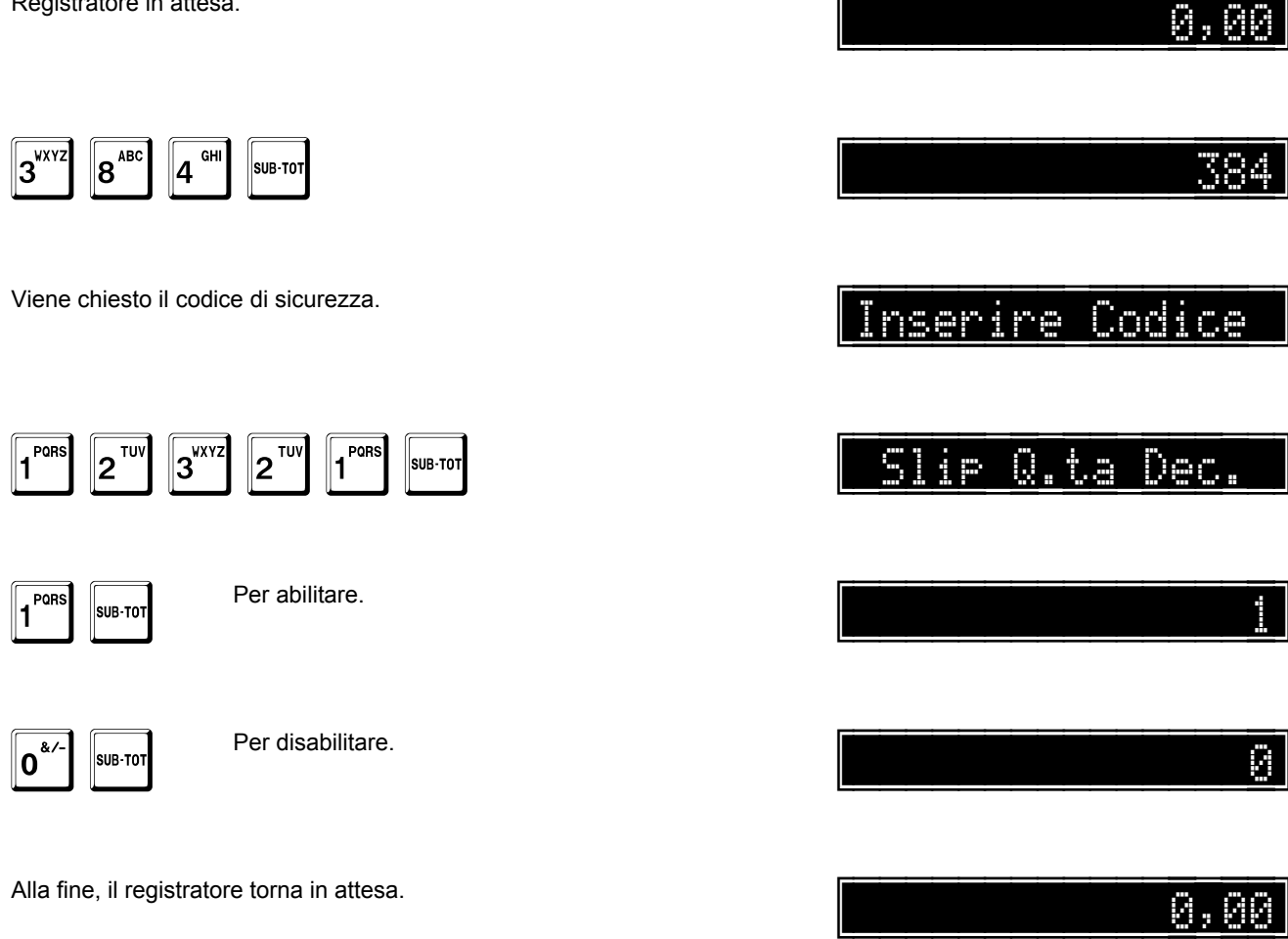

## Stampa matricola su fatture e ricevute fiscali

Questa opzione

- abilita (1) •
- disabilita (0) •

la stampa della matricola nelle fatture e ricevute fiscali.

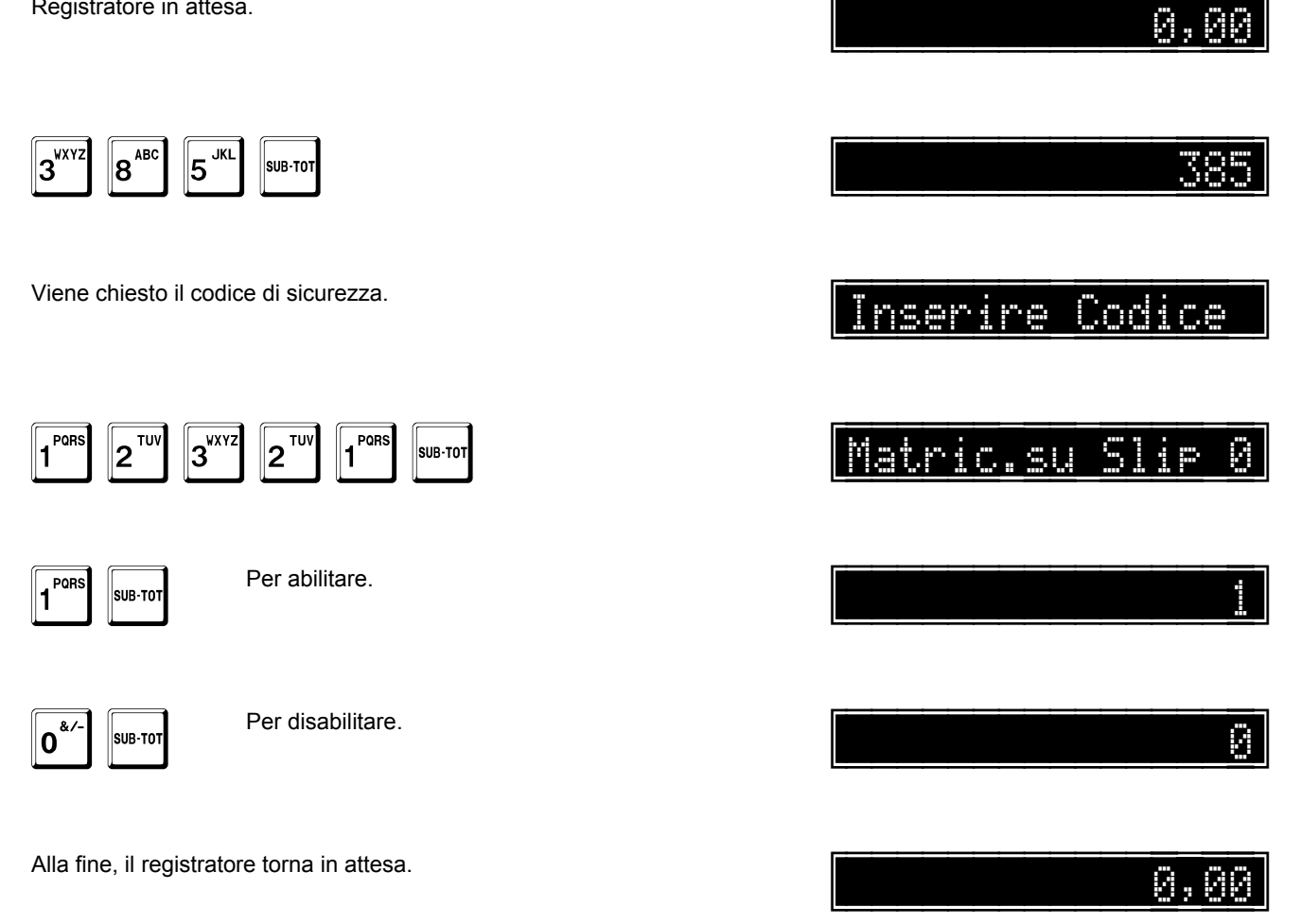

## Stampa appendice con protocollo XON-XOFF

Questa opzione

- abilita (1) •
- disabilita (0) .

la stampa di un'appendice con il protocollo XON-XOFF.

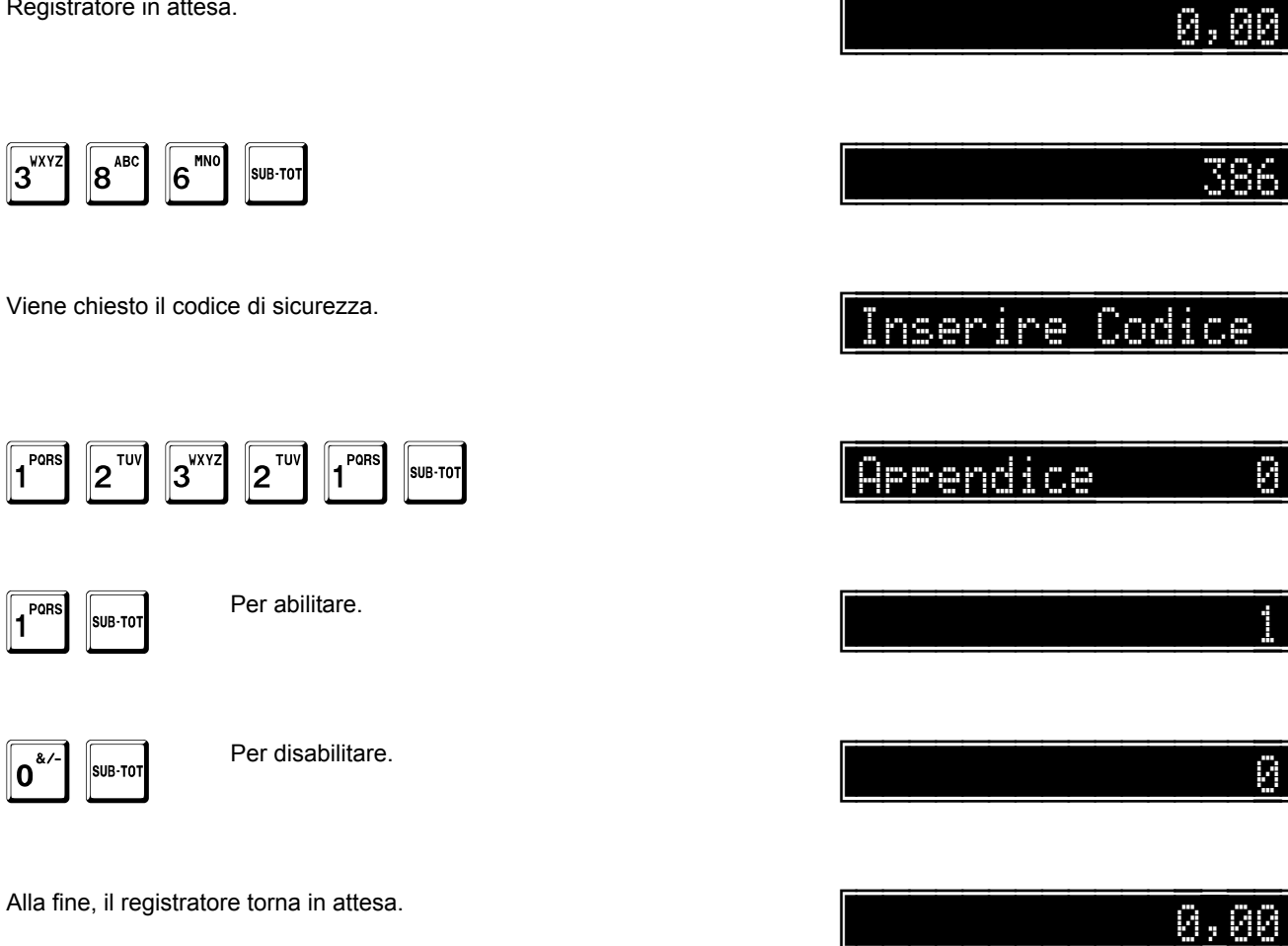

## Programmazione delle porte di comunicazione

Questa funzione permette di assegnare una periferica alle porte di comunicazione. La situazione normale prevede il PC abilitato sulla porta 1 con protocollo OK CASH. Sono permesse le seguenti periferiche:

| Periferica               |   | Тіро                      |   |
|--------------------------|---|---------------------------|---|
| PC                       | 0 | Protocollo OK CASH        | 0 |
|                          |   | Protocollo uPOS           | 1 |
|                          |   | Protocollo XON-XOFF       | 2 |
|                          |   | Terminale remoto          | 3 |
| Scanner                  | 1 |                           |   |
| Modem                    | 2 |                           |   |
| Stampante esterna (Slip) | 4 | Nessuna stampante esterna | 0 |
|                          |   | Epson TM295 / Star SP298  | 1 |
|                          |   | WTP 150                   | 2 |
|                          |   | Star TSP700               | 3 |
|                          |   | Star SP500                | 4 |

Viene generata una segnalazione acustica di errore se si tenta di programmare la stessa periferica su più linee.

Registratore in attesa.

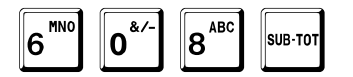

Viene chiesto il codice di sicurezza.

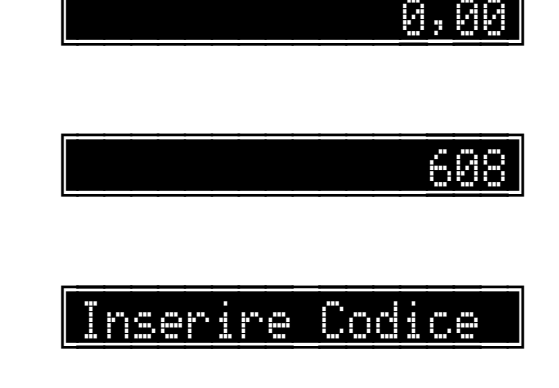

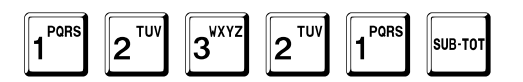

La porta 1 è dedicata al PC. È possibile programmare solo il tipo di protocollo da utilizzare.

Nell'esempio viene scelto il protocollo XON-XOFF.

in.1<u>-Perif</u>.

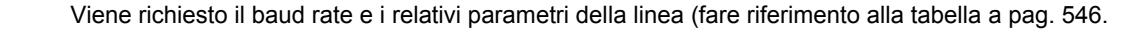

Nell'esempio si sceglie 115.200, 8 bit, no parity, 1 stop.

Il display mostra il valore inserito solo fino alla conferma con il tasto SUB-TOT. A questo punto il sistema passa alla programmazione della prima linea seriale. Se si vuole disabilitare la linea, programmare la periferica a 0.

Viene richiesto il baud rate e i relativi parametri della linea (fare riferimento alla tabella a pag. 546.

A questo punto il sistema passa alla programmazione della seconda linea seriale, con analoghe modalità.

Nell'esempio viene scelto lo scanner.

SUB-TO

Il display mostra il valore inserito solo fino alla conferma con il tasto SUB-TOT.

Nell'esempio si sceglie 9.600, 8 bit, no parity, 1 stop.

SUB-TO

Nell'esempio viene scelto la stampante esterna.

Se si vuole disabilitare la linea, programmare la periferica a 0.

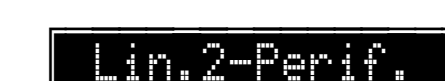

| PORS | SUB-TOT |  |
|------|---------|--|
|      |         |  |

PQF

TU 2

SUB-TOT

JK

5

4

1

2

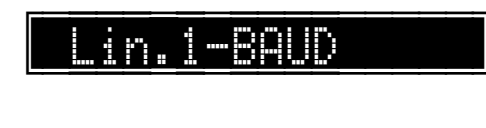

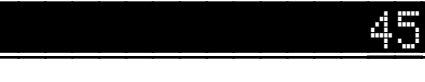

in.1-Perif.

0,00

| 4 GHI SUB-TOT                                                                                                    |                                                                                                    |
|----------------------------------------------------------------------------------------------------|----------------------------------------------------------------------------------------------------|
| Nell'esempio viene scelta il tipo Star TSP700.                                                                                                    | Tipo Slip                                                                                                    |
| <b>3</b> <sup>WXYZ</sup> SUB-TOT                                                                                                    | 3                                                                                                    |
| Viene richiesto il baud rate e i relativi parametri della linea (fare riferimento a                                                                         | ılla tabella a pag. 546.                                                                                                    |
| Nell'esempio si sceglie 9.600, 8 bit, no parity, 1 stop.                                                                                                    | Lin.2-BAUD                                                                                                    |
| 2 <sup>TUV</sup> 1 <sup>PORS</sup> SUB-TOT                                                                                                    | 21                                                                                                    |
| Il display mostra il valore inserito solo fino alla conferma con il tasto SUB-TO<br>Se è presente l'opzione Wi-Fi il sistema passa alla sua programmazione. | DT.                                                                                                    |
| Se si vuole abilitare la linea, programmare l'opzione a 1.                                                                                                  | WiFi-Abil.                                                                                                    |
| 1 SUB-TOT                                                                                                    | and the second second se |
| Il display mostra il valore inserito solo fino alla conferma con il tasto SUB-TO                                                                            | DT.                                                                                                    |

Alla fine, il registratore torna in attesa.

# Programmazione della gestione peso

### Programmazione gestione peso con codici EAN

Questa opzione

- abilita (1)
- disabilita (0)

la gestione del peso da bilancia con codici EAN.

Registratore in attesa.

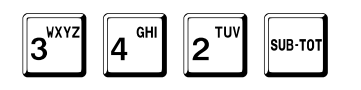

Viene chiesto il codice di sicurezza.

| 1 PORS | <b>2</b> <sup>TUV</sup> | 3 <sup>WXYZ</sup> | <b>2</b> <sup>TUV</sup> | 1 <sup>PQRS</sup> | SUB-TOT |
|--------|-------------------------|-------------------|-------------------------|-------------------|---------|
|--------|-------------------------|-------------------|-------------------------|-------------------|---------|

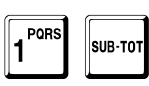

Per abilitare.

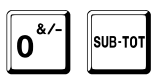

Per disabilitare.

Alla fine, il registratore torna in attesa.

342 Inserire Codice Ab.Bilancia

0,00

#### Programmazione codici differenziati

Questa opzione

- abilita (1)
- disabilita (0)

la gestione dei codici da bilancia.

Il registratore, quando è abilitata la gestione bilancia, riconosce i codici EAN prodotti dalla bilancia.

Il formato del codice EAN può essere diverso a seconda del tipo di bilancia e può contenere il peso oppure il prezzo. Il primo carattere deve essere sempre uguale a **2**, il secondo ha un valore da 1 a 9 e definisce il formato.

Quando questa opzione è uguale a **0**, il dato ricevuto è considerato peso se l'articolo non ha attiva l'opzione prezzo libero, altrimenti è considerato prezzo.

Quando questa opzione è uguale a 1, viene presa in considerazione la programmazione definita con la funzione successiva.

Registratore in attesa. Ø 9<sup>DEF</sup> 3<sup>wx yz</sup> JKL 5 Viene chiesto il codice di sicurezza. nserire Codice 1 PORS 3<sup>WXY2</sup> 2<sup>TUV</sup> PORS TU indir.i 2 SUB-TO 1 Per abilitare. POR 1 SUB-TO **0** Per disabilitare. SUB-TOT Alla fine, il registratore torna in attesa. 0,00

#### Programmazione opzioni del peso con codici EAN

Quando è abilitata la precedente funzione, con questa funzione è possibile definire, per ogni tipo (21..29), se si tratta di peso (0) oppure prezzo (1).

La situazione normale ha tutti i tipi abilitati con il peso.

Registratore in attesa.

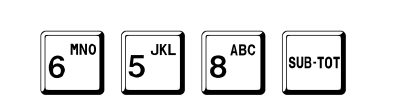

Viene chiesto il codice di sicurezza.

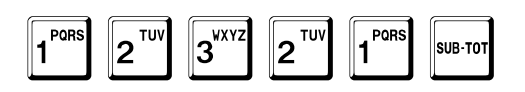

L'esempio mostra come abilitare il prezzo per il tipo 21.

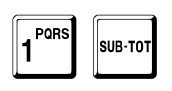

Il display mostra il valore inserito finché non viene battuto il tasto SUB-TOT. Il sistema avanza automaticamente al successivo e così via fino all'ultimo.

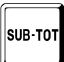

SUB-TOT

TOTALE

In qualunque momento è possibile uscire dalla programmazione con il tasto TOTALE

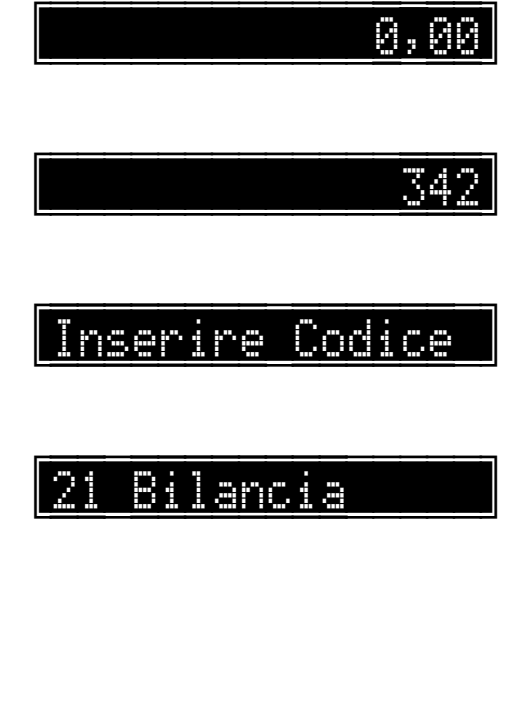

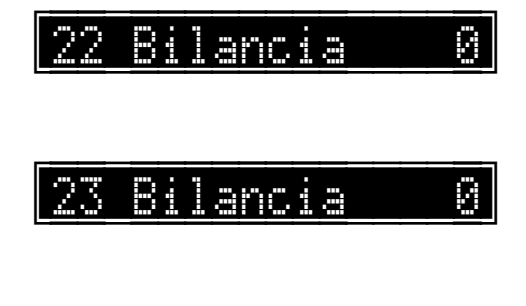

0,00

# Programmazione della gestione della stampante esterna

#### Programmazione prima riga utile

È possibile programmare la prima riga utile di stampa della stampante esterna, ovvero quante righe devono essere saltate.

Registratore in attesa.

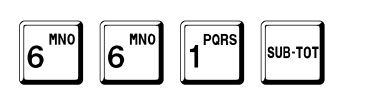

Viene chiesto il codice di sicurezza.

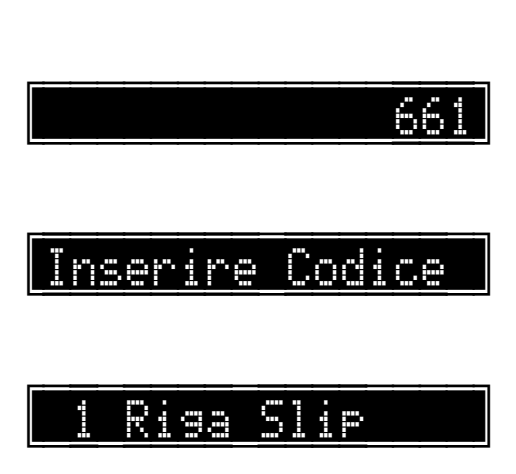

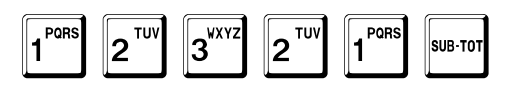

L'esempio mostra come programmare tale valore a 3.

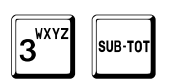

Alla fine, il registratore torna in attesa.

3

0,00

## Programmazione ultima riga utile

È possibile programmare l'ultima riga utile di stampa della stampante esterna.

Registratore in attesa.

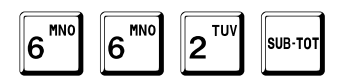

Viene chiesto il codice di sicurezza.

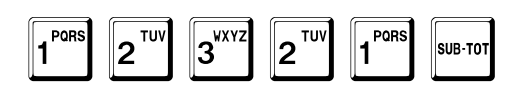

L'esempio mostra come programmare tale valore a 32.

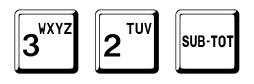

Alla fine, il registratore torna in attesa.

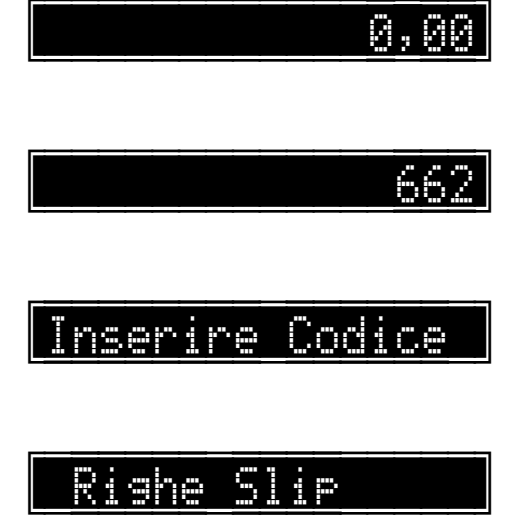

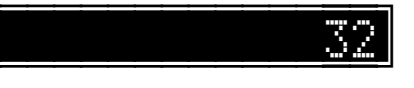

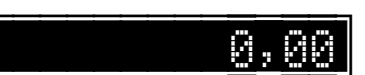

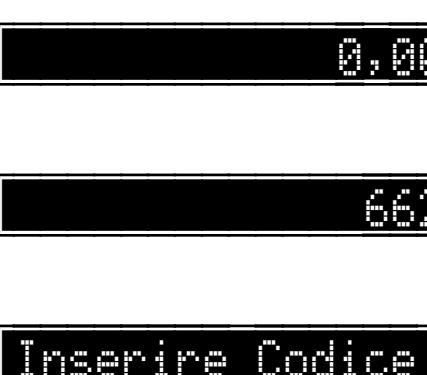

## Programmazione numeri progressivi di fattura e ricevuta fiscale

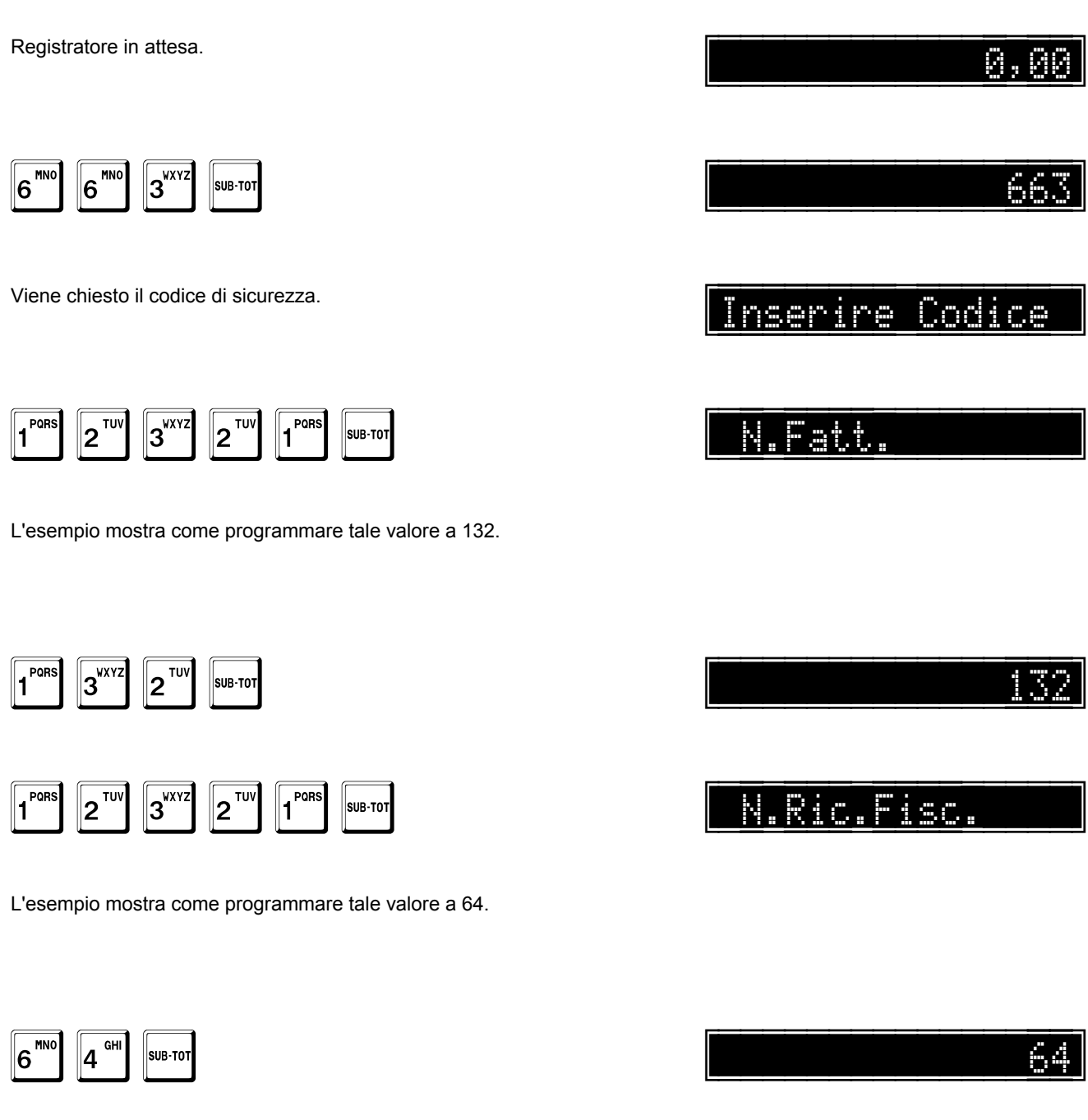

Alla fine, il registratore torna in attesa.

## Programmazione numero di copie di fattura

Registratore in attesa.

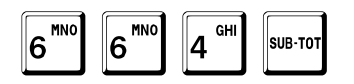

Viene chiesto il codice di sicurezza.

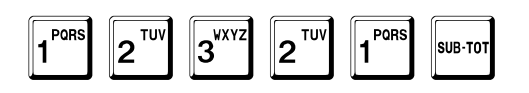

L'esempio mostra come programmare tale valore a 3.

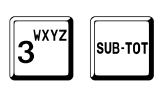

Alla fine, il registratore torna in attesa.

664 Inserire Codice

0,00

Copie Fattura

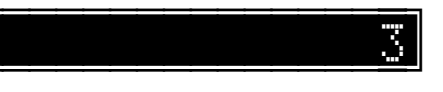

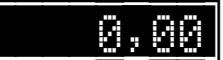

## Abilitazione stampa saldo cliente su fattura

Questa opzione

- abilita (1) •
- disabilita (0) •

la stampa del saldo del cliente a fine fattura.

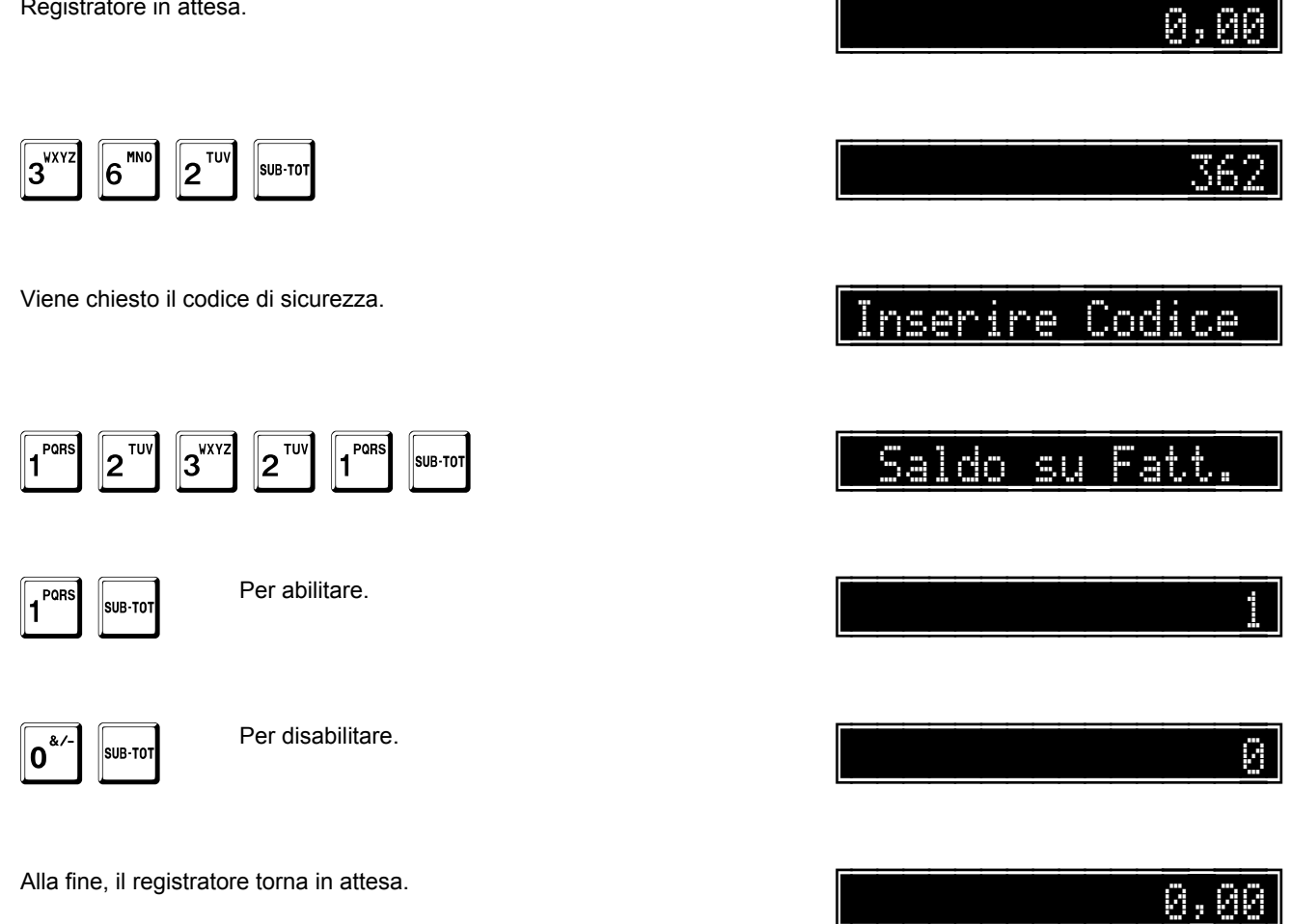

## Abilitazione importi fatture su non riscossi

Questa opzione

- abilita (1)
- disabilita (0)

l'aggiornamento del totale dei non riscossi del cliente con gli importi delle fatture, indipendentemente dalla forma di pagamento.

Registratore in attesa.

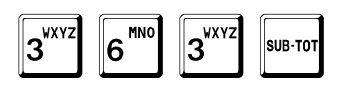

Viene chiesto il codice di sicurezza.

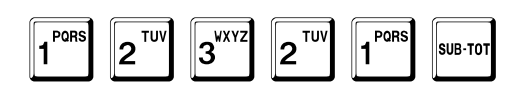

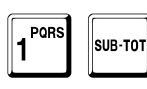

Per abilitare.

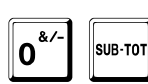

Per disabilitare.

Alla fine, il registratore torna in attesa.

Inserire Codice Fatt.su Non R.

0

0,00

0,00

36

## Abilitazione stampa totale solo scontrini

Questa opzione

- abilita (1)
- disabilita (0)

la stampa nella chiusura giornaliera del totale giornaliero relativo all'emissione dei soli scontrini di vendita, escludendo il contributo di fatture o ricevute fiscali.

Registratore in attesa.

| 3 <sup>VXYZ</sup> 6 <sup>MNO</sup> 4 <sup>GHI</sup> SUB-TOT | 364             |
|-------------------------------------------------------------|-----------------|
| Viene chiesto il codice di sicurezza.                       | Inserire Codice |
| 1     2     TUY     1     SUB-TOT                           | St.Tot.Sc.      |
| PORS     SUB-TOT   Per abilitare.                           | 1               |
| <b>0</b> <sup>&amp;/-</sup> SUB-TOT   Per disabilitare.     | 0               |
| Alla fine, il registratore torna in attesa.                 | 0,00            |

### Stampa intestazione su stampante esterna

Questa opzione

- abilita (1) •
- disabilita (0) .

la stampa dell'intestazione del registratore durante l'emissione di una fattura o ricevuta fiscale.

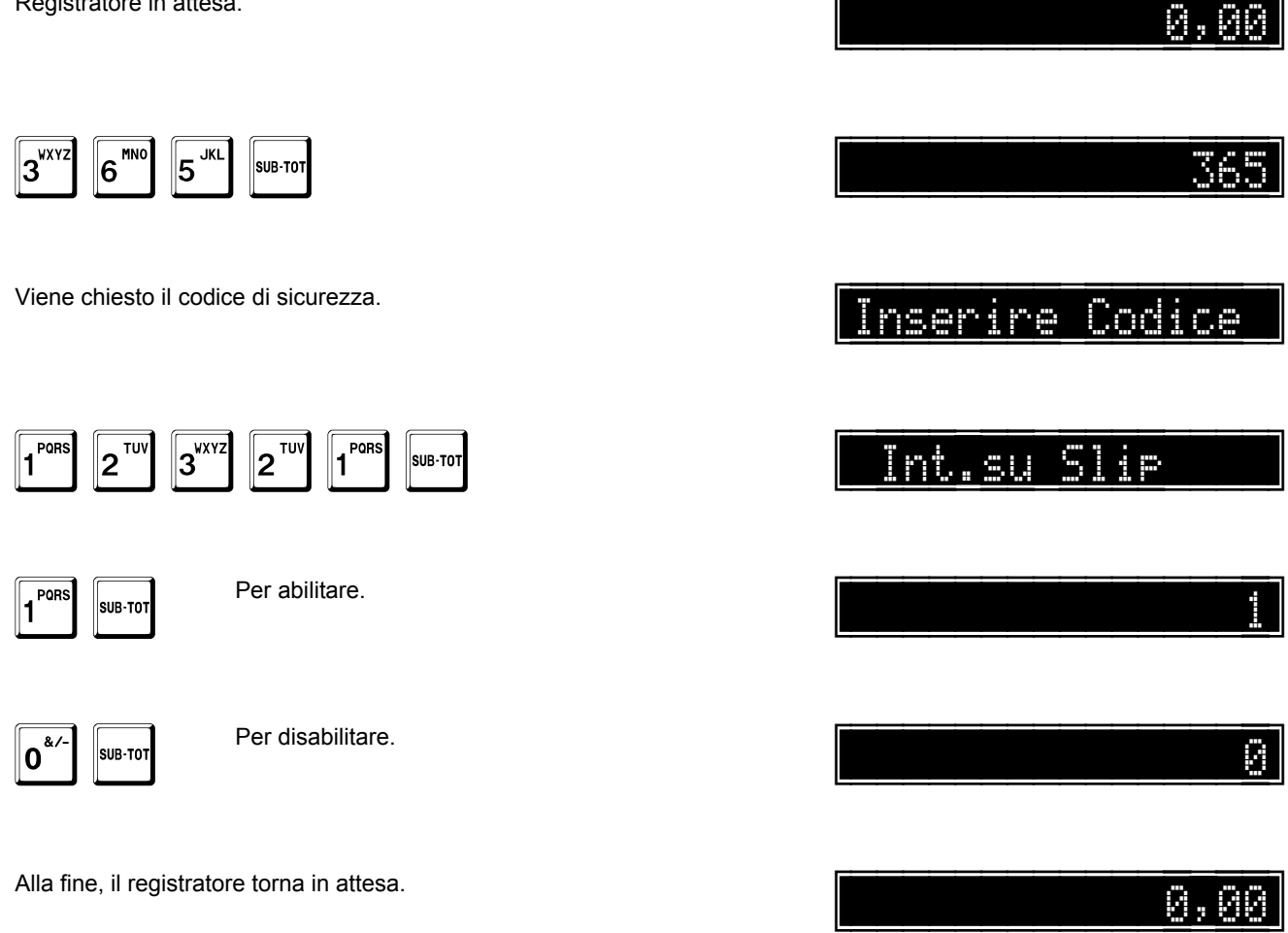

### Stampa fincatura su stampante esterna

Questa opzione

- abilita (1)
- disabilita (0)

la stampa della fincatura alla fine di una fattura.

Questa opzione è valida sole se non è attiva l'opzione di richiesta automatica del cliente durante l'emissione di una fattura (pag. 229).

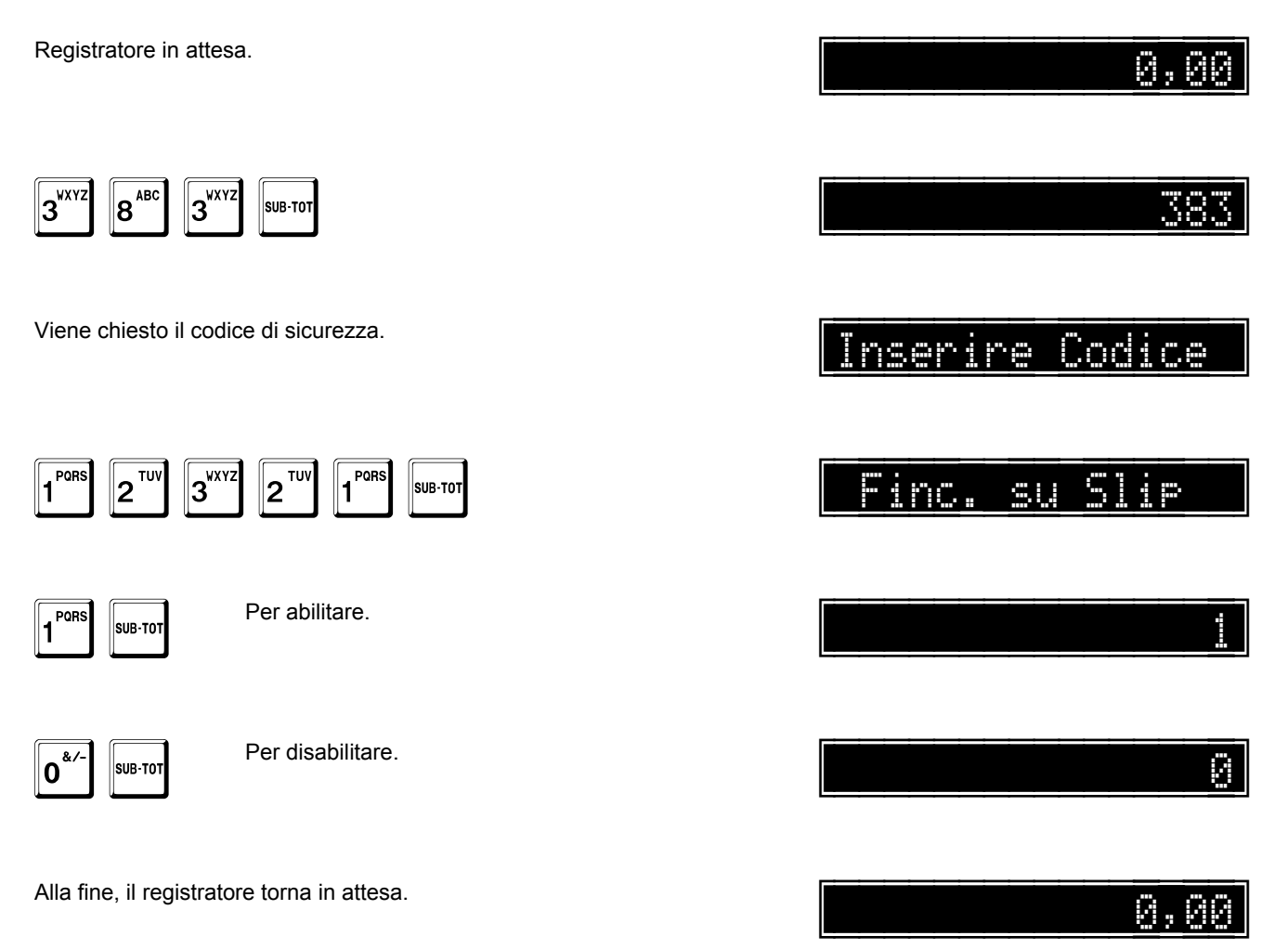

### Numero messaggio di cortesia su stampante esterna

È possibile stampare un messaggio di cortesia durante l'emissione di una fattura o ricevuta fiscale.

È necessario tenere conto del numero di righe del messaggio di cortesia quando si programma l'ultima riga utile di stampa (pag. 302).

Registratore in attesa.

5

2<sup>TU\</sup>

6<sup>MN0</sup>

1 PORS

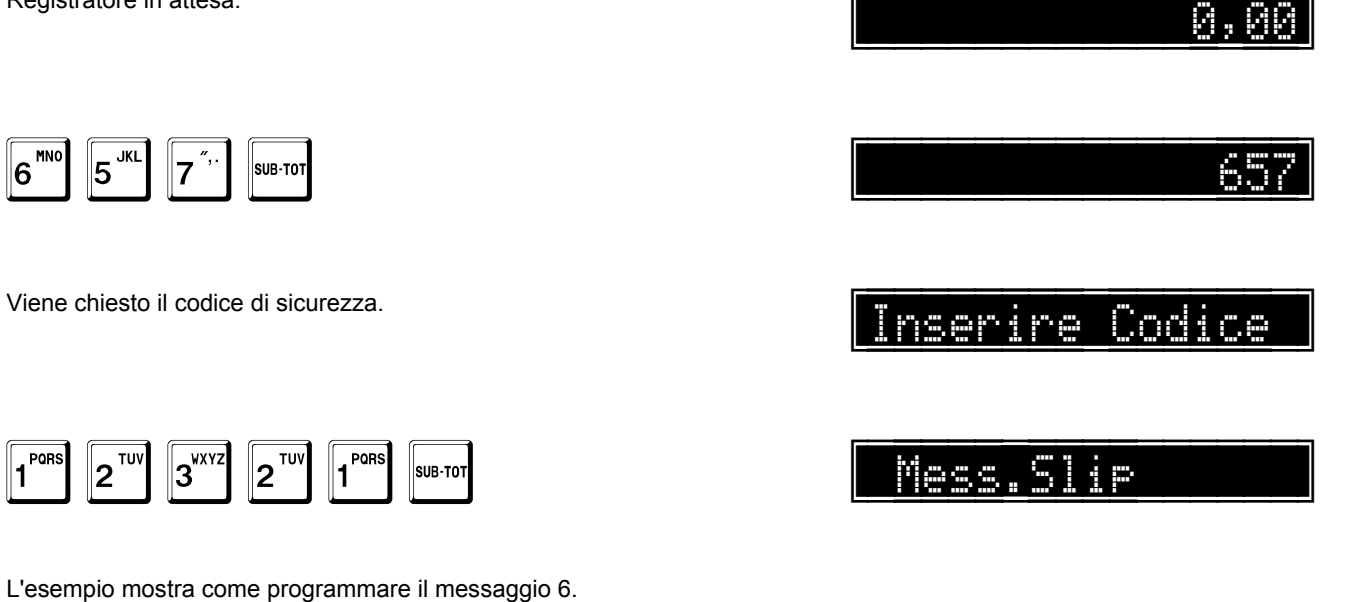

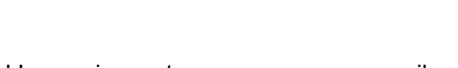

3<sup>WXYZ</sup>

SUB-TO

2<sup>TUV</sup>

1

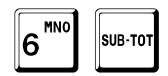

Alla fine, il registratore torna in attesa.

## Messaggi di cortesia per stampante esterna

Registratore in attesa. A, AA 8 6<sup>MNC</sup> 7 67 SUB-TO Viene chiesto il codice di sicurezza. Codice nserire 3<sup>wxyz</sup> 1 PORS 2<sup>TUV</sup> 2<sup>TUV</sup> Mess.Slip SUB-TOT

Viene chiesto il numero del messaggio che si vuole programmare, nell'esempio il numero 1.

1 SUB-TOT

Il display mostra il valore inserito solo fino alla conferma con il tasto SUB-TOT. A tal punto il sistema passa alla programmazione del numero di righe di descrizione.

TOTALE

In qualunque momento è possibile uscire dalla programmazione con il tasto TOTALE.

#### Numero di righe di descrizione

Viene chiesto il numero di righe da stampare.

## Righe N.

Possono essere programmate fino a tredici righe di descrizione. L'esempio mostra come programmare a 2 le righe di descrizione da stampare.

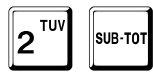

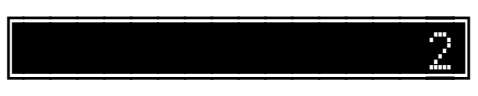

Il display mostra il valore inserito solo fino alla conferma con il tasto SUB-TOT. A tal punto il sistema passa alla programmazione delle descrizioni.

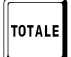

In qualunque momento è possibile uscire dalla programmazione con il tasto TOTALE.

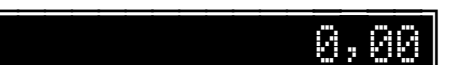

#### Descrizioni

Il display mostra la programmazione corrente. È possibile programmare un nuovo messaggio o lasciarlo inalterato premendo SUB-TOT.

Il seguente esempio mostra la programmazione di un nuovo messaggio, ARRIVEDERCI, in luogo dell'esistente BUON NATALE.

Se si vuole centrare la riga, terminare con il tasto + (PIU) al posto del tasto SUB-TOT.

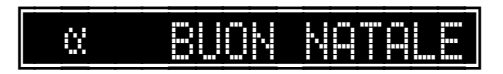

Seguire la procedura dettagliata a pag. 40.

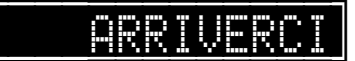

Il display mostra i caratteri inseriti entro il limite di capacità del display ed in ogni caso finché non viene battuto il tasto SUB-TOT. Se si vuole centrare la riga, terminare con il tasto + (PIU) al posto del tasto SUB-TOT.

Dopodiché mostra la programmazione esistente sulla seconda riga e così via fino all'ultima.

A tal punto il sistema passa alla programmazione del codice del messaggio associato.

TOTALE

In qualunque momento è possibile uscire dalla programmazione con il tasto TOTALE.

#### Messaggio associato

È possibile associare al messaggio un altro messaggio, fino ad un massimo di 100 concatenazioni.

Assicurarsi di programmare il messaggio associato, altrimenti in fase di vendita viene segnalato errore.

L'esempio mostra come associare il messaggio 36802.

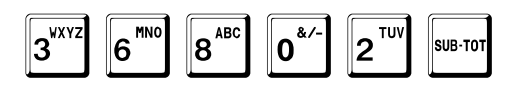

Il display mostra il valore inserito solo fino alla conferma con il tasto SUB-TOT.

A tal punto il sistema passa alla richiesta del messaggio successivo.

Impostare il codice del messaggio che si vuole programmare, ad esempio

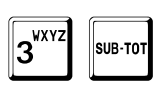

oppure premere

SUB-TOT

per uscire dalla programmazione.

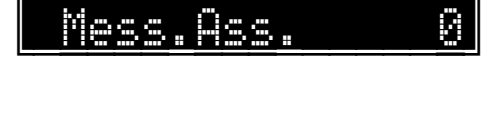

3680

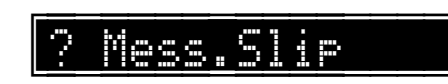

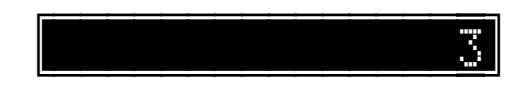

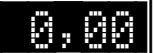

# Programmazione della gestione tavoli e servizi

### Abilitazione gestione tavoli e servizi

Questa opzione

- abilita (1) •
- disabilita (0)

la gestione dei tavoli e dei servizi.

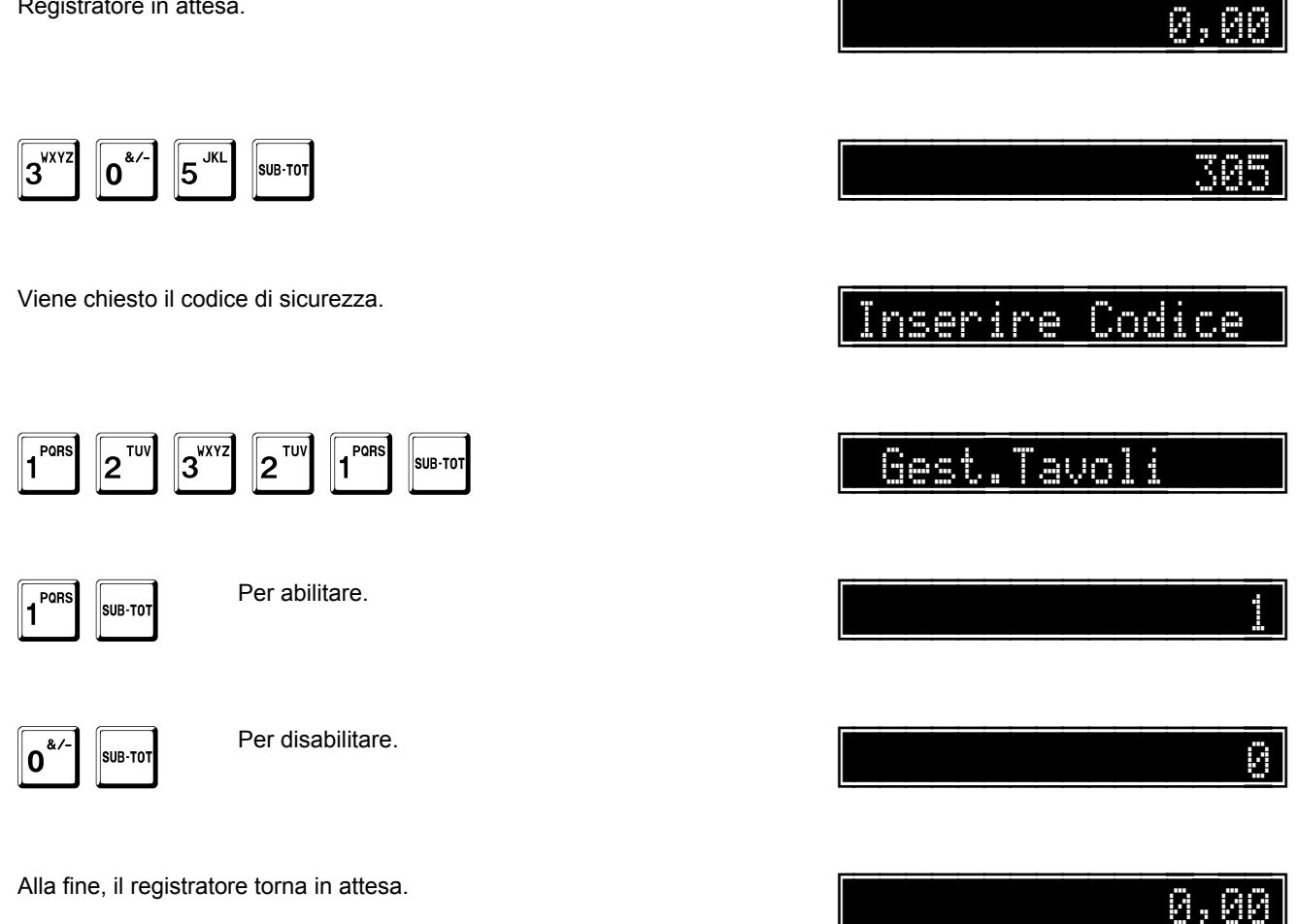

#### Azzeramento tavoli e servizi

Questa opzione

- abilita (1)
- disabilita (0)

il matenimento dei tavoli e dei servizio aperti, dopo la chiusura giornaliera.

La situazione normale prevede questa opzioe a **0** e quindi l'azzeramento, dopo la chiusura giornaliera, di tutti i tavoli e servizi ancora aperti.

Registratore in attesa.

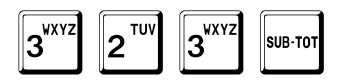

Viene chiesto il codice di sicurezza.

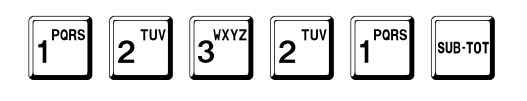

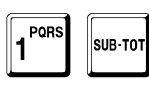

Per abilitare.

**O**<sup>&/-</sup> SUB-TOT

Per disabilitare.

Alla fine, il registratore torna in attesa.

323 Inserire Codice NO Z Tavoli 1

0,00

## Programmazione numero massimo di tavoli

Registratore in attesa.

| 6 <sup>MN0</sup> 2 <sup>TUV</sup> | 5 <sup>JKL</sup> | SUB-TOT |
|-----------------------------------|------------------|---------|
|-----------------------------------|------------------|---------|

Viene chiesto il codice di sicurezza.

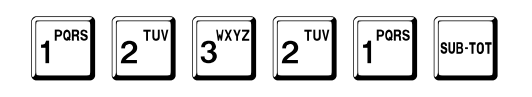

Viene chiesto il numero massimo di tavoli gestiti, ad esempio 100.

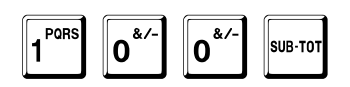

Alla fine, il registratore torna in attesa.

100

0,

0

0,00

Inserire Codice

Max Tavoli

### Stampa dei tavoli e servizi aperti

Registratore in attesa.

| <b>2</b> <sup>TUV</sup> <b>0</b> <sup>&amp;</sup> | ′- 9 <sup>def</sup> | SUB-TOT |
|---------------------------------------------------|---------------------|---------|
|---------------------------------------------------|---------------------|---------|

Alla fine, il registratore torna in attesa.

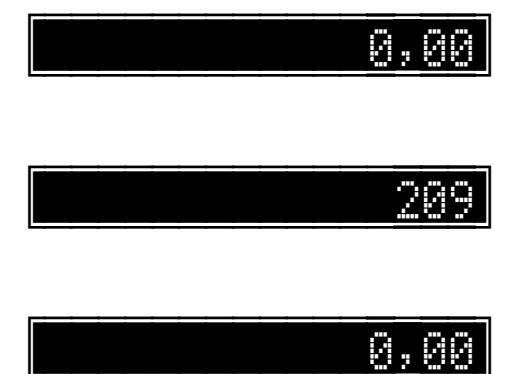

## Chiusura dei tavoli e servizi aperti

Registratore in attesa.

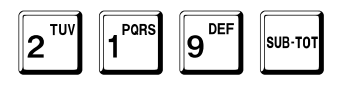

Viene visualizzato:

Per confermare la chiusura premere:

SUB-TOT

Il registratore chiude tutti i tavoli e servizi aperti e torna in attesa.

Se invece si vuole annullare la chiusura, premere

Il registratore torna in attesa, senza effettuare operazioni.

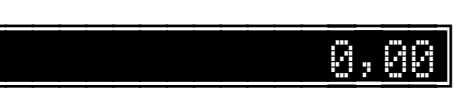

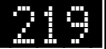

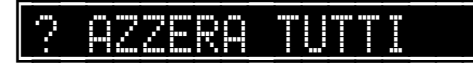

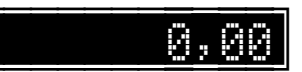

# Programmazione della gestione di 2D code

Il sistema permette di abilitare la gestione dei 2D code, in particolare i QR code in locale, per esempio per stampare messaggi pubblicitari.

## Abilitazione gestione QR code

Questa opzione

- abilita (1)
- disabilita (0)

la gestione del QR code.

Registratore in attesa.

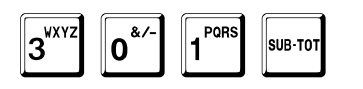

Viene chiesto il codice di sicurezza.

| 1 PORS | <b>2</b> <sup>TUV</sup> | 3 <sup>wxyz</sup> | <b>2</b> <sup>TUV</sup> | 1 PORS | SUB-TOT |
|--------|-------------------------|-------------------|-------------------------|--------|---------|
|        |                         |                   |                         |        |         |

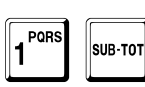

Per abilitare.

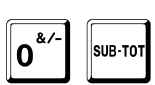

Per disabilitare.

Alla fine, il registratore torna in attesa.

| 301                                    |
|----------------------------------------|
| 301                                    |
| ······································ |
|                                        |
| Linserire Codice                       |
| C OD CODE 0                            |
| <u>laest. 20"tuvc t</u>                |
|                                        |
| 4                                      |
|                                        |
|                                        |

Ø, Ø

## Numero messaggio da codificare

Questo messaggio, per permettere il collegamento tramite telefono cellulare, deve contenere l'indirizzo web cui collegarsi. Al termine di ogni transazione, il contenuto di questo messaggio viene codificato in un QR code, che viene stampato al termine dello scontrino di vendita.

Registratore in attesa.

2<sup>\_\_\_\_</sup>

6<sup>MN0</sup>

3<sup>WXY2</sup>

Viene chiesto il codice di sicurezza.

SUB-TO1

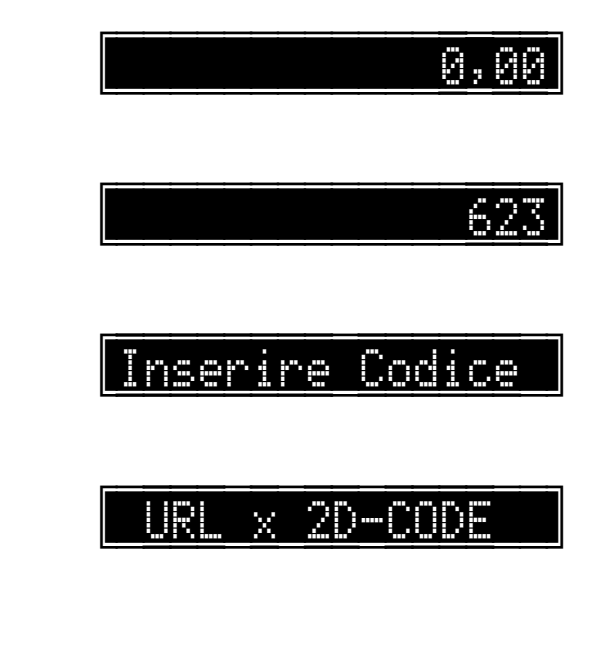

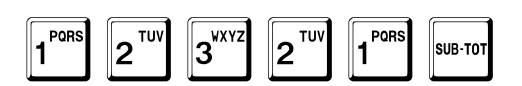

L'esempio mostra come programmare il messaggio 16.

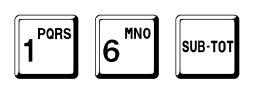

Alla fine, il registratore torna in attesa.

\_\_\_\_\_16

## Numero del messaggio da stampare con il QR code

Questo messaggio viene stampato prima della stampa del QR code.

Registratore in attesa.

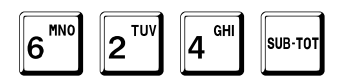

Viene chiesto il codice di sicurezza.

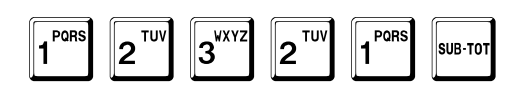

L'esempio mostra come programmare il messaggio 18.

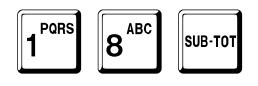

Alla fine, il registratore torna in attesa.

<u>Inserire\_Codice</u>

MSG x 2D-CODE

0, 00

18

# Programmazione messaggio di chiamata per assistenza tecnica

Il messaggio viene stampato al termine della chiusura giornaliera, quando la data corrente è maggiore della data impostata.

Registratore in attesa.

2<sup>¯¯¯</sup>

MNC

6

2<sup>TUV</sup>

Viene chiesto il codice di sicurezza.

SUB-TO

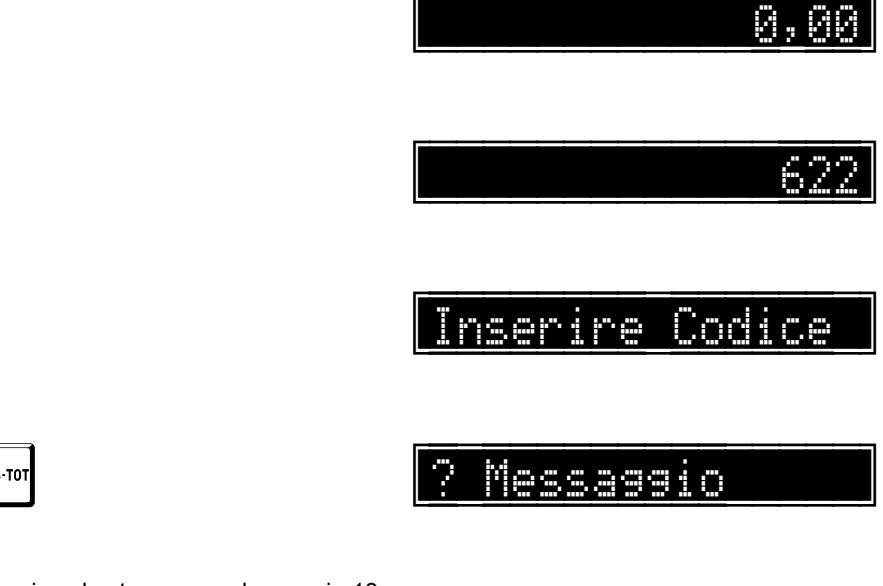

1<sup>Pors</sup> 2<sup>TUV</sup> 3<sup>VXYZ</sup> 2<sup>TUV</sup> 1<sup>Pors</sup> SUB-TOT

Viene chiesto il codice del messaggio che si vuole stampare, ad esempio 13. Se si vuole disabilitarne la stampa, è sufficiente programmare 0.

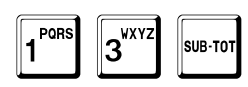

13

Alla fine, il registratore torna in attesa.

## Programmazione numero progressivo di documento di trasporto

Il messaggio viene stampato al termine della chiusura giornaliera, quando la data corrente è maggiore della data impostata.

Registratore in attesa.

5<sup>JKL</sup>

2<sup>¯¯¯</sup>

MN 6

1 PORS

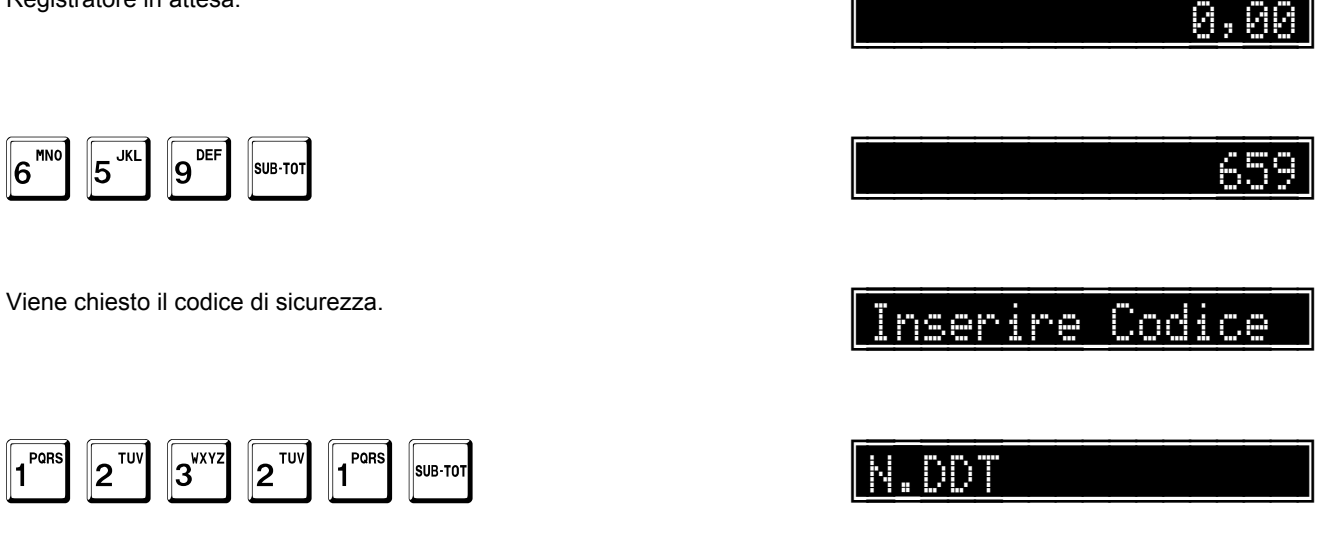

Viene chiesto il codice del messaggio che si vuole stampare, ad esempio 13. Se si vuole disabilitarne la stampa, è sufficiente programmare 0.

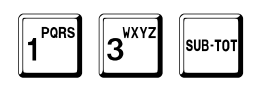

К

Alla fine, il registratore torna in attesa.

# Programmazione numero ultimi scontrini da stampare per DGFE

L'esempio mostra la programmazione del numero di scontrini da stampare nella lettura del DGFE descritto a pag. 422. La situazione normale prevede questa opzione prefissata a 10.

Registratore in attesa.

3<sup>wxy2</sup>

Viene chiesto il codice di sicurezza.

3<sup>wxy2</sup>

2<sup>¯¯¯</sup>

SUB-TO

6<sup>MN0</sup>

0,00 Inserire Codice Nr.Sc.GE Й

2

PQR

1

SUB-TOT

L'esempio mostra come programmare tale valore a 5.

JKL 5 SUB-TOT

Alla fine, il registratore torna in attesa.

Й.Й

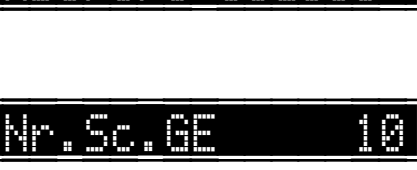
## Programmazione tempo di test

È possibile programmare il tempo oltre il quale il registratore emetterà uno scontrino durante il test. Il valore massimo è 9.999 secondi.

Registratore in attesa.

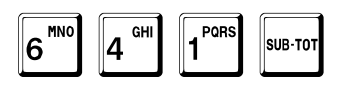

Viene chiesto il codice di sicurezza.

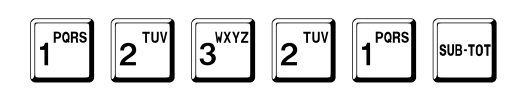

L'esempio mostra come modificare il valore di default 240 in 120.

| 1 <sup>PQRS</sup> | 2 <sup>TUV</sup> 0 <sup>6</sup> | sub-tot |
|-------------------|---------------------------------|---------|
|-------------------|---------------------------------|---------|

Alla fine, il registratore torna in attesa.

120

Inserire Codice

Tempo Test

0,00

64

240

0,00

GREELY SYCHUY E, MIENKIONYTWEMLE BIYWCY

## ODES.LY SYQUYY E, WLEWKIONYTYIEWLE BIYWCY

## ODES.LY SYQUYY E, WLEWKIONYTYIEWLE BIYWCY

# Visualizzazioni

## Visualizzazione del numero fiscale

La funzione seguente mostra come visualizzare, in qualunque momento fuori transazione, il numero fiscale.

Registratore in attesa.

0\*/-

Il display mostra il numero fiscale.

2<sup>TUV</sup>

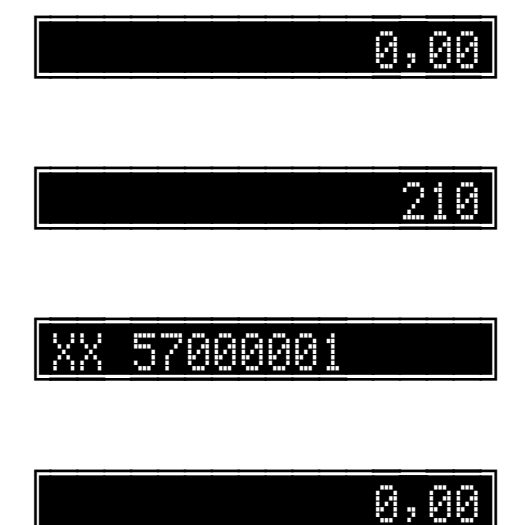

Dopo circa 4 secondi, il registratore torna in attesa.

ив-тот

pagina 329 di 548

## Visualizzazione del DGFE residuo

La funzione seguente mostra come visualizzare, in qualunque momento fuori transazione, il DGFE residuo.

Registratore in attesa.

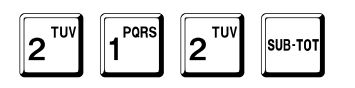

Il display mostra la percentuale di DGFE residua, per circa 4 sec.

Il display mostra il numero di scontrini residui, per circa 4 sec.

Il display mostra la data di fine validità.

Dopo circa 4 secondi, il registratore torna in attesa.

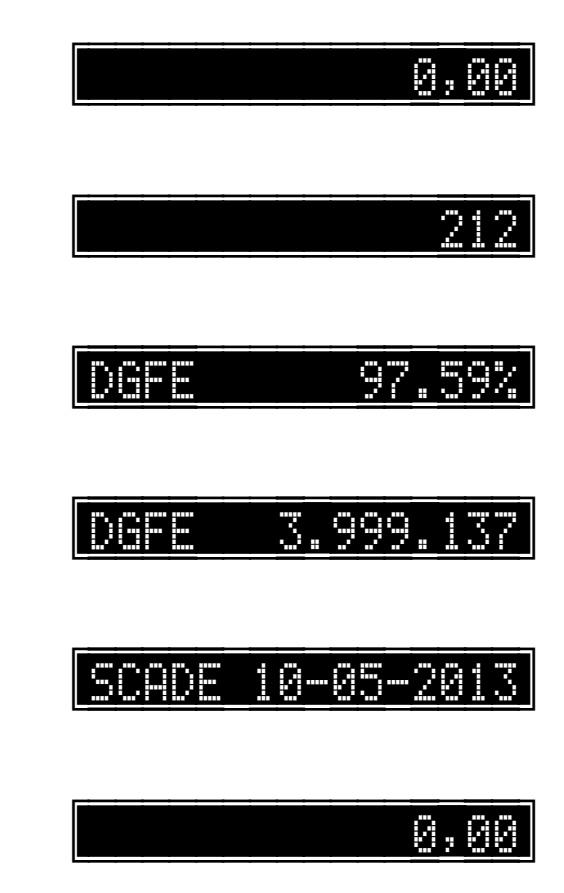

## Visualizzazione del totale giornaliero

La funzione seguente mostra come visualizzare, in qualunque momento fuori transazione, il totale giornaliero. Viene richiesto il codice di sicurezza se è programmata l'opzione disabilitazione visualizzazione totale giornaliero senza codice di sicurezza a pag. 256.

Registratore in attesa.

<u>0,00</u>

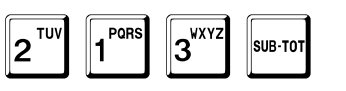

Tot. 1.235,00

Il display mostra il totale.

Dopo circa 4 secondi, il registratore torna in attesa.

0,80

## Visualizzazione del prezzo di un articolo

La funzione seguente mostra come visualizzare, in qualunque momento fuori transazione, il prezzo di un articolo.

Registratore in attesa.

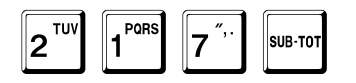

Viene chiesto il codice dell'articolo, nell'esempio l'articolo 123.

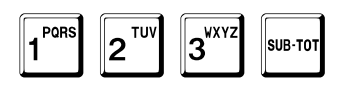

Viene visualizzato il prezzo prefissato.

Dopo circa 4 secondi, il registratore torna in attesa.

<u>8,00</u> 217 ? PLU 123 Pr. 1,80

## Visualizzazione della descrizione di un articolo

La funzione seguente mostra come visualizzare, in qualunque momento fuori transazione, la descrizione di un articolo.

Registratore in attesa.

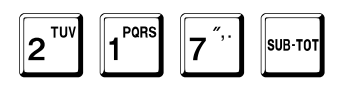

21

Viene chiesto il codice dell'articolo, nell'esempio l'articolo 123.

3<sup>WXYZ</sup> 2 1 PORS SUB-TOT

Viene visualizzata la prima riga della descrizione.

Dopo circa 4 secondi, il registratore torna in attesa.

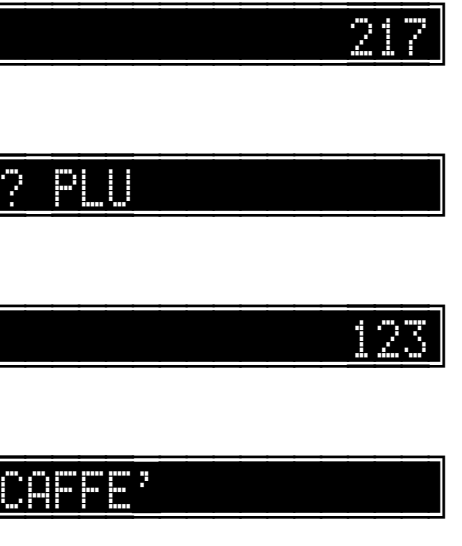

Й.

Ø,

## Visualizzazione della data e dell'ora in attesa

È possibile, in qualunque momento fuori transazione, visualizzare l'ora con la data ed eventuali altre segnalazioni tramite la funzione seguente.

Registratore in attesa.

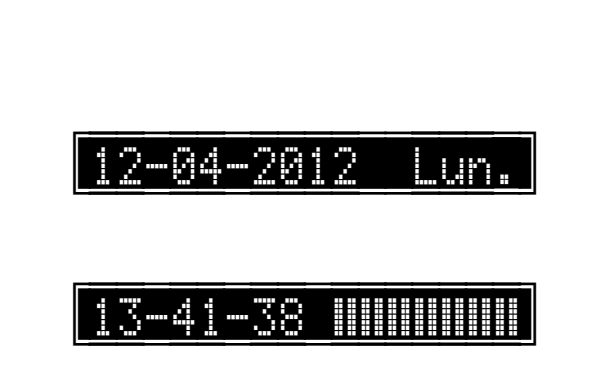

A, AA

Lo stato della batteria è indicato con delle barre verticali: quando la batteria è carica al massimo, vengono visualizzate 14 barre, che progressivamente diminuiscono al calare della tensione della batteria. Quando il numero delle barre scende al di sotto di 4, è bene far ricaricare la batteria collegando la macchina alla presa di rete tramite l'adattatore.

poi mostra il messaggio di cortesia per almeno 3 sec.

Fare riferimento alle programmazioni dei messaggi a pag. 164.

Se la batteria interna è bassa, viene quindi mostrato il messaggio a fianco per circa 3 sec.

Se la batteria interna è disconnessa, viene quindi mostrato il messaggio a fianco e il sistema rimane in attesa della sua riconnessione.

Alla fine ricomincia con la visualizzazione della data e dell'ora e così via.

0,00

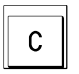

Premendo il tasto C, il display viene azzerato.

COR PR

Il display mostra la data e il giorno della settimana per circa 3 sec.

Il display mostra l'Ora e lo stato della batteria per circa 3 sec

BUONA GIORNATA

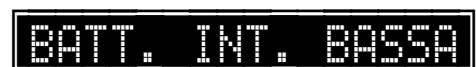

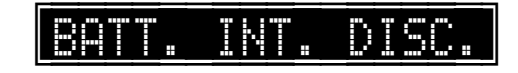

# Transazioni

#### Informazioni generali

L'operatività del registratore di cassa è basata su vendite suddivise su reparti e articoli, e di conseguenza sulle relative aliquote IVA .

Le transazioni sono finalizzate da un tasto di pagamento, che comporta l'emissione dello scontrino fiscale.

In concreto, il metodo di base è quello di inserire l'importo delle merci vendute, seguito dal tasto del reparto e di chiudere la transazione con un tasto di pagamento.

Il registratore dispone inoltre di un elevato numero di articoli che permettono di memorizzare, sotto il corrispondente codice, descrizione e prezzo. Gli articoli sono raggruppati sotto un reparto di appartenenza del quale assumono l'aliquota IVA. Nell'impiego pratico, per effettuare vendite sugli articoli è sufficiente battere il codice seguito dal tasto articoli per avere automaticamente sullo scontrino descrizione e prezzo. È anche possibile impostare il prezzo di un articolo che sia stato preventivamente programmato come articolo libero.

Molte altre funzioni sono presenti nel registratore:

- Sconti
- Maggiorazioni
- Annullamenti
- Resi
- Correzioni
- Annullamento transazione
- Versamenti
- Prelievi
- Rapporti di lettura e di azzeramento

che consentono un controllo dettagliato dell'attività di vendita. Nell'Appendice, a pag. 519, sono riassunte le funzioni disponibili e le loro sequenze di attivazione.

#### Comportamento fiscale

È possibile annullare qualunque voce di transazione su un qualsiasi reparto merceologico prima della chiusura dello scontrino, o effettuare un'operazione di bonifico o sconto, purché l'importo totale dello scontrino non risulti negativo. È possibile annullare qualunque transazione prima di qualunque pagamento.

Sugli scontrini di carattere gestionale, la stampante produce in testa e in coda la scritta **NON FISCALE**. Inoltre il documento non contiene il logotipo fiscale.

## Formato scontrino

Il registratore può lavorare con IVA inclusa nel prezzo (a scorporo) o con IVA non inclusa nel prezzo (ad incorporo).

I relativi metodi di calcolo sono riassunti nella seguente tabella, ove:

- P è il prezzo di vendita
- A è l'aliquota IVA

|                                                    | Importo                 | IVA                   |
|----------------------------------------------------|-------------------------|-----------------------|
| IVA a scorporo: IVA inclusa nel prezzo             | Р                       | $\frac{P}{100+A} * A$ |
| IVA a incorporo: IVA <b>non inclusa</b> nel prezzo | $P + \frac{P}{100} * A$ | $\frac{P}{100} * A$   |

Gli importi dell'IVA sono stampati come segue:

IVA a scorporo: IVA inclusa nel prezzo

IVA a incorporo: IVA non inclusa nel prezzo

Il dettaglio IVA viene stampato solo se è stata attivata la relativa opzione.

Il dettaglio IVA viene sempre stampato.

## Esempi di scontrini

Per poter eseguire una vendita, è necessario che sia stato dichiarato un operatore.

Fare riferimento alle istruzioni a pag. 142 su come abilitare gli operatori e programmare le loro descrizioni e i loro codici di accesso.

Se non è stato dichiarato nessun operatore, il registratore genera il messaggio di errore mostrato a fianco:

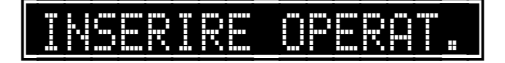

Esempio di scontrino – IVA inclusa nel prezzo

Fare riferimento agli esempi di stampa a pag. 443.

#### Esempio di scontrino – IVA non inclusa nel prezzo Fare riferimento agli esempi di stampa a pag. 443.

## **Selezione listini**

Il sistema permette di selezionare quattro differenti listini, oltre a quello base, per avere prezzi differenti per i reparti e gli articoli. Il listino di base è il listino 0.

| Registratore in attesa.                           | 0,00 |
|---------------------------------------------------|------|
| O <sup>&amp;∕−</sup> SUB-TOT                      | 0    |
| I successivi listini si attivano in modo analogo. |      |
| Registratore in attesa.                           | 0,00 |
| 1 SUB-TOT                                         |      |
| Registratore in attesa.                           | 0,00 |
| 2 <sup>TUV</sup> SUB-TOT                          | 2    |
| Registratore in attesa.                           | 0,00 |
| <b>3</b> <sup>VXYZ</sup> SUB-TOT                  |      |
| Registratore in attesa.                           | 0,00 |
| 4 <sup>GHI</sup> SUB-TOT                          | 4    |

## Vendite su reparto

Il seguente esempio mostra la dichiarazione dell'operatore n.1 ed una transazione di vendita, finalizzata con il tasto di pagamento in contanti. La sequenza è analoga per ogni altro reparto.

Assicurarsi che il reparto sia stato associato a un gruppo IVA e che la corrispondente aliquota sia programmata (funzione 607), prima di operare sul registratore, allo scopo di assicurare una corretta gestione dell'attività di vendita. Ricordarsi di dichiarare l'operatore prima della prima transazione.

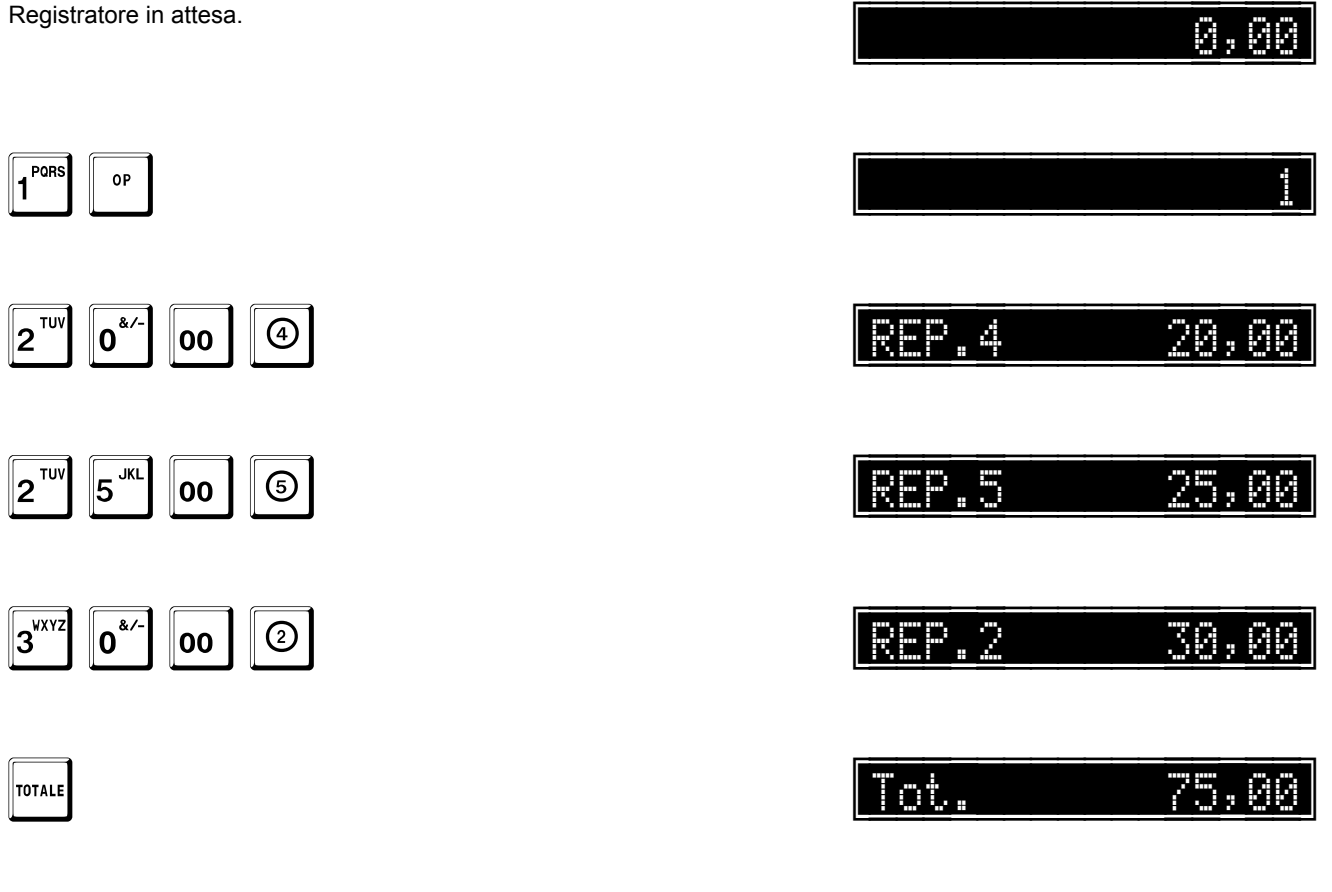

Fare riferimento agli esempi di stampa a pag. 445.

## Ripetizione di una vendita su reparto

È possibile ripetere l'ultima vendita battendo nuovamente il tasto di reparto. Notare che sul display da sinistra: 2 è il contatore delle ripetizioni, seguito dalla descrizione del reparto 1 e 10,00 è l'importo ripetuto.

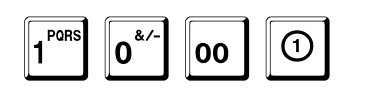

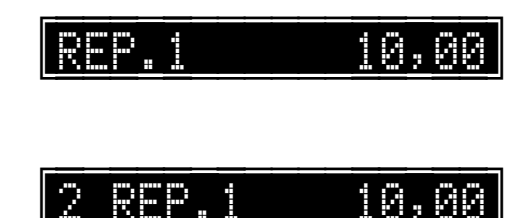

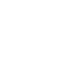

1

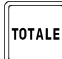

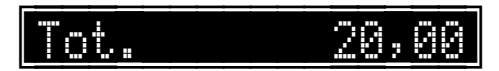

Fare riferimento agli esempi di stampa a pag. 446.

#### Reparto a prezzo prefissato

Il reparto può avere un prezzo prefissato (vedi pag. 65 per la programmazione) che consente di eseguire le vendite senza dover immettere l'importo. Il prezzo prefissato può essere sempre sovrascritto durante le transazioni, inserendo un importo prima del tasto di reparto.

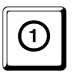

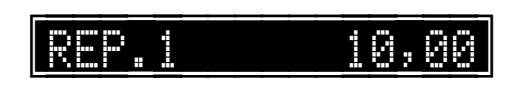

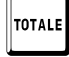

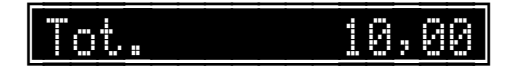

Fare riferimento agli esempi di stampa a pag. 445.

#### Battuta unica

Il reparto programmato con l'opzione battuta unica (vedi pag. 67 per la programmazione) di scontrino consente di evitare di battere il tasto di pagamento: la transazione viene cioè chiusa in contanti semplicemente battendo il tasto di reparto a inizio transazione. Lo stesso reparto, se non è la prima voce di una transazione, si comporta come un qualsiasi reparto libero.

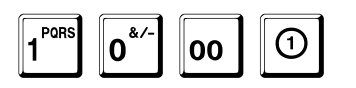

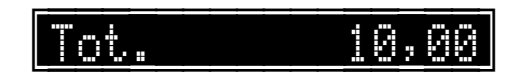

#### Battuta unica e prezzo prefissato

La transazione viene chiusa in contanti sul reparto con prezzo prefissato.

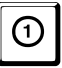

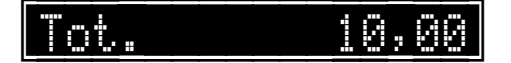

#### Disattivazione momentanea dell'opzione battuta unica

Se il reparto programmato con l'opzione battuta unica è il primo della transazione ma si vuole proseguire la stessa senza che venga chiusa automaticamente, basta usare il tasto di moltiplicazione.

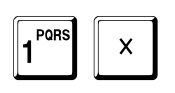

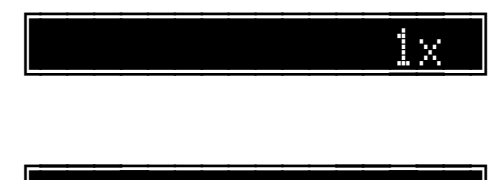

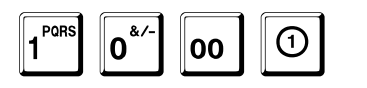

Tot. 10,00

Dopo questa sequenza, la transazione rimane aperta ed è possibile proseguire con le vendite.

#### Disattivazione momentanea del limite massimo

Se il reparto ha un limite massimo programmato, per disattivare momentaneamente il controllo basta usare il tasto punto prima di iniziare la vendita.

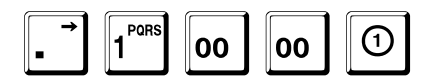

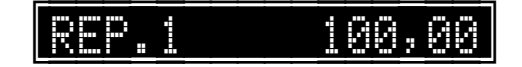

Dopo questa sequenza, la transazione rimane aperta ed è possibile proseguire con le vendite.

## Vendite sull'articolo

Fare riferimento agli esempi di stampa a pag. 447.

#### Vendite a prezzo prefissato

L'articolo è programmato con prezzo, descrizione ed altre opzioni. L'aliquota IVA è la stessa del reparto di appartenenza dell'articolo (vedere pag. 82). Per eseguire una vendita sull'articolo è sufficiente inserire il codice seguito dal tasto articolo. È anche possibile vendere su un articolo usando un lettore di codici a barre.

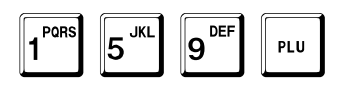

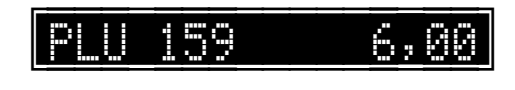

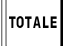

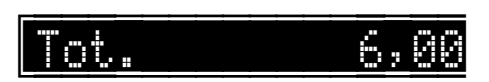

### Vendite a prezzo libero

È possibile immettere liberamente il prezzo solo sugli articoli programmati per questo tipo di funzionamento. Deve cioè essere stata impostata l'opzione prezzo libero (vedere pag. 92). In assenza di tale programmazione il registratore non consente l'immissione libera del prezzo e genera un messaggio di errore.

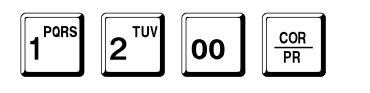

PLU

|      |    | 12,00 |
|------|----|-------|
|      |    |       |
| [PLU | 25 | 12,00 |
|      |    |       |

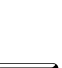

TOTALE

2<sup>TUV</sup>

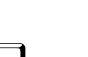

5 <sup>JK</sup>

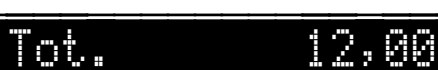

#### Ripetizione di una vendita sull'articolo

|        | PLU 25   | 2,00 |
|--------|----------|------|
| PLU    | 2 PLU 25 | 2,00 |
| TOTALE | Tot.     | 4,00 |

#### Battuta unica

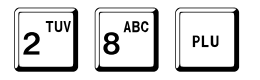

| Tot. | 4 | ; | 88 |
|------|---|---|----|
|------|---|---|----|

#### Vendite con codice a barre

Il lettore di codice a barre va collegato all'apposito connettore presente sulla parte posteriore del registratore. Seguire le istruzioni del fabbricante del lettore per quanto ne riguarda l'uso. Una volta letto il codice, il registratore visualizza e stampa la descrizione e l'importo dell'articolo. Non è necessario utilizzare la tastiera. In caso di mancato funzionamento del lettore, è possibile battere il codice da tastiera e confermarlo con il tasto articolo.

## Correzioni

Il registratore non accetta vendite in negativo se comportano un totale di transazione o un totale dell'IVA negativo.

Fare riferimento agli esempi di stampa a pag. 448.

#### Correzione ultima voce

Con il tasto CORR-PREZZO (correzione) è possibile annullare l'ultima voce di transazione inserita, prima che sia battuto un qualunque altro tasto. Nell'esempio, viene annullata la vendita sul reparto n. 2.

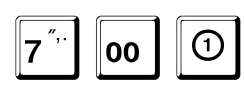

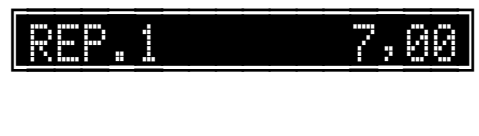

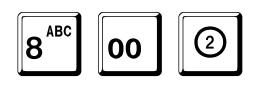

| REP.2 | 8,00  |
|-------|-------|
| REP.2 | -8,00 |

| <br>   |
|--------|
| TOTALE |

COR PR

|   |    |  |  | <br> |  |   |   |   |  |
|---|----|--|--|------|--|---|---|---|--|
| 0 | t. |  |  |      |  | 7 | 0 | 0 |  |

#### Storno di una voce precedente

È possibile annullare una qualsiasi voce di transazione precedente all'ultima inserita. Per effettuare lo storno è necessario ribattere l'intera voce di transazione preceduta dal tasto - (MENO). L'esempio mostra una correzione sul reparto n.1.

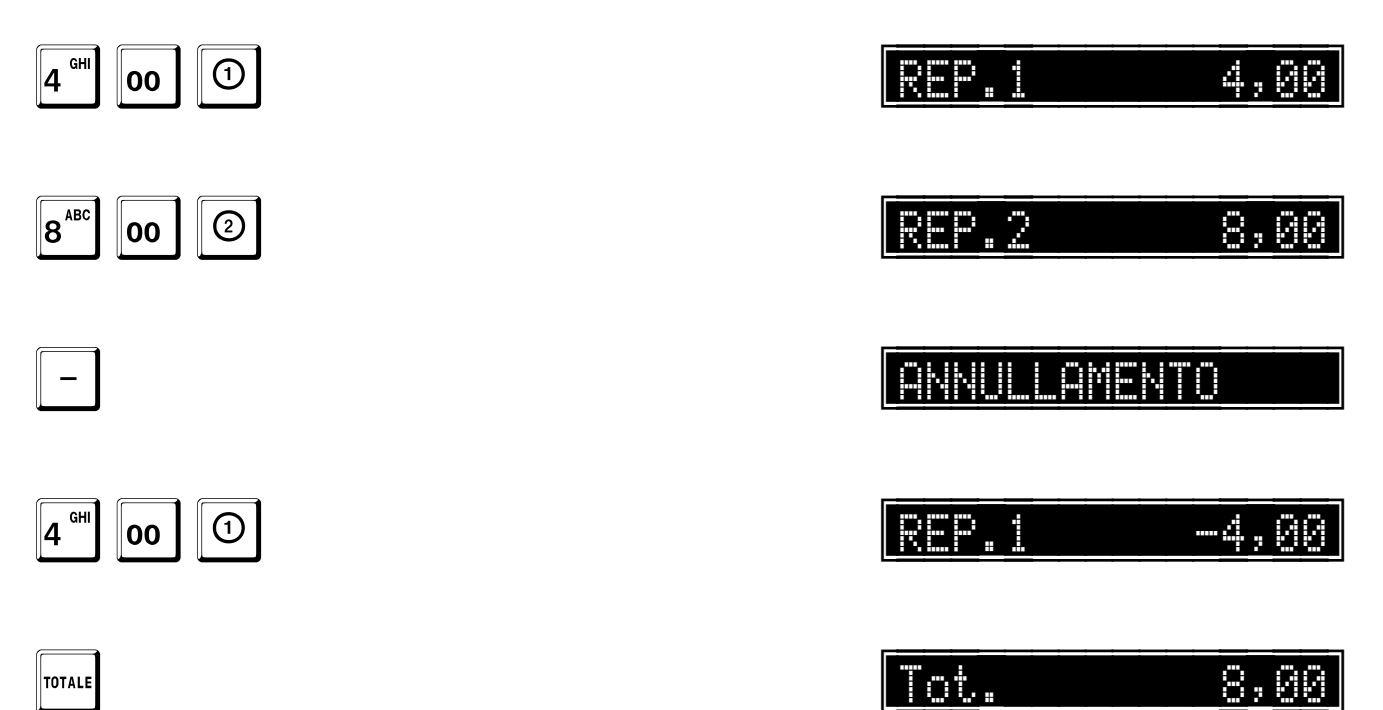

TOTALE

#### Reso

Questa funzione permette di registrare un reso. È possibile solo all'interno di una transazione di vendita. Il registratore controlla automaticamente che non sia reso negativo il totale corrente di transazione o i totali dell'IVA.

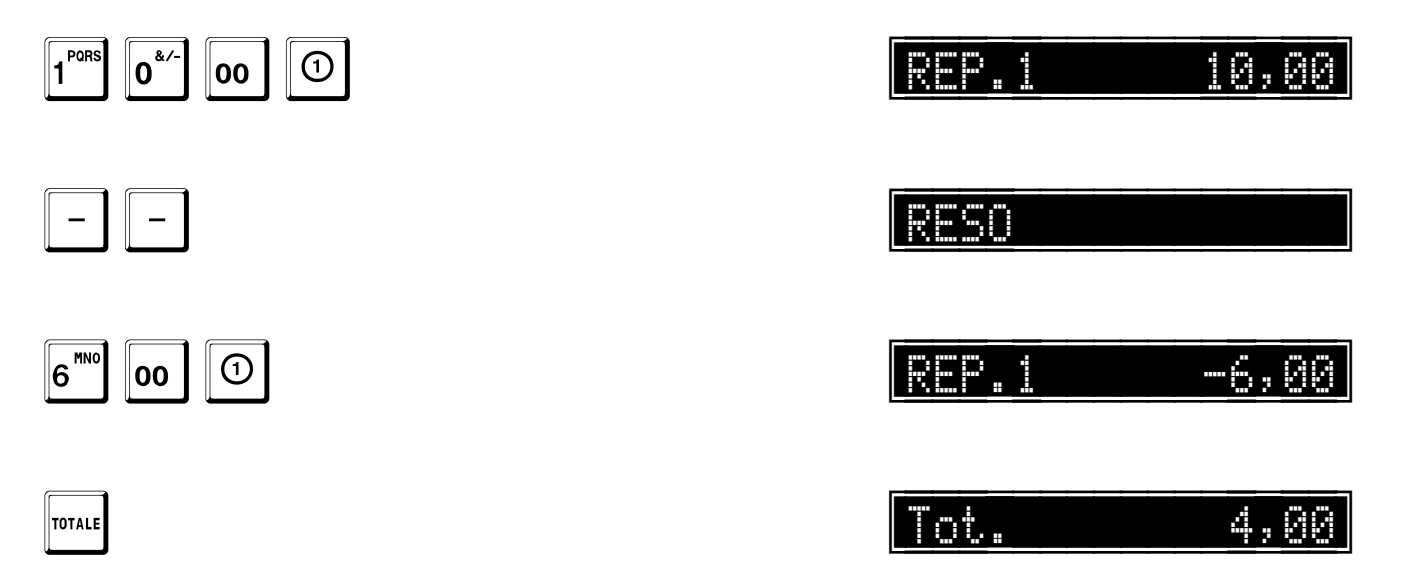

## Moltiplicazioni

#### Quantità intere

La sequenza è nel formato quantità per prezzo. Esempio: 5 pezzi a 10.00 euro l'uno = 50.00, cioè 5 x 10,00.

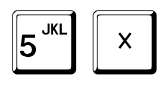

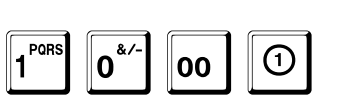

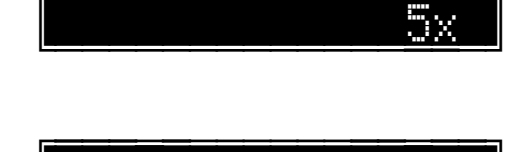

50

2,:

#### Quantità decimale

Le quantità possono avere fino a tre decimali.

La sequenza è nel formato quantità per prezzo. Esempio: 1,254 pezzi a 2,00 euro l'uno = 2,51, cioè 1,254 x 2,00.

| Pors → | <b>2</b> <sup>TUV</sup> | 5 <sup>JKL</sup> | 4 GHI | X |
|--------|-------------------------|------------------|-------|---|
|--------|-------------------------|------------------|-------|---|

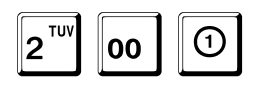

Esempio: 0,5 pezzi a 12,00 euro l'uno = 6,00, cioè 0,5 x 12,00.

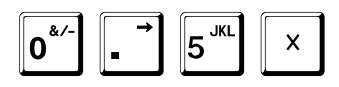

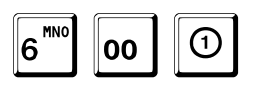

TOTALE

|      |         |  |       | 0 | : |   | X |   |
|------|---------|--|-------|---|---|---|---|---|
|      |         |  |       |   |   |   |   |   |
|      | <u></u> |  |       |   |   | 2 | 0 | 0 |
|      |         |  | <br>_ |   |   | _ |   |   |
| ΓT'n |         |  |       |   |   |   |   |   |

Fare riferimento agli esempi di stampa a pag. 449.

## Annullamento transazione

È possibile annullare una transazione prima di avere effettuato il pagamento.

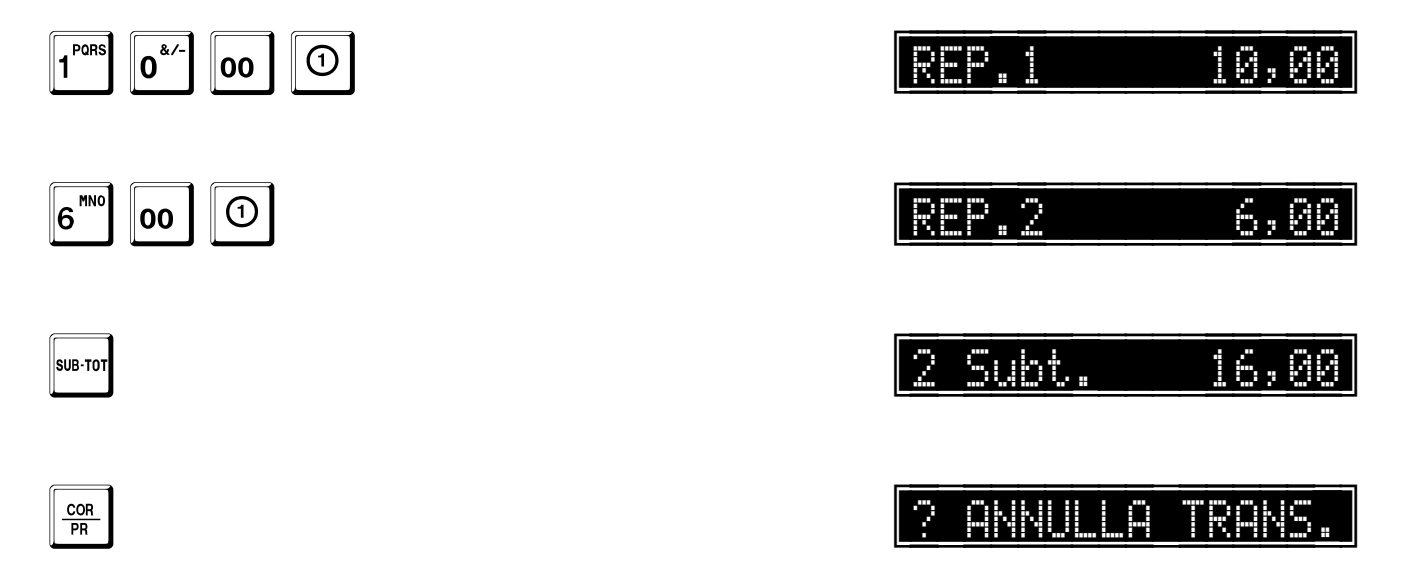

Premere SUB-TOT per confermare l'annullamento, oppure C per proseguire la vendita.

SUB-TOT

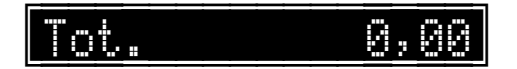

Fare riferimento agli esempi di stampa a pag. 457.

## Pagamenti

Fare riferimento agli esempi di stampa a pag. 449 e 450.

Ogni tasto di pagamento è associato a un contatore ed a un totalizzatore.

Se non si imposta alcun importo prima del tasto TOTALE la vendita si chiude per contanti e senza calcolo del resto. Se non viene battuto alcun importo prima del tasto di pagamento, l'importo pagato è posto uguale al totale di transazione e viene finalizzata la vendita.

Se viene battuto un importo uguale o superiore al SUB-TOT, la vendita viene finalizzata e viene effettuato il calcolo del resto e mostrato sul display.

Se viene battuto un importo inferiore al sub-totale, viene effettuato il calcolo della differenza ancora dovuta e mostrata sul display.

Tutte le forme usate per il pagamento sono mostrate sullo scontrino.

È possibile correggere un pagamento con il tasto CORR-PREZZO solo prima che sia stato battuto qualunque altro tasto e prima della chiusura dello scontrino.

#### Pagamento in contanti con calcolo del resto

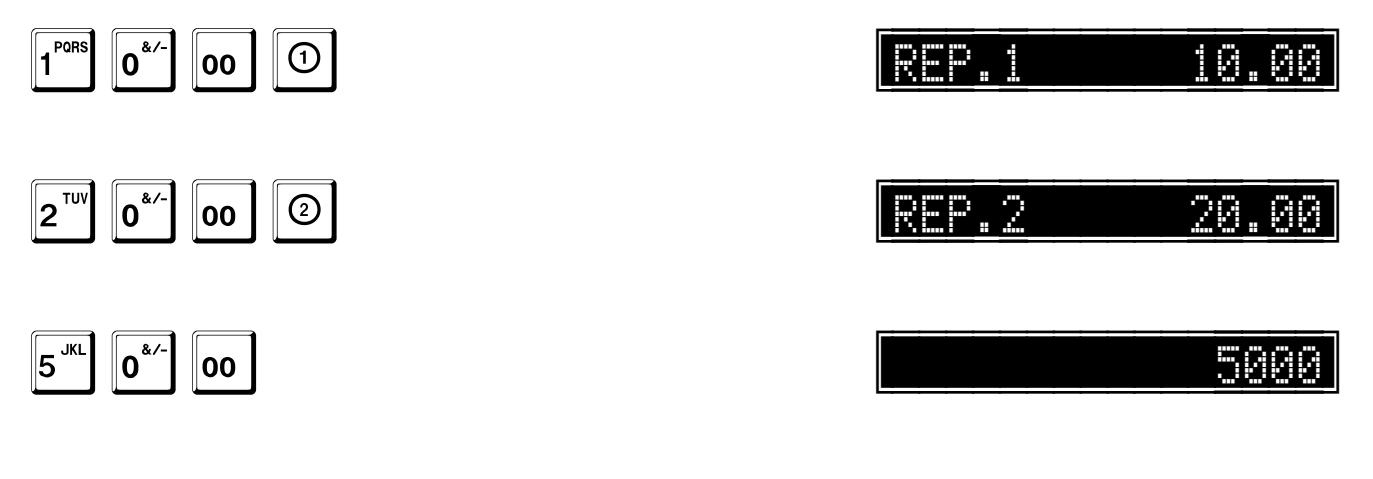

TOTALE

Resto 20,00

## Credito

| 1 <sup>PORS</sup> 0 <sup>&amp;/-</sup> 00 1 |        | 10,00 |
|---------------------------------------------|--------|-------|
|                                             | [REP]2 | 20,00 |
| 5 <sup>JKL</sup> 0 <sup>&amp;/-</sup>       |        | 5000  |
| CREDITO                                     | Resto  | 20,00 |

#### Altri pagamenti

Valgono le stesse regole del tasto CREDITO. I tasti utilizzati sono:

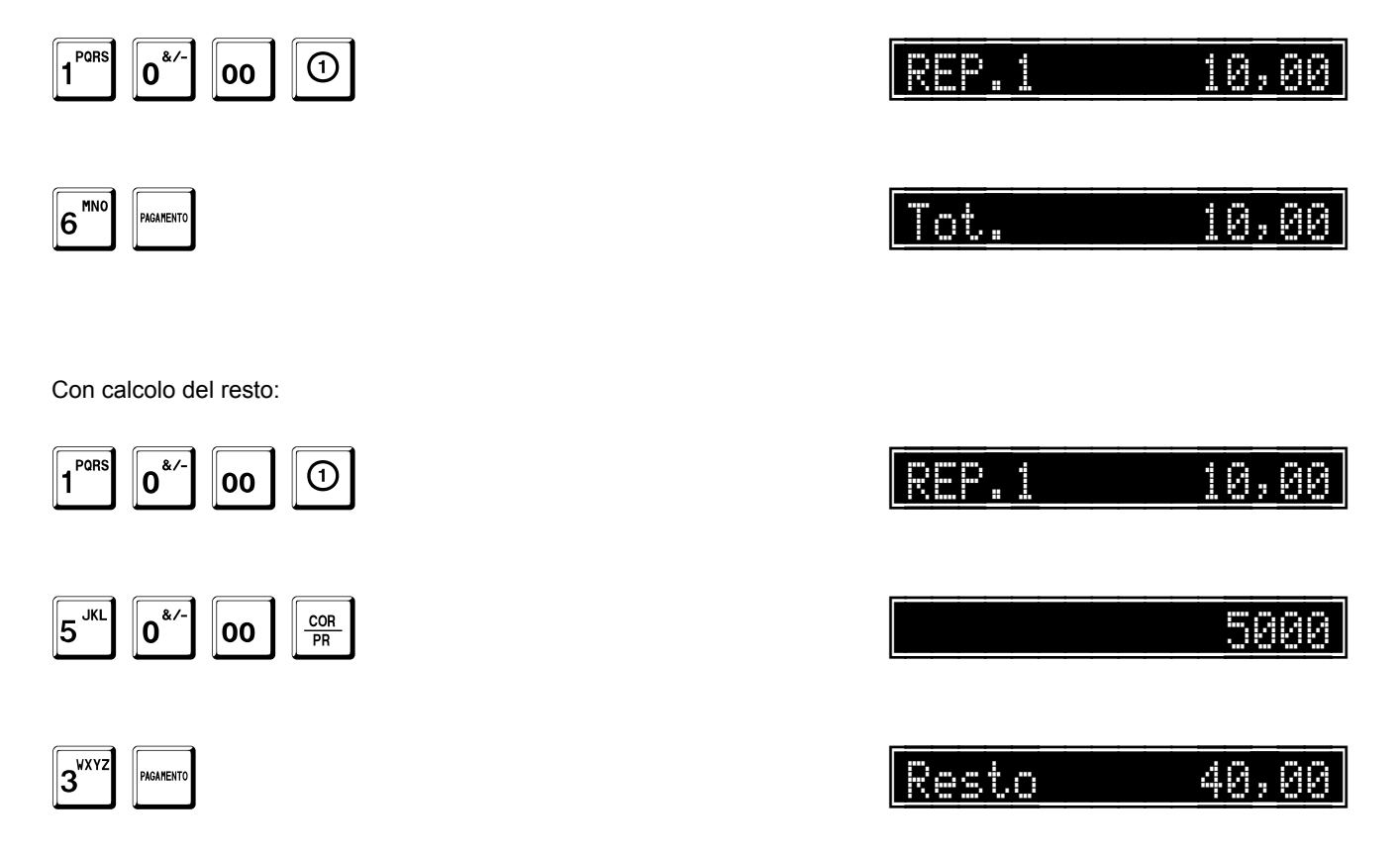

#### Pagamento composto

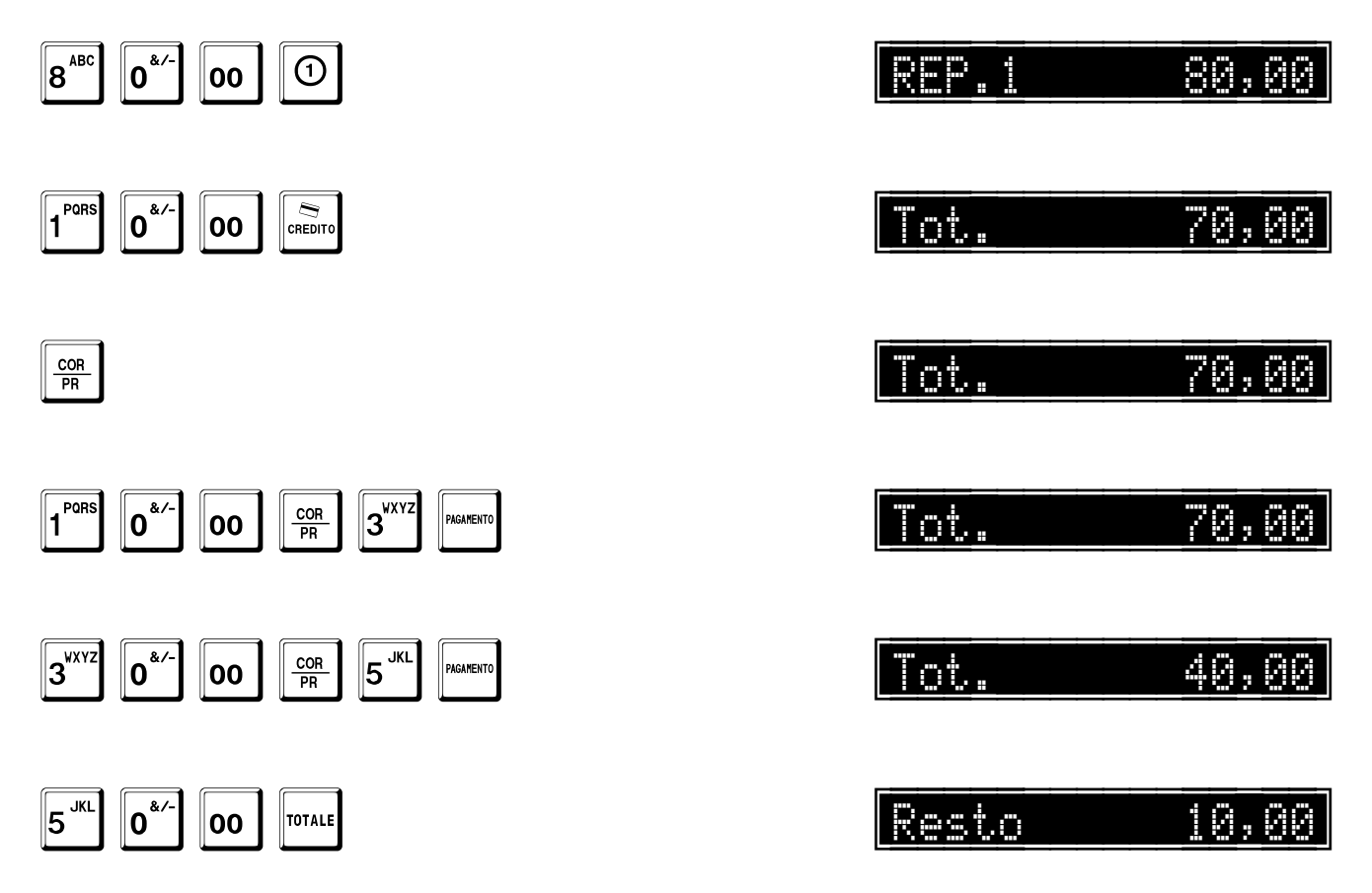

#### Pagamento con ticket

Assicurarsi che il tipo di pagamento cui fa riferimento questa forma di pagamento sia stato programmato con l'opzione ticket attiva (pag. 118).

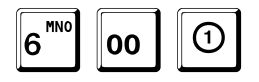

Se il pagamento 10 è definito come ticket di valore 8,00, si ottiene un resto di 2,00.

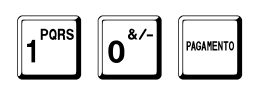

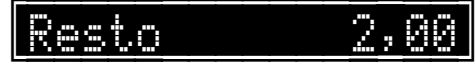

Successivamente, si può utilizzare lo scontrino con il resto per un'ulteriore vendita. Nell'esempio, è utilizzato il pagamento 11 per il rientro di quel ticket.

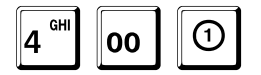

| 2 "" 00 | COR<br>PR | 1 <sup>PORS</sup> | 1 PORS | PAGAMENTO |
|---------|-----------|-------------------|--------|-----------|
|---------|-----------|-------------------|--------|-----------|

La transazione viene finalizzata con un altro ticket.

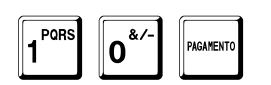

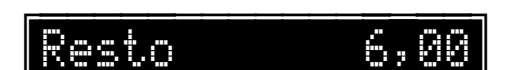

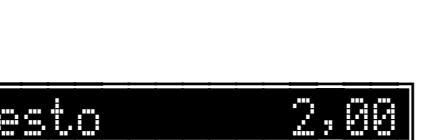

6,00

4,00

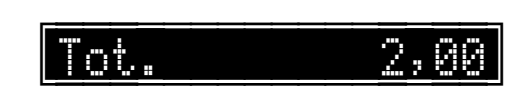

#### Pagamento in valuta

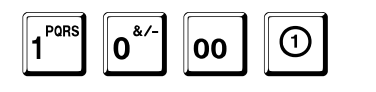

SUB-TOT

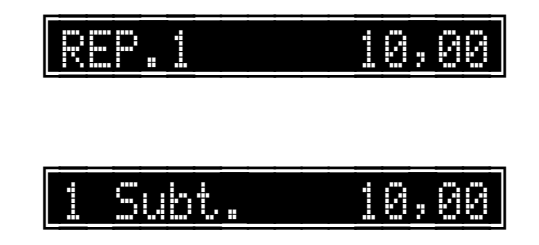

Per visualizzare il sub-totale in valuta, è sufficiente premere direttamente il tasto corrispondente alla valuta. Nell'esempio il tasto CREDITO:

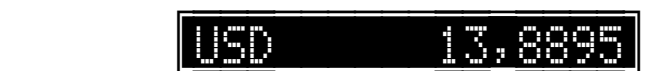

Per effettuare il pagamento in valuta, è necessario specificare l'importo pagato, prima di premere il tasto corrispondente alla valuta. Nell'esempio 20,00 USD:

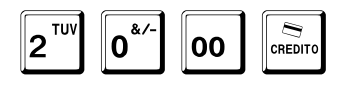

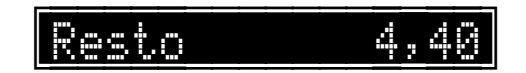

Se l'importo specificato è superiore al valore da pagare, il registratore calcola e visualizza il resto in euro. Se l'importo specificato è inferiore, il registratore calcola e visualizza l'importo rimanente.

Fare riferimento agli esempi di stampa a pag. 459.

#### Pagamento tramite QR code

Se abilitata la relativa opzione (fare riferimento a pag. 319), a fine scontrino, dopo la chiusura della transazione, viene comunque stampato il QR code ed un Messaggio promozionale.

Se l'acquirente decide di pagare utilizzando il QR code, inquadra con il proprio telefono cellulare la grafica stampata sullo scontrino ed invia i dati. Contemporaneamente il registratore invia i dati della transazione al server ed attende la risposta.

Se il pagamento può essere effettuato, il server invia i dati relativi alla transazione di pagamento, che il registratore provvede a stampare ed a memorizzare opportunamente.

In qualunque momento il gestore può richiedere al registratore o al server la stampa delle transazioni effettuate.

Fare riferimento al centro di assistenza tecnica per maggiori informazioni.

## Scontrino parlante con codice fiscale del cliente

Fare riferimento all'esempio di stampa a pag. 444.

Il registratore consente di emettere uno scontrino con l'indicazione del codice fiscale del cliente. Prima di iniziare la transazione è necessario eseguire la procedura descritta nel seguente esempio.

Registratore in attesa.

DEF

9

DEF

9

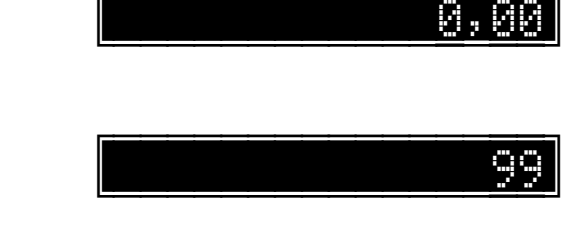

Eseguire le vendite, per esempio:

SUB-TO

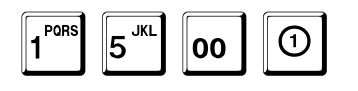

|  |  |  |  | 5, | 00 |
|--|--|--|--|----|----|
|--|--|--|--|----|----|

Prima della finalizzazione dello scontrino, viene mostrato il seguente messaggio sul display e atteso l'inserimento del codice fiscale.

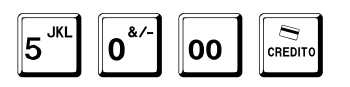

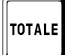

8<sup>ABC</sup>

DEF

9

GH

4

|--|

Il codice fiscale deve essere costituito da 16 caratteri alfanumerici inseriti da tastiera secondo le modalità spiegate a pag. 40 e confermati dal tasto SUB-TOT.

Notare che il registratore controlla automaticamente la validità del codice fiscale inserito. È possibile uscire da questo stato, e passare direttamente alla finalizzazione, premendo il tasto C.

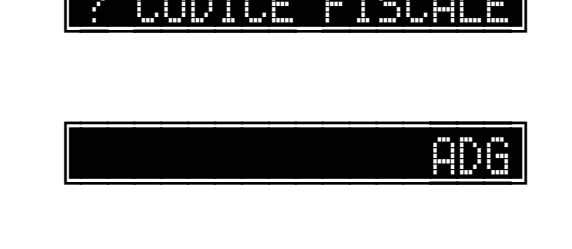

Solo a questo punto verrà finalizzata la transazione.

....

....

SUB-TO

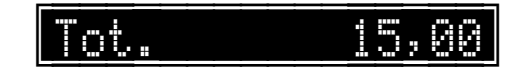

Lo scontrino riporterà il codice fiscale subito dopo l'indicazione del totale.

## Rimborso per reso merce

Fare riferimento all'esempio di stampa a pag. 457. Il registratore consente di emettere uno scontrino a seguito di un rimborso per reso merce. Eseguire la procedura descritta nel seguente esempio.

Registratore in attesa.

9<sup>DEF</sup>

2<sup>TU\</sup>

1 PORS

1 PORS

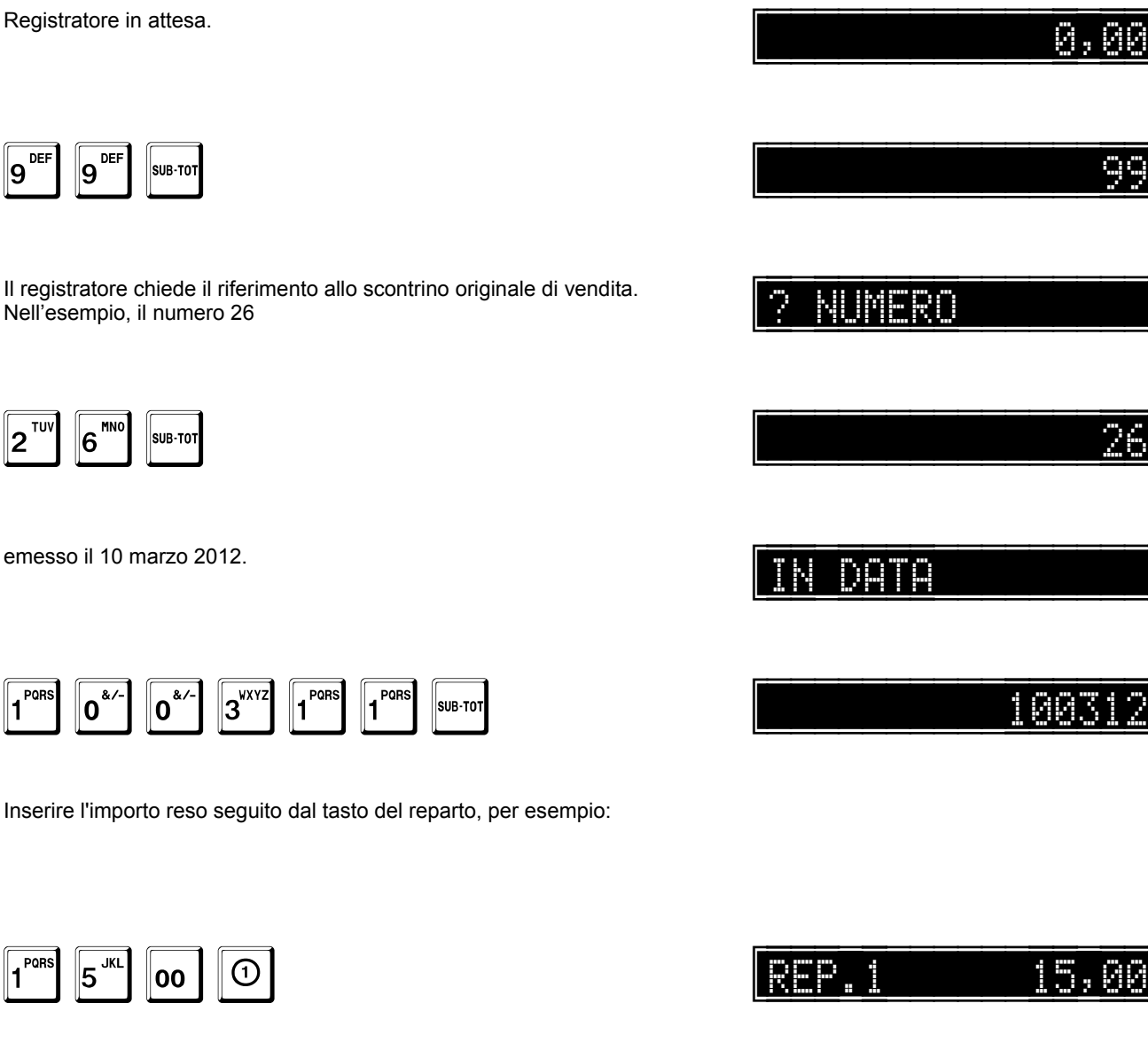

Tot.

Il registratore emette uno scontrino non fiscale con i dati relativi al rimborso.

## Stampa di una ricevuta fiscale

Il registratore consente di stampare sulla stampante esterna una ricevuta fiscale. Per la programmazione del numero progressivo di ricevuta, fare riferimento a pag. 303. Eseguire la procedura descritta nel seguente esempio.

Registratore in attesa.

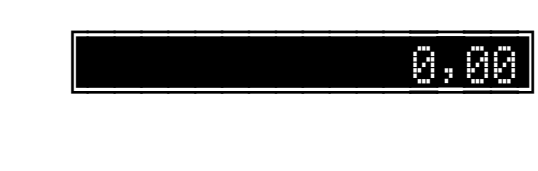

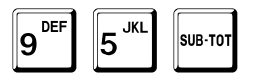

95

Inserire le vendite e il pagamento, per esempio:

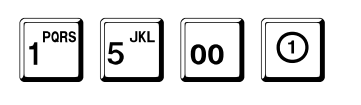

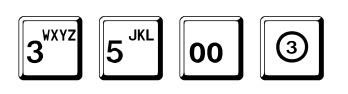

TOTALE

| REP.1 | 15,00 |
|-------|-------|
| REP.3 | 35,00 |
| Trt   | 50.00 |

## Stampa di una fattura

Fare riferimento all'esempio di stampa a pag. 456.

Il registratore consente di stampare sulla stampante esterna o sulla stampante interna (ved. programmazione stampante interna a pag. 216) una fattura. Se la stampa della fattura è eseguita sulla stampante interna, viene prima emesso lo scontrino e poi la fattura in doppia copia.

Per la programmazione del numero progressivo di fattura e del numero di copie, fare riferimento a pag. 303 e 304. Eseguire la procedura descritta nel seguente esempio.

L'esempio si riferisce al caso in cui sia attiva l'opzione di richiesta del cliente su fattura (pag. 229), in caso contrario non viene chiesto il cliente, ma, prima dell'emissione della fattura, il sistema chiede l'inserimento manuale della partita IVA del cliente.

Registratore in attesa.

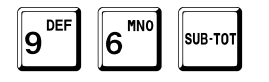

Viene chiesto il codice del cliente, 1 nell'esempio.

| 2 | 0 |  |  |  |  |  |  |
|---|---|--|--|--|--|--|--|

0.Q0

9

| ив-тот |
|--------|
|        |

TOTALE

Eseguire le vendite ed il pagamento, per esempio:

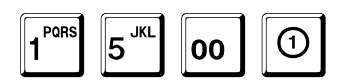

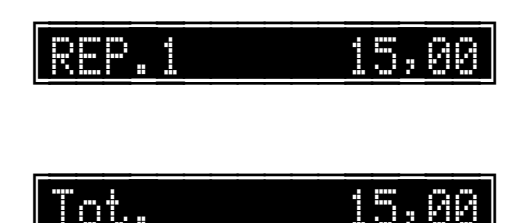

## Stampa di una fattura riepilogativa del cliente

Il registratore consente di stampare sulla stampante esterna o sulla stampante interna (ved. programmazione stampante interna a pag. 216) una fattura riepilogativa per i non riscossi dei clienti. Il documento emesso è una regolare fattura, quindi valgono le stesse regole descritte a pag. 359.

Eseguire la procedura descritta nel seguente esempio.

Registratore in attesa. Й. MNO 7 6 SUB-TO Viene chiesto il codice del cliente, 1 nell'esempio. PQR 1 SUB-TO Il registratore chiede la data iniziale. )0 0 \*/ PORS POR PORS POR &/ 01 SUB-TOT 0 1 // Il registratore chiede la data finale. **3** 0 \*/ PQR PQF PQF 31 SUB-TOT 10 1 1 1 1 Il sistema verifica i totali non riscossi del cliente nel periodo e ne visualizza il sub-totale, tenendo conto di un eventuale modificatore associato in

A questo punto è possibile inserire sconti o maggiorazioni e terminare l'operazione con il pagamento.

Il sistema emette la fattura riepilogativa.

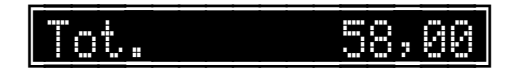

automatico al cliente.
## Stampa di una fattura riepilogativa dei ticket

Il registratore consente di stampare sulla stampante esterna o sulla stampante interna (ved. programmazione stampante interna a pag. 216) una fattura riepilogativa per i ticket acquisiti. Il documento emesso è una regolare fattura, quindi valgono le stesse regole descritte a pag. 359.

Eseguire la procedura descritta nel seguente esempio.

Registratore in attesa.

6

8<sup>ABC</sup>

3<sup>wxyz</sup>

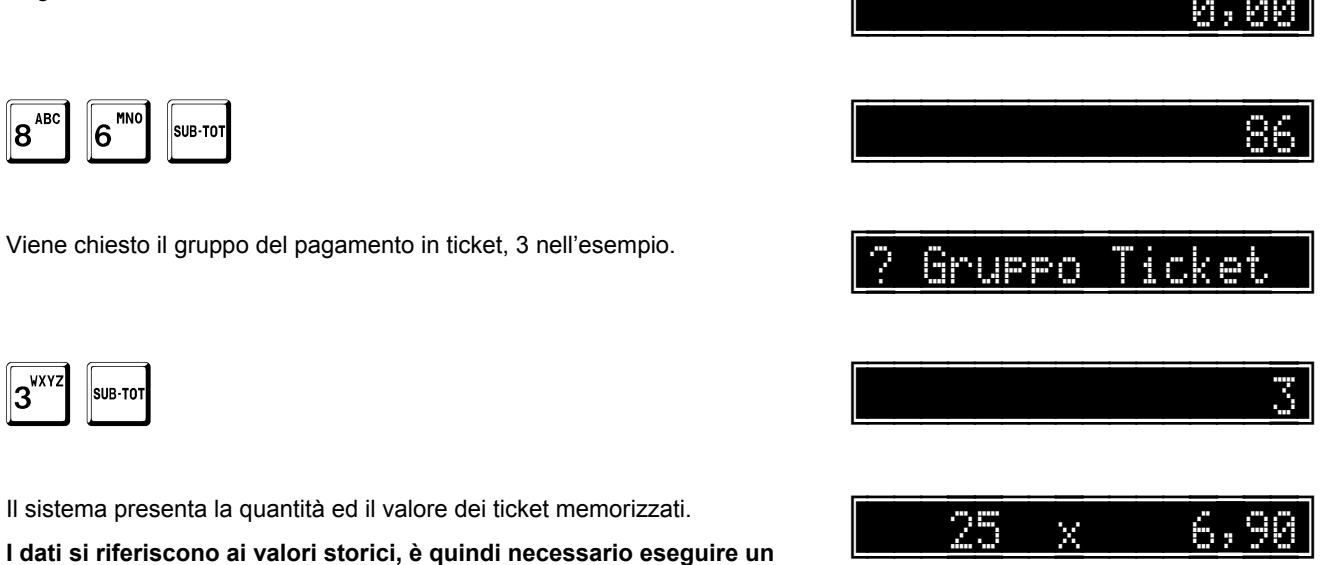

Per non confermare, premere il tasto C.

Per confermare, premere il tasto SUB TOT, eventualmente preceduto da una quantità differente (ma sempre mai superiore) da quella memorizzata.

Nell'esempio viene specificata una quantità pari a 20:

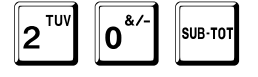

A questo punto, il sistema passa ai successivi, e così via fino alla fine.

azzeramento giornaliero dei ticket per potervi accedere (pag. 411).

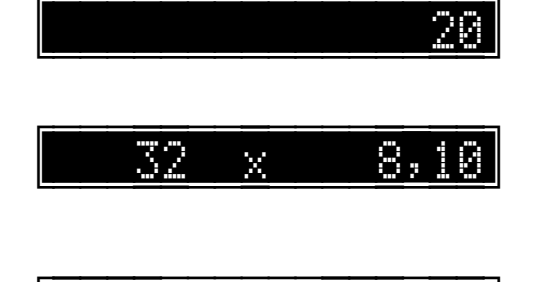

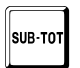

Il sistema verifica i totali non riscossi del cliente nel periodo e ne visualizza il sub-totale, tenendo conto di un eventuale modificatore associato in automatico al cliente.

A questo punto è possibile inserire sconti o maggiorazioni e terminare l'operazione con il pagamento.

Il sistema emette la fattura riepilogativa.

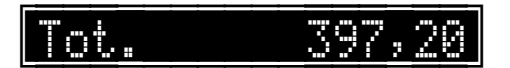

pagina 361 di 548

## Stampa di uno scontrino accompagnatorio

Il registratore consente di stampare uno scontrino fiscale valido come documento accompagnatorio. Eseguire la procedura descritta nel seguente esempio.

Registratore in attesa.

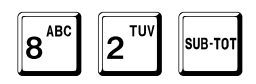

Viene chiesto il codice del cliente, 1 nell'esempio.

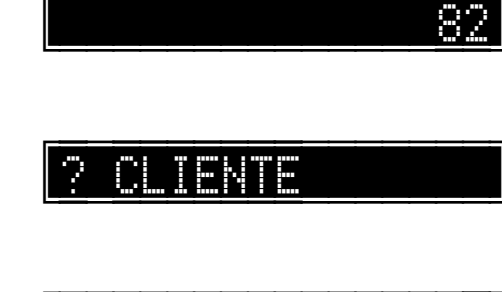

0,00

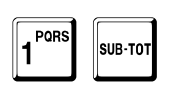

Eseguire le vendite ed il pagamento, per esempio:

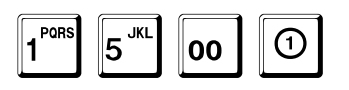

<u>REP.1 15,00</u>

TOTALE

| T+ |  | • | <b>.</b>   | GG ( |
|----|--|---|------------|------|
|    |  |   | - <b>1</b> |      |

## Stampa di un documento di trasporto

Il registratore consente di stampare uno scontrino non fiscale valido come documento di trasporto. Eseguire la procedura descritta nel seguente esempio.

Registratore in attesa.

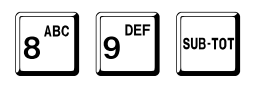

Viene chiesto il codice del cliente, 1 nell'esempio.

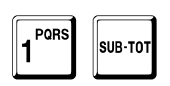

Eseguire le vendite ed il pagamento, per esempio:

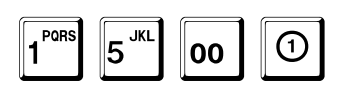

TOTALE

|           | <u>'''''''''''''''''''''''''''''''''''''</u> |
|-----------|----------------------------------------------|
|           |                                              |
|           | 89                                           |
|           |                                              |
| ? CLIENTE |                                              |
|           |                                              |
|           |                                              |

G. GG

| REP.1 |  |  | ; | 00 |  |
|-------|--|--|---|----|--|
|-------|--|--|---|----|--|

| Tot. | 1 | 5 |  | 00 |
|------|---|---|--|----|
|------|---|---|--|----|

## Pagamento credito di un cliente

Fare riferimento all'esempio di stampa a pag. 459.

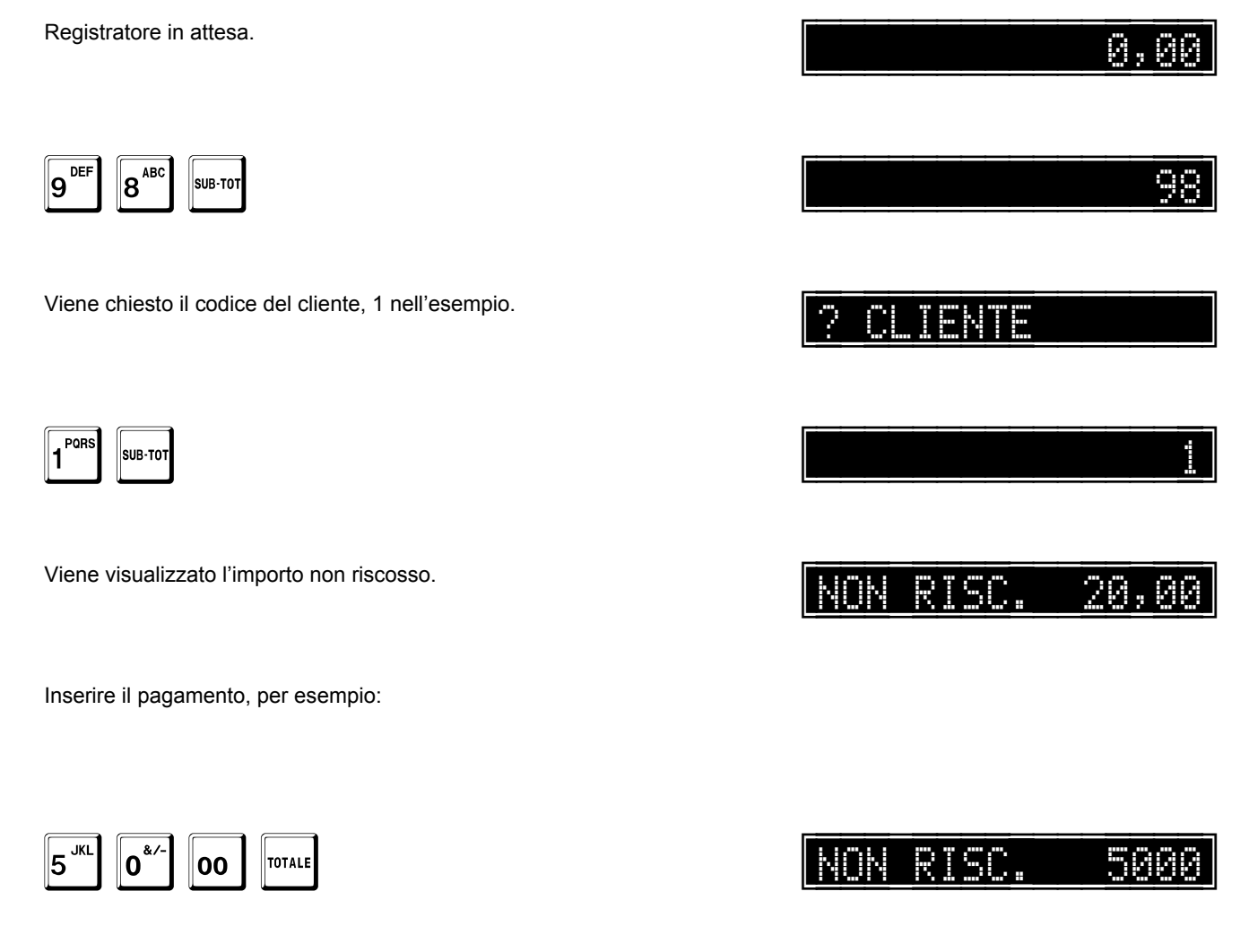

Il registratore emette uno scontrino non fiscale con i dati relativi al pagamento.

Se il cliente invece ha un credito, al posto del non riscosso, viene visualizzato il credito.

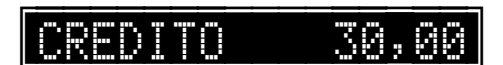

## Stampa di uno scontrino con cliente

Il registratore consente di stampare uno scontrino di vendita legato ad un cliente. Eseguire la procedura descritta nel seguente esempio.

Registratore in attesa.

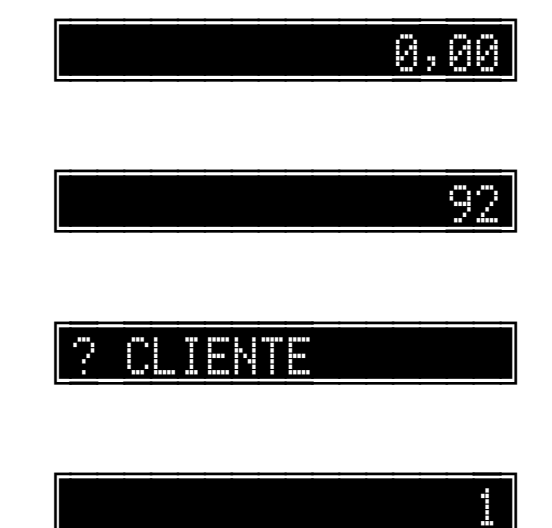

9<sup>DEF</sup> 2<sup>TUV</sup> SUB-TOT

Viene chiesto il codice del cliente, 1 nell'esempio

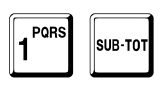

Inserire le vendite ed il pagamento.

Se al cliente è associato uno sconto, prima del pagamento, il sistema applica in automatico lo sconto prefissato. Per la programmazione fare riferimento a pag. 177.

## Carico e scarico punti di un cliente

Il registratore consente di caricare e scaricare i punti accumulati da un cliente. Eseguire la procedura descritta nel seguente esempio.

Fare riferimento all'esempio di stampa a pag. 460.

Registratore in attesa.

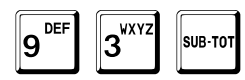

Viene chiesto il codice del cliente, 1 nell'esempio.

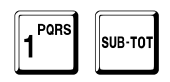

Vengono visualizzati i punti disponibili.

Per scaricare i punti, inserire il valore seguito dal tasto SUB-TOT o dal tasto - (MENO), per esempio:

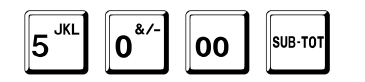

#### oppure

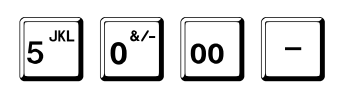

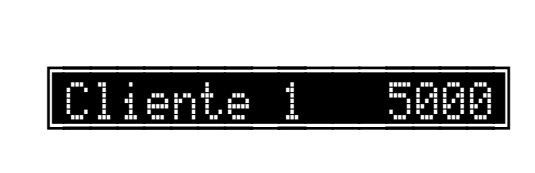

500

Cliente

iente

й.й

9

Per caricare i punti, inserire il valore seguito dal tasto + (PIU), per esempio:

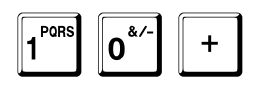

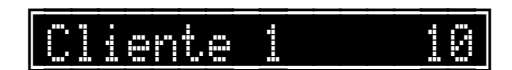

Il registratore emette uno scontrino non fiscale con i dati relativi all'operazione effettuata.

## Stampa del QR code per sostituzione merce

Il registratore consente di stampare, alla fine di uno scontrino di vendita, il QR code relativo allo scontrino emesso, utilizzabile per la sostituzione di un articolo. Eseguire la procedura descritta nel seguente esempio.

Registratore in attesa.

0,00

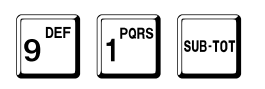

91

Inserire le vendite ed il pagamento.

## Visualizzazione del totale degli ultimi due scontrini

Registratore in attesa.

## 0,00

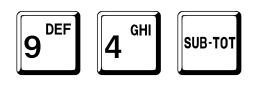

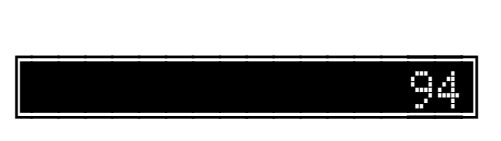

Viene visualizzato il totale degli ultimi due scontrini emessi, ad esempio:

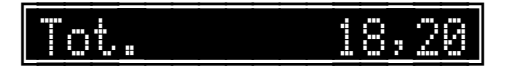

ONES.LY ANGINY E. WLEWKIONYTWEWLE BIYWCY

# Gestione tavoli e servizi

Fare riferimento all'esempio di stampa a pag. 455.

Il registratore consente la gestione di tavoli e servizi per un totale complessivo di 4000: ne permette l'apertura, l'aggiornamento delle ordinazioni e la finalizzazione (ved. abilitazione gestione tavoli e servizi a pag. 315). E' importante definire e programmare il numero massimo di tavoli gestiti (ved. pag. 317), in quanto il registratore attribuisce ai tavoli un numero compreso tra 1 ed il numero massimo programmato ed assegna automaticamente i numeri successivi ai servizi. Notare che, mentre per l'apertura di un tavolo è necessario specificarne il numero, per l'apertura di un servizio, invece, non si deve specificarne il numero perché questo viene assegnato automaticamente dal registratore in modo progressivo.

Ad esempio, se il numero massimo di tavoli è programmato a 100, i servizi partono da 101 e si incrementano automaticamente.

#### Apertura di un tavolo o di un servizio

L'apertura di un tavolo si effettua inserendo il numero del tavolo seguito dal tasto TAVOLO/SERVIZIO. L'apertura di un servizio si effettua premendo direttamente il tasto TAVOLO/SERVIZIO: il registratore ne fornisce automaticamente un numero progressivo, necessario per richiamare e finalizzare il servizio.

Registratore in attesa.

0,00

Per l'apertura, di un tavolo, eseguire (tavolo 5, nel seguente esempio):

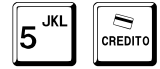

5

Per l'apertura, di un servizio, eseguire

CREDITO

|  |  |  |  |  |  | 0 |  | 00 |
|--|--|--|--|--|--|---|--|----|
|--|--|--|--|--|--|---|--|----|

Il registratore inizia la stampa di un documento non fiscale che riporta il numero del tavolo o del servizio, con il quale è possibile richiamarlo in seguito per effettuare ulteriori vendite o per stampare lo scontrino fiscale, la fattura o la ricevuta fiscale.

Inserire le vendite, per esempio:

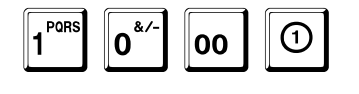

5

|                                               | 10,00 |
|-----------------------------------------------|-------|
|                                               |       |
|                                               |       |
| , <u>, , , , , , , , , , , , , , , , , , </u> |       |

00

Premere il tasto TOTALE, per chiudere il documento.

(3)

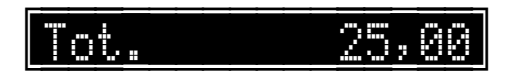

pagina 370 di 548

TOTALE

#### Richiamo di un tavolo o di un servizio

La procedura è identica nel caso di richiamo sia di un tavolo sia di un servizio. Nell'esempio è mostrato come richiamare il numero 6 ed aggiungere alcune vendite.

Registratore in attesa.

|                                                     | 0,00             |
|-----------------------------------------------------|------------------|
|                                                     | 0,00             |
| Viene visualizzato:                                 | ? SC=1 FT=2 RF=3 |
| Per aggiungere ulteriori vendite premere:           |                  |
|                                                     |                  |
| SUB-TOT                                             | 2 Subt. 25,00    |
| Inserire le vendite, per esempio:                   |                  |
|                                                     |                  |
|                                                     | REP.1 12,00      |
| Premere il tasto TOTALE, per chiudere il documento. |                  |
|                                                     |                  |

TOTALE

Τοι. 37,00

.....

### Finalizzazione di un tavolo o di un servizio

| Registratore in attesa.                                                        | 0,00                 |
|--------------------------------------------------------------------------------|----------------------|
|                                                                                | 0,00                 |
| Viene visualizzato:                                                            | ? SC=1 FT=2 RF=3     |
| Per stampare lo scontrino fiscale premere:                                     |                      |
| 1 SUB-TOT                                                                      | 1                    |
| Per stampare la fattura premere:                                               |                      |
|                                                                                | 2                    |
| Per stampare la ricevuta fiscale premere:                                      |                      |
| SUB-TOT                                                                        | 3                    |
|                                                                                | 3 Subt. 37,00        |
| A questo punto si possono ancora aggiungere ulteriori vendite, prima di chiude | re con il pagamento. |

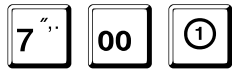

REP.1 7,00

Premere la forma di pagamento, per esempio il tasto TOTALE, per chiudere il documento.

| TOTALE | Tot. | 44,00 |
|--------|------|-------|
|        |      |       |

Il registratore provvede all'emissione del documento fiscale richiesto.

#### Chiusura di un tavolo o di un servizio

Registratore in attesa. 0,00 0,00 Viene visualizzato: SC=1 . . . Per chiudere un tavolo o un servizio aperto, inserire: 4 <sup>GHI</sup> SUB-TO 4 Viene visualizzato: CHIUSURA 2 Per confermare la chiusura premere: 0,00 SUB-TOT Il registratore annulla tutte le operazioni relative, liberando così il tavolo, e torna in attesa.

Se invece si vuole annullare la chiusura, premere:

С

Il registratore torna in attesa, senza effettuare operazioni.

? CHIUSURA

0,00

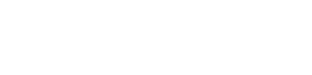

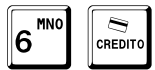

# Sconti e maggiorazioni

Usare la funzione 321 per disabilitare gli sconti (vedi pag. 236 per i dettagli).

Usare la funzione 322 per disabilitare le maggiorazioni (vedi pag. 237 per i dettagli).

#### Sconti

#### Sconto percentuale sull'articolo

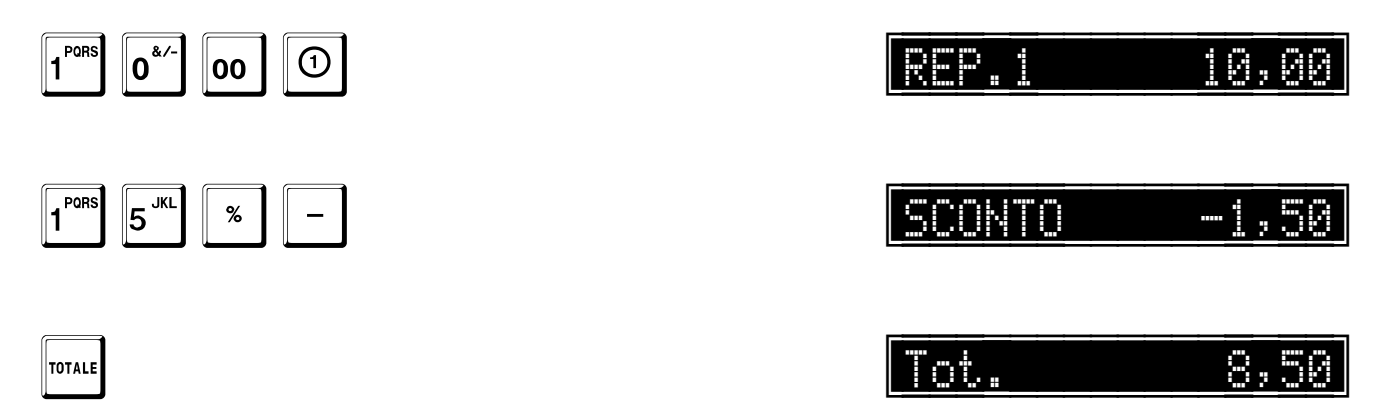

È possibile impostare fino a tre decimali (battere in tal caso il punto decimale).

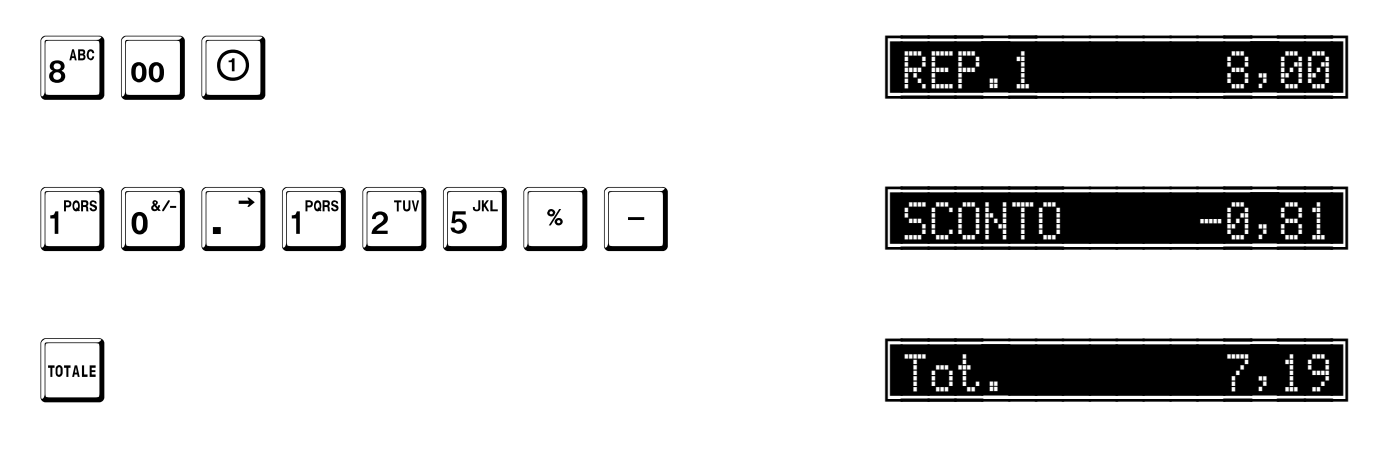

Fare riferimento agli esempi di stampa a pag. 451.

### Sconto percentuale prefissato sull'articolo

Gli sconti prefissati accettano solo valori interi.

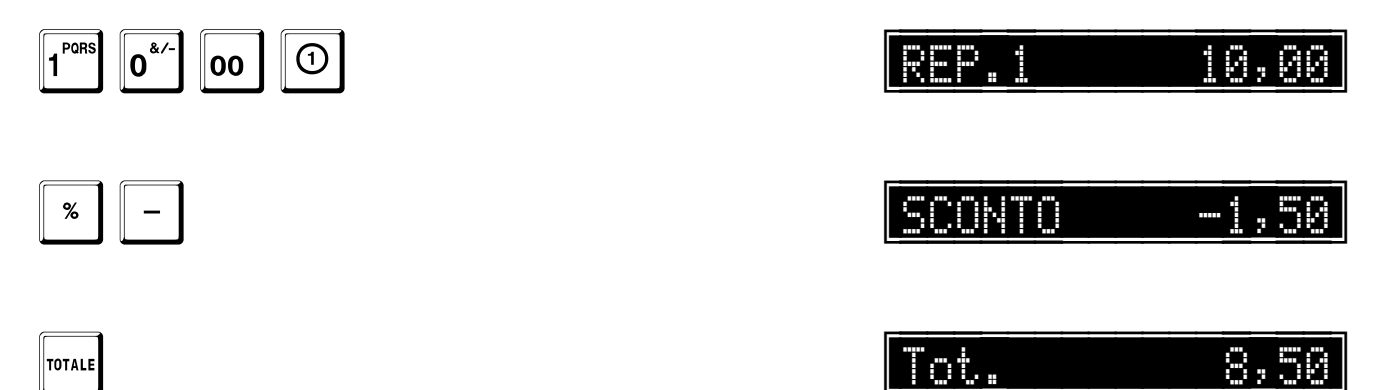

#### Sconto percentuale sul sub-totale

È possibile impostare fino a tre decimali (battere in tal caso il punto decimale).

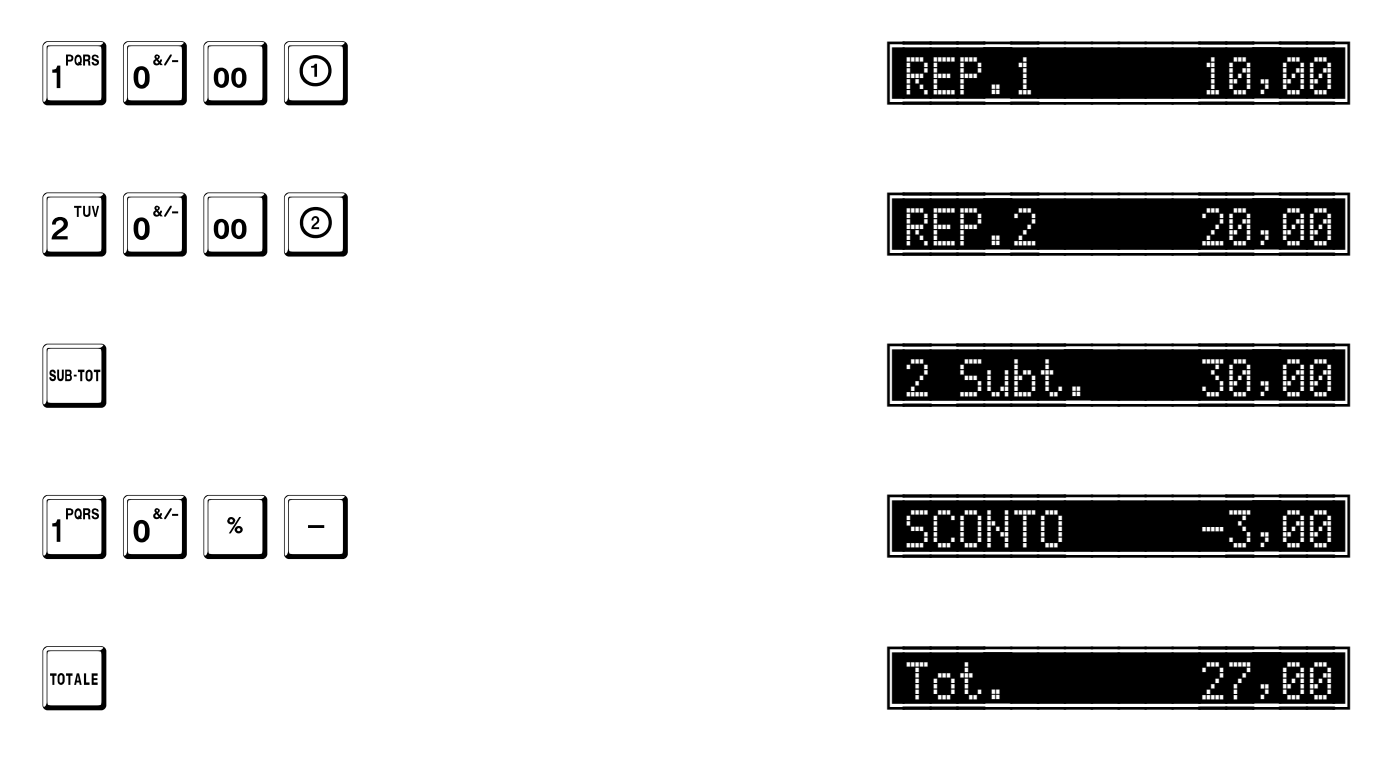

Fare riferimento agli esempi di stampa a pag. 451.

#### Sconto percentuale prefissato sul sub-totale

Gli sconti prefissati accettano solo valori interi.

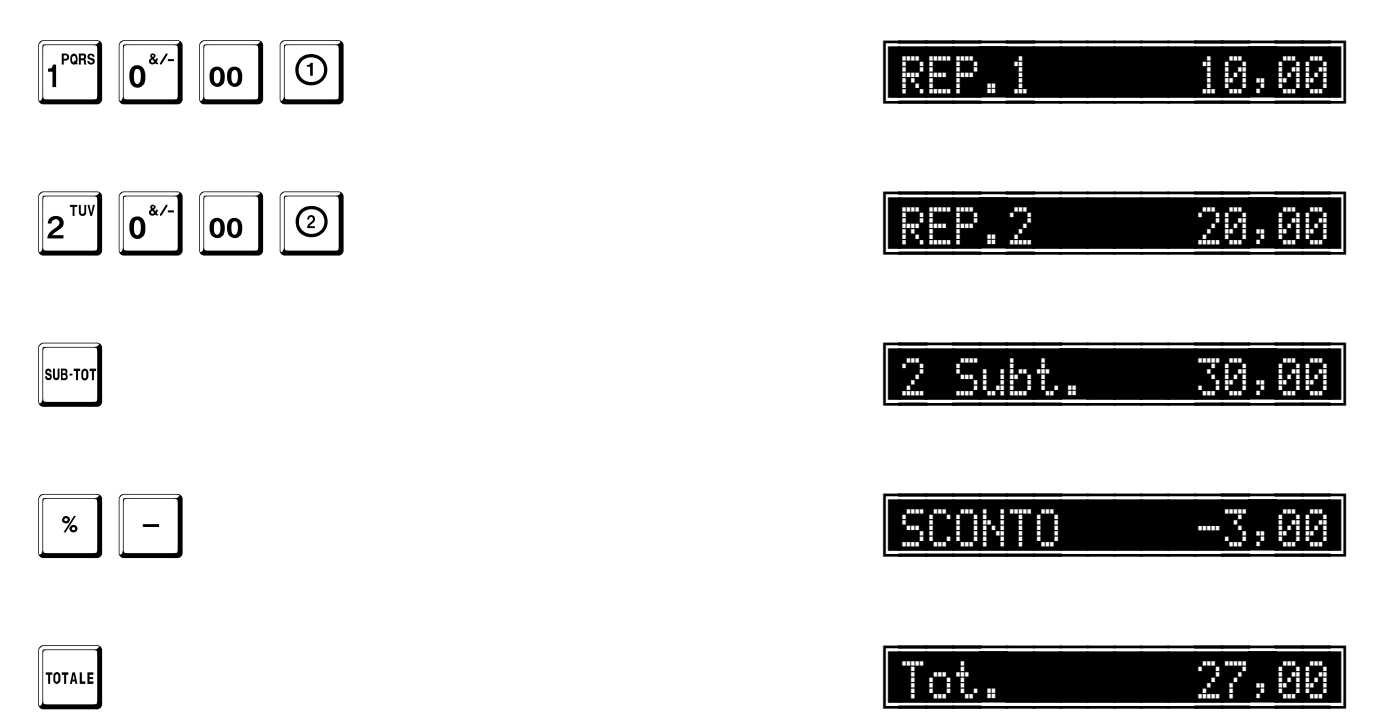

#### Sconto in ammontare sull'articolo

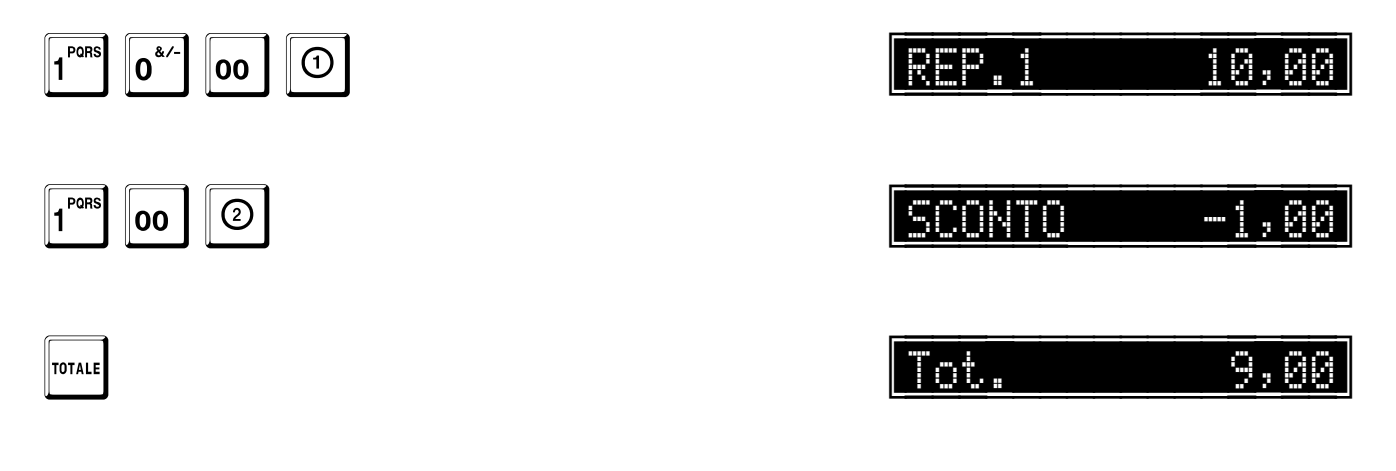

Fare riferimento agli esempi di stampa a pag. 452.

#### Sconto in ammontare sul sub-totale

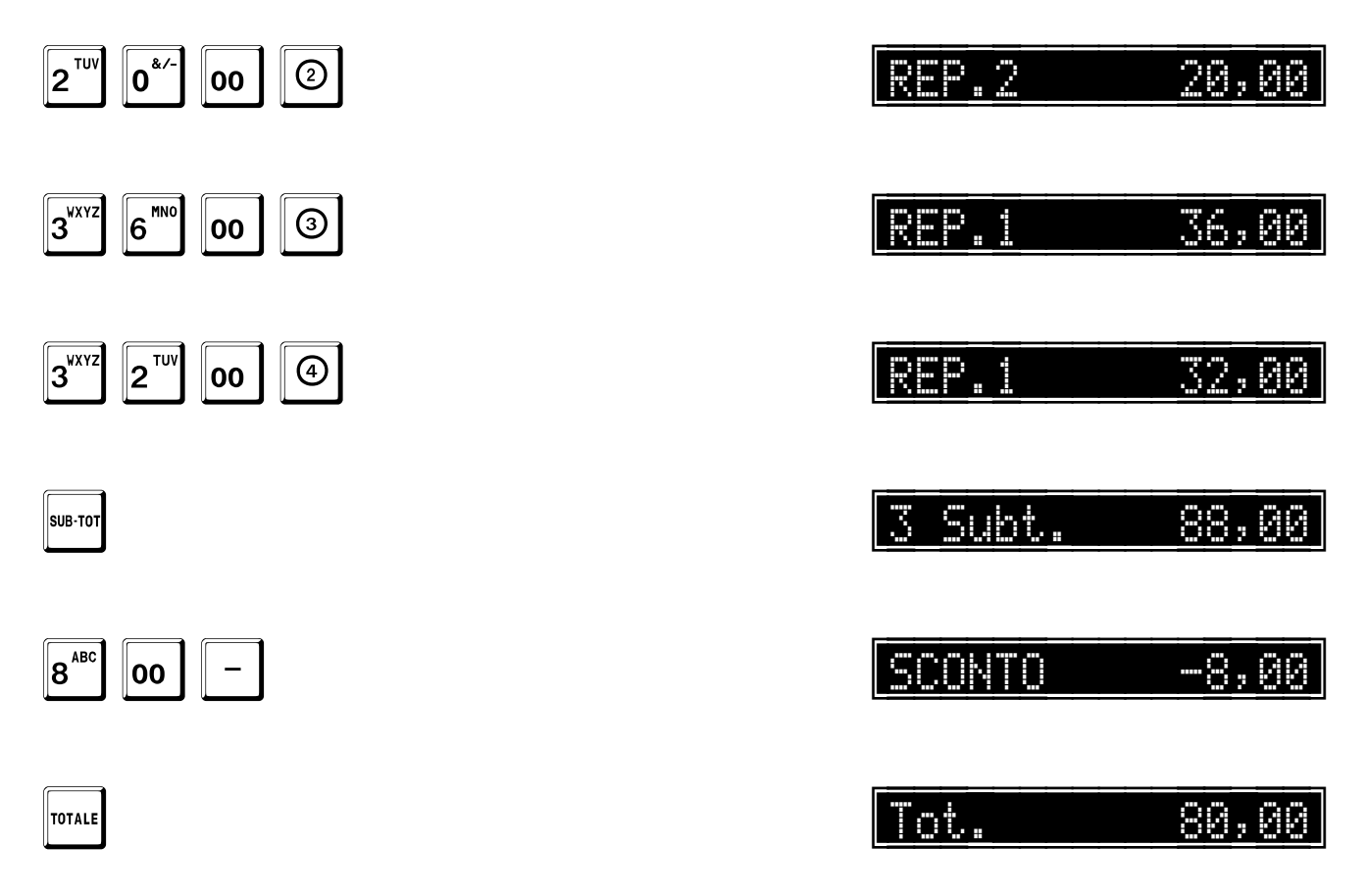

Fare riferimento agli esempi di stampa a pag. 452.

## Maggiorazioni

Maggiorazione percentuale sull'articolo

È possibile impostare fino a tre decimali (battere in tal caso il punto decimale).

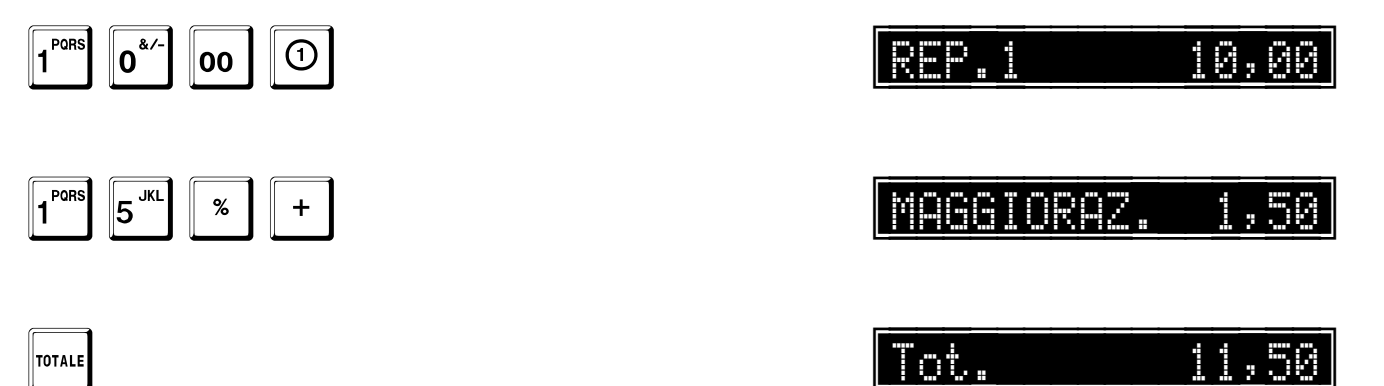

Fare riferimento agli esempi di stampa a pag. 453.

#### Maggiorazione percentuale prefissata sull'articolo

Le maggiorazioni prefissate accettano solo valori interi.

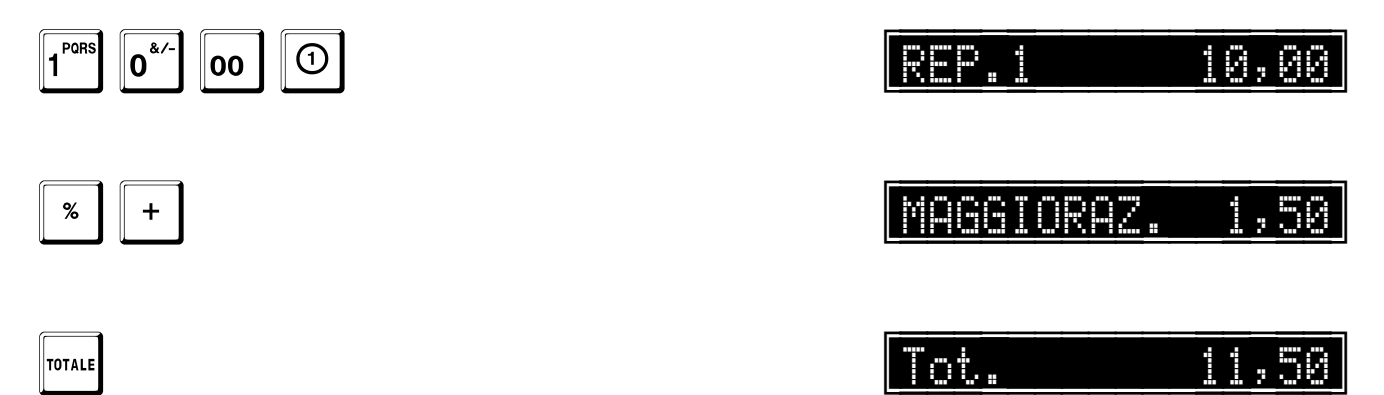

#### Maggiorazione percentuale sul sub-totale

È possibile impostare fino a tre decimali (battere in tal caso il punto decimale).

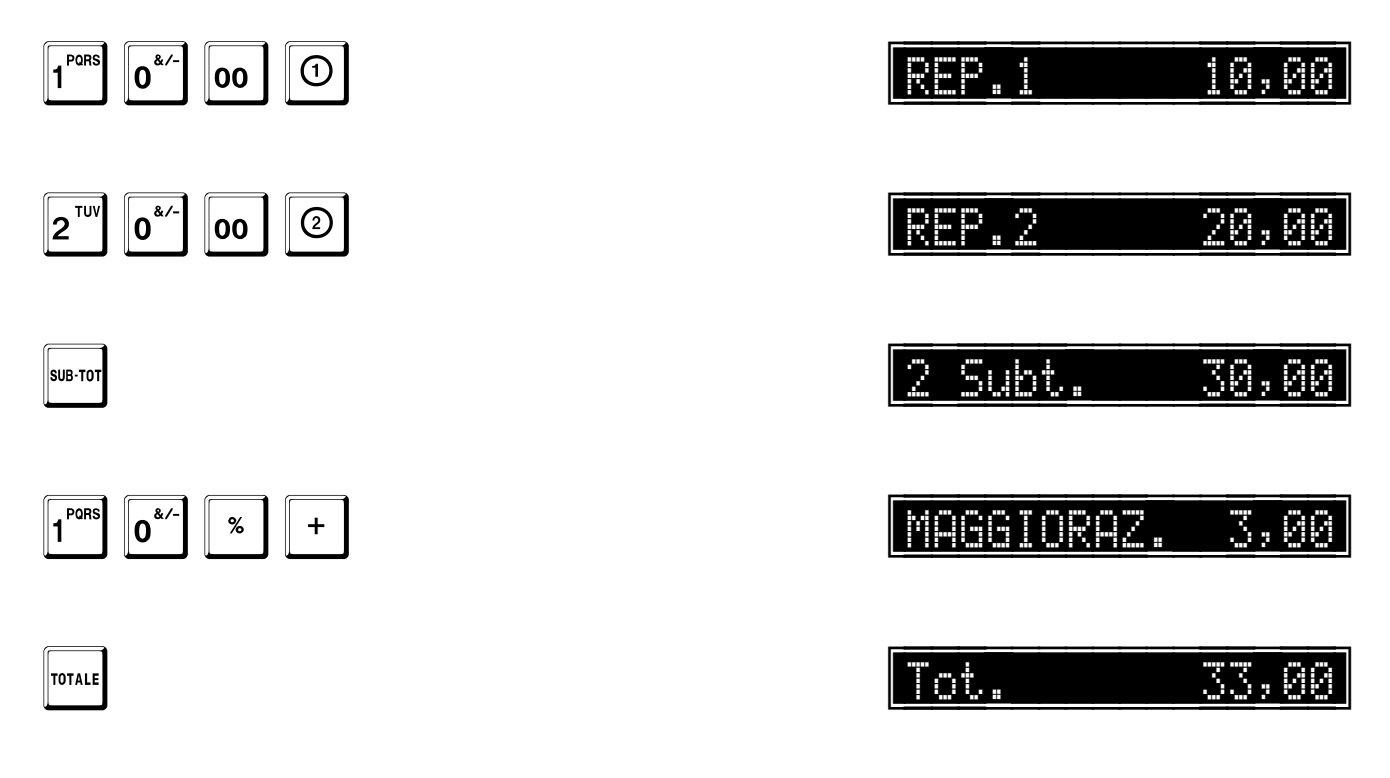

Fare riferimento agli esempi di stampa a pag. 453.

#### Maggiorazione percentuale prefissata sul sub-totale

Le maggiorazioni prefissate accettano solo valori interi.

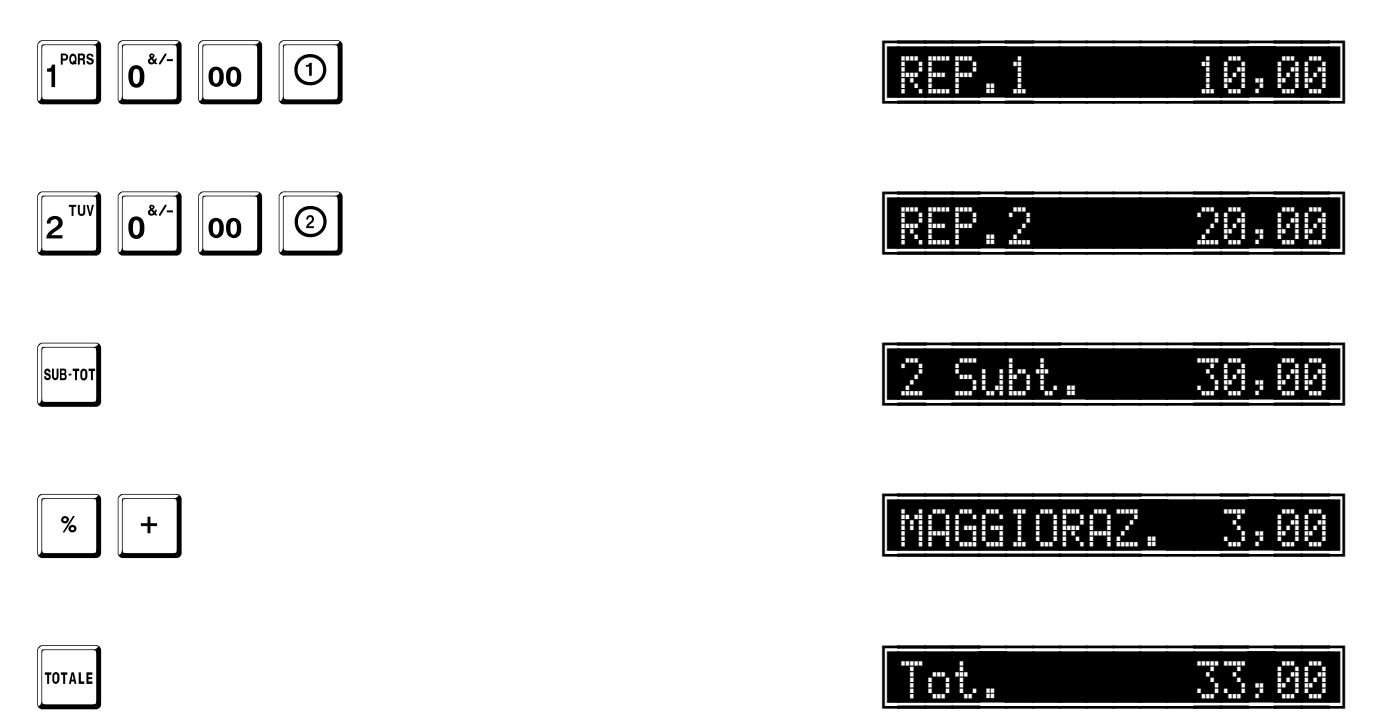

Maggiorazione in ammontare sull'articolo

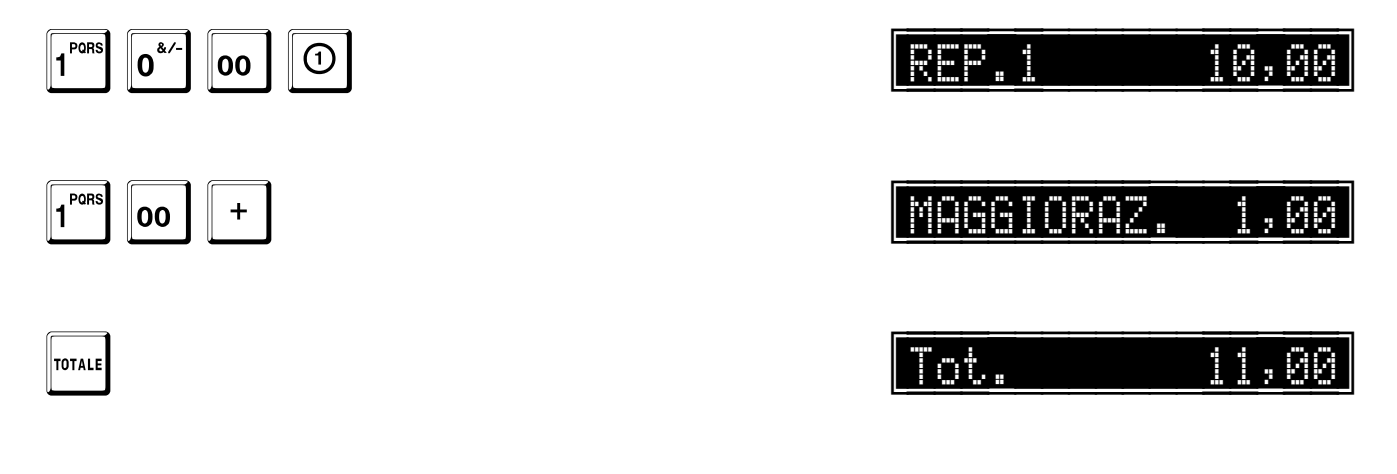

Fare riferimento agli esempi di stampa a pag. 454.

#### Maggiorazione in ammontare sul sub-totale 1 PORS 0\*/-10,00 1 00 2<sup>TUV</sup> 0.4/-20,00 REP.2 2 00 Subt. 30,00 2 SUB-TOT 3<sup>wxyz</sup> MAGGIORAZ. 3,00 + 00 Tot. 33<u>,</u>00 TOTALE

Fare riferimento agli esempi di stampa a pag. 454.

## Correzione di uno sconto o di una maggiorazione

|                |           | 10,00 |
|----------------|-----------|-------|
| PORS 5   JKL % | SCONTO    | -1,50 |
|                | ANNULLAM. | 1,50  |
|                | SCONTO    | -1,00 |
| TOTALE         | Tot.      | 9,00  |

Fare riferimento agli esempi di stampa a pag. 455.

# Versamento e prelievo

## Versamento in cassa

Fare riferimento agli esempi di stampa a pag. 458.

La funzione di versamento consente di registrare fuori transazione il versamento in cassa di importi in contanti, assegni o altri titoli. I relativi scontrini sono sempre NON FISCALI.

Tale funzione aggiorna esclusivamente il totale del contenuto della cassa (CID: Cash In Drawer = valori in cassa), mai il totale delle vendite.

Registratore in attesa.

0,00

## +

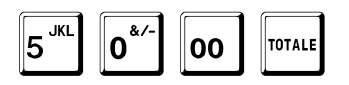

VERSAMENTO

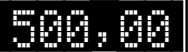

## Prelievo dalla cassa

Fare riferimento agli esempi di stampa a pag. 458.

La funzione di prelievo consente di registrare il denaro uscito dal cassetto fuori transazione. Decrementa quindi il CID e, analogamente alla funzione di versamento, non ha effetto sul totale delle vendite.

Registratore in attesa.

**0** 

00

0,00 PRELIEVO -500,00

Per abbandonare le funzioni di versamento e di prelievo:

TOTALE

TOTALE

5<sup>JKL</sup>

0,00

# Rapporti

#### Funzioni:

- Rapporti giornalieri.
- Rapporti dei reparti.
- Rapporti degli articoli.
- Rapporti periodici.
- Rapporti dell'operatore corrente.
- Rapporti per fasce orarie.
- Rapporti periodici dei reparti.
- Rapporti periodici degli articoli.
- Rapporti dei gruppi.
- Rapporti delle forme di pagamento.
- Rapporti di un cliente.
- Rapporti di tutti i clienti.
- Rapporti di tutti i clienti per zona.
- Rapporti periodici delle forme di pagamento.
- Rapporti di tutti gli operatori.
- Rapporti dei ticket.
- Rapporti periodici dei ticket.

#### In generale, la sequenza:

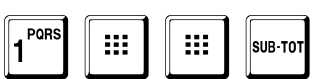

abilita i rapporti di lettura,

mentre la sequenza:

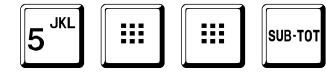

abilita i rapporti di lettura e azzeramento.

I rapporti di azzeramento sono protetti dal codice di sicurezza, se non è stato programmato a 0. Nei seguenti esempi è mostrato il codice di sicurezza di default, cioè 12321.

Viene chiesto il codice di sicurezza.

Inserire Codice

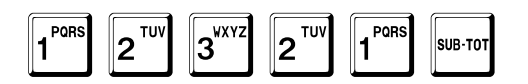

## Stato della memoria fiscale

#### Memoria fiscale prossima all'esaurimento

Sul rapporto giornaliero compare il messaggio mostrato a pag. 437 quando rimangono meno di 60 azzeramenti prima del completamento della memoria fiscale.

#### Memoria fiscale esaurita

Sul rapporto giornaliero compare il messaggio mostrato a pag. 437 quando la memoria fiscale è esaurita. in questa condizione, il registratore viene bloccato ed è impedita qualunque operazione tranne la lettura del contenuto della

memoria fiscale, ottenibile premendo il tasto

Per interrompere la stampa, premere C

## Rapporti giornalieri

#### Sequenza per rapporto di lettura

Registratore in attesa.

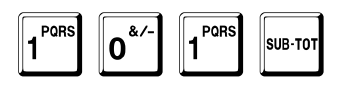

Fare riferimento agli esempi di stampa a pag. 461.

Alla fine, il registratore torna in attesa.

| Sequenza per rapporto di lettura e az | zeramento |
|---------------------------------------|-----------|
|---------------------------------------|-----------|

Registratore in attesa.

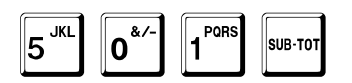

Viene chiesto il codice di sicurezza.

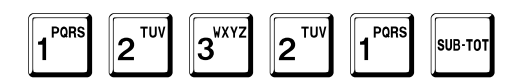

Fare riferimento agli esempi di stampa a pag. 461.

Alla fine, il registratore torna in attesa.

|     |       | 0,00   |
|-----|-------|--------|
|     |       | 501    |
| Ins | erire | Codice |
|     | ENDER |        |

ATTENDERE...

<u>0,00</u>

0,00

101

0,00

## Rapporti dei Reparti

È possibile interrompere in qualunque momento questo rapporto, premendo il tasto

### Sequenza per rapporto di lettura

Registratore in attesa.

0\*/

1 PORS

0,00 1 Й2

Alla fine, il registratore torna in attesa.

2<sup>TUV</sup>

SUB-TOT

Fare riferimento agli esempi di stampa a pag. 463.

| Sequenza per rapporto | di lettura e azzeramento |
|-----------------------|--------------------------|
|-----------------------|--------------------------|

Registratore in attesa.

| 5 <sup>JKL</sup> 0 <sup>&amp;</sup> | ∕-] 2 <sup>™</sup> | SUB-TOT |
|-------------------------------------|--------------------|---------|
|-------------------------------------|--------------------|---------|

Viene chiesto il codice di sicurezza.

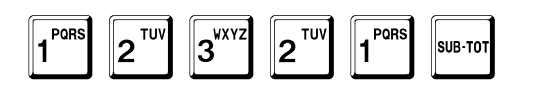

Fare riferimento agli esempi di stampa a pag. 464.

Alla fine, il registratore torna in attesa.

Inserire Codice

ATTENDERE...

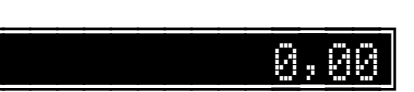

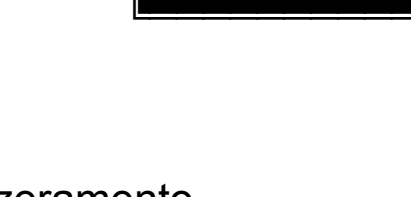

С

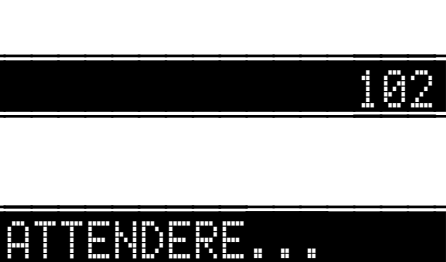

0,0

0,00

502

### Sequenza per rapporto di azzeramento senza stampa

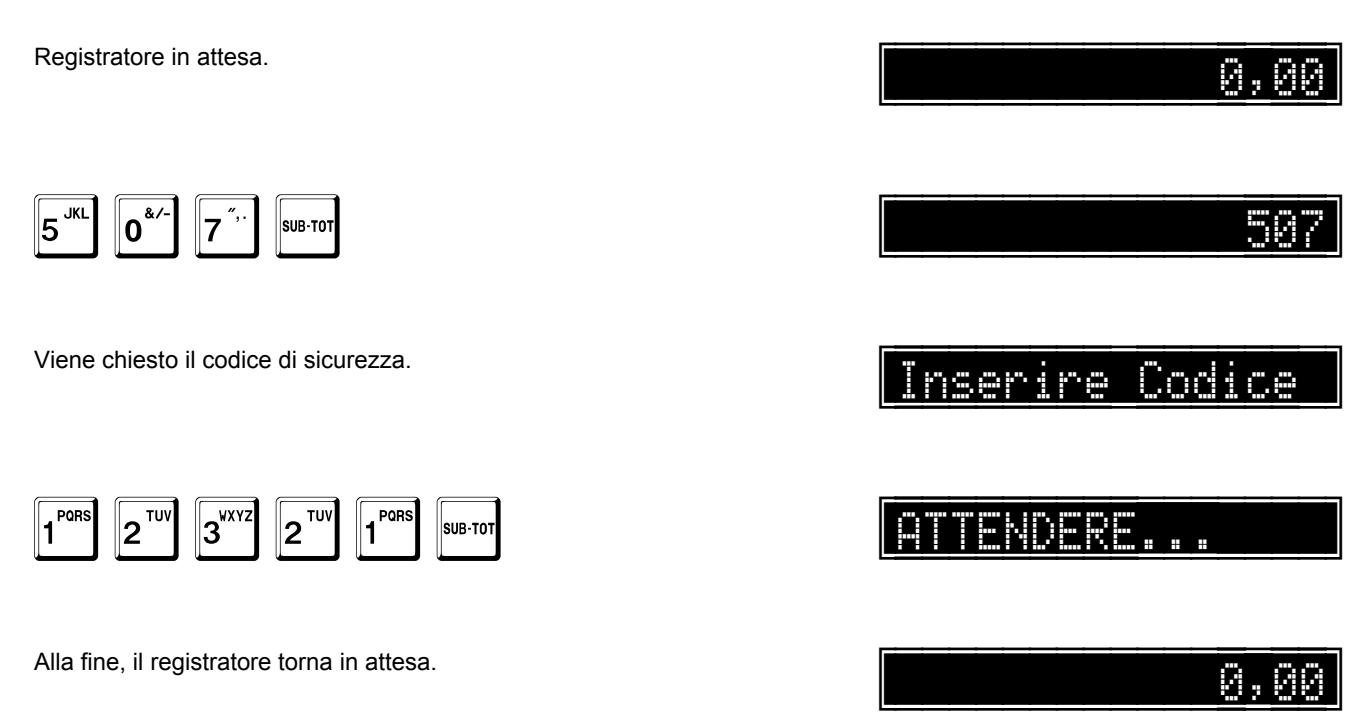

## Rapporti degli articoli

È possibile interrompere in qualunque momento questo rapporto, premendo il tasto

#### Sequenza per rapporto di lettura

Registratore in attesa.

<u>0,00</u> 193

С

1 PORS 0<sup>&/-</sup> 3<sup>VXYZ</sup> SUB-TOT

Fare riferimento agli esempi di stampa a pag. 465.

Alla fine, il registratore torna in attesa.

|  |  |  | D | R |  | <br>- |  |  |  |
|--|--|--|---|---|--|-------|--|--|--|
|  |  |  |   |   |  |       |  |  |  |

0,00

0,00

503

Sequenza per rapporto di lettura e azzeramento

Registratore in attesa.

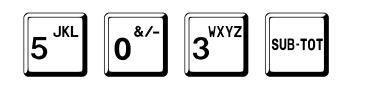

Viene chiesto il codice di sicurezza.

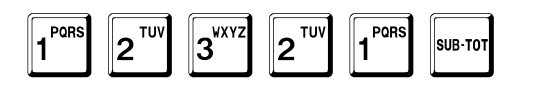

Fare riferimento agli esempi di stampa a pag. 466.

Alla fine, il registratore torna in attesa.

Inserire Codice

ATTENDERE...

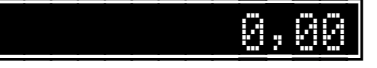

### Sequenza per rapporto di azzeramento senza stampa

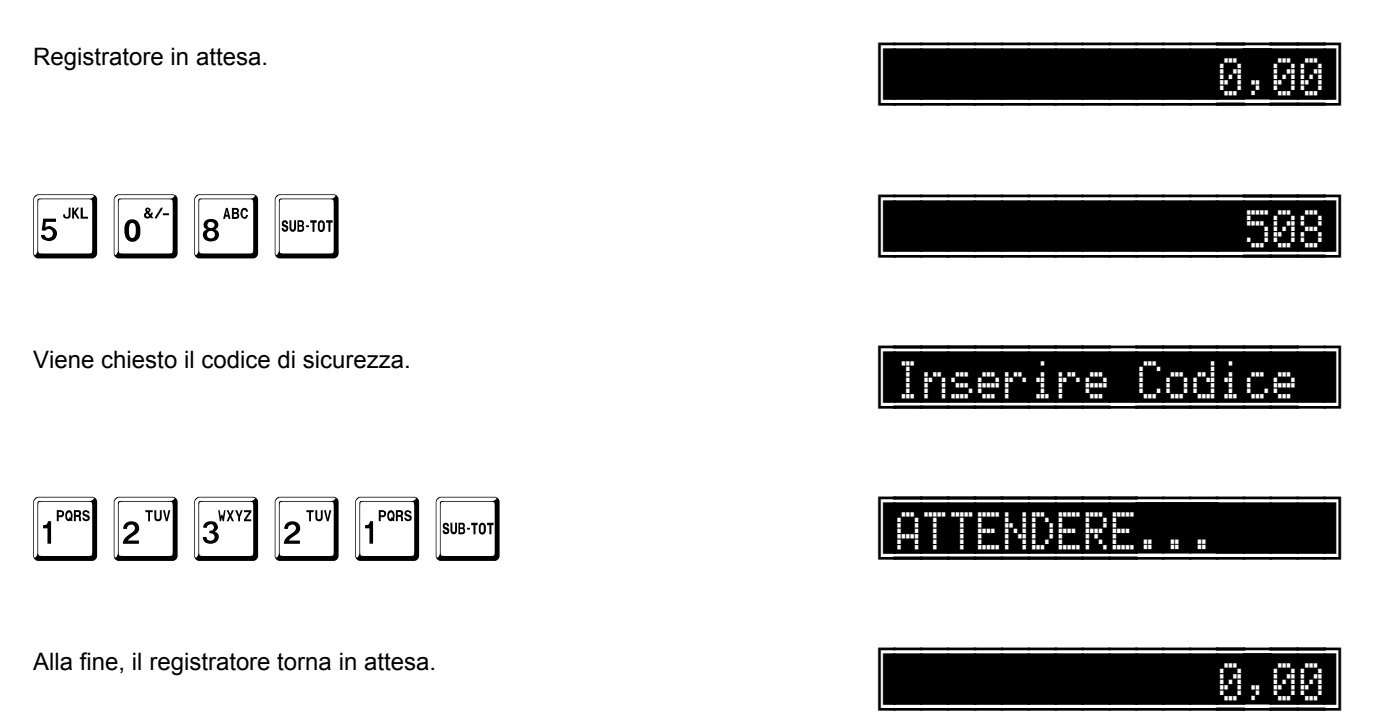

## Rapporti periodici

#### Sequenza per rapporto di lettura

Registratore in attesa.

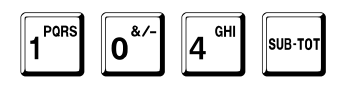

Fare riferimento agli esempi di stampa a pag. 467.

Alla fine, il registratore torna in attesa.

Sequenza per rapporto di lettura e azzeramento

Registratore in attesa.

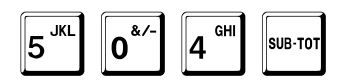

Viene chiesto il codice di sicurezza.

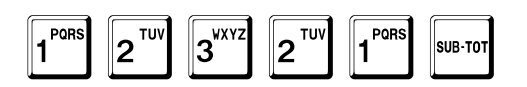

Fare riferimento agli esempi di stampa a pag. 468.

Alla fine, il registratore torna in attesa.

| <u> </u>        |
|-----------------|
| 594             |
| Inserire Codice |
|                 |

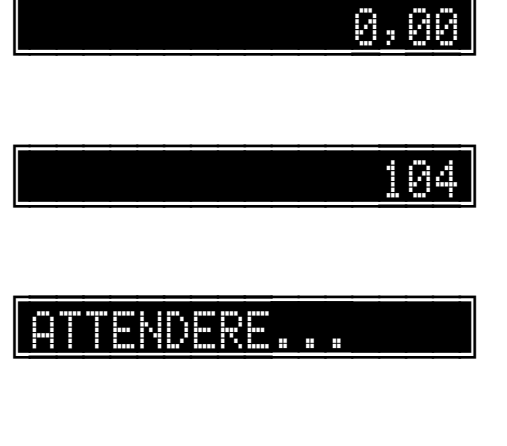

0,00

0,00
### Rapporti dell'operatore corrente

#### Sequenza per rapporto di lettura

Registratore in attesa.

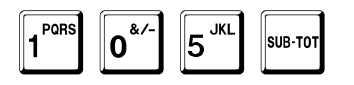

Fare riferimento agli esempi di stampa a pag. 469.

Alla fine, il registratore torna in attesa.

#### Sequenza per rapporto di lettura e azzeramento

Registratore in attesa.

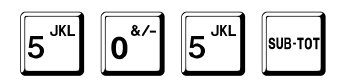

Viene chiesto il codice di sicurezza. dell'operatore, se programmato.

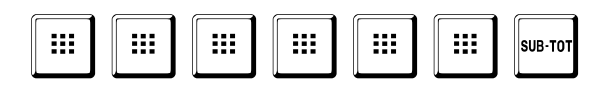

Fare riferimento agli esempi di stampa a pag. 470.

Alla fine, il registratore torna in attesa.

| 50 | 50<br>Inconina Codica | 50<br>Inserire Codice |  |       |   |  | 8,    |   |
|----|-----------------------|-----------------------|--|-------|---|--|-------|---|
|    | 50<br>Inconina Codica | JU<br>Inserire Codice |  | <br>  |   |  | <br>  |   |
|    | Inconina Codica       | Inserire Codice       |  | <br>_ | _ |  | <br>_ | Ľ |

ATTENDERE...

0,00

0,00

105

### Rapporti per fasce orarie

#### Sequenza per rapporto di lettura

Registratore in attesa.

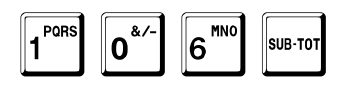

Fare riferimento agli esempi di stampa a pag. 471.

Alla fine, il registratore torna in attesa.

Sequenza per rapporto di lettura e azzeramento

Registratore in attesa.

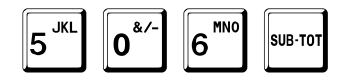

Viene chiesto il codice di sicurezza.

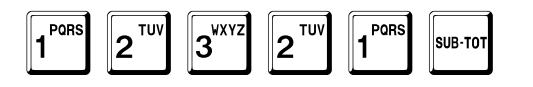

Fare riferimento agli esempi di stampa a pag. 472.

Alla fine, il registratore torna in attesa.

| 10 | 0,0 |
|----|-----|
| 10 |     |
|    | 18  |
|    |     |

0,00

Inserire Codice

ATTENDERE...

0,00

0. AD

### Rapporti periodici dei reparti

È possibile interrompere in qualunque momento questo rapporto, premendo il tasto

#### Sequenza per rapporto di lettura

SUB-TO1

Fare riferimento agli esempi di stampa a pag. 473.

Registratore in attesa.

0\*/

1 PORS

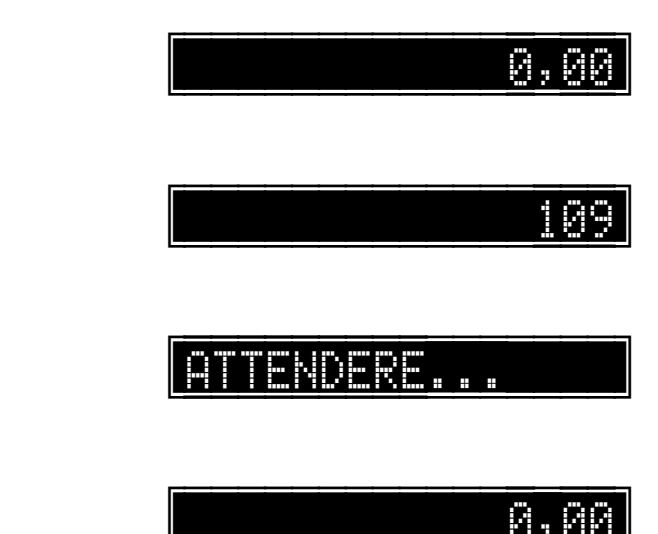

Alla fine, il registratore torna in attesa.

9<sup>DEF</sup>

#### Sequenza per rapporto di lettura e azzeramento

Registratore in attesa.

| 5 <sup>JKL</sup> | 0*/- | 9 <sup>DEF</sup> | SUB-TOT |  |
|------------------|------|------------------|---------|--|

Viene chiesto il codice di sicurezza.

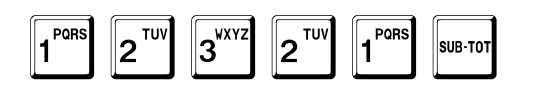

Fare riferimento agli esempi di stampa a pag. 474.

Alla fine, il registratore torna in attesa.

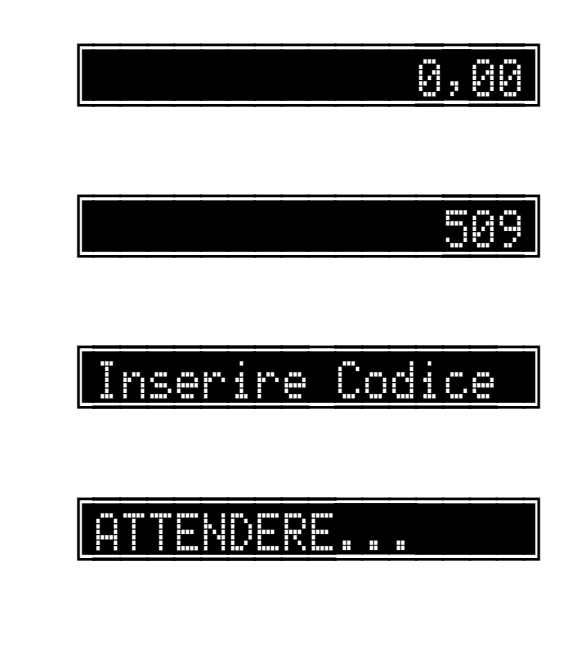

### Rapporti periodici degli articoli

È possibile interrompere in qualunque momento questo rapporto, premendo il tasto

#### Sequenza per rapporto di lettura

Registratore in attesa.

1 PORS 1 PORS SUB-TOT

Fare riferimento agli esempi di stampa a pag. 475.

Alla fine, il registratore torna in attesa.

|                 | 0,00      |
|-----------------|-----------|
|                 | 110       |
| mpa a pag. 475. | ATTENDERE |
| esa.            | 0,00      |

С

#### Sequenza per rapporto di lettura e azzeramento

| Registratore in atte | esa. |
|----------------------|------|
|----------------------|------|

| 5 JKL | 1 PORS | 0*/- | SUB-TOT |
|-------|--------|------|---------|
|       |        |      |         |

Viene chiesto il codice di sicurezza.

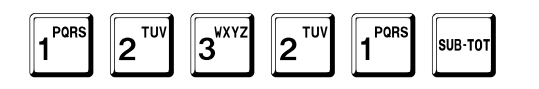

Fare riferimento agli esempi di stampa a pag. 476.

Alla fine, il registratore torna in attesa.

510 Inserire Codice

0,00

ATTENDERE...

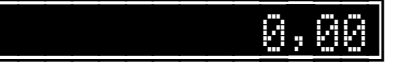

### Rapporti dei gruppi

È possibile interrompere in qualunque momento questo rapporto, premendo il tasto

#### Sequenza per rapporto di lettura

SUB-TOT

Fare riferimento agli esempi di stampa a pag. 477.

Registratore in attesa.

1 Pors

1 PORS

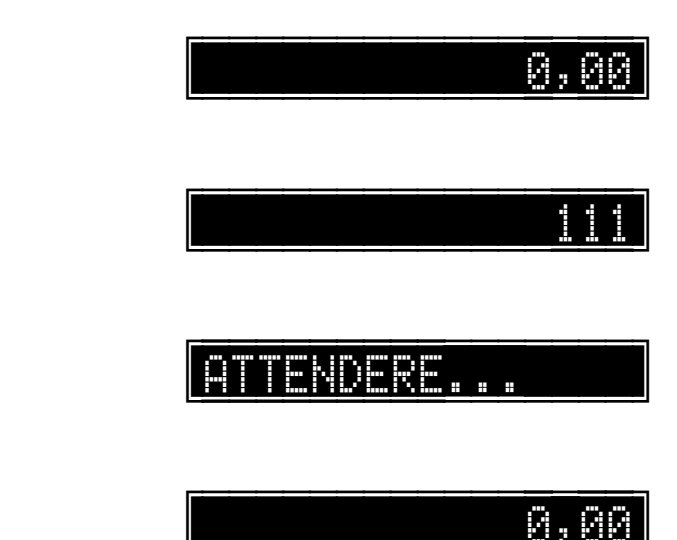

Alla fine, il registratore torna in attesa.

PORS

#### Sequenza per rapporto di lettura e azzeramento

| Registratore in attesa.                                      | 0,00            |
|--------------------------------------------------------------|-----------------|
| 5 <sup>JKL</sup> 1 <sup>PORS</sup> I <sup>BORS</sup> SUB-TOT |                 |
| Viene chiesto il codice di sicurezza.                        | Inserire Codice |
| 1     2     TUV     2     TUV     1     SUB-TOT              | ATTENDERE       |
| Fare riferimento agli esempi di stampa a pag. 478.           |                 |
| Alla fine, il registratore torna in attesa.                  | 0,00            |

### Rapporti delle forme di pagamento

#### Sequenza per rapporto di lettura

Registratore in attesa.

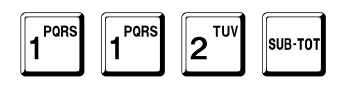

Fare riferimento agli esempi di stampa a pag. 479.

Alla fine, il registratore torna in attesa.

#### Sequenza per rapporto di lettura e azzeramento

Registratore in attesa.

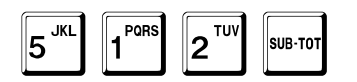

Viene chiesto il codice di sicurezza.

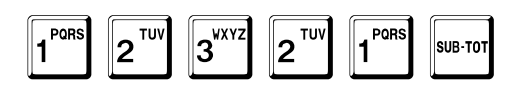

Fare riferimento agli esempi di stampa a pag. 479.

Alla fine, il registratore torna in attesa.

|     |      |      | 0,00 |
|-----|------|------|------|
|     |      |      | 512  |
| Ins | rire | e_Co | dice |
|     |      |      |      |

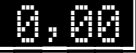

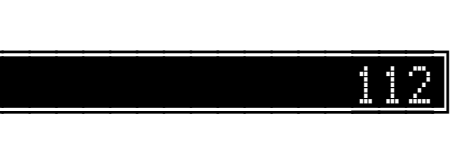

ATTENDERE...

0,00

### Rapporti di un cliente

#### Sequenza per rapporto di lettura

| Registratore in attesa.                            | 0,80      |
|----------------------------------------------------|-----------|
|                                                    |           |
| 1 PORS 1 SUB-TOT                                   | 113       |
|                                                    |           |
| Viene chiesto il codice del cliente.               | ? CLIENTE |
|                                                    |           |
| 1 PORS SUB-TOT                                     |           |
|                                                    |           |
| Fare riterimento agli esempi di stampa a pag. 480. | ATTENDERE |
| Alla fina, il registratore terna in atteca         |           |
| Alla line, il registratore torna ili attesa.       | 0,00      |

#### Sequenza per rapporto di lettura e azzeramento

Registratore in attesa.

| 5 <sup>JKL</sup> 1 <sup>PQRS</sup> | 3 <sup>WXYZ</sup> | SUB-TOT |
|------------------------------------|-------------------|---------|
|------------------------------------|-------------------|---------|

Viene chiesto il codice di sicurezza.

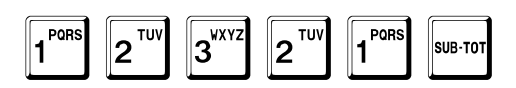

Viene chiesto il codice del cliente.

1 SUB-TOT

Fare riferimento agli esempi di stampa a pag. 480.

Alla fine, il registratore torna in attesa.

Si3

ATTENDERE...

0,00

### Rapporti di tutti i clienti

È possibile interrompere in qualunque momento questo rapporto, premendo il tasto

#### Sequenza per rapporto di lettura

Registratore in attesa.

0,00

4

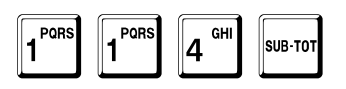

Fare riferimento agli esempi di stampa a pag. 481.

ATTENDERE...

С

Alla fine, il registratore torna in attesa.

#### Sequenza per rapporto di lettura e azzeramento

Registratore in attesa.

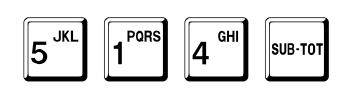

1 PORS

SUB-TOT

2<sup>TUV</sup>

Viene chiesto il codice di sicurezza.

3<sup>wxyz</sup>

Viene richiesta una conferma:

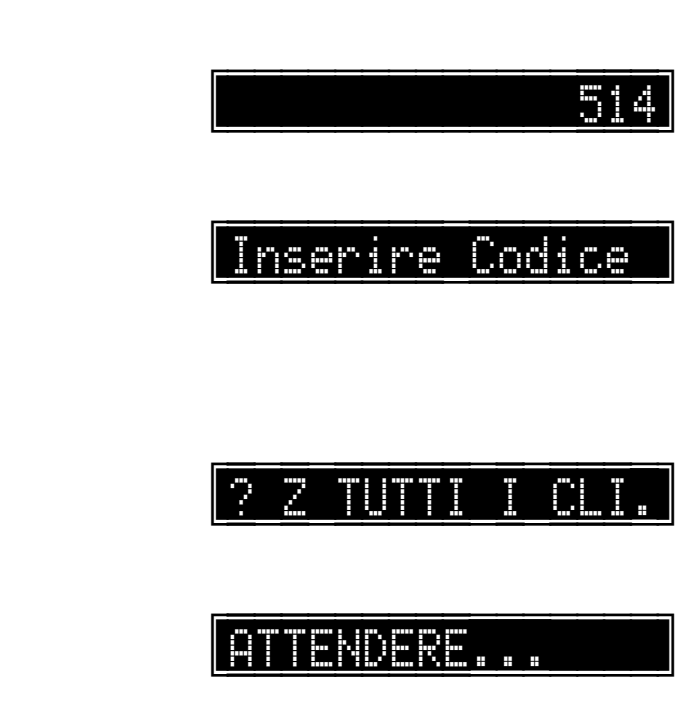

Fare riferimento agli esempi di stampa a pag. 482.

1 PORS

SUB-TOT

2<sup>TUV</sup>

Alla fine, il registratore torna in attesa.

0,00

### Rapporti di tutti i clienti per zona

С È possibile interrompere in qualunque momento questo rapporto, premendo il tasto

#### Sequenza per rapporto di lettura

Registratore in attesa

|                                                    | 0,00      |
|----------------------------------------------------|-----------|
| 1 PORS JKL SUB-TOT                                 | 115       |
| Viene chiesta la zona                              | ? Zona    |
| I SUB-TOT                                          |           |
| Fare riferimento agli esempi di stampa a pag. 483. | ATTENDERE |
| Alla fine, il registratore torna in attesa.        | 0,00      |

#### Sequenza per rapporto di lettura e azzeramento

Registratore in attesa. 0,00 1 PORS 5<sup>JKL</sup> 5<sup>JKL</sup> SUB-TOT Viene chiesto il codice di sicurezza. <u>Inserire Codice</u> 1 PORS 1 PORS 2<sup>TUV</sup> 2<sup>TUV</sup> 3<sup>wxyz</sup> SUB-TOT Viene chiesta la zona. Zona ~ 1 PORS SUB-TOT Viene richiesta una conferma. 7 I ENDERE... SUB-TOT Fare riferimento agli esempi di stampa a pag. 484. Alla fine, il registratore torna in attesa. 0,00

### Rapporti periodici delle forme di pagamento

#### Sequenza per rapporto di lettura

Registratore in attesa.

1 rons

1 rons

6 mo

5 mo

Fare riferimento agli esempi di stampa a pag. 485.

Alla fine, il registratore torna in attesa.

#### Sequenza per rapporto di lettura e azzeramento

Registratore in attesa.

5<sup>JKL</sup> 1<sup>PORS</sup> 6<sup>MNO</sup> SUB-TOT

Viene chiesto il codice di sicurezza.

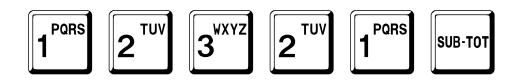

Fare riferimento agli esempi di stampa a pag. 485.

Alla fine, il registratore torna in attesa.

| 51 |
|----|
| 51 |
|    |

### Rapporti di tutti gli operatori

#### Sequenza per rapporto di lettura

Registratore in attesa.

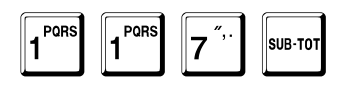

Fare riferimento agli esempi di stampa a pag. 486.

Alla fine, il registratore torna in attesa.

#### Sequenza per rapporto di lettura e azzeramento

La sequenza è accettata sole se è attiva l'opzione a pag. 271.

Registratore in attesa.

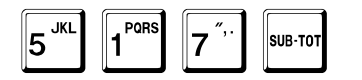

Viene chiesto il codice di sicurezza.

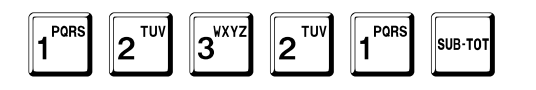

Fare riferimento agli esempi di stampa a pag. 487.

Alla fine, il registratore torna in attesa.

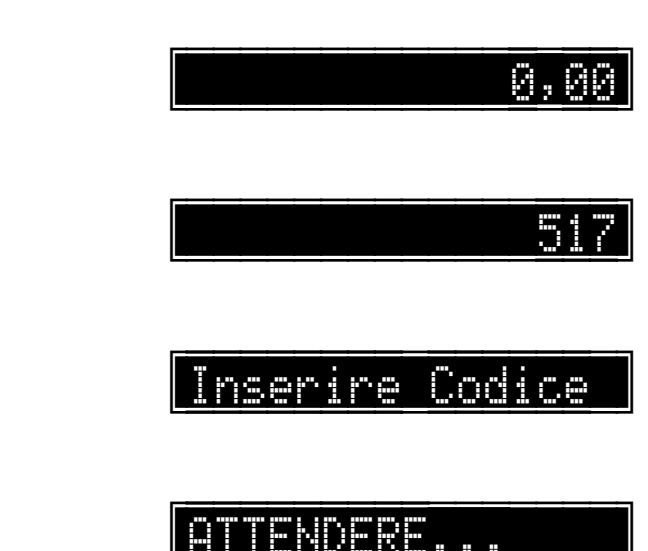

ATTENDERE...

pagina 410 di 548

0,00

Ø.ØØ

### Rapporti dei ticket

#### Sequenza per rapporto di lettura

Registratore in attesa.

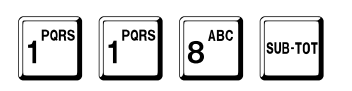

Fare riferimento agli esempi di stampa a pag. 488.

Alla fine, il registratore torna in attesa.

| Sequenza | per rap | porto di | lettura e | azzeramento |
|----------|---------|----------|-----------|-------------|
|----------|---------|----------|-----------|-------------|

Registratore in attesa.

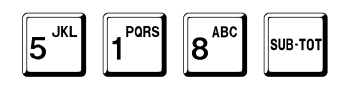

Viene chiesto il codice di sicurezza.

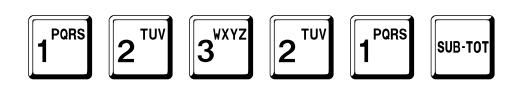

Fare riferimento agli esempi di stampa a pag. 489.

Alla fine, il registratore torna in attesa.

|               | 0,00            |
|---------------|-----------------|
|               | 518             |
| Inserir       | <u>e Codice</u> |
| <b>ATTEND</b> |                 |

ATTENDERE...

0,00

8

### Rapporti periodici dei ticket

#### Sequenza per rapporto di lettura

Registratore in attesa.

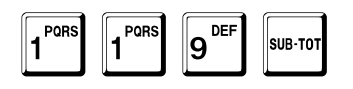

Fare riferimento agli esempi di stampa a pag. 490.

Alla fine, il registratore torna in attesa.

Sequenza per rapporto di lettura e azzeramento

Registratore in attesa.

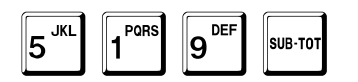

Viene chiesto il codice di sicurezza.

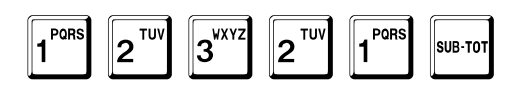

Fare riferimento agli esempi di stampa a pag. 491.

Alla fine, il registratore torna in attesa.

| 5: |   |
|----|---|
|    | T |

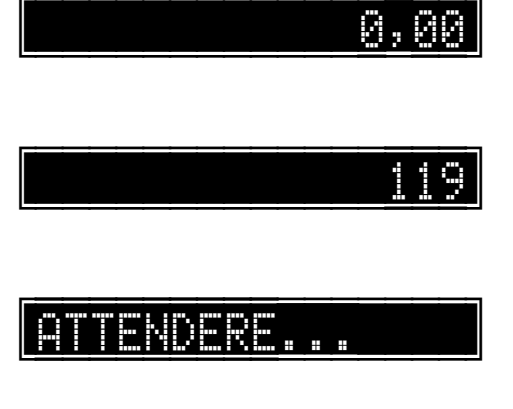

0<u>,</u>00

### Rapporti della giacenza degli articoli

È possibile interrompere in qualunque momento questo rapporto, premendo il tasto

#### Sequenza per rapporto di lettura

SUB-TOT

Registratore in attesa.

**2**<sup>TUV</sup>

1 PORS

|   |           | .00 |
|---|-----------|-----|
|   |           |     |
|   |           | 121 |
| - |           |     |
|   | ATTENDERE |     |
| - |           |     |
|   |           | _   |

С

Alla fine, il registratore torna in attesa.

1 PORS

#### Sequenza per rapporto di lettura e azzeramento

Registratore in attesa.

| 5 <sup>JKL</sup> | 2 <sup>™</sup> | 1 PORS | SUB-TOT |
|------------------|----------------|--------|---------|

Viene chiesto il codice di sicurezza.

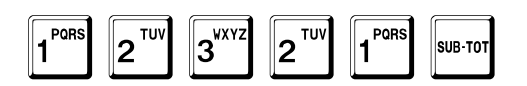

Alla fine, il registratore torna in attesa.

521 Inserire Codice

ATTENDERE...

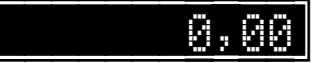

Й.Й

# DGFE

## Dispositivo Giornale di Fondo Elettronico

#### Funzioni:

- Lettura DGFE completa.
- Lettura DGFE completa tra due date.
- Lettura DGFE dati fiscali tra due date.
- Lettura DGFE chiusure tra due date.
- Lettura DGFE per data tra due scontrini.
- Lettura DGFE per data e numero scontrino.
- Lettura DGFE ultimi scontrini.
- Lettura DGFE fatture tra due date.
- Lettura DGFE per data e numero fattura.
- Lettura DGFE per data tra due fatture.
- Lettura DGFE dati non fiscali tra due date.
- Lettura DGFE scontrini tra due date.

Le letture del Dispositivo Giornale di Fondo Elettronico (DGFE) sono protette dal codice di sicurezza, se non è stato programmato a 0.

Negli esempi successivi è mostrato il codice di sicurezza di default, cioè 12321.

Viene chiesto il codice di sicurezza.

#### Inserire Codice

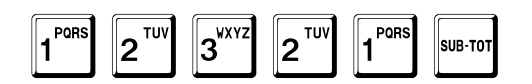

È possibile interrompere in qualunque momento i rapporti di lettura del DGFE, premendo il tasto

С

Questi rapporti possono essere stampati o inviati ad un PC. Prima di effettuare il rapporto, viene chiesto di scegliere se

- stamparlo (0)
- inviarlo al PC (1)

### ODES.LY SYQUYY E, WLEWKIONYTYIEWLE BIYWCY

### Lettura DGFE - completa

Questo rapporto può essere stampato o inviato tramite linea serial ad un PC. Prima di effettuare il rapporto, viene chiesto di scegliere se

- stamparlo (0) •
- inviarlo al PC (1) •

Registratore in attesa.

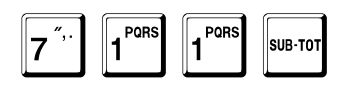

Viene chiesto il codice di sicurezza.

3

2<sup>TUV</sup>

PORS

1

SUB-TOT

Viene chiesto di scegliere se stampare il rapporto o inviarlo al PC.

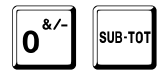

1 PORS

2<sup>TUV</sup>

Fare riferimento agli esempi di stampa a pag. 486.

Alla fine, il registratore torna in attesa.

pagina 416 di 548

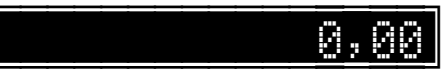

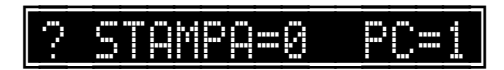

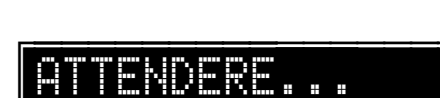

Inserire Codice

Й, Й 71

### Lettura DGFE - completa tra due date

Questo rapporto può essere stampato o inviato ad un PC. Prima di effettuare il rapporto, viene chiesto di scegliere se

- stamparlo (0)
- inviarlo al PC (1)

Registratore in attesa.

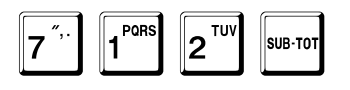

Viene chiesto il codice di sicurezza.

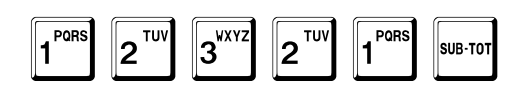

Il registratore chiede la data iniziale.

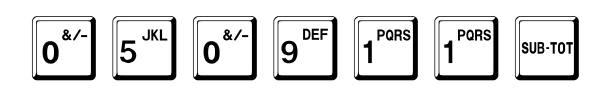

Il registratore chiede la data finale.

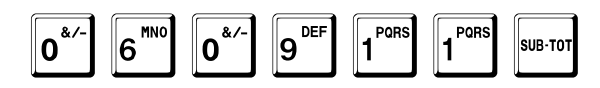

Viene chiesto di scegliere se stampare il rapporto o inviarlo al PC.

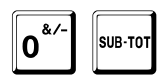

Fare riferimento agli esempi di stampa a pag. 494.

Alla fine, il registratore torna in attesa.

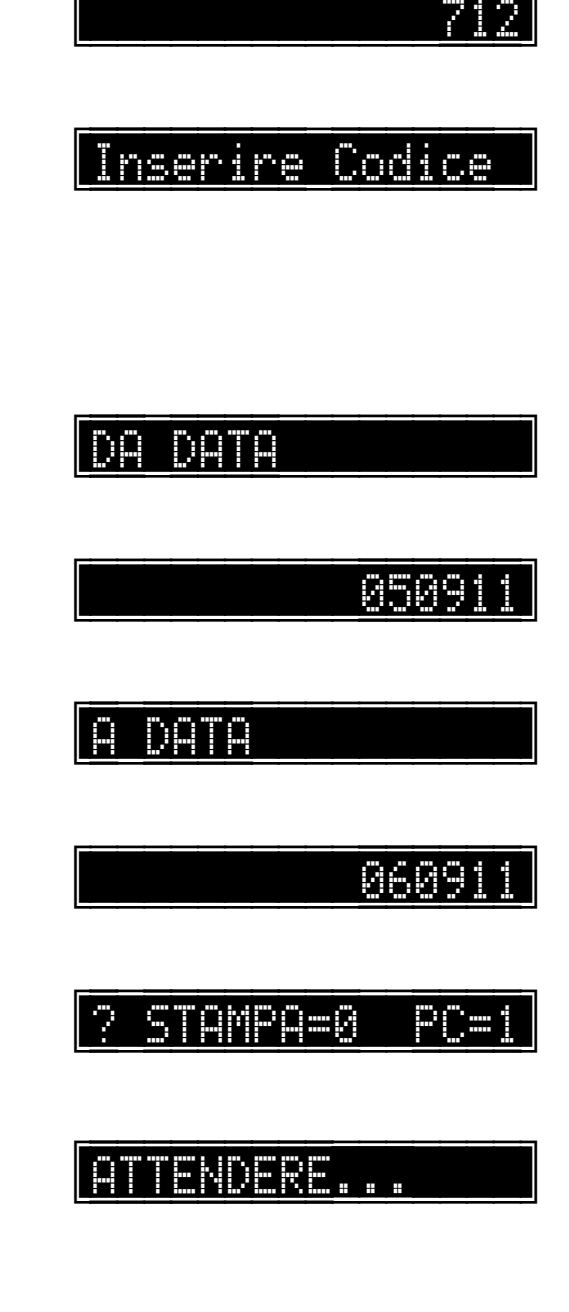

Ø.Ø

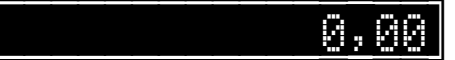

### Lettura DGFE - dati fiscali tra due date

Questo rapporto può essere stampato o inviato ad un PC. Prima di effettuare il rapporto, viene chiesto di scegliere se

- stamparlo (0)
- inviarlo al PC (1)

Registratore in attesa.

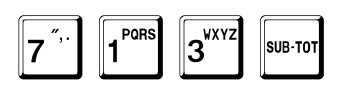

Viene chiesto il codice di sicurezza.

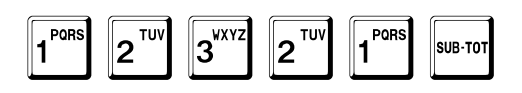

Il registratore chiede la data iniziale.

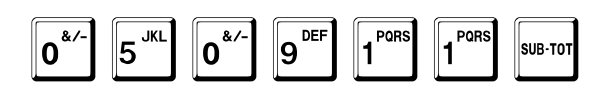

Il registratore chiede la data finale.

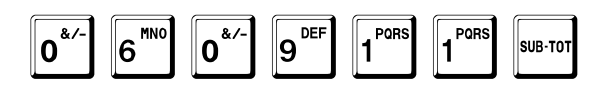

Viene chiesto di scegliere se stampare il rapporto o inviarlo al PC.

Fare riferimento agli esempi di stampa a pag. 498.

Alla fine, il registratore torna in attesa.

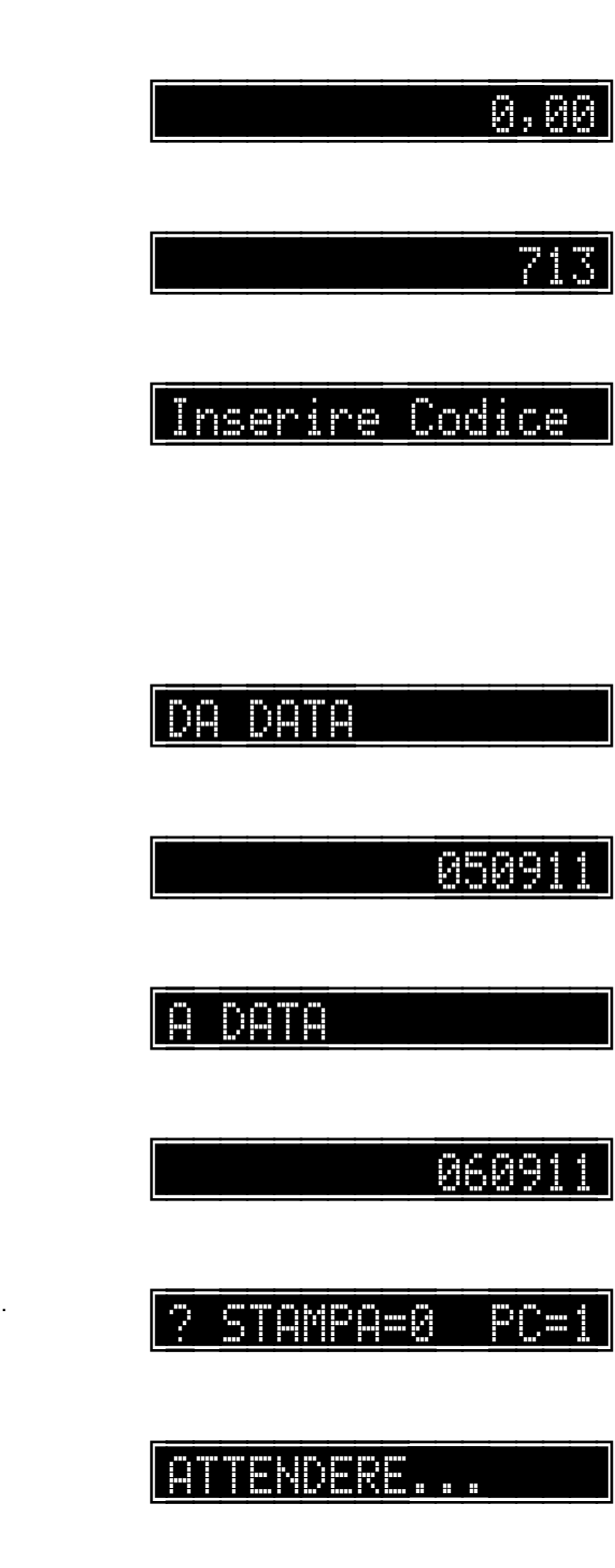

**М. А**Р

### Lettura DGFE - chiusure tra due date

Questo rapporto può essere stampato o inviato ad un PC. Prima di effettuare il rapporto, viene chiesto di scegliere se

- stamparlo (0) •
- inviarlo al PC (1) •

Registratore in attesa.

Alla fine, il registratore torna in attesa.

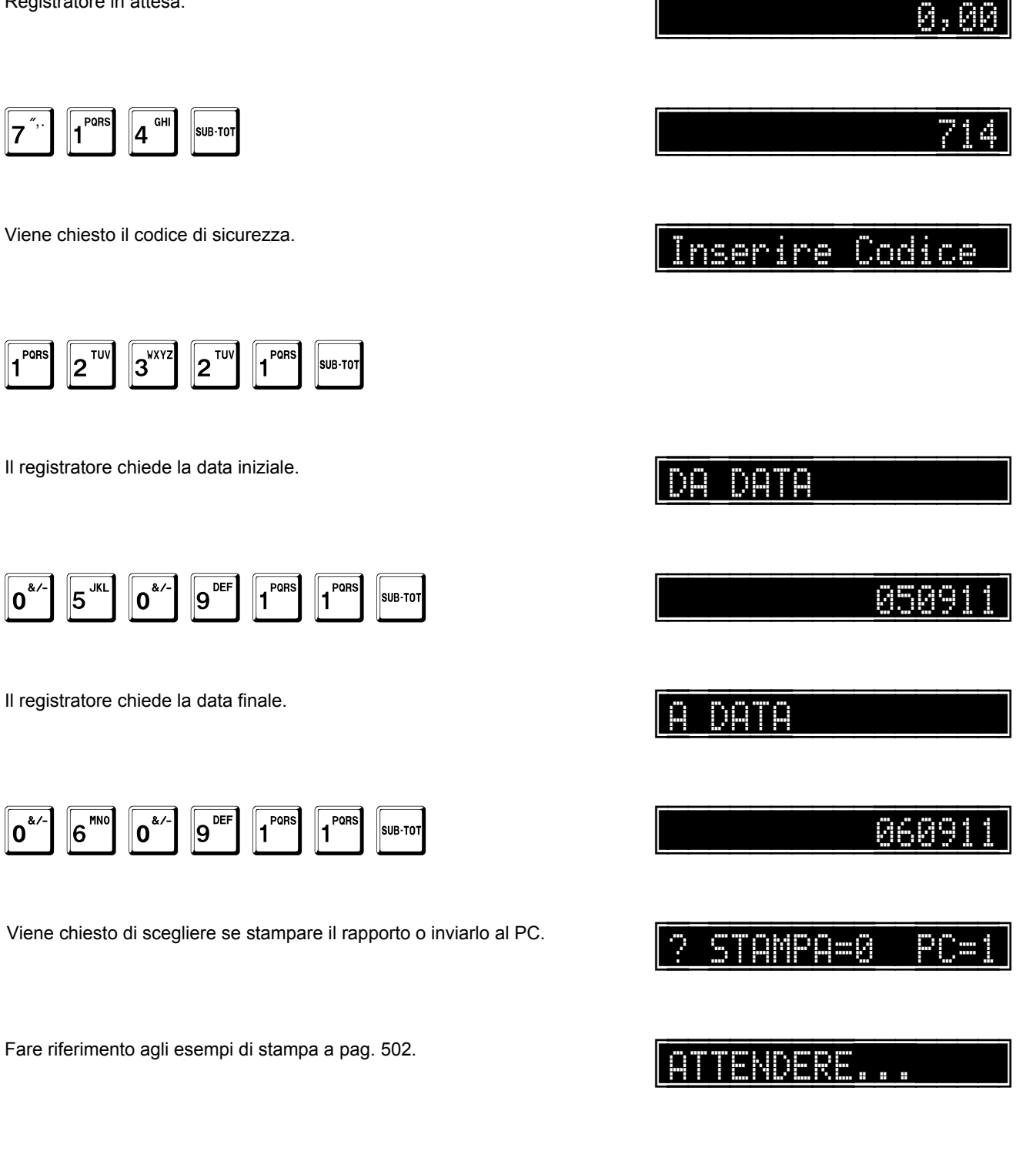

A.AP

### Lettura DGFE - per data tra due scontrini

Questo rapporto può essere stampato o inviato ad un PC. Prima di effettuare il rapporto, viene chiesto di scegliere se

- stamparlo (0)
- inviarlo al PC (1)

Registratore in attesa.

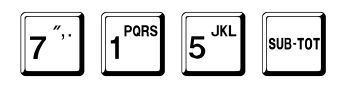

Viene chiesto il codice di sicurezza.

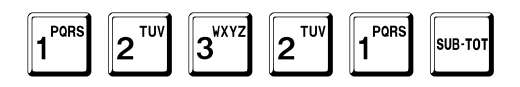

Il registratore chiede la data.

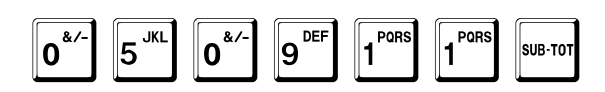

Il registratore chiede il numero del primo scontrino.

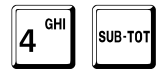

Il registratore chiede il numero dell'ultimo scontrino.

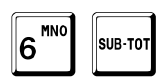

Viene chiesto di scegliere se stampare il rapporto o inviarlo al PC.

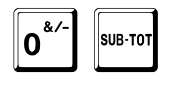

Fare riferimento adli esempi di stampa a pad. 504 Alla fine, il registratore torna in attesa.

|      |      | 0       | <u>,</u> 8 |
|------|------|---------|------------|
|      |      |         | 71         |
| Inse | rire | Codi    |            |
|      |      |         |            |
|      |      |         |            |
|      |      | <br>050 | 01         |
| DA N |      | <u></u> |            |
|      |      |         |            |
|      |      |         |            |
|      | MERO |         | -          |
|      |      |         |            |
|      |      |         |            |
|      |      |         |            |
|      | NDER |         |            |
|      |      |         |            |

## Lettura DGFE - per data e numero scontrino

| Registratore in attesa.                                                                               | 0,00            |
|----------------------------------------------------------------------------------------------------|-----------------|
| 7 <sup>",.</sup> 1 <sup>PORS</sup> 6 <sup>MNO</sup> SUB-TOT                                           | 716             |
| Viene chiesto il codice di sicurezza.                                                                 | Inserire Codice |
| 1     2     TUV     1     SUB-TOT                                                                     |                 |
| Il registratore chiede la data.                                                                       | IN DATA         |
| 0 <sup>&amp;/-</sup> 5 <sup>JKL</sup> 0 <sup>&amp;/-</sup> 9 <sup>DEF</sup> 1 <sup>PORS</sup> sub-tot | 050911          |
| Il registratore chiede il numero dello scontrino.                                                     | ? NUMERO        |
| 5 <sup>JKL</sup> SUB-TOT                                                                              | 5               |
| Viene chiesto di scegliere se stampare il rapporto o inviarlo al PC.                                  | ? STAMPA=0 PC=1 |
| SUB-TOT                                                                                               | ATTENDERE       |
| Fare riferimento agli esempi di stampa a pag. 505.                                                    |                 |

Alla fine, il registratore torna in attesa.

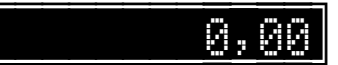

### Lettura DGFE - ultimi scontrini

Registratore in attesa.

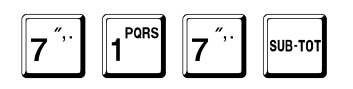

Viene chiesto il codice di sicurezza.

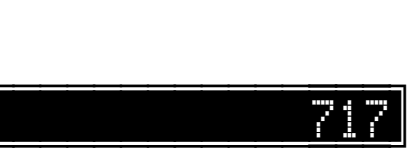

0,00

#### Inserire Codice

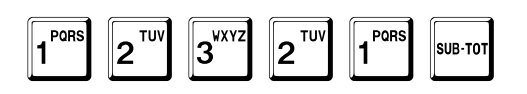

Fare riferimento agli esempi di stampa a pag. 506.

Alla fine, il registratore torna in attesa.

### Lettura DGFE - fatture tra due date

Questo rapporto può essere stampato o inviato ad un PC. Prima di effettuare il rapporto, viene chiesto di scegliere se

- stamparlo (0)
- inviarlo al PC (1)

Registratore in attesa.

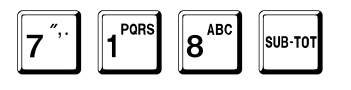

Viene chiesto il codice di sicurezza.

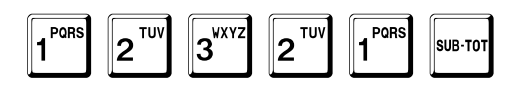

Il registratore chiede la data iniziale.

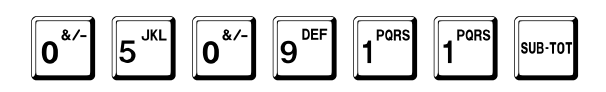

Il registratore chiede la data finale.

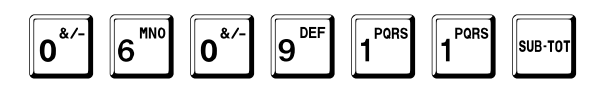

Viene chiesto di scegliere se stampare il rapporto o inviarlo al PC.

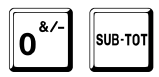

Fare riferimento agli esempi di stampa a pag. 507.

Alla fine, il registratore torna in attesa.

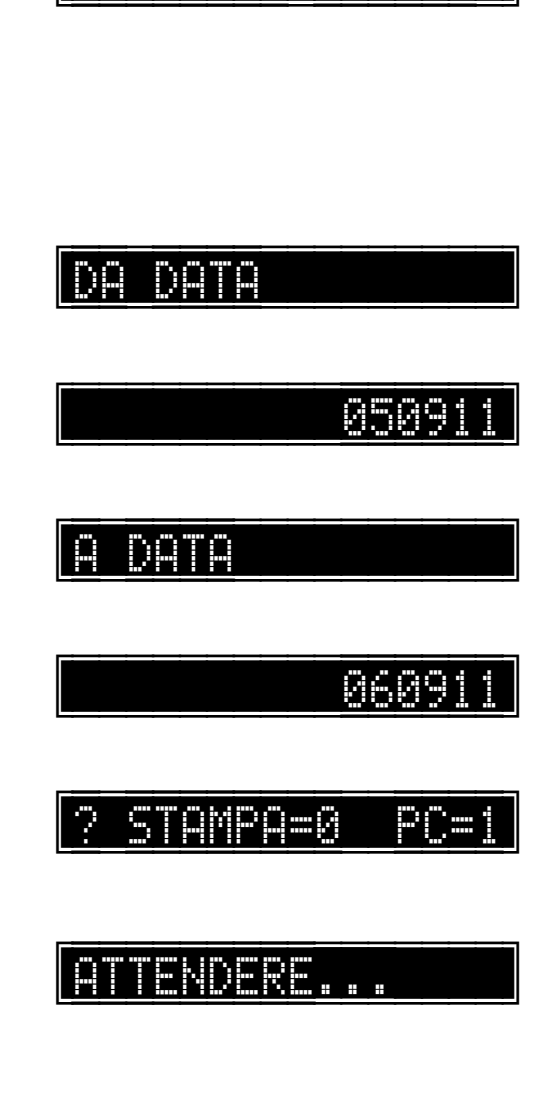

Inserire Codice

#### 00,000

0.Q0

718

### Lettura DGFE - per data e numero fattura

Registratore in attesa. 0,00 PORS 9<sup>DEF</sup> 71 9 7 SUB-TOT Viene chiesto il codice di sicurezza. Inserire Codice 1 PORS 1 PORS 3<sup>wxyz</sup> 2<sup>TUV</sup> 2<sup>TUV</sup> SUB-TOT Il registratore chiede la data. ΤŅ 1 PORS 1 PORS 9<sup>DEF</sup> 0.41 5<sup>JKL</sup> 0.4/-0509 SUB-TOT Il registratore chiede il numero della fattura. NUMERO · ? 3<sup>WXYZ</sup> 1 PORS 2<sup>TUV</sup> SUB-TOT Viene chiesto di scegliere se stampare il rapporto o inviarlo al PC. STAMPA=0 0\*/ TENDERE... SUB-TO 

Fare riferimento agli esempi di stampa a pag. 508.

Alla fine, il registratore torna in attesa.

### Lettura DGFE - per data tra due fatture

Questo rapporto può essere stampato o inviato ad un PC. Prima di effettuare il rapporto, viene chiesto di scegliere se

- stamparlo (0)
- inviarlo al PC (1)

Registratore in attesa.

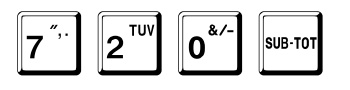

Viene chiesto il codice di sicurezza.

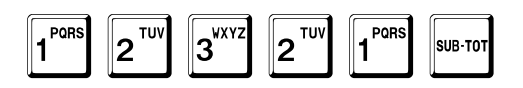

Il registratore chiede la data.

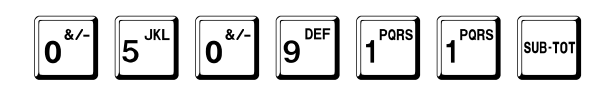

Il registratore chiede il numero della prima fattura.

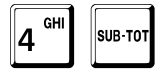

Il registratore chiede il numero dell'ultima fattura.

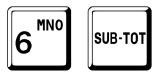

Viene chiesto di scegliere se stampare il rapporto o inviarlo al PC.

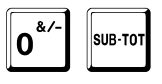

Fare riferimento agli esempi di stampa a pag. 509.

Alla fine, il registratore torna in attesa.

Ø.Ø0 720 Inserire Codice N ae a chara a chara a c N d é, FNDFRF

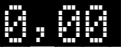

### Lettura DGFE - dati non fiscali tra due date

Questo rapporto può essere stampato o inviato ad un PC. Prima di effettuare il rapporto, viene chiesto di scegliere se

- stamparlo (0)
- inviarlo al PC (1)

Registratore in attesa.

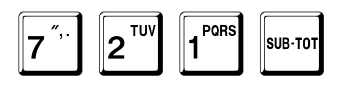

Viene chiesto il codice di sicurezza.

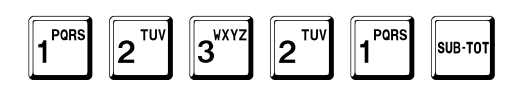

Il registratore chiede la data iniziale.

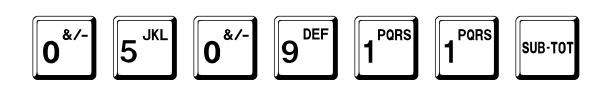

Il registratore chiede la data finale.

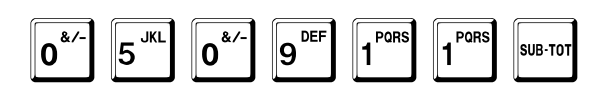

Viene chiesto di scegliere se stampare il rapporto o inviarlo al PC.

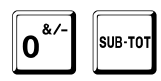

Fare riferimento agli esempi di stampa a pag. 510.

Alla fine, il registratore torna in attesa.

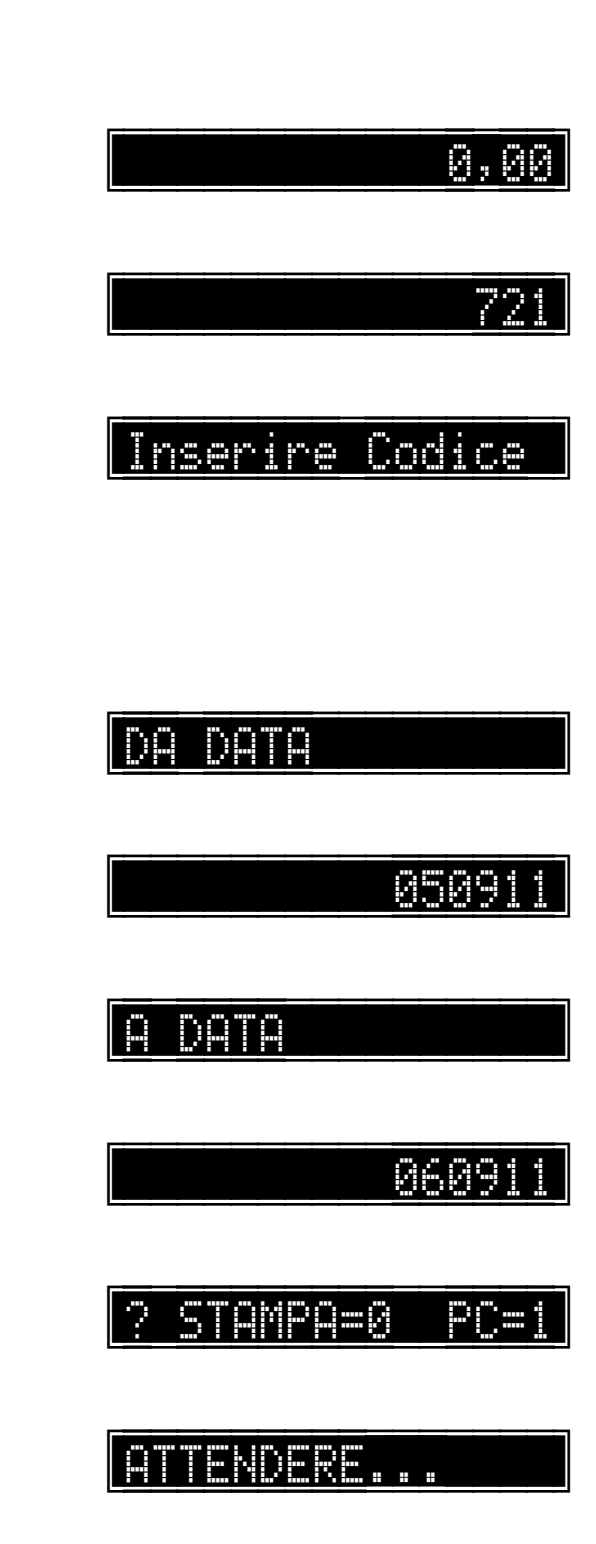

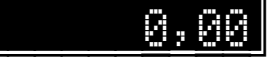

### Lettura DGFE - scontrini tra due date

Questo rapporto può essere stampato o inviato ad un PC. Prima di effettuare il rapporto, viene chiesto di scegliere se

- stamparlo (0)
- inviarlo al PC (1)

Registratore in attesa.

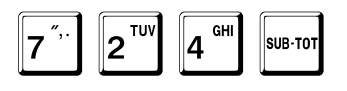

Viene chiesto il codice di sicurezza.

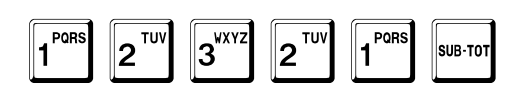

Il registratore chiede la data iniziale.

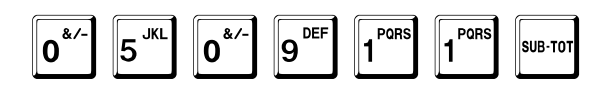

Il registratore chiede la data finale.

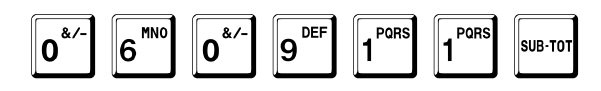

Viene chiesto di scegliere se stampare il rapporto o inviarlo al PC.

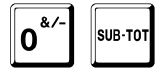

Fare riferimento agli esempi di stampa a pag. 511.

Alla fine, il registratore torna in attesa.

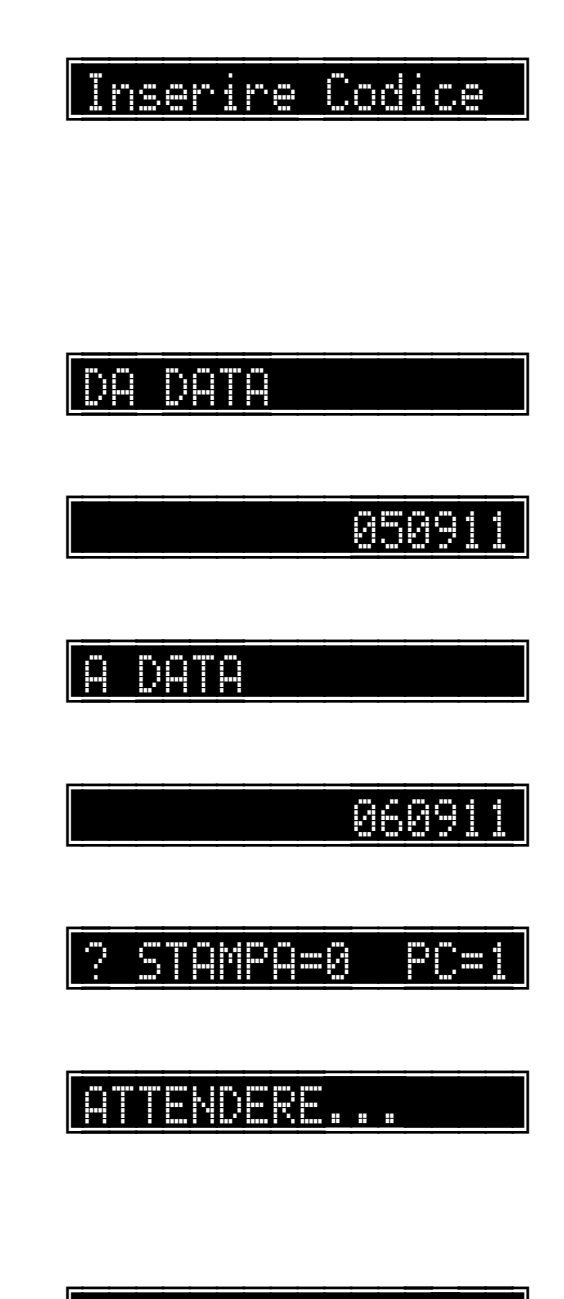

**A.** A0

### ONES.LY SYQUYY E, WLEWKIONYTYIEWLE BIYWCY

# Rapporti di memoria fiscale

#### Funzioni:

- Rapporto di memoria fiscale completo.
- Rapporto di memoria fiscale tra due date.
- Rapporto di memoria fiscale cumulativo tra due date.
- Rapporto di memoria fiscale tra due azzeramenti.
- Rapporto di memoria fiscale cumulativo tra due azzeramenti.

I rapporti di memoria fiscale sono protetti dal codice di sicurezza, se non è stato programmato a 0.

Negli esempi successivi è mostrato il codice di sicurezza di default, cioè 12321.

Viene chiesto il codice di sicurezza.

Inserire Codice

С

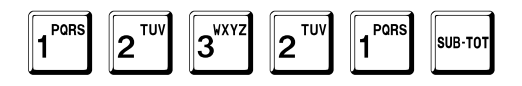

È possibile interrompere in qualunque momento i rapporti di memoria fiscale, premendo il tasto

#### Memoria fiscale esaurita

Quando la memoria fiscale è esaurita, il registratore viene bloccato ed è impedita qualunque operazione tranne la lettura del contenuto della memoria fiscale.

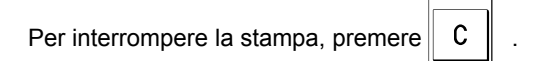

### Rapporto di memoria fiscale - completo

Registratore in attesa.

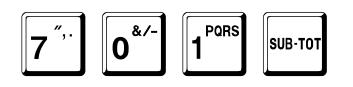

Viene chiesto il codice di sicurezza.

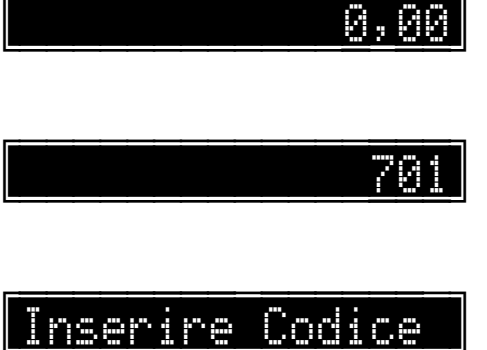

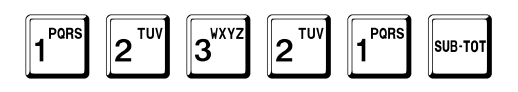

Fare riferimento agli esempi di stampa a pag. 512.

Alla fine, il registratore torna in attesa.

ATTENDERE...

### Rapporto di memoria fiscale - tra due date

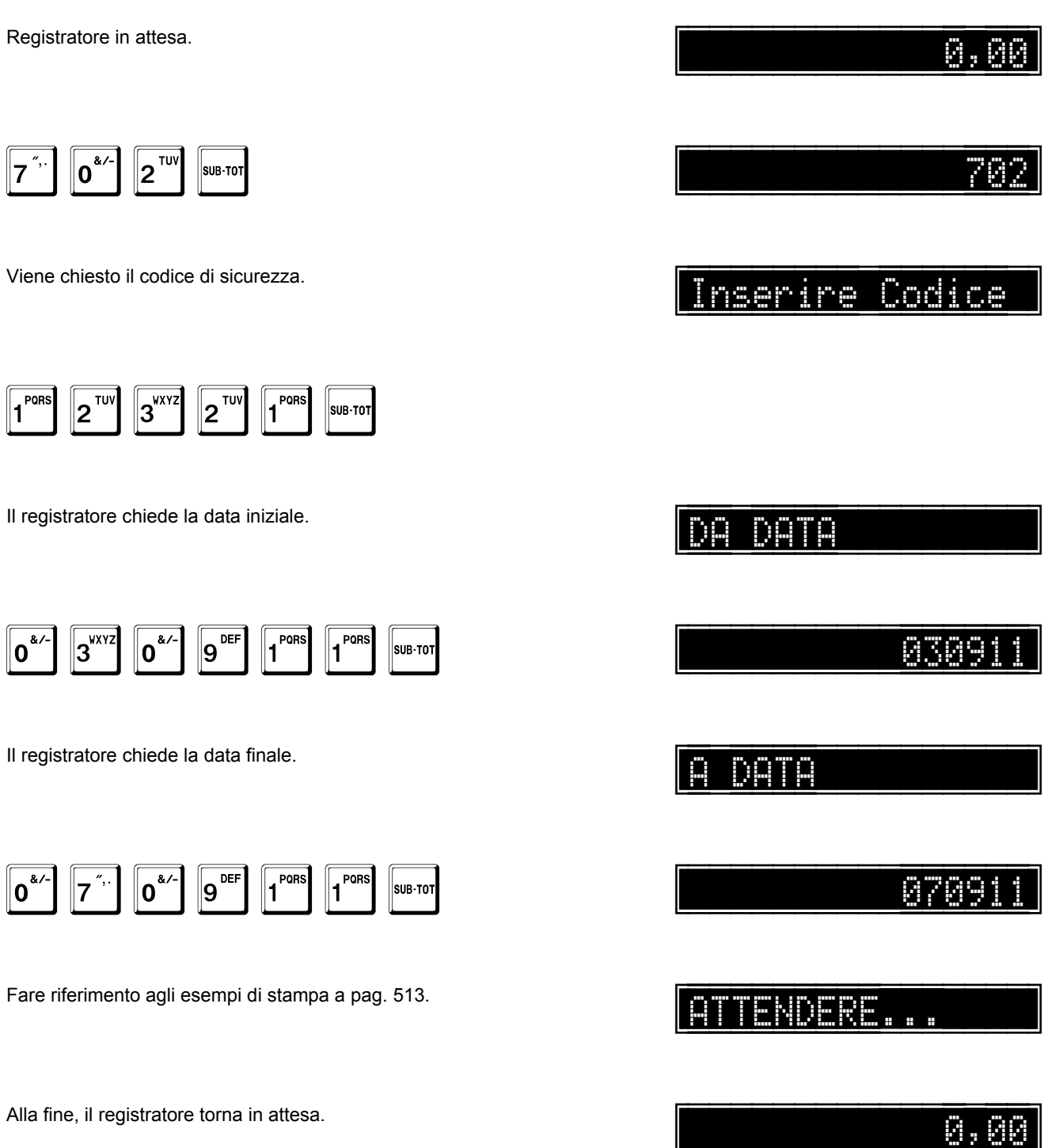

### Rapporto di memoria fiscale - cumulativo tra due date

| Registratore in attesa.                                                                                                  | 0,00            |
|----------------------------------------------------------------------------------------------------|-----------------|
| 7 <sup>",.</sup> ] 0 <sup>&amp;/-</sup> 3 <sup>WXYZ</sup> SUB-TOT                                                        | 703             |
| Viene chiesto il codice di sicurezza.                                                                                    | Inserire Codice |
| 1     2     TUV     1     SUB-TOT                                                                                        |                 |
| Il registratore chiede la data iniziale.                                                                                 |                 |
| 0 <sup>&amp;/-</sup> 3 <sup>WXYZ</sup> 0 <sup>&amp;/-</sup> 9 <sup>DEF</sup> 1 <sup>PORS</sup> 1 <sup>BORS</sup> SUB-TOT | 030911          |
| Il registratore chiede la data finale.                                                                                   |                 |
| 0 <sup>&amp;/-</sup> 3 <sup>WXYZ</sup> 0 <sup>&amp;/-</sup> 9 <sup>DEF</sup> 1 <sup>PORS</sup> 1 <sup>SUB-TOT</sup>      | 070911          |
| Fare riferimento agli esempi di stampa a pag. 514.                                                                       | ATTENDERE       |
| Alla fine, il registratore torna in attesa.                                                                              | 0,00            |
## Rapporto di memoria fiscale - tra due azzeramenti

| Registratore in attesa.                                   | 0,00            |
|-----------------------------------------------------------|-----------------|
|                                                           | 704             |
| Viene chiesto il codice di sicurezza.                     | Inserire Codice |
| 1     2     TUY     3     2     TUY     1     SUB-TOT     |                 |
| Il registratore chiede il numero del primo azzeramento.   | DA NUMERO       |
| 4 <sup>GHI</sup> SUB-TOT                                  | 4               |
| Il registratore chiede il numero dell'ultimo azzeramento. | A NUMERO        |
| <b>B</b> ABC SUB-TOT                                      | 8               |
| Fare riferimento agli esempi di stampa a pag. 515.        | ATTENDERE       |
| Alla fine, il registratore torna in attesa.               | 0,00            |

# Rapporto di memoria fiscale - cumulativo tra due azzeramenti

Registratore in attesa.

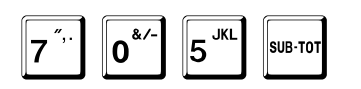

Viene chiesto il codice di sicurezza.

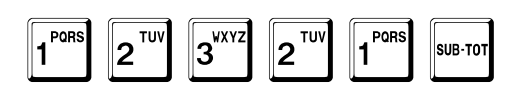

Il registratore chiede il numero del primo azzeramento.

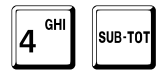

Il registratore chiede il numero dell'ultimo azzeramento.

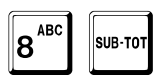

Fare riferimento agli esempi di stampa a pag. 516.

Alla fine, il registratore torna in attesa.

|                     | 0,  | 00  |
|---------------------|-----|-----|
|                     |     |     |
|                     | ľ   | '85 |
|                     |     |     |
| <u>Inserire_Coc</u> | lic |     |
|                     |     |     |
|                     |     |     |
| DA NUMERO           |     |     |
| <b></b>             |     |     |
|                     |     | 4   |
|                     |     |     |
| A NUMERO            |     |     |
|                     |     |     |
|                     |     | 8   |
|                     |     |     |
| ATTENDERE           |     |     |
|                     |     |     |
|                     | 0.  | 00  |

# Caratteristiche tecniche

#### Dati generali

#### Orologio calendario

Formato della data: GG-MM-AA. Gestione automatica dell'anno bisestile. Formato dell'ora: HH-MM-SS - 24 ore. Cambio automatico da ora legale a solare e viceversa. Funzionamento fino al 2099.

#### Stampante

Parallela termica. Numero di caratteri: 32. Font: 20x12 dot – 3 dot tra le colonne. Velocità: 33 linee/sec.

Dimensioni del rotolo di carta: larghezza 57 (+0,-0.5 mm) - diametro 80 mm.

Vita: 100 milioni di dot - 100 km di carta.

Giornale di fondo: Dispositivo di Giornale di Fondo Elettronico.

#### Display

Numero e impiego: 1 display per l'operatore - 1 display per il cliente. Caratteri: alfanumerico - matrice: 5 x 9 punti. Tipo: LCD: 9 mm x 7 mm.

Capacità: linee da 16 caratteri.

#### Tastiera

Presentazione: 36 .. 60 tasti - 8 linee x 8 colonne. Tasti: ad alta affidabilità: 20.000.000 di operazioni. Controlli: discriminazione primo tasto premuto e anti-rimballo.

#### Comunicazione

Due porte seriali RS232.

#### Condizioni ambientali

#### Temperatura

Operativa: -15 ÷ +50 °C.

Non operativa: -25 ÷ +70 °C.

#### Umidità

Operativa: 20% ÷ 90% (senza condensazione).

Non operativa: 10% ÷ 95% (senza condensazione).

#### Dati di alimentazione

#### Adattatore di rete

100 ÷ 240 VAC - 40÷60 Hz.

#### Misuratore Fiscale

12 ÷ 28 VDC [qualunque polarità] - 10 ÷ 24 VAC - 40÷60 Hz.

#### Assorbimento

4 W medio - 7 W max.

#### Sicurezza

Conforme alle normative CE

ONES.LY AYONYY E, IMLEMKIONYTWEMLE BIYWCY

# Esempi di stampa

#### Interruzione

## \*\*INTERRUZIONE\*\*

#### **Fiscalizzazione**

FISCALIZZAZIONE 01-08-2011 10:25

•••••••••

### Azzeramenti rimanenti

AZZERAMENTI RIMANENTI XX

## Memoria fiscale esaurita

MEMORIA FISCALE ESAURITA

Interruzione rapporto

RAPPORTO MEM. FISC. INTERROTTO

Informazioni relative al DGFE

NUMERO D.G.F.E. 3 SIGILLO FISCALE 2408

#### Stampa normale

!"#\$%&'()\*+,-./0123456789:;<=>? @ABCDEFGHIJKLMNOPQRSTUVWXYZ[\]^\_ `abcdef9hijklmoPqrstuvwxyz{|}×■ ÀAÄÈÉË](ïòóöùúüàáäèéëì(ïòóöùúü

#### Stampa in mezza altezza

| _ | - | - |   |    |   |   |   |   | - | - | - |     |   |   |   |   |   | _ | - | - | - |     |     |   |   |   |   |   | _ | - | - |   |  |
|---|---|---|---|----|---|---|---|---|---|---|---|-----|---|---|---|---|---|---|---|---|---|-----|-----|---|---|---|---|---|---|---|---|---|--|
|   | ! | , | # | \$ | X | 8 | ' | ( | ) | * | + | ,   | - |   | / | 0 | 1 | 2 | 3 | 4 | 5 | 6   | 7   | 8 | 9 | : | ; | < | = | > | ? |   |  |
|   | 0 | A | В | C  | D | Е | F | G | H | I | J | K   | L | M | N | 0 | Ρ | Q | R | S | т | U   | ۷   | W | X | Y | Z | C | ١ | 1 | ^ | - |  |
|   | • | a | b | c  | d | е | f | g | h | i | j | k   | I | m | n | o | P | q | r | s | t | u   | v   | w | x | у | z | { | I | } | × |   |  |
|   | ¥ | Å | Ä | È  | É | Ē | ۱ | ۱ | ī | ò | ó | ō   | ù | Ú | Ü | à | á | ā | è | é | ē | ۱   | ٢   | ī | ò | ó | ō | ù | ú | ü |   |   |  |
| - | - | - |   |    |   |   |   | - | - | - | - | - 1 |   |   |   |   | - | - | - | - | - | - 1 | - 1 |   |   |   |   | - | - | - | - |   |  |

### Stampa in doppia altezza

!"#\$%&'()\*+,-./0123456789:;<=>? @ABCDEFGHIJKLMNOPQRSTUVWXYZ[\]^\_ `abcdef9hijkImopqrstuvwxyz{|}×■ ÀÁÄÈÉËÌÍïÒÓöÙÚÜàáäèéëìíïòóöùúü

## Stampa in doppia larghezza

! ″ # \$ % & ′ ( ) \* + , - . / 0 1 2 3 4 5 6 7 8 9 : ; < = > ? @ A B C D E F G H I J K L M N 0 P Q R S T U V W X Y Z [ \ ] ^ \_ ` a b c d e f 9 h i j k I m n o P 9 r s t u v w x y z { I } × ■ À Á ă È É Ë Ì Í ï Ò Ó ö Ù Ú Ü à á ä è é ë Ì Í ï Ò Ó ö Ù Ú Ű

### Stampa in doppia altezza e larghezza

! *" # \$ % & ' ( ) \* + , - . /* 0 1 2 3 4 5 6 7 8 9 : ; < = > ? @ A B C D E F G H I J K L M N 0 P Q R S T U V W X Y Z [ \ ] ^ \_ ' a b c d e f 9 h i j k l m n o P q r s t u v w x y z { l } × ■ À Á Ä È É Ë Ì Í ï Ò Ó ö Ù Ú Ü à á ä è é ë ì í ï Ò Ó ö ù ú ü

# Programmazione dei reparti

| OK CASH<br>Misuratore Fiscale<br>Giornale Elettronico<br>Made in ITALY |
|------------------------------------------------------------------------|
| NON FISCALE                                                            |
| PROGRAMMAZIONE REPARTI                                                 |
| REPARTO 1<br>REP.1 IVA1<br>GRUPPO 1<br>PREZZO 11,00                    |
| REPARTO 2<br>REP.2 IVA2<br>GRUPPO 2<br>PREZZO 12,00                    |
| REPARTO3REP. 3IVA 3GRUPPO3PREZZO13,00                                  |
| REPARTO 4<br>REP.4 IVA4<br>GRUPPO 4<br>PREZZO 14,00                    |
| REPARTO 5<br>REP.5 IVA 1<br>GRUPPO 1<br>PREZZO 15,00                   |
| REPARTO6REP.6IVA 2GRUPPO2PREZZO16,00                                   |
| REPARTO7REP.7IVA 3GRUPPO3PREZZO17,00                                   |
| REPARTO 8<br>REP.8 IVA 4<br>GRUPPO 4<br>PREZZO 18,00                   |
| 09-08-2011 12:24 XX 57000001                                           |
| NON FISCALE                                                            |

# Programmazione degli articoli

| OK (<br>Misurator<br>Giornale E<br>Made ir                                | ASH<br>Te Fiscal<br>Llettroni<br>ITALY | e<br>CO                          |
|---------------------------------------------------------------------------|----------------------------------------|----------------------------------|
| NON F                                                                     | ISCAL                                  | E                                |
| PROGRAMM                                                                  | AZIONE PL                              | U                                |
| PLU<br>PLU 1<br>REPARTO<br>PREZZO<br>GIACENZA                             | 1                                      | IVA 1<br>12,00<br>0,000          |
| PLU<br>PLU 2<br>REPARTO<br>PREZZO<br>GIACENZA                             | 2<br>2                                 | IVA 2<br>20,00<br>0,000          |
| PLU<br>PLU 123456<br>REPARTO<br>PLU ASSOCIATO<br>PREZZO<br>GIACENZA       | 123456<br>1<br>250                     | IVA 1<br>16,00<br>0,000          |
| PLU<br>PLU 102287565759<br>Reparto<br>PLU Associato<br>Prezzo<br>Giacenza | 10228756<br>2<br>3<br>250              | 57592<br>IVA 3<br>10,00<br>0,000 |
| PLU<br>PLU 250<br>REPARTO<br>PREZZO<br>GIACENZA                           | 250<br>4                               | IVA 4<br>0,50<br>0,000           |
| 09-08-2011 12:24                                                          | xx                                     | 57000001                         |
| NON F                                                                     | ISCAL                                  | E                                |

# Programmazione delle forme di pagamento

| OK CASH<br>Misuratore Fiscale<br>Giornale Elettronico<br>Made in ITALY                                    |                            |
|----------------------------------------------------------------------------------------------------|----------------------------|
| NON FISCALE                                                                                               |                            |
| PROGRAMMAZIONE PAGAMENTI                                                                                  | •                          |
| PAGAMENTO1CONTANTIGRUPPOAGGIORNA CIDAPRE CASSETTOLIMITE0,0RESTO0,0CLIENTE                                 | 1<br>1<br>0<br>0           |
| PAGAMENTO 2<br>CREDITO<br>GRUPPO<br>AGGIORNA CID<br>APRE CASSETTO<br>LIMITE 100,0<br>RESTO 0,0<br>CLIENTE | 2<br>0<br>0<br>0<br>0<br>1 |
| PAGAMENTO3TICKETGRUPPOAGGIORNA CIDAPRE CASSETTOLIMITE0,0RESTO0,0TICKET7,5                                 | 3<br>1<br>0<br>0           |
| PAGAMENTO33TICKETGRUPPOAGGIORNA CIDAPRE CASSETTOLIMITE0,0RESTO0,0TICKET0,0RESTO TICKET                    | 3<br>1<br>1<br>0<br>0      |
| 09-08-2011 12:24 XX 5700000                                                                               | 1                          |
| NON FISCALE                                                                                               |                            |

# Programmazione dei clienti

| OK CASH<br>Misuratore Fiscale<br>Giornale Elettronico<br>Made in ITALY |
|------------------------------------------------------------------------|
| NON FISCALE                                                            |
| PROGRAMMAZIONE CLIENTI                                                 |
| CLIENTE 1<br>ROSSI MARIO<br>P.IVA: 12345678901                         |
| CLIENTE 2<br>VERDI GIUSEPPE<br>P.IVA: 98765432123                      |
| CLIENTE 3<br>BIANCHI GIOVANNI<br>P.IVA: 65432178952                    |
| 09-08-2011 12:25 XX 57000001                                           |
| NON FISCALE                                                            |

## Scontrino di vendita – IVA inclusa nel prezzo

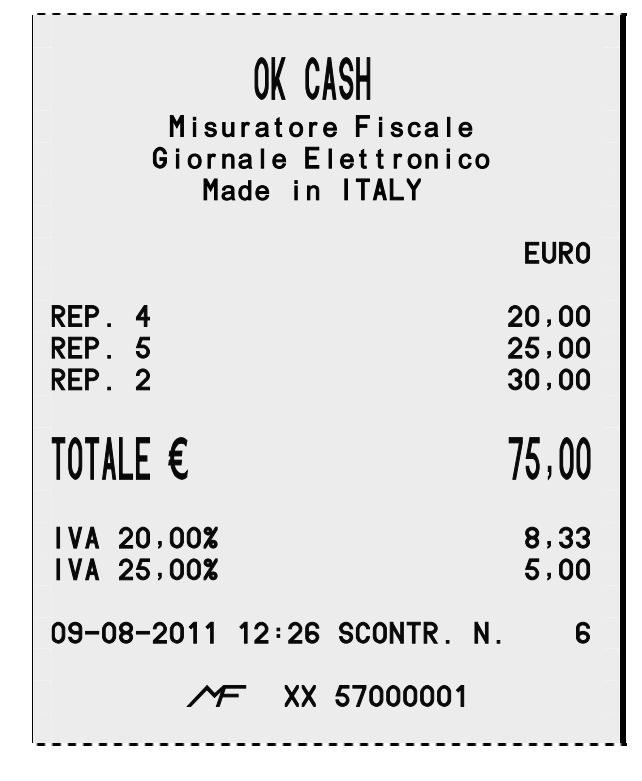

#### Scontrino di vendita – IVA non inclusa nel prezzo

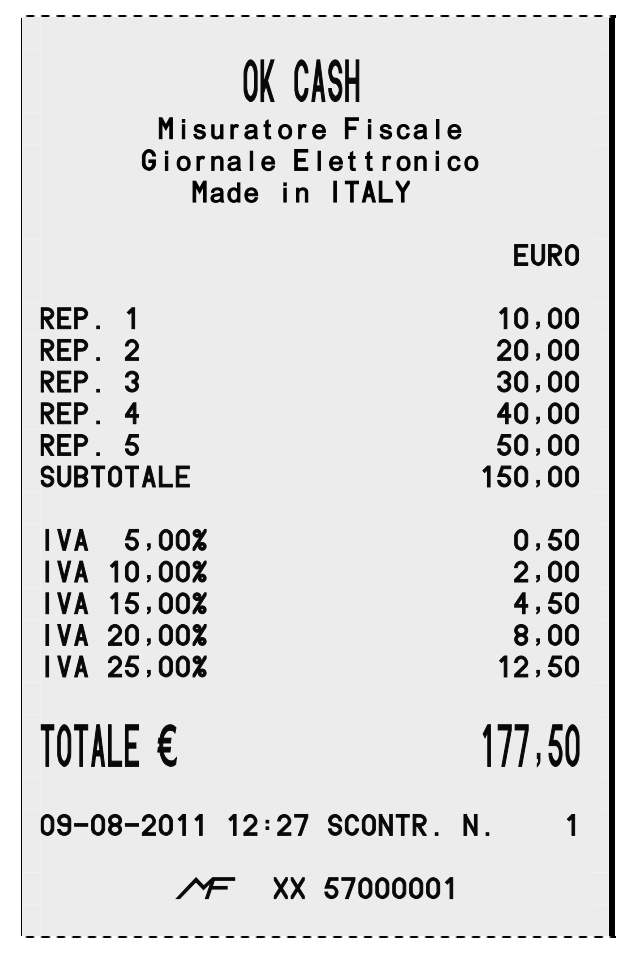

## Scontrino di vendita con codice fiscale

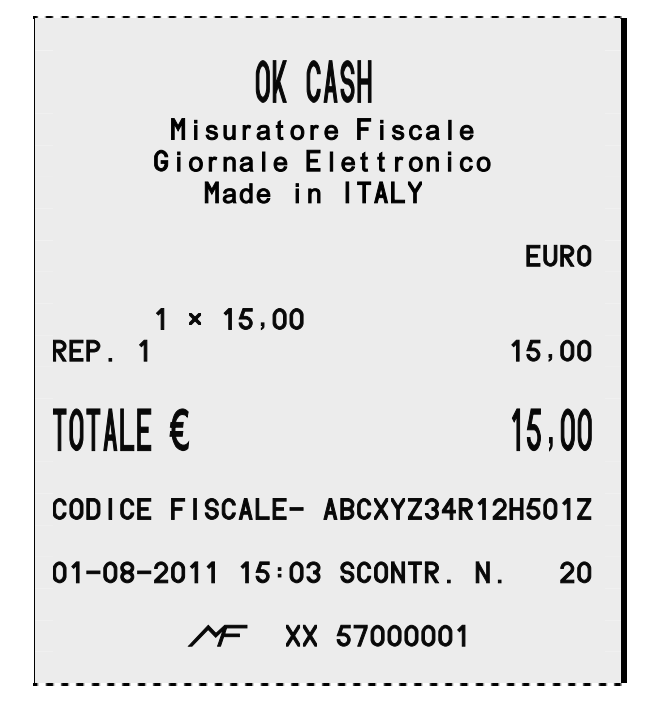

#### Vendita su reparto

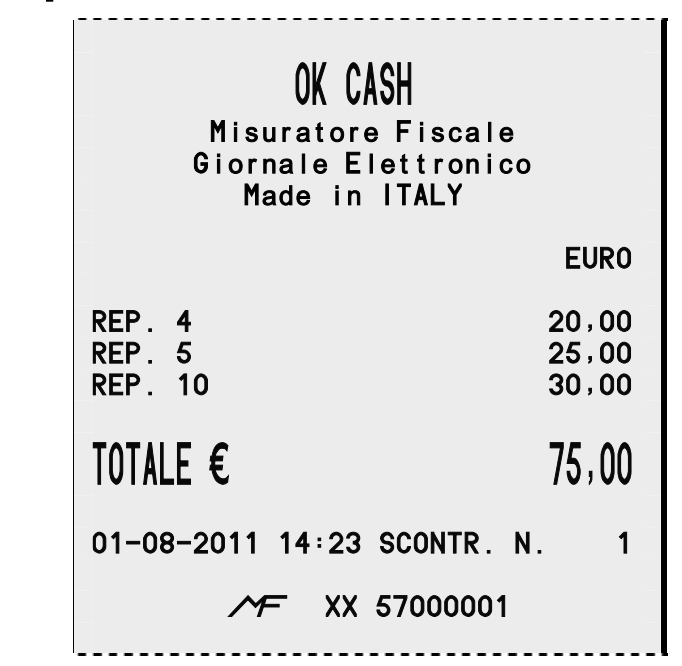

### Prezzo prefissato su reparto

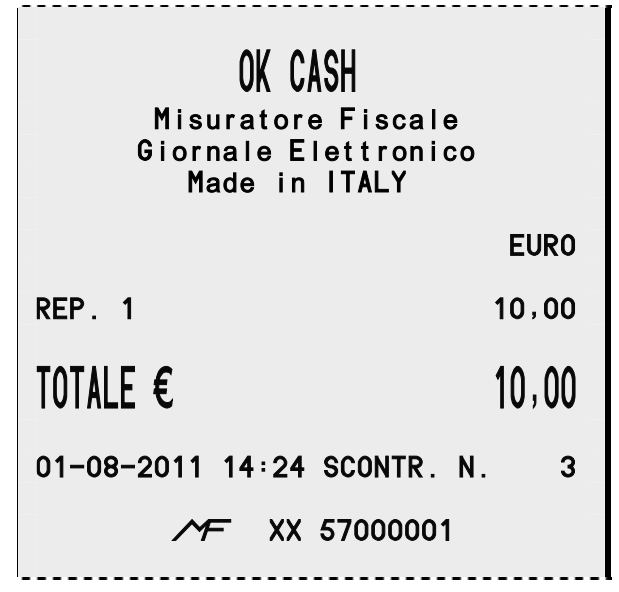

## **Ripetizione su reparto**

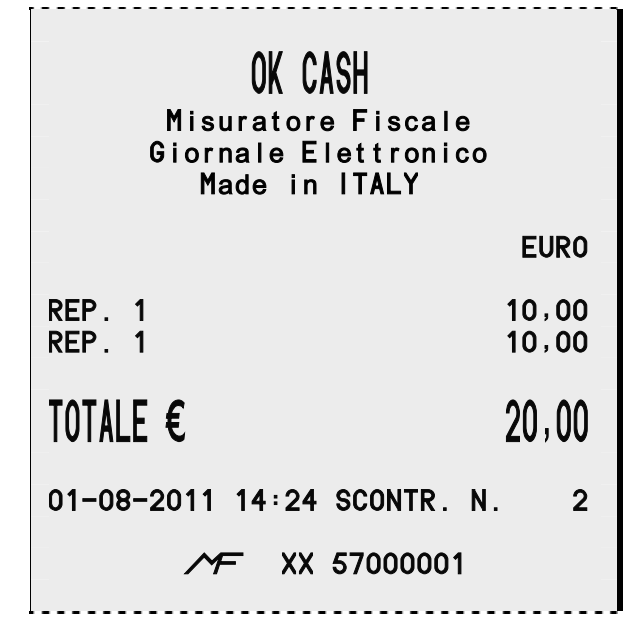

#### Vendita sull'articolo

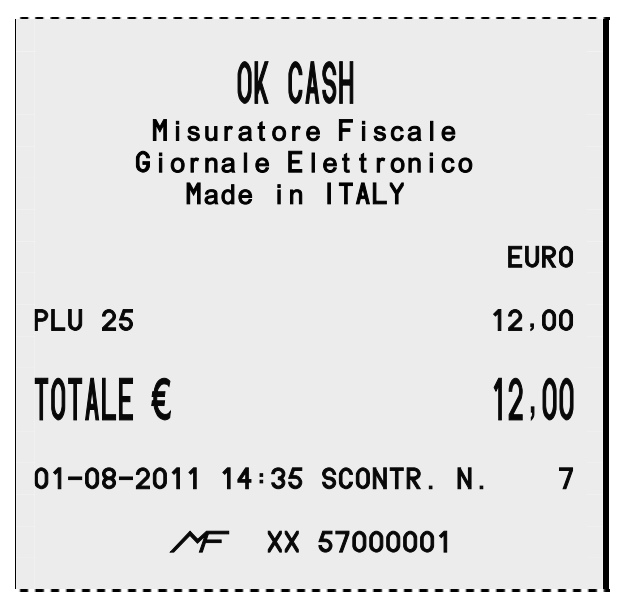

#### Prezzo prefissato sull'articolo

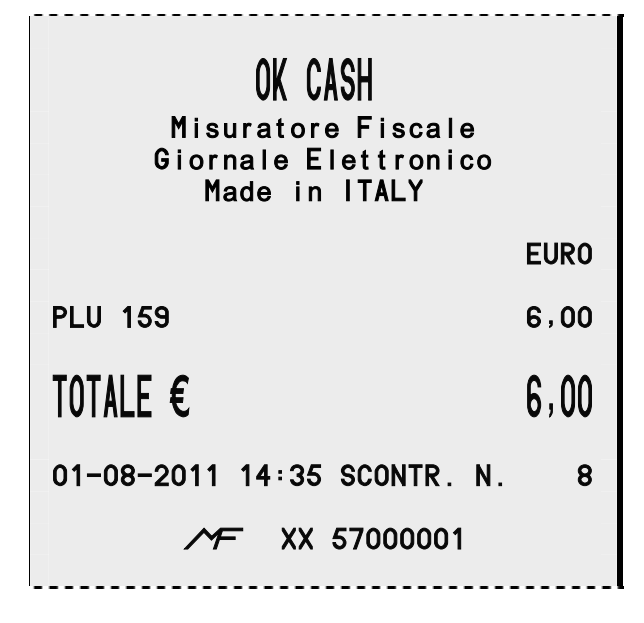

#### Vendita - correzioni

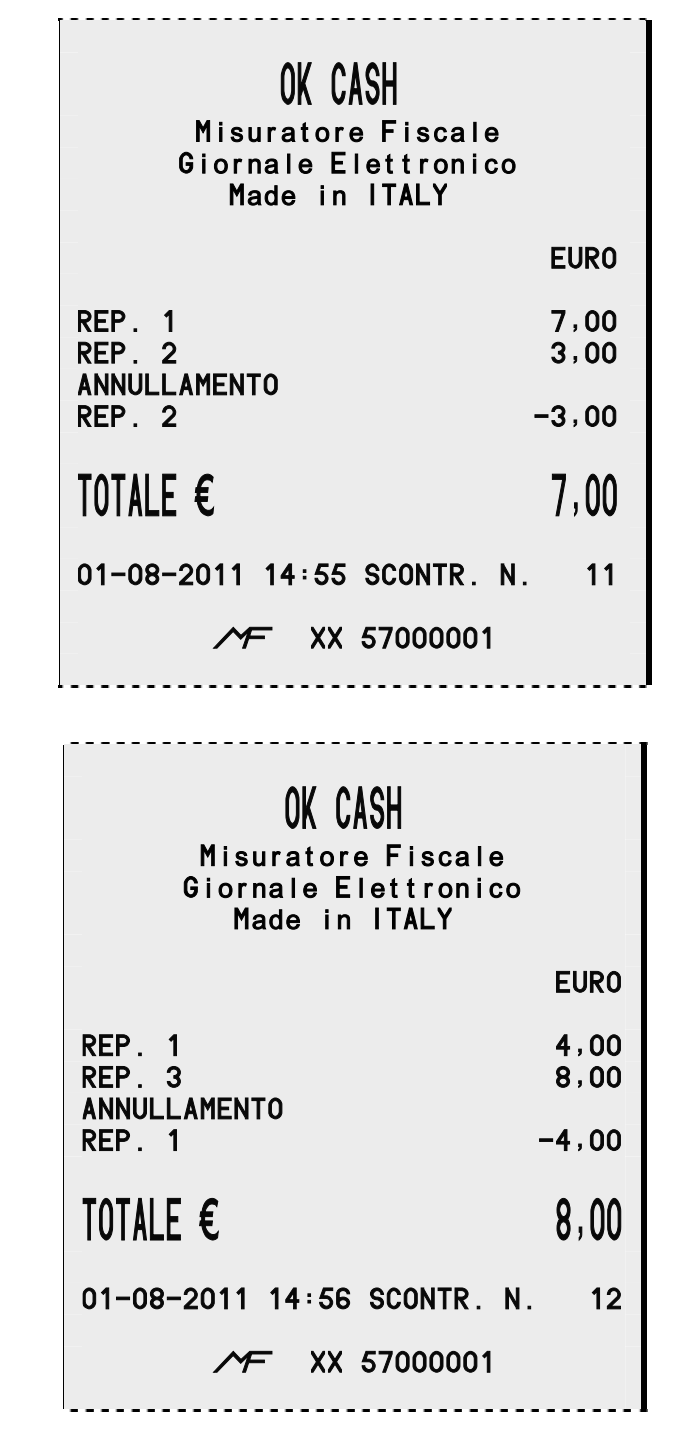

### Vendita – moltiplicazioni

| OK CASH<br>Misuratore Fiscale<br>Giornale Elettronico<br>Made in ITALY |               |
|------------------------------------------------------------------------|---------------|
|                                                                        | EURO          |
| 5 × 10,00<br>REP. 1<br>1,254 × 2,00<br>REP. 2                          | 50,00<br>2,51 |
| 0,5 × 6,00<br>REP. 9                                                   | 3,00          |
| TOTALE €                                                               | 55,51         |
| 01-08-2011 14:58 SCONTR. N                                             | . 14          |
| ✓ XX 57000001                                                          |               |

#### Vendita – pagamenti

#### OK CASH

Misuratore Fiscale Giornale Elettronico Made in ITALY

**EURO** 

REP. 1 30,00

 TOTALE €
 30,00

 ASSEGNI
 20,00

 ALTRI PAG.
 6,00

 CONTANTI
 4,00

 RESTO
 0,00

 01-08-2011
 15:00
 SCONTR. N.
 17

 ✓
 XX
 57000001

# Vendita – pagamenti con correzioni

| OK CASH<br>Misuratore Fiscale<br>Giornale Elettronico<br>Made in ITALY |                |
|------------------------------------------------------------------------|----------------|
|                                                                        | EURO           |
| REP. 1                                                                 | 30,00          |
| TOTALE €<br>contanti<br>annull.<br>contanti                            | 30,00<br>10,00 |
| ASSEGNI<br>ALTRI PAG.                                                  | 20,00          |
| BANCOMAT<br>Resto                                                      | 10,00<br>6,00  |
| 01-08-2011 15:00 SCONTR. N                                             | . 17           |
| ✓ XX 57000001                                                          |                |

## Vendita – pagamenti con calcolo del resto

| OK CASH<br>Misuratore Fiscale<br>Giornale Elettronico<br>Made in ITALY |                         |
|------------------------------------------------------------------------|-------------------------|
|                                                                        | EURO                    |
| REP. 1<br>REP. 2                                                       | 10,00<br>20,00          |
| TOTALE €<br>Assegni<br>Resto                                           | 30,00<br>50,00<br>20,00 |
| 01-08-2011 14:59 SCONTR. N                                             | . 16                    |

#### Vendita – sconto percentuale sull'articolo

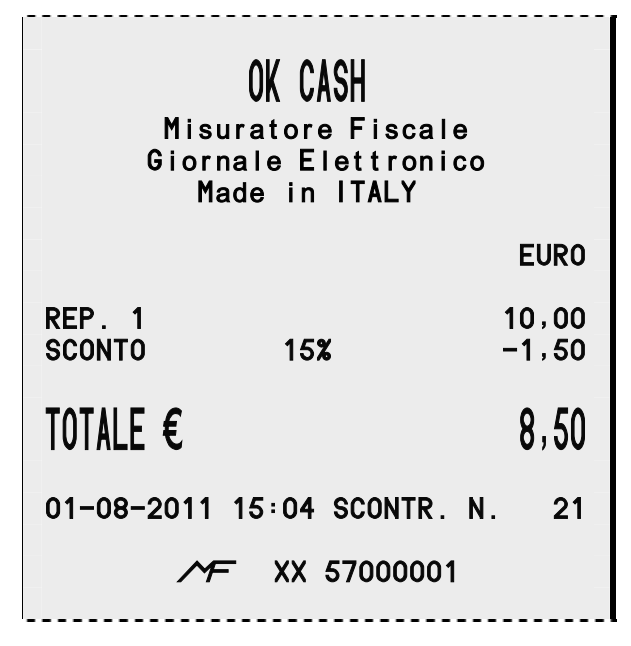

#### Vendita – sconto percentuale sul sub-totale

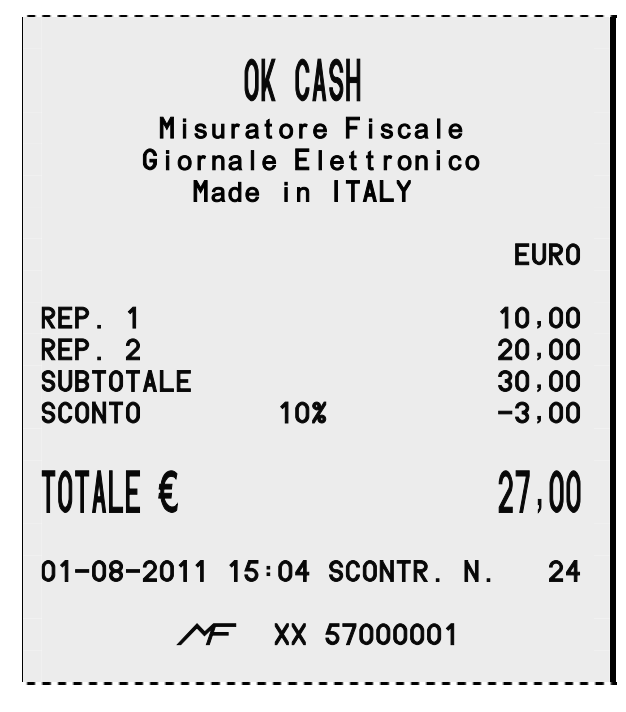

#### Vendita – sconto in ammontare sull'articolo

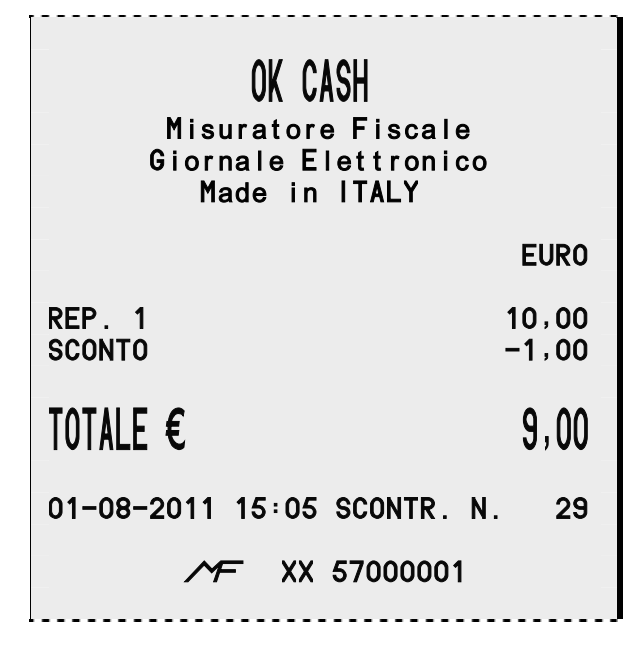

#### Vendita – sconto in ammontare sul sub-totale

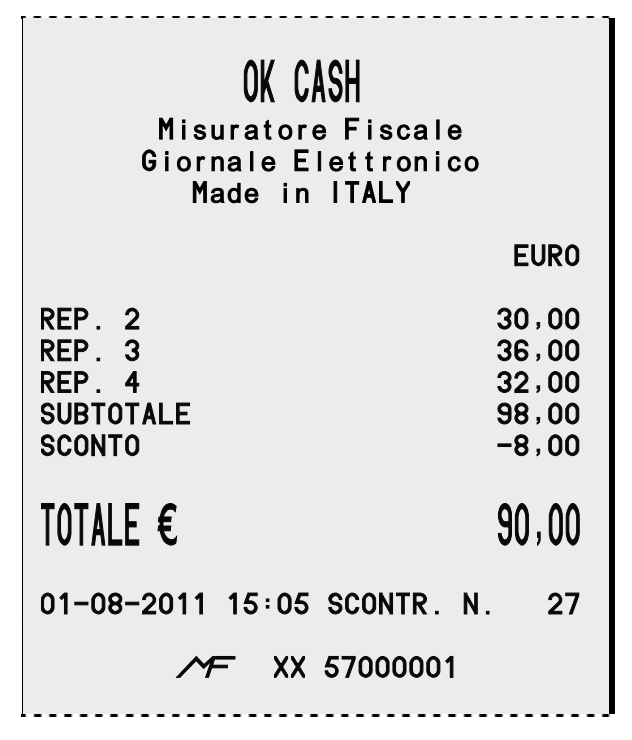

#### Vendita – maggiorazione percentuale sull'articolo

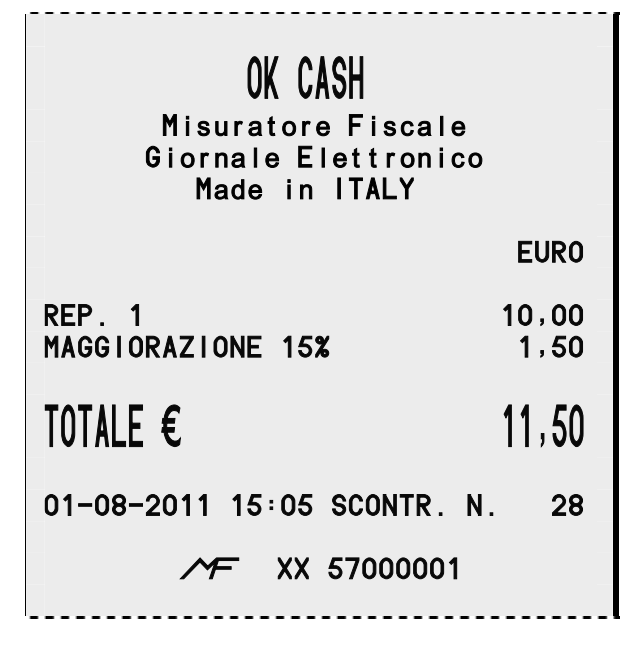

#### Vendita – maggiorazione percentuale sul sub-totale

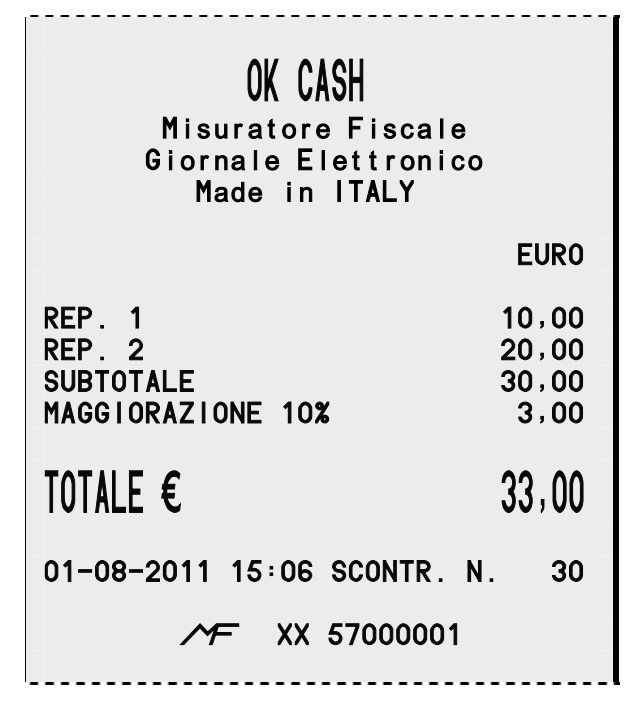

Vendita – maggiorazione in ammontare sull'articolo

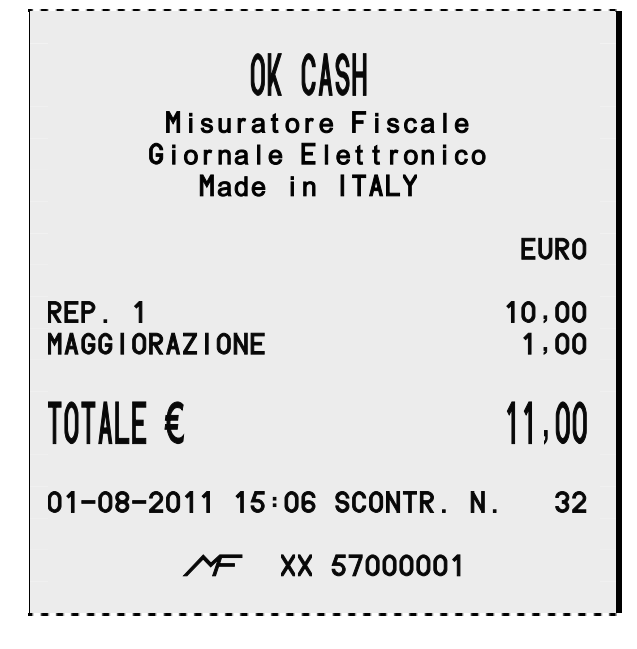

### Vendita – maggiorazione in ammontare sul subtotale

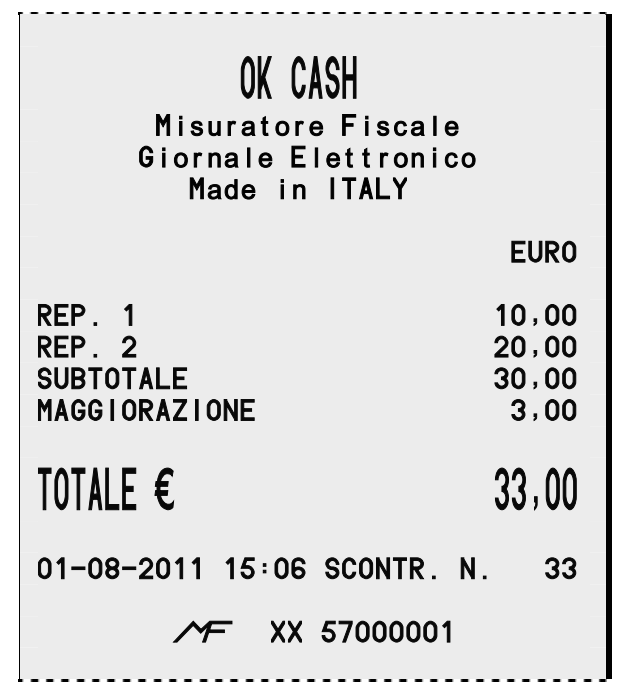

# Vendita – correzione di uno sconto o di una maggiorazione

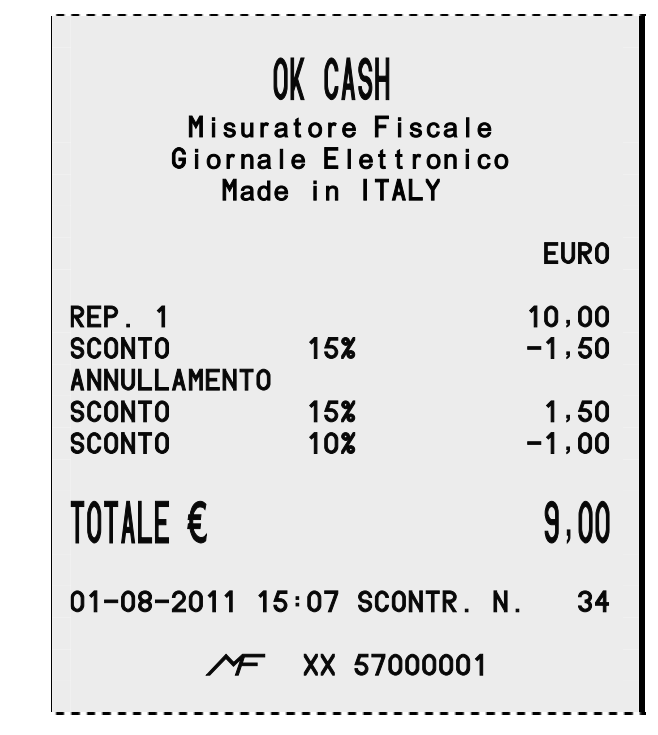

#### Vendita – tavoli e servizi

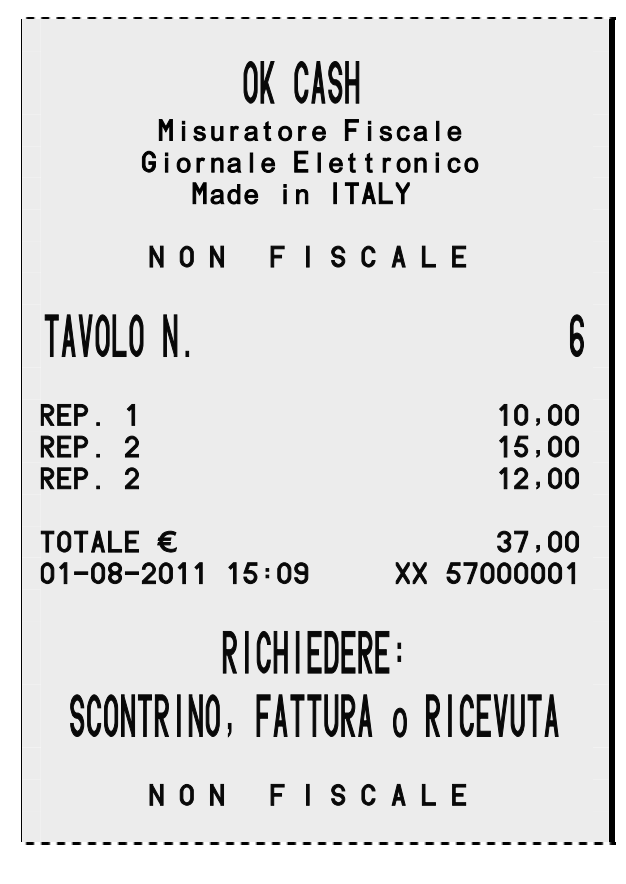

## Vendita – stampa fattura con scontrino

| OK CASH<br>Misuratore Fiscale<br>Giornale Elettronico<br>Made in ITALY                                                                                                    |                              | IVA 10,00%<br>IMPONIBILE<br>LORDO<br>IVA 4,00%<br>IMPONIBILE           | 0,18<br>1,82<br>2,00<br>0,12<br>2,88<br>2,00 |
|----------------------------------------------------------------------------------------------------|------------------------------|------------------------------------------------------------------------|----------------------------------------------|
|                                                                                                    | EURO                         | TOTALE IVA                                                             | 3,00<br>0,47                                 |
| 1,00 x 1,00<br>REP. 1<br>1,00 x 2,00                                                                                                    | 1,00                         | TOT.IMPONIBILE<br>TOTALE LORDO                                         | 5,53<br>6,00                                 |
| REP. 2<br>1,00 x 3,00                                                                                                    | 2,00                         | XX 57000001 01-08-2011                                                 | 16:27                                        |
| REP. 3                                                                                                    | 3,00                         | Cliente n.1<br>via del Cliente 1                                       |                                              |
| TOTALE €                                                                                                    | 9,00                         | CITTA'<br>P. IVA / C.FISC. 12345678                                    | 901                                          |
| ALIQUOTA 1 = 20,00%<br>IVA<br>IMPONIBILE<br>LORDO<br>ALIQUOTA 2 = 10,00%<br>IVA                                                                                              | 0,17<br>0,83<br>1,00<br>0,18 | OK CASH<br>Misuratore Fiscale<br>Giornale Elettronico<br>Made in ITALY |                                              |
| IMPONIBILE<br>LORDO                                                                                                    | 1,82<br>2,00                 | FATTURA N.                                                             | 123                                          |
| ALIQUOTA 3 = 4,00%<br>IVA<br>IMPONIBILE<br>LORDO                                                                                                    | 0,12<br>2,88<br>3,00         | RIFERIM.SCONTR.N.<br>1,00 x 1,00 20,00%<br>REP. 1                      | 38<br>1,00                                   |
| RIFERIM.FATTURA N.                                                                                                    | 123                          | 1,00 x 2,00 10,00%<br>REP. 2                                           | 2,00                                         |
| 01-08-2011 16:27 SCONTR. N.                                                                                                    | 38                           | 1,00 x 3,00 4,00%<br>REP. 3                                            | 3,00                                         |
| MF XX 57000001                                                                                                    |                              | TOTALE                                                                 | 6,00                                         |
| OK CASH<br>Misuratore Fiscale<br>Giornale Elettronico<br>Made in ITALY                                                                                                    |                              | IVA 20,00%<br>IMPONIBILE<br>LORDO<br>IVA 10,00%<br>IMPONIBILE<br>LORDO | 0,17<br>0,83<br>1,00<br>0,18<br>1,82<br>2,00 |
| FATTURA N.<br>riferim.scontr.n.                                                                                                    | 123<br>38                    | IVA 4,00%<br>IMPONIBILE<br>LORDO                                       | 0,12<br>2,88<br>3,00                         |
| 1,00 x       1,00       20,00%         REP. 1       1,00 x       2,00       10,00%         REP. 2       1,00 x       3,00       4,00%         REP. 3       3       3       3 | 1,00<br>2,00<br>3,00         | TOTALE IVA<br>TOT.IMPONIBILE<br>TOTALE LORDO<br>XX 57000001 01-08-2011 | 0,47<br>5,53<br>6,00<br>16:27                |
| TOTALE                                                                                                    | 6,00                         | Cliente n.1<br>via del Cliente 1                                       |                                              |
| IVA 20,00%<br>IMPONIBILE<br>LORDO                                                                                                    | 0,17<br>0,83<br>1,00         | CITTA'<br>P. IVA / C.FISC. 12345678                                    | 901                                          |

#### **Rimborso per reso merce**

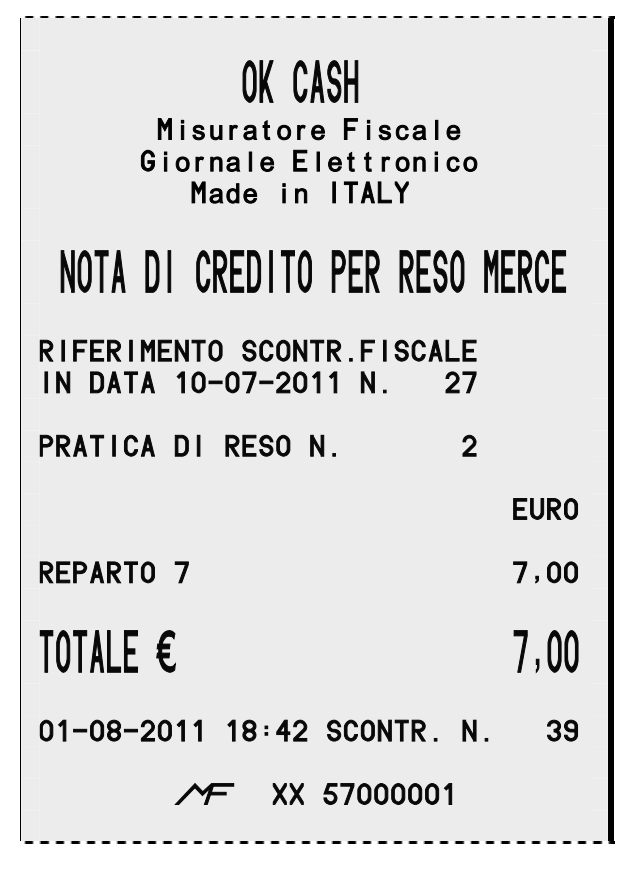

## **Annullamento transazione**

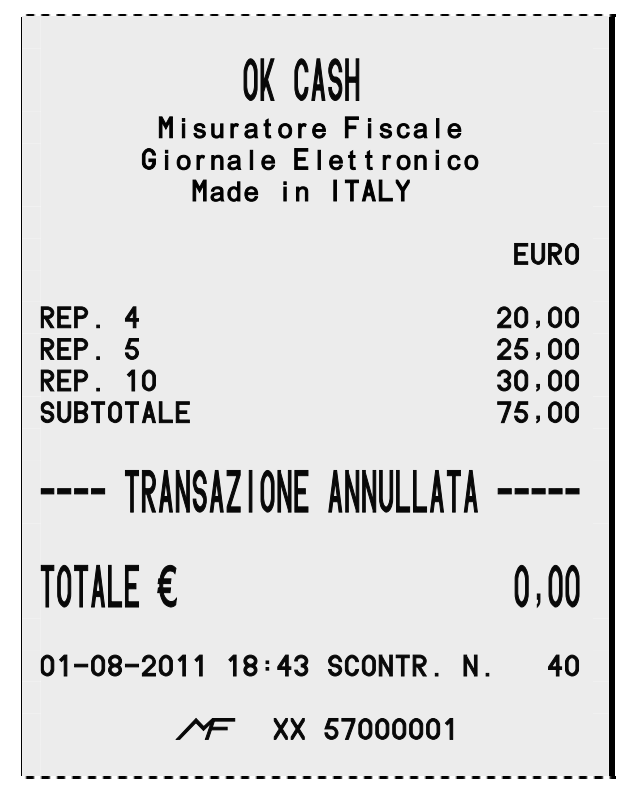

#### Versamento

#### OK CASH

Misuratore Fiscale Giornale Elettronico Made in ITALY

NON FISCALE

EURO

#### VERSAMENTO Contanti

500,00

01-08-2011 15:07 XX 57000001

NON FISCALE

### Prelievo

OK CASH Misuratore Fiscale Giornale Elettronico Made in ITALY NON FISCALE EURO PRELIEVO CONTANTI -500,00 01-08-2011 15:07 XX 57000001

NON FISCALE

pagina **458** di 548

#### Pagamenti in valuta

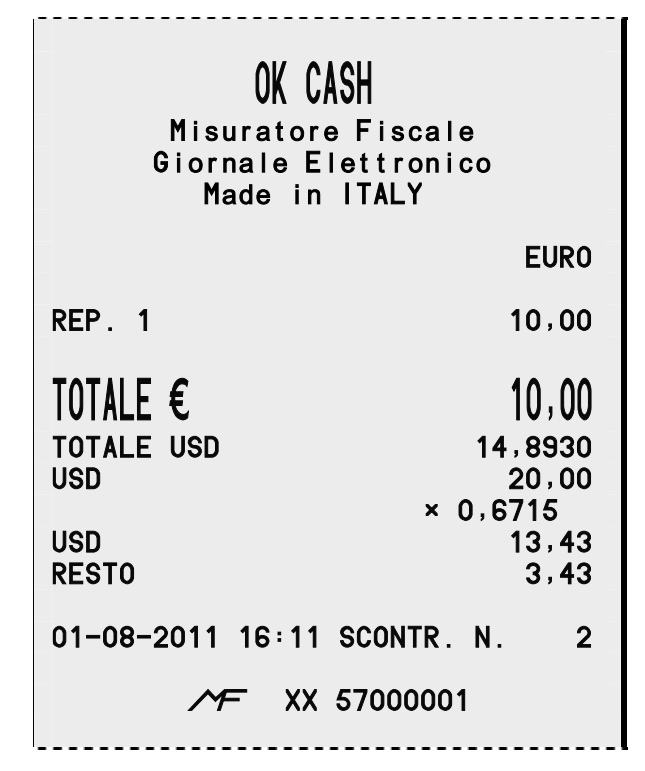

#### Pagamento credito di un cliente

#### OK CASH

Misuratore Fiscale Giornale Elettronico Made in ITALY

NON FISCALE EURO

PAGAMENTO CREDITI CLIENTE 1 NOME INDIRIZZO P.IVA C.FISC. NON RISCOSSI 3 CONTANTI 1

NON RISCOSSI30.00CONTANTI10,00IMPORTO RESIDUO20,00

01-08-2011 16:12 XX 57000001

NON FISCALE

-----

# Scarico punti di un cliente

| OK CASH<br>Misuratore Fiscale<br>Giornale Elettronico<br>Made in ITALY |
|------------------------------------------------------------------------|
| NON FISCALE                                                            |
| SCARICO PUNTI<br>CLIENTE 1<br>NOME<br>INDIRIZZO<br>P.IVA<br>C.FISC.    |
| SALDO PUNTI5358PUNTI SCARICATI5000SALDO PUNTI358                       |
| 01-08-2011 16:13 XX 57000001<br>NON FISCALE                            |

## Rapporto giornaliero di lettura

|                                                      |   | TOTALE NETTO  |                | 15.740,70           |
|------------------------------------------------------|---|---------------|----------------|---------------------|
| OK CASH                                              |   |               |                |                     |
| Misuratore Fiscale                                   |   | LORDO         | 5,00%          | 389.19              |
| Made in ITALY                                        |   | IMPONIBILE    |                | 370,66              |
|                                                      |   | IVA           |                | 18,53               |
| NUN FISCALE                                          |   | IVA           | 10,00 <b>%</b> |                     |
| LETTURA GIORNALIERA 1X                               |   |               |                | 4.232,06            |
| EURO                                                 |   | IVA           |                | 384,73              |
| TOTALI FISCALI GIORNALIERI                           |   | IVA           | 15,00%         |                     |
| CORRISPEILIVI 15./40,/0<br>CORR NON RISCOSSI 0.00    |   | LORDO         | 10,00%         | 45,06               |
| NOTE CREDITO 1                                       |   |               |                | 39,18               |
| 7,00<br>CLASSE II 0                                  |   |               |                | 0,00                |
| 0,00                                                 |   |               | 20,00%         | 5 049 29            |
| FATT.CON SCONTR. 0                                   |   | IMPONIBILE    |                | 4.207,82            |
|                                                      |   | IVA           |                | 841,57              |
| TOTALI FISCALI CUMULATIVI<br>CORRISPETTIVI 15 740.70 |   | IVA           | 25,00 <b>%</b> |                     |
| CORR.NON RISCOSSI 0,00                               |   |               |                | 25,00               |
| NOTE CREDITO 1                                       | - | IVA           |                | 5,00                |
| CLASSE II 0                                          |   | I V A         | 25 009         |                     |
| 0,00<br>FATT CON SCONTR 0                            |   | LORDO         | 33,00%         | 6.000,00            |
| 0,00                                                 |   |               |                | 4.444,44            |
| SCONTO 8                                             |   |               |                | 1.000,00            |
| 19,81                                                |   | TOT.FISCALE ( | GIORN.         | 15.740,70           |
| MAGGIORAZIONE 6<br>13.00                             |   | CONTANTI      |                | 34                  |
| ANNULLAMENTO 3                                       |   |               |                | 15.644,70           |
| 8,50<br>RFS0 1                                       |   | ACCECIT       |                | 80,00               |
| 6,00                                                 |   | BANCOMAT      |                | 10 00               |
| SCONTR FISC 34                                       |   | ALTRI PAG.    |                | 1                   |
| RAPP.FISCALI 0                                       |   |               |                | 6,00                |
| SC.NON FISC. 5                                       |   | VERSAMENTO    |                | 500,00              |
| N. AZZER. U                                          |   |               |                | 500,00<br>15 734,70 |
| NUMERO D.G.F.E. 1                                    |   |               |                | 10.704,70           |
| SIGILLO FISCALE 2408                                 |   | DATI          | NON FISC       | ALI                 |
| 10-08-2011 15:08                                     |   | 10-08-2011 1  | 5:08 X         | X 57000001          |
| NUM. INIT 1                                          |   | NON           | FISCA          | LE                  |
|                                                      |   |               |                |                     |
| DATI NON FISCALI                                     |   |               |                |                     |
| TOTALE LORDO 15.773,51                               |   |               |                |                     |

## Rapporto giornaliero di lettura e azzeramento

| OK CASH                    | TOTALE LORDO         15.773,51           TOTALE NETTO         15.740,70 |
|----------------------------|-------------------------------------------------------------------------|
| Misuratore Fiscale         |                                                                         |
| Giornale Elettronico       | IVA 5,00%                                                               |
| Made in ITALY              |                                                                         |
|                            | IMPUNIBILE 370,66                                                       |
|                            |                                                                         |
| EURO                       | IVA 10,00%                                                              |
| TOTALI FISCALI GIORNALIERI | LORDO 4.232,06                                                          |
| CORRISPEILIVI 15./40,/0    | IMPUNIBILE 3.84/,33                                                     |
| NOTE CREDITO 1             |                                                                         |
| 7,00                       | IVA 15,00%                                                              |
| CLASSE II 0                | LORDO 45,06                                                             |
| 0,00<br>EATT CON SCONTR    | IMPUNIBILE 39,18                                                        |
| 0,00                       |                                                                         |
| •••••                      | IVA 20,00%                                                              |
| TOTALI FISCALI CUMULATIVI  | LORDO 5.049,39                                                          |
| CORRISPETTIVI 15.740,70    | IMPUNIBILE 4.20/,82                                                     |
| NOTE CREDITO 1             | 177 641,57                                                              |
| 7,00                       | IVA 25,00%                                                              |
| CLASSE II 0                | LORDO 25,00                                                             |
|                            | IMPONIBILE 20,00                                                        |
| C.OO                       | 174 3,00                                                                |
|                            | IVA 35,00%                                                              |
| SCONTO 8                   | LORDO 6.000,00                                                          |
| 19,81                      | IMPONIBILE 4.444,44                                                     |
| TAGGTORAZTONE 6            |                                                                         |
| ANNULLAMENTO 3             | TOT.FISCALE GIORN. 15.740,70                                            |
| 8,50                       |                                                                         |
| RESO 1                     | CUNIANII 34<br>15 644 70                                                |
|                            | ASSEGNI 3                                                               |
| SCONTR.FISC. 34            | 80,00                                                                   |
| RAPP.FISCALI 0             | BANCOMAT 1                                                              |
| SC.NUN FISC. 5             |                                                                         |
| N. AZZER. 1                | 6,00                                                                    |
|                            |                                                                         |
| NUMERO D.G.F.E. 1          | VERSAMENTO 500,00                                                       |
| SIGILLU FISCALE 2408       | CID 15 734.70                                                           |
| 10-08-2011 15:08           |                                                                         |
|                            | DATI NON FISCALI                                                        |
| NUM. INII 1                |                                                                         |
| ✓ XX 57000001              |                                                                         |
|                            |                                                                         |
| DATI NON FISCALI           |                                                                         |

## Rapporto di lettura dei reparti

| OK CASH                               |                           |                       |  |
|---------------------------------------|---------------------------|-----------------------|--|
| Misurat<br>Giornale<br>Made           | ore Fi<br>Elett<br>in ITA | scale<br>ronico<br>LY |  |
| NON                                   | FISC                      | ALE                   |  |
| LETTURA REPART                        | · I                       | 2X                    |  |
| REPARTO<br>REP. 1<br>GRUPPO<br>PREZZO | 1<br>1                    | IVA 1<br>11,00        |  |
| VENDUTO<br>TOTALE                     |                           | 31<br>348,19          |  |
| REPARTO<br>REP.2<br>GRUPPO            | 2<br>2                    | IVA 2                 |  |
| PREZZO<br>VENDUTO<br>TOTALE           |                           | 12,00<br>9<br>172,51  |  |
| REPARTO<br>REP. 3                     | 3                         | IVA 3                 |  |
| GRUPPO<br>PREZZO<br>VENDUTO           | 3                         | 13,00<br>2            |  |
|                                       |                           | 48,00                 |  |
| REP. 4<br>GRUPPO                      | 4                         | IVA 4                 |  |
| VENDUTO<br>TOTALE                     |                           | 2<br>52,00            |  |
| REPARTO 5<br>REP. 5                   | 5                         | IVA 1                 |  |
| PREZZO<br>VENDUTO                     | REZZO<br>PREZZO<br>PREZZO | 15,00<br>1            |  |
|                                       | •••••                     | 15,00                 |  |
| REPARTU<br>REP. 6<br>GRUPPO           | б<br>1                    | IVA 1                 |  |
| PREZZO<br>VENDUTO<br>TOTAL F          |                           | 16,00<br>3<br>48,00   |  |
| N. PEZZI<br>REPARTO TOTALE            |                           | 48<br>15.745,70       |  |
| 01-08-2011 15:09 XX 57000001          |                           |                       |  |
| NON FISCALE                           |                           |                       |  |

## Rapporto di lettura e azzeramento dei reparti

| OK CASH                                                     |          |                 |  |
|-------------------------------------------------------------|----------|-----------------|--|
| Misuratore Fiscale<br>Giornale Elettronico<br>Made in ITALY |          |                 |  |
| ΝΟΝ                                                         | N FISCAI | - E             |  |
| AZZERAMENTO                                                 | REPARTI  | 2Z              |  |
| REPARTO<br>REP. 1                                           | 1        | IVA 1           |  |
| PREZZO<br>VENDUTO                                           | 1        | 11,00<br>31     |  |
|                                                             | ••••••   | 348,19          |  |
| REP . 2<br>GRUPPO                                           | 2        | IVA 2           |  |
| PREZZO 1.<br>VENDUTO                                        |          | 12,00<br>9      |  |
|                                                             |          | 1/2,51          |  |
| REP . 3<br>GRUPPO                                           | 3        | IVA 3           |  |
| PREZZO<br>VENDUTO                                           | -        | 13,00<br>2      |  |
| TOTALE                                                      |          | 48,00           |  |
| REPARTO<br>REP. 4<br>GRUPPO                                 | 4        | IVA 4           |  |
| PREZZO<br>VENDUTO                                           | ·        | 14,00<br>2      |  |
| TOTALE                                                      |          | 52,00           |  |
| REPARIO<br>REP. 5<br>GRUPPO                                 | 5        | IVA 1           |  |
| PREZZO<br>VENDUTO                                           | ·        | 15,00<br>1      |  |
| TOTALE                                                      | •••••    | 15,00           |  |
| REPARTO<br>REP. 6                                           | 6        | IVA 1           |  |
| PREZZO<br>VENDUTO                                           |          | 16,00<br>3      |  |
| TOTALE                                                      |          | 48,00           |  |
| N. PEZZI<br>REPARTO TOT                                     | ALE      | 48<br>15.745,70 |  |
| 01-08-2011 15:09 XX 57000001                                |          |                 |  |
| NON FISCALE                                                 |          |                 |  |

## Rapporto di lettura degli articoli

| OK CASH<br>Misuratore Fiscale<br>Giornale Elettronico<br>Made in ITALY                       |                           |                                                       |  |
|----------------------------------------------------------------------------------------------|---------------------------|-------------------------------------------------------|--|
| NONF                                                                                         | - I S C A                 | LE                                                    |  |
| LETTURA PLU                                                                                  |                           | ЗХ                                                    |  |
| PLU<br>PLU 1<br>REPARTO<br>PREZZO<br>GIACENZA<br>VENDUTO<br>TOTALE                           | 1                         | IVA 1<br>12,00<br>-1,000<br>1,000<br>12,00            |  |
| PLU<br>PLU 2<br>REPARTO<br>PREZZO<br>GIACENZA<br>VENDUTO<br>TOTALE                           | 2<br>2                    | IVA 2<br>20,00<br>-2,000<br>2,000<br>40,00            |  |
| PLU<br>PLU 123456<br>REPARTO<br>PLU ASSOCIATO<br>PREZZO<br>GIACENZA<br>VENDUTO<br>TOTALE     | 123456<br>1<br>250        | IVA 1<br>50,00<br>-1,000<br>1,000<br>50,00            |  |
| PLU<br>PLU 1022875657<br>REPARTO<br>PLU ASSOCIATO<br>PREZZO<br>GIACENZA<br>VENDUTO<br>TOTALE | 102287<br>592<br>3<br>250 | 5657592<br>IVA 3<br>10,00<br>-3,000<br>3,000<br>30,00 |  |
| PLU<br>PLU 250<br>REPARTO<br>PREZZO<br>GIACENZA<br>VENDUTO<br>TOTALE                         | 250<br>4                  | IVA 4<br>0,50<br>-4,000<br>4,000<br>2,00              |  |
| N. PEZZI<br>REPARTO TOTALE                                                                   |                           | 11<br>134,00                                          |  |
| 09-08-2011 12:24 XX 57000001                                                                 |                           |                                                       |  |
| NON FISCALE                                                                                  |                           |                                                       |  |

## Rapporto di lettura e azzeramento degli articoli

| OK CASH<br>Misuratore Fiscale<br>Giornale Elettronico<br>Made in ITALY                       |                           |                                                        |  |
|----------------------------------------------------------------------------------------------|---------------------------|--------------------------------------------------------|--|
| NONI                                                                                         | FISCA                     | LE                                                     |  |
| AZZERAMENTO PL                                                                               | U                         | 3Z                                                     |  |
| PLU<br>PLU 1<br>REPARTO<br>PREZZO<br>GIACENZA<br>VENDUTO<br>TOTALE                           | 1<br>1                    | IVA 1<br>12,00<br>-1,000<br>1,000<br>12,00             |  |
| PLU<br>PLU 2<br>REPARTO<br>PREZZO<br>GIACENZA<br>VENDUTO<br>TOTALE                           | 2<br>2                    | IVA 2<br>20,00<br>-2,000<br>2,000<br>40,00             |  |
| PLU<br>PLU 123456<br>REPARTO<br>PLU ASSOCIATO<br>PREZZO<br>GIACENZA<br>VENDUTO<br>TOTALE     | 123456<br>1<br>250        | 50,00<br>-1,000<br>1,000<br>50,00                      |  |
| PLU<br>PLU 1022875657<br>REPARTO<br>PLU ASSOCIATO<br>PREZZO<br>GIACENZA<br>VENDUTO<br>TOTALE | 102287<br>592<br>3<br>250 | 75657592<br>IVA 3<br>10,00<br>-3,000<br>3,000<br>30,00 |  |
| PLU<br>PLU 250<br>REPARTO<br>PREZZO<br>GIACENZA<br>VENDUTO<br>TOTALE                         | 250<br>4                  | IVA 4<br>0,50<br>-4,000<br>4,000<br>2,00               |  |
| N. PEZZI<br>REPARTO TOTALE                                                                   |                           | 11<br>134,00                                           |  |
| 09-08-2011 12:24 XX 57000001<br>NON FISCALE                                                  |                           |                                                        |  |

# Rapporto periodico di lettura

| OK CASH<br>Misuratore Fiscale<br>Giornale Elettronico<br>Made in ITALY                                                                                             |  |  |
|----------------------------------------------------------------------------------------------------|--|--|
| NON FISCALE                                                                                                    |  |  |
| LETTURA STORICO 4X                                                                                                    |  |  |
| TOTALE LORDO         15.773,51           ANNULLAMENTO         8,50           RESO         6,00           SCONTO         19,81           MAGGIORAZIONE         0,00 |  |  |
| TOTALE NETTO         15.739,20                                                                                                    |  |  |
| IVA 5,00%<br>LORDO 389,19<br>IMPONIB. 370,66<br>TOTALE IVA 18,53                                                                                                   |  |  |
| IVA         10,00%           LORDO         4.232,06           IMPONIB.         3.847,33           TOTALE         IVA                                               |  |  |
| IVA 15,00%<br>LORDO 45,06<br>IMPONIB. 39,18<br>TOTALE IVA 5,88                                                                                                    |  |  |
| IVA         20,00%           LORDO         5.049,39           IMPONIB.         4.207,82           TOTALE         841,57                                            |  |  |
| IVA         25,00%           LORDO         25,00           IMPONIB.         20,00           TOTALE         IVA                                                     |  |  |
| IVA         35,00%           LORDO         6.000,00           IMPONIB.         4.444,44           TOTALE         IVA                                               |  |  |
| AZZ.FISCALI 1<br>AZZ.STORICO 0                                                                                                    |  |  |
| 01-08-2011 15:10 XX 57000001                                                                                                    |  |  |
| NON FISCALE                                                                                                    |  |  |

## Rapporto periodico di lettura e azzeramento

| OK CASH                                                                         |                                                         |  |  |
|---------------------------------------------------------------------------------|---------------------------------------------------------|--|--|
| Misuratore Fiscale<br>Giornale Elettronico<br>Made in ITALY                     |                                                         |  |  |
| NON FISC                                                                        | A L E                                                   |  |  |
| AZZERAMENTO STORICO                                                             | 4Z                                                      |  |  |
| TOTALE LORDO<br>ANNULLAMENTO<br>RESO<br>SCONTO<br>MAGGIORAZIONE<br>TOTALE NETTO | 15.773,51<br>8,50<br>6,00<br>19,81<br>0,00<br>15.739,20 |  |  |
| IVA 5,00%                                                                       | • • • • • • • • • • • •                                 |  |  |
| LORDO<br>IMPONIB.<br>TOTALE IVA                                                 | 389,19<br>370,66<br>18,53                               |  |  |
| IVA 10,00%<br>LORDO<br>IMPONIB.<br>TOTALE LVA                                   | 4.232,06<br>3.847,33                                    |  |  |
| IVA 15,00%                                                                      | 45,06                                                   |  |  |
| TOTALE IVA<br>IVA 20,00%                                                        | 5,88                                                    |  |  |
| IMPONIB.<br>TOTALE IVA                                                          | 5.049,39<br>4.207,82<br>841,57                          |  |  |
| LORDO<br>IMPONIB.<br>TOTALE IVA                                                 | 25,00<br>20,00<br>5,00                                  |  |  |
| LORDO<br>IMPONIB.<br>TOTALE IVA                                                 | 6.000,00<br>4.444,44<br>1.555,56                        |  |  |
| AZZ.FISCALI<br>AZZ.STORICO                                                      | 1<br>0                                                  |  |  |
| 01-08-2011 15:11                                                                | XX 57000001                                             |  |  |
| NON FISC                                                                        | ALE                                                     |  |  |
### Rapporto di lettura dell'operatore corrente

| OK CASH<br>Misuratore Fiscale<br>Giornale Elettronico<br>Made in ITALY                                      |                                                                       |
|----------------------------------------------------------------------------------------------------|-----------------------------------------------------------------------|
| NON FISCALE                                                                                                 |                                                                       |
| LETTURA CASSIERE                                                                                            | 5X                                                                    |
| OPERATORE 1 1                                                                                               | ••••                                                                  |
| TOTALE LORDO15.77TOTALE NETTO15.74VERSAMENTO50PRELIEVO50TOTALE15.74CONTANTI15.64ASSEGNI8BANCOMAT1ALTRI PAG. | 73,51<br>0,70<br>0,00<br>0,00<br>0,70<br>0,70<br>4,70<br>0,00<br>0,00 |
| 01-08-2011 15:12 XX 5700<br>NON FISCALE                                                                     | 00001                                                                 |

# Rapporto di lettura e azzeramento dell'operatore corrente

| OK CASH<br>Misuratore Fiscale<br>Giornale Elettronico<br>Made in ITALY                    | 0                                                                                       |
|-------------------------------------------------------------------------------------------|-----------------------------------------------------------------------------------------|
| NON FISCALE                                                                               |                                                                                         |
| AZZERAMENTO CASSIERE<br>OPERATORE 1 1                                                     | 5Z                                                                                      |
| TOTALE LORDO15TOTALE NETTO15VERSAMENTOPRELIEVOTOTALE15CONTANTI15ASSEGNIBANCOMATALTRI PAG. | .773,51<br>.740,70<br>500,00<br>.500,00<br>.740,70<br>.644,70<br>80,00<br>10,00<br>6,00 |
| 01-08-2011 15:12 XX 57<br>NON FISCALE                                                     | 7000001                                                                                 |

## Rapporto di lettura per fasce orarie

| OK              | CASH           |
|-----------------|----------------|
| Misurato        | re Fiscale     |
| Giornale        | Elettronico    |
| Made i          | n ITALY        |
| NON F           | ISCALE         |
| LETTURA AFFLUEN | ZA ORARIA 6X   |
| 09-10           | 3,84%          |
| 5               | 70,00          |
| 10-11           | 10,00 <b>%</b> |
| 13              | 193,00         |
| 11-12           | 16,92 <b>%</b> |
| 22              | 313,00         |
| 12-13           | 22,30 <b>%</b> |
| 29              | 491,00         |
| 14-15           | 12,30 <b>%</b> |
| 16              | 15.336,51      |
| 15-16           | 13,84 <b>%</b> |
| 18              | 404,19         |
| 16-17           | 1,53 <b>%</b>  |
| 2               | 2,00           |
| 17-18           | 3,84%          |
| 5               | 128,00         |
| 18-19           | 8,46 <b>%</b>  |
| 11              | 151,00         |
| 19-20           | 6,92 <b>%</b>  |
| 9               | 130,00         |
| 09-08-2011 12:2 | 1 XX 57000001  |
| NON F           | ISCALE         |

### Rapporto di lettura e azzeramento per fasce orarie

| OK CAS<br>Misuratore                  | Fiscale        |  |
|---------------------------------------|----------------|--|
| Giornale Elettronico<br>Made in ITALY |                |  |
| NON FIS                               | S C A L E      |  |
| AZZERAMENTO AFFLUE                    | NZA ORARIA 6Z  |  |
| 09-10                                 | 3,8 <b>4%</b>  |  |
| 5                                     | 70,00          |  |
| 10-11                                 | 10,00 <b>%</b> |  |
| 13                                    | 193,00         |  |
| 11-12                                 | 16,92 <b>%</b> |  |
| 22                                    | 313,00         |  |
| 12-13                                 | 22,30 <b>%</b> |  |
| 29                                    | 491,00         |  |
| 14-15                                 | 12,30 <b>%</b> |  |
| 16                                    | 15,336,51      |  |
| 15-16                                 | 13,84 <b>%</b> |  |
| 18                                    | 404,19         |  |
| 16-17                                 | 1,53 <b>%</b>  |  |
| 2                                     | 2,00           |  |
| 17-18                                 | 3,84 <b>%</b>  |  |
| 5                                     | 128,00         |  |
| 18-19                                 | 8,46 <b>%</b>  |  |
| 11                                    | 151,00         |  |
| 19-20                                 | 6,92 <b>%</b>  |  |
| 9                                     | 130,00         |  |
| 09-08-2011 12:22                      | XX 57000001    |  |
| NON FIS                               | S C A L E      |  |

### Rapporto periodico di lettura dei reparti

| OK CASH           |                          |                       |
|-------------------|--------------------------|-----------------------|
| Misur:<br>Giorna  | atore Fisc<br>le Elettro | cale<br>onico         |
| Made              | e in ITAL'               | 1                     |
| ΝΟΝ               | FISCA                    | LE                    |
| LETTURA STOR      | ICO REPAR                | FI 9X                 |
| REPARTO<br>REP. 1 | 1                        | IVA 1                 |
| GRUPPO<br>PREZZO  | 1                        | 10,00                 |
| VENDUTO<br>TOTALE |                          | 142<br>1.420,00       |
| REPARTO           | 2                        | • • • • • • • • • • • |
| REP.2<br>GRUPPO   | 2                        | IVA 2                 |
| PREZZO<br>VENDUTO |                          | 20,00<br>113          |
| TOTALE            | ••••                     | 2.260,00              |
| REPARTO<br>REP. 3 | 3                        | IVA 3                 |
| GRUPPO<br>PREZZO  | 3                        | 30,00                 |
| VENDUTO<br>TOTALE |                          | 7<br>210,00           |
| REPARTO           | 4                        |                       |
| GRUPPO            | 4                        | IVA 4                 |
| VENDUTO           |                          | 40,00                 |
|                   |                          | 80,00                 |
| REPARTO<br>REP. 5 | ວ<br>1                   | IVA 1                 |
| PREZZO            |                          | 50,00<br>1            |
| TOTALE            |                          | 50,00                 |
| REPARTO           | 6                        | IVA 1                 |
| GRUPPO<br>PRF770  | 1                        | 60.00                 |
| VENDUTO           |                          | 1<br>60,00            |
| N. PEZZI          | ••••                     | 266                   |
| REPARTO TOTA      | LE                       | 4.080,00              |
| 09-08-2011 1      | 5:15 >                   | X 57000001            |
| NON               | FISCA                    | LE                    |

# Rapporto periodico di lettura e azzeramento dei reparti

| OK CASH                                                     |                     |                          |  |
|-------------------------------------------------------------|---------------------|--------------------------|--|
| Misuratore Fiscale<br>Giornale Elettronico<br>Made in ITALY |                     |                          |  |
| ΝΟΙ                                                         | N FISC              | ALE                      |  |
| AZZERAMENT                                                  | STORICO R           | EPARTI 9Z                |  |
| REPARTO<br>REP.1<br>GRUPPO                                  | 1<br>1              | IVA 1                    |  |
| PREZZO<br>VENDUTO<br>TOTALE                                 |                     | 10,00<br>142<br>1.420,00 |  |
| REPARTO<br>REP. 2<br>GRUPPO                                 | 2                   | IVA 2                    |  |
| PREZZO<br>VENDUTO<br>TOTALE                                 | -                   | 20,00<br>113<br>2.260,00 |  |
| REPARTO<br>REP. 3<br>GRUPPO                                 | 3                   | IVA 3                    |  |
| PREZZO<br>VENDUTO<br>TOTALE                                 | Ū                   | 30,00<br>7<br>210,00     |  |
| REPARTO<br>REP. 4                                           | 4                   | IVA 4                    |  |
| GRUPPO 4<br>PREZZO<br>VENDUTO<br>TOTALE                     | 40,00<br>2<br>80,00 |                          |  |
| REPARTO<br>REP. 5                                           | 5                   | IVA 1                    |  |
| PREZZO<br>VENDUTO<br>TOTALE                                 | 1                   | 50,00<br>1<br>50,00      |  |
| N. PEZZI<br>REPARTO TO                                      | ΓALE                | 265<br>4.020,00          |  |
| 09-08-2011                                                  | 15:15               | XX 57000001              |  |
| NON FISCALE                                                 |                     |                          |  |

## Rapporto periodico di lettura degli articoli

| OK CASH<br>Misuratore Fiscale<br>Giornale Elettronico<br>Made in ITALY            |                            |                                              |
|-----------------------------------------------------------------------------------|----------------------------|----------------------------------------------|
| NON F                                                                             | ISCAL                      | E                                            |
| LETTURA STORICO                                                                   | PLU                        | 10X                                          |
| PLU<br>PLU 1<br>REPARTO<br>PREZZO<br>VENDUTO<br>TOTALE                            | 1                          | IVA 1<br>12,00<br>10,000<br>120,00           |
| PLU<br>PLU 2<br>REPARTO<br>PREZZO<br>VENDUTO<br>TOTALE                            | 2<br>2                     | IVA 2<br>20,00<br>8,000<br>160,00            |
| PLU<br>PLU 123456<br>REPARTO<br>PLU ASSOCIATO<br>PREZZO<br>VENDUTO<br>TOTALE      | 123456<br>1<br>250         | IVA 1<br>50,00<br>1,000<br>50,00             |
| PLU<br>PLU 10228756575<br>REPARTO<br>PLU ASSOCIATO<br>PREZZO<br>VENDUTO<br>TOTALE | 10228756<br>92<br>3<br>250 | 557592<br>IVA 3<br>10,00<br>13,000<br>130,00 |
| PLU<br>PLU 250<br>REPARTO<br>PREZZO<br>VENDUTO<br>TOTALE                          | 250<br>4                   | IVA 4<br>0,50<br>14,000<br>7,00              |
| N. PEZZI<br>REPARTO TOTALE                                                        |                            | 46,000<br>467,00                             |
| 09-08-2011 12:2                                                                   | 4 XX                       | 57000001                                     |
| NON F                                                                             | ISCAL                      | E                                            |

## Rapporto periodico di lettura e azzeramento degli articoli

| OK CASH<br>Misuratore Fiscale<br>Giornale Elettronico<br>Made in ITALY            |                            |                                              |
|-----------------------------------------------------------------------------------|----------------------------|----------------------------------------------|
| NON F                                                                             | ISCAI                      | _ E                                          |
| AZZERAMENTO ST                                                                    | DRICO PLU                  | J 10Z                                        |
| PLU<br>PLU 1<br>REPARTO<br>PREZZO<br>VENDUTO<br>TOTALE                            | 1<br>1                     | IVA 1<br>12,00<br>10,000<br>120,00           |
| PLU<br>PLU 2<br>REPARTO<br>PREZZO<br>VENDUTO<br>TOTALE                            | 2<br>2                     | IVA 2<br>20,00<br>8,000<br>160,00            |
| PLU<br>PLU 123456<br>REPARTO<br>PLU ASSOCIATO<br>PREZZO<br>VENDUTO<br>TOTALE      | 123456<br>1<br>250         | IVA 1<br>50,00<br>1,000<br>50,00             |
| PLU<br>PLU 10228756575<br>REPARTO<br>PLU ASSOCIATO<br>PREZZO<br>VENDUTO<br>TOTALE | 1022875<br>592<br>3<br>250 | 657592<br>IVA 3<br>10,00<br>13,000<br>130,00 |
| PLU<br>PLU 250<br>REPARTO<br>PREZZO<br>VENDUTO<br>TOTALE                          | 250<br>4                   | IVA 4<br>0,50<br>14,000<br>7,00              |
| N. PEZZI<br>Reparto totale                                                        |                            | 46,000<br>467,00                             |
| 09-08-2011 12:2                                                                   | 24 XX                      | 57000001                                     |
| NON F                                                                             | ISCAI                      | - E                                          |

### Rapporto di lettura dei gruppi

| OK CASH<br>Misuratore Fiscale<br>Giornale Elettronico<br>Made in ITALY |
|------------------------------------------------------------------------|
| NON FISCALE                                                            |
| LETTURA GRUPPI 11X                                                     |
| GRUPPO     1       VENDUTO     30,000       TOTALE     112,00          |
| GRUPPO 2       VENDUTO     12,000       TOTALE     40,00               |
| GRUPPO 3       VENDUTO     23,000       TOTALE     94,00               |
| GRUPPO     4       VENDUTO     4,000       TOTALE     48,00            |
| 09-08-2011 12:28 XX 57000001                                           |
| NON FISCALE                                                            |

### Rapporto di lettura e azzeramento dei gruppi

| OK CASH<br>Misuratore Fiscale<br>Giornale Elettronico<br>Made in ITALY | )                |
|------------------------------------------------------------------------|------------------|
| NON FISCALE                                                            |                  |
| AZZERAMENTO GRUPPI                                                     | 11Z              |
| GRUPPO 1<br>VENDUTO<br>TOTALE                                          | 30,000<br>112,00 |
| GRUPPO 2<br>VENDUTO<br>TOTALE                                          | 12,000<br>40,00  |
| GRUPPO 3<br>VENDUTO<br>TOTALE                                          | 23,000<br>94,00  |
| GRUPPO 4<br>VENDUTO<br>TOTALE                                          | 4,000<br>48,00   |
| 09-08-2011 12:28 XX 57                                                 | 7000001          |
| NON FISCALE                                                            |                  |

\_ \_ \_ \_ \_ \_ \_ \_ \_ \_ \_ \_ \_ \_ \_ \_

#### Rapporto di lettura delle forme di pagamento

| OK CASH<br>Misuratore Fiscale<br>Giornale Elettronico<br>Made in ITALY | )                   |
|------------------------------------------------------------------------|---------------------|
| NON FISCALE                                                            |                     |
| LETTURA PAGAMENTI<br>Contanti                                          | 12X<br>21<br>102,00 |
| ASSEGNI                                                                | 2<br>140,00         |
| TOTALE                                                                 | 23<br>242,00        |
| 09-08-2011 12:30 XX 57                                                 | /000001             |
| NON FISCALE                                                            |                     |

# Rapporto di lettura e azzeramento delle forme di pagamento

| OK CASH<br>Misuratore Fiscale<br>Giornale Elettronico<br>Made in ITALY |          |
|------------------------------------------------------------------------|----------|
| NON FISCALE                                                            |          |
| AZZERAMENTO PAGAMENTI 12                                               | 2Z       |
| CONTANTI 22<br>102,0                                                   | :1<br>00 |
| ASSEGNI<br>140,0                                                       | 2<br>00  |
| TOTALE 2242,0                                                          | :3<br>00 |
| 09-08-2011 12:30 XX 5700000                                            | )1       |
| NON FISCALE                                                            |          |

#### Rapporto di lettura di un cliente

OK CASH Misuratore Fiscale Giornale Elettronico Made in ITALY NON FISCALE LETTURA CLIENTE 13X CLIENTE 1 Nome Indirizzo P.IVA 12345678901 COD.FISC. XYZABC12A89H000A NON RISCOSSI 70,00 09-08-2011 12:33 XX 5700001 NON FISCALE 

#### Rapporto di lettura e azzeramento di un cliente

#### OK CASH

Misuratore Fiscale Giornale Elettronico Made in ITALY

NON FISCALE

AZZERAMENTO CLIENTE 13Z CLIENTE 1 Nome Indirizzo P.IVA 12345678901 COD.FISC. XYZABC12A89H000A NON RISCOSSI 70,00 09-08-2011 12:33 XX 57000001 N.O.N.E.L.S.C.A.L.E

NON FISCALE

### Rapporto di lettura di tutti i clienti

| OK CASH<br>Misuratore Fiscale<br>Giornale Elettronico<br>Made in ITALY            |  |  |
|-----------------------------------------------------------------------------------|--|--|
| NON FISCALE                                                                       |  |  |
| LETTURA CLIENTI 14X                                                               |  |  |
| CLIENTE 1<br>Nome<br>Indirizzo<br>P.IVA 12345678901<br>COD.FISC. XYZABC12A89H000A |  |  |
| ZONA 1                                                                            |  |  |
| TOTALE     210,00       NON RISCOSSI     70,00       CREDITO     0,00             |  |  |
| CLIENTE 2<br>Nome<br>Indirizzo<br>P.IVA 98765432109<br>COD.FISC. ABCDEF23A77H111B |  |  |
| ZONA 3                                                                            |  |  |
| TOTALE     100,00       NON RISCOSSI     25,00       CREDITO     0,00             |  |  |
| 09-08-2011 12:33 XX 57000001                                                      |  |  |
| NON FISCALE                                                                       |  |  |

### Rapporto di lettura e azzeramento di tutti i clienti

| OK CASH<br>Misuratore Fiscale<br>Giornale Elettronico<br>Made in ITALY            |  |  |
|-----------------------------------------------------------------------------------|--|--|
| NON FISCALE                                                                       |  |  |
| AZZERAMENTO CLIENTI 14Z<br>CLIENTE 1                                              |  |  |
| Nome<br>Indirizzo<br>P.IVA 12345678901<br>COD.FISC. XYZABC12A89H000A              |  |  |
| ZONA 1                                                                            |  |  |
| TOTALE     210,00       NON RISCOSSI     70,00       CREDITO     0,00             |  |  |
| CLIENTE 2<br>Nome<br>Indirizzo<br>P.IVA 98765432109<br>COD.FISC. ABCDEF23A77H111B |  |  |
| ZONA 3                                                                            |  |  |
| TOTALE     100,00       NON RISCOSSI     25,00       CREDITO     0,00             |  |  |
| 09-08-2011 12:33 XX 57000001                                                      |  |  |
| NON FISCALE                                                                       |  |  |

### Rapporto di lettura di tutti i clienti per zona

| OK CASH<br>Misuratore Fiscale<br>Giornale Elettronico<br>Made in ITALY                                                                                                    |  |  |
|----------------------------------------------------------------------------------------------------|--|--|
| NON FISCALE                                                                                                    |  |  |
| LETTURA CLIENTI PER ZONA15XZONA1                                                                                                    |  |  |
| CLIENTE 1<br>Nome<br>Indirizzo<br>P.IVA 12345678901<br>COD.FISC. XYZABC12A89H000A                                                                                                    |  |  |
| ZONA 1                                                                                                    |  |  |
| TOTALE210,00NON RISCOSSI70,00CREDITO0.00                                                                                                    |  |  |
| CLIENTE 5<br>Nome<br>Indirizzo                                                                                                    |  |  |
| CLIENTE 5<br>Nome<br>Indirizzo<br>P.IVA 65845432109<br>COD.FISC. ABKJHF23A77H222C                                                                                                    |  |  |
| CLIENTE 5<br>Nome<br>Indirizzo<br>P.IVA 65845432109<br>COD.FISC. ABKJHF23A77H222C<br>ZONA 1                                                                                                    |  |  |
| CKEDITO   0,00     CLIENTE 5   Nome     Indirizzo   P.IVA     G5845432109   COD.FISC.     COD.FISC.   ABKJHF23A77H222C     ZONA   1     TOTALE   40,00     NON RISCOSSI   0,00     CREDITO   10,00                          |  |  |
| CKEDITO   0,00     CLIENTE 5   Nome     Indirizzo   P.IVA     G5845432109   COD.FISC. ABKJHF23A77H222C     ZONA   1     TOTALE   40,00     NON RISCOSSI   0,00     CREDITO   10,00     09-08-2011   12:35     XX   57000001 |  |  |

# Rapporto di lettura e azzeramento di tutti i clienti per zona

| OK CASH<br>Misuratore Fiscale<br>Giornale Elettronico<br>Made in ITALY                                                                                                    |  |  |
|----------------------------------------------------------------------------------------------------|--|--|
| NON FISCALE                                                                                                    |  |  |
| AZZERAMENTO CLIENTI PER ZONA 15Z<br>ZONA 1                                                                                                    |  |  |
| CLIENTE 1<br>Nome<br>Indirizzo<br>P.IVA 12345678901<br>COD.FISC. XYZABC12A89H000A                                                                                                    |  |  |
| ZONA 1                                                                                                    |  |  |
|                                                                                                    |  |  |
| TOTALE     210,00       NON RISCOSSI     70,00       CREDITO     0,00                                                                                                    |  |  |
| TOTALE210,00NON RISCOSSI70,00CREDITO0,00CLIENTE 5NomeIndirizzoP.IVA65845432109COD.FISC.ABKJHF23A77H222C                                                                                                    |  |  |
| TOTALE   210,00     NON RISCOSSI   70,00     CREDITO   0,00     CLIENTE 5     Nome     Indirizzo     P.IVA   65845432109     COD.FISC.   ABKJHF23A77H222C     ZONA   1                                                                                            |  |  |
| TOTALE   210,00     NON RISCOSSI   70,00     CREDITO   0,00     CLIENTE 5   0,00     Nome   Indirizzo     P.IVA   65845432109     COD.FISC.   ABKJHF23A77H222C     ZONA   1     TOTALE   40,00     NON RISCOSSI   0,00     CREDITO   10,00                        |  |  |
| TOTALE   210,00     NON RISCOSSI   70,00     CREDITO   0,00     CLIENTE 5   0,00     Nome   Indirizzo     P.IVA   65845432109     COD.FISC.   ABKJHF23A77H222C     ZONA   1     TOTALE   40,00     NON RISCOSSI   0,00     CREDITO   10,00     09-08-2011   12:35 |  |  |

# Rapporto periodico di lettura delle forme di pagamento

|   | OK CASH<br>Misuratore Fiscale<br>Giornale Elettronico<br>Made in ITALY |  |  |
|---|------------------------------------------------------------------------|--|--|
|   | NON FISCALE                                                            |  |  |
|   | LETTURA STORICO PAGAMENTI 16X<br>CONTANTI 21<br>102,00                 |  |  |
|   | ASSEGNI 2<br>140,00                                                    |  |  |
|   | TOTALE 23<br>242,00                                                    |  |  |
|   | 09-08-2011 12:35 XX 570000016                                          |  |  |
| ļ | NON FISCALE                                                            |  |  |

## Rapporto periodico di lettura e azzeramento delle forme di pagamento

| OK CASH<br>Misuratore Fiscale<br>Giornale Elettronico<br>Made in ITALY |  |  |
|------------------------------------------------------------------------|--|--|
| NON FISCALE                                                            |  |  |
| AZZERAMENTO STOR. PAGAMENTI 16Z<br>CONTANTI 21<br>102,00               |  |  |
| ASSEGNI 2<br>140,00                                                    |  |  |
| TOTALE 23<br>242,00                                                    |  |  |
| 09-08-2011 12:35 XX 57000001                                           |  |  |
| NON FISCALE                                                            |  |  |

### Rapporto di lettura di tutti gli operatori

| OK CASH<br>Misuratore Fiscale<br>Giornale Elettronico<br>Made in ITALY |                                      |  |
|------------------------------------------------------------------------|--------------------------------------|--|
| NON FISCALE                                                            |                                      |  |
| LETTURA OPERATORI<br>OPERATORE 1 1                                     | 17X                                  |  |
| TOTALE LORDO<br>TOTALE NETTO<br>TOTALE<br>CONTANTI                     | 40,00<br>40,00<br>40,00<br>40,00     |  |
| OPERATORE 2 2                                                          |                                      |  |
| TOTALE LORDO<br>TOTALE NETTO<br>TOTALE<br>CONTANTI                     | 130,00<br>130,00<br>130,00<br>130,00 |  |
| OPERATORE 3 3                                                          | •••••                                |  |
| TOTALE LORDO<br>TOTALE NETTO<br>TOTALE<br>CONTANTI                     | 82,00<br>82,00<br>82,00<br>82,00     |  |
| 01-08-2011 15:36 XX 57000001                                           |                                      |  |
| NON FISCALE                                                            |                                      |  |

# Rapporto di lettura e azzeramento di tutti gli operatori

| OK CASH<br>Misuratore Fiscale<br>Giornale Elettronico<br>Made in ITALY |                                      |  |
|------------------------------------------------------------------------|--------------------------------------|--|
| NON FISCALE                                                            |                                      |  |
| AZZERAMENTO OPERATORI                                                  | 17X                                  |  |
| OPERATORE 1 1                                                          |                                      |  |
| TOTALE LORDO<br>TOTALE NETTO<br>TOTALE<br>CONTANTI                     | 40,00<br>40,00<br>40,00<br>40,00     |  |
| OPERATORE 2 2                                                          | •••••                                |  |
| TOTALE LORDO<br>TOTALE NETTO<br>TOTALE<br>CONTANTI                     | 130,00<br>130,00<br>130,00<br>130,00 |  |
| OPERATORE 3 3                                                          | •••••                                |  |
| TOTALE LORDO<br>TOTALE NETTO<br>TOTALE<br>CONTANTI                     | 82,00<br>82,00<br>82,00<br>82,00     |  |
| 01-08-2011 15:36 XX 57000001                                           |                                      |  |
| NON FISCALE                                                            |                                      |  |

## Rapporto di lettura dei ticket

| OK CASH<br>Misuratore Fiscale<br>Giornale Elettronico<br>Made in ITALY |              |                |
|------------------------------------------------------------------------|--------------|----------------|
| NON                                                                    | FISCAL       | E              |
| LETTURA TICK                                                           | ET           | 18X            |
| TICKET A                                                               |              |                |
| TICKET A1<br>31 x<br>1 x                                               | 6,90<br>8,25 | 213,90<br>8,25 |
| TOTALE                                                                 |              | 32<br>222,15   |
| TICKET A2<br>15 x                                                      | 8,10         | 121,50         |
| TOTALE                                                                 |              | 15<br>121,50   |
| TICKET B                                                               |              |                |
| TICKET B1<br>23 x                                                      | 9,60         | 220,80         |
| TOTALE                                                                 |              | 23<br>220,80   |
| TOTALE TICKE                                                           | Τ            | 70<br>564,45   |
| 09-08-2011 12:38 XX 57000001                                           |              |                |
| NON FISCALE                                                            |              |                |

### Rapporto di lettura e azzeramento dei ticket

| OK CASH<br>Misuratore Fiscale<br>Giornale Elettronico<br>Made in ITALY |                |  |
|------------------------------------------------------------------------|----------------|--|
| NON FISCALE                                                            |                |  |
| AZZERAMENTO TICKET<br>TICKET A                                         | 18Z            |  |
| TICKET A1<br>31 x 6,90<br>1 x 8,25                                     | 213,90<br>8,25 |  |
| TOTALE                                                                 | 32<br>222,15   |  |
| TICKET A2<br>15 x 8,10                                                 | 121,50         |  |
| TOTALE                                                                 | 15<br>121,50   |  |
| TICKET B                                                               |                |  |
| TICKET B1<br>23 x 9,60                                                 | 220,80         |  |
| TOTALE                                                                 | 23<br>220,80   |  |
| TOTALE TICKET                                                          | 70<br>564,45   |  |
| 09-08-2011 12:39 XX 57000001                                           |                |  |
| NON FISCALE                                                            |                |  |

### Rapporto periodico di lettura dei ticket

| OK CASH<br>Misuratore Fiscale<br>Giornale Elettronico<br>Made in ITALY |              |                |
|------------------------------------------------------------------------|--------------|----------------|
| ΝΟΝ                                                                    | FISCALE      |                |
| LETTURA STOR                                                           | ICO TICKET   | 19X            |
| TICKET A1<br>31 x<br>1 x                                               | 6,90<br>8,25 | 213,90<br>8,25 |
| TOTALE                                                                 |              | 32<br>222,15   |
| TICKET A2<br>15 x                                                      | 8,10         | 121,50         |
| TOTALE                                                                 |              | 15<br>121,50   |
| TICKET B                                                               |              | _              |
| TICKET B1<br>23 x                                                      | 9,60         | 220,80         |
| TOTALE                                                                 |              | 23<br>220,80   |
| TOTALE TICKE                                                           | Т            | 70<br>564,45   |
| 09-08-2011 12:40 XX 57000001                                           |              |                |
| NON FISCALE                                                            |              |                |

## Rapporto periodico di lettura e azzeramento dei ticket

| OK CASH<br>Misuratore Fiscale<br>Giornale Elettronico<br>Made in ITALY |              |                |
|------------------------------------------------------------------------|--------------|----------------|
| NON FISCALE                                                            |              |                |
| AZZERAMENTO<br>TICKET A                                                | STORICO TICK | (ET 19Z        |
| TICKET A1<br>31 x<br>1 x                                               | 6,90<br>8,25 | 213,90<br>8,25 |
| TOTALE                                                                 |              | 32<br>222,15   |
| TICKET A2<br>15 x                                                      | 8,10         | 121,50         |
| TOTALE                                                                 |              | 15<br>121,50   |
| TICKET B                                                               |              |                |
| TICKET B1<br>23 x                                                      | 9,60         | 220,80         |
| TOTALE                                                                 |              | 23<br>220,80   |
| TOTALE TICKE                                                           | Т            | 70<br>564,45   |
| 09-08-2011 12:39 XX 57000001                                           |              |                |
| NON FISCALE                                                            |              |                |

#### Lettura DGFE completa

| OK CASH<br>Misuratore Fiscale<br>Giornale Elettronico<br>Made in ITALY<br>NON FISCALE<br>LETTURA D.G.F.E.                                                                          | EURO     REP. 1   12,00     TOTALE €   12,00     ALTRI PAG.   12,00     REST0   0,00     09-08-2011   10:28 SCONTR. N. 5     XX 57000001             |
|----------------------------------------------------------------------------------------------------|----------------------------------------------------------------------------------------------------|
| NUMERO D.G.F.E. 2<br>MIS.FISCALE XX 57000001<br>APERTURA 01-08-2011 10:25<br>CHIUSURA NON EFFETTUATA<br>STAMPA INTEGRALE                                                           | EURO     REP. 2   15,00     TOTALE €   15,00     CREDITO   15,00     RESTO   0,00     09-08-2011   10:31     ST000001   XX                           |
| REP. 1   10,00     SCONTO   10%     TOTALE €   9,00     09-08-2011   10:07   SCONTR. N. 1     XX   57000001                                                                        | OK CASH<br>Misuratore Fiscale<br>Giornale Elettronico<br>Made in ITALY                                                                               |
| REP. 2   20,00     MAGGIORAZ.   1,00     REP. 1   10,00     ANNULLAMENTO   -10,00     REP. 1   -10,00     TOTALE €   21,00     09-08-2011   10:13   SCONTR. N. 2     XX   57000001 | EURO<br>TOTALI FISCALI GIORNALIERI<br>CORRISPETTIVI 122,00<br>CORR.NON RISCOSSI 0,00<br>NOTE CREDITO 0,00<br>CLASSE II 0,00<br>FATT.CON SCONTR. 0,00 |
| EUR0     REP. 3   30,00     RES0   -5,00     REP. 3   -5,00     TOTALE €   25,00     ASSEGNI   25,00     REST0   0,00     09-08-2011   10:19   SCONTR. N. 3     XX   57000001      | TOTALI FISCALI CUMULATIVICORRISPETTIVI122,00CORR.NON RISCOSSI0,00NOTE CREDITO0,00FATT.CON SCONTR.0,00SCONTO1MAGGIORAZIONE11,001,00                   |
| EUR0     REP. 4   25,00     TOTALE €   25,00     BANCOMAT   25,00     REST0   0,00     09-08-2011   10:25   SCONTR. N. 4     XX   57000001                                         | ANNULLAMENTO 1<br>10,00<br>RESO 1<br>5,00<br>SCONTR.FISC. 7<br>RAPP.FISCALI 0<br>SC.NON FISC. 2<br>N. AZZER. 2.120                                   |

| NUMERO D.G.F.E.<br>SIGILLO FISCALE                   | 2<br>BE3D              |
|------------------------------------------------------|------------------------|
| 09-08-2011 10:33                                     | • • • • • • • •        |
| NUM. INIT<br>XX 57000001                             | 1                      |
| DATI NON FISCALI<br>TOTALE LORDO                     | 122,00                 |
| TOTALE NETTO                                         | 122,00                 |
| IVA 20,00%<br>LORDO<br>IMPONIB.<br>IVA<br>IVA 10,00% | 21,00<br>17,50<br>3,50 |
| LORDO<br>IMPONIB.<br>IVA                             | 36,00<br>32,73<br>3,27 |
| LORDO<br>IMPONIB.<br>IVA                             | 25,00<br>24,04<br>0,96 |

| LORDO<br>IMPONIB.<br>IVA | 40,00<br>40,00<br>0,00 |
|--------------------------|------------------------|
| CONTANTI                 | 3                      |
| ASSEGNI                  | 130,00                 |
|                          | 25,00                  |
| BANCOMAT                 | 40.00                  |
| CREDITO                  | 2                      |
|                          | 10,00                  |
| ALIRI PAG.               | ا<br>12,00             |
| VERSAMENTO               | 100,00                 |
| PRELIEVO                 | 5,00                   |
|                          | 155,00                 |
| DATI NON FIS             | CAL I                  |
| 09-08-2011 10:36         | XX 57000001            |
| NON FISC                 | ALE                    |
|                          |                        |

### Lettura DGFE completa tra due date

| OK CASH<br>Misuratore Fiscale<br>Giornale Elettronico<br>Made in ITALY<br>NON FISCALE                                                                            | REP. 6   54,47     REP. 4   54,76     REP. 1   37,58     REP. 4   71,95     REP. 6   90,46     TOTALE €   507,08     05-08-2011   11:28   SCONTR. N. 4     XX   57000001 |
|----------------------------------------------------------------------------------------------------|----------------------------------------------------------------------------------------------------|
| LETTURA D.G.F.E.<br>NUMERO D.G.F.E.<br>MIS.FISCALE XX 57000001<br>APERTURA 01-08-2011 10:25<br>CHIUSURA NON EFFETTUATA<br>STAMPA INTEGRALE<br>DA DATA 05-08-2011 | REP. 1   69,93     REP. 5   3,32     TOTALE €   73,25     05-08-2011   12:04   SCONTR. N. 5     XX   57000001                                                            |
| EURO<br>REP. 7<br>REP. 5<br>REP. 2<br>REP. 8<br>EURO<br>56,32<br>REP. 37,39<br>REP. 2<br>49,31<br>REP. 8<br>63,79                                                | REP. 1   57,84     REP. 6   28,23     REP. 3   65,34     REP. 2   23,89     TOTALE €   175,30     05-08-2011   12:24   SCONTR. N. 6     XX   57000001                    |
| TOTALE €   206,81     05-08-2011   09:12   SCONTR. N. 1     XX   57000001   EUR0     REP. 5   48,87     PEP. 6   12,72                                           | EUR0<br>REP. 5 20,53<br>TOTALE € 20,53<br>05-08-2011 12:39 SCONTR. N. 7<br>XX 57000001                                                                                   |
| REP. 1 77,74   REP. 2 89,83   REP. 2 71,58   TOTALE € 300,75   05-08-2011 10:13   SCONTR. N. 2 XX   XX 57000001                                                  | EUR0     REP. 6   66,28     REP. 4   36,68     REP. 1   98,78     REP. 3   25,14     REP. 5   71,39     REP. 4   86,10     REP. 6   63,16                                |
| EUR0     REP. 5   57,83     REP. 3   61,59     REP. 6   88,62     REP. 6   43,05     TOTALE €   25,00     05-08-2011   10:49   SCONTR. N. 3     XX   57000001    | REP. 2<br>REP. 4<br>TOTALE €<br>0,71<br>TOTALE €<br>05-08-2011 15:21 SCONTR. N. 8<br>XX 57000001<br>EURO                                                                 |
| EUR0<br>REP. 2 57,29<br>REP. 7 48,75<br>REP. 6 91,82                                                                                                    | REP. 5 82,99<br>TOTALE € 82,99<br>05-08-2011 16:06 SCONTR. N. 9<br>XX 57000001                                                                                           |

| OK CASH<br>Misuratore Fiscale<br>Giornale Elettronico<br>Made in ITALY                                                     |  |
|----------------------------------------------------------------------------------------------------|--|
| CHIUSURA GIORNALIERA 1Z                                                                                                    |  |
| EURO<br>TOTALI FISCALI GIORNALIERI<br>CORRISPETTIVI 2.148,39<br>CORR.NON RISCOSSI 0,00<br>NOTE CREDITO 0,00<br>CLASSE II 0 |  |
| FATT.CON SCONTR. 0,00<br>0,00                                                                                              |  |
| TOTALI FISCALI CUMULATIVICORRISP5.610.463,71CORR.NON RISCOSSI0,00NOTE CREDITO0,00CLASSE II00,000,00                        |  |
| FATT.CON SCONTR. 0,00                                                                                                    |  |
| SCONTR.FISC.10RAPP.FISCALI0SC.NON FISC.0N. AZZER.2.116                                                                     |  |
| NUMERO D.G.F.E. 1<br>SIGILLO FISCALE 190C                                                                                  |  |
|                                                                                                    |  |
| XX 57000001                                                                                                    |  |
| DATI NON FISCALI<br>TOTALE LORDO 2.148,39<br>TOTALE NETTO 2.148,39                                                         |  |
| IVA     4,00%       LORDO     874,13       IMPONIB.     840,51       IVA     33,62                                         |  |
| IVA     10,00%       LORDO     321,81       IMPONIB.     292,55       IVA     29,26                                        |  |
| LORDO 843,82<br>IMPONIB. 703,18<br>IVA 140,64                                                                              |  |
| LORDO 108,63<br>IMPONIB. 108,63<br>IVA 0,00                                                                                |  |

| CONTANTI 9                                                                                                    |
|----------------------------------------------------------------------------------------------------|
| CID 2.148,39<br>DATI NON FISCALI                                                                                                    |
| EUR0     REP. 2   86,80     REP. 3   94,94     REP. 1   39,01     REP. 6   18,82     REP. 2   96,72     REP. 1   36,49     REP. 3   60,10     REP. 5   46,25     TOTALE €   501,06     06-08-2011   09:14   SCONTR. N. 1     XX   57000001              |
| EURO     REP. 8   78,18     REP. 6   17,29     REP. 8   95,78     REP. 7   31,33     REP. 8   32,41     REP. 2   44,71     REP. 6   28,99     REP. 1   3,21     REP. 2   94,54     TOTALE €   426,44     06-08-2011   09:51   SCONTR.     XX   57000001 |
| EUR0     REP. 2   92,10     REP. 3   68,84     REP. 1   55,13     REP. 2   60,00     REP. 8   66,82     REP. 3   68,44     TOTALE €   411,33     06-08-2011   10:16   SCONTR.     XX   57000001                                                         |
| EUR0<br>REP. 1 64,99<br>TOTALE € 64,99<br>06-08-2011 10:52 SCONTR. N. 4<br>XX 57000001                                                                                                    |
| EURO<br>REP. 1 47,23<br>REP. 7 24,16<br>REP. 7 63,75<br>REP. 3 36,99                                                                                                    |

| TOTALE € 172,13<br>06-08-2011 11:15 SCONTR. N. 5<br>XX 57000001                                                                                                    | EUR0<br>REP. 6 91,80<br>REP. 8 60,03<br>REP. 6 71,06                                                                                                    |
|----------------------------------------------------------------------------------------------------|----------------------------------------------------------------------------------------------------|
| REP. 2   23,39     REP. 1   64,93     REP. 1   90,50     REP. 7   70,08     REP. 8   94,53                                                                                                    | REP. 5   8,93     REP. 2   91,11     TOTALE €   322,93     06-08-2011   16:01   SCONTR. N. 10     XX   57000001                                                                       |
| REP. 4   54,62     REP. 8   50,37     REP. 1   53,62     TOTALE €   502,04     06-08-2011   11:54   SCONTR. N. 6     XX   57000001                                                                                                    | EUR0     REP. 2   68,64     REP. 7   10,36     REP. 2   85,82     REP. 1   94,95     REP. 4   17,50     TOTALE €   277,27                                                             |
| REP. 6   84,94     REP. 3   84,54     REP. 6   18,47     REP. 6   32,44     REP. 1   68,38     REP. 2   7,62                                                                                                    | 06-08-2011 16:28 SCONTR: N.   T1     XX 57000001   EUR0     REP. 3   21,36     REP. 1   36,29     T0TALE €   57,65     06-08-2011 16:51 SCONTR. N.   12     XX 57000001   XX 57000001 |
| T0TALE € 502,37<br>06-08-2011 12:11 SCONTR. N. 7<br>XX 57000001                                                                                                    | EUR0<br>REP. 3 39,16                                                                                                    |
| EUR0     REP. 1   15,35     REP. 2   89,81     REP. 6   55,11     REP. 5   12,63     REP. 3   70,01     REP. 3   90,93                                                                                                    | REP. 2   29,48     REP. 8   95,84     REP. 2   29,35     REP. 4   53,17     TOTALE €   247,00     06-08-2011   17:10   SCONTR. N. 13     XX   57000001                                |
| TOTALE € 408,18<br>06-08-2011 12:32 SCONTR. N. 8<br>XX 57000001                                                                                                    | EUR0<br>REP. 3 55,99<br>REP. 2 41,89<br>REP. 8 33,49                                                                                                    |
| EUR0<br>REP. 4 75,47<br>REP. 6 82,22<br>REP. 7 50,19                                                                                                    | 10TALE € 131,37<br>06-08-2011 17:36 SCONTR. N. 14<br>XX 57000001                                                                                                    |
| REP. 4   47,32     REP. 3   76,76     REP. 5   15,21     REP. 7   16,05     REP. 2   49,92     REP. 1   89,59     TOTALE €   502,73                                                                                                    | REP. 8   415.71     REP. 7   72,16     TOTALE €   487,87     06-08-2011   17:57   SCONTR. N. 15     XX   57000001                                                                     |
| 06-08-2011 12:47 SCONTR. N. 9<br>XX 57000001                                                                                                    | OK CASH<br>Misuratore Fiscale                                                                                                    |
| REP. 4   75,47     REP. 6   82,22     REP. 7   50,19     REP. 4   47,32     REP. 3   76,76     REP. 5   15,21     REP. 7   16,05     REP. 2   49,92     REP. 1   89,59     TOTALE €   502,73     06-08-2011   12:47   SCONTR. N. 9     XX   57000001 | XX 57000001<br>EURO<br>REP. 8 415.71<br>REP. 7 72,16<br>TOTALE € 487,87<br>06-08-2011 17:57 SCONTR. N. 15<br>XX 57000001<br>OK CASH<br>Misuratore Fiscale                             |

Made in ITALY

| CHIUSURA GIORNALIERA                                                                                                 | 1Z                                                              |
|----------------------------------------------------------------------------------------------------|-----------------------------------------------------------------|
| TOTALI FISCALI GIORNALI<br>CORRISPETTIVI 4.<br>CORR.NON RISCOSSI<br>NOTE CREDITO<br>CLASSE II<br>FATT.CON SCONTR.    | EUR0<br>IER I<br>881,36<br>0,00<br>0,00<br>0,00<br>0,00<br>0,00 |
| TOTALI FISCALI CUMULAT<br>CORRISPETTIVI 5.615.<br>CORR.NON RISCOSSI<br>NOTE CREDITO<br>CLASSE II<br>FATT.CON SCONTR. | IVI<br>345,07<br>0,00<br>0,00<br>0,00<br>0,00<br>0,00           |
| SCONTR.FISC.<br>RAPP.FISCALI<br>SC.NON FISC.<br>N. AZZER.                                                            | 16<br>0<br>2.117                                                |
| NUMERO D.G.F.E.<br>SIGILLO FISCALE<br>06-08-2011 18:31                                                               | 1<br>7E0D                                                       |
| NUM. INIT<br>XX 57000001                                                                                             | 1                                                               |

| DATI          | NON FISCALI      |
|---------------|------------------|
| TOTALE LORDO  | 4.881,36         |
| TOTALE NETTO  | 4,881,36         |
|               |                  |
| IVA           | 4,00%            |
| LORDO         | 1.506,14         |
| IMPONIB.      | 1.448,21         |
| IVA           | 57,93            |
| IVA           | 10,00%           |
| LORDO         | 1.619,74         |
| IMPONIB.      | 1.472,49         |
| IVA           | 147,25           |
| IVA           | 20,00%           |
| LORDO         | 1.628,88         |
| IMPONIB.      | 1.357,40         |
|               | 271,48           |
|               | 0,00%            |
| LORDO         | 126,60           |
| IMPONIB.      | 126,60           |
| IVA           | 0,00             |
|               |                  |
| CUNTANTI      | 15               |
|               | 4.881,36         |
|               | 4.001,30         |
| DATI          | NON FISCALI      |
|               |                  |
| 09-08-2011 10 | ):41 XX 57000001 |
| ΝΟΝ           | FISCALE          |

#### Lettura DGFE dati fiscali tra due date

| OK CASH<br>Misuratore Fiscale<br>Giornale Elettronico<br>Made in ITALY<br>NON FISCALE                                                                               | REP. 6   54,47     REP. 4   54,76     REP. 1   37,58     REP. 4   71,95     REP. 6   90,46     TOTALE €   507,08     05-08-2011   11:28   SCONTR. N. 4     XX   57000001 |
|----------------------------------------------------------------------------------------------------|----------------------------------------------------------------------------------------------------|
| LETTURA D.G.F.E.<br>NUMERO D.G.F.E.<br>MIS.FISCALE XX 57000001<br>APERTURA 01-08-2011 10:25<br>CHIUSURA NON EFFETTUATA<br>STAMPA DATI FISCALI<br>DA DATA 05-08-2011 | EUR0<br>REP. 1 69,93<br>REP. 5 3,32<br>TOTALE € 73,25<br>05-08-2011 12:04 SCONTR. N. 5<br>XX 57000001                                                                    |
| BATA 00 00 2011     A   DATA 06-08-2011     EUR0     REP. 7   56,32     REP. 5   37,39     REP. 2   49,31     REP. 8   63,79                                        | REP. 1   57,84     REP. 6   28,23     REP. 3   65,34     REP. 2   23,89     TOTALE €   175,30     05-08-2011   12:24   SCONTR. N. 6     XX   57000001                    |
| 101ALE €   206,81     05-08-2011 09:12 SCONTR. N. 1   1     XX 57000001   EUR0     REP. 5   48,87     PEP 6   12,73                                                 | EUR0<br>REP.5 20,53<br>TOTALE € 20,53<br>05-08-2011 12:39 SCONTR.N. 7<br>XX 57000001                                                                                     |
| REP. 1   77,74     REP. 2   89,83     REP. 2   71,58     TOTALE €   300,75     05-08-2011   10:13   SCONTR. N. 2     XX   57000001                                  | EUR0     REP. 6   66,28     REP. 4   36,68     REP. 1   98,78     REP. 3   25,14     REP. 5   71,39     REP. 4   86,10     REP. 6   63,16                                |
| EUR0     REP. 5   57,83     REP. 3   61,59     REP. 6   88,62     REP. 6   43,05     TOTALE €   25,00     05-08-2011   10:49   SCONTR. N. 3     XX   57000001       | REP. 2<br>REP. 4<br>TOTALE €<br>0,71<br>TOTALE €<br>05-08-2011 15:21 SCONTR. N. 8<br>XX 57000001<br>EURO                                                                 |
| EUR0<br>REP. 2 57,29<br>REP. 7 48,75<br>REP. 6 91,82                                                                                                    | REP. 5 82,99<br>TOTALE € 82,99<br>05-08-2011 16:06 SCONTR. N. 9<br>XX 57000001                                                                                           |

| OK CASH<br>Misuratore Fiscale<br>Giornale Elettronico<br>Made in ITALY                                                     |  |
|----------------------------------------------------------------------------------------------------|--|
| CHIUSURA GIORNALIERA 1Z                                                                                                    |  |
| EURO<br>TOTALI FISCALI GIORNALIERI<br>CORRISPETTIVI 2.148,39<br>CORR.NON RISCOSSI 0,00<br>NOTE CREDITO 0,00<br>CLASSE II 0 |  |
| FATT.CON SCONTR. 0<br>0,00                                                                                                 |  |
| TOTALI FISCALI CUMULATIVICORRISP5.610.463,71CORR.NON RISCOSSI0,00NOTE CREDITO0,00CLASSE II00,000,00FATT.CON SCONTR.0,00    |  |
| SCONTR.FISC.10RAPP.FISCALI0SC.NON FISC.0N. AZZER.2.116                                                                     |  |
| NUMERO D.G.F.E. 1<br>SIGILLO FISCALE 190C                                                                                  |  |
| 05-08-2011 18:39<br>NUM. INIT 1<br>XX 57000001                                                                             |  |
| DATI NON FISCALI<br>TOTALE LORDO 2.148,39<br>TOTALE NETTO 2.148,39                                                         |  |
| IVA     4,00%       LORDO     874,13       IMPONIB.     840,51       IVA     33,62                                         |  |
| IVA     10,00%       LORDO     321,81       IMPONIB.     292,55       IVA     29,26                                        |  |
| LORDO 843,82<br>IMPONIB. 703,18<br>IVA 140,64<br>IVA 0,00%                                                                 |  |
| LORDO 108,63<br>IMPONIB. 108,63<br>IVA 0,00                                                                                |  |

| CONTANTI 9                                                                                                    |
|----------------------------------------------------------------------------------------------------|
| 2.148,39<br>CID 2.148,39<br>DATI NON FISCALI                                                                                                    |
|                                                                                                    |
| EUR0     REP. 2   86,80     REP. 3   94,94     REP. 1   39,01     REP. 6   18,82     REP. 2   96,72     REP. 3   60,10     REP. 3   21,93     REP. 5   46,25     TOTALE €   501,06     06-08-2011   09:14   SCONTR. N. 1     XX   57000001                   |
| EUR0     REP. 8   78,18     REP. 6   17,29     REP. 8   95,78     REP. 7   31,33     REP. 8   32,41     REP. 2   44,71     REP. 6   28,99     REP. 1   3,21     REP. 2   94,54     TOTALE €   426,44     06-08-2011   09:51   SCONTR. N. 2     XX   57000001 |
| REP. 2   92,10     REP. 3   68,84     REP. 1   55,13     REP. 2   60,00     REP. 3   66,82     REP. 3   68,44     TOTALE €   411,33     06-08-2011   10:16   SCONTR. N. 3     XX   57000001                                                                  |
| EUR0<br>REP. 1 64,99<br>TOTALE € 64,99<br>06-08-2011 10:52 SCONTR. N. 4<br>XX 57000001                                                                                                    |
| EUR0       REP.     1     47,23       REP.     7     24,16       REP.     7     63,75       REP.     3     36,99                                                                                                    |

| TOTALE € 172,13<br>06-08-2011 11:15 SCONTR. N. 5<br>XX 57000001                                                                                  | EUR0<br>REP. 6 91,80<br>REP. 8 60,03<br>REP. 6 71,06                                                                      |
|----------------------------------------------------------------------------------------------------|----------------------------------------------------------------------------------------------------|
| EUR0<br>REP. 2 23,39<br>REP. 1 64,93<br>REP. 1 90,50<br>REP. 7 70,08<br>REP. 8 94,53                                                             | REP. 5 8,93<br>REP. 2 91,11<br>TOTALE € 322,93<br>06-08-2011 16:01 SCONTR. N. 10<br>XX 57000001                           |
| REP. 4   54,62     REP. 8   50,37     REP. 1   53,62     TOTALE €   502,04     06-08-2011 11:54 SCONTR. N. 6   XX 57000001                       | EURO     REP. 2   68,64     REP. 7   10,36     REP. 2   85,82     REP. 1   94,95     REP. 4   17,50     TOTALE €   277,27 |
| EURO<br>REP. 6 84,94<br>REP. 3 84,54                                                                                                    | 06-08-2011 16:28 SCONTR. N. 11<br>XX 57000001                                                                             |
| REP. 6   18,47     REP. 6   32,44     REP. 4   71,40     REP. 1   68,38     REP. 2   7,62     TOTALE €   502,37     06-08-2011   12:11   SCONTR. | EUR0<br>REP. 3 21,36<br>REP. 1 36,29<br>TOTALE € 57,65<br>06-08-2011 16:51 SCONTR. N. 12<br>XX 57000001                   |
| XX 57000001                                                                                                    | EUR0<br>REP. 3 39,16<br>REP. 2 29,48<br>PEP. 8 95.84                                                                      |
| REP. 1   15,35     REP. 2   89,81     REP. 6   55,11     REP. 5   12,63     REP. 4   74,34     REP. 3   70,01                                    | REP. 2   29,35     REP. 4   53,17     TOTALE €   247,00     06-08-2011   17:10   SCONTR. N. 13     XX   57000001          |
| REP. 3 90,93<br>TOTALE € 408,18<br>06-08-2011 12:32 SCONTR. N. 8<br>XX 57000001                                                                  | EUR0<br>REP. 3 55,99<br>REP. 2 41,89<br>REP. 8 33,49                                                                      |
| EUR0<br>REP. 4 75,47<br>REP. 6 82,22<br>REP. 7 50,19                                                                                             | TOTALE € 131,37<br>06-08-2011 17:36 SCONTR. N. 14<br>XX 57000001                                                          |
| REP. 447,32REP. 376,76REP. 515,21REP. 716,05REP. 249,92REP. 189,59TOTALE €502,73                                                                 | REP. 8   415.71     REP. 7   72,16     TOTALE €   487,87     06-08-2011   17:57   SCONTR. N. 15     XX   57000001         |
| 06-08-2011 12:47 SCONTR. N. 9<br>XX 57000001                                                                                                    | OK CASH                                                                                                    |
|                                                                                                    | Misuratore Fiscale<br>Giornale Elettronico                                                                                |

Made in ITALY

| CHIUSURA GIORNALIERA                                               | 1Z                      |
|--------------------------------------------------------------------|-------------------------|
| TOTALI FISCALI GIORNAL                                             | EURO<br>LIERI<br>881 36 |
| CORR.NON RISCOSSI<br>NOTE CREDITO<br>CLASSE II                     | 0,00<br>0,00<br>0       |
| FATT.CON SCONTR.                                                   | 0,00<br>0<br>0,00       |
| TOTALI FISCALI CUMULA<br>CORRISPETTIVI 5.615.<br>CORR.NON RISCOSSI | TIVI<br>345,07<br>0,00  |
| NOTE CREDITO<br>CLASSE II                                          | 0,00<br>0<br>0,00       |
| FAIL.CON SCONIR.                                                   | 0,00                    |
| SCONTR.FISC.<br>RAPP.FISCALI<br>SC.NON FISC.                       | 16<br>0<br>0            |
|                                                                    | 2.117                   |
| SIGILLO FISCALE                                                    | 7E0D                    |
| 06-08-2011 18:31                                                   |                         |
| NUM. INIT<br>XX 57000001                                           | 1                       |

| DATI NON FISCALI<br>TOTALE LORDO 4.881,36<br>TOTALE NETTO 4.881,36 |
|--------------------------------------------------------------------|
| IVA 4.00%                                                          |
| LORDO 1.506,14                                                     |
| IMPONIB. 1.448,21                                                  |
| IVA 57,93                                                          |
|                                                                    |
| IMPONIE 1 472.49                                                   |
| IVA 147,25                                                         |
| IVA 20,00%                                                         |
| LORDO 1.628,88                                                     |
| IMPONIB. 1.357,40                                                  |
| IVA 2/1,48                                                         |
| 126.60                                                             |
| IMPONIB. 126,60                                                    |
| IVA 0,00                                                           |
|                                                                    |
| CUNIANII 15                                                        |
|                                                                    |
| DATI NON FISCALI                                                   |
|                                                                    |
| 09-08-2011 10:44 XX 57000001                                       |
| NON FISCALE                                                        |
|                                                                    |

#### Lettura DGFE chiusure tra due date

|                                                         | 05-08-2011 18:39                               |
|---------------------------------------------------------|------------------------------------------------|
| UK CACH                                                 |                                                |
|                                                         | NUM. INIT                                      |
| Misuratore Fiscale                                      | XX 57000001                                    |
| Giornale Elettronico                                    |                                                |
|                                                         | DATI NON ELECALI                               |
| NON ELSCALE                                             |                                                |
| NON FISCALL                                             | TOTALE LORDO 2.140,00<br>TOTALE NETTO 2.148,39 |
| IFTTURA D G F F                                         |                                                |
|                                                         | IVA 4,00%                                      |
| NUMERO D.G.F.E. 1                                       | LORDO 874,13                                   |
| MIS.FISCALE XX 57000001                                 | IMPONIB. 840,51                                |
| APERTURA 01-08-2011 10:25                               | IVA 33,62                                      |
| CHIUSURA NON EFFETTUATA                                 | IVA 10,00%                                     |
|                                                         | LORDO 321,81                                   |
| STAMPA CHIUSURE GIORNALIERE                             | IMPUNIB. 292,55                                |
| DA DATA 05-08-2011                                      | IVA 29,26                                      |
| A DATA 06-08-2011                                       |                                                |
|                                                         |                                                |
|                                                         | IVA 140,64                                     |
|                                                         | IVA 0,00%                                      |
| UK CASH                                                 | LORDO 108,63                                   |
| Misuratore Fiscale                                      | IMPONIB. 108,63                                |
| Giornale Elettronico                                    | IVA 0,00                                       |
| Made in ITALY                                           |                                                |
|                                                         | CONTANTI 9                                     |
| CHIUSURA GIURNALIERA 12                                 |                                                |
| EUDO                                                    |                                                |
| TOTALL FISCALL GLOPNALLERI                              | DATT NON TTOCALT                               |
| CORRISPETTIVI 2 148.39                                  |                                                |
| CORR.NON RISCOSSI 0,00                                  |                                                |
| NOTE CREDITO 0,00                                       | UK CASH                                        |
| CLASSE II 0                                             | Misuratore Fiscale                             |
| 0,00                                                    | Giornale Elettronico                           |
| FATT.CON SCONTR. 0                                      | Made in ITALY                                  |
| 0,00                                                    |                                                |
|                                                         |                                                |
|                                                         | FURO                                           |
| CORR NON RISCOSSI 0.00                                  | TOTALI FISCALI GIORNALIERI                     |
| NOTE CREDITO 0,00                                       | CORRISPETTIVI 4.881,36                         |
| CLASSE    0                                             | CORR.NON RISCOSSI 0,00                         |
| 0,00                                                    | NOTE CREDITO 0,00                              |
| FATT.CON SCONTR. 0                                      | CLASSE II 0                                    |
| 0,00                                                    | 0,00                                           |
|                                                         | FATT.CON SCONTR. 0                             |
| SCUNIR.FISC. 10                                         | 0,00                                           |
|                                                         |                                                |
| N A77EP 0 110                                           | CORRISPETTIVI 5 615 345 07                     |
| N.     Z.110       •••••••••••••••••••••••••••••••••••• | CORR.NON RISCOSSI 0.00                         |
| NUMERO D.G.F.E. 1                                       | NOTE CREDITO 0,00                              |
| SIGULO FISCALE 1900                                     |                                                |
|                                                         |                                                |

| FATT.CON SCON                                             | NTR.                            | 0,00                |
|-----------------------------------------------------------|---------------------------------|---------------------|
| SCONTR.FISC.<br>RAPP.FISCALI<br>SC.NON FISC.<br>N. AZZER. | 2.                              | 16<br>0<br>0<br>117 |
| NUMERO D.G.F.<br>SIGILLO FISCA                            | .E.<br>ALE 7                    | 1<br>7EOD           |
| 06-08-2011 18                                             | 3:31                            |                     |
| NUM. INIT                                                 | XX 57000001                     | 1                   |
| DATI                                                      | NON FISCALI                     |                     |
| TOTALE LORDO<br>TOTALE NETTO                              | 4.881<br>4.881                  | ,36<br>,36          |
| IVA<br>LORDO<br>IMPONIB.                                  | 4,00 <b>%</b><br>1.506<br>1.446 | 6,14<br>8,21        |

|                 | IVA   | 10,00         | x           |
|-----------------|-------|---------------|-------------|
| LORDO           |       |               | 1.619,74    |
| IMPONIB.        |       |               | 1.472,49    |
| IVA             |       |               | 147,25      |
|                 | IVA   | 20,00         | %           |
| LORDO           |       |               | 1.628,88    |
| IMPONIB.        |       |               | 1.357,40    |
| IVA             |       |               | 271,48      |
|                 | IVA   | 0,00          | %           |
| LORDO           |       |               | 126,60      |
| IMPONIB.        |       |               | 126,60      |
| IVA             |       |               | 0,00        |
| • • • • • • • • | ••••  | • • • • • • • | •••••       |
| CONTANTI        |       |               | 15          |
|                 |       |               | 4.881,36    |
| CID             |       |               | 4.881,36    |
|                 | DATI  | NON FIS       | CALI        |
|                 |       |               |             |
|                 |       |               |             |
| 09-08-20        | 11 10 | :46           | XX 57000001 |
|                 |       |               |             |
| Ν               | O N   | FISC          | ALE         |
|                 |       |               |             |

### Lettura DGFE per data tra due scontrini

| NON FISCALE     LETTURA D.G.F.E.     NUMERO D.G.F.E.     MIS.FISCALE     XX 57000001     APERTURA 01-08-2011 10:25     CHIUSURA NON EFFETTUATA     STAMPA DATI FISCALI     IN DATA   05-08-2011     DA NUM.   4 A NUM.     6     REP. 2   57.29     REP. 7   48.75     REP. 6   91.82     REP. 7   48.75     REP. 8   91.82     REP. 4   54.76     REP. 1   37.58     REP. 4   54.76     OS-08-2011 11:28 SCONTR. N.   4     XX 57000001   XX 57000001     REP. 1   69.93     REP. 5   3.32     TOTALE €   73.25     05-08-2011 12:04 SCONTR. N.   5     XX 57000001   XX 57000001     REP. 1   57.84     REP. 2   23.89     TOTALE €   175.30     05-08-2011 12:24 SCONTR. N.   6     XX 57000001   XX 57000001     NON FISCALE   175.30     05-08-2011 10:48   XX 5              | OK CASH<br>Misuratore Fiscale<br>Giornale Elettronico<br>Made in ITALY                                                                                                    |
|----------------------------------------------------------------------------------------------------|----------------------------------------------------------------------------------------------------|
| LETTURA D.G.F.E.   1     NUMERO D.G.F.E.   1     MIS.FISCALE   XX 57000001     APERTURA 01-08-2011 10:25   CHIUSURA NON EFFETTUATA     STAMPA DATI FISCALI     IN DATA   05-08-2011     DA NUM.   4 A NUM.     6   EURO     REP. 2   57.29     REP. 7   48.75     REP. 6   91.82     REP. 6   54.47     REP. 1   37.58     REP. 4   71.95     REP. 5   3.32     TOTALE €   507.08     05-08-2011 11:28 SCONTR. N.   4     XX 57000001   XX 57000001     REP. 1   69.93     REP. 5   3.32     TOTALE €   73.25     05-08-2011 12:04 SCONTR. N.   5     XX 57000001   XX 57000001     REP. 1   57.84     REP. 2   23.89     TOTALE €   175.30     05-08-2011 12:24 SCONTR. N.   6     XX 57000001   XX 57000001     09-08-2011 10:48   XX 57000001     N 0 N F I S C A L E   175.30< | NON FISCALE                                                                                                    |
| STAMPA DATI FISCALI     IN DATA   05-08-2011     DA NUM.   4 A NUM.     6     REP. 2   57.29     REP. 7   48.75     REP. 6   91.82     REP. 6   54.47     REP. 1   37.58     REP. 4   54.76     REP. 1   37.58     REP. 4   507.08     05-08-2011   11:28 SCONTR. N.     XX 57000001   507.08     05-08-2011   11:28 SCONTR. N.     XX 57000001   507.08     05-08-2011   12:04 SCONTR. N.     XX 57000001   50     REP. 1   69.93     REP. 5   3.32     TOTALE €   73.25     05-08-2011   12:04 SCONTR. N.     SX 57000001   57.84     REP. 2   23.89     TOTALE €   175.30     05-08-2011   12:24 SCONTR. N.     05-08-2011   12:24 SCONTR. N.     XX 57000001   XX 57000001     N 0 N F I S C A L E   09-08-2011                                                                | LETTURA D.G.F.E.<br>NUMERO D.G.F.E. 1<br>MIS.FISCALE XX 57000001<br>APERTURA 01-08-2011 10:25<br>CHIUSURA NON EFFETTUATA                                                               |
| REP. 2   57,29     REP. 7   48,75     REP. 6   91,82     REP. 6   54,47     REP. 1   37,58     REP. 4   54,76     REP. 1   37,58     REP. 4   507,08     05-08-2011   11:28     SCONTR. N.   4     XX 57000001   57,84     REP. 1   57,84     REP. 2   23,89     TOTALE €   57,84     OS-08-2011   12:24     SCONTR. N.   65,34     REP. 2   23,89     TOTALE €   175,30     05-08-2011   12:24     SCONTR. N.   6     XX 57000001   N.                                                                                                    | STAMPA DATI FISCALI<br>IN DATA 05-08-2011<br>DA NUM. 4 A NUM. 6                                                                                                    |
| REP. 1   69.93     REP. 5   3.32     TOTALE €   73.25     05-08-2011   12:04 SCONTR. N. 5     XX 57000001   S7.84     REP. 1   57.84     REP. 3   65.34     REP. 2   23.89     TOTALE €   175.30     05-08-2011   12:24 SCONTR. N. 6     XX 57000001   X     NON FISCALE                                                                                                    | REP. 2   57,29     REP. 7   48,75     REP. 6   91,82     REP. 6   54,47     REP. 1   37,58     REP. 6   90,46     TOTALE €   507,08     05-08-2011   11:28   SCONTR.     XX   57000001 |
| REP. 1   57,84     REP. 6   28,23     REP. 3   65,34     REP. 2   23,89     TOTALE €   175,30     05-08-2011   12:24 SCONTR. N. 6     XX 57000001   09-08-2011     NON FISCALE   1000000000000000000000000000000000000                                                                                                    | EUR0REP. 169,93REP. 53,32TOTALE €73,2505-08-201112:04 SCONTR. N. 5XX 57000001                                                                                                    |
| 09-08-2011 10:48 XX 57000001<br>NON FISCALE                                                                                                    | EUR0REP. 157,84REP. 628,23REP. 365,34REP. 223,89TOTALE €175,3005-08-201112:24 SCONTR. N. 6XX57000001                                                                                   |
|                                                                                                    | 09-08-2011 10:48 XX 57000001<br>NON FISCALE                                                                                                    |
# Lettura DGFE per data e numero scontrino

| OK CASH<br>Misuratore Fiscale<br>Giornale Elettronico<br>Made in ITALY                                                                                |
|----------------------------------------------------------------------------------------------------|
| NON FISCALE                                                                                                    |
| LETTURA D.G.F.E.<br>NUMERO D.G.F.E. 1<br>MIS.FISCALE XX 57000001<br>APERTURA 01-08-2011 10:25<br>CHIUSURA NON EFFETTUATA                              |
| STAMPA SINGOLO SCONTRINO<br>IN DATA 05-08-2011<br>NUMERO 5                                                                                            |
| REP. 1       69,93         REP. 5       3,32         TOTALE €       73,25         05-08-2011       12:04       SCONTR. N. 5         XX       57000001 |
| 09-08-2011 10:49 XX 57000001<br>NON FISCALE                                                                                                    |

-----

n

## Lettura DGFE ultimi scontrini

| OK CASH<br>Misuratore Fiscale<br>Giornale Elettronic<br>Made in ITALY                                                               | 9<br>20                                                                                        |
|----------------------------------------------------------------------------------------------------|------------------------------------------------------------------------------------------------|
| NON FISCAL                                                                                                    | E                                                                                              |
| LETTURA D.G.F.E.                                                                                                    |                                                                                                |
| NUMERO D.G.F.E.<br>MIS.FISCALE XX 5700000<br>APERTURA 01-08-2011 10:2<br>CHIUSURA NON EFFETTUATA                                    | 1<br>01<br>25                                                                                  |
| STAMPA SCONTRINI                                                                                                    |                                                                                                |
| DA NUM. 1 A NUM.                                                                                                    | 3                                                                                              |
|                                                                                                    |                                                                                                |
| REP. 2<br>REP. 7<br>REP. 6<br>REP. 6<br>REP. 4<br>REP. 1<br>REP. 4<br>REP. 6<br>TOTALE €<br>10-08-2011 11:28 SCONTR.<br>XX 57000001 | EUR0<br>57,29<br>48,75<br>91,82<br>54,47<br>54,76<br>37,58<br>71,95<br>90,46<br>507,08<br>N. 1 |
| REP. 1<br>REP. 5<br>TOTALE €<br>10-08-2011 12:04 SCONTR.<br>XX 57000001                                                             | EUR0<br>69,93<br>3,32<br>73,25<br>N. 2                                                         |
| REP. 1<br>REP. 6<br>REP. 3<br>REP. 2<br>TOTALE €<br>10-08-2011 12:24 SCONTR.<br>XX 57000001                                         | EUR0<br>57,84<br>28,23<br>65,34<br>23,89<br>175,30<br>N. 3                                     |
| 10-08-2011 12:49 XX 57<br>NON FISCAL                                                                                                | 7000001<br>E                                                                                   |

## Lettura DGFE fatture tra due date

| OK CASH<br>Misuratore Fiscale<br>Giornale Elettronico<br>Made in ITALY                                                                                                    |
|----------------------------------------------------------------------------------------------------|
| NON FISCALE                                                                                                    |
| LETTURA D.G.F.E.                                                                                                    |
| NUMERO D.G.F.E. 1<br>MIS.FISCALE XX 57000001<br>APERTURA 01-08-2011 10:25<br>CHIUSURA NON EFFETTUATA                                                                                                    |
| STAMPA FATTURE<br>DA DATA 01-08-2011<br>A DATA 01-08-2011                                                                                                    |
| 1,00 x 1,00 20,00%                                                                                                    |
| REP. I I,00<br>1,00 x 2,00 10,00%                                                                                                    |
| REP. 3         2,00         2,00           1,00 x         3,00         4,00%           REP. 3         3,00                                                                                                    |
| TOTALE 6,00                                                                                                    |
| IVA       20,00%       0,17         IMPONIBILE       0,83         LORDO       1,00         IVA       10,00%       0,18         IMPONIBILE       1,82         LORDO       2,00         IVA       4,00%       0,12         IMPONIBILE       2,88         LORDO       3,00 |
| TOTALE IVA0,47TOT.IMPONIBILE5,53TOTALE LORDO6,00                                                                                                    |
| OC XX 57000001 01-08-2011 16:27<br>FATTURA N. 123<br>RIFERIM.SCONTR.N. 38                                                                                                    |
| Cliente n.1<br>via del Cliente 1<br>CITTA'<br>P. IVA / C.FISC. 12345678901                                                                                                    |
| 09-08-2011 10:50 XX 57000001                                                                                                    |
| NON FISCALE                                                                                                    |

## Lettura DGFE per data e numero fattura

| OK CASH<br>Misuratore Fiscale<br>Giornale Elettronico<br>Made in ITALY                                     |                                                                      |
|----------------------------------------------------------------------------------------------------|----------------------------------------------------------------------|
| NON FISCALE                                                                                                |                                                                      |
| LETTURA D.G.F.E.                                                                                           | • • • • •                                                            |
| NUMERO D.G.F.E.<br>MIS.FISCALE XX 57000001<br>APERTURA 01-08-2011 10:25<br>CHIUSURA NON EFFETTUATA         | 1                                                                    |
| STAMPA SINGOLA FATTURA<br>IN DATA 01-08-2011<br>NUMERO 123                                                 | •••••                                                                |
| 1,00 x 1,00 20,00%<br>REP. 1<br>1,00 x 2,00 10,00%<br>REP. 2<br>1,00 x 3,00 4,00%<br>REP. 3                | 1,00<br>2,00<br>3,00                                                 |
| TOTALE                                                                                                    | 6,00                                                                 |
| IVA 20,00%<br>IMPONIBILE<br>LORDO<br>IVA 10,00%<br>IMPONIBILE<br>LORDO<br>IVA 4,00%<br>IMPONIBILE<br>LORDO | 0,17<br>0,83<br>1,00<br>0,18<br>1,82<br>2,00<br>0,12<br>2,88<br>3,00 |
| TOTALE IVA<br>TOT.IMPONIBILE<br>TOTALE LORDO                                                               | 0,47<br>5,53<br>6,00                                                 |
| OC XX 57000001 01-08-2011<br>FATTURA N.<br>RIFERIM.SCONTR.N. 38                                            | 16÷27<br>123                                                         |
| Cliente n.1<br>via del Cliente 1<br>CITTA'<br>P. IVA / C.FISC. 12345678                                    | 901                                                                  |
| 09-08-2011 10:51 XX 5700                                                                                   | 0001                                                                 |
| NON FISCALE                                                                                                |                                                                      |

## Lettura DGFE per data tra due fatture

1---

| OK CASH<br>Misuratore Fiscale<br>Giornale Elettronico<br>Made in ITALY                                     |                                                                      |
|----------------------------------------------------------------------------------------------------|----------------------------------------------------------------------|
| NON FISCALE                                                                                                |                                                                      |
| LETTURA D.G.F.E.                                                                                           |                                                                      |
| NUMERO D.G.F.E.<br>MIS.FISCALE XX 57000001<br>APERTURA 01-08-2011 10:25<br>CHIUSURA NON EFFETTUATA         | 1                                                                    |
| STAMPA FATTURE<br>IN DATA 01-08-2011<br>Da NUM. 123 a NUM.                                                 | 123                                                                  |
| 1,00 x 1,00 20,00%<br>REP. 1<br>1,00 x 2,00 10,00%<br>REP. 2<br>1,00 x 3,00 4,00%<br>REP. 3                | 1,00<br>2,00<br>3,00                                                 |
| TOTALE                                                                                                    | 6,00                                                                 |
| IVA 20,00%<br>IMPONIBILE<br>LORDO<br>IVA 10,00%<br>IMPONIBILE<br>LORDO<br>IVA 4,00%<br>IMPONIBILE<br>LORDO | 0,17<br>0,83<br>1,00<br>0,18<br>1,82<br>2,00<br>0,12<br>2,88<br>3,00 |
| TOTALE IVA<br>TOT.IMPONIBILE<br>TOTALE LORDO                                                               | 0,47<br>5,53<br>6,00                                                 |
| XX 57000001 01-08-2011 1<br>FATTURA N.<br>RIFERIM.SCONTR.N. 38                                             | 6:27<br>123                                                          |
| Cliente n.1<br>via del Cliente 1<br>CITTA'<br>P. IVA / C.FISC. 123456785                                   | 901                                                                  |
| 09-08-2011 10:51 XX 57000                                                                                  | 0001                                                                 |
| NON FISCALE                                                                                                |                                                                      |

## Lettura DGFE non fiscali tra due date

| OK CASH<br>Misuratore Fiscale<br>Giornale Elettronico<br>Made in ITALY                               |
|----------------------------------------------------------------------------------------------------|
| NON FISCALE                                                                                          |
| LETTURA D.G.F.E.                                                                                     |
| NUMERO D.G.F.E. 1<br>MIS.FISCALE XX 57000001<br>APERTURA 01-08-2011 10:25<br>CHIUSURA NON EFFETTUATA |
| STAMPA DATI NON FISCALI<br>DA DATA 07-08-2011<br>A DATA 07-08-2011                                   |
| NON FISCALE                                                                                          |
| EURO                                                                                                 |
| PRELIEVO<br>contanti -500,00                                                                         |
| 07-08-2011 15:07 XX 57000001                                                                         |
| NON FISCALE                                                                                          |
| 09-08-2011 10:52 XX 57000001                                                                         |
| NON FISCALE                                                                                          |

## Lettura DGFE scontrini tra due date

-----

| OK CASH<br>Misuratore Fiscale<br>Giornale Elettronico<br>Made in ITALY                                                                                  |
|----------------------------------------------------------------------------------------------------|
| NON FISCALE                                                                                                    |
| LETTURA D.G.F.E.                                                                                                    |
| NUMERO D.G.F.E. 1<br>MIS.FISCALE XX 57000001<br>APERTURA 01-08-2011 10:25<br>CHIUSURA NON EFFETTUATA                                                    |
| STAMPA DATI FISCALI<br>Da data 07-08-2011<br>A data 07-08-2011                                                                                          |
| EUR0<br>REP. 2 57,29<br>REP. 7 48,75<br>REP. 6 91,82<br>REP. 6 54,47<br>REP. 4 54,76<br>REP. 1 37,58                                                    |
| REP. 4       71,95         REP. 6       90,46         TOTALE €       507,08         07-08-2011       11:28       SCONTR. N. 1         XX       57000001 |
| EUR0REP. 169,93REP. 53,32TOTALE €73,2507-08-201112:04 SCONTR. N. 2XX 57000001                                                                           |
| EUR0REP. 157,84REP. 628,23REP. 365,34REP. 223,89TOTALE €175,3007-08-201112:24 SCONTR. N. 3XX 57000001                                                   |
| 09-08-2011 10:52 XX 57000001<br>N 0 N F I S C A L E                                                                                                    |

## Rapporto di memoria fiscale completo

| OK CASH<br>Misuratore Fisca<br>Giornale Elettror<br>Made in ITALY                   | ale<br>nico                              |
|-------------------------------------------------------------------------------------|------------------------------------------|
| LETTURA MEMORIA FI                                                                  | SCALE                                    |
| COMPLETA                                                                            |                                          |
| FISCALIZZAZIONE<br>01-08-2011 10:25                                                 |                                          |
| 01-08-2011 10:20<br>OK CASH                                                         |                                          |
| Misuratore Fisca<br>Giornale Elettror<br>Made in ITALY                              | ale<br>nico                              |
| 01-08-2011 19:22<br>CORRISPETTIVI<br>CORR.NON RISCOSSI<br>NOTE CREDITO<br>CLASSE II | 1<br>15.740,70<br>0,00<br>7,00<br>0      |
| FATT.CON SCONTR.                                                                    | 0,00                                     |
| SIGILLO FISCALE                                                                     | 2408                                     |
| 01-08-2011 20:06<br>CORRISPETTIVI<br>CORR.NON RISCOSSI<br>NOTE CREDITO<br>CLASSE II | 2<br>15.742,70<br>0,00<br>0,00<br>0      |
| FATT.CON SCONTR.                                                                    | 0,00                                     |
| SIGILLO FISCALE                                                                     | BE3D                                     |
| 02-10-2006 18:38<br>CORRISPETTIVI<br>CORR.NON RISCOSSI<br>NOTE CREDITO<br>CLASSE II | 3<br>15.870,70<br>0,00<br>0,00<br>0      |
| FATT.CON SCONTR.                                                                    | 0,00<br>0                                |
| SIGILLO FISCALE                                                                     | 0,00<br>8150                             |
| 03-08-2011 17:21<br>CORRISPETTIVI<br>CORR.NON RISCOSSI<br>NOTE CREDITO<br>CLASSE II | 4<br>16.021,70<br>0,00<br>0,00<br>0<br>0 |

| SIGILLO FISCALE                                                                     | 9A76                                   |
|-------------------------------------------------------------------------------------|----------------------------------------|
| 04-08-2011 12:45<br>CORRISPETTIVI<br>CORR.NON RISCOSSI<br>NOTE CREDITO<br>CLASSE II | 5<br>16.151,70<br>0,00<br>0,00<br>0,00 |
| FATT.CON SCONTR.                                                                    | 0,00                                   |
| SIGILLO FISCALE                                                                     | 04F2                                   |
| 05-08-2011 16:34<br>CORRISPETTIVI<br>CORR.NON RISCOSSI<br>NOTE CREDITO<br>CLASSE II | 6<br>16.221,70<br>0,00<br>0,00<br>0    |
| FATT.CON SCONTR.                                                                    | 0,00                                   |
| SIGILLO FISCALE                                                                     | 9247                                   |
| 06-08-2011 19:53<br>CORRISPETTIVI<br>CORR.NON RISCOSSI<br>NOTE CREDITO<br>CLASSE II | 7<br>16.414,70<br>0,00<br>0,00<br>0    |
| FATT.CON SCONTR.                                                                    | 0,00                                   |
| SIGILLO FISCALE                                                                     | 5FDE                                   |
| 07-08-2011 17:16<br>CORRISPETTIVI<br>CORR.NON RISCOSSI<br>NOTE CREDITO<br>CLASSE II | 8<br>16.727,70<br>0,00<br>0,00<br>0    |
| FATT.CON SCONTR.                                                                    | 0,00                                   |
| SIGILLO FISCALE                                                                     | 7AB0                                   |
| TOTALI NEL PERI                                                                     | 0D0                                    |
| CORRISPETTIVI<br>CORR.NON RISCOSSI<br>NOTE CREDITO<br>CLASSE II                     | 16.727,70<br>0,00<br>7,00<br>0,00      |
| FATT.CON SCONTR.                                                                    | 0,00                                   |
| 09-08-2011 12:22 SCONT                                                              | R.N. 1                                 |
| ✓F XX 570000                                                                        | 01                                     |

## Rapporto di memoria fiscale tra due date

| OK CASH<br>Misuratore Fisc<br>Giornale Elettro<br>Made in ITALY                     | ale<br>nico                            |
|-------------------------------------------------------------------------------------|----------------------------------------|
| LETTURA MEMORIA F                                                                   | ISCALE                                 |
| DA 03-08-2011<br>A 07-08-2011                                                       | 4<br>8                                 |
| FISCALIZZAZIONE<br>01-08-2011 10:25                                                 |                                        |
| 03-08-2011 17:21<br>CORRISPETTIVI<br>CORR.NON RISCOSSI<br>NOTE CREDITO<br>CLASSE II | 4<br>16.021,70<br>0,00<br>0,00<br>0    |
| FATT.CON SCONTR.                                                                    | 0,00                                   |
| SIGILLO FISCALE                                                                     | 9A76                                   |
| 04-08-2011 12:45<br>CORRISPETTIVI<br>CORR.NON RISCOSSI<br>NOTE CREDITO<br>CLASSE II | 5<br>16.151,70<br>0,00<br>0,00<br>0    |
| FATT.CON SCONTR.                                                                    | 0,00                                   |
| SIGILLO FISCALE                                                                     | 0,00<br>04F2                           |
| 05-08-2011 16:34<br>CORRISPETTIVI<br>CORR.NON RISCOSSI<br>NOTE CREDITO<br>CLASSE II | 6<br>16.221,70<br>0,00<br>0,00<br>0,00 |

| FATT.CON SCONTR.        | 0         |
|-------------------------|-----------|
| SIGILLO FISCALE         | 9247      |
| 06-08-2011 19:53        | 7         |
| CORRISPETTIVI           | 16.414,70 |
| NOTE CREDITO            | 0,00      |
| CLASSE II               | 0<br>0,00 |
| FATT.CON SCONTR.        | 0         |
| SIGILLO FISCALE         | 5FDE      |
| 07-08-2011 17:16        | 8         |
| CORRISPETTIVI           | 16.727,70 |
| NOTE CREDITO            | 0,00      |
| CLASSE II               | 0         |
| SIGILLO FISCALE         | 7AB0      |
|                         | ΛΠΛ       |
| IVIALI NEL PERI         | UUU       |
| CORRISPETTIVI           | 857.000   |
| CORR.NON RISCOSSI       | 0,00      |
| NOTE CREDITO            | 0,00      |
|                         | 0,00      |
| FATT.CON SCONTR.        | 0<br>0,00 |
| 09-08-2011 12:22 SCONTE | R. N. 2   |
| ∕∕ <b>F</b> XX 570000   | 01        |
|                         |           |
|                         |           |

# Rapporto cumulativo di memoria fiscale tra due date

| OK CASH<br>Misuratore Fiscale<br>Giornale Elettronico<br>Made in ITALY |
|------------------------------------------------------------------------|
| LETTURA MEMORIA FISCALE                                                |
| DA 03-08-2011 4<br>A 07-08-2011 8                                      |
| FISCALIZZAZIONE<br>01-08-2011 10:25                                    |
| TOTALI NEL PERIODO                                                     |
| CORRISPETTIVI857,000CORR.NON RISCOSSI0,00NOTE CREDITO0,00CLASSE II0    |
| FATT.CON SCONTR. 0,00                                                  |
| 09-08-2011 12:23 SCONTR. N. 3                                          |
| ∕∕F XX 57000001                                                        |

## Rapporto di memoria fiscale tra due azzeramenti

| OK CASH<br>Misuratore Fisca<br>Giornale Elettror<br>Made in ITALY                   | ale<br>nico                         |
|-------------------------------------------------------------------------------------|-------------------------------------|
| LETTURA MEMORIA FI                                                                  | SCALE                               |
| DA 03-08-2011<br>A 07-08-2011                                                       | 4 8                                 |
| FISCALIZZAZIONE<br>01-08-2011 10:25                                                 |                                     |
| 03-08-2011 17:21<br>CORRISPETTIVI<br>CORR.NON RISCOSSI<br>NOTE CREDITO<br>CLASSE II | 4<br>16.021,70<br>0,00<br>0,00<br>0 |
| FATT.CON SCONTR.                                                                    | 0,00<br>0,00<br>0,00<br>9476        |
| 04-08-2011 12:45<br>CORRISPETTIVI<br>CORR.NON RISCOSSI<br>NOTE CREDITO<br>CLASSE II | 5<br>16.151,70<br>0,00<br>0,00<br>0 |
| FATT.CON SCONTR.<br>Sigillo fiscale                                                 | 0,00<br>0<br>0,00<br>04F2           |
| 05-08-2011 16:34<br>CORRISPETTIVI<br>CORR.NON RISCOSSI<br>NOTE CREDITO<br>CLASSE II | 6<br>16.221,70<br>0,00<br>0,00<br>0 |
| FATT.CON SCONTR.                                                                    | 0,00                                |

| SIGILLO FISCALE                                                                     | 0,00<br>9247                                 |
|-------------------------------------------------------------------------------------|----------------------------------------------|
| 06-08-2011 19:53<br>CORRISPETTIVI<br>CORR.NON RISCOSSI<br>NOTE CREDITO<br>CLASSE II | 7<br>16.414,70<br>0,00<br>0,00<br>0          |
| FATT.CON SCONTR.                                                                    | 0,00<br>0,00                                 |
| SIGILLO FISCALE                                                                     | 5FDE                                         |
| 07-08-2011 17:16<br>CORRISPETTIVI<br>CORR.NON RISCOSSI<br>NOTE CREDITO<br>CLASSE II | 8<br>16.727,70<br>0,00<br>0,00<br>0          |
| FATT.CON SCONTR.                                                                    | 0,00                                         |
| SIGILLO FISCALE                                                                     | 0,00<br>7AB0                                 |
| TOTALI NEL PERIC                                                                    | )DO                                          |
| CORRISPETTIVI<br>CORR.NON RISCOSSI<br>NOTE CREDITO<br>CLASSE II<br>FATT.CON SCONTR. | 857,000<br>0,00<br>0,00<br>0<br>0,00<br>0,00 |
| 09-08-2011 12:22 SCONTR                                                             | 2. N. 4                                      |
| ✓ XX 5700000                                                                        | 01                                           |
|                                                                                     |                                              |

# Rapporto cumulativo di memoria fiscale tra due azzeramenti

| OK CASH<br>Misuratore Fiscale<br>Giornale Elettronico<br>Made in ITALY | )                            |
|------------------------------------------------------------------------|------------------------------|
| LETTURA MEMORIA FISCA                                                  | LE                           |
| DA 03-08-2011<br>A 07-08-2011                                          | 4<br>8                       |
| FISCALIZZAZIONE<br>01-08-2011 10:25                                    |                              |
| TOTALI NEL PERIODO                                                     |                              |
| CORRISPETTIVI &<br>CORR.NON RISCOSSI<br>NOTE CREDITO<br>CLASSE II      | 357,000<br>0,00<br>0,00<br>0 |
| FATT.CON SCONTR.                                                       | 0,00<br>0,00                 |
| 09-08-2011 12:24 SCONTR. N                                             | N. 5                         |
| ✓ XX 5700001                                                           |                              |

# Funzioni veloci

## Tasto premuto per 1 secondo

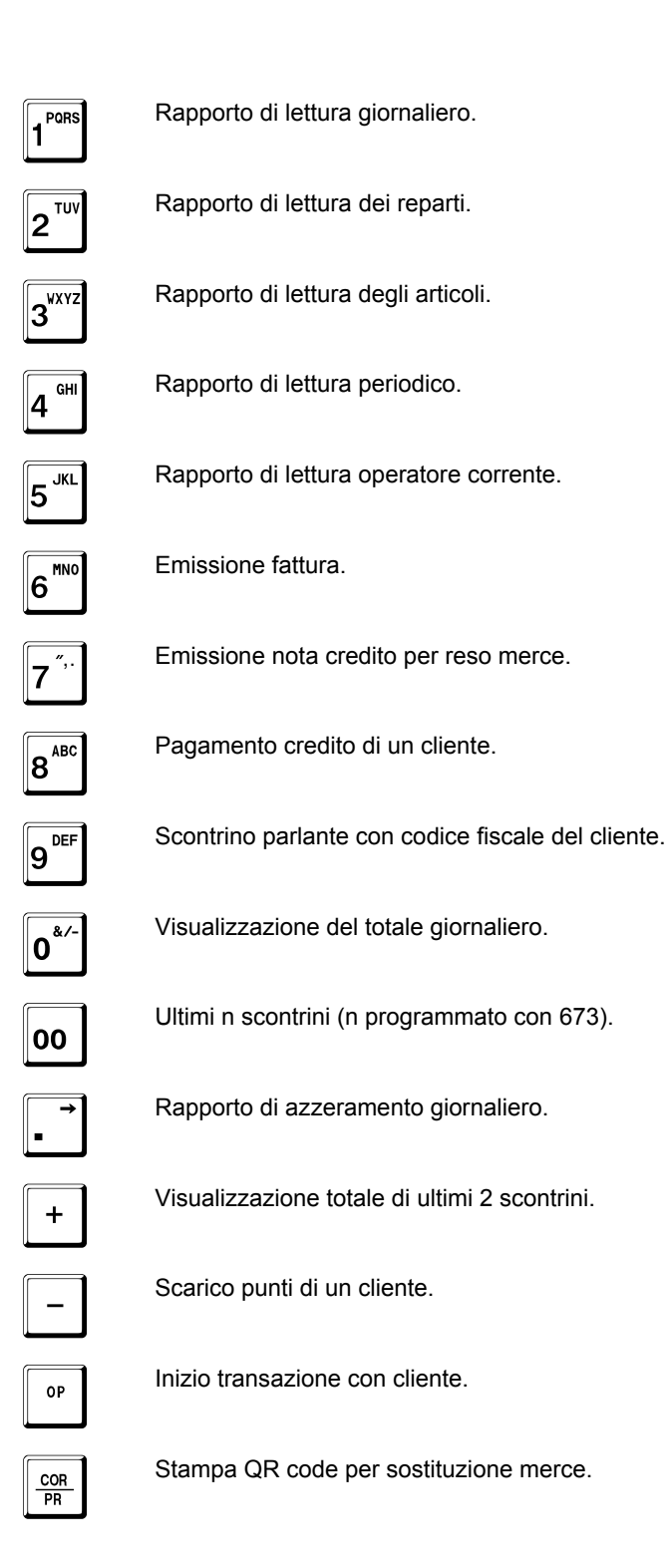

Equivalente a:

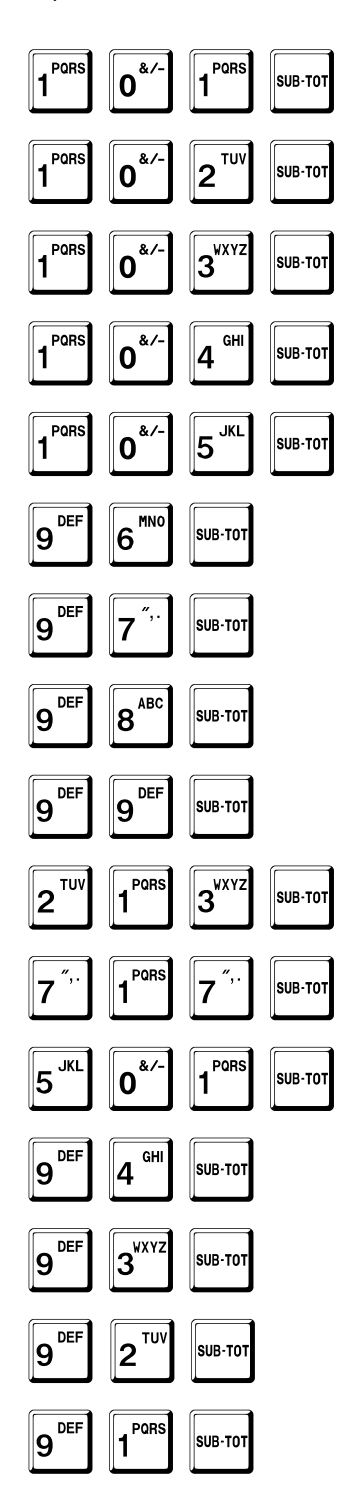

ONES.LY AYONYY E, IMLEWINDWATWEMLE BIYWCY

# Funzioni

## Funzioni operative

| 0*-              | ОР                      |         |
|------------------|-------------------------|---------|
|                  |                         | OP      |
| 7″,.             | 6 <sup>MN0</sup>        | SUB-TOT |
| 8 <sup>ABC</sup> | 2 <sup>TUV</sup>        | SUB-TOT |
| 8 <sup>ABC</sup> | 4 GHI                   | SUB-TOT |
| 8 <sup>ABC</sup> | 6 <sup>MN0</sup>        | SUB-TOT |
| 8 <sup>ABC</sup> | 9 <sup>DEF</sup>        | SUB-TOT |
| 9 <sup>def</sup> | 1 <sup>PQRS</sup>       | SUB-TOT |
| 9 <sup>DEF</sup> | <b>2</b> <sup>TUV</sup> | SUB-TOT |
| 9 <sup>DEF</sup> | 3 <sup>wxyz</sup>       | SUB-TOT |
| 9 <sup>DEF</sup> | 4 GHI                   | SUB-TOT |
| 9 <sup>DEF</sup> | 5 <sup>JKL</sup>        | SUB-TOT |
| 9 <sup>DEF</sup> | 6 <sup>mno</sup>        | SUB-TOT |
| 9 <sup>DEF</sup> | 7″,.                    | SUB-TOT |
| 9 <sup>def</sup> | 8 <sup>ABC</sup>        | SUB-TOT |
| 9 <sup>DEF</sup> | 9 <sup>DEF</sup>        | SUB-TOT |

Annulla operatore corrente.

Dichiarazione operatore corrente.

Stampa fattura riepilogativa dei sospesi dei clienti.

Stampa scontrino fiscale valido come documento di trasporto.

Visualizzazione totale ultimo scontrino.

Stampa fattura periodica dei non riscossi.

Stampa documento di trasporto.

Stampa QR code per sostituzione.

Scontrino con cliente.

Carico e scarico punti fedeltà di un cliente.

Visualizzazione totale ultimi due scontrini.

Stampa ricevuta fiscale.

Stampa fattura.

Rimborso.

Pagamento credito di un cliente.

Immissione codice fiscale del cliente.

### Impostazioni - Stampe - Visualizzazioni

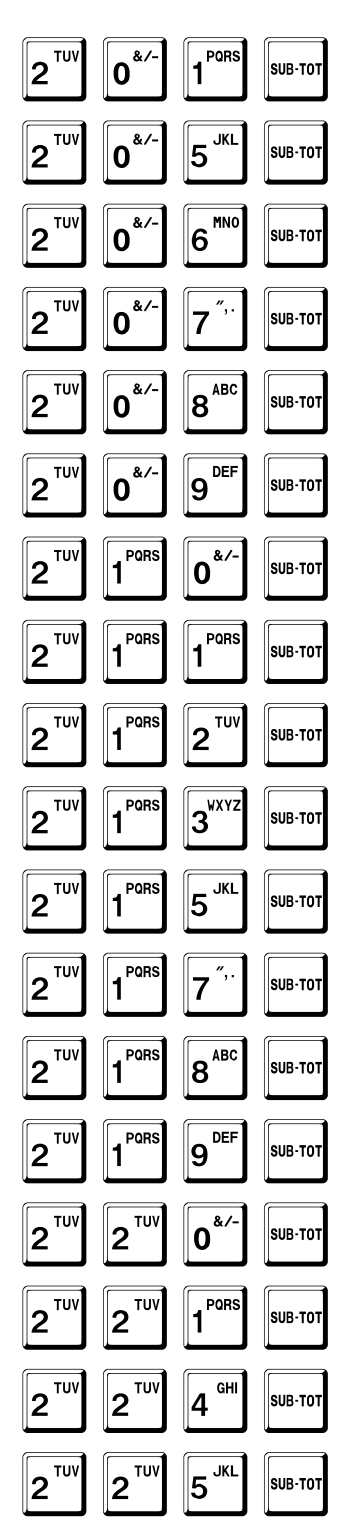

Impostazione data e ora.

Stampa tutte le grafiche.

Stampa programmazione reparti.

Stampa programmazione articoli.

Stampa programmazione clienti.

Stampa tavoli e servizi aperti.

Visualizzazione numero di matricola.

Ricerca clienti.

Visualizzazione DGFE residuo.

Visualizzazione del totale giornaliero.

Stampa programmazione pagamenti.

Visualizzazione prezzo di un articolo.

Visualizzazione descrizione di un articolo.

Chiusura tavoli e servizi aperti.

Stampa sospesi dei clienti.

Cancellazione documenti sospesi dei clienti.

Stampa articoli sottoscorta.

Impostazione codice di accesso dell'operatore corrente.

### Abilitazioni

| 3 <sup>wxyz</sup> | 0*/-                    | 1 PORS                  | SUB-TOT |
|-------------------|-------------------------|-------------------------|---------|
| 3 <sup>wxyz</sup> | 0*/-                    | <b>2</b> <sup>TUV</sup> | SUB-TOT |
| 3 <sup>wxyz</sup> | 0*/-                    | 3 <sup>WXYZ</sup>       | SUB-TOT |
| 3 <sup>wxyz</sup> | 0*/-                    | 4 <sup>GHI</sup>        | SUB-TOT |
| 3 <sup>wxyz</sup> | 0*/-                    | 5 <sup>JKL</sup>        | SUB-TOT |
| 3 <sup>wxyz</sup> | 0*/-                    | 6 <sup>MN0</sup>        | SUB-TOT |
| 3 <sup>wxyz</sup> | 0*/-                    | 7″,.                    | SUB-TOT |
| 3 <sup>wxyz</sup> | 0*/-                    | 8 <sup>ABC</sup>        | SUB-TOT |
| 3 <sup>wxyz</sup> | 0*/-                    | 9 <sup>DEF</sup>        | SUB-TOT |
| 3 <sup>wxyz</sup> | 1 <sup>PORS</sup>       | 0*/-                    | SUB-TOT |
| 3 <sup>wxyz</sup> | 1 <sup>PORS</sup>       | 1 <sup>PORS</sup>       | SUB-TOT |
| 3 <sup>wxyz</sup> | 1 <sup>PORS</sup>       | <b>2</b> <sup>TUV</sup> | SUB-TOT |
| 3 <sup>wxyz</sup> | 1 <sup>PQRS</sup>       | 3 <sup>wxyz</sup>       | SUB-TOT |
| 3 <sup>wxyz</sup> | 1 <sup>PQRS</sup>       | 4 GHI                   | SUB-TOT |
| 3 <sup>wxyz</sup> | 1 <sup>PQRS</sup>       | 5 <sup>JKL</sup>        | SUB-TOT |
| 3 <sup>wxyz</sup> | 1 <sup>PORS</sup>       | 6 <sup>mno</sup>        | SUB-TOT |
| 3 <sup>wxyz</sup> | 1 <sup>PORS</sup>       | 7 <sup>″,.</sup>        | SUB-TOT |
| 3 <sup>wxyz</sup> | 1 <sup>PORS</sup>       | 8 <sup>ABC</sup>        | SUB-TOT |
| 3 <sup>wxyz</sup> | 1 <sup>PORS</sup>       | 9 <sup>DEF</sup>        | SUB-TOT |
| 3 <sup>wxyz</sup> | <b>2</b> <sup>TUV</sup> | 0*/-                    | SUB-TOT |
| 3 <sup>wxyz</sup> | <b>2</b> <sup>TUV</sup> | 1 <sup>PORS</sup>       | SUB-TOT |
|                   |                         |                         |         |

Gestione 2d-code.

Stampa dettaglio IVA.

Stampante interna per fatture.

Gestione clienti per zona.

Gestione tavoli. Stampa normale. Stampante esterna. Ristampa.

Eco con Protocollo XON-XOFF.

Stampa dati non fiscali su 501.

Visualizzazione sub-totale in transazione.

Visualizzazione con virgola.

Articoli in tastiera.

Gestione punti fedeltà.

Invio codici XON-XOFF con protocollo XON-XOFF. Disabilita gestione clienti con protocollo XON-XOFF.

Eco righe di stampa a PC.

Apertura cassetto immediata.

Cliente in automatico. Richiesta cliente in scontrino parlante. Destinazione. Con conferma.

Stampa progressivo per elimina code.

Spegnimento dopo chiusura giornaliera automatica.

IVA ad incorporo.

Gestione listini. Scontrino unico.

Invio chiusura scontrino con protocollo XON-XOFF.

Sconti.

Maggiorazioni.

### **Cash** Manuale Utente – Rev. 2.2

Azzeramento tavoli/servizi su 501.

Gruppi.

3WXYZ

3<sup>wxyz</sup>

3WXYZ

3<sup>WXYZ</sup>

3WXYZ

3<sup>wx yz</sup>

3<sup>WXY2</sup>

3<sup>WXYZ</sup>

3<sup>wxyz</sup>

3WXYZ

3<sup>wxyz</sup>

3<sup>WXYZ</sup>

3<sup>wxyz</sup>

3<sup>WXYZ</sup>

3<sup>WXYZ</sup>

3<sup>WXYZ</sup>

3<sup>wxyz</sup>

3<sup>WXYZ</sup>

3WXYZ

3<sup>WXYZ</sup>

3<sup>WXYZ</sup>

3<sup>wxyz</sup>

3<sup>wxyz</sup>

2<sup>TU\</sup>

τU

τU

2<sup>™</sup>

тι

2<sup>™</sup>

3<sup>wx1</sup>

3<sup>wxy</sup>

**3** 

3<sup>wxy</sup>

**3** 

3<sup>wxy2</sup>

3<sup>wxy</sup>

3<sup>wx</sup>

**3**wxv

3<sup>wxy</sup>

G⊦

Gŀ

GI

GH

GH

Gŀ

4 <sup>ଜ</sup>

4

4

4

4

4

4

2

2

2

3<sup>WXY2</sup>

JKI

MNO

ABC

DE

0\*

POR

**2**<sup>™</sup>

3<sup>wxy2</sup>

GH

5<sup>\_JKL</sup>

MN

6

7

8<sup>\_\_\_\_\_</sup>

9<sup>DEF</sup>

&,

PQR

τu

GH

JKL

MNO

0

1

2

4

5

6

7

4

1

8

9

5

6

SUB-TOT

SUB-TOT

SUB-TOT

SUB-TOT

SUB-TOT

SUB-TOT

SUB-TOT

SUB-TOT

SUB-TOT

SUB-TOT

SUB-TOT

SUB-TOT

SUB-TOT

SUB-TOT

SUB-TOT

SUB-TOT

SUB-TOT

SUB-TOT

SUB-TOT

SUB-TOT

SUB-TOT

SUB-TOT

SUB-TOT

Dettaglio fatture su clienti.

Logo grafico per fasce orarie.

Disegno grafico per fasce orarie.

Omissione stampa ora su fatture e ricevute fiscali.

Programmazione codice cliente su descrizione.

Dettaglio IVA sullo scontrino parlante.

Obbligo richiesta sub-totale a fine transazione. Stampa sub-totale. Obbligo inserimento importo durante i pagamenti. Stampa sub-totale evidenziata.

Stampa QR code su scontrini servizi e tavoli.

Clienti.

Impostazione senza decimali. Impostazione giacenza senza decimali.

Stampa operatore.

Stampa numero di item.

Fatture senza scontrino. Fattura compatta. Fattura immediata.

Dettaglio IVA su ricevute fiscali.

Codice di sicurezza su 213.

Stampa tallon per resto ticket.

Bilancia. Acquisizione continua.

Stampa IVA su singole voci della fattura.

Reso su tasto -.

Azzeramento reparti su 501.

Azzeramento articoli su 501.

pagina 522 di 548

| 3 <sup>wxyz</sup> |                         | 8 ABC                   | SUB-TOT |
|-------------------|-------------------------|-------------------------|---------|
|                   |                         |                         |         |
| 3 <sup>wxyz</sup> | 4 <sup>GHI</sup>        | 9 <sup>DEF</sup>        | SUB-TOT |
| 3 <sup>WXYZ</sup> | 5 <sup>JKL</sup>        | 0*/-                    | SUB-TOT |
| 3 <sup>wxyz</sup> | 5 <sup>JKL</sup>        | 1 <sup>PQRS</sup>       | SUB-TOT |
| 3 <sup>wxyz</sup> | 5 <sup>JKL</sup>        | 6 <sup>mno</sup>        | SUB-TOT |
| 3 <sup>WXYZ</sup> | 5 <sup>JKL</sup>        | 8 <sup>ABC</sup>        | SUB-TOT |
| 3 <sup>wxyz</sup> | 5 <sup>JKL</sup>        | 9 <sup>DEF</sup>        | SUB-TOT |
| 3 <sup>WXYZ</sup> | 6 <sup>MN0</sup>        | 0*/-                    | SUB-TOT |
| 3 <sup>WXYZ</sup> | 6 <sup>MN0</sup>        | 1 PORS                  | SUB-TOT |
| 3 <sup>wxyz</sup> | 6 <sup>MN0</sup>        | <b>2</b> <sup>TUV</sup> | SUB-TOT |
| 3 <sup>wxyz</sup> | 6 <sup>MN0</sup>        | 3 <sup>WXYZ</sup>       | SUB-TOT |
| 3 <sup>WXYZ</sup> | 6 <sup>MN0</sup>        | 4 GHI                   | SUB-TOT |
| 3 <sup>wxyz</sup> | 6 <sup>MN0</sup>        | 5 <sup>JKL</sup>        | SUB-TOT |
| 3 <sup>wxyz</sup> | 6 <sup>MN0</sup>        | 6 <sup>MN0</sup>        | SUB-TOT |
| 3 <sup>WXYZ</sup> | 6 <sup>MN0</sup>        | 7″,.                    | SUB-TOT |
| 3 <sup>wxyz</sup> | 6 <sup>MN0</sup>        | 8 <sup>ABC</sup>        | SUB-TOT |
| 3 <sup>wxyz</sup> | 6 <sup>MN0</sup>        | 9 <sup>DEF</sup>        | SUB-TOT |
| 3 <sup>wxyz</sup> | <b>7</b> <sup>",.</sup> | 0*/-                    | SUB-TOT |
| 3 <sup>WXYZ</sup> | 7 <sup>″,.</sup>        | 1 <sup>PQRS</sup>       | SUB-TOT |
| 3 <sup>wxyz</sup> | 7 <sup>″,.</sup>        | <b>2</b> <sup>TUV</sup> | SUB-TOT |
| 3 <sup>wxyz</sup> | 7 <sup>″,.</sup>        | 3 <sup>WXYZ</sup>       | SUB-TOT |
| 3 <sup>wxyz</sup> | 7 <sup>″,.</sup>        | 4 GHI                   | SUB-TOT |
| 3 <sup>WXYZ</sup> | 7 ",.                   | 5 <sup>JKL</sup>        | SUB-TOT |

Azzeramento operatore corrente su 501.

Azzeramento fasce orarie su 501.

Azzeramento pagamenti su 501.

Azzeramento ticket su 501.

Display operatore dopo l'inserimento.

Codifica codici da bilancia.

Apertura cassetto anche in transazione.

Azzeramento di tutti I cassieri.

Stampa intestazione su slip printer sulla prima riga.

Stampa saldo cliente su fattura.

Totale fatture su credito.

Stampa totale solo degli scontrini.

Stampa intestazione su slip printer.

Chiusura giornaliera automatica prima del cambio giorno.

Visualizzazione separatore migliaia. No messaggio su display.

Dati IVA su 501. No dati IVA su 502. Dettaglio IVA separato per fatture o ricevute fiscali.

Stampa avviso per chiusura giornaliera.

Gestione tallons. Stampa intestazione su tallons. Stampa evidenziata.

Gestione tallons separati.

Gestione tallons per gruppo merceologico.

Disabilita richiesta data su fatture riepilogative.

Cambio ora dopo 501.

Intestazione su DGFE. Stampa compatta.

### **K** cash Manuale Utente – Rev. 2.2

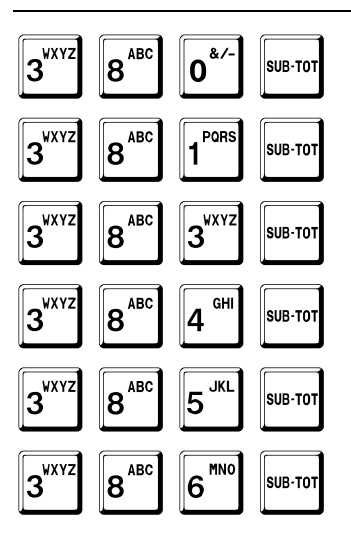

Apertura cassetto a fine pagamenti.

Ritiro merce in conto vendita.

Stampa fincatura su slip printer.

Quantità decimale su fatture.

Stampa matricola su fatture.

Stampa appendice con protocollo XON-XOFF.

### Rapporti di lettura

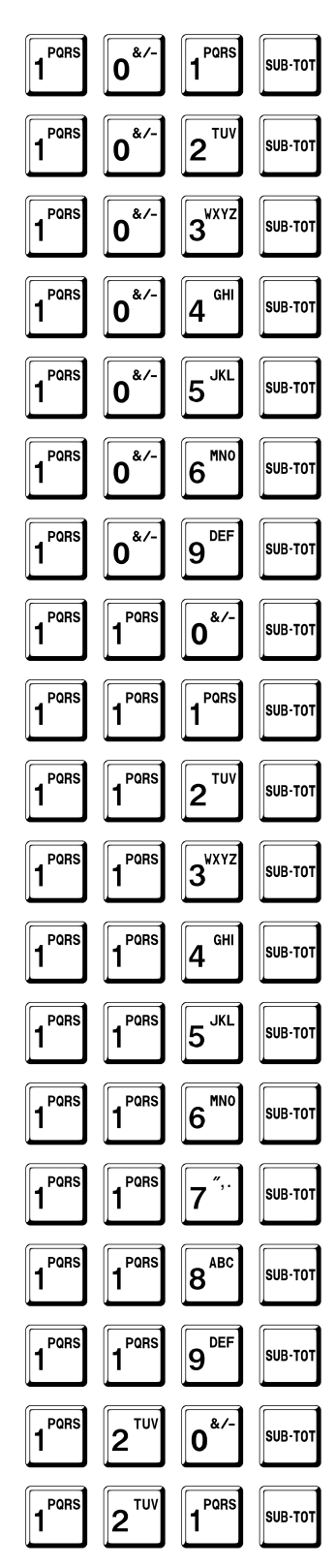

Giornaliero.

Reparti.

Articoli.

Periodico.

Operatore corrente.

Fasce orarie.

Periodico dei reparti.

Periodico degli articoli.

Gruppi.

Pagamenti.

Singolo cliente.

Tutti I clienti.

Clienti per zona.

Periodico dei pagamenti.

Tutti gli operatori.

Ticket.

Periodico dei ticket.

Selettivo dei ticket.

Giacenza degli articoli.

### Rapporti di lettura ed azzeramento

| 5 <sup>JKL</sup> | 0*/-                    | 7″,.                    | SUB-TOT |
|------------------|-------------------------|-------------------------|---------|
| 5 <sup>JKL</sup> | 0*/-                    | 8 <sup>ABC</sup>        | SUB-TOT |
| 5 <sup>JKL</sup> | 0*/-                    | 1 <sup>PQRS</sup>       | SUB-TOT |
| 5 <sup>JKL</sup> | 0*                      | 2 <sup>TUV</sup>        | SUB-TOT |
| 5 <sup>JKL</sup> | 0*/-                    | 3 <sup>wxyz</sup>       | SUB-TOT |
| 5 <sup>JKL</sup> | 0*                      | 4 GHI                   | SUB-TOT |
| 5 <sup>JKL</sup> | 0*/-                    | 5 <sup>JKL</sup>        | SUB-TOT |
| 5 <sup>JKL</sup> | 0*/-                    | 6 <sup>MN0</sup>        | SUB-TOT |
| 5 <sup>JKL</sup> | 0*-                     | 9 <sup>DEF</sup>        | SUB-TOT |
| 5 <sup>JKL</sup> | 1 <sup>PQRS</sup>       | 0*-                     | SUB-TOT |
| 5 <sup>JKL</sup> | 1 <sup>PQRS</sup>       | 1 <sup>PQRS</sup>       | SUB-TOT |
| 5 <sup>JKL</sup> | 1 <sup>PORS</sup>       | <b>2</b> <sup>TUV</sup> | SUB-TOT |
| 5 <sup>JKL</sup> | 1 <sup>PQRS</sup>       | 3 <sup>wxyz</sup>       | SUB-TOT |
| 5 <sup>JKL</sup> | 1 <sup>PQRS</sup>       | 4 GHI                   | SUB-TOT |
| 5 <sup>JKL</sup> | 1 <sup>PQRS</sup>       | 5 <sup>JKL</sup>        | SUB-TOT |
| 5 <sup>JKL</sup> | 1 <sup>PQRS</sup>       | 6 <sup>MN0</sup>        | SUB-TOT |
| 5 <sup>JKL</sup> | 1 <sup>PQRS</sup>       | 7″,.                    | SUB-TOT |
| 5 <sup>JKL</sup> | 1 <sup>PQRS</sup>       | 8 <sup>ABC</sup>        | SUB-TOT |
| 5 <sup>JKL</sup> | 1 <sup>PQRS</sup>       | 9 <sup>DEF</sup>        | SUB-TOT |
| 5 <sup>JKL</sup> | <b>2</b> <sup>TUV</sup> | 1 <sup>PORS</sup>       | SUB-TOT |

Reparti (senza stampa).

Articoli (senza stampa).

Chiusura giornaliera.

Reparti.

Articoli.

Periodico.

Operatore corrente.

Fasce orarie.

Periodico dei reparti.

Periodico degli articoli.

Gruppi.

Pagamenti.

Singolo cliente.

Tutti I clienti.

Clienti per zona.

Periodico dei pagamenti.

Tutti gli operatori.

Ticket.

Periodico dei ticket.

Giacenza degli articoli.

### Programmazioni

| 6 <sup>MN0</sup> | 0*/-                    | 1 PORS                  | SUB-TOT |
|------------------|-------------------------|-------------------------|---------|
| 6 <sup>MN0</sup> | 0*/-                    | <b>2</b> <sup>TUV</sup> | SUB-TOT |
| 6 <sup>MN0</sup> | 0*/-                    | 3 <sup>wxyz</sup>       | SUB-TOT |
| 6 <sup>MN0</sup> | 0*/-                    | 4 GHI                   | SUB-TOT |
| 6 <sup>MN0</sup> | 0*/-                    | 5 <sup>JKL</sup>        | SUB-TOT |
| 6 <sup>MN0</sup> | 0*-                     | 6 <sup>MN0</sup>        | SUB-TOT |
| 6 <sup>mno</sup> | 0*/-                    | 7″,.                    | SUB-TOT |
| 6 <sup>MN0</sup> | 0*/-                    | 8 <sup>ABC</sup>        | SUB-TOT |
| 6 <sup>MN0</sup> | 0*/-                    | 9 <sup>DEF</sup>        | SUB-TOT |
| 6 <sup>MN0</sup> | 1 <sup>PQRS</sup>       | 0*/-                    | SUB-TOT |
| 6 <sup>MN0</sup> | 1 PORS                  | 1 PORS                  | SUB-TOT |
| 6 <sup>MN0</sup> | 1 <sup>PQRS</sup>       | <b>2</b> <sup>TUV</sup> | SUB-TOT |
| 6 <sup>MN0</sup> | 1 PORS                  | 3 <sup>wxyz</sup>       | SUB-TOT |
| 6 <sup>MN0</sup> | 1 PORS                  | 4 <sup>GHI</sup>        | SUB-TOT |
| 6 <sup>MN0</sup> | 1 PORS                  | 5 <sup>JKL</sup>        | SUB-TOT |
| 6 <sup>MN0</sup> | 1 <sup>PORS</sup>       | 6 <sup>MN0</sup>        | SUB-TOT |
| 6 <sup>MN0</sup> | 1 <sup>PORS</sup>       | <b>7</b> <sup>",.</sup> | SUB-TOT |
| 6 <sup>MN0</sup> | 1 <sup>PORS</sup>       | 8 <sup>ABC</sup>        | SUB-TOT |
| 6 <sup>MN0</sup> | 1 <sup>PORS</sup>       | 9 <sup>DEF</sup>        | SUB-TOT |
| 6 <sup>MN0</sup> | <b>2</b> <sup>TUV</sup> | 0*/-                    | SUB-TOT |
| 6 <sup>mno</sup> | <b>2</b> <sup>TUV</sup> | 1 PORS                  | SUB-TOT |
| 6 <sup>MN0</sup> | <b>2</b> <sup>TUV</sup> | <b>2</b> <sup>TUV</sup> | SUB-TOT |
| 6 <sup>MN0</sup> | <b>2</b> <sup>TUV</sup> | 3 <sup>WXYZ</sup>       | SUB-TOT |

Reparti.

Zona clienti.

Gruppi.

Prezzi dei reparti.

Intestazione.

Messaggi di cortesia.

Aliquote IVA.

Porte di comunicazione.

Operatori.

Numero messaggio di cortesia.

Articoli.

Prezzi degli articoli.

Giacenze degli articoli.

Disabilitazione degli articoli.

Modificatori.

Pagamenti.

Tipi di pagamento.

Messaggi per display.

Messaggi per display per fasce orarie.

Numero identificativo interno.

Limite massimo di resto.

Messaggio per richiesta intervento.

Messaggio da codificare in QR code.

### **C** Cash Manuale Utente – Rev. 2.2

6<sup>MN0</sup> 2<sup>TUV</sup> 4 GHI SUB-TOT 6<sup>MN0</sup> 2<sup>TU\</sup> JKL 5 SUB-TOT 2<sup>TU\</sup> MNC MNO 6 6 SUB-TOT 2<sup>TU</sup> MNO ", 6 SUB-TOT 7 6<sup>MN0</sup> 8<sup>ABC</sup> 2<sup>TUV</sup> SUB-TOT 9<sup>DEF</sup> 2<sup>TU</sup> MNC 6 SUB-TOT 6<sup>MN0</sup> 3<sup>wxy</sup> 0\*/ SUB-TOT 6<sup>MN0</sup> 3<sup>wxy</sup> 1 PORS SUB-TOT 3<sup>WXY2</sup> MNO GHI 6 4 SUB-TOT 3<sup>WXY2</sup> 6<sup>MN0</sup> JKL 5 SUB-TOT 6<sup>MN0</sup> 3<sup>wxy</sup> MNC 6 SUB-TOT 3<sup>wxy</sup> 6<sup>MN0</sup> SUB-TOT 7 3<sup>WXYZ</sup> 8<sup>ABC</sup> MNO SUB-TOT 6 6<sup>MN0</sup> 3<sup>wxy</sup> DEF 9 SUB-TOT 6<sup>MN0</sup> 0\*/ GH SUB-TOT 4 1 PORS MNO GH 6 4 SUB-TOT 6<sup>MN0</sup> 5<sup>JKI</sup> 7 SUB-TOT 6<sup>MN0</sup> 8 ABC JKI SUB-TOT 5 6<sup>MN0</sup> 9<sup>DEF</sup> 5<sup>JKL</sup> SUB-TOT 6<sup>MN0</sup> 6<sup>MNC</sup> 0\*/ SUB-TOT 1 PORS 6<sup>MN0</sup> 6<sup>mnc</sup> SUB-TOT 6<sup>MN0</sup> 6<sup>MN0</sup> 2<sup>TUV</sup> SUB-TOT 6<sup>MN0</sup> 6<sup>MNC</sup> 3<sup>wxy.</sup> SUB-TOT 6<sup>MN0</sup> 6<sup>MNC</sup> GHI 4 SUB-TOT

Messaggio da stampare col QR code.

Numero di tavoli.

Valore per gestione punti fedeltà.

Logo per fasce orarie.

Disegno per fasce orarie.

Valute.

Messaggio per tallons.

Grafico per tallons.

Clienti.

Grafico per San Valentino.

Grafico per periodo natalizio.

Grafico per periodo pasquale.

Logo grafico dell'intestazione.

Grafico a fine scontrino.

Grafico periodico.

Tempo di test.

Numero messaggio di cortesia per stampante esterna.

Opzioni bilancia.

Progressivo documenti di trasporto.

Progressivo pratiche di reso.

Prima riga stampante esterna.

Ultima riga stampante esterna.

Progressivi fatture e ricevute fiscali.

Numero di copie fattura.

pagina 528 di 548

### **K** cash Manuale Utente – Rev. 2.2

6<sup>MNO</sup> 7<sup>",.</sup> 3<sup>VXYZ</sup> SUB-TOT 6<sup>MNO</sup> 7<sup>",.</sup> 8<sup>ABC</sup> SUB-TOT 6<sup>MNO</sup> 9<sup>DEF</sup> 9<sup>DEF</sup> SUB-TOT

Numero scontrini per 717.

Messaggio cortesia per stampante esterna.

Codice di sicurezza.

## Rapporti di lettura della memoria fiscale

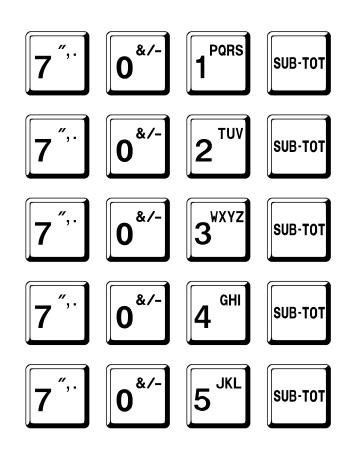

Completo.

Completo tra due date.

Cumulativo tra due date.

Completo tra due azzeramenti.

Cumulativo tra due azzeramenti.

### Rapporti di lettura del DGFE

| 7″,.             | 1 <sup>PQRS</sup>       | 1 <sup>PQRS</sup> | SUB-TOT |
|------------------|-------------------------|-------------------|---------|
| 7″,.             | 1 <sup>PQRS</sup>       | 2 <sup>TUV</sup>  | SUB-TOT |
| 7″,.             | 1 <sup>PQRS</sup>       | 3 <sup>wxyz</sup> | SUB-TOT |
| 7″,.             | 1 <sup>PQRS</sup>       | 4 <sup>GHI</sup>  | SUB-TOT |
| 7″,.             | 1 <sup>PQRS</sup>       | 5 <sup>JKL</sup>  | SUB-TOT |
| 7″,.             | 1 <sup>PQRS</sup>       | 6 <sup>MN0</sup>  | SUB-TOT |
| 7″               | 1 <sup>PQRS</sup>       | 7″,.              | SUB-TOT |
| 7 <sup>″,.</sup> | 1 <sup>PQRS</sup>       | 8 <sup>ABC</sup>  | SUB-TOT |
| 7 <sup>″,.</sup> | 1 <sup>PQRS</sup>       | 9 <sup>DEF</sup>  | SUB-TOT |
| 7″,.             | <b>2</b> <sup>TUV</sup> | 0*-               | SUB-TOT |
| 7″,.             | <b>2</b> <sup>TUV</sup> | 1 <sup>PQRS</sup> | SUB-TOT |
| 7 <sup>″,.</sup> | <b>2</b> <sup>TUV</sup> | 4 <sup>GHI</sup>  | SUB-TOT |
| 7″,.             | 9 <sup>DEF</sup>        | 9 <sup>DEF</sup>  | SUB-TOT |

Completa.

Tra due date: tutti I dati.

Tra due date: solo dati fiscali.

Tra due date: solo azzeramenti.

In data: da numero a numero.

In data: scontrino numero.

Ultimi 10 scontrini [v. 673].

Tra due date: solo fatture.

In data: fattura numero.

In data tra due fatture.

Tra due date: solo dati non fiscali.

Tra due date: solo scontrini.

Programmazione codice per funzioni 7xx.

# Programmazione facilitata

Per accedere alla programmazione facilitata, con il sistema in attesa, premere il tasto OP.

Per muoversi all'interno di ciascun menu, premere i tasti + (PIU) e – (MENO).

Per confermare, premere il tasto SUB-TOT.

Per tornare al menu precedente, premere il tasto TOTALE.

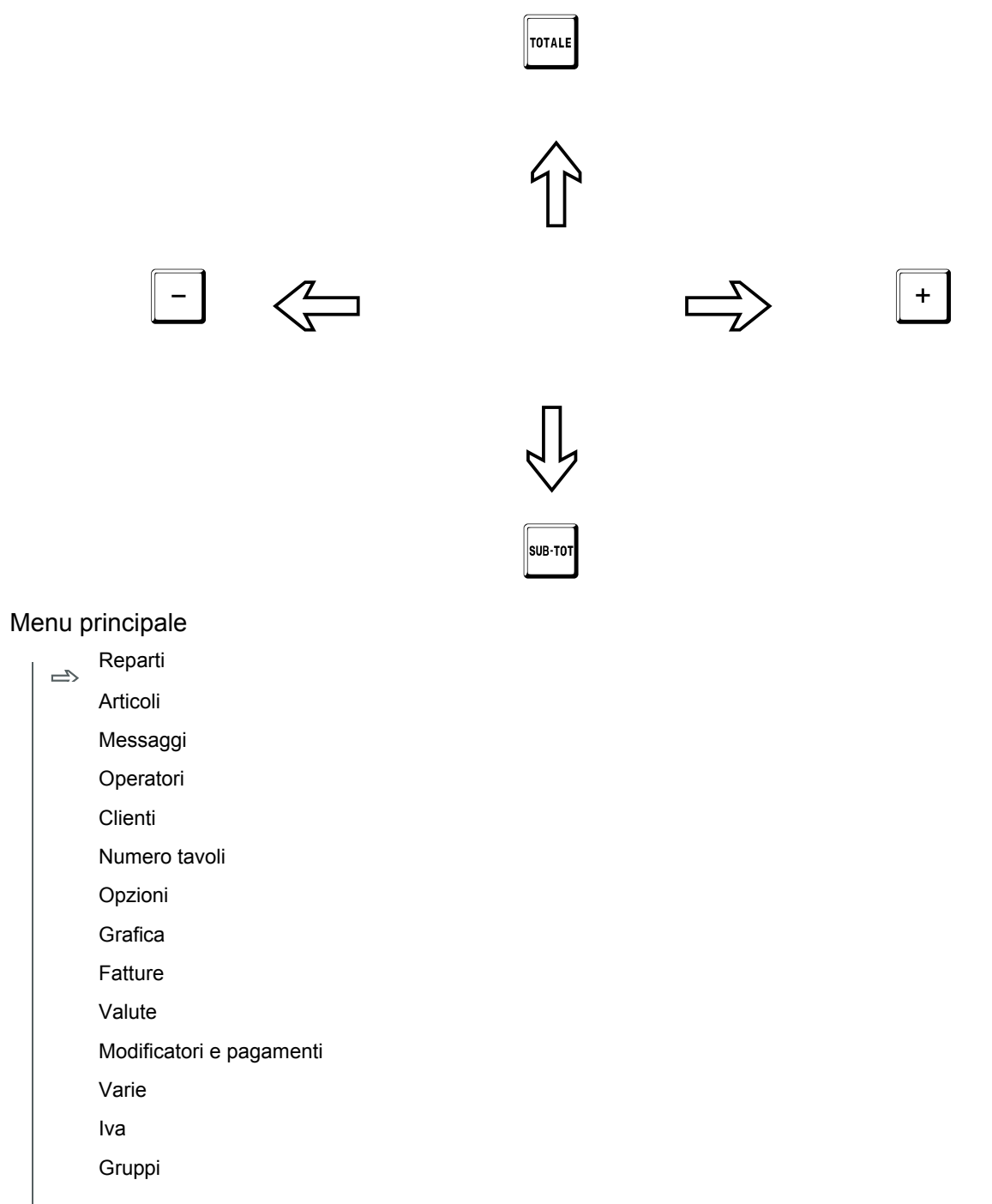

### Reparti

| Impostazione codice reparto                                        |  |  |
|--------------------------------------------------------------------|--|--|
| <br>Impostazione gruppo di riferimento                             |  |  |
| Impostazione numero righe                                          |  |  |
| Impostazione tipo stampa                                           |  |  |
|                                                                    |  |  |
| Impostazione tipo stampa                                           |  |  |
|                                                                    |  |  |
| Impostazione descrizione                                           |  |  |
|                                                                    |  |  |
| Impostazione descrizione                                           |  |  |
|                                                                    |  |  |
| Impostazione prezzo                                                |  |  |
| Impostazione riferimento IVA                                       |  |  |
| Impostazione battuta unica                                         |  |  |
| Impostazione abilitazione o disabilitazione maggiorazioni e sconti |  |  |
| Impostazione codice maggiorazione o sconto associato               |  |  |
| Impostazione applicabilità modificatore associato                  |  |  |
| Impostazione limite di prezzo                                      |  |  |
| Messaggio associato                                                |  |  |
|                                                                    |  |  |

| •        |      |             |
|----------|------|-------------|
| <b>^</b> | rtin | ~!!         |
| A        |      | ( )         |
| / \      |      | <b>U</b> 11 |

Articolo
Prezzi articolo

Giacenza articolo

Disabilitazione articolo

#### Articolo

| 1 | Impostazione codice articolo                                       |  |
|---|--------------------------------------------------------------------|--|
|   | Impostazione reparto di riferimento                                |  |
|   | Impostazione numero righe                                          |  |
|   | Impostazione tipo stampa                                           |  |
|   |                                                                    |  |
|   | Impostazione tipo stampa                                           |  |
|   |                                                                    |  |
|   | Impostazione descrizione                                           |  |
|   |                                                                    |  |
|   | Impostazione descrizione                                           |  |
|   |                                                                    |  |
|   | Impostazione prezzo                                                |  |
|   | Impostazione battuta unica                                         |  |
|   | Impostazione abilitazione o disabilitazione maggiorazioni e sconti |  |
|   | Impostazione codice maggiorazione o sconto associato               |  |
|   | Impostazione applicabilità modificatore associato                  |  |
|   | Impostazione giacenza                                              |  |
|   | Impostazione prezzo libero                                         |  |
|   | Impostazione limite di prezzo                                      |  |
|   | Impostazione articolo associato                                    |  |
|   | Messaggio associato                                                |  |
|   |                                                                    |  |

#### Prezzi articolo

 $\stackrel{\mbox{\rm Impostazione codice articolo}}{\Longrightarrow}$ 

Impostazione prezzo

#### Giacenza articolo

 $\stackrel{\text{Impostazione codice articolo}}{\Longrightarrow}$ 

Impostazione giacenza

#### Disabilitazione articolo

Impostazione codice articolo

#### Messaggi

Cortesia x stampante Impostazione numero del messaggio Impostazione numero righe Impostazione tipo stampa ..... Impostazione descrizione ..... Impostazione descrizione Messaggio associato Cortesia x display Impostazione numero del messaggio Impostazione numero righe Impostazione tipo stampa ..... Impostazione descrizione ..... Impostazione descrizione Cortesia x display variabile x fasce orarie Impostazione messaggio x fascia oraria 00 .. 01 ..... Impostazione messaggio x fascia oraria 23 .. 24 Cortesia x stampante esterna Impostazione numero del messaggio Impostazione numero righe Impostazione tipo stampa ..... Impostazione descrizione ..... Impostazione descrizione Messaggio x assistenza tecnica Impostazione numero del messaggio Indirizzo x QR code Impostazione numero del messaggio Messaggio x QR code Impostazione numero del messaggio

#### Operatori

| Impostazione codice operatore    |  |
|----------------------------------|--|
| Impostazione numero righe        |  |
| Impostazione tipo stampa         |  |
|                                  |  |
| Impostazione tipo stampa         |  |
|                                  |  |
| Impostazione descrizione         |  |
|                                  |  |
| Impostazione descrizione         |  |
|                                  |  |
| Impostazione scontrino unico     |  |
| Impostazione logo grafico        |  |
| Impostazione grafico di cortesia |  |
|                                  |  |

#### Clienti

|  | Impostazione codice cliente                  |                                  |
|--|----------------------------------------------|----------------------------------|
|  | Impostazione numero righe                    |                                  |
|  | Impostazione tipo stampa                     |                                  |
|  |                                              |                                  |
|  | Impostazione tipo stampa                     |                                  |
|  |                                              |                                  |
|  | Impostazione descrizione                     |                                  |
|  |                                              |                                  |
|  | Impostazione descrizione                     |                                  |
|  | Impostazione codice fiscale                  | obbligatorio                     |
|  | Impostazione partita IVA                     | obbligatorio                     |
|  |                                              |                                  |
|  | Impostazione codice maggiorazione o sconto a | associato                        |
|  | Impostazione maggiorazione o sconto associa  | to solo su fatture riepilogative |

Impostazione codice IVA per fatture riepilogative

#### Opzioni

Abilitazione o disabilitazione IVA su Scontrino parlante Abilitazione o disabilitazione azzeramento reparti su chiusura giornaliera Abilitazione o disabilitazione azzeramento articoli su chiusura giornaliera Abilitazione o disabilitazione azzeramento operatore su chiusura giornaliera Abilitazione o disabilitazione azzeramento fasce orarie su chiusura giornaliera Abilitazione o disabilitazione azzeramento pagamenti su chiusura giornaliera Abilitazione o disabilitazione azzeramento ticket su chiusura giornaliera Abilitazione o disabilitazione azzeramento gruppi su chiusura giornaliera Abilitazione o disabilitazione apertura cassetto a fine transazione Abilitazione o disabilitazione apertura cassetto in transazione Abilitazione o disabilitazione sconti Abilitazione o disabilitazione maggiorazioni Abilitazione o disabilitazione logo variabile Abilitazione o disabilitazione grafica variabile Abilitazione o disabilitazione stampa numero di pezzi venduti Abilitazione o disabilitazione gestione tavoli e servizi Abilitazione o disabilitazione stampa normale nella gestione tavoli e servizi Abilitazione o disabilitazione omissione azzeramento tavoli e servizi su chiusura giornaliera Abilitazione o disabilitazione bilancia Abilitazione o disabilitazione gestione codici bilancia Abilitazione o disabilitazione gestione elimina code Abilitazione o disabilitazione gestione clienti per zona Abilitazione o disabilitazione cliente automatico su fatture Abilitazione o disabilitazione richiesta cliente in scontrino parlante Abilitazione o disabilitazione codice cliente su prima riga di intestazione Disabilitazione o abilitazione clienti Abilitazione o disabilitazione gestione punti fedeltà Abilitazione o disabilitazione stampa dettaglio fatture Abilitazione o disabilitazione stampa dettaglio IVA Abilitazione o disabilitazione fatture su stampante interna Abilitazione o disabilitazione stampa intestazione su stampante esterna Abilitazione o disabilitazione stampa intestazione su stampante esterna subito Abilitazione o disabilitazione stampa fincatura su stampante esterna Abilitazione o disabilitazione stampa quantità decimale su fattura Abilitazione o disabilitazione stampa saldo cliente su fattura Abilitazione o disabilitazione totale fatture su non riscossi Abilitazione o disabilitazione fatture senza scontrino Abilitazione o disabilitazione stampa compatta su fatture Abilitazione o disabilitazione stampa fattura immediata Abilitazione o disabilitazione stampa IVA su ricevute fiscali Abilitazione o disabilitazione stampa IVA su fatture

Abilitazione o disabilitazione omissione stampa ora su fatture e ricevute Abilitazione o disabilitazione omissione stampa matricola su fatture e ricevute Abilitazione o disabilitazione richiesta sub-totale prima del pagamento Abilitazione o disabilitazione stampa operatore Abilitazione o disabilitazione visualizzazione nome operatore al suo inserimento Abilitazione o disabilitazione azzeramento di tutti gli operatori Abilitazione o disabilitazione eco su protocollo XON-XOFF Abilitazione o disabilitazione invio dati chiusura scontrino con protocollo XON-XOF Disabilitazione o abilitazione invio codici XON-XOFF con protocollo XON-XOFF Disabilitazione o abilitazione attesa cliente su credito con protocollo XON-XOFF Abilitazione o disabilitazione attesa appendice con protocollo XON-XOF Abilitazione o disabilitazione chiusura giornaliera automatica sul cambio giorno Abilitazione o disabilitazione spegnimento dopo chiusura giornaliera automatica Abilitazione o disabilitazione stampa avviso per chiusura giornaliera sul cambio giorno Abilitazione o disabilitazione stampa totale solo scontrini su chiusura giornaliera Abilitazione o disabilitazione richiesta cambio data e ora dopo chiusura giornaliera Disabilitazione o abilitazione stampa dettaglio IVA su chiusura giornaliera Disabilitazione o abilitazione stampa dati non fiscali su chiusura giornaliera Abilitazione o disabilitazione stampa tallon per resto ticket e punti Abilitazione o disabilitazione visualizzazione sub-totale in transazione Abilitazione o disabilitazione codice di sicurezza su visualizzazione totale giornaliero Abilitazione o disabilitazione articoli diretti in tastiera Abilitazione o disabilitazione separatore migliaia su display Abilitazione o disabilitazione intestazione su DGFE Abilitazione o disabilitazione stampa tallons Abilitazione o disabilitazione stampa intestazione su tallons Abilitazione o disabilitazione stampa tallons separati Abilitazione o disabilitazione stampa tallons per gruppi merceologici Abilitazione o disabilitazione impostazione prezzi senza decimali Abilitazione o disabilitazione sequenza annullamento-reso o reso-annullamento Abilitazione o disabilitazione stampa ritiro merce Abilitazione o disabilitazione gruppi Abilitazione o disabilitazione QR code Abilitazione o disabilitazione QR code su tavoli e servizi Disabilitazione o abilitazione taglierina Abilitazione o disabilitazione taglio su QR code Abilitazione o disabilitazione IVA ad incorporo Abilitazione o disabilitazione eco righe di stampa su PC

| G | Grafica |                                              |  |
|---|---------|----------------------------------------------|--|
|   |         | Logo grafico di intestazione                 |  |
|   |         | Impostazione numero del messaggio            |  |
|   |         |                                              |  |
|   |         | Grafico di cortesia                          |  |
|   |         | Impostazione numero del messaggio            |  |
|   |         |                                              |  |
|   |         | Grafico x periodo natalizio                  |  |
|   |         | Impostazione numero del messaggio            |  |
|   |         | Grafica y pariada parquala                   |  |
|   |         |                                              |  |
|   |         | Impostazione numero del messaggio            |  |
|   |         | Grafico x San Valentino                      |  |
|   |         | Impostazione numero del messaggio            |  |
|   |         |                                              |  |
|   |         | Grafico x periodo programmabile              |  |
|   |         | Impostazione numero del messaggio            |  |
|   |         | Impostazione inizio periodo (GGMM)           |  |
|   |         | Impostazione fine periodo (GGMM)             |  |
|   |         |                                              |  |
|   |         | Grafico di cortesia variabile x fasce orarie |  |
|   |         | Impostazione messaggio x fascia oraria 00 01 |  |
|   |         | Impostazione messaggio x fascia oraria 01 02 |  |
|   |         |                                              |  |
|   |         | Impostazione messaggio x fascia oraria 22 23 |  |
|   |         | Impostazione messaggio x fascia oraria 23 24 |  |
|   |         |                                              |  |
|   |         | Logo gratico variabile x fasce orarie        |  |
|   |         | Impostazione logo x tascia oraria 00 01      |  |
|   |         | Impostazione logo x fascia oraria 01 02      |  |
|   |         | Impostazione logo y fascia orazia 22 23      |  |
|   |         |                                              |  |
|   |         |                                              |  |

| Fatture    |                                                            |
|------------|------------------------------------------------------------|
| <u>–</u> s | Numero fattura e ricevuta fiscale                          |
|            | Impostazione numero fattura                                |
|            | Impostazione numero ricevuta fiscale                       |
|            |                                                            |
|            | Copie fattura                                              |
|            | Impostazione numero di copie                               |
|            |                                                            |
|            | Prima riga di stampa                                       |
|            | Impostazione prima riga di stampa x stampante esterna      |
|            |                                                            |
|            | Numero righe di stampa                                     |
|            | Impostazione numero di righe di stampa x stampante esterna |
|            |                                                            |
|            | Messaggio x stampante esterna                              |
|            | Impostazione numero del messaggio x stampante esterna      |
|            |                                                            |

### Valute

| Impostazione codice valuta                         |
|----------------------------------------------------|
| Impostazione numero righe                          |
| Impostazione tipo stampa                           |
| Impostazione tipo stampa                           |
| Impostazione descrizione                           |
| Impostazione descrizione                           |
| Impostazione abilitazione o disabilitazione valuta |
| Impostazione valore                                |
| Impostazione numero di decimali                    |
## Modificatori e pagamenti

|    | Modificatori                            |
|----|-----------------------------------------|
| _, | Impostazione codice modificatore        |
|    | Impostazione numero righe               |
|    | Impostazione tipo stampa                |
|    |                                         |
|    | Impostazione descrizione                |
|    |                                         |
|    | Impostazione descrizione                |
|    | Impostazione percentuale prefissata     |
|    | Impostazione tipo (negativo o positivo) |
|    | Impostazione limite massimo             |
|    |                                         |
|    | Pagamenti                               |
|    | Impostazione codice pagamento           |
|    | Impostazione numero righe               |
|    | Impostazione tipo stampa                |
|    |                                         |
|    |                                         |
|    | Impostazione descrizione                |
|    |                                         |
|    | Impostazione gruppo pagamento           |
|    | Impostazione aggiornamento CID          |
|    | Impostazione apertura cassetto          |
|    | Impostazione limite di pagamento        |
|    | Impostazione massimo resto              |
|    | Impostazione richiesta cliente          |
|    | Impostazione vendita a credito          |
|    | Impostazione opzione memorizza          |
|    | Impostazione opzione valuta             |
|    | Gruppi pagamenti                        |
|    | Impostazione codice gruppo pagamento    |
|    | Impostazione numero righe               |
|    | Impostazione tipo stampa                |
|    |                                         |
|    | Impostazione descrizione                |
|    |                                         |
|    | Impostazione descrizione                |

Abilitazione o disabilitazione gestione ticket

| Varie |                                                                          |
|-------|--------------------------------------------------------------------------|
|       | Numero cassa                                                             |
|       | Impostazione numero cassa                                                |
|       | Max resto                                                                |
|       | Impostazione limite massimo di resto                                     |
|       |                                                                          |
|       | Nr. scontr. x DGFE                                                       |
|       | Impostazione numero scontrini stampati [con funzione 717]                |
|       | Nr. pratica reso                                                         |
|       | Impostazione numero iniziale di pratica di reso                          |
|       | Porte di comunicazione                                                   |
|       | Linea USB – Protocollo associato                                         |
|       | Linea seriale 1 – Periferica associata                                   |
|       | Linea seriale 1 – Parametri linea                                        |
|       | Linea seriale 2 – Periferica associata                                   |
|       | Linea seriale 2 – Parametri linea                                        |
|       | Wi-Fi – Attivazione                                                      |
|       | Gestione punti                                                           |
|       | Impostazione valore in euro di ogni punto fedeltà                        |
|       | Impostazione giorno settimana x punti doppi [1 = domenica;; 7 = sabato ] |
|       | Impostazione fattore moltiplicativo                                      |
|       | Impostazione opzione punti a tutti                                       |
|       | Messaggio per tallons                                                    |
|       | Impostazione numero di messaggio                                         |
|       | Grafica per tallons                                                      |
|       | Impostazione numero di grafica                                           |
|       | Zona per clienti                                                         |
|       | Impostazione zona                                                        |
|       | Bilancia                                                                 |
|       | Impostazione gestione peso o prezzo con codice 21                        |
|       | Impostazione gestione peso o prezzo con codice 22                        |
|       | Impostazione gestione peso o prezzo con codice 28                        |
|       | Impostazione gestione peso o prezzo con codice 29                        |

Codice sicurezza

Impostazione nuovo codice

Ripetizione impostazione nuovo codice

IVA

Impostazione aliquota IVA 1

Impostazione aliquota IVA 2

Impostazione aliquota IVA 3

Impostazione aliquota IVA 4

Impostazione aliquota IVA 5

Impostazione aliquota IVA 6

Impostazione aliquota IVA 7

Impostazione aliquota IVA 8

Impostazione aliquota IVA 9

## Gruppi

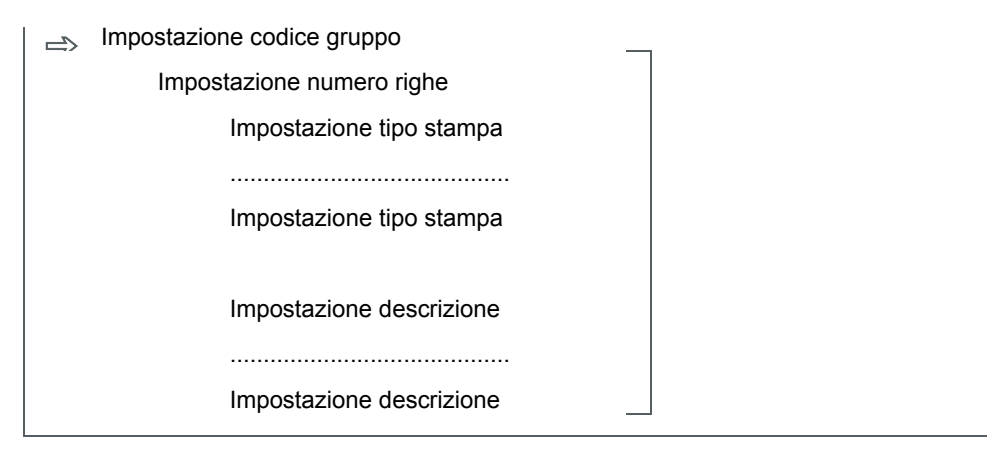

# Sequenze operative

| Dichiarazione operatore (operatore 1 nell'esempio)                  | 1 PORS            | OP                |                   |                  |                   |        |               |   |
|---------------------------------------------------------------------|-------------------|-------------------|-------------------|------------------|-------------------|--------|---------------|---|
| Vendita su reparto libero (10,00 nell'esempio)                      | 1 PORS            | 0*-               | 00                | 0                |                   |        |               |   |
| Ripetizione della vendita su reparto                                | 1 <sup>PQRS</sup> | 00                | 1                 | 0                |                   |        |               |   |
| Vendita su reparto libero e chiusura in contanti                    | 1 <sup>PQRS</sup> | 00                | 0                 | TOTALE           |                   |        |               |   |
| Vendita su reparto a prezzo prefissato                              | 1                 |                   |                   |                  |                   |        |               |   |
| Vendita su reparto a battuta unica                                  | 1 <sup>PORS</sup> | 00                | 1                 |                  |                   |        |               |   |
| Vendita su reparto a prezzo prefissato e a battuta unica            | 1                 |                   |                   |                  |                   |        |               |   |
| Disabilitazione battuta unica                                       | 1 <sup>PORS</sup> | x                 | 1 <sup>PQRS</sup> | 00               | 1                 |        |               |   |
| Vendita sull'articolo prefissato                                    | 3 <sup>wxyz</sup> | PLU               |                   |                  |                   |        |               |   |
| Vendita sull'articolo a prezzo libero                               | 1 <sup>PQRS</sup> | 00                | COR<br>PR         | 4 <sup>GHI</sup> | PLU               |        | $\Rightarrow$ |   |
| Ripetizione della vendita sull'articolo                             | 3 <sup>wxyz</sup> | PLU               | PLU               |                  |                   |        |               |   |
| Correzione ultima voce                                              | 1 <sup>PORS</sup> | 00                | 1                 | COR<br>PR        |                   |        |               |   |
| Correzione di una voce precedente                                   | 1 <sup>PQRS</sup> | 00                | 1                 |                  |                   |        |               |   |
|                                                                     | _                 | 1 <sup>PORS</sup> | 00                | 1                |                   |        |               |   |
| Reso (ammesso solo se non rende negativo il totale o i totali IVA ) | _                 | _                 | 1 <sup>PQRS</sup> | 00               | 1                 |        |               |   |
| Moltiplicazione per quantità intere                                 | 4 GHI             | ×                 | 1 PORS            | 00               | 1                 |        |               |   |
| Moltiplicazione per quantità decimali                               | 4 <sup>GHI</sup>  |                   | 5 <sup>JKL</sup>  | X                | 1 <sup>PQRS</sup> | 00     | 1             | ĥ |
| Pagamento in contanti con calcolo automatico del resto              | 1 PORS            | 00                | 0                 | 5 <sup>JKL</sup> | 00                | TOTALE |               |   |
| Pagamento con carta di credito                                      | 1 <sup>PORS</sup> | 00                | 00                | 1                | CREDITO           |        |               |   |

| Cash                                                                              | Mai | nuale l           | Jtente            | – Rev.           | 2.2              |                  |           |        |  |
|-----------------------------------------------------------------------------------|-----|-------------------|-------------------|------------------|------------------|------------------|-----------|--------|--|
| Pagamento con altri pagamenti                                                     |     | 1 <sup>PORS</sup> | 00                | 00               | 0                | 5 <sup>JKL</sup> | PAGAMENTO |        |  |
| Pagamento composto                                                                |     | 8 <sup>ABC</sup>  | 00                | 1                | 5 <sup>JKL</sup> | 00               | CREDITO   | TOTALE |  |
| Sconto percentuale sull'articolo                                                  |     | 1 PORS            | 00                | 1                | 5 <sup>JKL</sup> | %                | _         |        |  |
| Sconto in ammontare sull'articolo                                                 |     | 1 PORS            | 00                | 1                | 5 <sup>JKL</sup> | 0*-              | _         |        |  |
| Sconto percentuale sul sub-totale                                                 |     | SUB-TOT           |                   | 5 <sup>JKL</sup> | %                | _                |           |        |  |
| Sconto in ammontare sul sub-totale                                                |     | SUB-TOT           |                   | 5 <sup>JKL</sup> | 0*-              | _                |           |        |  |
| Maggiorazione percentuale sull'articolo                                           |     | 1 PORS            | 00                | 1                | 5 <sup>JKL</sup> | %                | +         |        |  |
| Maggiorazione in ammontare sull'articolo                                          |     | 1 PORS            | 00                | 1                | 5 <sup>JKL</sup> | 0*-              | +         |        |  |
| Maggiorazione percentuale sul sub-totale                                          |     | SUB-TOT           |                   | 5 <sup>JKL</sup> | %                | +                |           |        |  |
| Maggiorazione in ammontare sul sub-totale                                         |     | SUB-TOT           |                   | 5 <sup>JKL</sup> | 0*-              | +                |           |        |  |
| Prelievo (contanti in questo esempio)                                             |     | _                 | 1 <sup>PQRS</sup> | 00               | TOTALE           |                  |           |        |  |
| Versamento (contanti in questo esempio)                                           |     | +                 | 1 <sup>PQRS</sup> | 00               | TOTALE           |                  |           |        |  |
| Per annullare prelievo o versamento                                               |     | TOTALE            |                   |                  |                  |                  |           |        |  |
| Annullamento ultimo dato immesso                                                  |     | C                 |                   |                  |                  |                  |           |        |  |
| Visualizzazione del sub-totale                                                    |     | SUB-TOT           |                   |                  |                  |                  |           |        |  |
| Apertura del cassetto fuori transazione (solo se dichiarato il codice operatore ) |     |                   |                   |                  |                  |                  |           |        |  |

# Parametri delle linee seriali

| VELOCITA' | N° BIT | BIT STOP | PARITA'        | VALORE |
|-----------|--------|----------|----------------|--------|
|           |        | 1        | ODD (PARI)     | 01     |
|           |        |          | EVEN (DISPARI) | 02     |
| 4 000     | 8      |          | NONE (NESSUNA) | 03     |
| 1.200     |        | 2        | ODD (PARI)     | 04     |
|           |        |          | EVEN (DISPARI) | 05     |
|           |        |          | NONE (NESSUNA) | 06     |
|           |        | 1        | ODD (PARI)     | 07     |
|           |        |          | EVEN (DISPARI) | 08     |
| 2 400     | 8      |          | NONE (NESSUNA) | 09     |
| 2.400     | 0      |          | ODD (PARI)     | 10     |
|           |        | 2        | EVEN (DISPARI) | 11     |
|           |        |          | NONE (NESSUNA) | 12     |
|           |        |          | ODD (PARI)     | 13     |
|           |        | 1        | EVEN (DISPARI) | 14     |
| 4.800     | 8      |          | NONE (NESSUNA) | 15     |
|           |        | _        | ODD (PARI)     | 16     |
|           |        | 2        | EVEN (DISPARI) | 17     |
|           |        |          | NONE (NESSUNA) | 18     |
|           |        |          | ODD (PARI)     | 19     |
|           |        | 1        | EVEN (DISPARI) | 20     |
| 9.600     | 8      |          | NONE (NESSUNA) | 21     |
|           |        | •        |                | 22     |
|           |        | 2        | EVEN (DISPARI) | 23     |
|           | 8      |          | NONE (NESSUNA) | 24     |
|           |        |          |                | 25     |
|           |        | 1        | EVEN (DISPARI) | 20     |
| 19.200    |        |          |                | 21     |
|           |        | 2        | EVEN (DISPARI) | 20     |
|           |        |          | NONE (NESSUNA) | 30     |
|           | 8      | 1        |                | 31     |
|           |        |          | EVEN (DISPARI) | 32     |
|           |        |          | NONE (NESSUNA) | 33     |
| 38.400    |        | 2        | ODD (PARI)     | 34     |
|           |        |          | EVEN (DISPARI) | 35     |
|           |        |          | NONE (NESSUNA) | 36     |
|           | 00 8   |          | ODD (PARI)     | 37     |
|           |        | 1        | EVEN (DISPARI) | 38     |
| 57.000    |        |          | NONE (NESSUNA) | 39     |
| 57.600    |        | 2        | ODD (PARI)     | 40     |
|           |        |          | EVEN (DISPARI) | 41     |
|           |        |          | NONE (NESSUNA) | 42     |
|           |        | 1        | ODD (PARI)     | 43     |
|           |        |          | EVEN (DISPARI) | 44     |
| 115 200   | 8      |          | NONE (NESSUNA) | 45     |
| 115.200   | 0      | 2        | ODD (PARI)     | 46     |
|           |        |          | EVEN (DISPARI) | 47     |
|           |        |          | NONE (NESSUNA) | 48     |

# **Caratteristiche** Tecniche

#### Dati generali

#### Orologio calendario

Formato della data: GG-MM-AA.

Gestione automatica dell'anno bisestile.

Formato dell'ora: HH-MM-SS - 24 ore.

Cambio automatico da ora legale a solare e viceversa.

Funzionamento fino al 2099.

#### Stampante

Parallela termica.

Numero di caratteri: 32.

Font: 20x12 dot – 3 dot tra le colonne.

Velocità: 33 linee/sec.

Dimensioni del rotolo di carta: larghezza 57 (+0,-0.5 mm) - diametro 80 mm.

Vita: 100 milioni di dot - 100 km di carta.

Giornale di fondo: Dispositivo di Giornale di Fondo Elettronico.

#### Display

Numero e impiego: 1 display per l'operatore - 1 display per il cliente. Caratteri: alfanumerico - matrice: 5 x 9 punti. Tipo: LCD: 9 mm x 7 mm.

Capacità: 1 o 2 linee da 16 caratteri.

#### Tastiera

Presentazione: 36 tasti - 8 linee x 8 colonne. Tasti: ad alta affidabilità: 20.000.000 di operazioni. Controlli: discriminazione primo tasto premuto e anti-rimballo.

#### Comunicazione

Una porta seriale RS232.

#### Dimensioni e peso

L (140 mm) x P (300 mm) x A (105 mm)

850 grammi + rotolo carta

#### Condizioni ambientali

#### Temperatura

Operativa: -15 ÷ +50 °C.

Non operativa: -25 ÷ +70 °C.

## Umidità

Operativa: 20% ÷ 90% (senza condensazione).

Non operativa: 10% ÷ 95% (senza condensazione).

## Dati di alimentazione

#### Tensione di ingresso dell'Adattatore di Alimentazione

100 ÷ 240 VAC - 40÷60 Hz.

#### Tensione di ingresso del Registatore

10 ÷ 24 VAC - 40÷60 Hz.

12 ÷ 28 VDC - qualsiasi polarità

#### Assorbimento

4 W medio - 6 W max

#### Sicurezza

Conforme alle normative CE

# Note

| 01 |  |
|----|--|
| 02 |  |
| 03 |  |
| 04 |  |
| 05 |  |
| 06 |  |
| 07 |  |
| 08 |  |
| 09 |  |
| 10 |  |
| 11 |  |
| 12 |  |
| 13 |  |
| 14 |  |
| 15 |  |

OK CASH S.R.L. Sede Leg. ed Ammin.: Via CAVATA 12 - 04100 LATINA Sede Operativa: Via Raguzzini 5 - 00128 ROMA Cod. Fisc. - P.IVA - VAT : IT 01954530596 Capitale Sociale 30.986,00 euro REA 135195 Iscr.Reg.Imprese LATINA 2089/2000 TEL. +39 - 06-50 80 958 - +39 - 06 50 81 674 - INTERNET: www.okcash.com - E-MAIL: okcash@ okcash.com